# TECHNOSHOT TS2060 / TS1000 Smart

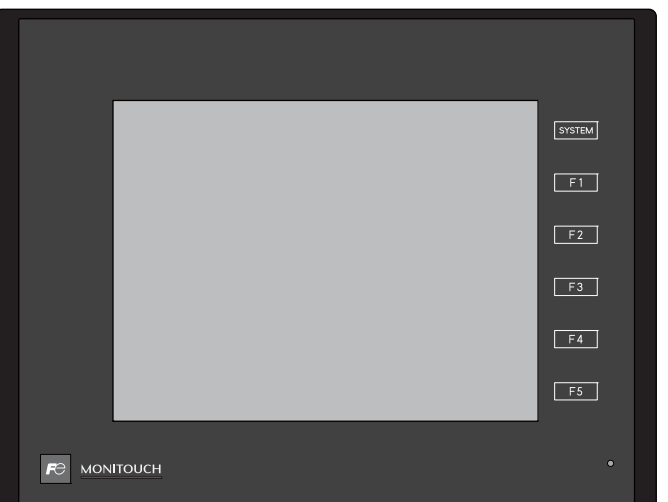

## Reference Manual [2]

MONITOUCH

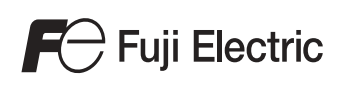

### **Record of Revisions**

Reference numbers are shown at the bottom left corner on the back cover of each manual.

| Printing Date   | Reference No. | Revised Contents                  |
|-----------------|---------------|-----------------------------------|
| July, 2016      | 1205NE0       | First edition                     |
| September, 2016 | 1205NE0a      | Correction of errors              |
| August, 2018    | 1205NE1       | Second edition                    |
|                 |               | Added TS1000 Smart and VNC Server |
|                 |               | Partial modifications             |
|                 |               |                                   |
|                 |               |                                   |
|                 |               |                                   |
|                 |               |                                   |
|                 |               |                                   |
|                 |               |                                   |
|                 |               |                                   |
|                 |               |                                   |
|                 |               |                                   |
|                 |               |                                   |
|                 |               |                                   |
|                 |               |                                   |
|                 |               |                                   |
|                 |               |                                   |
|                 |               |                                   |
|                 |               |                                   |
|                 |               |                                   |
|                 |               |                                   |
|                 |               |                                   |
|                 |               |                                   |
|                 |               |                                   |
|                 |               |                                   |
|                 |               |                                   |
|                 |               |                                   |
|                 |               |                                   |
|                 |               |                                   |
|                 |               |                                   |
|                 |               |                                   |
|                 |               |                                   |
|                 |               |                                   |
|                 |               |                                   |
|                 |               |                                   |
|                 |               |                                   |
|                 |               |                                   |
|                 |               |                                   |
|                 |               |                                   |
|                 |               |                                   |
|                 |               |                                   |
|                 |               |                                   |
|                 |               |                                   |
|                 |               |                                   |
|                 |               |                                   |
|                 |               |                                   |
|                 |               |                                   |

### Preface

Thank you for selecting MONITOUCH TECHNOSHOT (hereafter referred to as "TS"). For correct setup of the TS, you are requested to read through this manual to understand more about the product. For details on other operating procedures for the TS, refer to the following related manuals.

| Manual Name                             | Contents                                                                     | Reference No. |
|-----------------------------------------|------------------------------------------------------------------------------|---------------|
| TS Reference Manual [1]                 | Explains the functions and operation of the TS.                              | 1204NE        |
| TS Reference Manual [2]                 |                                                                              | 1205NE        |
| TS2060 Connection Manual [1]            | Explains the connection and communication parameters for the TS2060 and      | 2204NE        |
| TS2060 Connection Manual [2]            | controllers in detail.                                                       | 2205NE        |
| TS2060 Connection Manual [3]            |                                                                              | 2206NE        |
| TS2060 Hardware Specifications          | Explains hardware specifications and precautions when handling the TS2060.   | 2207NE        |
| TS1000 Smart Connection Manual [1]      | Explains the connection and communication parameters for TS1000 Smart        | 2213NE        |
| TS1000 Smart Connection Manual [2]      | and controllers in detail.                                                   | 2214NE        |
| TS1000 Smart Connection Manual [3]      |                                                                              | 2215NE        |
| TS1000 Smart<br>Hardware Specifications | Explains hardware specifications and precautions when handling TS1000 Smart. | 2216NE        |

For details on devices including PLCs, inverters, and temperature controllers, refer to the manual for each device.

Notes:

1. This manual may not, in whole or in part, be printed or reproduced without the prior written consent of Hakko Electronics Co., Ltd.

2. The information in this manual is subject to change without prior notice.

3. Windows and Excel are registered trademarks of Microsoft Corporation in the United States and other countries.

4. All other company names or product names are trademarks or registered trademarks of their respective holders.

5. This manual is intended to give accurate information about MONITOUCH hardware. If you have any questions, please contact your local distributor.

### **TS Types and Model Names**

| Notation     | Model                                        |
|--------------|----------------------------------------------|
| TS           | TS2060i, TS2060, TS1100Si, TS1070Si, TS1070S |
| TSi          | TS2060i, TS1100Si, TS1070Si                  |
| TS2060i      | TS2060i                                      |
| TS2060       | TS2060                                       |
| TS1000 Smart | TS1100Si, TS1070Si, TS1070S                  |
| TS1000S      |                                              |

The notations used in this manual and the corresponding models are as shown below.

### **Available Functions**

Note that functions available differ depending on the TS model. For details, refer to the related chapters.

### Functions Described in TS Reference Manual 1

 $\bigcirc$ : Available  $\triangle$ : Conditionally available  $\times$ : Not available

| TS Reference Manual 1            |                                                                                       | TCOCO   | теросо | TS1100Si |         |                                                                                                    |  |
|----------------------------------|---------------------------------------------------------------------------------------|---------|--------|----------|---------|----------------------------------------------------------------------------------------------------|--|
| Chapter                          | Description                                                                           | 1520601 | 152060 | TS1070Si | 1210/02 | Remarks                                                                                                    |  |
| 2 Overlap                        | Normal overlap                                                                        | 0       | 0      | 0        | 0       | Superimposing not possible                                                                                                    |  |
|                                  | Call-overlap                                                                          | 0       | 0      | 0        | 0       | *                                                                                                    |  |
|                                  | Multi-overlap                                                                         | 0       | 0      | 0        | 0       | *                                                                                                    |  |
|                                  | Global overlap                                                                        | 0       | 0      | 0        | 0       |                                                                                                    |  |
| 3 Switch                         | Switch                                                                                | 0       | 0      | 0        | 0       |                                                                                                    |  |
|                                  | Scroll bar                                                                            | 0       | 0      | 0        | 0       |                                                                                                    |  |
|                                  | Slider switch                                                                         | 0       | 0      | 0        | 0       |                                                                                                    |  |
| 4 Lamp                           | Lamp                                                                                  | 0       | 0      | 0        | 0       |                                                                                                    |  |
| 5 Data Display                   | Numerical data display                                                                | 0       | 0      | 0        | 0       |                                                                                                    |  |
|                                  | Character display                                                                     | 0       | 0      | 0        | 0       |                                                                                                    |  |
|                                  | Message display                                                                       | 0       | 0      | 0        | 0       |                                                                                                    |  |
|                                  | Table data display                                                                    | 0       | 0      | 0        | 0       |                                                                                                    |  |
| 6 Entry                          | Numerical data entry                                                                  | 0       | 0      | 0        | 0       |                                                                                                    |  |
|                                  | Character input (including<br>Japanese conversion function)                           | 0       | 0      | 0        | 0       |                                                                                                    |  |
| 7 Trends                         | Historical display                                                                    | 0       | Δ      | 0        | 0       | $\triangle$ : Storage device not usable                                                                                                    |  |
|                                  | Real time display                                                                     | 0       | 0      | 0        | 0       |                                                                                                    |  |
| 8 Alarm                          | Historical display                                                                    | 0       | Δ      | 0        | 0       | $\triangle$ : Storage device not usable                                                                                                    |  |
|                                  | Real time display                                                                     | 0       | 0      | 0        | 0       |                                                                                                    |  |
| 9 Graph                          | Bar graph                                                                             | 0       | 0      | 0        | 0       |                                                                                                    |  |
|                                  | Pie graph                                                                             | 0       | 0      | 0        | 0       |                                                                                                    |  |
|                                  | Closed area graph                                                                     | 0       | 0      | 0        | 0       |                                                                                                    |  |
|                                  | Panel meter<br>Numerical data display<br>Alarm (Area color)<br>Scale setting extended |         |        |          |         | <ul> <li>△: Landscape orientation only</li> <li>△: Landscape orientation only</li> <li>△: 128 colors, landscape<br/>orientation only</li> </ul> |  |
|                                  | Statistic bar graph                                                                   | 0       | 0      | 0        | 0       |                                                                                                    |  |
|                                  | Statistic pie graph                                                                   | 0       | 0      | 0        | 0       |                                                                                                    |  |
| 10 Time Display                  | Time display                                                                          | 0       | 0      | 0        | 0       |                                                                                                    |  |
|                                  | Calendar                                                                              | 0       | 0      | 0        | 0       |                                                                                                    |  |
| 11 Graphics                      | Graphics                                                                              | 0       | 0      | 0        | 0       |                                                                                                    |  |
| 12 Message                       | Message mode                                                                          | 0       | 0      | 0        | 0       |                                                                                                    |  |
|                                  | Displaying comments                                                                   | 0       | 0      | 0        | 0       |                                                                                                    |  |
| 13 Others                        | Data block area                                                                       | 0       | 0      | 0        | 0       |                                                                                                    |  |
|                                  | Memory card mode                                                                      | 0       | Δ      | 0        | 0       | $\triangle$ : Storage device not usable                                                                                                    |  |
|                                  | Memo pad                                                                              | 0       | 0      | 0        | 0       |                                                                                                    |  |
| 14 Item<br>Show/Hide<br>Function | Item show/hide function                                                               | 0       | 0      | 0        | 0       |                                                                                                    |  |
| 15 Recipes                       | Recipe                                                                                | 0       | ×      | 0        | 0       |                                                                                                    |  |
| 16 Print                         | Hard copy                                                                             | 0       | Δ      | 0        | 0       | △: Serial connection only                                                                                                    |  |
|                                  | Printing data sheets                                                                  | 0       | Δ      | 0        | 0       |                                                                                                    |  |
|                                  | Connecting to a Sato MR-400<br>barcode printer                                        | 0       | Δ      | 0        | 0       | +                                                                                                    |  |
| 17 Barcode                       | Barcode (one-dimensional,<br>two-dimensional)                                         | 0       | Δ      | 0        | 0       | $\triangle$ : Serial connection only                                                                                                    |  |

| TS R                     | eference Manual 2                          |         | TS1100Si | TC10700  | Deveedue |                                                  |
|--------------------------|--------------------------------------------|---------|----------|----------|----------|--------------------------------------------------|
| Chapter                  | Description                                | 1520601 | 152060   | TS1070Si | 1210102  | Remarks                                          |
| 1 Image Display          | JPEG                                       | Δ       | ×        | Δ        | Δ        | △: 32k/64k colors only                           |
|                          | Network camera                             | Δ       | ×        | Δ        | ×        |                                                  |
| 2 Operation Log          | Operation log                              | 0       | ×        | 0        | 0        |                                                  |
| 3 Security               | Security                                   | 0       | 0        | 0        | 0        |                                                  |
| 4 Ethernet               | Screen data transfer                       | 0       | ×        | 0        | ×        |                                                  |
| Function                 | PLC communication                          | 0       | ×        | 0        | ×        |                                                  |
|                          | Transferring data between TS units (macro) | 0       | ×        | 0        | ×        |                                                  |
|                          | DLL communication                          | 0       | ×        | 0        | ×        |                                                  |
|                          | MES interface function                     | 0       | ×        | 0        | ×        |                                                  |
|                          | E-mail notification                        | 0       | ×        | 0        | ×        |                                                  |
|                          | FTP server                                 | 0       | ×        | 0        | ×        |                                                  |
|                          | Remote desktop window display              | Δ       | ×        | Δ        | ×        | △: 32k/64k colors, landscape<br>orientation only |
|                          | Web server                                 | 0       | ×        | 0        | ×        |                                                  |
|                          | VNC server                                 | Δ       | ×        | Δ        | ×        | △: 32k/64k colors, landscape<br>orientation only |
| 5 Storage device         | Storage device                             | 0       | ×        | 0        | 0        |                                                  |
| 6 Language<br>Changeover | Language selection                         | 0       | Δ        | 0        | 0        | △: Storage device not usable                     |
| 7 Tag                    | Tags                                       | 0       | 0        | 0        | 0        |                                                  |
| 8 Device Memory<br>Map   | Device Memory Map                          | 0       | 0        | 0        | 0        |                                                  |
| 9 Ladder Transfer        | Ladder transfer via USB                    | 0       | 0        | 0        | 0        |                                                  |
|                          | Ladder transfer via Ethernet               | 0       | ×        | 0        | ×        |                                                  |
|                          | Serial ladder transfer                     | 0       | 0        | ×        | ×        |                                                  |

### Functions Described in TS Reference Manual 2 (this manual)

#### $\bigcirc$ : Available $\triangle$ : Conditionally available $\times$ : Not available

### System Setting

#### $\bigcirc:$ Available $\ \bigtriangleup:$ Conditionally available $\ \times:$ Not available

|                        | Item                                                             | TS2060i | TS2060 | TS1100Si<br>TS1070Si | TS1070S | Remarks                                |
|------------------------|------------------------------------------------------------------|---------|--------|----------------------|---------|----------------------------------------|
| Color                  | 64K-Color w/o blinking<br>32K-Color<br>128-Color                 | 0       | 0      | 0                    | 0       |                                        |
|                        | 256 colors w/o blinking<br>Monochrome 16-grayscale<br>Monochrome | 0       | 0      | ×                    | ×       |                                        |
| Font Type              | Bitmap font                                                      | 0       | 0      | 0                    | 0       |                                        |
|                        | Stroke font                                                      | 0       | ×      | ×                    | ×       |                                        |
|                        | Gothic font                                                      | 0       | 0      | 0                    | 0       |                                        |
|                        | Windows font                                                     | 0       | 0      | 0                    | 0       |                                        |
| Hardware Settings      | Ladder monitor                                                   | ×       | ×      | 0                    | 0       |                                        |
| Function Switches      | Global function switches                                         | 0       | 0      | Δ                    | Δ       | $\triangle$ : When using soft function |
|                        | Local function switches                                          | 0       | 0      | Δ                    | Δ       | SWITCHES                               |
| TechnoShot<br>Settings | VGA center display                                               | ×       | ×      | 0                    | 0       |                                        |

### Notes on Safe Usage of MONITOUCH

In this manual, you will find various notes categorized under the following levels with the signal words "DANGER" and "CAUTION".

**DANGER** Indicates an imminently hazardous situation which, if not avoided, will result in death or serious injury.

Indicates a potentially hazardous situation which, if not avoided, may result in minor or moderate injury and could cause property damage.

Note that there is a possibility that items listed with **CAUTION** may have serious ramifications.

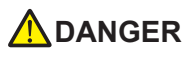

- Never use the output signal of the TS for operations that may threaten human life or damage the system, such as signals used in case of emergency. Please design the system so that it can cope with a touch switch malfunction. A touch switch malfunction may result in machine accidents or damage.
- Turn off the power supply when you set up the unit, connect new cables, or perform maintenance or inspections. Otherwise, electrical shock or damage may occur.
- Never touch any terminals while the power is on. Otherwise, electrical shock may occur.
- The liquid crystal in the LCD panel is a hazardous substance. If the LCD panel is damaged, do not ingest the leaked liquid crystal. If leaked liquid crystal makes contact with skin or clothing, wash it away with soap and water.
- Never disassemble, recharge, deform by pressure, short-circuit, reverse the polarity of the lithium battery, nor dispose of the lithium battery in fire. Failure to follow these conditions will lead to explosion or ignition.
- Never use a lithium battery that is deformed, leaking, or shows any other signs of abnormality. Failure to follow these conditions will lead to explosion or ignition.
- Switches on the screen are operable even when the screen has become dark due to a faulty backlight or when the backlight has reached the end of its service life. If the screen is dark and hard to see, do not touch the screen. Otherwise, a malfunction may occur resulting in machine accidents or damage.

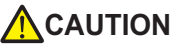

- Check the appearance of the unit when it is unpacked. Do not use the unit if any damage or deformation is found. Failure to do so may lead to fire, damage, or malfunction.
- For use in a facility or as part of a system related to nuclear energy, aerospace, medical, traffic equipment, or mobile installations, please consult your local distributor.
- Operate (or store) the TS under the conditions indicated in this manual and related manuals. Failure to do so could cause fire, malfunction, physical damage, or deterioration.
- Observe the following environmental restrictions on use and storage of the unit. Otherwise, fire or damage to the unit may result.
- Avoid locations where there is a possibility that water, corrosive gas, flammable gas, solvents, grinding fluids, or cutting oil can come into contact with the unit.
- Avoid high temperatures, high humidity, and outside weather conditions, such as wind, rain, or direct sunlight.
- Avoid locations where excessive dust, salt, and metallic particles are present.
- Avoid installing the unit in a location where vibrations or physical shocks may be transmitted.
- Equipment must be correctly mounted so that the main terminal of the TS will not be touched inadvertently. Otherwise, an accident or electric shock may occur.
- Tighten the mounting screws on the fixtures of the TS uniformly to the specified torque. Excessive tightening may deform the panel surface. Loose mounting screws may cause the unit to fall down, malfunction, or short-circuit.
- Check periodically that terminal screws on the power supply terminal block and fixtures are firmly tightened. Loosened screws may result in fire or malfunction.
- Tighten the terminal screws on the power supply terminal block of the TS uniformly to the specified torque. Improper tightening of screws may result in fire, malfunction, or other serious trouble.
- The TS has a glass screen. Do not drop the unit or impart physical shocks to the unit. Otherwise, the screen may be damaged.
- Correctly connect cables to the terminals of the TS in accordance with the specified voltage and wattage. Overvoltage, overwattage, or incorrect cable connection could cause fire, malfunction, or damage to the unit.
- Always ground the TS2060. The FG terminal must be used exclusively for the TS2060 with the level of grounding resistance less than 100  $\Omega$ . Otherwise, electric shock or a fire may occur.
- Do not use a positive ground for the 24-V power supply to the TS1000 Smart. If a positive ground is used and an external communication device such as a computer is connected, the 24-V power supply may short circuit and cause damage. If a positive ground is unavoidable, refer to "Positive Grounding" in the TS1000 Smart Hardware Specifications.
- Prevent any conductive particles from entering the TS. Failure to do so may lead to fire, damage, or malfunction.
- Do not attempt to repair the TS yourself. Contact Hakko Electronics or the designated contractor for repairs.

### 

- Do not repair, disassemble, or modify the TS. Hakko Electronics Co., Ltd. is not responsible for any damages resulting from repair, disassembly, or modification of the unit that was performed by an unauthorized person.
- Do not use sharp-pointed tools to press touch switches. Doing so may damage the display unit.
- Only experts are authorized to set up the unit, connect cables, and perform maintenance and inspection.
- Lithium batteries contain combustible material such as lithium and organic solvents. Mishandling may cause heat, explosion, or ignition resulting in fire or injury. Read the related manuals carefully and correctly handle the lithium battery as instructed.
- Take safety precautions during operations such as changing settings when the unit is running, forced output, and starting and stopping the unit. Any misoperations may cause unexpected machine movement, resulting in machine accidents or damage.
- In facilities where the failure of the TS could lead to accidents that threaten human life or other serious damage, be sure that such facilities are equipped with adequate safeguards.
- When disposing of the TS, it must be treated as industrial waste.
- Before touching the TS, discharge static electricity from your body by touching grounded metal. Excessive static electricity may cause malfunction or trouble.
- Insert an SD card into the unit in the same orientation as pictured on the unit. If an SD card is accidentally inserted in the wrong orientation, the SD card or the slot on the unit may be damaged.
- Never remove a storage device (SD card or USB flash drive) when the storage device is being accessed. Doing so may destroy the data on the storage device. Only remove a storage device when the Main Menu screen is displayed or after pressing the [Storage Removal] switch.
- Do not press two or more positions on the screen at the same time. If two or more positions are pressed at the same time, a switch located between the pressed positions may be activated.
- Be sure to remove the protective sheet that is attached to the touch panel surface at delivery of the TS2060 before use. Use with the protective sheet attached may result in incorrect recognition of touch operations.

#### [General Notes]

- Never bundle control cables or input/output cables with high-voltage and large-current carrying cables such as power supply cables. Keep control cables and input/output cables at least 200 mm away from high-voltage and large-current carrying cables. Otherwise, malfunction may occur due to noise.
- When using the TS in an environment where a source of high-frequency noise is present, it is recommended that the FG shielded cable (communication cable) be grounded at each end. However, when communication is unstable, select between grounding one or both ends, as permitted by the usage environment.
- Be sure to plug connectors and sockets of the TS in the correct orientation. Failure to do so may lead to damage or malfunction.
- If a LAN cable is inserted into the MJ1 or MJ2 connector, the device on the other end may be damaged. Check the connector names on the unit and insert cables into the correct connectors.
- Do not use thinners for cleaning because it may discolor the TS surface. Use commercially available alcohol.
- If a data receive error occurs when the TS unit and a counterpart unit (PLC, temperature controller, etc.) are started at the same time, read the manual of the counterpart unit to correctly resolve the error.
- Clean the display area using a soft cloth to avoid scratching the surface.
- Avoid discharging static electricity on the mounting panel of the TS. Static charge can damage the unit and cause malfunctions. Discharging static electricity on the mounting panel may cause malfunction to occur due to noise.
- Avoid prolonged display of any fixed pattern. Due to the characteristic of liquid crystal displays, an afterimage may occur. If prolonged display of a fixed pattern is expected, use the backlight's auto OFF function.
- The TS is identified as a class-A product in industrial environments. In the case of use in a domestic environment, the unit is likely to cause electromagnetic interference. Preventive measures should thereby be taken appropriately.

#### [Notes on the LCD]

Note that the following conditions may occur under normal circumstances.

- The response time, brightness, and colors of the TS may be affected by the ambient temperature.
- Tiny spots (dark or luminescent) may appear on the display due to the characteristics of liquid crystal.
- There are variations in brightness and color between units.

### 1 Image Display

1.2

### 1.1 JPEG Display

| 1.1.1 | Overview                             |     |
|-------|--------------------------------------|-----|
|       | JPEG File Display                    | 1-1 |
|       | Network Camera Image Display         | 1-1 |
| 1.1.2 | Detailed Settings                    | 1-2 |
| 1.1.3 | JPEG File Location                   | 1-6 |
| Netw  | vork Camera                          |     |
| 1.2.1 | Overview                             |     |
| 1.2.2 | System Requirements                  |     |
| 1.2.3 | Required Settings                    |     |
| 1.2.4 | Detailed Settings                    |     |
| 1.2.5 | AXIS Settings (Example: AXIS 214PTZ) |     |

|       | 5                                      |      |
|-------|----------------------------------------|------|
| 1.2.6 | Panasonic (Example: BB-HCM580)         | 1-18 |
| 1.2.7 | BANNER (Example: PresencePLUS P4 OMNI) | 1-28 |
| 1.2.8 | Restrictions                           | 1-33 |

### 2 Operation Log

| 2.1 | Overvi  | ew                                                                               |      |  |  |  |  |
|-----|---------|----------------------------------------------------------------------------------|------|--|--|--|--|
|     | 2.1.1   | Operation Log                                                                    |      |  |  |  |  |
|     |         | Operation Overview                                                               | 2-1  |  |  |  |  |
|     |         | Operation Log Viewer                                                             | 2-1  |  |  |  |  |
|     |         | Log Storage                                                                      | 2-2  |  |  |  |  |
| 2.2 | Using   | the Operation Log Viewer                                                         |      |  |  |  |  |
|     | 2.2.1   | Conceptual Operation                                                             | 2-3  |  |  |  |  |
|     | 2.2.2   | Setting Procedure                                                                |      |  |  |  |  |
| 2.3 | Applic  | able Items                                                                       |      |  |  |  |  |
|     | 2.3.1   | Applicable Items and Saving                                                      | 2-4  |  |  |  |  |
|     |         | Applicable Items and Timing of Saving                                            | 2-4  |  |  |  |  |
|     |         | Saved Items (Titles)                                                             | 2-5  |  |  |  |  |
| 2.4 | Detaile | ed Settings                                                                      |      |  |  |  |  |
| 2.5 | Opera   | Operation Log Viewer                                                             |      |  |  |  |  |
|     |         | Showing/Hiding Logs                                                              | 2-9  |  |  |  |  |
|     |         | Showing/Hiding Items and Changing Width (No. of Characters) and Date/Time Format | 2-10 |  |  |  |  |
| 2.6 | Log Da  | ata                                                                              |      |  |  |  |  |
|     | 2.6.1   | Output Timing                                                                    | 2-12 |  |  |  |  |
|     |         | SRAM                                                                             | 2-12 |  |  |  |  |
|     |         | Storage Device                                                                   | 2-12 |  |  |  |  |
|     | 2.6.2   | Details of Output (File Type)                                                    | 2-12 |  |  |  |  |
|     |         | SRAM                                                                             | 2-12 |  |  |  |  |
|     |         | Storage Device                                                                   | 2-12 |  |  |  |  |
|     | 2.6.3   | Importing Log Data to Computer (Conversion to CSV Files)                         | 2-13 |  |  |  |  |
|     |         | File Conversion Procedure                                                        | 2-13 |  |  |  |  |
| 27  | System  | Davisa Mamany                                                                    |      |  |  |  |  |

2.7 System Device Memory

| 3 Se | ecurity                    |                                          |              |  |  |  |  |
|------|----------------------------|------------------------------------------|--------------|--|--|--|--|
| 2 -  | 1 0.00                     | niou                                     |              |  |  |  |  |
| 5    | I Ove                      | TVIEW                                    |              |  |  |  |  |
|      |                            | Security                                 |              |  |  |  |  |
|      |                            | Screen Security Levels                   |              |  |  |  |  |
|      |                            | Login logout                             |              |  |  |  |  |
| 3.2  | 2 Secu                     | urity Settings                           |              |  |  |  |  |
| 3.3  | 3 Secu                     | urity Level Settings                     |              |  |  |  |  |
| 2    | 4                          |                                          |              |  |  |  |  |
| 3.4  | 4 Logi                     | in/Logout                                |              |  |  |  |  |
|      |                            | Location of Settings                     |              |  |  |  |  |
| 3.5  | 5 Syst                     | em Device Memory (\$s)                   |              |  |  |  |  |
| 4 Et | thernet C                  | Communication Function                   |              |  |  |  |  |
| 4.1  | 1 Pref                     | ace                                      |              |  |  |  |  |
|      | 411                        | List of Functions                        | 4-1          |  |  |  |  |
|      | о тс: I                    |                                          |              |  |  |  |  |
| 4.2  | 2 1510                     | Jnit IP Address Settings                 |              |  |  |  |  |
|      | 4.2.1                      | Setting Using the V-SFT Editor           |              |  |  |  |  |
|      | 4.2.2                      | Setting the IP Address via the Main Menu |              |  |  |  |  |
|      | 4.2.3                      | Ethernet Terminology                     | 4-4          |  |  |  |  |
| 4.3  | 3 Scre                     | en Program Transfer                      |              |  |  |  |  |
|      | 4.3.1                      | Transfer Procedure                       | 4-6          |  |  |  |  |
| 4.4  | 4 PLC                      | PLC Communication                        |              |  |  |  |  |
| 4.5  | 5 Tran                     | isferring Data Between TSi Units (Macro) |              |  |  |  |  |
| 4.6  | 6 DLL                      | Communication                            |              |  |  |  |  |
| 4.7  | 4.7 MES Interface Function |                                          |              |  |  |  |  |
|      | 4.7.1                      | Overview                                 | 4-9          |  |  |  |  |
|      | 4.7.2                      | System Configuration                     |              |  |  |  |  |
|      | 4.7.3                      | TSi Unit Settings                        |              |  |  |  |  |
|      | 4.7.4                      | V-Server                                 |              |  |  |  |  |
|      | 4.7.5                      | Database                                 |              |  |  |  |  |
|      | 4.7.6                      | Data Source (ODBC) Settings              |              |  |  |  |  |
| 4.8  | 8 E-m                      | ail Notification                         |              |  |  |  |  |
|      | 4.8.1                      | Overview                                 |              |  |  |  |  |
|      | 4.8.2                      | Detailed Settings                        |              |  |  |  |  |
|      | 4.8.3                      | System Device Memory (\$s)               |              |  |  |  |  |
| 4.9  | 9 FTP                      | Server                                   |              |  |  |  |  |
|      | 4.9.1                      | Overview                                 |              |  |  |  |  |
|      | 4.9.2                      | Specifications                           |              |  |  |  |  |
|      | 4.9.3                      | Detailed Settings                        |              |  |  |  |  |
|      | 4.9.4                      | Specifying File Paths                    |              |  |  |  |  |
|      | 4.9.5                      | Login                                    |              |  |  |  |  |
|      | 4.9.6                      | Log Uut                                  |              |  |  |  |  |
|      | 4.9.7<br>1 Q Q             | Restrictions                             | 4-51<br>۸_دې |  |  |  |  |
|      | 499                        | Notes                                    | 4-53 4-53    |  |  |  |  |

### 4.10 Remote Desktop

| 4.10.1 | Overview                           | 4-54 |
|--------|------------------------------------|------|
| 4.10.2 | Server (Computer) Settings         | 4-56 |
| 4.10.3 | TSi Unit Settings                  | 4-58 |
| 4.10.4 | V-SFT Settings                     | 4-59 |
| 4.10.5 | Window Configuration and Operation | 4-66 |
| 4.10.6 | System Memory                      | 4-67 |
| 4.10.7 | Error                              | 4-67 |
| 4.10.8 | Limitations                        | 4-68 |

### 4.11 Web Server

| 4.11.1 | Overview                       | .4-69 |
|--------|--------------------------------|-------|
| 4.11.2 | Notes                          | .4-70 |
| 4.11.3 | Monitoring Table Data Displays | .4-71 |
| 4.11.4 | Memory Device Access           | .4-73 |
| 4.11.5 | JPEG File Display              | .4-77 |
|        |                                |       |

#### 4.12 VNC Server

| 4.12.1 | Overview                       |      |
|--------|--------------------------------|------|
| 4.12.2 | Specifications                 |      |
| 4.12.3 | Setting Procedure              | 4-81 |
| 4.12.4 | V-SFT Settings                 |      |
| 4.12.5 | VNC Client Settings/Operations |      |
| 4.12.6 | System Device Memory (\$s)     |      |
|        |                                |      |

### 5 Storage Device

### 5.1 Overview

| 5.1.1 | Connections                   | 5-1 |
|-------|-------------------------------|-----|
| 5.1.2 | Storage Device Specifications | 5-2 |

### 5.2 Access Folders

| 5.2.1 | Access Folders          | 5-3 |
|-------|-------------------------|-----|
| 5.2.2 | Storage Device Settings | 5-4 |
| 5.2.3 | Folder Configuration    | 5-5 |

### 5.3 Function Descriptions

| 5.3.1  | List of Functions                       |      |
|--------|-----------------------------------------|------|
| 5.3.2  | Screen Program Transfer                 | 5-7  |
| 5.3.3  | Automatically Uploading Screen Programs | 5-9  |
| 5.3.4  | Reducing Screen Program Data Size       | 5-12 |
| 5.3.5  | Storing Messages (TXT Files)            | 5-14 |
| 5.3.6  | Storing JPEG Files                      | 5-15 |
| 5.3.7  | Transferring Recipe Data                | 5-16 |
| 5.3.8  | Storing History Data                    | 5-16 |
| 5.3.9  | Operation Logs                          | 5-16 |
| 5.3.10 | Saving Screenshot Images                | 5-17 |
| 5.3.11 | Saving Network Camera Images            | 5-17 |
| 5.3.12 | Saving Memo Pad Data                    | 5-18 |
| 5.3.13 | SRAM Data Backup                        | 5-18 |
|        |                                         |      |

### 5.4 Storage Manager

| 5.4.1 | Starting and Ending   |  |
|-------|-----------------------|--|
| 5.4.2 | Writing               |  |
| 5.4.3 | BIN Files             |  |
| 5.4.4 | Storage Copy          |  |
| 5.4.5 | Storage Device Backup |  |

### 6 Language Changeover

| 6.1 | Overvi  | ew                                                                      |      |
|-----|---------|-------------------------------------------------------------------------|------|
|     | 6.1.1   | Fonts                                                                   | 6-1  |
|     | 6.1.2   | Font Types                                                              | 6-2  |
|     |         | Supported Language List                                                 | 6-3  |
|     |         | Checking Fonts on Main Menu Screen                                      | 6-4  |
|     | 6.1.3   | Language Selection                                                      | 6-5  |
| 6.2 | Setting | g Procedure                                                             |      |
|     | 6.2.1   | Method of Storing Fonts on the Unit                                     | 6-6  |
|     |         | Font Setting Window                                                     | 6-6  |
|     | 6.2.2   | Method of Storing Fonts on a Storage Device (Not Available with TS2060) | 6-8  |
|     |         | Font Setting Window                                                     |      |
|     |         | Writing Font Files to a Storage Device                                  |      |
|     | 6.2.3   | Language Editing                                                        |      |
|     |         | Directly Edit Items                                                     | 6-12 |
|     |         | Editing in the [Multi-language Edit] Window                             | 6-13 |
|     |         | Export / Import                                                         | 6-14 |
|     | 6.2.4   | Language Selection                                                      |      |
|     |         | Switch Function                                                         | 6-18 |
|     |         | SYS (CHG_LANG) Macro Command                                            | 6-19 |
| 6.3 | Detaile | ed Settings                                                             |      |
|     | 6.3.1   | Font Setting                                                            |      |
|     | 6.3.2   | Transfer Font Setting                                                   |      |
|     | 6.3.3   | Import and Export                                                       |      |
|     | 6.3.4   | Manual Font Settings (When a Gothic Font is Selected)                   |      |
| 6.4 | Conve   | nient Editing Procedures                                                |      |
|     | 6.4.1   | Multi-language Batch Change                                             | 6-24 |
|     |         | Overview                                                                | 6-24 |
|     |         | Setting Example                                                         | 6-24 |
|     | 6.4.2   | Multi-language Batch Copy                                               |      |
|     |         | Overview                                                                | 6-25 |
|     |         | Setting Example                                                         | 6-25 |
|     | 6.4.3   | Multi-language Reordering                                               |      |
|     |         | Overview                                                                | 6-26 |
|     |         | Setting Example                                                         | 6-26 |
| Tag |         |                                                                         |      |
|     |         |                                                                         |      |
| 7.1 | Overvi  | ew                                                                      |      |
|     | 7.1.1   | Тад Турез                                                               | 7-1  |
|     |         | Device Designation                                                      |      |
|     |         | Variable Designation                                                    |      |
|     |         | Array Designation                                                       |      |
|     | 7.1.2   | Importing Tags                                                          | 7-2  |
| 7.2 | Editing | g Tags                                                                  |      |
|     | 7.2.1   | Direct Registration in the [Tag Database Edit] Window                   | 7-3  |
|     | 7.2.2   | Editing in a CSV File                                                   | 7-4  |
|     |         | CSV File Configuration                                                  |      |
|     | 7.2.3   | Configuring Arrays                                                      | 7-6  |

7.3 Detailed Settings

| [Tag Database Edit] Window | [Tag Database Edit] Window | 7 | -7 |
|----------------------------|----------------------------|---|----|
|----------------------------|----------------------------|---|----|

7.4 Tag Status List

7.2.4

7

|   | 7.5  | Importi        | ing Tags                                          |      |
|---|------|----------------|---------------------------------------------------|------|
|   |      |                | Manufacturers of supported PLCs                   |      |
|   |      |                | MITSUBISHI ELECTRIC                               |      |
|   |      |                | Siemens                                           |      |
|   | 7.6  | Notes          |                                                   |      |
|   |      |                | Tag Settings<br>"Tag" Variable Capacity           |      |
|   |      |                |                                                   | , 10 |
| 8 | Devi | ce Mem         | nory Map                                          |      |
|   | 8.1  | Overvie        | ew                                                |      |
|   | 8.2  | Editing        | Device Memory Maps                                |      |
|   |      | 8.2.1          | Starting                                          |      |
|   |      | 8.2.2          | Quitting                                          |      |
|   |      | 8.2.3<br>8.2.4 | Comment Settings<br>Editing the Device Memory Man |      |
|   |      | 8.2.5          | Permitting Interruption                           |      |
|   | 8.3  | Periodi        | ical Reading                                      |      |
|   | 8.4  | Synchro        | onized Reading                                    |      |
|   | 8.5  | Periodi        | ical Writing                                      |      |
|   | 8.6  | Synchro        | onized Writing                                    |      |
|   | 8.7  | Contro         | l Device                                          |      |
|   | 8.8  | TBL_RE         | AD/TBL_WRITE                                      |      |
|   | 8.9  | System         | n Device Memory                                   |      |
| 9 | Lado | ler Trans      | sfer                                              |      |
|   | 91   | Overvie        | ew.                                               |      |
|   | 0.1  | 9.1.1          | Operating Environment                             |      |
|   | 9.2  | Ladder         | ComOp Ver. 2                                      |      |
|   |      | 9.2.1          | LadderComOp Installation                          |      |
|   |      |                | Acquiring the LadderComOp Software                |      |
|   |      | 9.2.2          | LadderComOp Ver. 2 Detailed Settings              |      |
|   | 9.3  | Ladder         | Transfer via USB                                  |      |
|   |      | 9.3.1          | Setting Procedure                                 |      |
|   | 9.4  | Ladder         | Transfer via Ethernet (TSi Only)                  |      |
|   |      | 9.4.1          | Setting Procedure                                 |      |
|   | 9.5  | Serial L       | adder Transfer (TS2060i/TS2060 Only)              |      |
|   |      | 9.5.1          | Setting Procedure                                 |      |
|   | 9.6  | Notes          |                                                   |      |
|   |      |                | Screen Program Transfer                           |      |
|   |      |                | Other Notes                                       |      |

### 1 Image Display

- 1.1 JPEG Display
- 1.2 Network Camera

### 1.1 JPEG Display

### 1.1.1 Overview

### JPEG File Display

- Display JPEG files saved to a storage device.
- JPEG files with a resolution up to  $1024 \times 768$  can be displayed.
- Note that when changing [Screen Size] for the display size setting using the [Scroll] function, the set resolution can also be displayed.

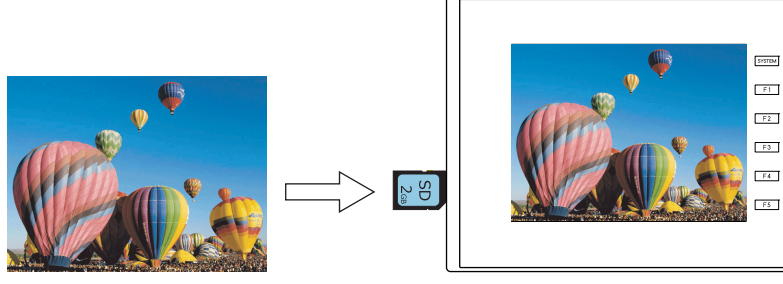

- There are three ways to load JPEG files.
  - Filename specification
  - File number specification (fixed)
  - File number specification (PLC device memory)

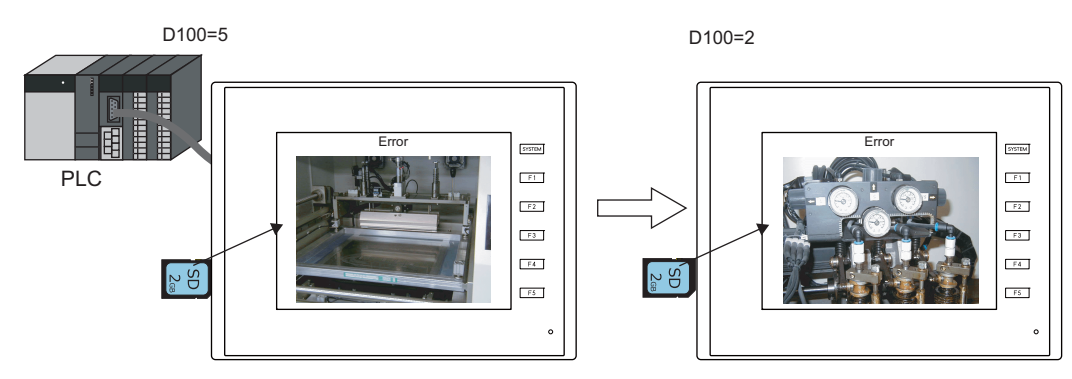

### **Network Camera Image Display**

- Display network camera snapshot images saved to a storage device.
- Two methods of specifying a file number and designating a file number from the PLC are available.

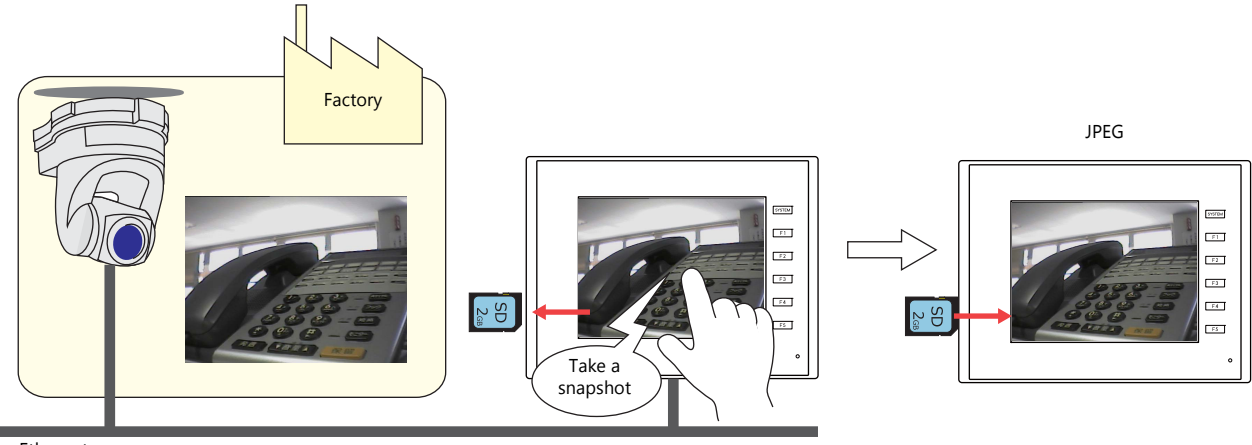

Ethernet

### 1.1.2 Detailed Settings

### **Operation Select**

| Image Series       Series         Image Series       Image Series         Image Series       Image Series         Image Series       Image Series         Image Series       Image Series         Image Series       Image Series         Image Series       Image Series         Image Series       Image Series         Image Series       Select a display target.         IPEG       Display a JPEG file prepared in advance.         Filename:       Filename:         IPEG       Display a JPEG file prepared in advance.         Filename:       Filename:         Video Snap       Display a VEG file prepared in advance.         Filename:       Noncomptotic prepared in advance.         Filename:       Pilename:         Video Snap       Display a video snapshot image.         Filename:       Video Snap Serify the "xoox" part of "IPxoox.jpg (xoox: 0000 to 32767)         Select File       Select the file specification method.         File No.       Saperity a Reverse Maximum of 64 one-byte numerals or uppercase alphabetic characters)         Applay avideo with a file number from 0 to 32767.       Select the device memory address that specifies the "xoox" part of "IPxooxxy.jpg" or "VDxoxxy.jpg" or "VDxoxxy.jpg" or "VDxoxxy.jpg" or "VDxoxxy.jpg" or "VDxoxxy.jpg" or "VDxoxxy.jpg" or "VDxoxxy.jpg" or "VDxoxxy.                                                                                                    |                   |                                        |                         |                                                                                                    | JPEC                                                                                           | G Display                                             |                                                                            | x                                     |                                           |
|----------------------------------------------------------------------------------------------------|-------------------|----------------------------------------|-------------------------|----------------------------------------------------------------------------------------------------|------------------------------------------------------------------------------------------------|-------------------------------------------------------|----------------------------------------------------------------------------|---------------------------------------|-------------------------------------------|
| Item         Description           Target Select         Select a display target.<br>Pick field ress         Select a display target.<br>Pick field ress           Target Select         Select a display target.<br>Pick field ress         Select a display target.<br>Pick field ress           Video Snap         Display a JPEG file prepared in advance.<br>Filename: Pixxxxipg (xxxx: 00000 to 32767)<br>Any filename (maximum of 64 one-byte numerals or uppercase alphabetic characters)<br>Video Snap         Select the file specification method.<br>Select the file specification method.<br>Filename: VDxxxxxipg (xxxx: 00000 to 32767)<br>Select the file specification method.<br>File Name         Select file Select the file specification method.<br>Specify the "xxxxipg of the "xxxxipg" or "VDxxxxxipg" or "VDxxxxxipg" or "VDxxxxipg" or "VDxxxxxipg" or "VDxxxxipg" or "VDxxxxipg" or "VDxxxxipg" or "VDx                                                                                                    |                   |                                        | Target Select           |                                                                                                    |                                                                                                |                                                       |                                                                            |                                       |                                           |
| Image: Select File       Select a display target.         Target Select       Select a display target.         IPEG       Display avec rows.upg (xxxx: 0000 to 32767)<br>Any filename (maximum of 64 one-byte numerals or uppercase alphabetic characters)         Video Snap       Display avec rows.upg (xxxx: 0000 to 32767)<br>Any filename (maximum of 64 one-byte numerals or uppercase alphabetic characters)         Select File       Select the file specification method.         Filename: VDxxxxi, Jpg (xxxx: 0000 to 32767)         Select File       Select the device memory address that specifies the "xxxx" part of "IPxxxxxi, Jpg (xxxx: 0000 to 32767)         Select File       Select the device memory address that specifies the "xxxx" part of "IPxxxxxi, Jpg (xxxx: 0000 to 32767)         Select File       Select the device memory address that specifies the "xxxx" part of "IPxxxxxi, Jpg (xxxx: 0000 to 32767)         Select File       Select the device memory address that specifies the "xxxx" part of "IPxxxxxi, Jpg (xxxx: 0000 to 32767)         This allows the JPEG file number from 0 to 32767.       This allows the JPEG file number from 0 to 32767.         Tile Name       Specify a filename. Maximum of 64 one-byte numerals or uppercase alphabetic characters         Display Operation       Filt to display area?       Set the device memory address that specifies the "xxxx" fast of "IPxxxxx" fast of "IPxxxxx" fast of "IPxxxxx" fast of "IPxxxxx" fast of "IPxxxxx" fast of "IPxxxxx" fast of the display according to the size of the display detail can be specified at \$s1008 when enlar                                                                                                    |                   | Operation                              | Display Target          | JPEG                                                                                                    | 💿 Video Snap                                                                                   |                                                       |                                                                            |                                       |                                           |
| Ite December       The December         Ite December       Ite December         Iter December       Iter December         Iter December       Iter December         Iter December       Iter December         Iter December       Iter December         Iter December       Iter December         Iter December       Iter December         Iter December       Select a display target.         Iter December       Select a display target.         Iter December       Select a display target.         Iter December       Select a display target.         Iter December       Select a display target.         Iter December       Display avides snapstoring docume.         Video Snap       Display avideo snapstoring.         Ilename: UNxxxxxipg wides snapstoring.       Select the file specification method.         Select File       Select decime among address that specifies the "xxxx" part of "JPxxxxxipg" or "VDxxxxipg" or "VDxxxxipg" or "VDxxxxxipg" or "VDxxxxipg" or "VDxxxxxipg" or "VDxxxxipg" or "VDxxxxipg" or "VDx                                                                                                    |                   | Select                                 | Select File             |                                                                                                    |                                                                                                |                                                       |                                                                            |                                       |                                           |
| Internet         District Quantum<br>[7 & 0.004/w.vres         Text to deploy ones           Internet         Internet         Inte                                                                                                    |                   | Style                                  | File Designation        | <ul> <li>File No.</li> <li>No.</li> <li>File Name</li> <li>Davice</li> </ul>                                                                                                   | /32767                                                                                         | [JP00000.JPG]                                         |                                                                            |                                       |                                           |
| Image: Second Second |                   | Show/Hide                              | Disalar Ossantian       | Device                                                                                                    |                                                                                                |                                                       |                                                                            |                                       |                                           |
| Item         Description           Target Select         Select a display target.           Image: Proceeding and the proceeding and the proceeding and theproceeding and theproceeding and the proceeding an                                                                      |                   | Detail                                 | Fit to display area     |                                                                                                    |                                                                                                |                                                       |                                                                            |                                       |                                           |
| Item         Description           Target Select         Select a display target.           Image: Select         JPEG           Display a JPEG file prepared in advance.<br>Filename: IPxxxxx; jpg (xxxx: 00000 to 32767)<br>Any filename (maximum of 64 one-byte numerals or uppercase alphabetic characters)           Video Snap         Display a video snapshot image.<br>Filename: VDxxxx; jpg (xxxx: 00000 to 32767)           Select File         Select the file specification method.           File No.         Specify the "xxxxx" part of "JPxxxxx.jpg" or "VDxxxx.jpg" with a file number from 0 to<br>32767.           File Name         Specify a filename. Maximum of 64 one-byte numerals or uppercase alphabetic characters           Device *1         Set the device memory address that specifies the "xxxxx" part of "JPxxxxx.jpg" or "VDxxxxx.jpg" or "VDxxxx.jpg" or "VDxxxxx                                                                                                    |                   | (Other Settings 💌<br>(Preview Display) | Comment JFEC_00000      |                                                                                                    |                                                                                                |                                                       |                                                                            | Finish Cancel                         | -                                         |
| Target Select         Select a display target.           JPEG         Display a JPEG file prepared in advance.<br>Filename: JPxxxxx; 00000 to 32767)<br>Any filename (maximum of 64 one-byte numerals or uppercase alphabetic characters)           Video Snap         Display a video snapshot image.<br>Filename: VDxxxx; 00000 to 32767)           Select File         Select the file specification method.           Specify the "xxxxx" part of "JPxxxxx; jpg" or "VDxxxx; jpg" with a file number from 0 to<br>32767.           File No.         Specify a filename. Maximum of 64 one-byte numerals or uppercase alphabetic characters           Device *1         Set the device memory address that specifies the "xxxx" part of "JPxxxxx.jpg" or "VDxxxx.jpg" or "VDxxxx.jpg" or reduce the display according to the s                                                                                                    |                   | The second                             |                         |                                                                                                    |                                                                                                |                                                       | Description                                                                |                                       | ,                                         |
| Target Select       Select a display target.         JPEG       Display a JPEG file prepared in advance.<br>Filename: /Pxxxxx: 0000 to 32767)         Video Snap       Display a video snapshot image.<br>Filename: /Dxxxx.jpg (xxxx: 0000 to 32767)         Select File       Select the file specification method.         File No.       Specify the "xxxxx" part of "JPxxxxx.jpg" or "VDxxxx.jpg" with a file number from 0 to<br>32767.         File Name       Specify a filename. Maximum of 64 one-byte numerals or uppercase alphabetic characters         Device *1       Set the device memory address that specifies the "xxxxx" part of "JPxxxxx.jpg" or "VDxxxx.jpg" or "VDxxxx.jpg" or "Stalll                                                                                                    |                   | Item                                   |                         |                                                                                                    |                                                                                                |                                                       | Description                                                                | 1                                     |                                           |
| JPEG       Display a JPEG file prepared in advance.<br>Filename: JPxxxxx.jpg (xxxx: 00000 to 32767)<br>Any filename (maximum of 64 one-byte numerals or uppercase alphabetic characters)         Video Snap       Display a video snapshot image.<br>Filename: VDxxxx.jpg (xxxx: 00000 to 32767)         Select File       Select the file specification method.         File No.       Specify the "xxxx" part of "JPxxxxx.jpg" or "VDxxxx.jpg" with a file number from 0 to<br>32767.         File Name       Specify a filename. Maximum of 64 one-byte numerals or uppercase alphabetic characters         Device *1       Set the device memory address that specifies the "xxxx" part of "JPxxxxx.jpg" or "VDxxxx.jpg" or "VDxxxx.jpg" or "VDxxxx.jpg" or "VDxxxx.jpg" or "Dixxxx.jpg" or "VDxxxx.jpg" or "VDxxxx.jpg" or "Dixxx.jpg" or "VDxxxx.jpg" or "VDx                                                                                                    | Target Select     |                                        |                         | Select                                                                                                    | a display t                                                                                    | arget.                                                |                                                                            |                                       |                                           |
| Video Snap     Display a video snapshot image.<br>Filename: VDxxxx.jpg (xxxx: 00000 to 32767)       Select File     Select the file specification method.       File No.     Specify the "xxxxx" part of "JPxxxxx.jpg" or "VDxxxx.jpg" with a file number from 0 to 32767.       File Name     Specify a filename. Maximum of 64 one-byte numerals or uppercase alphabetic characters       Device *1     Set the device memory address that specifies the "xxxxx" part of "JPxxxxx.jpg" or "VDxxxx.jpg" or "VDxxxx.jpg" or "Dxit of isplay area.<br>The level of display area                                                                                                    |                   | JPEG                                   |                         | Display a JPEG file prepared in advance.<br>Filename: JPxxxxx.jpg (xxxxx: 00000 to 32767)<br>Any filename (maximum of 64 one-byte numerals or uppercase alphabetic characters) |                                                                                                |                                                       |                                                                            |                                       |                                           |
| Select File       Select the file specification method.         File No.       Specify the "xxxxx" part of "JPxxxxx.jpg" or "VDxxxx.jpg" with a file number from 0 to 32767.         File Name       Specify a filename. Maximum of 64 one-byte numerals or uppercase alphabetic characters         Device *1       Set the device memory address that specifies the "xxxxx" part of "JPxxxxx.jpg" or "VDxxxx.jpg" or "VDxxxx.jpg" or "VDxxxx.jpg" or "VDxxxx.jpg" or "VDxxxx.jpg" or "VDxxxx.jpg" or "VDxxxx.jpg" or "VDxxxx.jpg" or "VDxxxx.jpg" or "VDxxxx.jpg" with a file number from 0 to 32767.         Display Operation       Fit to display area *2       Unselected: Actual size<br>Selected: Automatically enlarge or reduce the display according to the size of the display area.<br>The level of display detail can be specified at \$s1008 when enlarging or reducing the display.                                                                                                    |                   | Video Sr                               | ар                      | Display a video snapshot image.<br>Filename: VDxxxxx.jpg (xxxxx: 00000 to 32767)                                                                                               |                                                                                                |                                                       |                                                                            |                                       |                                           |
| File No.       Specify the "xxxxx" part of "JPxxxxx.jpg" or "VDxxxxx.jpg" with a file number from 0 to 32767.         File Name       Specify a filename. Maximum of 64 one-byte numerals or uppercase alphabetic characters         Device *1       Set in device memory address that specifies the "xxxxx" part of "JPxxxxx.jpg" or "VDxxxxx.jpg" or "VDxxxxx.jpg" or "VDxxxxx.jpg" or "VDxxxxx.jpg" or "VDxxxxx.jpg" or "VDxxxx.jpg" or "VDxxxx.jpg" vith a file number from 0 to 32767.         Display Operation       Fit to display area *2       Unselected: Actual size Selected: Actual size Selected: Automatically enlarge or reduce the display according to the size of the display area. The level of display detail can be specified at \$s1008 when enlarging or reducing the display.            \$\$ \$\$ \$\$ \$\$ \$\$ \$\$ \$\$ \$\$ \$\$ \$\$ \$                                                                                                    | Select File       |                                        |                         | Select the file specification method.                                                                                                    |                                                                                                |                                                       |                                                                            |                                       |                                           |
| File Name       Specify a filename. Maximum of 64 one-byte numerals or uppercase alphabetic characters         Device *1       Set the device memory address that specifies the "xxxxx" part of "JPxxxxx.jpg" or "VDxxxx.jpg" with a file number from 0 to 32767. This allows the JPEG file to be changed in RUN mode.         Display Operation       Fit to display area *2       Unselected: Actual size Selected: Automatically enlarge or reduce the display according to the size of the display area. The level of display detail can be specified at \$s1008 when enlarging or reducing the display. <b>\$s1008</b> Detail       Speed         0       Coarse       Fast         1       Fine       Slow                                                                                                    |                   | File No.                               |                         | Specif<br>32767                                                                                                    | Specify the "xxxxx" part of "JPxxxxx.jpg" or "VDxxxxx.jpg" with a file number from 0 to 32767. |                                                       |                                                                            |                                       |                                           |
| Device *1       Set the device memory address that specifies the "xxxxx" part of "JPxxxxx.jpg" or "VDxxxx.jpg" with a file number from 0 to 32767. This allows the JPEG file to be changed in RUN mode.         Display Operation       Fit to display area *2       Unselected: Actual size Selected: Automatically enlarge or reduce the display according to the size of the display area. The level of display detail can be specified at \$s1008 when enlarging or reducing the display.            \$\$s1008       Detail       Speed         0       Coarse       Fast         1       Fine       Slow                                                                                                    |                   | File Nam                               | ie                      | Specify a filename. Maximum of 64 one-byte numerals or uppercase alphabetic characters                                                                                         |                                                                                                |                                                       |                                                                            |                                       |                                           |
| Display Operation       Fit to display area *2       Unselected: Actual size         Selected:       Automatically enlarge or reduce the display according to the size of the display area.         The level of display detail can be specified at \$s1008 when enlarging or reducing the display.         \$s1008       Detail       Speed         0       Coarse       Fast         1       Fine       Slow                                                                                                    |                   | Device *1                              | L                       | Set th<br>"VDxx<br>This a                                                                                                    | e device me<br>xxx.jpg" wit<br>llows the JF                                                    | emory add<br>th a file nu<br>PEG file to              | ress that specifies the "<br>mber from 0 to 32767.<br>be changed in RUN mo | xxxxx" part of "JP»<br>de.            | xxxx.jpg" or                              |
| \$s1008DetailSpeed0CoarseFast1FineSlow                                                                                                    | Display Operation | Fit to dis                             | play area <sup>*2</sup> | Unsel<br>Select<br>The<br>dis                                                                                                    | ected: Act<br>ed: Aut<br>dis<br>e level of dis<br>play.                                        | tual size<br>tomatically<br>play area.<br>splay detai | enlarge or reduce the<br>I can be specified at \$s                         | display according<br>1008 when enlarg | to the size of the<br>ing or reducing the |
| 0CoarseFast1FineSlow                                                                                                    |                   |                                        |                         |                                                                                                    | \$s10                                                                                          | 800                                                   | Detail                                                                     | Speed                                 |                                           |
| 1 Fine Slow                                                                                                    |                   |                                        |                         | -                                                                                                    | 0                                                                                              |                                                       | Coarse                                                                     | Fast                                  |                                           |
|                                                                                                    |                   |                                        |                         |                                                                                                    | 1                                                                                              |                                                       | Fine                                                                       | Slow                                  |                                           |

\*1 Display example

SD 2<sub>@8</sub>

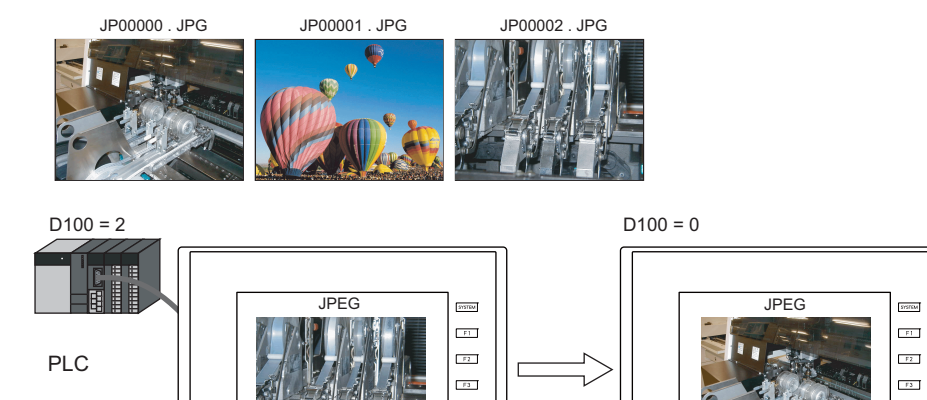

F4 F5

c

 $\sim$ 

SD 2œ

F3

F4

F5

0

### \*2 Display example

- Checkbox: unselected

The image is displayed at its original size with respect to the top left corner of the display area. If the JPEG image is larger than the display area, the part of the image outside the display area is not shown. Note that the color of the display area is visible when the JPEG image is smaller than the display area. It is recommended that users match the display area color with the background color of the image.

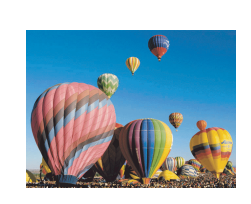

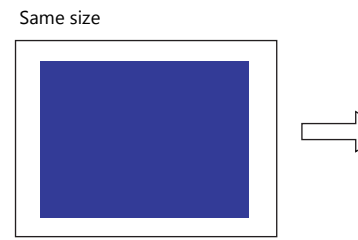

Size is smaller than the displayed image

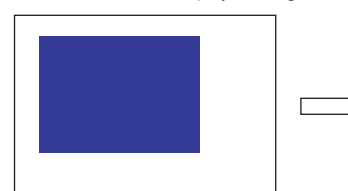

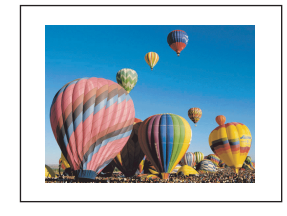

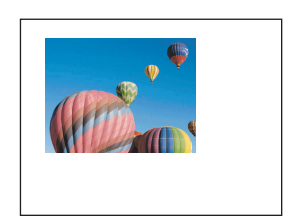

Use a color that matches the background color.

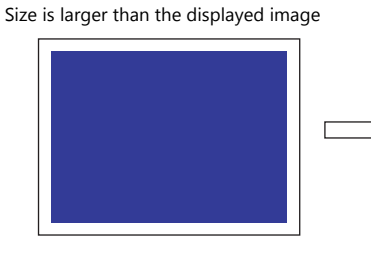

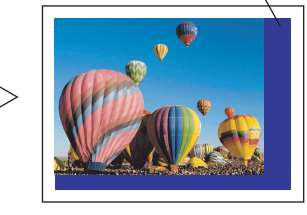

- Checkbox: selected

The image is enlarged or reduced with respect to the top left corner of the display area. The image is enlarged or reduced using the same factor for width and length.

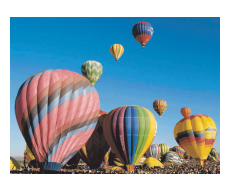

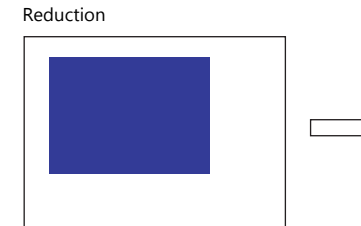

Enlargement

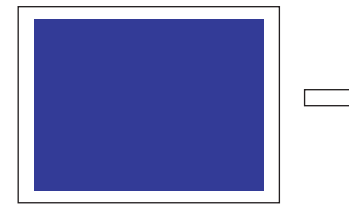

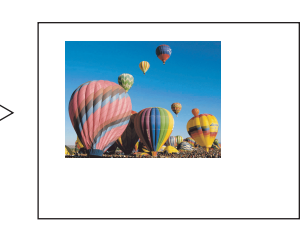

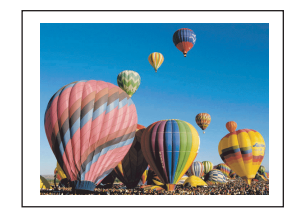

### Style

| Operation<br>Select<br>Style<br>Show/Hide<br>Operation | Delete     file       Delete     file       JEFE Geneth                                                                                                    | Parts Design <                    |  |
|--------------------------------------------------------|----------------------------------------------------------------------------------------------------|-----------------------------------|--|
| Other Satisfies                                        | Add Parts - Add Parts - Add Pa | Char. Prop. A Y BS A A<br>Others. |  |

|                       | Item                    | Description                                                                                                    |                            |  |  |
|-----------------------|-------------------------|----------------------------------------------------------------------------------------------------|----------------------------|--|--|
| Additional Parts List |                         | Displays a list of JPEG display switches.<br>Parts can be added to the list using the [Add Parts] button.        | Target file                |  |  |
|                       | + Block                 | Display the JPEG file corresponding to the next file number.                                                     |                            |  |  |
|                       | – Block                 | Display the JPEG file corresponding to the previous file number.                                                 | JPxxxxx.jpg<br>VDxxxxx.ipg |  |  |
|                       | File Call               | Load the JPEG file corresponding to the specified file number.                                                   |                            |  |  |
|                       | File Delete             | Delete the JPEG file that is currently displayed.                                                                | VDxxxxx.jpg                |  |  |
|                       | JPEG Search             | Set an increment or decrement value to use to search for and display a JPEG file $^{*1}$ .                       | IPxxxxx ipq                |  |  |
|                       | Scroll Bar (Horizontal) | Scroll the displayed JPEG horizontally.                                                                          | VDxxxxx.jpg                |  |  |
|                       | Scroll Bar (Vertical)   | Scroll the displayed JPEG vertically.                                                                            |                            |  |  |
| Adjust Position       |                         | Displays the window for adjusting the placement position of each part.<br>The size of parts can also be changed. |                            |  |  |
| Select from catalogs  |                         | Set the part design from the catalog.                                                                            |                            |  |  |
| Parts Design          |                         | Set the design and color of parts.                                                                               |                            |  |  |
| Edit Selected Parts   |                         | Configure the part selected in the [Additional Parts List] or preview pane.                                      |                            |  |  |

\*1 Display example

When the [+100] switch is pressed while file No. 800 is displayed, a search is conducted for file No. 900 or later and the file is displayed. When a search has been conducted to No. 32767, it is continued moving back to No. 0.

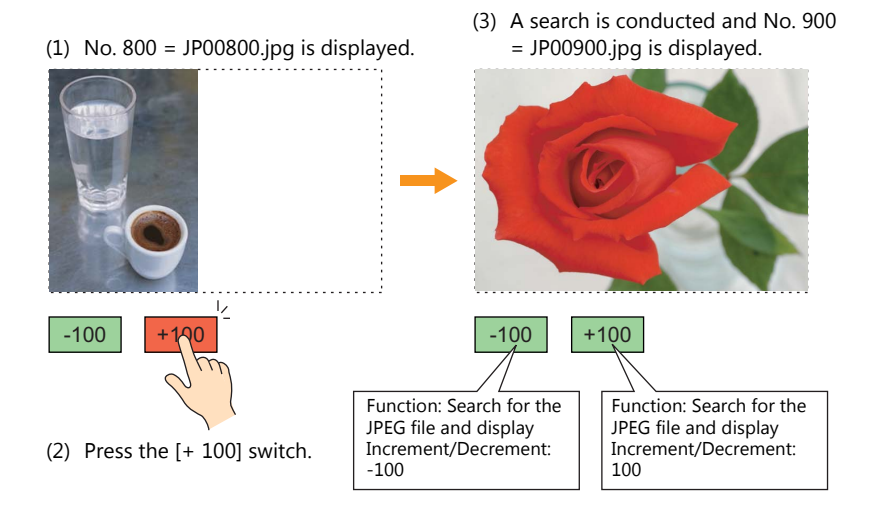

- When the [-100] switch is pressed while file No. 800 is displayed, a search is conducted for file No. 700 or prior and the file is displayed. When a search has been conducted to No. 0, it is continued moving back to No. 32767.

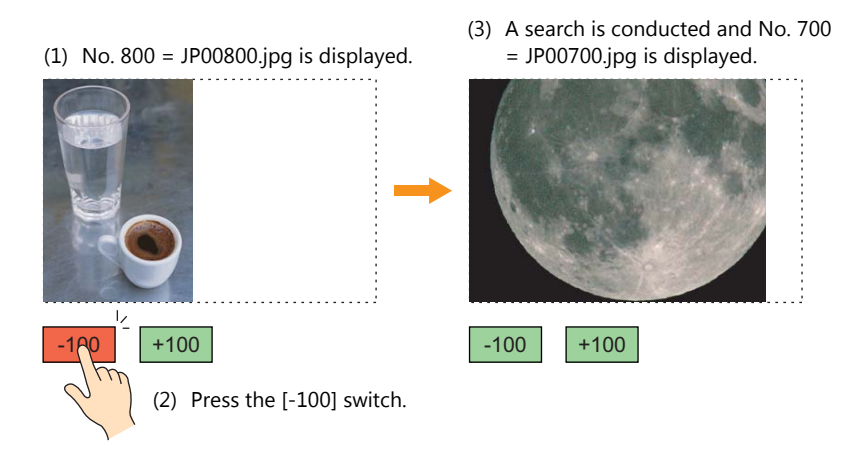

### Show/Hide

Set the show and hide settings of graphic items.

For details, refer to "14 Item Shown/Hide Function" in the TS Reference Manual 1.

### Detail

|            |                  |                           |                   | JPEG Display |            |                | x                              |
|------------|------------------|---------------------------|-------------------|--------------|------------|----------------|--------------------------------|
|            | Operation        | Coordinate<br>Start_X 0 📺 | Start_Y 0         | Width 317    | Height     | 197            |                                |
|            | select (         | Others                    |                   |              |            |                |                                |
|            | Style            | Process Cycle Low :       | ipeed 👻           |              |            |                |                                |
|            | ĸ                | File No. Output Device    |                   |              |            |                |                                |
|            | Show/Hide        | ID 0                      | /255              |              |            |                |                                |
|            |                  |                           |                   |              |            |                | <u>Detail Settings&lt;&lt;</u> |
|            | Detail           |                           |                   |              |            |                |                                |
|            |                  |                           |                   |              |            |                |                                |
|            |                  |                           |                   |              |            |                |                                |
|            |                  |                           |                   |              |            |                |                                |
|            |                  |                           |                   |              |            |                |                                |
|            |                  |                           |                   |              |            |                |                                |
|            |                  |                           |                   |              |            |                |                                |
|            |                  |                           |                   |              |            |                |                                |
|            |                  |                           |                   |              |            |                |                                |
|            | Other Settings 👻 | ]                         |                   |              |            |                |                                |
|            | Preview Display  | Comment JPEG_00000        |                   |              |            |                | Finish Cancel                  |
|            | Item             |                           |                   |              |            | Descriptio     | on                             |
| Coordinate | Start X/S        | Start Y                   | Set the placem    | ent positior | n and size | of the displa  | iy area.                       |
|            | Width/H          | eight                     |                   |              |            |                |                                |
| Others     | Process          | Cycle                     | Set the cycle for | or the TS to | read PLC   | data.          |                                |
|            | File No.         | Output Device             | Output the file   | number of    | the currer | ntly displayed | d image.                       |
|            | ID               |                           | Set an ID num     | oer.         |            |                |                                |

### 1.1.3 JPEG File Location

| Display Target | Filenames                                                                                                    | File Location               |
|----------------|----------------------------------------------------------------------------------------------------|-----------------------------|
| JPEG           | JPxxxxx.jpg (xxxxx: 00000 - 32767)<br>xxxxxxx.jpg (maximum of 64 one-byte numerals or<br>uppercase alphabetic characters) | (access folder)\JPEG folder |
| Video Snap     | VDxxxxx.jpg (xxxxx: 00000 - 32767)                                                                                        | (access folder)\SNAP folder |

The JPEG display function loads and displays the files in the following location.

### 1.2 Network Camera

### 1.2.1 Overview

• Images from network cameras can be displayed on the TSi unit. Only the TSi unit supports this function because cameras are connected using an Ethernet connection.

Example: Monitoring the conditions in the factory

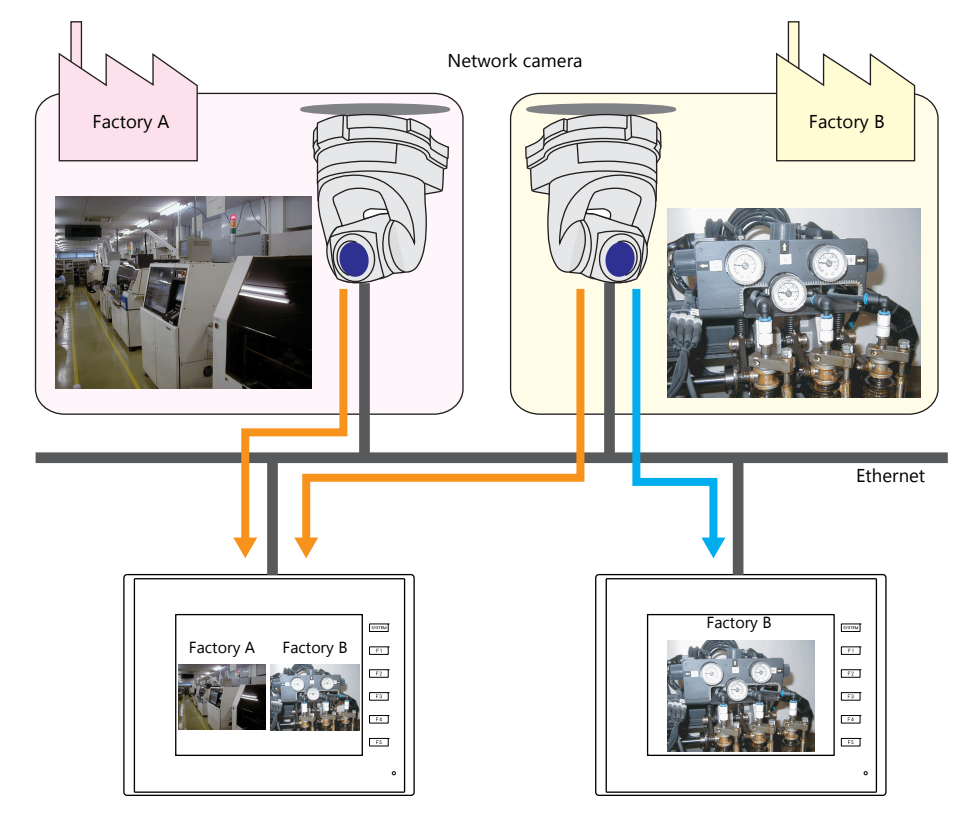

• Camera operation

Using a command device memory or an operation switch on the screen allows network cameras to be easily controlled from a remote location.

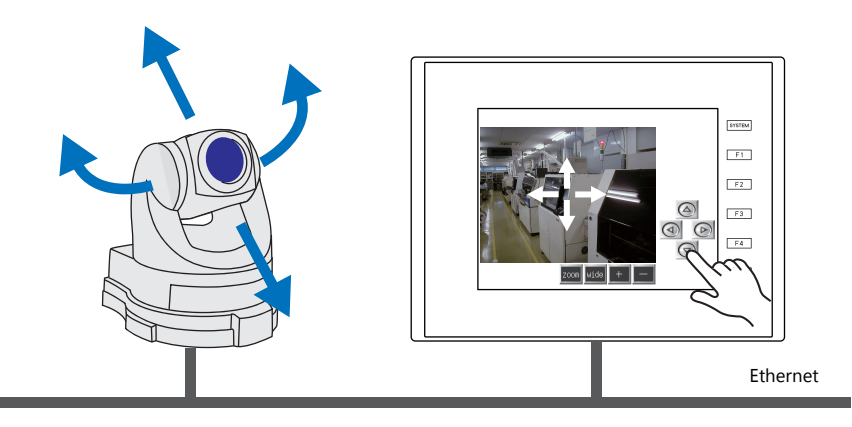

Note that some network cameras cannot be controlled remotely. See the specifications of your network camera.

• Snapshot function

The currently displayed image can be saved to a storage device as a JPEG file when the bit of a command device memory changes to ON or by double-tapping the display area.

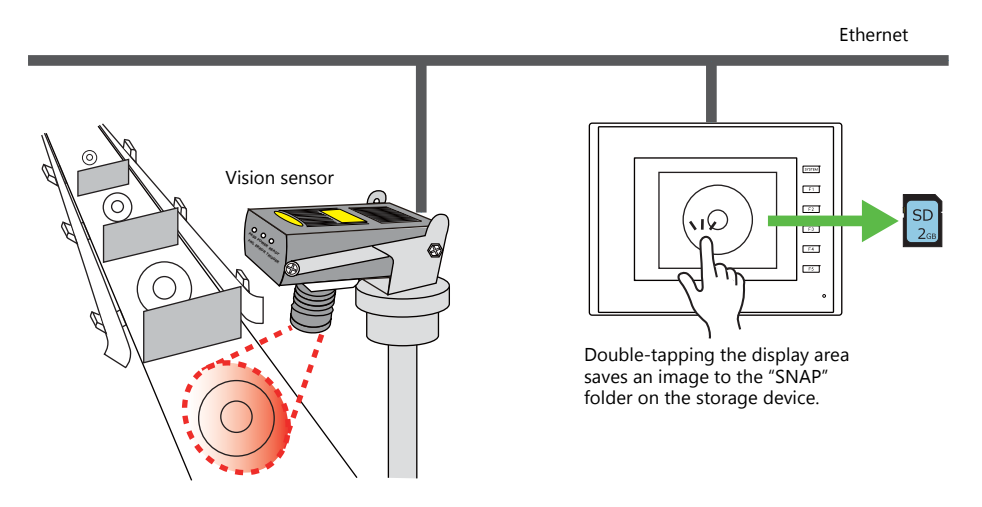

### 1.2.2 System Requirements

#### **Applicable Models**

| MONITOUCH Models                | Connection Port | Remarks                   |
|---------------------------------|-----------------|---------------------------|
| TS2060i<br>TS1100Si<br>TS1070Si | LAN (built-in)  | Not available with CUR-03 |

### **Available Network Cameras or Sensors**

|           | Manufacturer           | Туре                                  | Protocol                    |
|-----------|------------------------|---------------------------------------|-----------------------------|
| Axis      |                        |                                       | HTTP protocol communication |
| Panasonic | BB series<br>BL series | (video)                               | (TCP/IP)                    |
| BANNER    | PresencePLUS P4 OMNI   | Bitmap<br>(still image) <sup>*1</sup> | Dedicated protocol          |

\*1 No image is displayed upon initial connection. To display an image, sensor memory PI10000-00 (Trigger) must be change from "0" to "1" (leading edge). When accessing sensor memory from the TSi unit, select [System Setting] → [Hardware Setting] → [Maker: BANNER].

### 1.2.3 Required Settings

#### **V-SFT Settings**

• Settings in network camera display items  $\rightarrow$  "1.2.4 Detailed Settings" page 1-9

#### **Network Camera Settings**

- AXIS models  $\rightarrow$  "1.2.5 AXIS Settings (Example: AXIS 214PTZ)" page 1-13
- Panasonic models  $\rightarrow$  "1.2.6 Panasonic (Example: BB-HCM580)" page 1-18
- BANNER models  $\rightarrow$  "1.2.7 BANNER (Example: PresencePLUS P4 OMNI)" page 1-28

### 1.2.4 Detailed Settings

### **Device Setting**

### Manufacturer: AXIS and Panasonic

|                   |                 | Net                         | work Camera Display                                    | x             |
|-------------------|-----------------|-----------------------------|--------------------------------------------------------|---------------|
|                   | Network Camera  | a Setting                   |                                                        |               |
| Device Setting    | Maker           | AXIS<br>BANNER<br>Panasonic |                                                        |               |
| Contents          | IP Address      | 192 . 168                   | . 1 . 10                                               |               |
| Ē                 | Port No.        | 80 🚖 /6553                  | 5                                                      |               |
| Style             | Unit Setting    |                             |                                                        |               |
| ×                 | Port No.        | 50000 🚖 /6553               | 3 (For image capture setting)                          |               |
| Show/Hide         |                 | 50001                       | (For image capture)                                    |               |
| -                 |                 | 50002                       | (For camera operation and camera setting status check) |               |
| Detail            | 🗸 Use authentic | ation setting               |                                                        |               |
|                   | User ID         |                             |                                                        |               |
|                   | Password        |                             |                                                        |               |
|                   |                 |                             |                                                        |               |
|                   |                 |                             |                                                        |               |
|                   |                 |                             |                                                        |               |
| Other Cattions    | 1               |                             |                                                        |               |
| Otrier Settings 👻 | J               |                             |                                                        |               |
| Preview Display   | Comment NET_C   | AM_00000                    |                                                        | Finish Cancel |

|                    | Item                         | Description                                                                                                    |
|--------------------|------------------------------|----------------------------------------------------------------------------------------------------|
| Network Camera     | Setting                      | Configure the settings of a network camera.                                                                                                    |
|                    | Maker                        | Select the manufacturer of the network camera.<br>AXIS, Panasonic                                                                                                    |
|                    | IP Address *1                | Specify the IP address of the network camera.                                                                                                    |
|                    | Port No.<br>(Panasonic only) | Specify the port number of the network camera.<br>1 to 65535 (default: 80)                                                                                                  |
| Unit Setting       |                              | Configure the settings of the TSi unit.                                                                                                    |
|                    | Port No.                     | Specify the port number of the TSi unit. The three consecutive port numbers from the specified port number are used.<br>1024 to 65535 (default: 50000 to 50002)             |
| Use authentication | on setting                   | Select this checkbox to use basic authentication for the network camera.<br>This enables user ID and password settings. For details, refer to your network camera settings. |
|                    | User ID<br>Password          | Enter the user name and password registered in the network camera settings.<br>For details, refer to your network camera settings.                                          |

\*1 For details on setting IP addresses, refer to the user's manual of the network camera.

| Manufacturer | Model     | Remarks                                                                                                    |
|--------------|-----------|----------------------------------------------------------------------------------------------------|
| Axis         | 214PTZ    | Use AXIS's dedicated tool when changing the default IP address.<br>Default: 192.168.0.90                          |
| Panasonic    | BB-HCM580 | Use the CD-ROM provided with the network camera when changing the default IP address.<br>Default: Automatic setup |

### BANNER

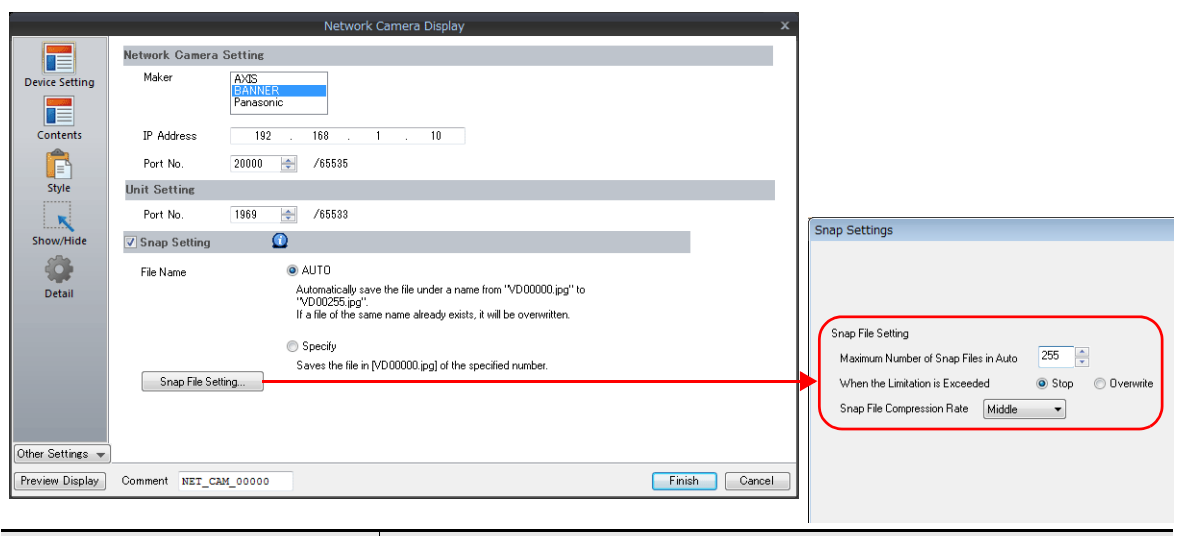

|                    | Item              | Description                                                                                                    |  |  |  |
|--------------------|-------------------|----------------------------------------------------------------------------------------------------|--|--|--|
| Network Camera     | Setting           | Configure the settings of a network camera.                                                                                                    |  |  |  |
|                    | Maker             | Select the manufacturer of the network camera.<br>BANNER                                                                                                    |  |  |  |
|                    | IP Address *1     | Specify the IP address of the network camera.                                                                                                    |  |  |  |
|                    | Port No.          | Specify the port number of the network camera.<br>20000 to 20009 (default: 20000)                                                                                                    |  |  |  |
| Unit Setting       |                   | Configure the settings of the TSi unit.                                                                                                    |  |  |  |
|                    | Port No.          | Specify the port number of the TSi unit.<br>Fixed to "1969"                                                                                                    |  |  |  |
| Snap Setting *2 *3 |                   | Save the displayed image as a JPEG file by double-tapping on the display area.                                                                                                    |  |  |  |
|                    |                   | Save location: (storage device)\DAT0000\SNAP                                                                                                    |  |  |  |
|                    | File Name         | Set the filename to use when saving a snapshot.<br>AUTO (1 to 255):<br>Save using sequential numbers from "VD00000.jpg".<br>Set the action to perform when the maximum number of snapshots is reached using [Snap<br>File Setting].<br>Specify (0 to 32767):<br>Save using the specified file number. If the specified file already exists, it is overwritten. |  |  |  |
|                    | Snap File Setting | Configure snapshot file settings.                                                                                                    |  |  |  |

\*1 For details on setting IP addresses, refer to the user's manual of the network camera.

| Manufacturer | Model                | Remarks                                                                                                    |
|--------------|----------------------|----------------------------------------------------------------------------------------------------|
| BANNER       | PresencePLUS P4 OMNI | Use the CD-ROM provided with the network camera when changing the default IP address.<br>Default: Automatic setup |

\*2 Setting Examples

 When [Snap file naming] is "AUTO", [Maximum Number of Saves] is "10", and [Action when Limitation is Exceeded] is "Overwrite" Snapshot files ranging from "VD00000.jpg" to "VD00009.jpg" are created in sequence. When the file "VD00009.jpg" is created, the previous files will be overwritten from "VD00000.jpg".

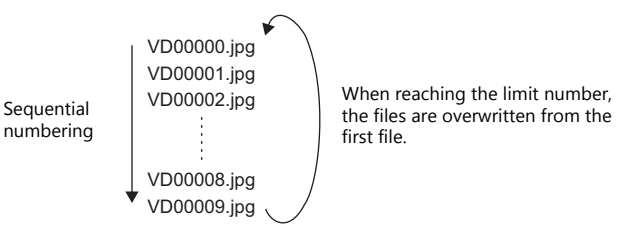

- When [File Name] is "Specify" and [File No.] is "30" The file "VD00030.jpg" is created and always overwritten.
- \*3 When screen data contains both [AUTO] and [Specify] selected for [Snap file naming], enter a value for [Specify] in the 255 to 32767 range so that files created according to [AUTO] do not overwrite the file created according to [Specify]. When [AUTO] is selected, the file number saved last is stored in system memory address \$s932.

#### Contents

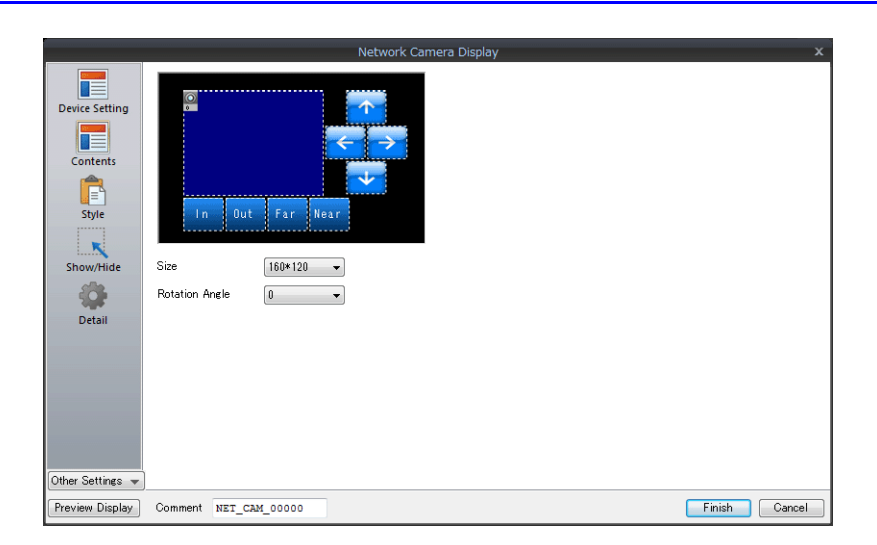

| Item               | Description                                                                                                    |
|--------------------|----------------------------------------------------------------------------------------------------|
| Size <sup>*1</sup> | Set the size of the display area.<br>160 * 120, 192 * 144, 320 * 240, 640 * 480                                                                                     |
| Rotation Angle *2  | Set the rotation angle of the image output from the network camera. Select an angle appropriate for the mounting orientation of the network camera. 0, 90, 180, 270 |

\*1 AXIS, BANNER: Cannot set to 192 \* 144

\*2 Panasonic, BANNER: Cannot set to 90, 270

#### Style

| Device Setting         Contents         Style         Style         In       Out         In       Out         Parts on the preview pane can be selected with the mouse.         Additional Parts List         Detail         Step Lieft         Step Lieft         Other Settings         Vector Settings |                                                                      | Network Camera Displa                                                                                                    | ay x                         |
|----------------------------------------------------------------------------------------------------|----------------------------------------------------------------------|----------------------------------------------------------------------------------------------------|------------------------------|
|                                                                                                    | Device Setting<br>Contents<br>Style<br>Show/Hide<br>Other Settings V | Parts on the preview pane can be selected with the mouse.<br>Adjust Position.<br>Select from catalogs.<br>Additional Parts List<br>Step Right<br>Step Down<br>Step Down<br>Szoom In<br>Szoom In<br>Szoom Far<br>Focus Near | Parts Design << Area Setting |

|                       | Item       | Description                                                                                                    |
|-----------------------|------------|----------------------------------------------------------------------------------------------------|
| Additional Parts List |            | Select an operation switch. *1 *2                                                                                |
|                       | Step Left  | Pan the camera left.                                                                                             |
|                       | Step Right | Pan the camera right.                                                                                            |
|                       | Step Up    | Tilt the camera up.                                                                                              |
|                       | Step Down  | Tilt the camera down.                                                                                            |
|                       | Zoom In    | Zoom in on the camera image.                                                                                     |
|                       | Zoom Out   | Zoom out of the camera image.                                                                                    |
|                       | Focus Far  | Focus the camera on a distant point.                                                                             |
|                       | Focus Near | Focus the camera on a nearby point.                                                                              |
|                       | Pause      | Pause video display.                                                                                             |
|                       | Restart    | Resume video display.                                                                                            |
| Parts Design          | ·          | Set the design and color of parts.                                                                               |
| Edit Selected Parts   |            | Configure the part selected in the [Additional Parts List] or preview pane.                                      |
| Adjust Position       |            | Displays the window for adjusting the placement position of each part.<br>The size of parts can also be changed. |

\*1 Note that some network cameras cannot be controlled remotely. See your network camera specifications. (No BANNER products support these functions.)

\*2 If the [Delay]  $\rightarrow$  [ON repeat] setting is configured in the switch settings window, the function performed by the switch is repeated while the switch is held down.

### Show/Hide

Set the show and hide settings of JPEG display items.

Refer to "14 Item Shown/Hide Function" in the TS Reference Manual 1.

#### Detail

|            |                |            |            | Network Cam | era Display |             |           |                        |
|------------|----------------|------------|------------|-------------|-------------|-------------|-----------|------------------------|
|            |                | Coordinate |            |             |             |             |           |                        |
|            | Device Setting | Start X 0  | 🚖 Start Y  | 0           | Width       | 255         | Height    | 159                    |
|            | Contents       |            |            |             |             |             |           |                        |
|            | Style          | ID         | 0 🚖 /255   |             |             |             |           |                        |
|            | Show/Hide      |            |            |             |             |             |           | <u>Detail Settings</u> |
|            | Detail         |            |            |             |             |             |           |                        |
|            |                |            |            |             |             |             |           |                        |
|            | Item           |            |            |             |             | D           | escriptio | on                     |
| Coordinate | Start X/Star   | t Y        | Specify th | ne coordin  | ates of the | display are | ea.       |                        |
| ID         | ·              |            | Set an ID  | number.     |             |             |           |                        |

### 1.2.5 AXIS Settings (Example: AXIS 214PTZ)

#### Access from the Computer

- 1. Start up Microsoft Internet Explorer on your computer.
- 2. Enter the IP address of the network camera in the address field.

| http://xxx.xxx.xxx                                     |  |  |  |  |  |  |  |
|--------------------------------------------------------|--|--|--|--|--|--|--|
| Network camera IP address                              |  |  |  |  |  |  |  |
| Hakko Electronics Co., Ltd Microsoft Internet Explorer |  |  |  |  |  |  |  |
| Eile Edit View Favorites Tools Help                    |  |  |  |  |  |  |  |
| 🕞 Back 🝷 🌍 👻 📓 🚮 🔎 Search 🤺 Favorites 🤣 🍙 - 🌺 🚍 🖓      |  |  |  |  |  |  |  |
| Address http://192.168.10.150/view/index.shtml         |  |  |  |  |  |  |  |
| MONITOUCH PRODUCTS SUPPORT FAQ DISTRIBUTORS COMPANY    |  |  |  |  |  |  |  |

3. The following dialog is displayed when using basic authentication. Enter a registered user name and password, and click the [OK] button.

If basic authentication is not used, proceed to step 4. For details on basic authentication, refer to page 1-15.

| Connect to 1 | 92.168.10.150        | Connect to 192.1 | 68.10.150            |
|--------------|----------------------|------------------|----------------------|
| 1            |                      |                  |                      |
| 1            |                      | 1                |                      |
| User name:   |                      | User name:       | 🖸 monitouch 💌        |
| Password:    |                      | Password:        | ••••                 |
|              | Remember my password |                  | Remember my password |
|              |                      |                  |                      |
|              | OK Cancel            |                  | OK Cancel            |

4. The [Live view] window is displayed.

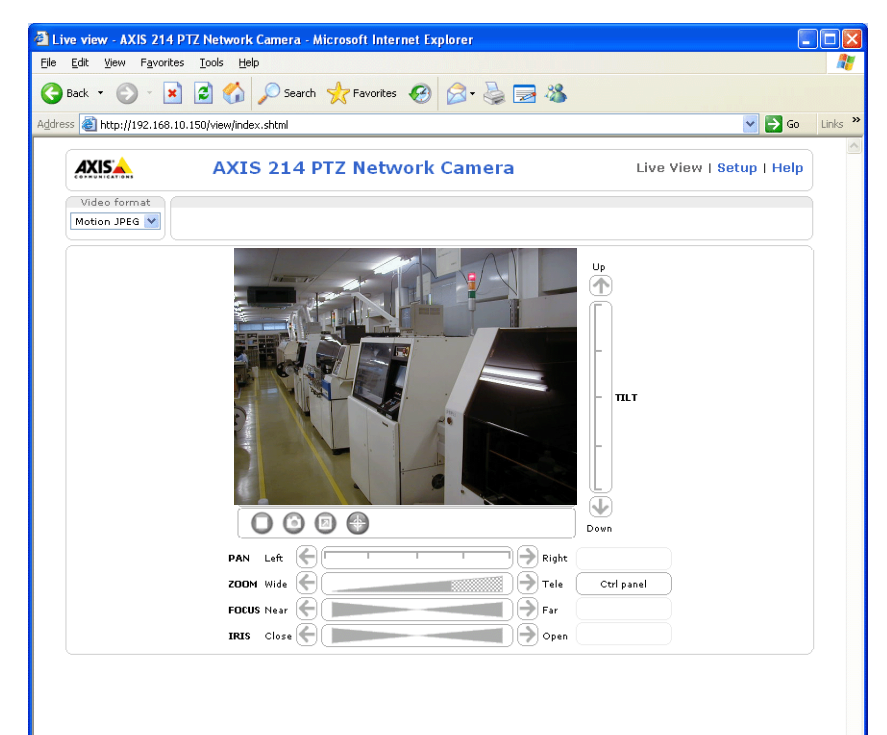

#### **Network Camera Settings**

#### Checking and changing the IP address

- 1. Display the [Setup] window.
- \* If basic authentication is not used, pressing the [Setup] button displays the dialog box shown in step 3 of "Access from the Computer" page 1-13. Enter a user name and password.
- 2. On the menu on the left of the screen, click [Basic Configuration Instructions]  $\rightarrow$  [2. TCP/IP].
- 3. Check and change the network camera IP address, subnet mask, and gateway settings as required.

| System Options/Basic TCP/IP Setting           | s - AXIS 214 PTZ Network Camera - Microsoft Internet Explorer |                       |
|-----------------------------------------------|---------------------------------------------------------------|-----------------------|
| <u>File Edit View Favorites Tools Help</u>    |                                                               | <b>.</b>              |
| 🚱 Back 🝷 🕥 🖌 🗾 🛃 🎸                            | 🔾 Search 🤺 Favorites 🤣 🎯 - 头 🔜 🦓                              |                       |
| Address 🗃 http://192.168.10.150/admin/tcpip.: | shtml?basic=yes&id=64 🛛 💽 🖸                                   | ao Links <sup>x</sup> |
|                                               | IS 214 PTZ Network Camera Live View Setup Help                | <                     |
| ▼ Basic Configuration                         | Basic TCP/IP Settings                                         |                       |
| Instructions                                  | Network Settings                                              |                       |
| 2. TCP/IP                                     | View current network settings: View                           |                       |
| 3. Date & Time                                | IPv4 Address Configuration                                    |                       |
| 5. Audio                                      | Enable IPv4                                                   |                       |
|                                               | O Obtain IP address via DHCP                                  |                       |
| • video & Image                               | O Use the following IP address:                               |                       |
| ▶ Audio                                       | IP address: 192.168.10.150 Test                               |                       |
| ► Live View Config                            | Subnet mask: 255.255.255.0                                    |                       |
| ► PT7 Configuration                           | Default router: 192.168.10.1                                  |                       |
| and the solution                              | IPv6 Address Configuration                                    |                       |
| Event Configuration                           | Enable IPv6                                                   |                       |
| System Options                                | Services                                                      |                       |
| About                                         | Enable ARP/Ping setting of IP Address                         |                       |
| Abbut                                         | Options for notification of IP address change Settings        |                       |
|                                               | AXIS Internet Dynamic DHS Service Settings<br>Save Reset      |                       |
|                                               | See also the advanced TCP/IP settings                         |                       |
|                                               |                                                               |                       |

4. Click the [Save] button to save any changes.

### **HTTP settings**

- 1. Display the [Setup] window.
- \* If basic authentication is not used, pressing the [Setup] button displays the dialog box shown in step 3 of "Access from the Computer" page 1-13. Enter a user name and password.
- 2. On the menu on the left of the screen, click [System Options]  $\rightarrow$  [Security]  $\rightarrow$  [HTTPS].
- 3. Select "HTTP" for the options under [HTTPS Connection Policy]. ("HTTP" is selected as default.)

| Basic Configuration                                          | HTTPS Settings                                                                                                    | 0                                                               |
|--------------------------------------------------------------|----------------------------------------------------------------------------------------------------|-----------------------------------------------------------------|
| Video & Image                                                | To enable HTTPS, create either a self-signed certificate, certificate from a Certificate Authority (CA.)                                   | or create a request for a                                       |
| Audio                                                        | Although a self-signed certificate is useful for initially tes<br>be implemented after the installation of a signed certific<br>authority. | ting HTTPS, true security will only ate issued by a certificate |
| Live View Config                                             | The HTTPS Connection Policy must also be set to enable                                                                                     | HTTPS on this server.                                           |
| PTZ Configuration                                            | Create & Install                                                                                                    |                                                                 |
| • Event Configuration                                        | Create self-signed certificate                                                                                                    |                                                                 |
| <ul> <li>System Options</li> </ul>                           | Create Certificate Request Install signed o                                                                                                | certificate                                                     |
| <ul> <li>Security</li> </ul>                                 | Created Request                                                                                                    |                                                                 |
| IP Address Filter                                            | Subject Name                                                                                                    | Created                                                         |
| HTTPS                                                        | No certificate request created.                                                                                                    |                                                                 |
| Date & Time<br>Network                                       | Properties Remove                                                                                                    |                                                                 |
| <ul> <li>Ports &amp; Devices</li> <li>Maintenance</li> </ul> | Installed Certificate                                                                                                    |                                                                 |
| <ul> <li>Support</li> </ul>                                  | Subject Name                                                                                                    | State                                                           |
| Advanced                                                     | No certificate configured.                                                                                                    |                                                                 |
| About                                                        | Properties Remove                                                                                                    |                                                                 |
|                                                              | HTTPS Connection Policy                                                                                                    |                                                                 |
|                                                              | Administrator will use: HTTP                                                                                                    |                                                                 |
|                                                              | Operator will use: HTTP                                                                                                    |                                                                 |
|                                                              |                                                                                                    |                                                                 |

#### **Basic authentication settings**

Basic authentication is provided to permit or prohibit access from guest users. Use basic authentication to prohibit access from guest users.

- 1. Display the [Setup] window.
- \* If basic authentication is not used, pressing the [Setup] button displays the dialog box shown in step 3 of "Access from the Computer" page 1-13. Enter a user name and password.
- 2. On the menu on the left of the screen, click [Basic Configuration Instructions]  $\rightarrow$  [Users].
- 3. If the checkmarks are not selected for the options under [User Settings], basic authentication is required for the network camera.

| Basic Configuration                   | Users                |                                                 | ()<br>()                   |
|---------------------------------------|----------------------|-------------------------------------------------|----------------------------|
| Instructions                          | User List            |                                                 |                            |
| 1. Users                              | User Name            | User Group                                      |                            |
| 3. Date & Time<br>4. Video & Image    | root<br>AA<br>aaa    | Administrator<br>Administrator<br>Administrator |                            |
| <ul> <li>Video &amp; Image</li> </ul> | Aladdin<br>monitouch | Administrator<br>Administrator                  |                            |
| • Audio                               |                      |                                                 |                            |
| ▶ Live View Config                    |                      |                                                 |                            |
| PTZ Configuration                     | Add                  | Modify Remove                                   |                            |
| • Event Configuration                 | User Settings        |                                                 |                            |
| System Options                        | Enable anony         | mous viewer login (no user name                 | e or password required)    |
| About                                 | Maximum numb         | er of simultaneous viewers limite               | d to: 20 [020]             |
| Hoodt                                 | Subsequent view      | ers vill see a blank image.                     |                            |
|                                       | Enable anony         | mous PTZ control login (no user                 | name or password required) |
|                                       |                      | Save Re                                         | eset                       |

\* When using basic authentication, make the following settings in the V-SFT software. As shown below, select the [Use authentication setting] checkbox and enter a registered user ID and password in the [Network Camera Display] window. For details on registered user names and passwords, refer to "Checking and registering user names and passwords" page 1-16.

|                  |                 | Network Camera Display                                       | x    |
|------------------|-----------------|--------------------------------------------------------------|------|
|                  | Network Camera  | a Setting                                                    |      |
| Device Setting   | Maker           | AXIS<br>BANNER<br>Panasonic                                  |      |
| Contents         | IP Address      | 10 . 91 . 130 . 200                                          |      |
| Ē                | Unit Setting    |                                                              |      |
| Style            | Port No.        | 50000 (For image capture setting)                            |      |
|                  |                 | 50001 (For image capture)                                    |      |
| Detail           |                 | 50002 (For camera operation and camera setting status check) |      |
|                  | ✓ Use authentic | cation setting                                               |      |
|                  | User ID         | monitouch                                                    |      |
|                  | Password        | XXXX                                                         |      |
|                  |                 |                                                              |      |
|                  |                 |                                                              |      |
|                  |                 |                                                              |      |
| Other Settings 👻 |                 |                                                              |      |
| Preview Display  | Comment NET_C   | CAM_00000 Finish Ca                                          | ncel |

- 4. If basic authentication is not necessary, select the [Enable anonymous viewer login (no user name or password required)] checkbox under [User Settings] and click the [Save] button.
- \* When performing camera lens operations from the TSi unit or PLC, select the [Enable anonymous PTZ control login (no user name or password required)] checkbox and click the [Save] button. For details, refer to "Operating the Camera Lens from the TSi Unit" page 1-17.

#### Checking and registering user names and passwords

- 1. Display the [Setup] window.
- \* If basic authentication is not used, pressing the [Setup] button displays the dialog box shown in step 3 of "Access from the Computer" page 1-18. Enter a user name and password.
- 2. On the menu on the left of the screen, click [Basic Configuration Instructions]  $\rightarrow$  [Users].
- 3. If users have been registered, they are displayed under [User List].
- 4. To add a new user, click the [Add...] button. To modify an existing user, click the [Modify...] button.

| Basic Configuration          | Users 🕜                                                                |
|------------------------------|------------------------------------------------------------------------|
| Instructions                 | User List                                                              |
| 1. Users                     | User Name User Group                                                   |
| 2. TCP/IP<br>3. Date 9. Time | root Administrator                                                     |
| 4. Video & Image             | AA Administrator                                                       |
| 5. Audio                     | aaa Administrator                                                      |
|                              | araddin Administrator                                                  |
| Video & Image                | Marini Stator                                                          |
|                              |                                                                        |
| Audio                        |                                                                        |
| Live View Config             |                                                                        |
|                              |                                                                        |
| PTZ Configuration            | Add Modify Remove                                                      |
| Fuent Configuration          |                                                                        |
| event configuration          | User Settings                                                          |
| System Options               | Enable anonymous viewer login (no user name or password required)      |
|                              | Maximum number of simultaneous viewers limited to: 20 [020]            |
| About                        | Subsequent viewers vill see a blank image.                             |
|                              |                                                                        |
|                              | Enable anonymous PTZ control login (no user name or password required) |
|                              | Save Reset                                                             |

The [User Setup] window is displayed.
 Enter the desired name for [User name] and enter the same password for [Password] and [Confirm password].

| a http://192.168.10.15 | 50 - System 0 🔳 🗖 🖹                     | < |
|------------------------|-----------------------------------------|---|
| User Setup             | 0                                       | ^ |
| User name:             | monitouch                               |   |
| Password:              | ••••                                    |   |
| Confirm password:      | ••••                                    |   |
| User group:            | O Viewer<br>O Operator<br>Administrator |   |
| 🗹 Enable PTZ control   |                                         |   |
| ок                     | Cancel                                  | ~ |
| 1                      | 🥶 Internet                              |   |

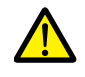

Check [Administrator] for [User group].

6. Click [OK] to accept the settings.

#### **Operating the Camera Lens from the TSi Unit**

The camera lens can be operated using switches and command device memory addresses on the TSi unit.

#### With basic authentication

Display the [User Setup] window\* and select the [Enable PTZ control] checkbox.

| <ul> <li>Basic Configuration</li> </ul> | Users           | Users                          |                          |                                         |
|-----------------------------------------|-----------------|--------------------------------|--------------------------|-----------------------------------------|
| Instructions                            | User List       |                                | User name:               | monitouch                               |
| 1. Users                                | User Name       | User Group                     | Password:                |                                         |
| 3. Date & Time                          | root<br>AA      | Administrator<br>Administrator | Confirm password:        |                                         |
| 5. Audio                                | aaa<br>Aladdin  | Administrator<br>Administrator | User group:              | Viewer                                  |
| • Video & Image                         | monitouch       | Administrator                  |                          | O Operator                              |
| · Habb & Intege                         |                 |                                |                          | • Administrator                         |
| ▶ Audio                                 |                 |                                | 🗹 Enable PTZ contr       | ol 🕽                                    |
| ▶ Live View Config                      |                 |                                | ОК                       | Cancel                                  |
| ▶ PTZ Configuration                     | Add             | Modify Remove                  | 🙆 Done                   | 💙 Internet                              |
| • Event Configuration                   | User Settings   |                                |                          |                                         |
| System Options                          | Enable anon     | ymous viewer login (no use     | er name or password requ | ired)                                   |
| About                                   | Maximum numb    | er of simultaneous viewers     | limited to: 20 [020]     | l i i i i i i i i i i i i i i i i i i i |
| Hoode                                   | Subsequent view | rers vill see a blank image    |                          |                                         |
|                                         | Enable anon     | ymous PTZ control login (n     | o user name or password  | required)                               |
|                                         |                 | Save                           | Reset                    |                                         |

\* For details on how to display the [User Setup] window, refer to "Checking and registering user names and passwords" page 1-16.

#### Without basic authentication

Display the [Users] window\*. Select both checkboxes under [User Settings] and click the [Save] button.

| <ul> <li>Basic Configuration</li> </ul> | Users                                                        | <b>(</b> )  |
|-----------------------------------------|--------------------------------------------------------------|-------------|
| Instructions                            | User List                                                    |             |
| 1. Users<br>2. TCD/ID                   | User Name User Group                                         |             |
| 3. Date & Time                          | root Administrator                                           |             |
| 4. Video & Image                        | AA Administrator                                             |             |
| 5. Audio                                | Aladdin Administrator                                        |             |
| • Video & Image                         | monitouch Administrator                                      |             |
| ▶ Audio                                 |                                                              |             |
| Live View Config                        |                                                              |             |
| PTZ Configuration                       | Add Modify Remove                                            |             |
| • Event Configuration                   | User Settings                                                |             |
| System Options                          | Enable anonymous viewer login (no user name or password requ | uired)      |
|                                         | Maximum number of simultaneous viewers limited to: 20 [020   | 1           |
| About                                   | Subsequent viewers will see a blank image.                   |             |
|                                         | Enable anonymous PTZ control login (no user name or password | d required) |
|                                         | Save Reset                                                   |             |

\* For details on how to display the [Users] window, refer to "Basic authentication settings" page 1-15.

### 1.2.6 Panasonic (Example: BB-HCM580)

#### Access from the Computer

This network camera can be accessed from a computer using the CD-ROM included with the network camera or via a web browser.

\* Select the method using the CD-ROM when setting up the network camera for the first time.

#### **CD-ROM**

- 1. Load the CD-ROM included with the network camera into your computer.
- 2. The [Network Camera] window is displayed. Click [Search for Cameras] to search for the network camera connected to the computer.

| 🖥 Network Camera 🛛 🛛 🗙                      |
|---------------------------------------------|
| About this program                          |
| Panasonic                                   |
| Search for Cameras                          |
| Manual                                      |
| Update Firmware                             |
| Save Settings to PC/Save Settings to Camera |
| Exit                                        |

3. If the following message appears, click [OK].

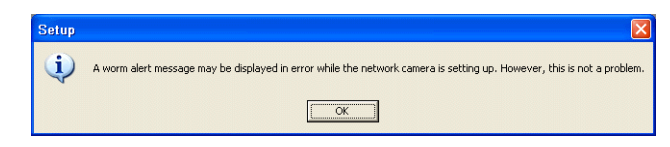

4. When the target network camera is found, information regarding the network camera, such as MAC address and IP address, is displayed in the [Easy Setup] window. Click [Access Camera] \*.

|   | Easy Setup |                         |                |           |               |                  |              |            |                                |  |
|---|------------|-------------------------|----------------|-----------|---------------|------------------|--------------|------------|--------------------------------|--|
| Г | No.        | MAC Address             | IPv4 Address   | Port No.  | Camera Name   | Firmware Version | Boot Version | Model No.  | Camera Status                  |  |
|   | 1          | 00-80-F0-B1-9A-DA       | 192.168. 0.253 | 80        | NetworkCamera | 3.51R00          | 3.51R00      | BB-HCM580  | Static IP address(8d00)        |  |
|   | Be<br>IF   | egin Search<br>Pv4/IPv6 | See<br>J 3m    | arch Time |               | ccess Camera     | Networ       | k Settings | Search by MAC Address<br>Close |  |

\* If the IP address of the network camera does not exist in the network group of the computer, click the [Network Settings] button. In the window to be displayed, change the IP address of the network camera so that it belongs to the network group of the computer.

5. When connecting a factory-default network camera to your computer, the [Initial Authentication Setting] screen appears. Register a user name and password for the administrator. (If a user is already registered, proceed to step 6.) For details, refer to the user's manual of the network camera.

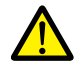

The password registered in this step is required for access to the network camera. Take appropriate measures to avoid forgetting the password.

|                                   |                                                                                      |                              | Goa   |
|-----------------------------------|--------------------------------------------------------------------------------------|------------------------------|-------|
| Initial                           | Authentication                                                                       | n Setting                    |       |
| t the camera administrator's use  | r name and nassword                                                                  |                              |       |
|                                   | marne and password.                                                                  |                              |       |
| itial Authentication Setting      |                                                                                      | Note:(1)Username and Passwor | rd is |
| User Name<br>(6 to 15 Characters) | case-sensitive.<br>(2)It is strongly recommended to<br>change password regularly for |                              |       |
| Password<br>(6 to 15 Characters)  | security.                                                                            |                              |       |
|                                   |                                                                                      |                              |       |

- 6. The authentication dialog box is displayed. Enter an administrator-level user name and password and click [OK].
  - \* When [Permit access from guest users] is checked on the [Administrator] page, the [Top] tab window is displayed. Click the [Login] tab. For details, refer to "Authentication settings" page 1-22.

|                 | Ģ                    |   |
|-----------------|----------------------|---|
| GeneralUser/Adr | ninistrator          |   |
| User name:      | 🖸 hakko-elec         | ~ |
| Password:       | •••••                |   |
|                 | Remember my password |   |
|                 |                      |   |

7. The [Top] tab window is displayed.

(This tab window is displayed when login authentication is performed with an administrator-level user name and password. When a general or guest user logs in, the menus in the displayed tab window vary slightly.)

| A Network Camera - Microsoft Internet Explorer                     |            |
|--------------------------------------------------------------------|------------|
| Elle Edit View Favorites Iools Help                                | <u></u>    |
| 🔇 Back 🔹 🕥 👻 📓 🏠 🔎 Search 👷 Favorites 🤣 😥 🖓 😹                      |            |
| Address 🕘 http://192.168.0.253/Cgi5tart?Language=0                 | Go Links × |
| Top Single Multi Buffered Image Setup Internet Maintenance Support |            |
| Panasonic<br>Panasonic<br>Network Camera                           |            |
|                                                                    |            |
| BB-HCM580                                                          |            |
| Version 3.51R00                                                    |            |
| Running in IPv4 mode.                                              |            |
|                                                                    |            |
|                                                                    |            |
|                                                                    |            |
|                                                                    |            |
|                                                                    |            |
|                                                                    |            |
|                                                                    |            |

#### Web browser (Microsoft Internet Explorer)

- 1. Start up Microsoft Internet Explorer on your computer.
- 2. Enter the IP address and port number of the network camera in the address field.
- \* When using the factory-default port number of 80, the entry of the port number may be omitted.

| http://xxx.xxx.xxx.rv.                                               | iber/         |
|----------------------------------------------------------------------|---------------|
| Network came                                                         | ra IP address |
| about:blank - Microsoft Internet Explorer                            |               |
| Eile Edit <u>V</u> iew F <u>a</u> vorites <u>T</u> ools <u>H</u> elp |               |
| 🔇 Back 🔹 🕥 🛛 🗶 😰 🏠 🔎 Search 👷 Favorites 🤗                            | 🔗 · 😓 🖂 🦓     |
| Addres http://192.168.0.253                                          | 🔽 🄁 Go Links  |
|                                                                      |               |
|                                                                      |               |

The authentication dialog box is displayed. Enter an administrator-level user name and password and click [OK].
 \* When [Permit access from guest users] is checked on the [Administrator] page, the [Top] tab window is displayed. Click the [Login] tab. For details, refer to "Authentication settings" page 1-22.

| Connect to 19     | 2.168.0.253          |
|-------------------|----------------------|
| R                 |                      |
| GeneralUser/Admir | nistrator            |
| User name:        | 🖸 hakko-elec 💌       |
| Password:         | •••••                |
|                   | Remember my password |
|                   |                      |
|                   | OK Cancel            |

4. The [Top] tab window is displayed.

(This tab window is displayed when login authentication is performed with an administrator-level user name and password. When a general or guest user logs in, the menus in the displayed tab window vary slightly.)

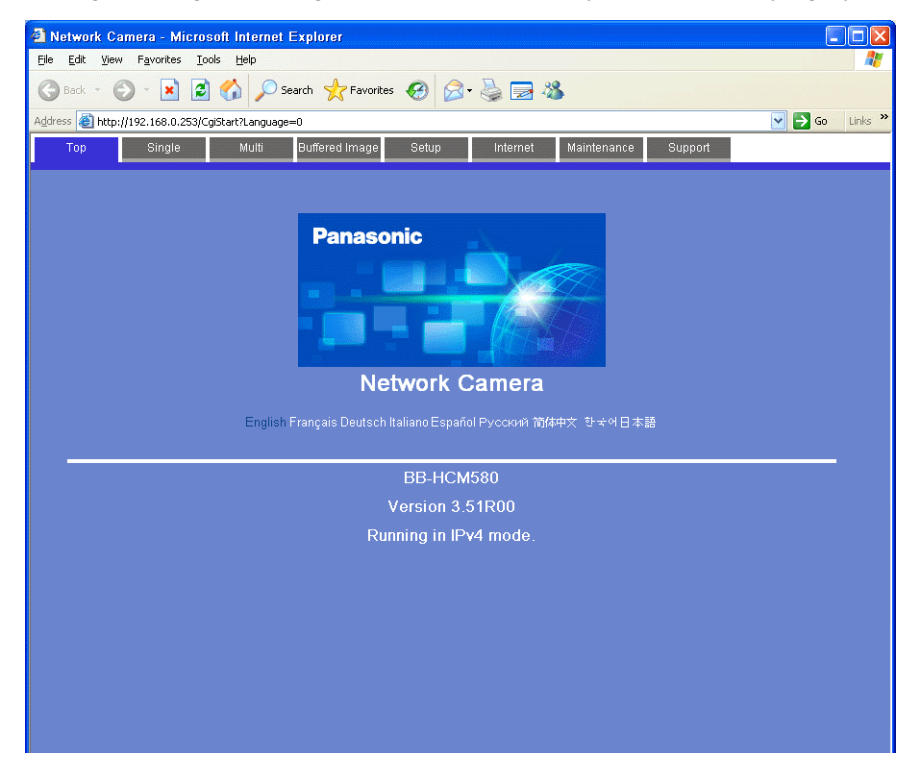

#### **Network Camera Settings**

#### Checking and changing the IP address

- \* Login with an administrator-level user name and password is required to proceed to the following tab window settings.
- 1. Click the [Setup] tab.
- 2. Check that [Network (IPv4)] is selected in the [Basic] menu at the left of the window. Next, go to the [Connection Mode] area and click [Static].

| Aguress 🥌 nttp://.                                              | 192.168.0.25 | a/ugistart/page=setup∞Language=u                                                                                                    |                                                       |                                                                                   | 🔛 🔽 GU LITIKS                                         |
|-----------------------------------------------------------------|--------------|----------------------------------------------------------------------------------------------------|-------------------------------------------------------|-----------------------------------------------------------------------------------|-------------------------------------------------------|
| Тор                                                             | Single       | Multi Buffered Image                                                                                                    | Setup                                                 | Internet Ma                                                                       | intenance Support                                     |
| Rasic<br>Network (IPv4)<br>Network (IPv6)<br>UPnP<br>DynamicDNS |              | Set up network configuration<br>Select "Automatic Setup" if y<br>automatically.<br>Select "Static" if you wish to<br>Select "DHCP" if you are usi | Net<br>ou connect th<br>assign a stati<br>ng the DHCP | work (IP∨4)<br>e camera to the rou<br>c IP address to the<br>function of your rou | uter and wish to set it up<br>camera.<br>uter or ISP. |
| Date and Time<br>Camera                                         |              | Connection Mode                                                                                                    |                                                       |                                                                                   |                                                       |
| Video Streaming                                                 |              | Connection Mode                                                                                                    |                                                       | Current Setting                                                                   |                                                       |
| Account                                                         |              | Automatic Setup                                                                                                    |                                                       |                                                                                   | Configure network settings automatically              |
| Administrator                                                   |              | Static                                                                                                    |                                                       | х                                                                                 | Assign static IP address to the camera.               |
| General User                                                    |              | DHCP                                                                                                    |                                                       |                                                                                   | Get IP address from DHCP server                       |

- 3. Configure the network camera port number\*, IP address, subnet mask, and gateway settings.
- \* The default port number is 80. Enter a port number between 1 and 65535.

| Network (IPv4)   | You can configure network para | meters here     |                                                                                                    |  |
|------------------|--------------------------------|-----------------|----------------------------------------------------------------------------------------------------|--|
| Network (IPv6)   |                                |                 |                                                                                                    |  |
| JPnP             | Network Configuration from     | Setun Program   | After setting network configuration, you                                                                                   |  |
|                  | I Enable                       | octap i rogram  | must set disable for network security.                                                                                     |  |
| Corpora          | Internet Connection            |                 | Configure Port Number, IP Address, and                                                                                     |  |
| /ideo Streaming  | Port No.                       | 80              | Subnet Mask assigned from your ISP<br>(Internet Service Provider) or Network                                               |  |
| Account          | IP Address                     | 192.168.0.253   | Administrator. When you connect two or<br>more cameras to the router, you need to<br>assign different Port Number for each |  |
| Administrator    | Subnet Mask                    | 255.255.255.0   | camera.                                                                                                    |  |
| General User     | Default Gateway                | Default Gateway |                                                                                                    |  |
| Buffer/Transfer  | Default Gateway                |                 | gateway, you must enter the proper<br>address.                                                                             |  |
| rigger           | DNS                            |                 | In case of using DDNS, FTP, E-mail or                                                                                      |  |
| 1otion Detection | Primary Server Address         | 172.16.1.1      | address.                                                                                                    |  |
| Alarm Log        | Secondary Server Address       | 172.16.1.26     |                                                                                                    |  |
| dvanced          | Max. Bandwidth Usage           |                 | It can restrict the transmit bandwidth.                                                                                    |  |
| nage Display     | Unlimited 💙                    |                 |                                                                                                    |  |
| futti-Camera     | Connection Type                |                 | Note:Use "Auto Negotiation" in most                                                                                        |  |
| Operation Time   | Auto Negotiation 💌             |                 | cases.                                                                                                    |  |
| ixternal Output  |                                |                 |                                                                                                    |  |

\* Also enter the port number for [Port No.] in the [Network Camera Display] window in V-SFT. Refer to page 1-9.

|                  |                 |                             | Networ | rk Camera Display                                      | ,      |
|------------------|-----------------|-----------------------------|--------|--------------------------------------------------------|--------|
|                  | Network Camera  | Setting                     |        |                                                        |        |
| Device Setting   | Maker           | AXIS<br>BANNER<br>Panasonic |        |                                                        |        |
| Contents         | IP Address      | 192 .                       | 168 .  | 0 . 253                                                |        |
|                  | Port No.        | 80 🚖                        | /65535 |                                                        |        |
| Style            | Unit Setting    |                             |        |                                                        |        |
|                  | Port No.        | 50000 🚖                     | /65533 | (For image capture setting)                            |        |
| Detail           |                 | 50001                       |        | (For image capture)                                    |        |
|                  |                 | 50002                       |        | (For camera operation and camera setting status check) |        |
|                  | 🗸 Use authentic | ation setting               |        |                                                        |        |
|                  | User ID         |                             |        |                                                        |        |
|                  | Password        |                             |        |                                                        |        |
|                  |                 |                             |        |                                                        |        |
|                  |                 |                             |        |                                                        |        |
|                  |                 |                             |        |                                                        |        |
| Other Settings 👻 | ]               |                             |        |                                                        |        |
| Preview Display  | Comment NET_C   | AM_00000                    |        | Finish                                                 | Cancel |

4. Click [Save] to save the settings made in the previous steps.

۲ F 
 No.
 MAC Address
 IPv4 Address
 Port No.
 Camera Name
 Firmware Version
 Boot Version
 Model No.
 Camera Status

 1
 00-80-F0-B1-9A-DA
 192.168.
 0.253
 80
 NetworkCamera
 3.51R00
 3.51R00
 BB-HCM580
 Static IP address
 NetworkCamera Camera Name 80 Port No. C Automatic Setuc · Specify an IP Address 253 168 0 Pv4 Address 255 255 Subnet Mask 255 Network Settings Search by MAC Address E DHCP IF Host Name Close T Default Gateway 16 DNS Server 1

The IP address can be checked or changed using the CD-ROM included with network camera or via the [Network Settings] button in the [Easy Setup] window.

#### **Authentication settings**

Authentication settings are provided to permit or prohibit access from guest users. These settings disallow access to guest users.

- \* Login with an administrator-level user name and password is required to proceed to the following tab window settings.
- 1. Click the [Setup] tab.
- 2. Click [Administrator] at the left of the screen.
- 3. In the [General Authentication] area, select either [Permit access from guest users] or [Do not permit access from guest users].

| Top Single                                                                                                    | Multi Buffered Image Setup Internet Maintenance Support                                                                                                    |
|----------------------------------------------------------------------------------------------------|----------------------------------------------------------------------------------------------------|
| Basic Network (PV4) Network (PV6) UPnP DynamicDNS Date and Time                                                                                                    | Administrator           For security management, you can set up user name and password for administrator.           Only the administrator can access "Setup" and "Maintenance" pages.           Note! it is important to limit access to this product by use of a unique User Name and a secret           Password. If this product is installed on a network where Internet access is available, it is possible that unknown individuals, including those known as "hackers," could access this product. The use of a User Name and a Password known only to you will help insure that only authorized users are given access to this product.                                                                                                    |
| Video Streaming     Administrator     General User     Buffer/Transfer     Trigger   Motion Detection     Alarm Log     Advanced   Image Display   Mutti-Camera   Operation Time   External Output   Analog Video Output | General Authentication       Select whether to allow guest users to access from guest users (mobile only)         Permit access from guest users       Permit access from guest users (mobile only)         Do not permit access from guest users       Permit access from guest users         Administrator Authentication       Leave "Password" column blenked if you don during for the garsword" column blenked if you don during for the garsword" column blenked if you don during for the garsword" column blenked if you don during for the garsword. Please retering for the gassword. Please retering for the gassword. Please retering for the gassword (Bit 15 Characters)         Password       Name and Password regularly recommedate to characters (Column blenked to characters)         Retype Password       Save         Cancel       Save |
| rmit access from guest users                                                                                                    | This option allows anyone to access the network camera without a registered user nam password.                                                                                                    |
| not permit access from guest use                                                                                                    | rs Whenever access to the network camera is attempted, the authentication dialog box at<br>Access is granted to the network camera by entering a registered user name and passw                                                                                                    |
\* When the [Do not permit access from guest users] checkbox is selected, configure the following settings in the V-SFT software. As shown below, select the [Use authentication setting] checkbox and enter a registered user ID and password in the [Network Camera Display] window. For details on registered user names and passwords, refer to "Checking and Registering User Names and Passwords" page 1-26".

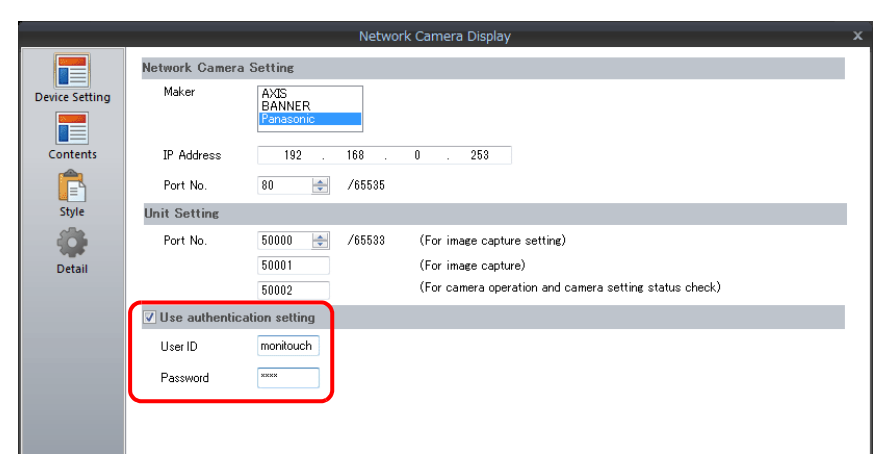

#### Registering and changing the settings of general users

When users other than the administrator need access to the network camera, general user registration is required.

\* Login with an administrator-level user name and password is required to proceed to the following tab window settings.

New general user registration

- 1. Click the [Setup] tab.
- 2. Click [General User] on the left of the screen.
- 3. Click [Create].

| Basic       General User         Network (PV4)       Edit General User information.<br>General Users cannot access the "Setup", "Internet" and "Maintenance" pages.         UPvP       DynamicDNS         DynamicDNS       User ID List (Max. 50 Users)         Camera       Modify         Video Streaming       Modify         Account       Delete         Buffer/Transfer       Buffer/Transfer | Тор             | Single | Multi             | Buffered Image    | Setup       | Internet       | Maintenance     | Support |
|----------------------------------------------------------------------------------------------------|-----------------|--------|-------------------|-------------------|-------------|----------------|-----------------|---------|
| Network (PV4) Network (PV6) UPP DynamicDNS Date and Time Camera Video Streaming Account Anmiestrator Oeneral User Buffer/Transfer                                                                                                    | Basic           |        |                   |                   | Ge          | neral Us       | er              |         |
| Network (P/v6)<br>LiPr#<br>DynamicDNS<br>Dete and Time<br>Comera<br>Video Streaming<br>Account<br>Administrator<br>General User<br>Buffer/Transfer                                                                                                    | Network (IPv4)  |        |                   |                   |             |                |                 |         |
| UPP<br>DynamicDNS Dete and Time Comera Video Streaming Account Administrator General User Buffer/Transfer                                                                                                    | Network (IPv6)  |        | Edit General User | Jser information. | the "Setun" | "Internet" and | 1 "Maintenance" | nages   |
| DynamicDNS Date and Time Camera Video Streaming Actount Administrator General User Buffer/Transfer                                                                                                    | UPnP            |        |                   |                   | and octup   | and and        | . maincorrance  | P9900.  |
| Dete and Time<br>Camera<br>Video Streaming<br>Account<br>Administrator<br>General User<br>Buffer/Transfer                                                                                                    | DynamicDNS      |        | Hear ID Lie       | (May 50 Llee      | re)         |                |                 |         |
| Camera Video Streaming Account Administrator Buffer/Transfer                                                                                                    | Date and Time   |        | OSCI ID LIS       | r (max. 30 Osc    | 13]         | G              | reate           |         |
| Video Streaming Account Administrator General User Buffer/Transfer                                                                                                    | Camera          |        |                   | Unregistere       | d           | Ľ              |                 |         |
| Account<br>Administrator<br>General User<br>Buffer/Transfer                                                                                                    | Video Streaming |        |                   |                   |             | - N            | lodify          |         |
| Administrator<br>General User<br>Buffer/Transfer                                                                                                    | Account         |        |                   |                   |             |                |                 |         |
| General User D<br>Buffer/Transfer                                                                                                    | Administrator   |        |                   |                   |             |                |                 |         |
| Buffer/Transfer                                                                                                    | General Liser   |        |                   |                   |             |                |                 |         |
| Buffer/Transfer                                                                                                    |                 | _      |                   |                   |             |                |                 |         |
|                                                                                                    | Buffer/Transfe  | r      |                   |                   |             |                |                 |         |

4. The [New General User Registration] page is displayed. Configure the settings as specified below.

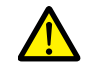

The password registered in this step is required for access to the network camera. Take appropriate measures to avoid forgetting the password.

| etwork (IPv4)          | You can add a new Conoral I      | loor account           |                                                                               |
|------------------------|----------------------------------|------------------------|-------------------------------------------------------------------------------|
| stwork (IPv6)          |                                  | iser account.          |                                                                               |
| PnP                    | Input Liser Name and Pag         | esword                 | lease refer here for the instructions                                         |
| ynamicDNS              | User Name                        |                        | now to assign user name and                                                   |
| ate and Time           | (6 to 15 Characters)             | monitouch              | Note(1)User Name and Password must                                            |
| imera<br>deo Streaming | Password<br>(6 to 15 Characters) | •••••                  | (2)It is strongly recommended to<br>change password regularly for<br>security |
| count                  | Retype Password                  | •••••                  | Sociality.                                                                    |
| Iministrator           | Access Level                     |                        | You can set Access Level for each                                             |
| eneral User            | Video Display Time               | Not permitted 💌        | General User.                                                                 |
| uffor/Tropofor         | Refresh Rate                     | 3 s 💌                  |                                                                               |
| inger                  | Level 1 (Camera viewin           | ng only)               |                                                                               |
| otion Detection        | Change Refresh Rate              |                        |                                                                               |
| arm Log                | Change Resolution                |                        |                                                                               |
| tvanced                | Change Quality                   |                        |                                                                               |
| age Display            | Capture Image Button             |                        |                                                                               |
| utti-Camera            | View Multi-Camera pag            | je                     |                                                                               |
| peration Time          | View Buffered Image p            | age                    |                                                                               |
| ternal Output          | Level 2 (Camera viewin           | ng and preset control) |                                                                               |
| nalog Video Output     | Preset                           |                        |                                                                               |
| licator Control        | Level 3 (Camera viewin           | ng and all controls)   |                                                                               |
| emasu.net Lite         | Pan / Tilt                       | Ň Ó                    |                                                                               |
|                        | Zoom                             |                        |                                                                               |
|                        | Focus                            |                        |                                                                               |
|                        | Click to Center                  |                        |                                                                               |
|                        | Brightness / Backlight           |                        |                                                                               |
|                        | White Balance                    |                        |                                                                               |
|                        | External Output                  |                        |                                                                               |

## Changing guest user settings

The following settings can be configured when the [Permit access from guest users] checkbox is selected. Configure the functions available when the network camera is accessed without authentication with a user name and password in the following tab window.

- 1. Click the [Setup] tab.
- 2. Click [General User] on the left of the screen.
- 3. Check that [Guest User] is selected and then click [Modify].

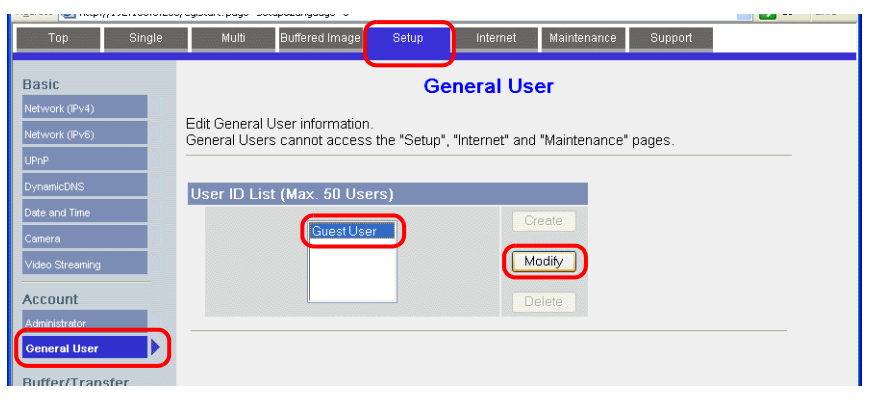

4. The [Modify Guest User] page is displayed. Configure the settings as specified below.

| rop Single          | mulu Bullered mage Setup internet Maintenance Support       |  |
|---------------------|-------------------------------------------------------------|--|
| Basic               | Modify Guest User                                           |  |
| Network (IPv4)      |                                                             |  |
| Network (IPv6)      | Modify Guest User registration information                  |  |
| UPnP                |                                                             |  |
| DynamicDNS          | ACCESS Level You can set Access Level for Guest User. User. |  |
| Date and Time       |                                                             |  |
| Camera              | Refresh Rate                                                |  |
| Video Streaming     | Level 1 (Camera viewing only)                               |  |
| Account             | Change Refresh Rate                                         |  |
| Administrator       | ☑ Change Resolution                                         |  |
| General User        | ☑ Change Quality                                            |  |
| Buffer/Transfer     | Capture Image Button                                        |  |
| Trigger             | View Multi-Camera page                                      |  |
| Motion Detection    | View Buffered Image page                                    |  |
| Alarm Log           | Level 2 (Camera viewing and preset control)                 |  |
| Advanced            | Preset                                                      |  |
| Image Display       | Level 3 (Camera viewing and all controls)                   |  |
| Mutti-Camera        | ☑ Pan / Tilt                                                |  |
| Operation Time      | Zoom                                                        |  |
| External Output     | ✓ Focus                                                     |  |
| Analog Video Output | Click to Center                                             |  |
| Indicator Control   | ☑ Brightness / Backlight                                    |  |
| Miemasu.net Lite    | White Balance                                               |  |
|                     | External Output                                             |  |
|                     |                                                             |  |
|                     | Save Cancel Back                                            |  |

#### **Checking and Registering User Names and Passwords**

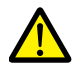

When a password has already been registered, the [Password] field is blanked out. Take sufficient care when managing passwords. If you forget the password, a password newly registered is usable for authentication.

In a case when the [Do not permit access from guest users] checkbox is selected in the [General Authentication] area, the user name and password registered for the administrator or a general user in the network camera setting tab window must be set in the V-SFT software.

For details on the authentication settings, refer to "Authentication settings" page 1-22.

\* Login with an administrator-level user name and password is required to proceed to the following tab window settings.

#### Administrator

- 1. Click the [Setup] tab.
- 2. Click [Administrator] at the left of the screen.
- 3. Check the settings in the [Input User Name and Password] area.
- 4. If any changes are made to these fields, click [Save] to save the changes.

| asic          |    |                            |                                          | Ad                            | ministrat                          | or                            |                                                                         |
|---------------|----|----------------------------|------------------------------------------|-------------------------------|------------------------------------|-------------------------------|-------------------------------------------------------------------------|
| twork (IPv4)  |    |                            |                                          | 74                            | ministrat                          | 0                             |                                                                         |
| twork (IPvB)  | _  | For security r             | nanagement, yo                           | nd password f                 | or administrator.                  |                               |                                                                         |
| -0            | _  | Only the adm               | inistrator can ac<br>ortant to limit acc | ance" pages.<br>of a unique l | Iser Name and a secret             |                               |                                                                         |
|               |    | Passwor                    | d. If this product                       | is installed o                | on a network v                     | vhere Internet                | access is available, it is                                              |
| namicuivs     | _  | possible<br>product.       | that unknown ini<br>The use of a Usi     | dividuals, inc<br>er Name and | luding those k<br>I a Password     | nown as "hac<br>known only to | vers," could access this<br>vou will help insure that                   |
| e and lime    | _  | only auth                  | iorized users are                        | given acces                   | ss to this prod                    | uct.                          | ,                                                                       |
| mera          | _  |                            |                                          |                               |                                    |                               |                                                                         |
| leo Streaming |    | General Au                 | thentication                             | Sele                          | ct whether to allow guest users to |                               |                                                                         |
| count         | _  | OPermit                    | access from gu                           | est users                     |                                    | acci                          | ess this product or not. If you allow<br>ess from guest users, you can  |
| Iministrator  |    | OPermit                    | access from gu                           | est users (m                  | nobile only)                       | sele<br>the                   | ct which settings they can use on<br>General User screen. If Permit     |
| neral User    |    | <ul> <li>Do not</li> </ul> | permit access f                          | rom quest u:                  | sers                               | acci<br>is se                 | ess from guest users (mobile only)<br>lected, users can access mobile   |
| ffer/Transfe  | er |                            |                                          |                               |                                    | phor                          | ne-specific screens via a mobile<br>ne or computer without the need for |
| gger          |    |                            |                                          |                               |                                    | auth                          | entication.                                                             |
| ion Detection |    | Administrat                | tor Authenticat                          | ion                           |                                    | Lear                          | ve "Password" column blanked if                                         |
| rm Log        |    | User Nam<br>(6 to 15 C     | ie<br>haracters)                         | hakko-                        | elec                               | pas                           | sword. Please refer here for the<br>uctions how to assign user name     |
| vanced        |    | Password                   | 1                                        |                               |                                    | and<br>Note                   | password.<br>(1)User Name and Password must                             |
| ge Display    |    | (6 to 15 C                 | naracters)                               |                               |                                    |                               | (2)It is strongly recommended to                                        |
|               |    | Retype Pa                  | assword                                  |                               |                                    |                               | <ul> <li>change password regularly for</li> </ul>                       |

#### **General users**

- 1. Click the [Setup] tab.
- 2. Click [General User] on the left of the screen.
- 3. Select the target user name from the [User ID List].
- 4. Click [Modify].

| Top Single                                                                                                    | Multi Buffered Image Setup Internet Maintenance Support                                                                        |  |
|----------------------------------------------------------------------------------------------------|----------------------------------------------------------------------------------------------------|--|
| Basic<br>Network (PV4)<br>Network (PV5)<br>UPnP<br>DynamicDNS<br>Date and Time<br>Camera<br>Video Streaming<br>Adcount<br>Administrator<br>General User | General User<br>Edit General User information.<br>General Users cannot access the "Setup", "Internet" and "Maintenance" pages. |  |

5. Check the settings in the [Input User Name and Password] area.

| Network (IPv4)<br>Network (IPv6) | You can add a new General User account. |                                                 |
|----------------------------------|-----------------------------------------|-------------------------------------------------|
| UPnP                             | Input User Name and Password            | Please refer here for the instructions          |
| DynamicDNS                       | Llear Name                              | how to assign user name and                     |
| Date and Time                    | (6 to 15 Characters)                    | password.<br>Note(1)User Name and Password must |
| Camera                           | Password<br>(8 to 15 Characters)        | (2)It is strongly recommended to                |
| Video Streaming                  |                                         | security                                        |
| Account                          | Retype Password                         |                                                 |
| Administrator                    | Access Level                            | You can set Access Level for each               |
| General User                     | Video Display Time Not permitted 🗸      | General User.                                   |

6. If any changes are made to these fields, click [Save] to save the changes.

#### **Image Display Settings**

- \* Login with an administrator-level user name and password is required to proceed to the following tab window settings.
- 1. Click the [Setup] tab.
- 2. Click [Image Display] at the left of the screen.
- 3. Configure the settings as specified below.
- \* Note that these settings will be overwritten while the TSi unit is communicating with the network camera. Because overwriting is likely to be time-consuming, it is recommended to configure these settings in advance.

| Тор                                                                        | Single | Multi                                                           | Buffered Image           | Setup                       | Internet                                                                                                    | Mainter                 | nance Support                                                                                                    |                                                                                          |
|----------------------------------------------------------------------------|--------|-----------------------------------------------------------------|--------------------------|-----------------------------|----------------------------------------------------------------------------------------------------|-------------------------|----------------------------------------------------------------------------------------------------|------------------------------------------------------------------------------------------|
| Basic<br>Network (IPv4)<br>Network (IPv6)                                  |        | You can set In                                                  | nage Resolution          | <b>lma</b><br>, Image Qua   | ge Displ                                                                                                    | <b>la y</b><br>sh Rate. |                                                                                                    | <u>^</u>                                                                                 |
| UPnP<br>DynamicDNS<br>Date and Time                                        |        | Camera Nat<br>Camera Na                                         | me<br>ame                | NetworkCarr                 | era.                                                                                                    |                         | 1 to 15 Characters                                                                                                    | 970 Qualitur                                                                             |
| Camera<br>Video Streaming<br>Account<br>Administrator<br>General User      | 1      | Refresh R<br>Image Res<br>Image Qua                             | ate<br>colution<br>ality | MJPEG<br>320x240<br>Favor M | otion                                                                                                    |                         | "Refresh Rate" and "Si<br>for Single-Camera view                                                                                                    | v eaning Method"<br>v                                                                    |
| Buffer/Trans<br>Trigger<br>Motion Detection<br>Alarm Log                   | afer   | Multi-Camer<br>Refresh Re<br>Image Res                          | ra<br>ate<br>colution    | MJPEG<br>320x240            | <ul> <li></li> <li></li></ul> |                         | "Image Resolution", "Im<br>"Refresh Rate" for Mul                                                                                                    | age Quality", and<br>ti-Camera view                                                      |
| Advanced<br>Image Display<br>Mutti-Camera                                  |        | Mobile Phor<br>Image Res                                        | inty<br>iolution<br>ting | Standar<br>192x144          |                                                                                                    |                         | "Image Resolution" for<br>view<br>You can select wheth                                                                                                | Mobile Phone<br>er or not to                                                             |
| Operation Time<br>External Output<br>Analog Video Out<br>Indicator Control | put    | Date and T<br>Date Form<br>Text                                 | Time<br>at               | Inclu                       | de<br>DD (06/04/15)<br>de                                                                                                    | ~                       | display the Time Stamp<br>images and the Single<br>Camera screens.                                                                                    | ron buffered<br>Camera and Multi-                                                        |
| Miemasu.net Lite                                                           |        | Text<br>(1 to 20 CF<br>Status<br>Language                       | naracters)               |                             | de                                                                                                    |                         | The selected language                                                                                                    | is displayed as<br>Top Page,                                                             |
|                                                                            |        | Language                                                        |                          | English                     | ~                                                                                                    |                         | Buffered Image, Single<br>and Multi-Camera scre<br>All Setup windows are<br>when selecting next la<br>English Japanese Fren<br>Chinese German Italiar | Camera screen,<br>en.<br>± also changed<br>nguage.<br>ch Simplified<br>1 Spanish Russian |
|                                                                            |        | Banner Disp<br>Enable<br>Banner use<br>Image URL<br>(1 to 127 C | er<br>-<br>haracters)    | All users                   | <b>•</b>                                                                                                    |                         | Set which banner is di<br>Single Camera screen.                                                                                                    | splayed on the                                                                           |
|                                                                            |        | Link URL<br>(0 to 127 C                                         | haracters)               | Sa                          | /e Cano                                                                                                    | cel                     | J                                                                                                    |                                                                                          |

## 1.2.7 BANNER (Example: PresencePLUS P4 OMNI)

#### Access from the Computer

When accessing a sensor from a computer, use the "PresencePLUS" dedicated sensor software. The CD-ROM provided with the sensor includes this software. Load the CD-ROM into the computer and install the software. For details on the installation procedure, refer to the manual issued by BANNER.

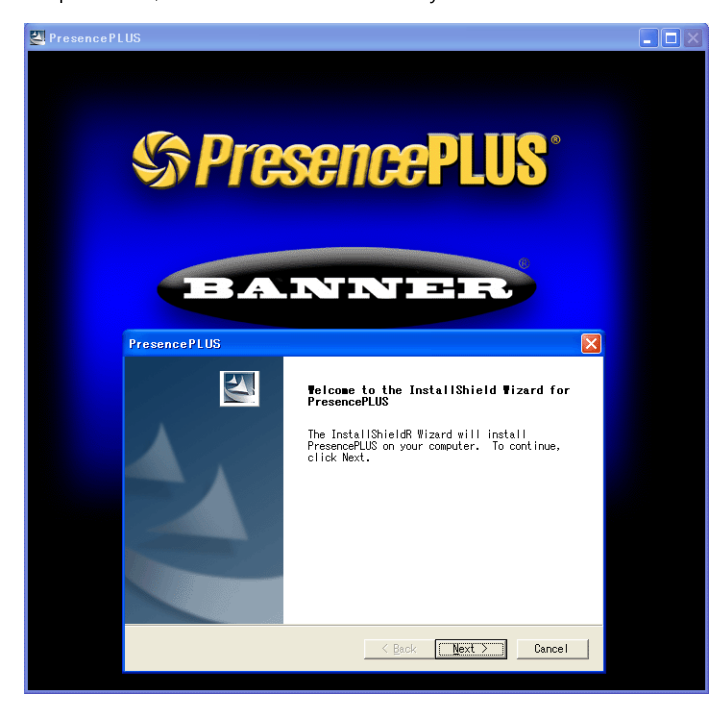

- 1. Start the "PresencePLUS" software.
- 2. The [System Setup] window is displayed. When a connected sensor is found, the information on the sensor, including IP address and MAC address, appears in the window. Select the desired sensor listed under [Sensor Neighborhood] with the cursor and click [Change Sensor IP Address].

| tem Setup -<br>nsorSelect | Camera not found        |               |              |                |                       |         |                   |   |
|---------------------------|-------------------------|---------------|--------------|----------------|-----------------------|---------|-------------------|---|
| Sensor Neighbo            | rhood                   |               |              |                |                       |         |                   | _ |
| Available                 | Name                    | IP Address    | Product ID   | Sensor Version | Running Inspection    | Error   | MAC               |   |
| Yes                       | ppvs                    | 10.91.130.180 | P4 OMNI +    | 2.3.0          | LINE.ins              | No      | 00:D0:66:01:47:97 |   |
|                           |                         |               |              |                |                       |         |                   |   |
|                           |                         |               |              |                |                       |         |                   |   |
|                           |                         |               |              |                |                       |         |                   |   |
|                           |                         |               |              |                |                       |         |                   | - |
|                           |                         |               |              |                |                       |         |                   | 4 |
|                           |                         |               | Defer        |                | Change Samer ID Ad    |         |                   |   |
|                           |                         |               | Hetre        | 511            | Unlarige persor IP Ad | uress   |                   |   |
|                           |                         |               |              |                |                       |         |                   |   |
| PC (GUD) to Ser           | isor Connection Setup - |               |              |                |                       |         |                   |   |
|                           | (5)                     |               |              | 01 100         | 100                   | e       |                   |   |
| Ethernet (RJ 4            | 45) 💌                   | Connection I  | P Address 10 | 1 91 130       | Address               | History |                   |   |
|                           |                         |               |              |                |                       |         |                   |   |
| Mutomatica                | ily Connect To Selected | 1 IF Madress  |              |                |                       |         |                   |   |
|                           |                         |               |              |                |                       |         |                   |   |
|                           |                         |               |              |                |                       |         |                   | _ |

3. The [Select Ethernet Adapter] window is displayed. Select the Ethernet adapter of the computer and click [Next].

| Adapter Descriptio | nn: 🗊     | stol/D) 02 | SeeDM-2 (  | aurabit Not | work Conne  | otion - 16/61 - |  |
|--------------------|-----------|------------|------------|-------------|-------------|-----------------|--|
|                    | <u>Ju</u> | nenrv 62   | 000D/WF2 ( | algebit Net | WORK CONING |                 |  |
| IP Addres          | ss: [     | 10         | 91         | 130         | 28          |                 |  |
| Subnet Mas         | sk:       | 255        | 255        | 255         | 0           |                 |  |
| Default Gatewa     | ay: [     | 10         | 91         | 130         | 1           |                 |  |

4. The [Set Sensor IP Address] window is displayed. Change the sensor's IP address and subnet mask settings as necessary and click [Finish].

| Set Sensor IP Address |                       |                       |                 |  |                                        |
|-----------------------|-----------------------|-----------------------|-----------------|--|----------------------------------------|
| Please Ente           | r New Values (Entries | s Initialized With Su | uggested Value: |  |                                        |
| New Sensor Name:      | ppvs                  |                       |                 |  |                                        |
| New IP Address:       | 192                   | 168 1                 | 182             |  | * Make sure that the computer network  |
| New Subnet Mask:      | 255 2                 | 255 255               | 0               |  | group and the sensor IP address are or |
| New Gateway:          | 0                     | 0 0                   | 0               |  | the same network.                      |
|                       | 00.00.66.01.47.07     | 7                     |                 |  |                                        |
| Sensor MAC Address    | 00.00.00.01.47.97     |                       |                 |  |                                        |

- 5. Click [OK] in the [System Setup] window to close the window.
- 6. When a connection between the computer and the sensor is established, the monitor screen is displayed on the computer.

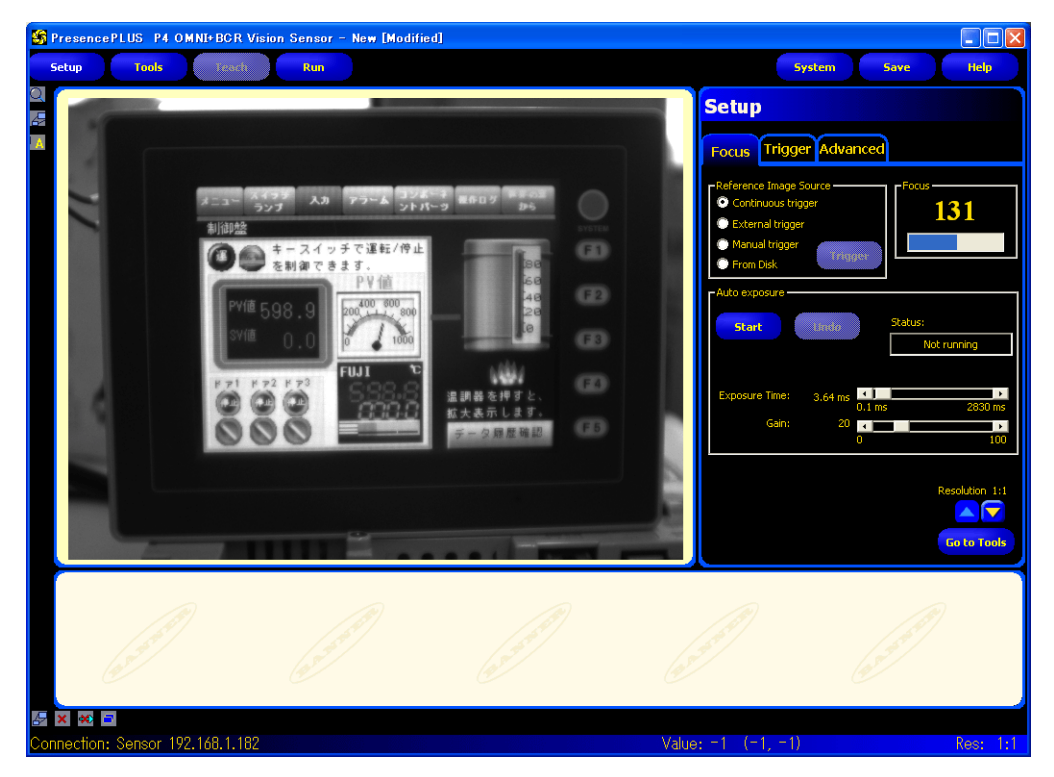

#### **Sensor Settings**

#### Port number setting

- 1. Click the [Tools] menu button.
- 2. Click the [Analysis] tab  $\rightarrow$  [Communication].

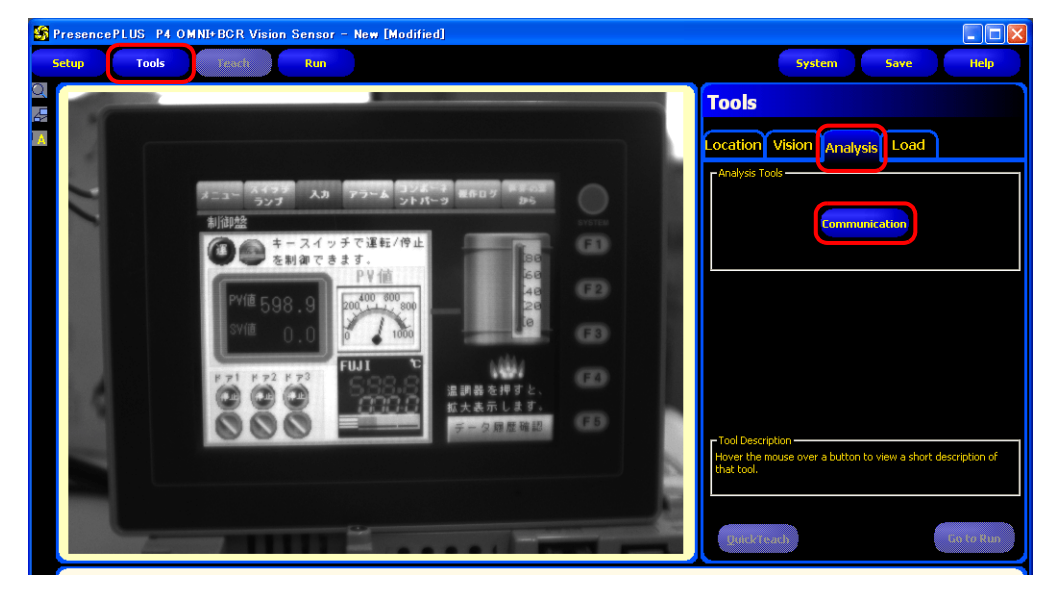

3. The [Communication Tool] menu opens. Enter an arbitrary name for [Name] and select [Image] under [Select].

| System Save Help                                                                                               |                        |                                |                            |                      |              |
|----------------------------------------------------------------------------------------------------|------------------------|--------------------------------|----------------------------|----------------------|--------------|
| Communication Tool                                                                                             | <b>Connection Deta</b> | ail                            |                            |                      | E            |
|                                                                                                    | Connection             | IP Address                     | Subnet Mask                | Port                 | Protocol     |
|                                                                                                    | Ethernet Socket 1      | 192.168.1.182                  | 255.255.255.0              | 20000                | TCP/IP       |
|                                                                                                    |                        |                                |                            |                      |              |
| V8A_1                                                                                                    |                        |                                |                            |                      |              |
|                                                                                                    |                        |                                |                            |                      |              |
| <pre><none></none></pre>                                                                                       |                        |                                |                            |                      |              |
| nt All Remove All                                                                                              |                        |                                |                            |                      |              |
|                                                                                                    |                        |                                |                            |                      |              |
| t view                                                                                                    |                        |                                |                            |                      | >            |
| Settings                                                                                                    | Connection             | Baud Rate Data Bits            | Parity Sto                 | p Bits Flow          | Control Conr |
|                                                                                                    |                        |                                |                            |                      |              |
|                                                                                                    | <                      |                                |                            |                      | >            |
|                                                                                                    |                        |                                |                            |                      |              |
|                                                                                                    |                        |                                |                            |                      |              |
| inone>                                                                                                    | To ch                  | ange these settings, go to the | 'System" button and select | t the "Communication | n" tab.      |
|                                                                                                    |                        |                                |                            |                      |              |
|                                                                                                    |                        |                                |                            |                      |              |
| And a second second second second second second second second second second second second second second second |                        |                                |                            |                      |              |
| Next                                                                                                    |                        |                                |                            |                      |              |

4. In the [Connection(s)] section, select an Ethernet socket number. The sensor port number corresponding to the selected socket number is used for connection with TSi unit.

To see more information on each Ethernet socket number, display the [Connection Detail] window by clicking [View Settings].

| Socket No.         | Port No. (Fixed) |
|--------------------|------------------|
| Ethernet socket 1  | 20000            |
| Ethernet socket 2  | 20001            |
| Ethernet socket 3  | 20002            |
| Ethernet socket 4  | 20003            |
| Ethernet socket 5  | 20004            |
| Ethernet socket 6  | 20005            |
| Ethernet socket 7  | 20006            |
| Ethernet socket 8  | 20007            |
| Ethernet socket 9  | 20008            |
| Ethernet socket 10 | 20009            |

\* The sensor port number corresponding to each Ethernet socket number is fixed. 5. In the [Resolution] section, select the size of the image to be displayed on the TSi unit.

| Resolution | Description *                                                                                         |
|------------|----------------------------------------------------------------------------------------------------|
| 1:1        | Display at actual size (640 × 480 pixels)                                                             |
| 4:1        | Display at a half of the size ( $320 \times 240$ pixels) of the width and height of 1:1 resolution    |
| 16:1       | Display at a quarter of the size ( $160 \times 120$ pixels) of the width and height of 1:1 resolution |
| 64:1       | Display at an eighth of the size ( $80 \times 60$ pixels) of the width and height of 1:1 resolution   |

\* The size of images captured with the sensor is based on 640 x 480 pixels (default). When changing the size, refer to the manual issued by BANNER.

- 6. Click [Next] to exit the menu.
- \* Repeat steps 2 to 5 when connecting multiple TSi units. (Maximum of 10 sensors.) Only one TSi unit can be connected per sensor port number.

#### RUN

1. Click the [Run] menu button.

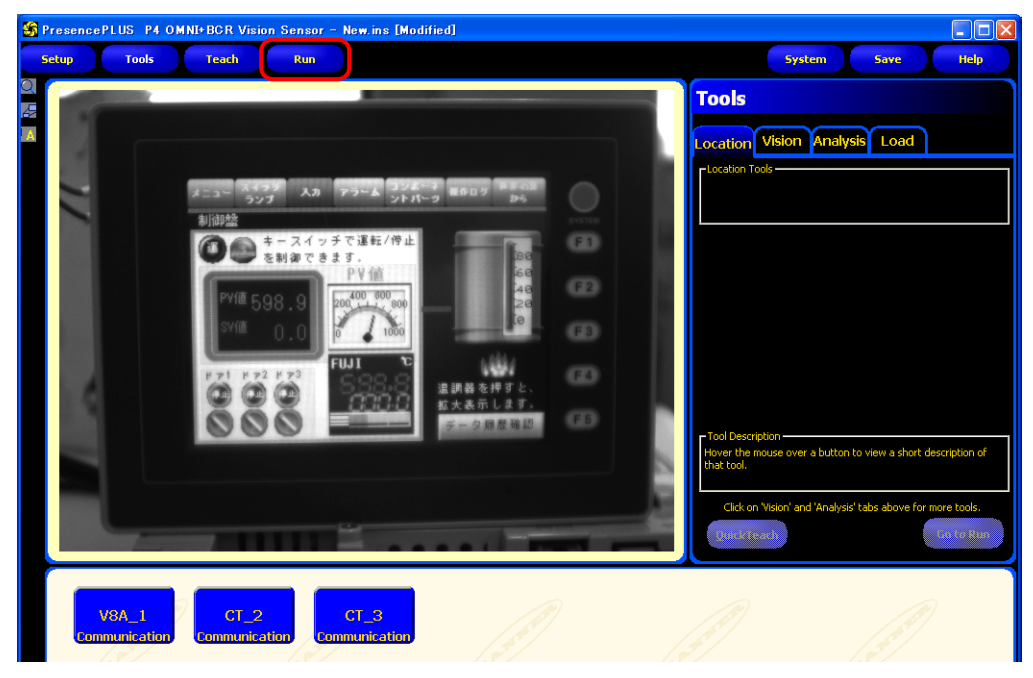

The [Save Inspection] window is displayed. Select "Sensor" for [Save in].
 Enter an [Inspection Number] and [Inspection Name] for registration and click [Save].

| iave in:        | Sensor               | •              |   |
|-----------------|----------------------|----------------|---|
| Number 🗠        | Name                 |                | > |
| 0 (Temp)        |                      |                | - |
| 1               | V8test.ins           |                |   |
| 2               | test.ins             |                |   |
| 3               |                      |                |   |
| 4               |                      |                |   |
| 5               |                      |                |   |
| 6               |                      |                |   |
| 7               |                      |                |   |
| 8               |                      |                | ~ |
| l.              | Save reference image |                |   |
| Inspection Num  | er: 3                |                |   |
| Inspection Nam  | LINE.ins             |                |   |
| Save as type:   | *.ins 🗸              |                |   |
| Space Needed:   | 308 KB               | Save           |   |
| Space Available | 24671 KB             | <u>C</u> ancel |   |

Example Inspection Number: 3 Inspection Name: LINE.ins 3. Click the [Select] tab in the [Run] menu, go to [Hardware Input], and select the name that was entered for [Inspection Name] in step 2.

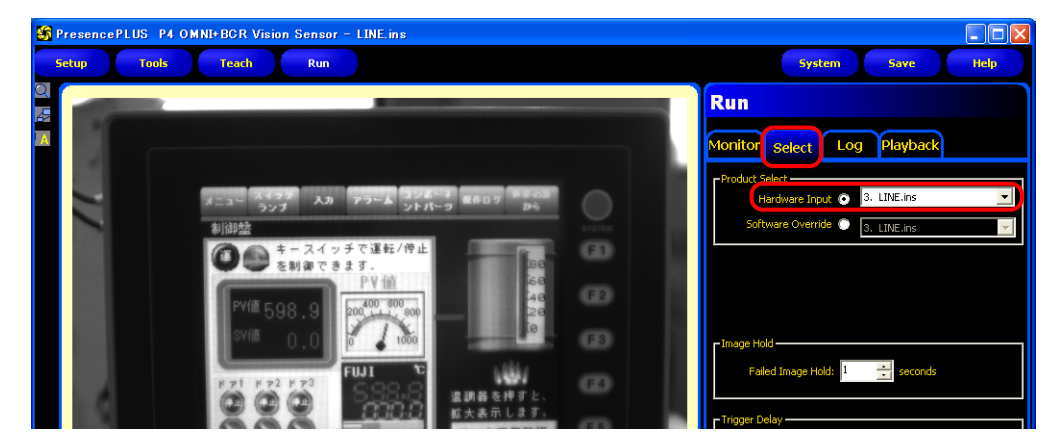

4. Click the [Monitor] tab  $\rightarrow$  [Start].

The settings in the [Run] menu are complete.

## 1.2.8 Restrictions

#### **All Manufacturers**

- The display size depends on the resolution of the network camera or sensor. If a display area placed on the screen is smaller than the resolution of the network camera or sensor, captured images displayed in the area are partially cut off.
- Captured images from multiple network cameras cannot be simultaneously displayed on the same layer (screen, overlap etc.). If multiple camera images are placed, only the first area displayed will be active. Displaying camera images from multiple network cameras or sensors is possible by switching between screens.
- In the case where an overlap containing a network camera/sensor display is called up while a network camera/screen display is shown on the screen, only the display on the overlap will be active.

#### **AXIS and Panasonic**

- The focus and brightness of images captured by a network camera are automatically adjusted.
- With no basic authentication, size and rotation settings configured for a network camera on the screen are invalid. The previously configured size and rotation settings take effect for the display of images captured with the network camera.

#### BANNER

- Focus and brightness of sensor images are not automatically adjusted. Sensors do not support these automatic adjustments.
- The resolution of snapshot files saved on the TSi unit depends on the [Snap Setting] set for the network camera or sensor.

## MEMO

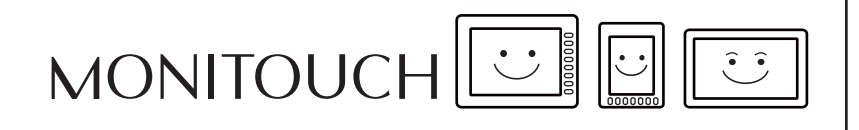

## **Operation Log**

2

## 2.1 Overview

## 2.1.1 Operation Log

## **Operation Overview**

The operation log function stores screen operation history records (operation logs) in the SRAM area. When the SRAM area becomes full, logs can be output to a storage device such as an SD card or a USB flash drive. In the event of an error, these stored logs allow previous operations to be examined in order to determine the cause of the error. Also, when used in conjunction with the security function, operator names can also be recorded.

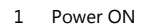

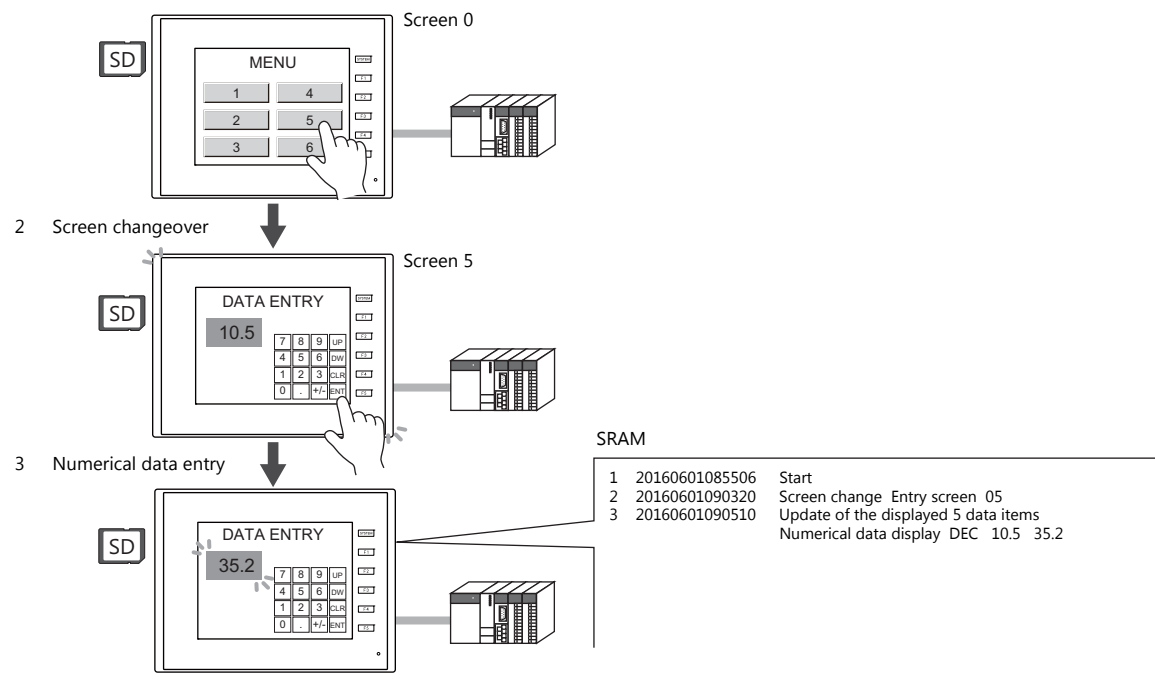

## **Operation Log Viewer**

Operation history records (operation logs) stored in the SRAM area can be displayed on MONITOUCH using the operation log viewer.

The details of operations that were performed when an error occurred can be easily examined in order to determine the cause of the error.

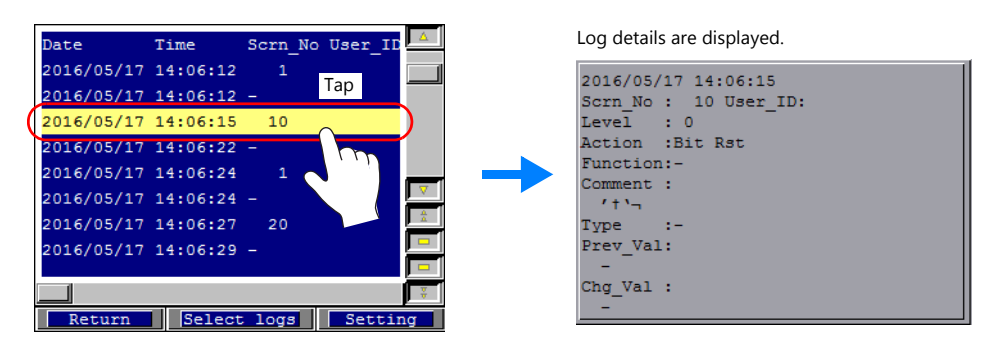

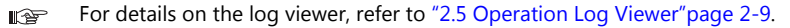

## Log Storage

When the SRAM area becomes full, logs are written to a storage device. In addition to the logs stored in the SRAM area, the log files output to a storage device can also be displayed in the log viewer.

Log files written to a storage device are in binary format. The dedicated "LogToCsv" tool can be used to convert such log files to CSV files so their contents can be viewed.

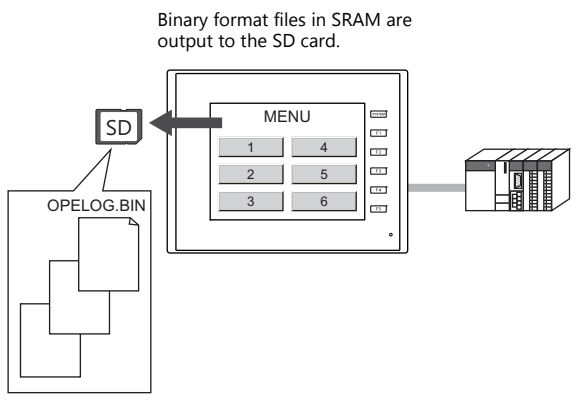

Operation log viewer

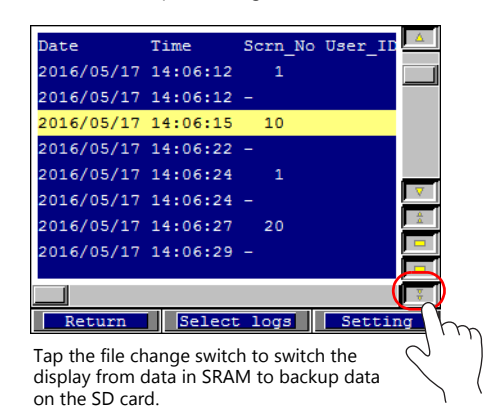

Binary files are backed up to the SD card according to the time they were output and saved.

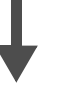

A dedicated "LogToCsv" tool can be used to convert log files to CSV files. For details, refer to "2.6.3 Importing Log Data to Computer (Conversion to CSV Files)" page 2-13.

## 2.2 Using the Operation Log Viewer

## 2.2.1 Conceptual Operation

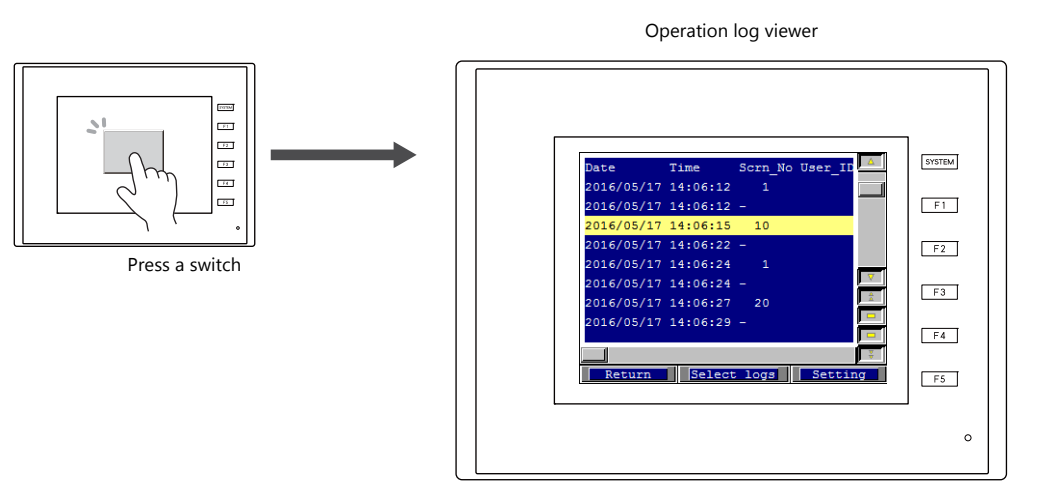

The operation log viewer is displayed.

## 2.2.2 Setting Procedure

- 1. Click [System Setting] → [Other] → [Operation log Setting]. The [Operation log setting] window is displayed.
- 2. Select the [Use operation log function] checkbox and select the checkboxes of the relevant items under [Log objects].
- Set any other relevant settings and select the [Operation log viewer] checkbox.
   Specify a screen number (default: 9999) to which the operation log viewer is to be registered.

| Operation log setting                                                                                                   |                                                       | x |
|----------------------------------------------------------------------------------------------------|-------------------------------------------------------|---|
| Use operation log function<br>Word Cou<br>Log objects                                                                   | unt Used in SRAM [7440 / 262016 Word]                 |   |
| Start     Transfer     Mode changeover     Screen changeover     Language changeover     Switch     Data display update |                                                       |   |
| SRAM save number                                                                                                    | 100 🔮 / 512                                           |   |
| Storage Connection Target                                                                                               | <ul> <li>Built-in Socket</li> <li>USB Port</li> </ul> |   |
| Action to be taken when store<br>target capacity is not enough                                                          | Erase old log and continue                            |   |
| Control Device                                                                                                    | <u>\$u16330</u>                                       |   |
| Screen registration                                                                                                    | Operation log viewer     Screen 9999     Re-register  |   |
| OK                                                                                                    | Cancel                                                |   |

- 4. Click [OK].
- 5. Place the switch used to read the operation log viewer screen ([Function: Screen]).
- \* When [Switch] is selected under [Log objects], the [Save operation log] checkbox must be selected in the settings window of any switches targeted for logging. (Default: selected)

|               | Switch                                         | x |
|---------------|------------------------------------------------|---|
| <b>A</b>      | Coordinates                                    |   |
| Style         | Start X 🔢 🚖 Start Y 0 🚖 Width 61 🚔 Height 57 🚔 |   |
|               | Others                                         |   |
| Char Brop     | Process Cycle High Speed                       |   |
| chail Prop.   | A buzzer sounds individually                   |   |
|               | Save an operation log                          |   |
| Output Device | Detail Settings>>                              |   |
| <b>*</b>      |                                                |   |
| Function      |                                                |   |
| Detail        |                                                |   |

This completes the necessary settings. The screen program can be transferred to MONITOUCH.

## 2.3 Applicable Items

## 2.3.1 Applicable Items and Saving

## **Applicable Items and Timing of Saving**

The table below shows the items that can be saved to operation logs and when saving to SRAM takes place.

| Items                  | Timing of Saving                                                                                                    |                                                        |                                                                                                    |  |  |  |  |  |  |
|------------------------|----------------------------------------------------------------------------------------------------|--------------------------------------------------------|----------------------------------------------------------------------------------------------------|--|--|--|--|--|--|
| Start                  | When power is turne                                                                                                    | When power is turned ON                                |                                                                                                    |  |  |  |  |  |  |
| Transfer               | When transferring a screen program or the I/F driver $^{\star1}$                                                                                                    |                                                        |                                                                                                    |  |  |  |  |  |  |
| Mode changeover        | When changing between RUN mode and local mode                                                                                                    |                                                        |                                                                                                    |  |  |  |  |  |  |
| Screen changeover      | When changing betw                                                                                                    | veen screens                                           |                                                                                                    |  |  |  |  |  |  |
| Language changeover    | When changing betw                                                                                                    | veen languages                                         |                                                                                                    |  |  |  |  |  |  |
| Switch                 | When a switch with a                                                                                                    | g functions is pressed. *2                             |                                                                                                    |  |  |  |  |  |  |
|                        | With output device                                                                                                    | memory                                                 | Momentary, Set, Reset, Alternate, Momentary W, Word<br>Operation                                                                       |  |  |  |  |  |  |
|                        | Function                                                                                                    | Standard                                               | Screen, overlap display, multi-overlap display, reset, storage device formatting (buffer), storage device removal, language changeover |  |  |  |  |  |  |
|                        |                                                                                                    | Entry                                                  | Delete (alarms only)                                                                                                    |  |  |  |  |  |  |
|                        |                                                                                                    | Memory Card                                            | Card format, transfer card $\rightarrow$ PLC, transfer PLC $\rightarrow$ card                                                          |  |  |  |  |  |  |
|                        |                                                                                                    | Digital switch                                         | Digital switch +, digital switch –                                                                                                    |  |  |  |  |  |  |
|                        |                                                                                                    | JPEG                                                   | File deletion                                                                                                    |  |  |  |  |  |  |
|                        |                                                                                                    | Security                                               | Login/Logout                                                                                                    |  |  |  |  |  |  |
| Data display update *3 | When updating num                                                                                                    | erical data/charact                                    | ter displays in entry mode (Write/↓/↑ keys)                                                                                            |  |  |  |  |  |  |
| Storage Writing Error  | When an error occurs during writing to a storage device<br>* 1024 words are used in SRAM. The words in use are added and displayed at [Unit Setting] →<br>[SRAM/Clock Setting] → [Operation log storage point]. |                                                        |                                                                                                    |  |  |  |  |  |  |
| Log destruction        | When newly storing l     SRAM data corr     Failure to output                                                                                                    | log data after clear<br>ruption<br>ut to storage devic | ring the SRAM area due to the reasons below:<br>e                                                                                      |  |  |  |  |  |  |

- \*1 Logging does not take place when transferring system programs of MONITOUCH.
- \*2 Logs can be saved for switches when the [Save an operation log] checkbox is selected in the [Detail] settings of the item's settings window. (Default: selected)

|                                                                                                    |             |                                       |         |   |            | Swil  | ch |   |        |    |                   | x              |
|----------------------------------------------------------------------------------------------------|-------------|---------------------------------------|---------|---|------------|-------|----|---|--------|----|-------------------|----------------|
| Ê                                                                                                    | Coordinate: | 8                                     |         |   |            |       |    |   |        |    |                   | 1              |
| Style                                                                                                    | Start X     | <b>111</b>                            | Start Y | 8 | ÷          | Width | 61 | - | Height | 67 | ÷                 | _              |
|                                                                                                    | Others      |                                       |         |   |            |       |    |   |        |    |                   |                |
| Char. Prop.                                                                                                    | Process     | Cycle                                 |         | E | ligh Speed | -     |    |   |        |    |                   |                |
|                                                                                                    | A buz       | zer sounds indivi<br>an operation log | dually  |   |            |       |    |   |        |    |                   |                |
| Output Device                                                                                                    | _           |                                       |         |   |            |       |    |   |        |    | Detail Settings>> |                |
| <b>**</b>                                                                                                    |             |                                       |         |   |            |       |    |   |        |    |                   |                |
| Function                                                                                                    |             |                                       |         |   |            |       |    |   |        |    |                   |                |
| Contraction of the second second seco |             |                                       |         |   |            |       |    |   |        |    |                   |                |
| octan                                                                                                    |             |                                       |         |   |            |       |    |   |        |    |                   |                |
|                                                                                                    |             |                                       |         |   |            |       |    |   |        |    |                   |                |
|                                                                                                    |             |                                       |         |   |            |       |    |   |        |    |                   |                |
|                                                                                                    |             |                                       |         |   |            |       |    |   |        |    |                   |                |
|                                                                                                    |             |                                       |         |   |            |       |    |   |        |    |                   |                |
|                                                                                                    |             |                                       |         |   |            |       |    |   |        |    |                   |                |
|                                                                                                    |             |                                       |         |   |            |       |    |   |        |    |                   |                |
|                                                                                                    |             |                                       |         |   |            |       |    |   |        |    |                   |                |
| Other Settions                                                                                                    |             |                                       |         |   |            |       |    |   |        |    |                   |                |
| Desview Directory                                                                                                    | A           |                                       |         |   |            |       |    |   |        |    |                   | Finish Council |
| [ rreview Display                                                                                                    | Comment s   | .m_00000                              |         |   |            |       |    |   |        |    |                   | Cancel         |

\*3 Table data display is not supported.

## Saved Items (Titles)

The following item types are saved.

| Saved Item (Title) | Description                                                                                                    | Max. No. of Characters<br>(Bytes) |
|--------------------|----------------------------------------------------------------------------------------------------|-----------------------------------|
| No.                | Log No.                                                                                                    | -                                 |
| Date               | Log acquisition date                                                                                              | -                                 |
| Time               | Log acquisition time                                                                                              | -                                 |
| Scrn_No            | Screen number (0 to 9999)                                                                                         | -                                 |
| User_ID            | User ID registered in security settings                                                                           | 8                                 |
| Level              | Security level (0 to 15)                                                                                          | -                                 |
| Action             | (Differs depending on the log item. For details on the saved content for each item, refer to the sections below.) | -                                 |
| Function           | (Differs depending on the log item. For details on the saved content for each item, refer to the sections below.) | -                                 |
| Comment            | Comments on screens and parts                                                                                     | 32                                |
| Туре               | Display format of numerical data displays                                                                         | -                                 |
| Prev_Val           | Value before change                                                                                               | -                                 |
| Chg_Val            | Value after change                                                                                                | -                                 |

#### Start

| No. | Date | Time | Scrn_No | User_ID | Level | Action | Function | Comment | Туре | Prev_Val | Chg_Val |
|-----|------|------|---------|---------|-------|--------|----------|---------|------|----------|---------|
| 0   | 0    | 0    | -       | -       | -     | 0      | -        | -       | -    | -        | -       |

Details of items are as follows:

Action

#### Start

#### Transfer

| No. | Date | Time | Scrn_No | User_ID | Level | Action | Function | Comment | Туре | Prev_Val | Chg_Val |
|-----|------|------|---------|---------|-------|--------|----------|---------|------|----------|---------|
| 0   | 0    | 0    | -       | -       | -     | 0      | 0        | -       | -    | -        | -       |

#### Details of items are as follows:

| Action   | Transfer                  |
|----------|---------------------------|
| Function | Screen program            |
|          | Driver, expansion program |

### Mode Changeover

| No. | Date | Time | Scrn_No | User_ID | Level | Action | Function | Comment | Туре | Prev_Val | Chg_Val |
|-----|------|------|---------|---------|-------|--------|----------|---------|------|----------|---------|
| 0   | 0    | 0    | -       | -       | -     | 0      | 0        | -       | -    | -        | -       |

#### Details of items are as follows:

| Action   | Mode changeover      |
|----------|----------------------|
| Function | Change to RUN mode   |
|          | Change to Local mode |

#### Screen Changeover

| No. | Date | Time | Scrn_No | User_ID | Level | Action | Function | Comment | Туре | Prev_Val | Chg_Val |
|-----|------|------|---------|---------|-------|--------|----------|---------|------|----------|---------|
| 0   | 0    | 0    | -       | 0       | 0     | 0      | -        | 0       | -    | 0        | 0       |

#### Details of items are as follows:

| Action   | Screen changeover                                                                                                    |  |  |  |  |  |
|----------|----------------------------------------------------------------------------------------------------|--|--|--|--|--|
| Comment  | The comment entered in the [Screen Setting] → [Screen Setting] window is stored.<br>When no comment is entered, the [Comment] field is blank.<br>Screen No.<br>Comment<br>Back Color<br>Back Color<br>Back Color<br>Comment<br>Screen Sicce Level<br>Comment<br>Screen Sicce Level<br>Comment<br>Screen Sicce Level<br>Comment<br>Screen Sicce Level<br>Comment<br>Comment |  |  |  |  |  |
| Prev_Val | Stores the screen number before changeover.                                                                                                    |  |  |  |  |  |
| Chg_Val  | Stores the screen number after changeover.                                                                                                    |  |  |  |  |  |

### Language Changeover

| No. | Date | Time | Scrn_No | User_ID | Level | Action | Function | Comment | Туре | Prev_Val | Chg_Val |
|-----|------|------|---------|---------|-------|--------|----------|---------|------|----------|---------|
| 0   | 0    | 0    | -       | 0       | 0     | 0      | -        | -       | -    | 0        | 0       |

#### Details of items are as follows:

| Action   | Language changeover                           |
|----------|-----------------------------------------------|
| Prev_Val | Stores the language number before changeover. |
| Chg_Val  | Stores the language number after changeover.  |

#### Switch

| No. | Date | Time | Scrn_No | User_ID | Level | Action | Function | Comment | Туре | Prev_Val | Chg_Val |
|-----|------|------|---------|---------|-------|--------|----------|---------|------|----------|---------|
| 0   | 0    | 0    | 0       | 0       | 0     | 0      | 0        | 0       | -    | -        | -       |

#### Details of items are as follows:

| Action   |                | Switch operations (Mom)/(Set)/(Rst)/(Alt)/(Word)/(Sample)/(Alm)                                   |  |  |  |  |  |
|----------|----------------|---------------------------------------------------------------------------------------------------|--|--|--|--|--|
| Function | Standard       | Screen                                                                                            |  |  |  |  |  |
|          |                | Overlap display, multi-overlap display                                                            |  |  |  |  |  |
|          |                | Word operation                                                                                    |  |  |  |  |  |
|          |                | Reset                                                                                             |  |  |  |  |  |
|          |                | Storage device formatting (buffer), storage device removal                                        |  |  |  |  |  |
|          |                | Language selection                                                                                |  |  |  |  |  |
|          | Entry          | Delete (alarms only)                                                                              |  |  |  |  |  |
|          | Memory Card    | Transfer card $\rightarrow$ PLC, transfer PLC $\rightarrow$ card                                  |  |  |  |  |  |
|          |                | Card format                                                                                       |  |  |  |  |  |
|          | Digital switch | Digital switch +, digital switch -                                                                |  |  |  |  |  |
|          | JPEG           | File delete                                                                                       |  |  |  |  |  |
|          | Security       | Login, logout                                                                                     |  |  |  |  |  |
| Comment  |                | The text entered in the [Char. Prop.] window → [OFF] tab in the switch settings window is stored. |  |  |  |  |  |

#### Data Display Update (Numerical Display, Character Display)

| No. | Date | Time | Scrn_No | User_ID | Level | Action | Function | Comment | Туре | Prev_Val | Chg_Val |
|-----|------|------|---------|---------|-------|--------|----------|---------|------|----------|---------|
| 0   | 0    | 0    | 0       | 0       | 0     | 0      | 0        | 0       | 0    | 0        | 0       |

Details of items are as follows: (Log output is not supported for table data displays.)

| Action   | Data Display Update                                                                          |  |  |  |  |  |  |  |
|----------|----------------------------------------------------------------------------------------------|--|--|--|--|--|--|--|
| Function | Numerical display                                                                            |  |  |  |  |  |  |  |
|          | Character display                                                                            |  |  |  |  |  |  |  |
| Comment  | Outputs the comment in the numerical data display's and character display's settings window. |  |  |  |  |  |  |  |

#### **Storage Writing Error**

| No. | Date | Time | Scrn_No | User_ID | Level | Action | Function | Comment | Туре | Prev_Val | Chg_Val |
|-----|------|------|---------|---------|-------|--------|----------|---------|------|----------|---------|
| 0   | 0    | 0    | -       | -       | -     | 0      | 0        | 0       | -    | -        | -       |

#### Details of items are as follows:

| Action   | Writing error detection                                                                                                    |
|----------|----------------------------------------------------------------------------------------------------|
| Function | Power OFF                                                                                                    |
|          | Card removal                                                                                                    |
| Comment  | <ul> <li>The directory path of the drive or file where an error has occurred is output.</li> <li>Error when accessing SD card: "Drive name:\Directory Information"<br/>Example: For built-in socket: "C:\Directory Information"</li> <li>Error when accessing files: "Drive name:\Full path"*<br/>Example: When an error occurred during writing of "REC0000.CSV" in recipe<br/>mode<br/>C:\DAT0000\RECIPE\REC0000.CSV</li> </ul> |
|          | <ul> <li>* When the number of characters exceeds 32 one-byte characters (16 two-byte characters), the top of the pathname is omitted and displayed as "".</li> <li>Example: C:\\RECIPE\REC0000.CSV</li> </ul>                                                                                                    |

#### **Log Destruction**

A log is saved when the SRAM area is cleared and newly saving logs because of SRAM data corruption or failure to output to the SD card. The log contains the data items below.

| No. | Date | Time | Scrn_No | User_ID | Level | Action | Function | Comment | Туре | Prev_Val | Chg_Val |
|-----|------|------|---------|---------|-------|--------|----------|---------|------|----------|---------|
| 0   | 0    | 0    | -       | -       | -     | 0      | -        | -       | -    | -        | -       |

#### Details of items are as follows:

| Action | Log destruction |
|--------|-----------------|
|--------|-----------------|

## 2.4 Detailed Settings

Operation log setting × Use operation log function Word Count Used in SRAM [7440 / 262016 Word] V Start Transfer Ε Screen changeover

Language changeover

Switch Data display update ÷ SRAM save number 100 📑 / 512 Built-in Socket Storage Connection Target C USB Port Action to be taken when store target capacity is not enough Erase old log and continue <u>\$u16330</u> Control Device Operation log viewer Screen registration Screen 9999 Re-register OK Cancel

Configure the detailed settings at [System Setting]  $\rightarrow$  [Other]  $\rightarrow$  [Operation log Setting].

| Item                                                        | Description                                                                                                    |
|-------------------------------------------------------------|----------------------------------------------------------------------------------------------------|
| Use operation log function                                  | Select this checkbox to use the operation log function.                                                                                               |
| Log objects                                                 | Select the checkboxes of the items to save to operation logs.<br>For details, refer to "2.3 Applicable Items" page 2-4.                               |
| SRAM save number <sup>*1</sup>                              | Set the number of logs to be stored in the SRAM area. (100 - 512)                                                                                     |
| Storage Connection Target                                   | Select how to connect the storage device to which operation logs will be output.                                                                      |
| Action to be taken when store target capacity is not enough | Select the action to take when the storage device is full.                                                                                            |
| Control Device *2                                           | Set the device memory for outputting log data to the storage device.                                                                                  |
| Screen registration                                         | Select this checkbox to use the operation log viewer. Select a screen number to which an operation log viewer (= component part) is to be registered. |

#### \*1 The required amount of SRAM is automatically secured based on the [SRAM save number] setting.

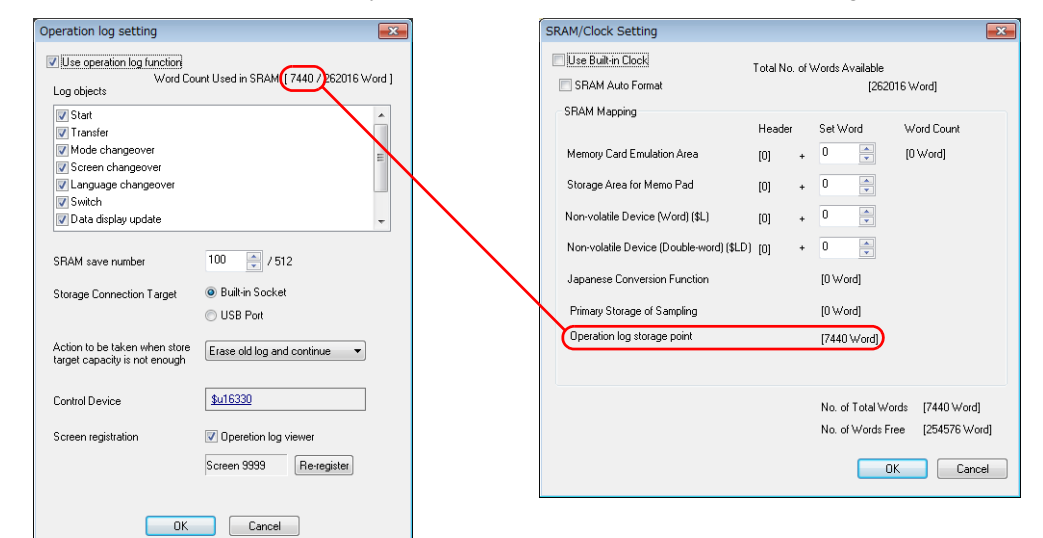

#### \*2 Control Device

| Control device | 15 | 14 | 13 | 12 | 11 | 10 | 9 | 8 | 7 | 6 | 5 | 4 | 3 | 2 | 1 | 0 |
|----------------|----|----|----|----|----|----|---|---|---|---|---|---|---|---|---|---|
| memory         | 0  | 0  | 0  | 0  | 0  | 0  | 0 | 0 | 0 | 0 | 0 | 0 | 0 | 0 | 0 |   |

Reserved for system

Storage output bit \_\_\_\_\_\_  $0 \rightarrow 1$  (edge): Output SRAM log data to storage device

## 2.5 Operation Log Viewer

This section explains the log viewer screen.

## Showing/Hiding Logs

Tap the [Select logs] switch in the operation log viewer. The following window is displayed. Logs not to be displayed can be hidden by turning off the corresponding switches.

Example: Hiding logs other than [Transfer] and [Switch]

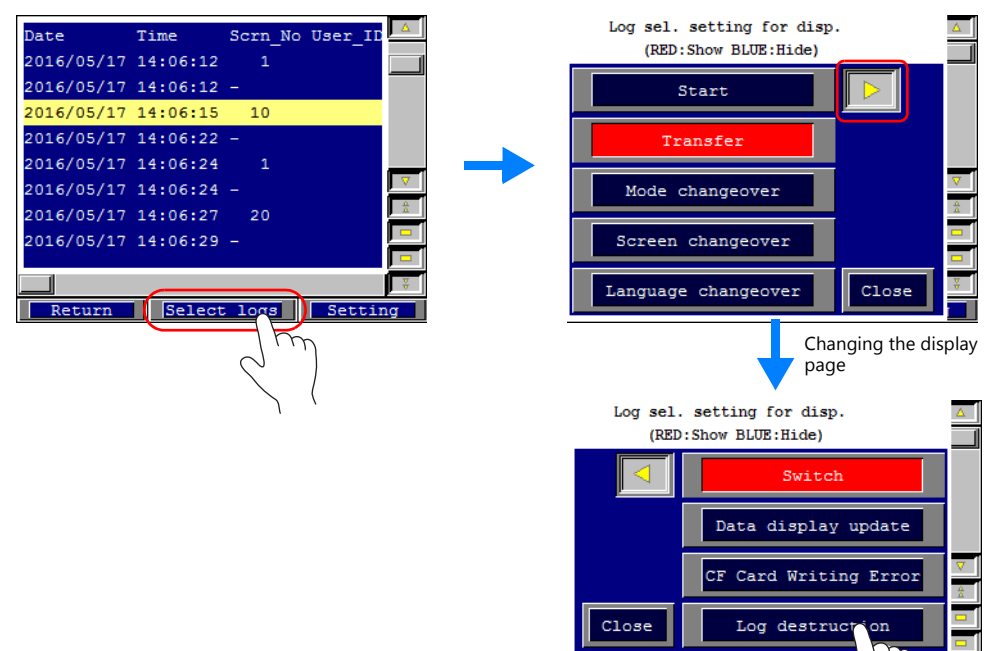

# Showing/Hiding Items and Changing Width (No. of Characters) and Date/Time Format

Tap the [Setting] switch in the operation log viewer. The following window is displayed.

• Unnecessary items can be set to "Hide".

Example: Hiding the [User\_ID], [Level], and [Type] items

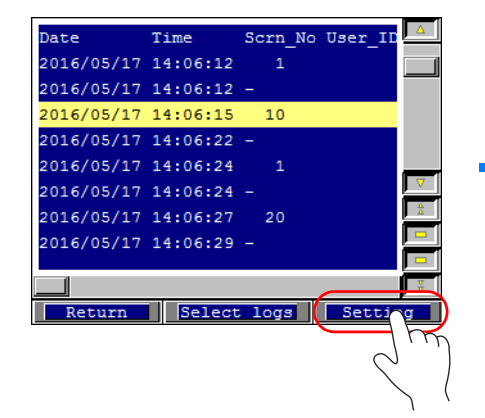

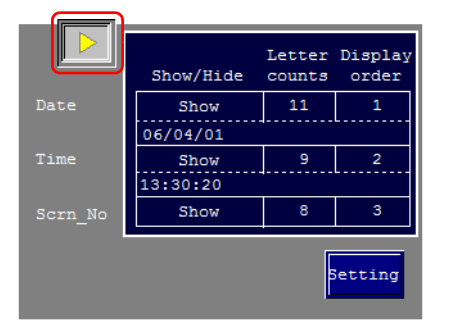

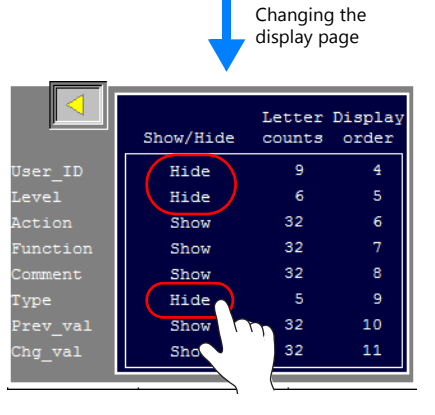

• The width ([Letter counts]) can be changed as needed.

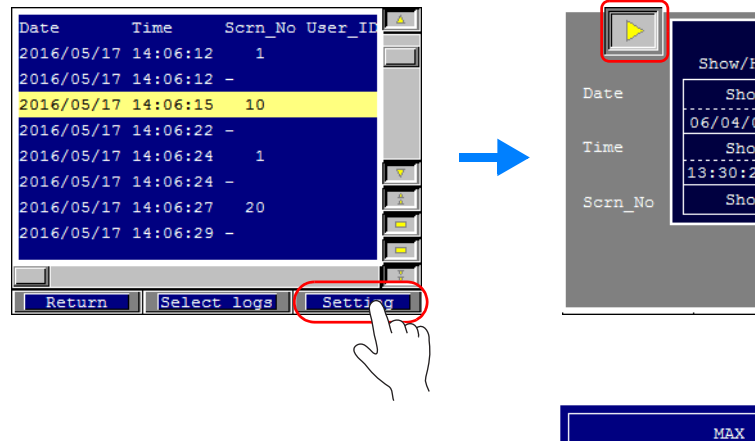

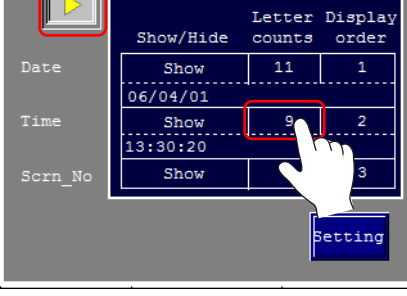

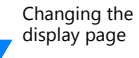

|   |   | MAX    | 16<br>16 | ter<br>ints | Display<br>order |
|---|---|--------|----------|-------------|------------------|
| 7 | 8 | 9      | UP       | 17          | 1                |
| 4 | 5 | 6      | DW       | 16          | 2                |
| 1 | 2 | 2      | k        | 8           | 3                |
| 0 |   | +<br>- | ENT      |             | Setting          |

• The display format of the date and time ([Date] and [Time]) can be changed.

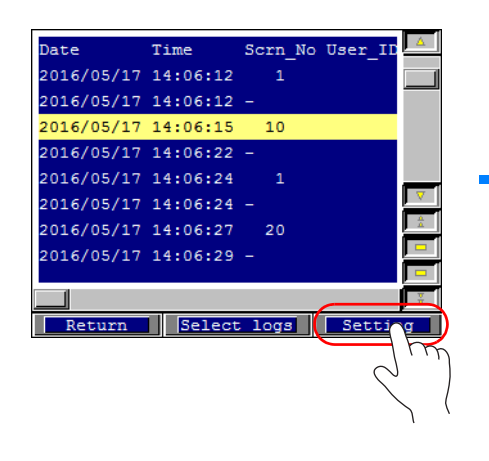

|             | Show/H  | ide  | Letter<br>counts | Display<br>order |
|-------------|---------|------|------------------|------------------|
| Date        | Show    | v    | 11               | 1                |
|             | 06/04/0 | 1    |                  |                  |
| Time        | Show    |      | 9                | 2                |
|             | 13:30:2 |      | ·                |                  |
| Scrn_No     | Show    |      | 8                | 3                |
|             |         |      |                  | Setting          |
| Date Format | Setting | ↓    | display p        | age              |
| 01 Apr.,06  |         |      |                  |                  |
| -           |         | 04/0 | 1                |                  |
| -           |         | 04/0 | 1/06             |                  |
| -           |         | 01-A | pr               |                  |
| -           |         | 01-A | pr-06            |                  |
| 06/04/01    |         | 01 A | pr.,06           |                  |
|             |         | C    | OK               | æl               |

6

## 2.6 Log Data

## 2.6.1 Output Timing

Log data is first output to SRAM. Subsequent log data in SRAM may be output to a storage device depending on the condition of SRAM. This section explains the timing of output.

## SRAM

For information on the output timing of each item, refer to "Applicable Items and Timing of Saving" page 2-4.

## **Storage Device**

Log data in SRAM is output to the storage device at the following timings.

- When the area defined by [SRAM save number] in the [Operation log setting] window is full
- When the "card output bit" defined for [Control Device] in the [Operation log setting] window turns ON
- When a switch with [Storage Removal] set for [Function] is pressed

## 2.6.2 Details of Output (File Type)

#### **SRAM**

Log data is stored in the SRAM area in binary format. A maximum of 64 KB of the SRAM area is used for log data and up to 512 logs can be stored. The SRAM data is cleared after output to a storage device.

## **Storage Device**

The directory and file type when outputting to a storage device is as follows.

| Directory                   | Filename                   |  |  |
|-----------------------------|----------------------------|--|--|
| Access folder\OPELOG\YYMMDD | OPELOG_hhmmss.BIN          |  |  |
| Year, month, and day        | Hour, minutes, and seconds |  |  |

Storage Device

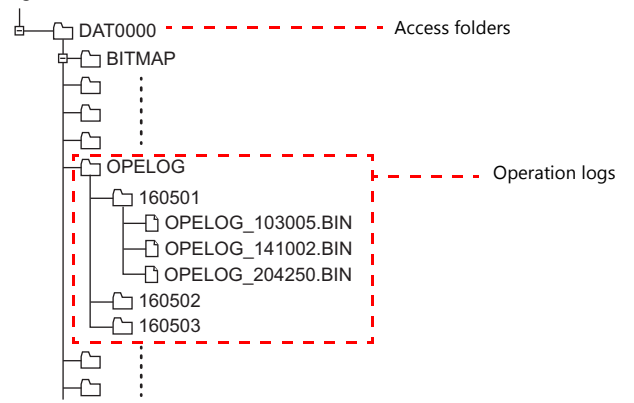

## 2.6.3 Importing Log Data to Computer (Conversion to CSV Files)

A log file output to a storage device can be converted to a CSV file for viewing using the dedicated "LogToCsv" tool. "LogToCsv.exe" is installed when V-SFT version 6 (Ver. 6.0.8.0 or later) is installed. If the version of your V-SFT version 6 is an earlier one, download "LogToCsv.exe" from Hakko Electronics' website and install.

## **File Conversion Procedure**

1. Click the start button and start "LogToCsv" from [All Programs]  $\rightarrow$  [V-SFTV6].

| n LogToCsv  | - • •  |
|-------------|--------|
| Source file |        |
|             | (Open) |
| Target file |        |
|             | Open   |
| Convert     | Close  |

2. Click the [Open] button for [Source file] and select the log file to convert. (Extension: \*.bin)

| 造 LogToCsv 📃 📃 🔍                    | 🞦 Open                                                                                                    |                            |                |
|-------------------------------------|----------------------------------------------------------------------------------------------------|----------------------------|----------------|
| Source file                         | G v k comercial sectors and the sector of the sector of th | ✓ 4y Search OPEL           | LOG 🔎          |
| G:\DAT0000\OPELOG\OPELOG_124010.BIN | Organize 🔻 New folder                                                                                                    |                            | ····           |
| Target file                         | Name                                                                                                    | Date modified Type         | Size           |
| Open                                | OPELOG_124010.BIN                                                                                                    | 5/24/2016 5:29 PM BIN File | 13 KB          |
| Convert                             |                                                                                                    | Select the "*.b            | in" extension. |
|                                     | File <u>n</u> ame: OPELOG_124                                                                                                    | 4010.BIN                   | Cancel         |

3. Click the [Open] button for [Target file] and specify the location for storing the CSV file and the filename.

| CogToCsv                            | - • • |
|-------------------------------------|-------|
| Source file                         |       |
| G:\DAT0000\OPELOG\OPELOG_124010.BIN | Open  |
| Target file                         |       |
| C:\Users\Desktop\20160517log.csv    | Open  |
| Convert                             | Close |

4. Click the [Convert] button. A conversion complete message is displayed and the CSV file is output to the specified location.

| LogToCsv                                           | - • • | LogToCsv |                  |
|----------------------------------------------------|-------|----------|------------------|
| Source file<br>G:\DAT0000\OPELOG\OPELOG_124010.BIN | _Open |          | as been finished |
| Target file<br>C:\Users\Desktop\20160517log.csv    | Open  |          | -                |

#### 5. Open the CSV file.

| 1) 2 | 01605: | 17_Log.csv     |          |         |         |       |         |                |          |      |          | -     | •    |
|------|--------|----------------|----------|---------|---------|-------|---------|----------------|----------|------|----------|-------|------|
|      | A      | В              | С        | D       | E       | F     | G       | н              | I        | J    | К        | L     |      |
| 1    | No.    | Date           | Time     | Scrn_No | User_ID | Level | Action  | Function       | Comment  | Туре | Prev_Val | Chg_\ | /al  |
| 2    | 0      | 2016/5/17      | 14:02:28 | -       | -       | -     | PowerON | -              |          | -    | -        | -     |      |
| 3    | 1      | 2016/5/17      | 14:02:29 | -       | -       | -     | ModeChg | To Run         |          | -    | -        | -     |      |
| 4    | 2      | 2016/5/17      | 14:02:31 | 0       |         | 0     | Switch  | Screen         |          | -    | -        | -     |      |
| 5    | 3      | 2016/5/17      | 14:02:31 | -       |         | 0     | ScrnChg | -              |          | -    | 0        | 9     | 9999 |
| 6    | 4      | 2016/5/17      | 14:05:40 | -       | -       | -     | PowerON | -              |          | -    | -        | -     |      |
| 7    | 5      | 2016/5/17      | 14:05:41 | -       | -       | -     | ModeChg | To Run         |          | -    | -        | -     |      |
| 8    | 6      | 2016/5/17      | 14:06:02 | -       | -       | -     | PowerON | -              |          | -    | -        | -     |      |
| 9    | 7      | 2016/5/17      | 14:06:02 | -       | -       | -     | ModeChg | To Run         |          | -    | -        | -     |      |
| 10   | 8      | 2016/5/17      | 14:06:06 | 0       |         | 0     | Switch  | Screen         |          | -    | -        | -     |      |
| 1    | 9      | 2016/5/17      | 14:06:06 | -       |         | 0     | ScrnChg | -              | Menu     | -    | 0        |       | 1    |
| 12   | 10     | 2016/5/17      | 14:06:12 | 1       |         | 0     | Switch  | Screen         | Switch   | -    | -        | -     |      |
| 13   | 11     | 2016/5/17      | 14:06:12 | -       |         | 0     | ScrnChg | -              | SW_multi | -    | 1        |       | 10   |
| 14   | 12     | 2016/5/17      | 14:06:15 | 10      |         | 0     | Bit Rst | -              | Speed    | -    | -        | -     |      |
| 15   | 13     | 2016/5/17      | 14:06:22 | -       |         | 0     | ScrnChg | -              | Menu     | -    | 10       |       | 1    |
| 16   | 14     | 2016/5/17      | 14:06:24 | 1       |         | 0     | Switch  | Screen         | Message  | -    | -        | -     |      |
| 17   | 15     | 2016/5/17      | 14:06:24 | -       |         | 0     | ScrnChg | -              | MSG_BOX  | -    | 1        |       | 20   |
| 8    | 16     | 2016/5/17      | 14:06:27 | 20      |         | 0     | Switch  | Word Operation | Counter  | -    | -        | -     |      |
| 19   | 17     | 2016/5/17      | 14:06:29 | -       |         | 0     | ScrnChg | -              | SW_Delay | -    | 20       |       | 11   |
| 20   | 18     | 2016/5/17      | 14:06:32 | 11      |         | 0     | Bit Mom | -              | ON_Delay | -    | -        | -     |      |
| 21   | 19     | 2016/5/17      | 14:06:34 | -       |         | 0     | ScrnChg | -              | SW_multi | -    | 11       |       | 10   |
| 22   | 20     | 2016/5/17      | 14:06:35 | -       |         | 0     | ScrnChg | -              | Menu     | -    | 10       |       | 1    |
| 23   | 21     | 2016/5/17      | 14:06:41 | 1       |         | 0     | Switch  | Screen         | Item     | -    | -        | -     |      |
| 24   | 22     | 2016/5/17      | 14:06:41 | -       |         | 0     | ScrnChg | -              | Item     | -    | 1        |       | 31   |
| 25   | 23     | 2016/5/17      | 14:06:43 | -       |         | 0     | ScrnChg | -              | JPEG     | -    | 31       |       | 30   |
| 26   | 24     | 2016/5/17      | 14:07:22 | -       |         | 0     | ScrnChg | -              | Run      | -    | 30       |       | 0    |
| 27   | 25     | 2016/5/17      | 14:07:35 | 0       |         | 0     | Switch  | Screen         |          | -    | -        | -     |      |
| 4    | ► H    | 20160517_Log / | 2/       | 1       | 1       |       | 1       | 14             |          |      |          | -     | •    |

## 2.7 System Device Memory

| Device Memory | Description                                                                                                    | Remarks |  |  |  |  |  |  |  |  |
|---------------|----------------------------------------------------------------------------------------------------|---------|--|--|--|--|--|--|--|--|
| \$s1050       | Storage device processing flag                                                                                                    |         |  |  |  |  |  |  |  |  |
|               | MSB LSB                                                                                                    |         |  |  |  |  |  |  |  |  |
|               | 15         14         13         12         11         10         09         08         07         06         05         04         03         02         01         00          |         |  |  |  |  |  |  |  |  |
|               | 0 0 0 0 0 0 0 0 0 0 0 0 0 0 0 0                                                                                                    |         |  |  |  |  |  |  |  |  |
|               | Operation logs                                                                                                    |         |  |  |  |  |  |  |  |  |
|               | 0: Not processed<br>1: Processing                                                                                                    |         |  |  |  |  |  |  |  |  |
| \$s1051       | Storage device processing completion flag                                                                                                    | ← TS    |  |  |  |  |  |  |  |  |
|               | MSB LSB                                                                                                    |         |  |  |  |  |  |  |  |  |
|               | 15         14         13         12         11         10         09         08         07         06         05         04         03         02         01         00          |         |  |  |  |  |  |  |  |  |
|               | 0 0 0 0 0 0 0 0 0 0 0 0 0 0 0                                                                                                    |         |  |  |  |  |  |  |  |  |
|               | Operation logs<br>0: Not completed<br>1: Completed Sampling<br>0: Not completed<br>1: Completed<br>Hard copy<br>0: Not completed<br>1: Completed<br>1: Completed<br>1: Completed |         |  |  |  |  |  |  |  |  |
| \$s1052       | Storage device processing error flag                                                                                                    | ← TS    |  |  |  |  |  |  |  |  |
|               | MSB                                                                                                    |         |  |  |  |  |  |  |  |  |
|               | 15         14         13         12         11         10         09         08         07         06         05         04         03         02         01         00          |         |  |  |  |  |  |  |  |  |
|               |                                                                                                    |         |  |  |  |  |  |  |  |  |
|               | Operation logs<br>0: Normal<br>Reserved for system (setting: 0) 1: Error Sampling<br>1: Error 0: Normal<br>1: Error Hard copy<br>0: Normal<br>1: Error                           |         |  |  |  |  |  |  |  |  |
|               | <ul> <li>* Errors that occur related to operation logs are "write errors".</li> <li>For details on the inserted state of storage devices, refer to \$s1030/1035.</li> </ul>      |         |  |  |  |  |  |  |  |  |

• The following describes the system device memory associated with operation logs.

• The following describes the system device memory associated with the operation log viewer.

| Addresses | Description                                 | Remarks      |
|-----------|---------------------------------------------|--------------|
| \$s1365   | File number of currently displayed log data | . т <u>с</u> |
| \$s1366   | Log folder number being displayed           | ←15          |

\* When the log data in SRAM is displayed, 0 is stored at both addresses \$\$1365 and \$\$1366.

When a log file on a storage device is displayed, the files and folders stored on the storage device are numbered sequentially, starting at 1, from the file with the most recent date stamp. The following illustrates the numbering of files and folders.

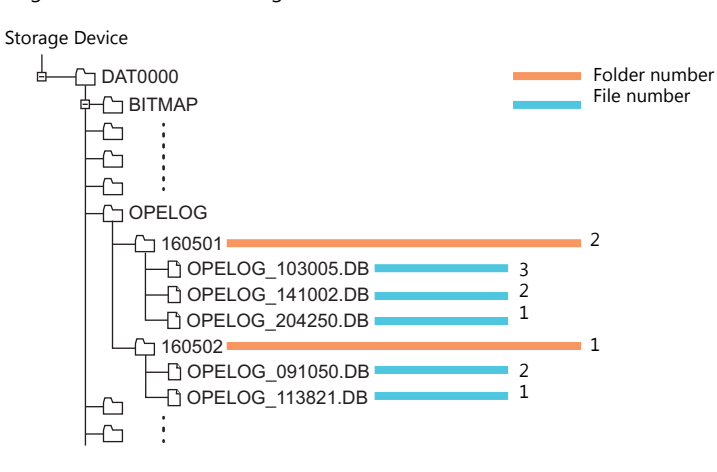

3 Security

## 3.1 Overview

## Security

Registering user IDs and passwords at the required security levels in advance enables operators to control the display and operation of screens in accordance with their corresponding security level.

\* Security levels are set on a scale from 0 to 15.

| Security Level | Priority | Description                                                            |
|----------------|----------|------------------------------------------------------------------------|
| 0              | Low      | Screen display and operation permitted at level 0 (no security)        |
| 1              |          | Screen display and operation permitted at levels 0 and 1               |
| :              | •        | :                                                                      |
| 15             | High     | Screen display and operation permitted at all levels from 0 through 15 |

## **Screen Security Levels**

A security level can be set for each screen. An attempt to switch to a higher-security screen will automatically display the login screen. The target screen can be displayed by entering a user ID and password at a level equivalent to or higher than the level required for the target screen.

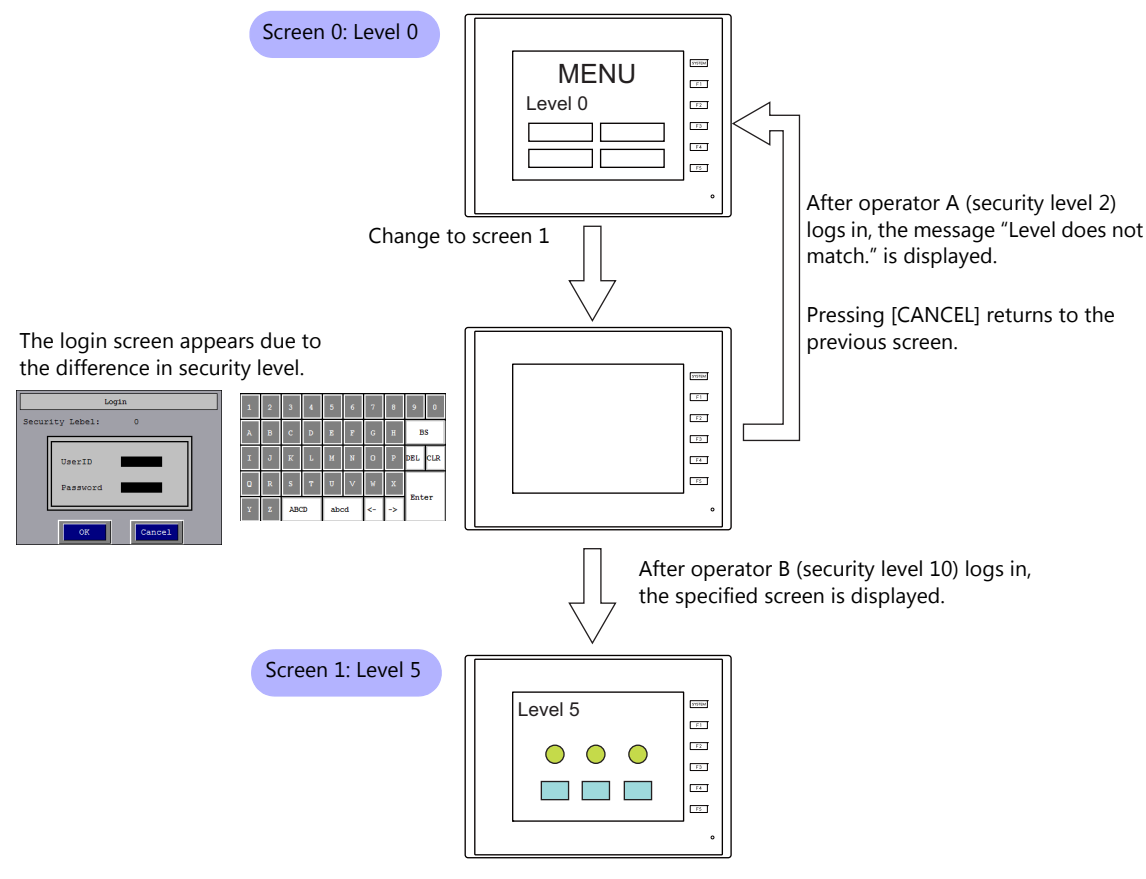

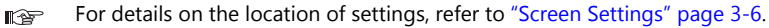

## **Item Security Levels**

Security levels can be set for each item on the screen, such as switches and data displays. Once security levels are specified for screen items, these items can be shown or hidden based on the security level selected when an operator logs into the system. Also, switches can be configured with an interlock setting.

#### **Showing/Hiding Items**

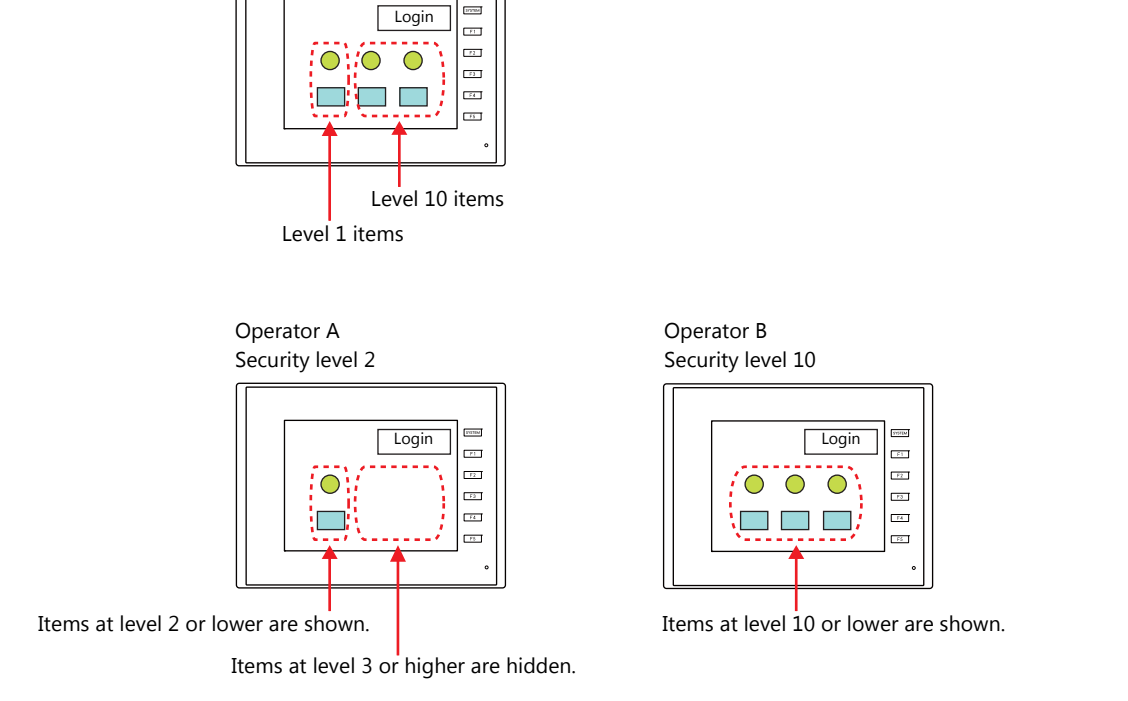

For details on the location of settings, refer to "[Show/Hide] Settings in the Settings Window of Each Part" page 3-7.

#### **Prohibiting Switch Operations**

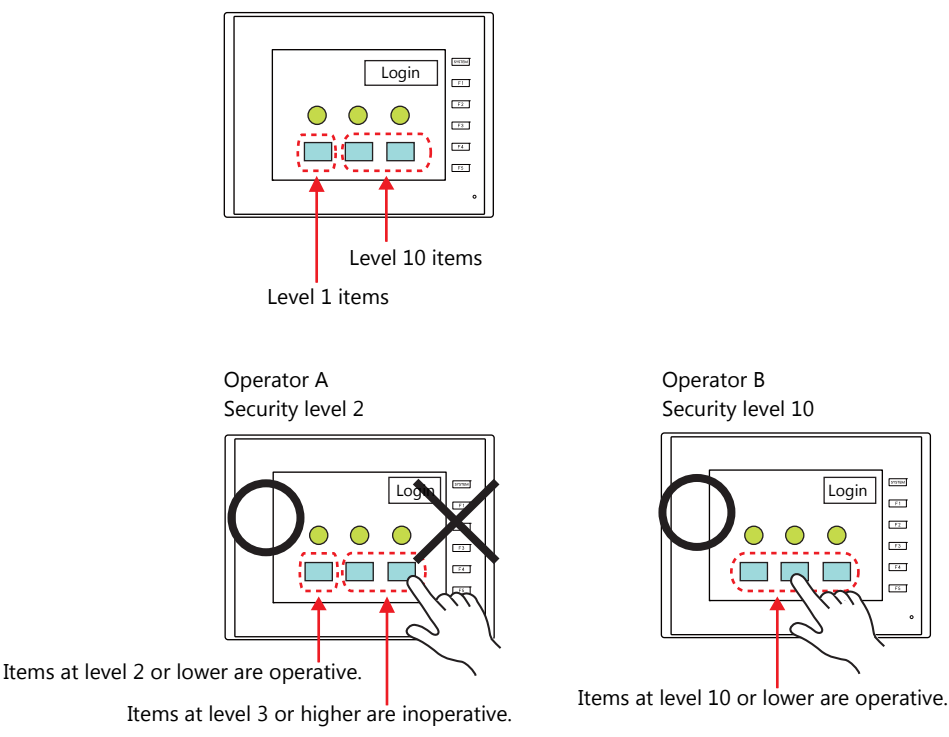

For details on the location of settings, refer to "[Interlock] Settings in the [Switch] Settings Window" page 3-8.

## Login, logout

The security level can be changed by logging in or out with the screen that is automatically displayed when a screen change occurs as well as by a switch operation.

For details on settings, refer to "3.4 Login/Logout" page 3-9.

#### Login

The security level can be changed using a switch with [Log In] set for [Function].

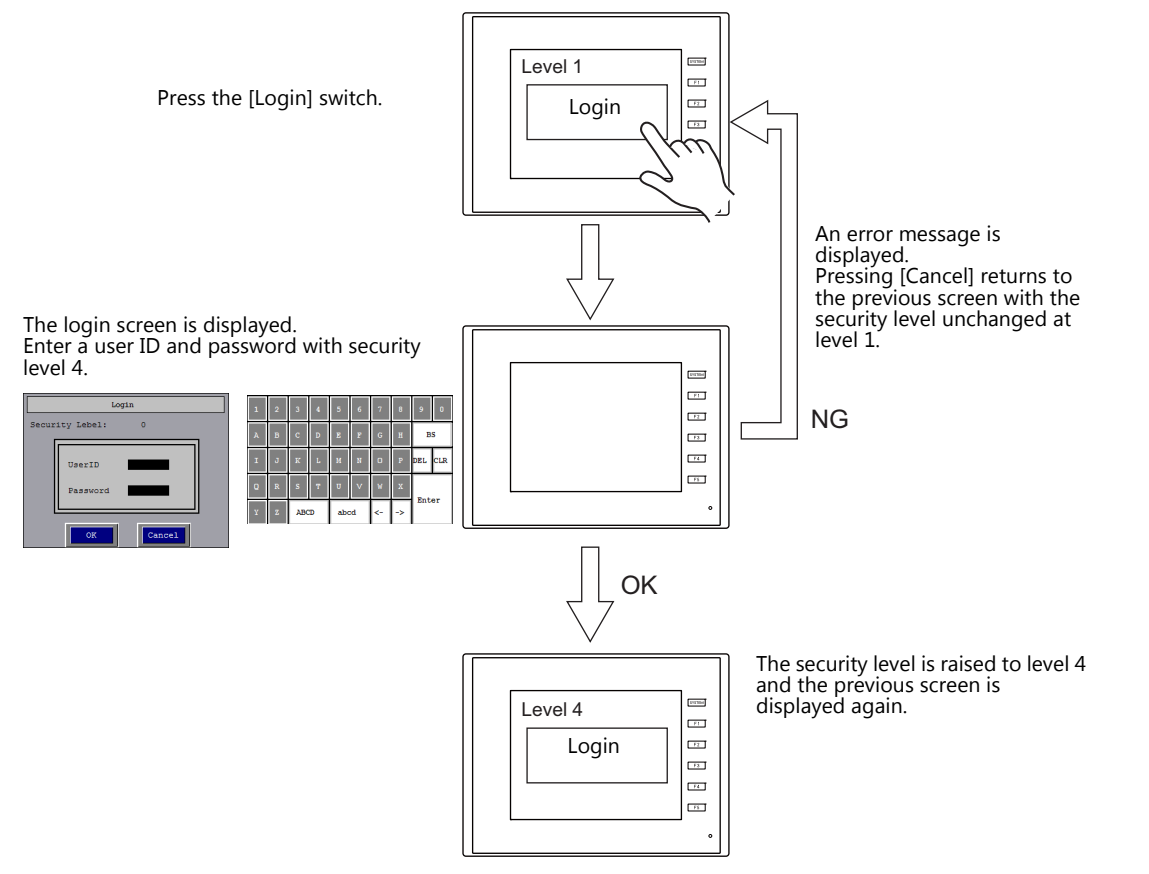

\* Login is prohibited for users with a security level lower than that of the currently displayed screen. If such an attempt is made, the message "Level does not match." appears.

#### Logout

The security level is set to zero (0) when a switch with [Log Out] set for [Function] is pressed.

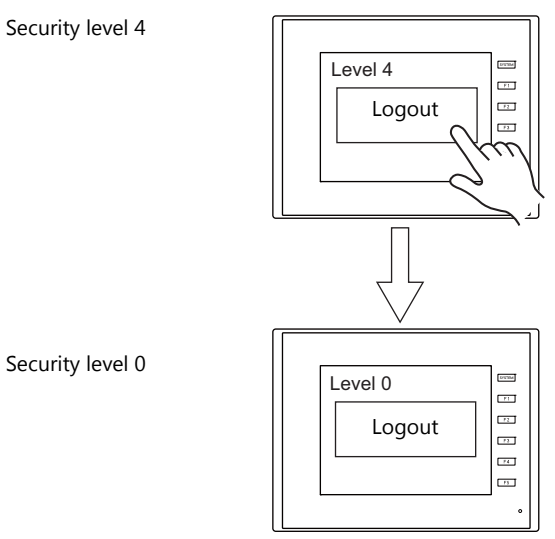

\* When logout is executed, the security level is set to zero (0); however, the same screen remains displayed even after logging out.

To change over the screen at the time of a logout, log out on a lower-security screen or use the SET\_SCRN macro command (for screen number change) together with a logout.

#### 3.2 **Security Settings**

| JserID                        | Password                                           | Level                                   | Add    |
|-------------------------------|----------------------------------------------------|-----------------------------------------|--------|
| Admini                        | admini                                             | Level 15                                | Delete |
| Super                         | super                                              | Level 10                                |        |
|                               |                                                    |                                         | Change |
|                               |                                                    |                                         | _      |
|                               |                                                    |                                         | _      |
|                               |                                                    |                                         |        |
|                               |                                                    |                                         |        |
|                               |                                                    |                                         |        |
|                               |                                                    |                                         |        |
|                               |                                                    |                                         |        |
|                               |                                                    |                                         | _      |
|                               |                                                    |                                         | _      |
| Maintain ori<br>security leve | ginal security level wł<br>el screen(s) than origi | nen opening lower<br>nal security level |        |
| Screen regist                 | ration                                             |                                         |        |
| 🔽 Login                       |                                                    |                                         |        |
|                               | 07 Demain                                          |                                         |        |
| Screen 99                     | 177 DETEUNU                                        |                                         |        |

Location of settings: [System Setting]  $\rightarrow$  [Other]  $\rightarrow$  [Security Setting]. Change user info UserID Admin admin Pass Security Level Level 15 -Cancel OK

| Item                                                                                                    | Description                                                                                                    |
|----------------------------------------------------------------------------------------------------|----------------------------------------------------------------------------------------------------|
| Use security function                                                                                                    | Select this checkbox to use the security function.                                                                                                    |
| UserID<br>Password<br>Level                                                                                                    | Register user IDs, passwords, and security levels using the [Add], [Delete], and [Change] buttons.<br>A maximum of 64 users can be registered.<br>Use eight or less one-byte alphanumeric characters. Input is case-sensitive.                                                                                                    |
|                                                                                                    | * The same user ID cannot be registered more than once. However, the same password can be registered for different user IDs.                                                                                                    |
| Maintain original security<br>level when opening lower<br>security level screen(s) than<br>original security level <sup>*1</sup> | Select the operation to perform when a screen change occurs.<br>Unselected<br>When switching to a screen with a lower security level, the currently valid security level is also lowered to<br>the level of the target screen. When switching to a higher-security screen next, the operator is prompted<br>to enter a password.<br>Selected<br>The same security level is maintained until the level is changed when another user logs in with a different<br>constitution of the user logs and |
| Screen registration<br>Login                                                                                                    | Register a login screen.<br>Default: Unregistered, maximum screen number                                                                                                    |

\*1 When the currently displayed screen is switched to a lower-security screen, the security level may be maintained or automatically lowered, depending on the selected option.

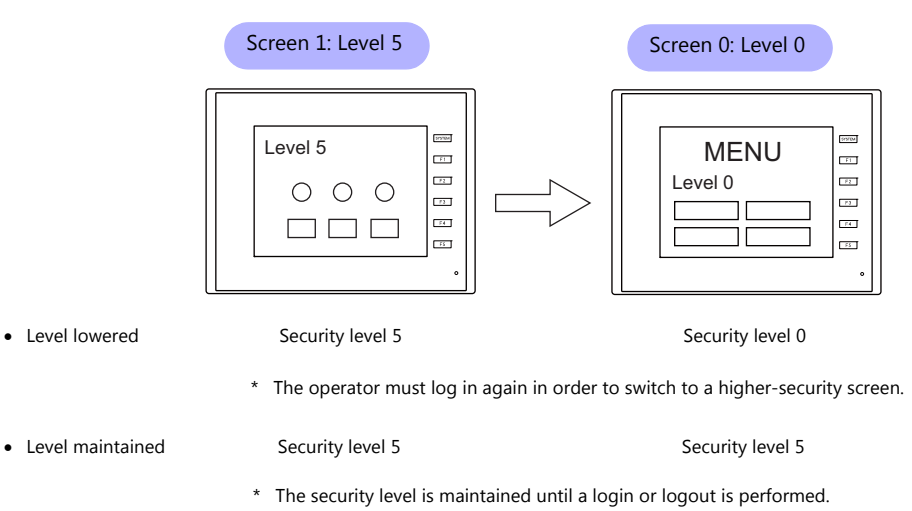

3

## 3.3 Security Level Settings

The security level can be set at the following three locations. The setting procedure at each location is different.

- Screen settings (page 3-6)
- [Show/Hide] settings in the settings window of each part (page 3-7)
- [Interlock] settings in the [Switch] settings window (page 3-8)

#### **Screen Settings**

Screen switching can be prohibited according to security level.

#### Location of settings

[Screen Setting]  $\rightarrow$  [Screen Setting]  $\rightarrow$  [Main] tab window  $\rightarrow$  [Security Level] setting Security level: 0 to 15

| Screen Setting                                                                 | × |
|--------------------------------------------------------------------------------|---|
| Main Entry Others Show/Hide Item                                               | _ |
| Screen No.                                                                     |   |
| Comment                                                                        |   |
| Back Color Apply to all screens.                                               |   |
| Receive Slice Level           0         #100msec         Apply to all screens. |   |
| Switch Output © 1-Output © 2-Output                                            |   |
| Security Level                                                                 |   |
| OK Cancel                                                                      | 5 |
#### [Show/Hide] Settings in the Settings Window of Each Part

Screen items can be shown or hidden according to their security level.

#### **Applicable items**

The following items can be configured with security level settings.

- Switches, lamps
- Numerical data displays, character displays, message displays (excluding table data displays)
- Graphs, statistical graphs, closed area graphs
- Linked parts
- Grouped items (including graphic items)

#### Location of settings

In the setting window of each part, set the security level at [Show/Hide]  $\rightarrow$  [Show/hide according to the condition]  $\rightarrow$  [Security Level].

Security level: 0 to 15

|                              | Num. Display                                                             | ×    |
|------------------------------|--------------------------------------------------------------------------|------|
| Contents                     | <ul> <li>Show</li> <li>Hide</li> </ul>                                   |      |
| Style                        | Show/hite according to the condition     Bit Device     Word Device      |      |
| Function                     | Security Level     Level     f     or higher-leveled user only permitted |      |
| Char. Prop.                  |                                                                          |      |
| Operation/Alarm<br>Show/Hide |                                                                          |      |
| Other Settings 👻             |                                                                          |      |
| Preview Display              | Comment DAIA_D_00000 Finish Gar                                          | ncel |

### [Interlock] Settings in the [Switch] Settings Window

The operation of switches can be prohibited according to their security level.

#### **Location of settings**

In the switch settings window, set the security level at [Interlock]  $\rightarrow$  [Security Level]. Security level: 0 to 15

|                                                                         | Switch                                                                                                    | ×                                               |
|-------------------------------------------------------------------------|----------------------------------------------------------------------------------------------------|-------------------------------------------------|
| Style<br>Char. Prop.<br>Output Device<br>Function<br>Function<br>Detail | Switch<br>Condition 1 Setting<br>Bit Device<br>Word Device<br>Security Level<br>Level 5 or higher-leveled users: switch operation is allowed | ×<br>Detail Settings≫<br>Display ladder diagram |
| Other Settings 👻<br>Preview Display                                     | Солитепt 514_00000                                                                                                    | Finish Cancel                                   |

### 3.4 Login/Logout

The security level can be changed by logging in or out with the screen that is automatically displayed when a screen change occurs as well as by a switch operation.

### **Location of Settings**

Configure the following settings at [Parts]  $\rightarrow$  [Switch]  $\rightarrow$  [Function].

|                  |                      |                          |                      | Switch            |      |   | ×    |
|------------------|----------------------|--------------------------|----------------------|-------------------|------|---|------|
| E<br>Style       | Function<br>Security |                          | •                    | Display All       |      |   |      |
| Char. Prop.      | Log Out              |                          |                      | J                 |      |   |      |
|                  | Explanatio           | n                        |                      | ·in S-min-1       |      |   |      |
| Function         | Used for a           | uspiaying the login scre | een registerea in (2 | eounity setting). | <br> |   |      |
|                  |                      |                          |                      |                   |      |   |      |
| Detail           |                      |                          |                      |                   |      |   |      |
|                  |                      |                          |                      |                   |      |   |      |
|                  |                      |                          |                      |                   |      |   |      |
|                  |                      |                          |                      |                   |      |   |      |
|                  |                      |                          |                      |                   |      |   |      |
| 0.1 0 mi         | 11 I.                |                          |                      |                   |      |   |      |
| Other Settings 👻 |                      |                          |                      |                   |      | _ | <br> |

| Item     | Description                                                                                                    |
|----------|----------------------------------------------------------------------------------------------------|
| Function | Log In<br>Display the login screen registered at [System Setting] $\rightarrow$ [Other] $\rightarrow$ [Security Setting]. |
|          | Log Out<br>Change the security level to zero (0).                                                                         |

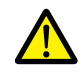

The screen does not change after logging out. When logging out on a low security level screen or using a switch, use in conjunction with the SET\_SCRN macro (for screen number change) to change the screen when a user logs out.

# 3.5 System Device Memory (\$s)

The following system device memory are associated with the security function.

| Device Memory | Description                                                                                  |
|---------------|----------------------------------------------------------------------------------------------|
| \$s1360       | Stores the current security level (0 to 15) specified when an operator logs into the system. |
| \$s1361       |                                                                                              |
| \$s1362       | Stores the user ID of the operator who is surrently logged into the sustem                   |
| \$s1363       | Stores the user 10 of the operator who is currently logged into the system.                  |
| \$s1364       |                                                                                              |

# 4 Ethernet Communication Function

- 4.1 Preface
- 4.2 TSi Unit IP Address Settings
- 4.3 Screen Program Transfer
- 4.4 PLC Communication
- 4.5 Transferring Data Between TSi Units (Macro)
- 4.6 DLL Communication
- 4.7 MES Interface Function
- 4.8 E-mail Notification
- 4.9 FTP Server
- 4.10 Remote Desktop
- 4.11 Web Server
- 4.12 VNC Server

## 4.1 Preface

### 4.1.1 List of Functions

The TSi features the following Ethernet functions.

An IP address for the TSi unit must be configured in order to use the Ethernet functions. Refer to "4.2 TSi Unit IP Address Settings" page 4-2.

Other settings differ depending on the function to be used.

| Function                |                | TS2    | 060i | TS1100Si/TS1070Si |     | TS2060/TS1070 |          | Poforto                             |  |
|-------------------------|----------------|--------|------|-------------------|-----|---------------|----------|-------------------------------------|--|
| Functio                 | LAN            | CUR-03 | LAN  | CUR-03            | LAN | CUR-03        | Refer to |                                     |  |
| Screen program transfer |                | 0      | 0    |                   |     |               |          | page 4-6                            |  |
| Simulator               |                | 0      | 0    |                   |     |               |          |                                     |  |
| PLC communication *1    | TCP/IP         | 0      | ×    |                   |     |               |          | TS2060 Connection<br>Manual         |  |
|                         | UDP/IP         | 0      | 0    |                   |     |               |          | TS1000 Smart<br>Connection Manual   |  |
| Ladder transfer         |                | 0      | ×    |                   |     |               |          | "9 Ladder Transfer"                 |  |
| Macro *2                | EREAD/EWRITE   | 0      | 0    |                   |     |               |          | V8 Series Macro<br>Reference Manual |  |
|                         | MES/SEND       | 0      | 0    | _                 |     |               |          |                                     |  |
| DLL communication       | HKEtn20.dll *3 | 0      | 0    | 0                 | ×   | ×             | ×        | DLL Function                        |  |
|                         | VCFAcs.dll     | 0      | 0    |                   |     |               |          | Specifications                      |  |
| FTP server              |                | 0      | ×    |                   |     |               |          | page 4-45                           |  |
| E-Mail                  |                | 0      | ×    |                   |     |               |          | page 4-40                           |  |
| Network camera          |                | 0      | ×    |                   |     |               |          | 1.2 Network Camera                  |  |
| Remote desktop          |                | 0      | ×    |                   |     |               |          | page 4-54                           |  |
| Web server              |                | 0      | ×    | 1                 |     |               |          | page 4-69                           |  |
| VNC server              |                | 0      | ×    | 1                 |     |               |          | page 4-80                           |  |

\*1 For details on selecting TCP/IP and UDP/IP for PLC communication, refer to the TS2060 Connection Manual or the TS1000 Smart Connection Manual.

\*2 The network table settings must be configured in the screen program settings.

\*3 When using the SEND command, the network table settings must be configured in the screen program settings.

### 4.2 TSi Unit IP Address Settings

An IP address for the TSi unit must be configured in order to use the Ethernet functions. There are two ways to configure the IP address of the TSi unit: setting using the V-SFT editor or setting using Local mode on the unit.

### 4.2.1 Setting Using the V-SFT Editor

Set the IP address in the screen program.

- 1. Select [System Setting]  $\rightarrow$  [Ethernet Communication]  $\rightarrow$  [Local Port Address]. The [IP Address Setting] window is displayed.
- 2. Select the [Set IP] checkbox and configure each setting.

| Communication Un      | it              |              |  |
|-----------------------|-----------------|--------------|--|
| 📝 Set IP              |                 |              |  |
| 📰 Select IP Address f | rom Network Ta  | able No. 0 🔺 |  |
| IP Address 0          | . 0 . 0         | . 0          |  |
| Default Gateway       | 0.              | 0.0.0        |  |
| 🔲 Subnet Mask         | 0.              | 0.0.0        |  |
| Port No.              | 10000           |              |  |
| Send Timeout          | 15              | *sec         |  |
| Retrials              | 3               |              |  |
| Device Protect        | e Memo<br>Devic |              |  |

| Item                                                    | Description                                                                                                    |
|---------------------------------------------------------|----------------------------------------------------------------------------------------------------|
| Select IP Address from Network Table                    | This setting is available when the IP address of the TSi unit has been registered in the network table. Select a network table number from 0 to 99 to set the IP address.                                                                                                    |
| IP Address *                                            | Set the IP address for the TSi unit.                                                                                                    |
| Default Gateway *                                       | Set the default gateway.                                                                                                    |
| Subnet Mask *                                           | Set the subnet mask.<br>When this checkbox is not selected, the subnet mask is automatically assigned based on<br>the first byte of the IP address.<br>When the IP address is "172.16.200.185", "255.255.0.0" is set.<br>When IP address is "192.168.1.185", "255.255.255.0" is set. |
| Port No. *                                              | Set a port number (1024 to 65535). (except for "8001")                                                                                                    |
| Send Timeout                                            | Set a timeout period for transmitting macro commands EREAD, EWRITE, SEND, MES or Ethernet DLL functions.                                                                                                    |
| Retrials                                                | 0 to 255<br>Set the number of retries to be performed when a timeout occurs.                                                                                                    |
| Device Protect<br>Internal Device<br>Memory Card Device | Select these checkboxes to write-protect the corresponding device memory from PCs or other stations.                                                                                                    |

\* For details on these settings, refer to page 4-4.

3. Click [OK].

- 4. Transfer the screen program to the TSi unit.
- 5. Check the IP address via the [Main Menu] on the unit.

### 4.2.2 Setting the IP Address via the Main Menu

Set the IP address via the Main Menu.

- 1. Press the [SYSTEM] function switch on the unit to display the MODE menu.
- 2. With the MODE menu displayed, press the [F1] switch. The Main Menu screen is displayed on the unit.

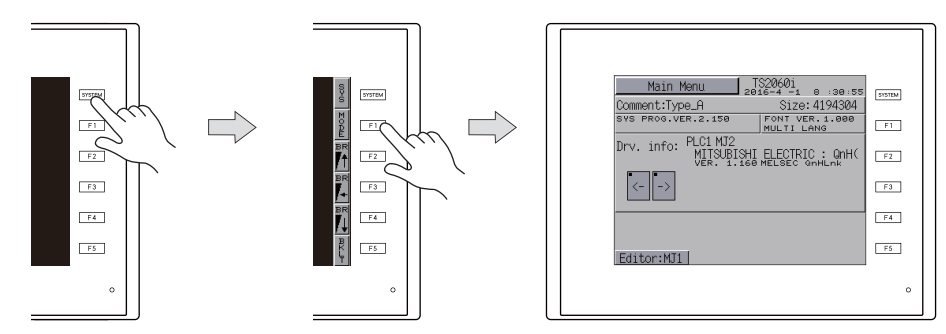

- 3. Press the [Main Menu] switch at the upper left corner of the screen to display the menu.
- 4. Press the [Ethernet] switch to display the [Ethernet] screen.

|   | Main Menu           | TS2060i                    | - |
|---|---------------------|----------------------------|---|
|   | RUN                 | Language                   |   |
| ĺ | Comm.Param.         | Ethernet<br>Information    |   |
|   | SRAM/Clock          | Extension<br>Program Info. |   |
| ĺ | Storage<br>Transfer | Extended<br>Setting        |   |
|   | I/O Test            | Simulator                  |   |

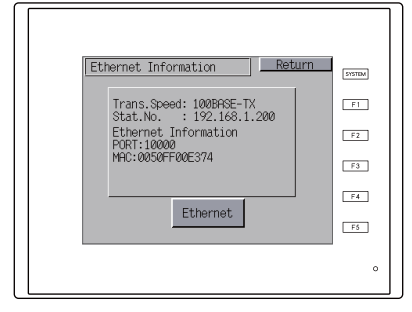

5. Press the [Ethernet] switch, press the [EDIT] switch, and then configure each setting.

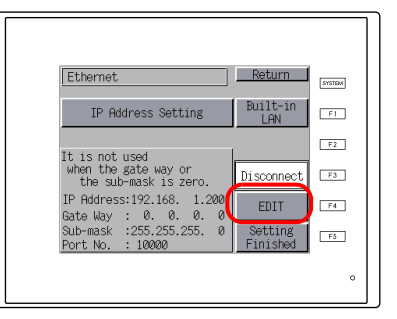

6. Press the [Setting Finished] switch to confirm the setting. Check the IP address on the [Ethernet Information] screen.

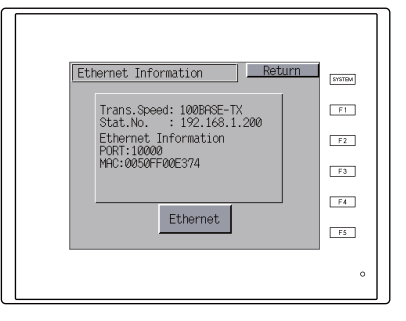

### 4.2.3 Ethernet Terminology

#### **IP Address**

This address is used for recognizing each node on the Ethernet network and must be unique. An IP address is 32-bit data that consists of a network address and a host address, and is classified as A to C depending on the network size.

| Class A | 0 Network address<br>(7 bits) | Host address (24 bits) |                        |                       |  |
|---------|-------------------------------|------------------------|------------------------|-----------------------|--|
| Class B | 1 0 Network a                 | address (14 bits)      | Host address (16 bits) |                       |  |
| Class B | 110                           | Network address (14    | 1 bits)                | Host address (8 bits) |  |

#### Notation

Data consisting of 32 bits is divided into four segments in decimal notation and each segment is delimited with a period.

Example: The following class C IP address is represented as "192.128.1.50". 11000000 10000000 00000001 00110010

#### **Unusable IP addresses**

- "0" is specified for the first byte, e.g. 0.x.x.x
- "127" is specified for the first byte (which is reserved as the loop back address), e.g. 127.x.x.x
- "224" or more is specified for the first byte (which is reserved for multi-casting or experiments), e.g. 224.x.x.
- The host address consists of only "0" or "255" (broadcast address), e.g. 128.0.255.255, 192.168.1.0

#### Port No.

Multiple applications run on each node and communications are carried out for each application between the nodes. Consequently, it is necessary to have a means to identify the application that data should be transferred to. The port number works as this identifier. While the range of port numbers is 0 to 65535, the lower port numbers of 0 to 1024 are generally reserved for other uses. When assigning port numbers, use numbers higher than 1024.

#### **TSi port numbers**

The following port numbers are used on the TSi unit. When changing any port number, select an unused number from the range of 1024 to 65535.

| Port No.      | Setting Range | Function                                            | Location of Settings                                                                                                    |
|---------------|---------------|-----------------------------------------------------|----------------------------------------------------------------------------------------------------|
| 20            | Fixed         | FTP server                                          | -                                                                                                    |
| 21            |               |                                                     |                                                                                                    |
| 25            | Fixed         | E-mail notification                                 | -                                                                                                    |
| 80            | Fixed         | Web server                                          | -                                                                                                    |
| 502           | Fixed         | Modbus slave (TCP/IP)                               | -                                                                                                    |
| 1024 - 1025   | 1024 - 65534  | Ladder transfer via<br>Ethernet                     | $[System Setting] \rightarrow [Hardware Setting] \rightarrow [Ladder Transfer]$                                                                                                    |
| 1969          | 1024 - 65535  | Network camera (BANNER)                             | -                                                                                                    |
| 5900          | Fixed         | VNC server                                          | -                                                                                                    |
| 8001          | Fixed         | Screen program transfer *1                          | Screen program transfer *1                                                                                                    |
| 8020          | Fixed         | Simulator (Ethernet)                                | -                                                                                                    |
| 8050          | 1024 - 65535  | Remote desktop window display                       | [System Setting] $\rightarrow$ [Other] $\rightarrow$ [Remote Desktop Table Setting] $\rightarrow$ [Local Port No.]                                                                                               |
| 10000         | 1024 - 65535  | Ethernet macros<br>EREAD, EWRITE, SEND,<br>MES      | Set in the editor<br>"Setting Using the V-SFT Editor" page 4-2                                                                                                    |
|               |               | Ethernet DLL functions<br>HKEtn20.DLL<br>VCFAcs.DLL | Set on the unit<br>"Setting the IP Address via the Main Menu" page 4-3                                                                                                    |
| 10001 - 10008 | 1024 - 65535  | 8-way communication                                 | $ [System Setting] \rightarrow [Hardware Setting] \rightarrow [Communication Setting] \rightarrow [Port No.] $                                                                                                   |
| 10021 - 10028 | 1024 - 65535  | 8-way communication                                 | $\begin{array}{l} \mbox{MITSUBISHI ELECTRIC L series (built-in Ethernet) connections only} \\ A port number that is 20 higher than the port number set at [System Setting] $$$$$$$$$$$$$$$$$$$$$$$$$$$$$$$$$$$$$ |

| Port No.      | Setting Range | Function                                              | Location of Settings                                                                   |
|---------------|---------------|-------------------------------------------------------|----------------------------------------------------------------------------------------|
| 50000 - 50002 | 1024 - 65535  | Network camera<br>(AXIS/Panasonic)                    | -                                                                                      |
| 64000         | 1024 - 65535  | Multi-link2 (Ethernet),<br>1:n multi-link2 (Ethernet) | $[System Setting] \rightarrow [Hardware Setting] \rightarrow [Multi-link2 (Ethernet)]$ |

\*1 When transferring screen programs over the Internet, specify the router port number in the [Transfer] window of the V-SFT software.

#### **Default Gateway**

A gateway and a router are used for communication between different networks. The IP address of the gateway (router) should be set to communicate with the node(s) on other networks.

#### Subnet Mask

A subnet mask is used for dividing one network address into multiple networks (subnets). A subnet is assigned by specifying a part of the host address in the IP address as the subnet address.

| Class B     | 10 Network a | address (14 bits) | Host addre     | ss (16 bits) |
|-------------|--------------|-------------------|----------------|--------------|
|             | 255.         | 255.              | 255.           | 0            |
| Subnet Mask | 11111111     | 11111111          | 11111111       | 00000000     |
|             | Network a    | ddress            | Subnet address | Host address |

#### Unusable subnet masks

- When all bits are set to "0", e.g. 0.0.0.0
- When all bits are set to "1", e.g. 255.255.255.255

## 4.3 Screen Program Transfer

Screen programs can be uploaded and downloaded using Ethernet communication.

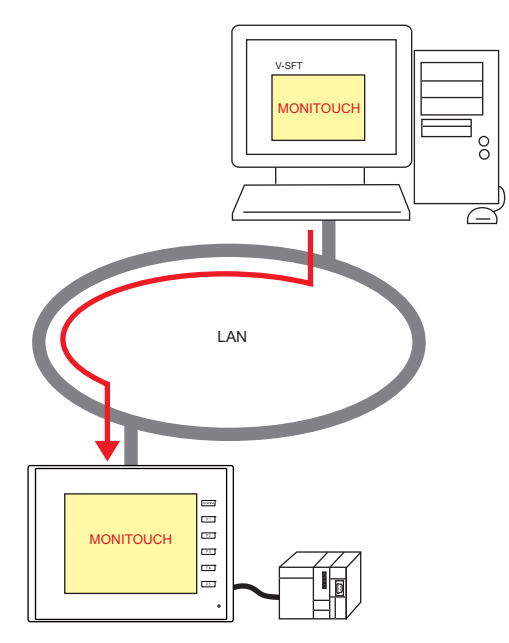

### 4.3.1 Transfer Procedure

#### Downloading (PC $\rightarrow$ TSi)

1. Click [Transfer]  $\rightarrow$  [Download]. The [Transfer] menu is displayed.

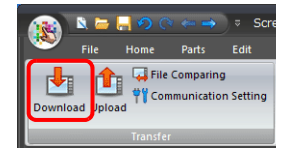

- 2. Select [Screen Data] for [Transfer Data].
- 3. Check the [Communication Port] setting.
  - If Ethernet is set and the IP address is correct, proceed to the next step.
  - If [Serial Port] or [USB] is set, click the [Communication Setting] button and select [Ethernet] under [Communication Port].

| Transfer                                                                                                    | Communication Setting                                             | ×      |
|----------------------------------------------------------------------------------------------------|-------------------------------------------------------------------|--------|
| Transfer Data Screen Data Communication Port Ethemet 10.91.130.235 Use Simulator PC > Up-date of System Cancel | Communication Port<br>Serial Port<br>USB<br>Modem<br>OK<br>Cancel | Option |
|                                                                                                    |                                                                   |        |

4. Click [PC  $\rightarrow$ ] to start the transfer.

### 4.4 PLC Communication

• High-speed communication with the Ethernet port of the PLC can be performed at 100 Mbps or 10 Mbps.

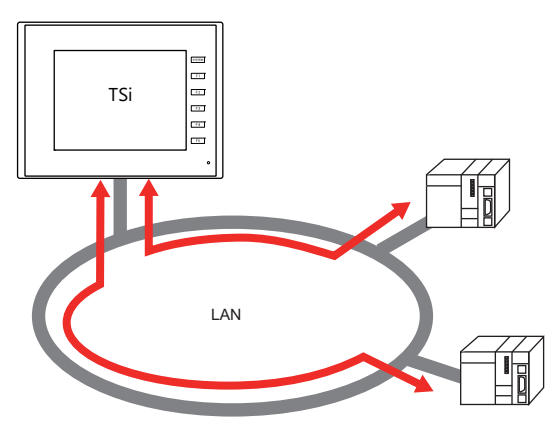

• The TSi unit can open up to eight ports for communication, which means that the unit can simultaneously communicate with up to eight types of PLCs.

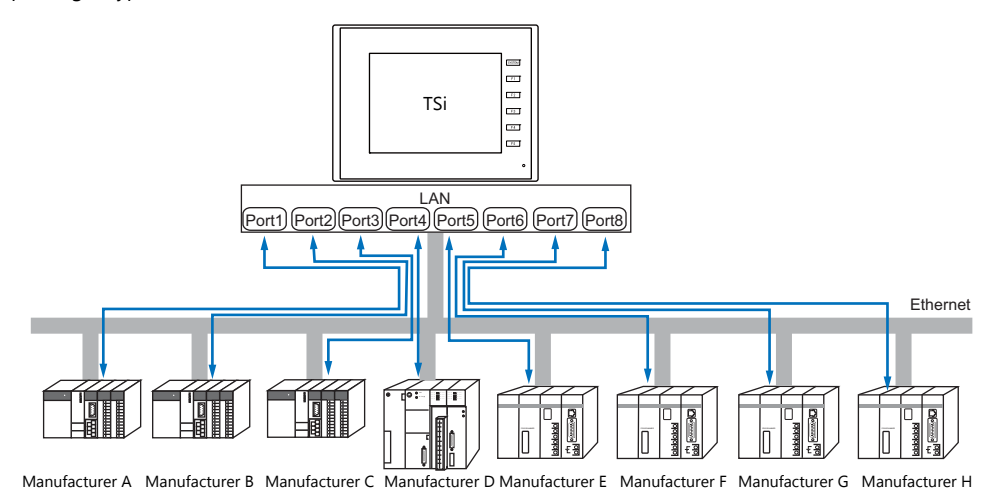

• When multiple PLCs of the same model are connected, a single port on the TSi unit can be used to perform 1:n communication with these PLCs.

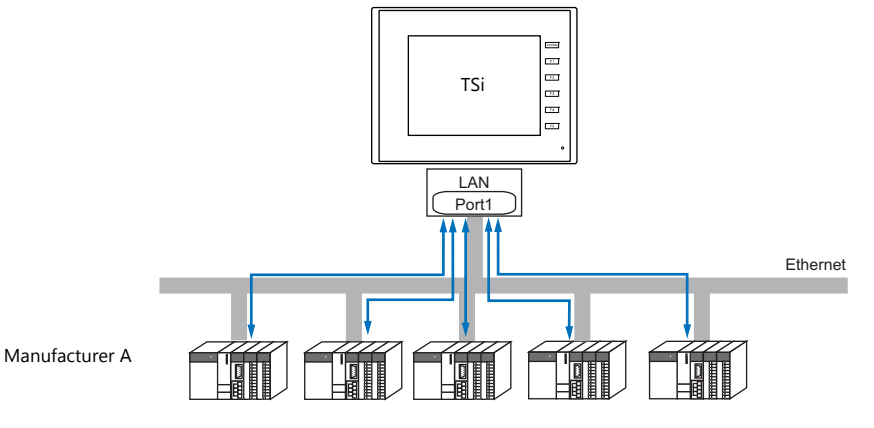

- For details on PLC communication, refer to the TS2060 Connection Manual or the TS1000 Smart Connection Manual.
- For details on LAN ports available with the TSi unit, refer to "4.1.1 List of Functions" page 4-1.

### 4.5 Transferring Data Between TSi Units (Macro)

 Communication can be performed and data shared between TSi units on the same LAN using the "EREAD" and "EWRITE" macro commands.

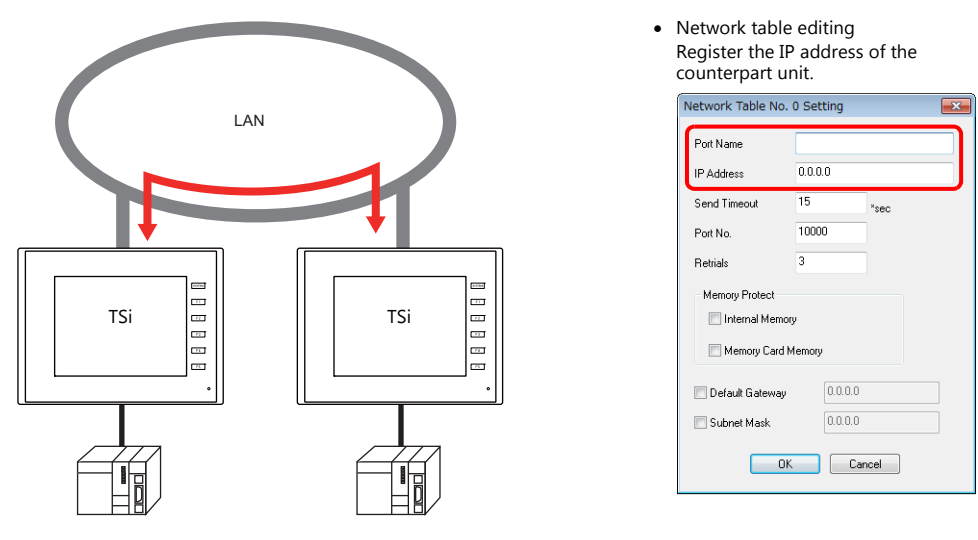

For details on macros, refer to the Macro Reference Manual.

• Network table

Register the IP address of the counterpart unit in the [Network Table Edit] window in order to specify the destination using a macro.

 $\label{eq:click} \mbox{Click [System Setting]} \rightarrow \mbox{[Ethernet Communication]} \rightarrow \mbox{[Network Table]}.$ 

For details on LAN ports available with the TSi unit, refer to "4.1.1 List of Functions" page 4-1.

### 4.6 DLL Communication

• Ethernet access functions (that support UDP/IP) for executing device memory read and write operations with respect to TSi units from a server and CF card access functions for executing read and write file operations on a storage device are provided.

By creating an application on a server using an environment such as Visual C++ 6.0 and Visual Basic, data can be collected from TSi units and transferred to the server.

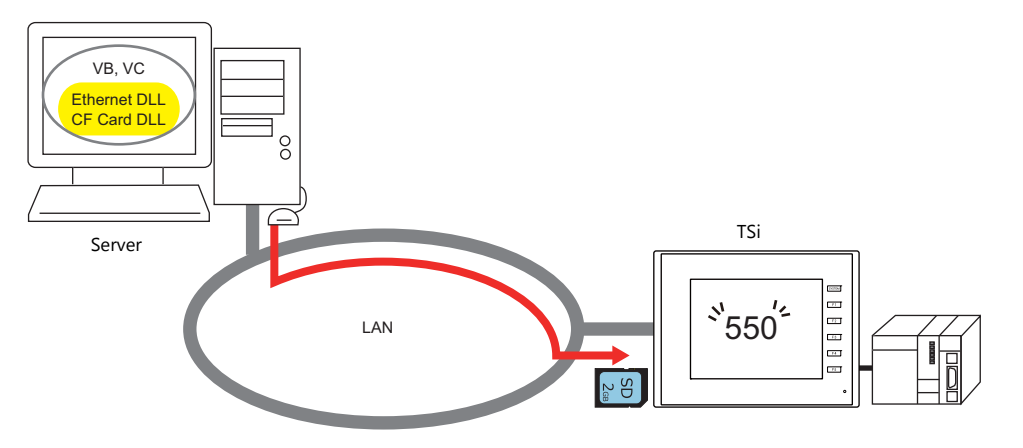

- For details on DLL functions, refer to the V Series DLL Function Specifications.
- For details on LAN ports available with the TSi unit, refer to "4.1.1 List of Functions" page 4-1.

### 4.7 MES Interface Function

### 4.7.1 Overview

• The TSi supports the MES interface function.

MES: Manufacturing Execution System

MES provides information necessary to optimize production activities (such as quality, yield, time of delivery, and cost) throughout processes from order receipt until product completion. Based on real-time information obtained from the manufacturing floor, MES serves as a bridge linking management and production, for the purpose of improving management in manufacturing.

- The MES interface function enables the TSi to add, search, and delete data on databases. Production control from a PC in the office is made simple by using real-time production information transmitted from the factory to the database.
- The TSi sends commands to V-Server on the PC connected via Ethernet. V-Server sends the commands as SQL statements to ODBC, and ODBC accesses the database.

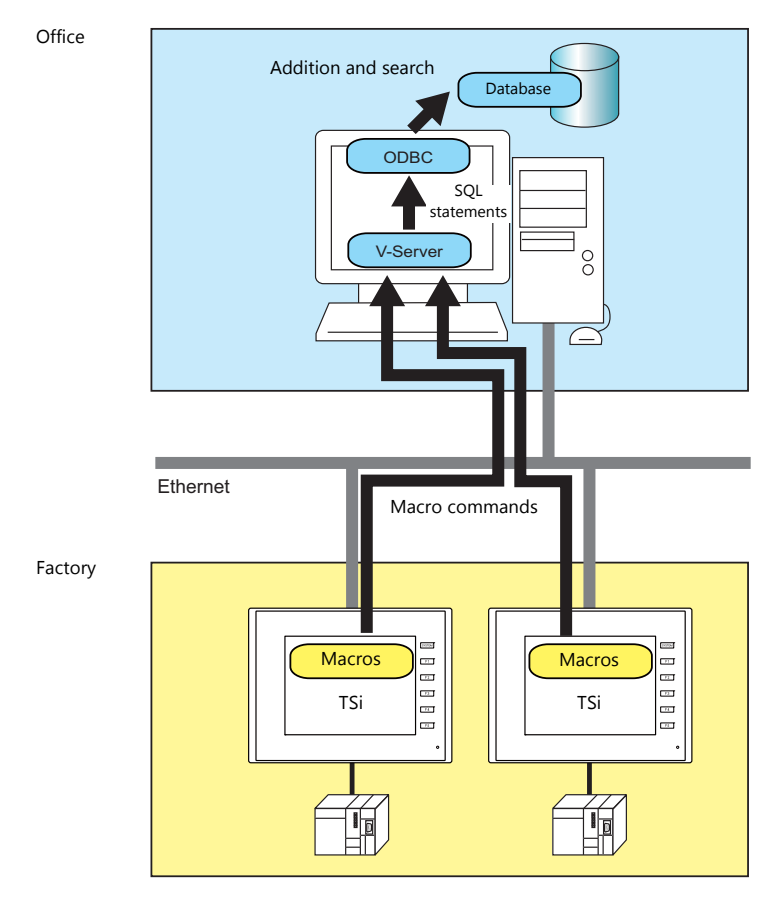

ODBC: Open DataBase Connectivity

ODBC is the interface between an application (V-Server) and the database.

Because ODBC accommodates the differences in specifications between databases, users only need to create programs based on the ODBC-specified procedure in order to access those databases.

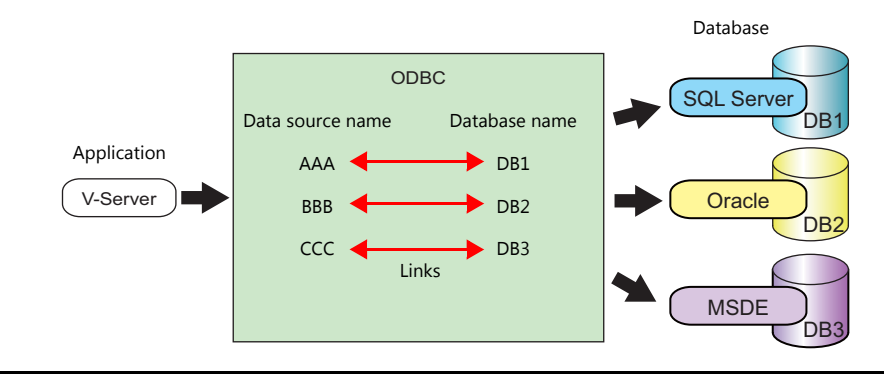

• The TS2060i can be set two IP addresses by using the CUR-03 communication unit so that different networks can be established respectively in the factory and the office. System configuration is therefore made simple in the existing facilities.

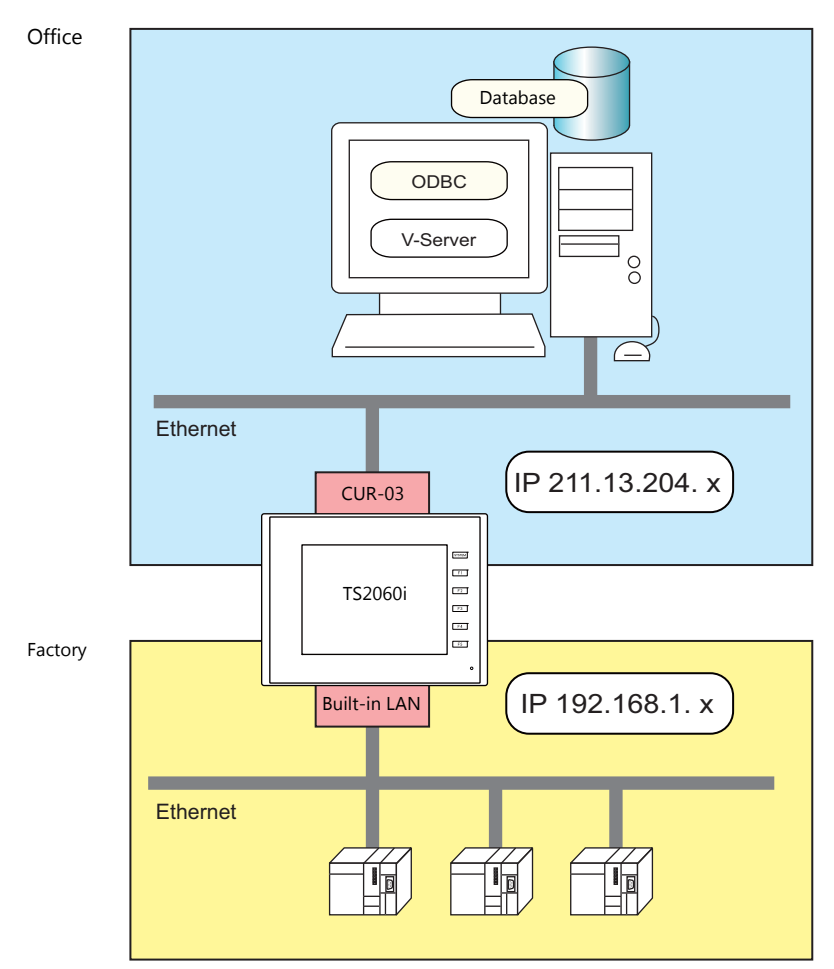

• Separate management through multiple V-Servers is enabled.

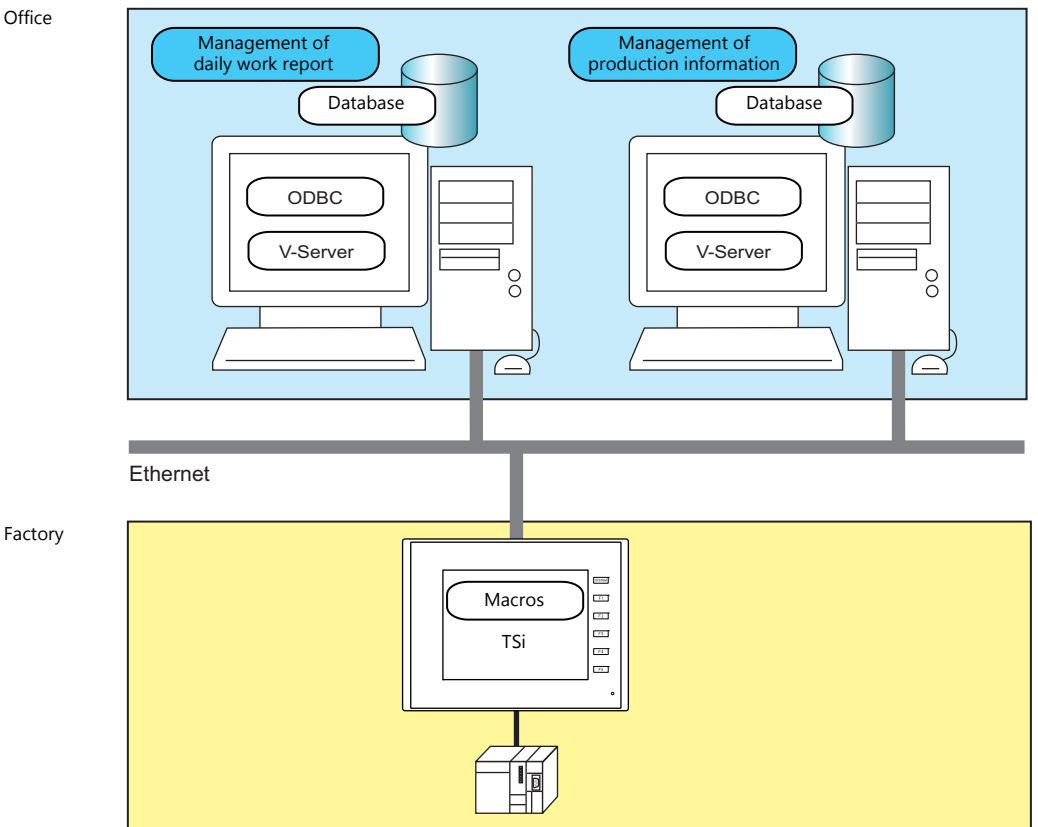

Factory

### 4.7.2 System Configuration

System configuration that includes the MES interface function is shown below. This section describes the settings required on the TSi unit and PC.

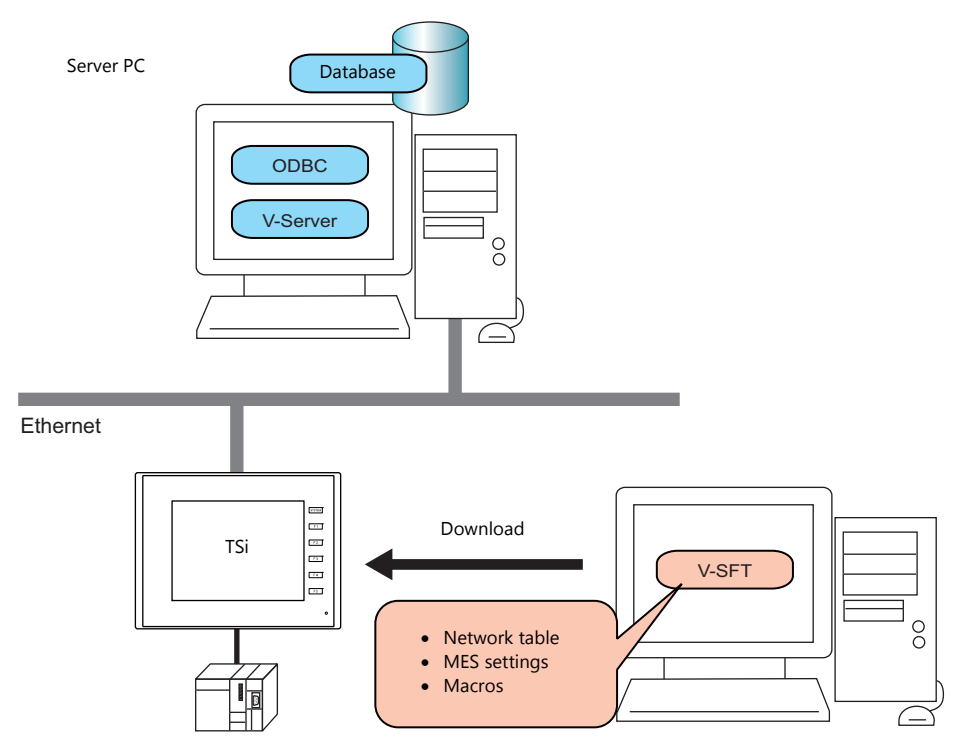

#### **Required Settings**

#### TSi

Configure the required settings for the TSi in the screen program.

- 1. Network table editing (page 4-12)
- 2. IP address settings for the TSi unit (page 4-2)
- 3. MES setting (page 4-13)
- 4. Macro programming (page 4-16)

#### Server PC

- 1. V-Server installation (page 4-22)
- 2. Database installation and table creation (page 4-23)
- 3. ODBC settings (page 4-35)

### 4.7.3 TSi Unit Settings

#### **Network Table Editing**

Register the IP address and port number of the PC installed with V-Server in the network table.

1. Click [System Setting]  $\rightarrow$  [Ethernet Communication]  $\rightarrow$  [Network Table]. The [Network Table Edit] window is displayed.

|         | Screen [0] Ed | it ( 💦 🔳   | Network Table Edit | ×        |          |                     | •                  |
|---------|---------------|------------|--------------------|----------|----------|---------------------|--------------------|
| No.     | Port Name     | IP Address | Send Timeout       | Port No. | Retrials | Internal Device Wri | Memory Card Device |
| 0       |               |            |                    |          |          |                     |                    |
| 1       |               |            |                    |          |          |                     | E                  |
| 2       |               |            |                    |          |          |                     | 1                  |
| 3       |               |            |                    |          |          |                     |                    |
| 4       |               |            |                    |          |          |                     |                    |
| 5       |               |            |                    |          |          |                     |                    |
| 6       |               |            |                    |          |          |                     |                    |
| <b></b> |               |            |                    |          |          |                     |                    |
|         |               |            |                    |          |          |                     |                    |
| 10      |               |            |                    |          |          |                     |                    |
| 11      |               |            |                    |          |          |                     |                    |

2. Double-click a number in the [No.] column to display the [Network Table No. Setting] window and configure the following settings.

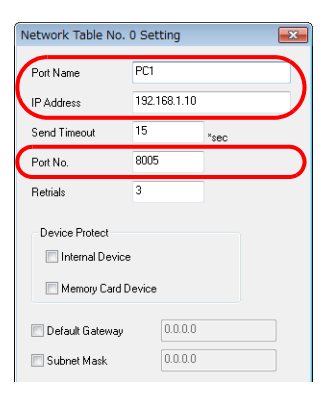

| Item                                                                         | Description                                                                                                    |
|------------------------------------------------------------------------------|----------------------------------------------------------------------------------------------------|
| Port Name                                                                    | Set the name of the PC.                                                                                                    |
| IP Address                                                                   | Set the IP address of the PC.                                                                                                    |
| Port No.                                                                     | Specify the port number of V-Server. (Default: 8005) * The port number can be checked in V-Server software via [File] → [V-server Detail Setting] → [Port No.].  File Edit Control Tool View Help Open the Project CutHo Save the Project Code the Project Code t |
| Send Timeout<br>Retrials<br>Device Protect<br>Default Gateway<br>Subnet Mask | Setting these items is not required when registering the IP address of the PC.                                                                                                    |

- 3. Click [OK]. The settings are registered to the network table.
- 4. If multiple PCs are connected, perform the above registration steps for each PC.

### **MES Settings**

Click [System Setting]  $\rightarrow$  [Other]  $\rightarrow$  [MES Setting]. The [MES Setting] window is displayed.

| System Settin    | g            | Tool Help                       | Screen [0] Edit  | ( ) 👼 MES Setting 🗙 |   |                 |                   |                  |      |                |               |              |           |
|------------------|--------------|---------------------------------|------------------|---------------------|---|-----------------|-------------------|------------------|------|----------------|---------------|--------------|-----------|
|                  |              | Macro Setting                   | No 🚺 🊔 🔩         | Copy Delete         | ſ | Required No. of | Word Co<br>Header | ount fo<br>Write | r Ma | cro Co<br>Read | mmar<br>Searc | nd<br>ch cor | ndition 1 |
| a Setting Settin | ig Ot        | ler                             | Comment          |                     |   | MES WRITE       | [0] +             | [0]              | +    | 0              | +             | 0            |           |
| ommon Setting    |              | Storage Setting(C)              |                  |                     |   |                 | 101               |                  |      | 101            |               | 101          |           |
|                  |              | Memory Card Setting(M)          | Data source Name |                     |   | MES READ        | [0] +             | U                | +    | [U]            | +             | [U]          |           |
|                  | ( 🖓          | MES Setting(E)                  | Login Name       |                     |   | MES DEL         | [0] +             | 0                | +    | 0              | +             | [0]          | -         |
|                  |              | Operation log Setting(O)        | Password         |                     |   | MES UPDATE      | [0] +             | [0]              | +    | 0              | +             | [0]          | -         |
|                  | <del>(</del> | Security Setting(S)             | Table Name       |                     | * |                 |                   |                  |      |                |               |              |           |
|                  | 1            | Remote Desktop Table Setting(R) | rabie Hame       |                     | - |                 |                   |                  |      |                |               |              |           |
|                  | <b>(</b>     | Time Display Format Setting(D)  | Write Read Sea   | rch condition       |   |                 |                   |                  |      |                |               |              |           |

### **Common settings**

| lo 🚺 🚔 Copy                                                | Delete               | Required No. | of Word Count<br>Header Wri | forMacn<br>e Re | o Comm<br>ead Sea | and<br>arch co | ndition | Total    |          |  |
|------------------------------------------------------------|----------------------|--------------|-----------------------------|-----------------|-------------------|----------------|---------|----------|----------|--|
| omment                                                     |                      | MES WRITE    | [0] + [0]                   | +               | D +               | 0              | -       | 0 / 2000 |          |  |
| ata source Name                                            |                      | MES READ     | [0] + 0                     | + [             | 0] +              | [0]            | -       | 0 / 2000 |          |  |
| ogin Name                                                  |                      | MES DEL      | [0] + 0                     | +               | D +               | [0]            | -       | 0 / 2000 |          |  |
| 'assword                                                   |                      | MES UPDATE   | E [0] + [0]                 | +               | D +               | [0]            | -       | 0 / 2000 |          |  |
|                                                            |                      |              |                             |                 |                   |                |         |          | -        |  |
| able Name                                                  |                      | *<br>*       |                             |                 |                   |                |         |          | )        |  |
| able Name                                                  |                      | ~            |                             |                 |                   |                |         |          | )        |  |
| able Name Vrite Read Search condition Max Record 0 *       | Add Change           | Delete Impo  | nt Expo                     | ıt )            |                   |                |         |          | )        |  |
| able Name<br>Vrite Read Search condition<br>Max Record 0 - | Add Change Data type | Delete Impo  | int Expo                    | rt              |                   |                |         | Data     | )        |  |
| able Name Vite Read Search condition Max Record 0          | Add Change Data type | Delete Impo  | nt Expo                     | rt              |                   |                |         | Data     |          |  |
| able Name<br>Write Read Search condition<br>Max Record 0 - | Add Change [         | Delete Impo  | wt Expo                     | t               |                   |                |         | Data     | <b>)</b> |  |

| It                                                            | tem      | Description                                                                                                    |  |  |  |  |  |
|---------------------------------------------------------------|----------|----------------------------------------------------------------------------------------------------|--|--|--|--|--|
| No.                                                           |          | Switch between MES setting numbers (0 to 255).                                                                                                    |  |  |  |  |  |
| Skip Unregistere                                              | ed No. 🏝 | Click this button to skip unregistered numbers when switching between MES setting numbers.                                                                                                    |  |  |  |  |  |
| Сору                                                          |          | Copy data associated with the current MES settings to the specified destination.                                                                                                    |  |  |  |  |  |
| Delete                                                        |          | Delete the current MES settings.                                                                                                    |  |  |  |  |  |
| Comment                                                       |          | Enter a comment describing the MES settings. Maximum of 16 one-byte characters (8 two-byte characters.)                                                                                                    |  |  |  |  |  |
| Data source Nar                                               | ne       | Specify the data source name of the database. 32 bytes maximum                                                                                                    |  |  |  |  |  |
| Login Name                                                    |          | Specify a login name used for accessing the database. 32 bytes maximum                                                                                                    |  |  |  |  |  |
| Password                                                      |          | Specify a password used for accessing the database. 32 bytes maximum                                                                                                    |  |  |  |  |  |
| Table Name                                                    |          | Specify the name of the table in the database. 128 bytes maximum                                                                                                    |  |  |  |  |  |
| Table Name<br>Required No. of Word Count for<br>Macro Command |          | This area shows the number of words used for each macro command based on the current settings. A number of words more than the maximum of 2,000 is highlighted in red. Adjust the number of registrations, length of line names, and number of words so that 2,000 words are not exceeded. |  |  |  |  |  |
| Write<br>Read<br>Search                                       | Add      | Display the [Detailed setting] window. Enter a line name as targeted for writing and the data type in this window.<br>256 maximum                                                                                                    |  |  |  |  |  |
| condition                                                     | Change   | Display the [Detailed setting] window. Change the registered settings.                                                                                                    |  |  |  |  |  |
|                                                               | Delete   | Delete the registered settings.                                                                                                    |  |  |  |  |  |
|                                                               | Import   | Import a CSV file into the current MES settings.                                                                                                    |  |  |  |  |  |
|                                                               | Export   | Export the current MES settings into an CSV file.                                                                                                    |  |  |  |  |  |

#### [Write] tab window

The [Write] tab window is used for adding data to the database.

| Wite Bard Comp                                  | milition                                                                                                    |                                                                                                    |                       |
|-------------------------------------------------|----------------------------------------------------------------------------------------------------|----------------------------------------------------------------------------------------------------|-----------------------|
| Max Record 0                                    | Add Change Delete Im                                                                                                    | port Export                                                                                                    |                       |
| Line name                                       | Data type                                                                                                    | Word Data                                                                                                    | A                     |
| Detailed setting                                |                                                                                                    | Detailed setting                                                                                                    |                       |
| Line Name                                       |                                                                                                    | Line Name                                                                                                    |                       |
| Device use                                      |                                                                                                    | Device use                                                                                                    |                       |
| Internal 🔻 0                                    | \$u ▼ 00100                                                                                                    |                                                                                                    |                       |
| Data Type         DEC           Bytes         1 | Length<br>I word<br>2 word                                                                                                    | Data Type DEC V Length<br>@ 1word<br>Bytes 1 2 2word                                                                                                    |                       |
|                                                 | OK Cancel                                                                                                    | OK Cancel                                                                                                    |                       |
| Item                                            | ,                                                                                                    | Description                                                                                                    |                       |
| Line Name<br>Device use                         | Specify the name of the line to whic<br>* The line name must not begin v<br>* The following characters canno<br>Specify the data for writing. 256 byt<br>• With device memory crecificat | h you will add data. 128 bytes may<br>with a one-byte numeral.<br>t be used: ~ - ! , { % } ^ ' & . ( / ) ` !<br>es maximum<br>ion: Set the device memory addre | space                 |
|                                                 | Device Memory                                                                                                    | Input Type                                                                                                    | Text Processing       |
|                                                 | PLC1 - PLC8                                                                                                    | Depends on the input type of                                                                                                    | each PLC.             |
|                                                 | Internal                                                                                                    | DEC                                                                                                    | $LSB \rightarrow MSB$ |
|                                                 | Without device memory specif                                                                                                    | ication: Set a constant or fixed stri                                                                                                    | ng of text.           |
| Data Type<br>Length                             | Set the data type of the data for wri                                                                                                    | ting, data length, and number of b                                                                                                    | ytes.                 |
| Bytes                                           | Data type                                                                                                    | Length                                                                                                    | Bytes                 |
|                                                 | DEC-                                                                                                    | 1 words/2 words                                                                                                    | -                     |
|                                                 | CHAR                                                                                                    | 128 word                                                                                                    | 256 bytes maximum     |
|                                                 | BCD                                                                                                    | 1 words/2 words                                                                                                    | -                     |
|                                                 | FLOAT                                                                                                    | 2 word                                                                                                    | -                     |

#### [Read] tab window

Configure settings for searching the database.

| ne name | Data type        | Word            | Sort | <u> </u> |
|---------|------------------|-----------------|------|----------|
|         |                  |                 |      | E        |
|         | Detailed setting |                 |      |          |
|         | Line Name        |                 |      |          |
|         | Data Type DEC    | Length          |      |          |
|         | Bytes 1          | 1word     2word |      |          |
|         | Sort 🔘 Non 🔿 I   | In Down         |      |          |
|         |                  |                 |      |          |

| Item                |                           |                                                                                                    | Description                         |                     |  |  |  |  |
|---------------------|---------------------------|----------------------------------------------------------------------------------------------------|-------------------------------------|---------------------|--|--|--|--|
| Max Record          | Specify                   | the maximum number of reco                                                                                                    | rds to display in the search result | s. 65536 maximum    |  |  |  |  |
| Line Name           | Specify<br>* The<br>* The | ecify the line name targeted in searching. 128 bytes maximum<br><sup>•</sup> The line name must not begin with a one-byte numeral.<br><sup>•</sup> The following characters cannot be used: ~ -!, { % } ^ ' & . ( / ) `space |                                     |                     |  |  |  |  |
| Data Type<br>Length | Specify                   | the data type, data length, and                                                                                                    | I number of bytes of the data tar   | geted in searching. |  |  |  |  |
| Bytes               |                           | Data type                                                                                                    | Length                              | Bytes               |  |  |  |  |
|                     |                           | DEC-                                                                                                    | 1 words/2 words                     | -                   |  |  |  |  |
|                     |                           | CHAR                                                                                                    | 128 word                            | 256 bytes maximum   |  |  |  |  |
|                     |                           | BCD                                                                                                    | 1 words/2 words                     | -                   |  |  |  |  |
|                     |                           | FLOAT                                                                                                    | 2 word                              | -                   |  |  |  |  |
| Sort                | Set an o<br>Non / U       | ption for sorting the search re<br>p / Down                                                                                                    | sults.                              |                     |  |  |  |  |

**[Search condition] tab window** Configure settings for searching the database. This tab is also used to delete data from the database.

|                     | <b>T</b>                                                                     |                                                                    |
|---------------------|------------------------------------------------------------------------------|--------------------------------------------------------------------|
| Write Read          |                                                                              |                                                                    |
| Max Hecord          | U Add Change Delete Import                                                   | Export                                                             |
|                     |                                                                              |                                                                    |
|                     | Detailed setting                                                             | Detailed setting                                                   |
|                     | Line Name                                                                    | Line Name                                                          |
|                     | Search Condition Equal ( = )                                                 | Search Condition Equal (=)                                         |
|                     | _                                                                            | Device use                                                         |
|                     |                                                                              |                                                                    |
|                     | Data Type DEC-                                                               | Data Type DEC-                                                     |
|                     | Dytes 2word                                                                  | yves v 2word                                                       |
|                     |                                                                              |                                                                    |
|                     |                                                                              |                                                                    |
|                     |                                                                              |                                                                    |
| Item                |                                                                              | Description                                                        |
| Line Name           | Specify the line name targeted in sea<br>* The line name must not begin with | rching. 128 bytes maximum                                          |
|                     | * The following characters cannot                                            | be used: $\sim -1.\{\%\}^{\prime}$ & .(/) space                    |
| Search Condition    | Set the search conditions. When sear                                         | ching based on multiple conditions use AND                         |
|                     |                                                                              |                                                                    |
|                     | Search condition                                                             | Remarks                                                            |
|                     | Equal (=)                                                                    |                                                                    |
|                     | Not equal (!=)                                                               |                                                                    |
|                     | Big (> value)                                                                |                                                                    |
|                     | Small (< value)                                                              |                                                                    |
|                     | Upper (> = value)                                                            |                                                                    |
|                     | Under (<= value)                                                             |                                                                    |
|                     | Include character string                                                     | Wildcard (%) usable                                                |
|                     |                                                                              | Example: AA%: Text beginning with AA to be searched                |
|                     | Update                                                                       | Extract records that do not match the data for searching from the  |
|                     |                                                                              | specified line name.                                               |
|                     |                                                                              | These records are then replaced as the data for searching.         |
| Device use          | Specify the data targeted for searching                                      | ng. 256 bytes maximum                                              |
|                     | With device memory specification                                             | on: Set the device memory address to store the data for searching. |
|                     | Device Memory                                                                | Input Type Text Processing                                         |
|                     | PLC1 - PLC8                                                                  | Depends on the input type of each PLC.                             |
|                     | Internal                                                                     | DEC $ISB \rightarrow MSB$                                          |
|                     | Internal                                                                     |                                                                    |
|                     | Without device memory specific                                               | cation: Set a constant or fixed string of text.                    |
| Data Type<br>Length | Specify the data type, data length, an                                       | d number of bytes of the data targeted in searching.               |
| Bytes               | Data type                                                                    | Length Bytes                                                       |
|                     | DEC-                                                                         | 1 words/2 words -                                                  |
|                     | CHAR                                                                         | 128 word 256 bytes maximum                                         |
|                     | BCD                                                                          | 1 words/2 words -                                                  |
|                     | FLOAT                                                                        | 2 word -                                                           |
|                     |                                                                              |                                                                    |

#### Macros

The MES interface function uses the following five types of macros.

| Category | Command Name | Mnemonic                                         | Description                 | Refer to  |
|----------|--------------|--------------------------------------------------|-----------------------------|-----------|
|          |              | MES CHECK (F1, F2, F3)                           | V-server start check        | page 4-16 |
|          |              | MES WRITE (F1, F2, F3)                           | Adding data to the database | page 4-17 |
| MES      | MES          | MES READ (F1, F2, F3)                            | Searching the database      | page 4-18 |
|          |              | MES DEL (F1, F2, F3) Deleting data from database |                             | page 4-19 |
|          |              | MES UPDATE (F1, F2, F3)                          | Updating the database       | page 4-20 |

#### **MES macro command list**

#### MES CHECK (F1, F2, F3)

Function: V-server start check

This macro is used to check whether V-Server at the location specified in table No. [F2] is running. The returned value specified in [F3] is stored in the memory at the return address of [F1].

**Device Memory Used** 

|    | Internal | PLC1 - 8 | Constant |
|----|----------|----------|----------|
| F1 | 0        |          |          |
| F2 | 0        |          | 0        |
| F3 | 0        |          | 0        |

O: Setting enabled (indirect designation disabled) ③: Setting enabled (indirect designation enabled)

Range

|    | Value                                      |
|----|--------------------------------------------|
| FO | MES CHECK                                  |
| F1 | Return address                             |
| F2 | 0 to 99: Network table number              |
| F3 | 0 to 65535 (-32768 to 32767): Return value |

Operation Example

MES CHECK (\$u0000, 10, 1) MES setting No. 1

Network table No. 10 Return address

The above macro checks whether V-Server is running on the PC registered to network table number 10. If V-Server is running, a return value of "1" is stored at the return address of \$u0000.

Supplementary information

- Execute the macro after setting a value other than the returned value at the return address.
- The execution type of the macro can be set using \$s514. For details, refer to page 4-21.
- When a macro command is executed, if "1" (other than "0") is set for \$s514 while V-Server is not running, no response is given from V-Server and the TSi unit will enter the standby state. It is recommended to execute this command when "0" is set for \$s514.
- The result of the macro execution is stored in the device memory address \$s515. For details, refer to page 4-21.
- The returned value will not be placed at the [F1] return address immediately. Monitor the [F1] return address using an event timer macro, etc.
- If an error occurs when writing the result (return value, data retrieved by a search) of accessing database, the result and log data is not output to the TSi unit.

#### MES WRITE (F1, F2, F3)

Function: Adding data to the database

This macro is used to add the data set on the [Write] tab window under MES setting No. [F3] to the database. The data is added using V-Server at the location specified in table No. [F2]. The result is stored at the [F1] return address.

Device Memory Used

|    | Internal | PLC1 - 8 | Constant |
|----|----------|----------|----------|
| F1 | 0        |          |          |
| F2 | 0        |          | 0        |
| F3 | 0        |          | 0        |

O: Setting enabled (indirect designation disabled) ③: Setting enabled (indirect designation enabled)

Range

|    | Value                         |                                                             |
|----|-------------------------------|-------------------------------------------------------------|
| FO | MES WRITE                     |                                                             |
| F1 | Return address                | Return value<br>0: Normal termination<br>-1: Ended in error |
| F2 | 0 to 99: Network table number |                                                             |
| F3 | 0 to 255: MES setting No.     |                                                             |

Operation Example

MES WRITE (\$u0000, 10, 0) MES setting No. 0 Network table No. 10 Return address

The above macro adds data to the database of the PC specified in network table No. 10. The data to be added depends on the settings made for MES setting No. 0. When the data update is completed normally, a return value of "0" is stored at the return address of \$u0000.

Supplementary information

- The execution type of the macro can be set using \$s514. For details, refer to page 4-21.
- The result of the macro execution is stored in the device memory address \$s515.
   -40: The [Write] tab window setting is not made in the specified MES setting number, or any setting error is found.
   For details on other error numbers, refer to page 4-21.
- The returned value will not be placed at the [F1] return address immediately. Monitor the [F1] return address using an event timer macro, etc.
- The primary key for V-Server must be set to the database table. (page 4-32)
- If an error occurs when writing the result (return value, data retrieved by a search) of accessing database, the result and log data is not output to the TSi unit.

#### **MES READ (F1, F2, F3)**

Function: Searching the database

This macro is used to search the line set on the [Read] tab window for MES setting No. [F3]. The search is performed based on the specified search conditions via V-Server at the location specified in table No. [F2]. The result is stored at the [F1] return address.

Device Memory Used

|    | Internal | PLC1 - 8 | Constant |
|----|----------|----------|----------|
| F1 | 0        |          |          |
| F2 | 0        |          | 0        |
| F3 | 0        |          | 0        |

O: Setting enabled (indirect designation disabled) ③: Setting enabled (indirect designation enabled)

Range

|    | Value                         |
|----|-------------------------------|
| FO | MES READ                      |
| F1 | Return address                |
| F2 | 0 to 99: Network table number |
| F3 | 0 to 255: MES setting No.     |

#### Return address

The following data is stored at the addresses starting from the [F1] return address.

| Return address | Value                                                                                                    |
|----------------|----------------------------------------------------------------------------------------------------|
| n              | Execution result<br>Normally finished: 0<br>Error: Other than 0                                                                                                    |
| n+1            | Number of retrieved records<br>The number of records that match the search conditions is stored.<br>If no records are found, 0 is stored. The maximum number of records is set on the [Read] tab window in<br>the MES settings. |
| n+2 -          | Obtained data 1<br>The retrieved data is stored in the format specified on the [Read] tab window in the MES settings.                                                                                                    |
| :              | Obtained data 2                                                                                                    |
| :              | Obtained data 3                                                                                                    |
| :              |                                                                                                    |
| :              | Obtained data m (maximum number of records)                                                                                                    |

#### **Operation Example**

| MES READ (\$u0 | 000, 10, 0)                                                 |
|----------------|-------------------------------------------------------------|
|                | MES setting No. 0<br>Network table No. 10<br>Return address |

The above macro searches the database on the PC specified in network table No. 10.

The search is performed according to the settings on the [Read] and [Search condition] tab windows for MES setting No. 0. When the search is completed normally, a return value of "0" and the obtained data are stored at the addresses starting from the return address of \$u0000.

Supplementary information

• The execution type of the macro can be set using \$s514. For details, refer to page 4-21.

- The result of the macro execution is stored in the device memory address \$s515.
- -40: The [Read] tab window setting is not made in the specified MES setting number, or any setting error is found. For details on other error numbers, refer to page 4-21.
- The returned value will not be placed at the [F1] return address immediately. Monitor the [F1] return address using an event timer macro, etc.
- If settings are not configured on the [Search condition] tab window for the specified MES setting number, all records are extracted as the results of the search.
- If an error occurs when writing the result (return value, data retrieved by a search) of accessing database, the result and log data is not output to the TSi unit.

#### MES DEL (F1, F2, F3)

Function: Deleting records from the database

This macro is used to search the database according to the settings on the [Search condition] tab window for MES setting No. [F3]. The search is performed via V-Server at the location specified in table No. [F2]. The records that match the conditions are deleted. The result is stored at the [F1] return address.

#### Device Memory Used

|    | Internal | PLC1 - 8 | Constant |
|----|----------|----------|----------|
| F1 | 0        |          |          |
| F2 | 0        |          | 0        |
| F3 | 0        |          | 0        |

Range

O: Setting enabled (indirect designation disabled) ③: Setting enabled (indirect designation enabled)

|    |                               | Value                                                       |  |
|----|-------------------------------|-------------------------------------------------------------|--|
| FO | MES DEL                       |                                                             |  |
| F1 | Return address                | Return value<br>0: Normal termination<br>-1: Ended in error |  |
| F2 | 0 to 99: Network table number |                                                             |  |
| F3 | 0 to 255: MES setting No.     |                                                             |  |

**Operation Example** 

| MES DEL | (\$u0000 | , 10, 0) |  |
|---------|----------|----------|--|
|         |          |          |  |

MES setting No. 0 MES setting No. 10 Metwork table No. 10 Meturn address

The above macro searches the database of the PC specified in network table No. 10 and deletes the retrieved data. The search is performed according to the settings on the [Search condition] tab window for MES setting No. 0. When the data deletion is completed normally, a return value of "0" is stored at the return address of \$u0000.

Supplementary information

- The execution type of the macro can be set using \$s514. For details, refer to page 4-21.
- The result of the macro execution is stored in the device memory address \$s515.
- -40: The [Search condition] tab window setting is not made in the specified MES setting number, or any setting error is found.
- For details on other error numbers, refer to page 4-21.
- If an error occurs when writing the result (return value, data retrieved by a search) of accessing database, the result and log data is not output to the TSi unit.

#### MES UPDATE (F1, F2, F3)

Function: Updating the database

This macro is used to search the line set on the [Write] tab window for MES setting No. [F3]. The search is performed based on the specified search conditions via V-Server at the location specified in table No. [F2], and then the database is updated. The result is stored at the [F1] return address.

Device Memory Used

|    | Internal | PLC1 - 8 | Constant |
|----|----------|----------|----------|
| F1 | 0        |          |          |
| F2 | 0        |          | 0        |
| F3 | 0        |          | 0        |

Range

O: Setting enabled (indirect designation disabled) ③: Setting enabled (indirect designation enabled)

|    |                               | Value                                                       |  |  |  |  |
|----|-------------------------------|-------------------------------------------------------------|--|--|--|--|
| F0 | MES UPDATE                    | MES UPDATE                                                  |  |  |  |  |
| F1 | Return address                | Return value<br>0: Normal termination<br>-1: Ended in error |  |  |  |  |
| F2 | 0 to 99: Network table number |                                                             |  |  |  |  |
| F3 | 0 to 255: MES setting No.     |                                                             |  |  |  |  |

**Operation Example** 

MES UPDATE (\$u0000, 10, 0)

MES setting No. 0 Network table No. 10 Return address

The above macro searches the database on the PC specified in network table No. 10 and updates the database. The search is performed according to the settings on the [Write] and [Search condition] tab windows for MES setting No. 0. When the data update is completed normally, a return value of "0" is stored at the return address of \$u0000.

Supplementary information

- The execution type of the macro can be set using \$s514. For details, refer to page 4-21.
- The result of the macro execution is stored in the device memory address \$s515.
- -40: Settings are not configured on the [Write] or [Search condition] tab window for the specified MES setting number, or any setting error is found.

For details on other error numbers, refer to page 4-21.

- The returned value will not be placed at the [F1] return address immediately. Monitor the [F1] return address using an event timer macro, etc.
- This macro command cannot be executed when "Update" is set on the [Search condition] tab window.
- If an error occurs when writing the result (return value, data retrieved by a search) of accessing database, the result and log data is not output to the TSi unit.

#### System Device Memory (\$s)

| Addresses | Description                                              |      |        |       |        |        |      |    | Remarks           |    |    |    |    |    |    |    |     |   |                   |  |
|-----------|----------------------------------------------------------|------|--------|-------|--------|--------|------|----|-------------------|----|----|----|----|----|----|----|-----|---|-------------------|--|
| \$s512    | Selection from two Ethernet ports<br>0: LAN<br>1: CUR-03 |      |        |       |        |        |      |    | $\rightarrow$ TSi |    |    |    |    |    |    |    |     |   |                   |  |
| \$s514    | Macro                                                    | Wait | requ   | est   |        |        |      |    |                   |    |    |    |    |    |    |    |     |   | $\rightarrow$ TSi |  |
|           |                                                          | MSB  |        |       |        |        |      |    |                   |    |    |    |    |    |    |    | LSB | i |                   |  |
|           |                                                          | 15   | 14     | 13    | 12     | 11     | 10   | 09 | 08                | 07 | 06 | 05 | 04 | 03 | 02 | 01 | 00  |   |                   |  |
|           |                                                          | 0    | 0      | 0     | 0      | 0      | 0    | 0  | 0                 | 0  | 0  | 0  | 0  | 0  | 0  |    |     |   |                   |  |
|           | Wait request<br>O: No<br>1: Yes                          |      |        |       |        |        |      |    |                   |    |    |    |    |    |    |    |     |   |                   |  |
| \$s515    | Macro                                                    | Wait | : requ | est e | kecuti | ion re | sult |    |                   |    |    |    |    |    |    |    |     |   | TSi $\rightarrow$ |  |

The system device memory related to MES macros are shown below.

#### \$s514, 515

Device memory related to MES macros and Ethernet macros (SEND/EREAD/EWRITE). Executed with respect to the port specified with \$s512.

- \$s514: Set whether a macro wait request is on or off.
  - [0]: No wait
  - During the execution of a macro command, the execution of the next macro command takes place before the completion of the current one.
  - Other than [0]: With wait
     During the execution of a macro command, the next macro command is put on hold and is executed after the completion of the current command.
- \* In the case of successive accesses to the same port on one single macro sheet, specify a value other than "0" (with wait). If "0" (no wait) is specified, a macro command issued afterward will not be accepted.

#### • \$s515: Store the macro execution result.

When \$s514 is set to "0", the issue of a macro command is stored. When \$s514 is set to "1", the response returned for the command is stored.

| Code       | Description                                         | Solution                                                                                                    |
|------------|-----------------------------------------------------|----------------------------------------------------------------------------------------------------|
| 0          | Normal                                              | -                                                                                                    |
| 200 - 2000 | Communication error                                 | Refer to the TS2060 Hardware Specifications or the TS1000 Smart<br>Hardware Specifications.                                                                |
| -30        | Timeout                                             | Check whether an error has occurred on the destination TSi unit.                                                                                           |
| -31        | Number of words for sending exceeded                | Use the macro editor to check the number of words for sending.                                                                                             |
| -32        | The specified table is not used.                    | Check the network table settings.                                                                                                    |
| -33        | The send command cannot be used.                    | Use the macro editor to check the macro command.                                                                                                    |
| -34        | The specified table is in use.                      | Check whether system device memory address \$s514 is set.<br>If it is not to be set, reduce the number of communications.                                  |
| -35        | Processing impossible due to<br>insufficient memory | Check the memory availability of the counterpart device.                                                                                                   |
| -40        | Setting data error                                  | Check that [Write], [Read], and [Search condition] settings are<br>configured for the specified MES setting number.<br>Check that the set data is correct. |

### 4.7.4 V-Server

#### **V-Server**

Hakko Electronics V-Server is the software that enables accesses to databases.

Once V-Server is installed on a PC, no additional configuration is needed. The system requirements for V-Server are listed in the table below.

#### System requirements

| Item      | Description                                                                                                    |
|-----------|----------------------------------------------------------------------------------------------------|
| PC        | Pentium 4, 1 GHz equivalent or higher                                                                                                    |
| OS        | Windows 98 / Me / NT Ver.4.0 / 2000 / XP / XP64 Edition / Vista (32 bit, 64 bit) / 7 (32 bit, 64 bit) / 8 (32 bit, 64 bit) / 8.1 (32 bit, 64 bit) / 10 (32 bit, 64 bit) / Server 2008 R2 / Server 2012 |
| Memory    | Min. 256 MB                                                                                                    |
| Hard disk | Min. 1 GB of free disk space                                                                                                    |
| Database  | SQL Server (Microsoft)<br>MSDE (Microsoft)<br>Oracle (Oracle Corporation)                                                                                                    |

#### Installation

- 1. Download the V-Server software to your PC from the Hakko Electronics website at the following URL. http://monitouch.fujielectric.com/site/support-e/download-index-01.html
- 2. Install V-Server on the PC.
- 3. Start V-Server.
- \* The message that appears at start-up indicates that V-Server is usable for one hour.
   To use V-Server without this limitation, please apply for a software license and obtain a password. For details, refer to the TELLUS and V-Server Manual.

| V-Server |                                                                      | 23           |
|----------|----------------------------------------------------------------------|--------------|
| Â,       | his application is running under t<br>Do you want to set a password? | rial period. |
|          | Yes                                                                  | No           |

### 4.7.5 Database

#### **Types of Databases**

The following databases can be used.

- SQL Server: Microsoft
- MSDE: Microsoft
- Oracle: Oracle Corporation

This manual describes an example of configuration using Microsoft SQL Server 2012 Express Edition.

SQL Server 2012 Express Edition

This is a simplified version of SQL Server 2012. This software can be downloaded free of charge from Microsoft's website.

#### SQL Server 2012 Express Edition

#### Installation

- 1. Download SQL Server 2012 Express Edition from Microsoft's website.
- 2. Double-click the downloaded executable file.
- 3. The [SQL Server Installation Center] window is displayed. Select [New SQL Server stand-alone installation or add features to an existing installation].

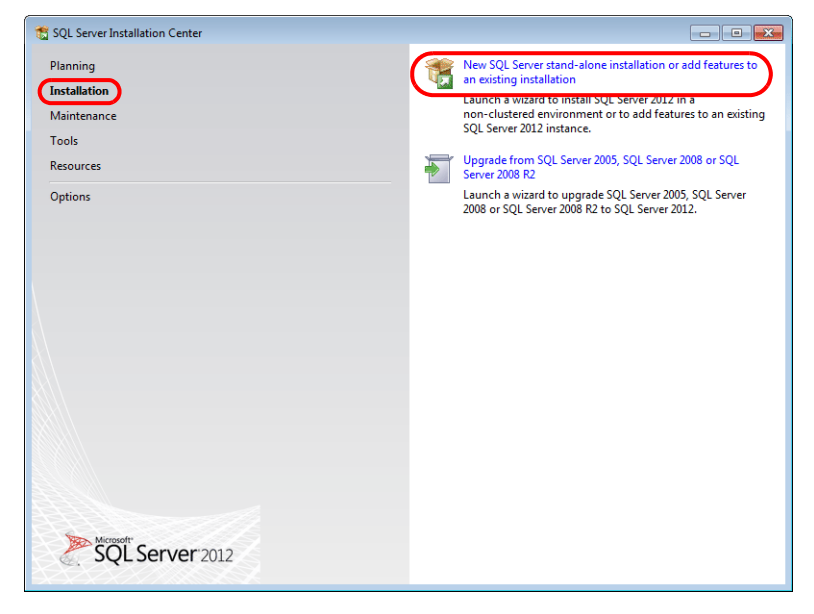

4. The license terms are displayed. Select the [I accept the license terms.] checkbox and click the [Next] button.

| 髋 SQL Server 2012 Setup                                 |                                                                                                    |
|---------------------------------------------------------|----------------------------------------------------------------------------------------------------|
| License Terms<br>To install SQL Server 2012, y          | ou must accept the Microsoft Software License Terms.                                                                                                    |
| License Terms<br>Product Updates<br>Install Setup Files | MICROSOFT SOFTWARE LICENSE TERMS MICROSOFT SQL SERVER 2012 EXPRESS These license terms are an agreement between Microsoft Corporation (or based on where you live, one of its stifliates) and you. Please read them. They apply to the software named above, which includes the media on which you received it, if any. The terms also apply to any Microsoft updates, supplements, Internet-based services, and sunnort services |
|                                                         | Copy         Print           If accept the license terms.         Image: Copy and the license terms.           Image: Configuration and how you use SQL Server and its components.         See the Microsoft SQL Server 2012 Privacy Statement for more information.           See the Microsoft SQL Server 2012 Privacy Statement for more information.         Cancel                                                           |

5. The [Product Updates] window is displayed. Proceed by following the instructions.

| SOL Server 2012 Setup           |                                        |                          |                                      |
|---------------------------------|----------------------------------------|--------------------------|--------------------------------------|
| Desident Undeter                |                                        |                          |                                      |
| Product Opdates                 |                                        |                          |                                      |
| Always install the latest updat | es to enhance your SQL Server security | and performance.         |                                      |
| 15 <b>T</b>                     |                                        |                          |                                      |
| Product Undates                 | Include SQL Server product upd         | ates                     |                                      |
| Install Setup Files             | Name                                   | Size (MB)                | More Information                     |
|                                 | SQL Server 2012 SP1 GDR Setup          | 22                       | <u>KB 2793634</u>                    |
|                                 |                                        |                          |                                      |
|                                 |                                        |                          |                                      |
|                                 | 1 updates (22 MB) found online.        |                          |                                      |
|                                 | The Setup updates (22 MB) will be      | installed when you clicl | < Next.                              |
|                                 |                                        |                          |                                      |
|                                 |                                        |                          |                                      |
|                                 |                                        |                          |                                      |
|                                 |                                        |                          |                                      |
|                                 |                                        |                          |                                      |
|                                 |                                        |                          |                                      |
|                                 |                                        |                          |                                      |
|                                 | Read our privacy statement online      |                          |                                      |
|                                 |                                        |                          |                                      |
|                                 | Learn more about SQL Server produ      | uct updates              |                                      |
|                                 |                                        |                          |                                      |
|                                 |                                        |                          | < <u>B</u> ack <u>N</u> ext > Cancel |

6. The [Install Setup Files] window is displayed and installation of setup files starts.

| 🐮 SQL Server 2012 Setup                                                          |                                                          |                                            |
|----------------------------------------------------------------------------------|----------------------------------------------------------|--------------------------------------------|
| Install Setup Files<br>SQL Server Setup will now<br>update will also be installe | v be installed. If an update for SQL Server Setup<br>ed. | is found and specified to be included, the |
| License Terms<br>Product Updates<br>Install Setup Files                          | Downloading the Setup files: 1 MB of 22                  | MB downloaded (3 %)                        |
| Instan Secup Tiles                                                               | Task                                                     | Status                                     |
|                                                                                  | Scan for product updates                                 | Completed                                  |
|                                                                                  | Download Setup files                                     | In Progress                                |
|                                                                                  | Extract Setup files                                      | Not started                                |
|                                                                                  | Install Setup files                                      | Not started                                |
|                                                                                  |                                                          |                                            |
|                                                                                  |                                                          | < Back                                     |

7. The [Feature Selection] window is displayed. Select [Database Engine Services].

| SQL Server 2012 Setup                                                                                                    |                                                                                                    |                                                                                                    |
|----------------------------------------------------------------------------------------------------|----------------------------------------------------------------------------------------------------|----------------------------------------------------------------------------------------------------|
| Select the Express features to i                                                                                                    | nstall.                                                                                                    |                                                                                                    |
| Setup Support Rules<br>Feature Selection<br>Installation Rules<br>Instance Configuration<br>Disk Space Requirements<br>Server Configuration<br>Database Engine Configuration<br>Error Reporting<br>Installation Configuration Rules<br>Installation Progress<br>Complete | Eeatures:<br>Database Engine Services<br>Database Engine Services<br>Observer Replication<br>Shared Fatures<br>SQL Client Connectivity SDK<br>Redistributable Features | Feature description:<br>The configuration and operation of each<br>instance feature of a SQL Server instances.<br>SQL Server instances can operate side-by-<br>side on the same computer.<br>Prerequisites for selected features:<br>Already installed:<br>— Windows PowerShell 2.0<br>— Microsoft .NET Framework 3.5<br>To be installed from media:<br>— Microsoft Visual Studio 2010 Shell |
|                                                                                                    | Select <u>A</u> II <u>U</u> nselect AII<br>Shared feature directory: C:\Program Files\Micr                                                                             | rosoft SQL Server\                                                                                                    |
|                                                                                                    | < <u>B</u> ac                                                                                                    | ck <u>N</u> ext > Cancel Help                                                                                                    |

8. The [Instance Configuration] window is displayed. Select the [Named instance] radio button and proceed to the next screen.

| 📸 SQL Server 2012 Setup                                                      |                                  |                  |                      |                       |           |
|------------------------------------------------------------------------------|----------------------------------|------------------|----------------------|-----------------------|-----------|
| Instance Configuration                                                       | ı                                |                  |                      |                       |           |
| Specify the name and instance                                                | ID for the instance of SQL       | Server. Instance | ID becomes part of t | he installation path. |           |
| Setup Support Rules                                                          | Default instance                 |                  |                      |                       |           |
| Feature Selection                                                            | Named instance:                  | SQLExpress       | )                    |                       |           |
| Instance Configuration                                                       |                                  |                  |                      |                       |           |
| Disk Space Requirements                                                      | Instance <u>I</u> D:             | SQLEXPRESS       |                      |                       |           |
| Server Configuration<br>Database Engine Configuration                        | Instance <u>r</u> oot directory: | C:\Program Fil   | es\Microsoft SQL Sen | /er\                  |           |
| Error Reporting<br>Installation Configuration Rules<br>Installation Progress | SQL Server directory:            | C:\Program File  | s\Microsoft SQL Serv | er\MSSQL11.SQLEXPR    | RESS      |
| complete                                                                     | Instance Name                    | Instance ID      | Features             | Edition               | Version   |
|                                                                              |                                  |                  |                      |                       |           |
|                                                                              | 1                                |                  | < <u>B</u> ack       | <u>N</u> ext > Can    | ncel Help |

9. The [Server Configuration] window is displayed. Click the [Next] button.

| 📸 SQL Server 2012 Setup                 |                               |                                 |                  | _ 0 💌        |
|-----------------------------------------|-------------------------------|---------------------------------|------------------|--------------|
| Server Configuration                    |                               |                                 |                  |              |
| Specify the service accounts and        | d collation configuration.    |                                 |                  |              |
| Setup Support Rules                     | Service Accounts Collation    |                                 |                  |              |
| Feature Selection<br>Installation Rules | Microsoft recommends that you | use a separate account for each | SQL Server servi | ice.         |
| Instance Configuration                  | Service                       | Account Name                    | Password         | Startup Type |
| Disk Space Requirements                 | SQL Server Database Engine    | NT Service\MSSQL\$SQL           |                  | Automatic 💌  |
| Server Configuration                    | SQL Server Browser            | NT AUTHORITY\LOCAL              |                  | Disabled 👻   |
| Database Engine Configuration           |                               |                                 |                  |              |
| Error Reporting                         |                               |                                 |                  |              |
| Installation Configuration Rules        |                               |                                 |                  |              |
| Installation Progress                   |                               |                                 |                  |              |
| Complete                                |                               |                                 |                  |              |
|                                         |                               |                                 |                  |              |
|                                         |                               |                                 |                  |              |
|                                         |                               |                                 |                  |              |
|                                         |                               |                                 |                  |              |
|                                         |                               |                                 |                  |              |
|                                         |                               |                                 |                  |              |
|                                         |                               |                                 |                  |              |
|                                         |                               |                                 |                  |              |
|                                         |                               |                                 |                  |              |
|                                         |                               | < <u>B</u> ack <u>N</u> ext     | > Can            | cel Help     |

10. The [Database Engine Configuration] window is displayed. Select [Mixed Mode] and enter a password.

| 🐮 SQL Server 2012 Setup                                                                                                    |                                                                                                    | _ 0 🗾                                                                                                   |
|----------------------------------------------------------------------------------------------------|----------------------------------------------------------------------------------------------------|----------------------------------------------------------------------------------------------------|
| Database Engine Conf<br>Specify Database Engine author                                                                                                    | iguration                                                                                                    |                                                                                                    |
| Setup Support Rules<br>Feature Selection<br>Installation Rules<br>Instance Configuration<br>Disk Space Requirements<br>Server Configuration<br><b>Database Engine Configuration</b><br>Error Reporting<br>Installation Configuration Rules<br>Installation Progress<br>Complete | Server Configuration       Data Directories       User Instances       FILESTREAM         Specify the authentication mode and administrators for the Database Er         Authentication Mode       •         • Windows authentication mode       •         • Mixed Mode (SQL Server authentication and Windows authentication         Specify the password for the SQL Server system administrator (sa) accounds         Enter password:       •         Cgnfirm password:       •         Specify SQL Server administrators         HAKKO\test         Add Current User       Add         Remove | rgine.<br>)<br>int.<br>SQL Server administrators<br>have unrestricted access<br>to the Database Engine. |
|                                                                                                    | < <u>B</u> ack <u>N</u> ext >                                                                                                    | Cancel Help                                                                                             |

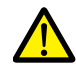

The password is required when connecting to the database and configuring MES settings in V-SFT. Take care managing your password and do not lose it.

| 🛃 Connect to Serve           | r 🔀                                 | 🚓 🖕 🔜 🔊 🔹 Mes                                                                              | Setting - [ No Title.V9                                             |
|------------------------------|-------------------------------------|--------------------------------------------------------------------------------------------|---------------------------------------------------------------------|
| SQL Se                       | <b>erver</b> 2012                   | File Home Parts Edit View Screen Setting Transfer                                          | System Setting Too                                                  |
| Server type:<br>Server name: | Database Engine  VSER01 \SQLEXPRESS | Unit Setting ~<br>Unit Setting Communication Setting<br>Unit Setting Communication Setting | m Logging Recipe Scheo<br>er Server<br>Common Setting               |
| Authentication:              | SQL Server Authentication           | Screen [0] Edit ( ) 🙀 MES Setting 🗙                                                        |                                                                     |
| Login:<br>Password:          | sa                                  | No Copy Delete Required No.                                                                | of Word Count for Macro Cor<br>Header Write Read S<br>[0] + [0] + 0 |
|                              | rect Cancel Help Options >>         | Data source Name MES READ Login Name Password MES UPDATE                                   | [0] + 0 + [0]<br>[0] + 0 + 0<br>E [0] + [0] + 0                     |
|                              |                                     | Table Name                                                                                 |                                                                     |

- 11. The [Error Reporting] window is displayed. Click [Next] to start installation.
- 12. The [Complete] window is displayed when installation is finished. Click the [Close] button to exit.

| 髋 SQL Server 2012 Setup                   |                                                                                                    |                                                                                                    | × |
|-------------------------------------------|----------------------------------------------------------------------------------------------------|----------------------------------------------------------------------------------------------------|---|
| Complete<br>Your SQL Server 2012 installa | tion completed successfully with product upda                                                                                                    | ates.                                                                                                    |   |
| Setup Support Rules                       | Information about the Setup operation or                                                                                                    | possible next steps:                                                                                                    |   |
| Feature Selection                         | Feature                                                                                                    | Status                                                                                                    | * |
| Installation Rules                        | Database Engine Services                                                                                                    | Succeeded                                                                                                    |   |
| Instance Configuration                    | SQL Server Replication                                                                                                    | Succeeded .                                                                                                    | _ |
| Disk Space Requirements                   | SQL Browser                                                                                                    | Succeeded                                                                                                    | - |
| Server Configuration                      | SQL Writer                                                                                                    | Succeeded                                                                                                    |   |
| Database Engine Configuration             | SQL Client Connectivity                                                                                                    | Succeeded                                                                                                    | - |
| Error Reporting                           | SOL Client Connectivity SDK                                                                                                    | Succeeded                                                                                                    | Ŧ |
| Installation Configuration Rules          |                                                                                                    |                                                                                                    |   |
| Installation Configuration Rates          | Detaile                                                                                                    |                                                                                                    |   |
| Installation Progress                     |                                                                                                    |                                                                                                    |   |
| Complete                                  | Viewing Product Documentation for<br>Only the components that you use to<br>been installed. By default, the Help Vi<br>SQL Server, you can use the Help Liby<br>your local computer. For more informa<br><a href="http://go.microsoft.com/fwlink/?Linkl">http://go.microsoft.com/fwlink/?Linkl</a> | rr SQL Server<br>view and manage the documentation for SQL Server have<br>ewer component uses the online library. After installing<br>rary Manager component to download documentation to<br>tion, see Use Microsoft Books Online for SQL Server<br>)=224683>. | • |
|                                           | Summary log file has been saved to the fol                                                                                                    | llowing location:                                                                                                    |   |
|                                           | C:\Program Files\Microsoft SQL Server\11<br>Eng 20140404 191426.bt                                                                                                    | -<br>O\Setup Bootstrap\Log\20140404_191426\Summary_izumih-                                                                                                    |   |
|                                           |                                                                                                    | Close Help                                                                                                    |   |

- 13. Restart the PC.
- 14. From the Windows [Start] menu, click [All Programs] → [Microsoft SQL Server 2012] → [Configuration Tools] → [SQL Server Configuration Manager].

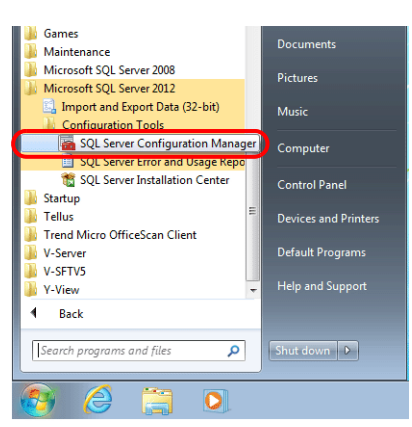

15. SQL Server Configuration Manager starts. Check that SQL Server (SQL Express) is running.

| 🚟 Sql Server Configuration Manager       |                               |         |                    |                  | - • •      |
|------------------------------------------|-------------------------------|---------|--------------------|------------------|------------|
| File Action View Help                    |                               |         |                    |                  |            |
| 🗢 🔿 🖄 🛛 🖸 🔂                              |                               |         |                    |                  |            |
| SQL Server Configuration Manager (Local) | Name                          | State   | Start Mode         | Log On As        | Process ID |
| SQL Server Services                      | SQL Server (SQLEXPRESS)       | Running | Automatic          | NT Service\MSSQL | 1960       |
| SQL Server Network Configuration         | SQL Server Agent (SQLEXPRESS) | Stopped | Other (Boot, Syste | NT AUTHORITY\NE  | 0          |
| SQL Native Client 11.0 Conliguration     | SQL Server Browser            | Stopped | Other (Boot, Syste | NT AUTHORITY\LO  | 0          |
|                                          |                               |         |                    |                  |            |
|                                          |                               |         |                    |                  |            |
|                                          |                               |         |                    |                  |            |
|                                          |                               |         |                    |                  |            |

This completes the installation procedure.

#### **Creating an SQL Server Database**

An SQL Server database can be created using SQL Server Management Studio Express.

Microsoft SQL Server Management Studio Express: SSMSE

An easy-to-use, graphical management tool intended for management of SQL Server 2012 Express Edition.

#### Installation

- 1. Download SQL Server Management Studio Express from Microsoft's website.
- 2. Double-click the downloaded file.
- The [SQL Server Installation Center] window is displayed. Select [New SQL Server stand-alone installation or add features to an existing installation].

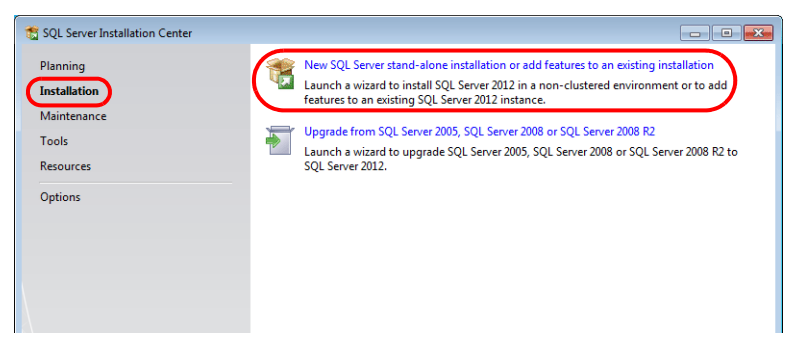

- 4. The [Product Updates] window is displayed. Proceed by following the instructions.
- 5. The [Installation Type] window is displayed. Select the [Add features to an existing instance of SQL Server 2012] radio button.

| 🐮 SQL Server 2012 Setup                                                      |                                                                                                    |                                                                                    |                                                          |                                      | _ 0 🔀                                           |
|------------------------------------------------------------------------------|----------------------------------------------------------------------------------------------------|------------------------------------------------------------------------------------|----------------------------------------------------------|--------------------------------------|-------------------------------------------------|
| Installation Type                                                            |                                                                                                    |                                                                                    |                                                          |                                      |                                                 |
| Perform a new installation or a                                              | dd features to an existi                                                                                                    | ng instance of SQL Serve                                                           | r 2012.                                                  |                                      |                                                 |
| Setup Support Rules                                                          | Perform a new in:                                                                                                    | stallation of SQL Server 2                                                         | 012                                                      |                                      |                                                 |
| Installation Type<br>Feature Selection                                       | Select this option if you want to install a new instance of SQL Server or want to install shared<br>components such as SQL Server Management Studio or Integration Services. |                                                                                    |                                                          |                                      |                                                 |
| Installation Rules                                                           | Add features to an existing instance of SQL Server 2012                                                                                                    |                                                                                    |                                                          |                                      |                                                 |
| Disk Space Requirements                                                      | SQLEXPRESS •                                                                                                    |                                                                                    |                                                          |                                      |                                                 |
| Error Reporting<br>Installation Configuration Rules<br>Installation Progress | Select this option<br>want to add the<br>within an instanc                                                                                                    | i if you want to add feat<br>Analysis Services feature<br>e must be the same editi | ures to an existing ins<br>s to the instance that<br>on. | tance of SQL Ser<br>contains the Dat | ver. For example, you<br>abase Engine. Features |
| complete                                                                     | Installed instances:                                                                                                    |                                                                                    |                                                          |                                      |                                                 |
|                                                                              | Instance Name                                                                                                    | Instance ID                                                                        | Features                                                 | Edition                              | Version                                         |
|                                                                              | SQLEXPRESS                                                                                                    | MSSQL11.SQLEXPR                                                                    | SQLEngine, SQLEn                                         | Express                              | 11.0.2100.60                                    |
|                                                                              |                                                                                                    |                                                                                    |                                                          |                                      |                                                 |

6. The [Feature Selection] window is displayed. Select the [Management Tools - Basic] checkbox.

| Select the Express features to i                                                                                                    | nstall.                                                                                                    |                                                                                                    |
|----------------------------------------------------------------------------------------------------|----------------------------------------------------------------------------------------------------|----------------------------------------------------------------------------------------------------|
| Setup Support Rules<br>Installation Type<br>Feature Selection<br>Installation Rules<br>Disk Space Requirements<br>Error Reporting<br>Installation Configuration Rules | Eeatures:<br>Shared Features<br>Management Tools - Basic<br>Support State Connectivity SDK<br>LocalDB<br>Redistributable Features | Feature description:<br>The configuration and operation of each<br>instance feature of a SQL Server instance is<br>isolated from other SQL Server instances. SQL<br>Server instances can operate side-by-side on<br>the same computer.         |
| installation Progress<br>Complete                                                                                                    |                                                                                                    | Prerequisites for selected features:<br>Already installed:<br>- Windows PowerShell 2.0<br>- Microsoft .NET Framework 3.5<br>To be installed from media:<br>- Microsoft .NET Framework 4.0 (may require<br>- Microsoft Visual Studio 2010 Shell |

7. Click [Next] to start installation.

8. The [Complete] window is displayed when installation is finished. Click the [Close] button to exit.

| 🐮 SQL Server 2012 Setup                                                                                             |                                                                                                    |                                                                                                    |
|----------------------------------------------------------------------------------------------------|----------------------------------------------------------------------------------------------------|----------------------------------------------------------------------------------------------------|
| Complete<br>Your SQL Server 2012 installat                                                                          | ion completed successfully with prod                                                                                                    | uct updates.                                                                                                    |
| Setup Support Rules<br>Installation Type                                                                            | Information about the Setup oper                                                                                                    | ation or possible next steps:                                                                                                    |
| Feature Selection                                                                                                   | Management Tools - Basic                                                                                                    | Succeeded                                                                                                    |
| Disk Space Requirements<br>Error Reporting<br>Installation Configuration Rules<br>Installation Progress<br>Complete | Details:<br>Viewing Product Documenta<br>Only the components that you<br>been installed. By default, the<br>SQL Server, you can use the H-<br>your local computer. For more<br><u>chttp://go.microsoft.com/twink</u><br>Summary log file has been saved the<br><u>CLProgram Files/Microsoft SQL SF</u><br>Eng. 20140404 200919.txt | tion for SQL Server<br>use to view and manage the documentation for SQL Server have<br>Help Viewer component uses the online library. After installing<br>lelp Library Manager component to download documentation to<br>information, see Use Microsoft Books Online for SQL Server<br>//LinklD=224683>.<br>• the following location:<br>erver\110\Setup Bootstrap\Log\20140404 200919\Summary izumih- |
|                                                                                                    |                                                                                                    | Close Help                                                                                                    |

9. Restart the PC.

This completes the installation procedure.

#### Starting SQL server management studio express

1. From the Windows [Start] menu, click [All Programs] → [Microsoft SQL Server 2012] → [SQL Server Management Studio].

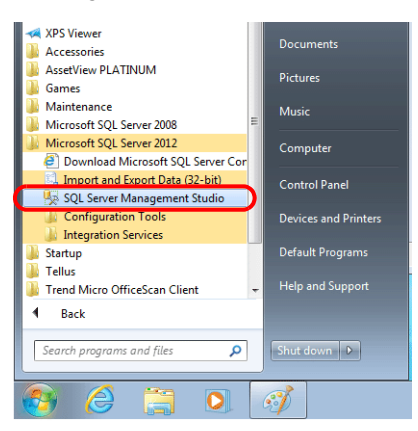

2. The [Connect to Server] window is displayed. Enter the required information and click the [Connect] button.

| 🛃 Connect to Server    |                           |  |  |  |  |  |
|------------------------|---------------------------|--|--|--|--|--|
| SQL Server 2012        |                           |  |  |  |  |  |
| Server type:           | Database Engine 💌         |  |  |  |  |  |
| Server name:           | USER01\SQLEXPRESS -       |  |  |  |  |  |
| Authentication:        | SQL Server Authentication |  |  |  |  |  |
| Login:                 | sa 🗸 🗸                    |  |  |  |  |  |
| Password:              |                           |  |  |  |  |  |
| Remember password      |                           |  |  |  |  |  |
| Cancel Help Options >> |                           |  |  |  |  |  |

| Item           | Description                                                       |
|----------------|-------------------------------------------------------------------|
| Server name    | Select the server name of the SQL Server.                         |
| Authentication | Select "SQL Server Authentication".                               |
| Login          | Enter a user name. The user name "sa" is entered in this example. |
| Password       | Enter the password.                                               |

| The password for "sa" was specified on the [Authentication Mode] window displayed during installation of SQL Server 2012 Express Edition | on |
|----------------------------------------------------------------------------------------------------|----|
| (see page 4-26).                                                                                                    |    |

| Specify Database Engine auth     | entication security mode, administrators and data directories.            |                           |
|----------------------------------|---------------------------------------------------------------------------|---------------------------|
|                                  |                                                                           |                           |
| Setup Support Rules              | Server Configuration Data Directories User Instances FILESTREAM           |                           |
| Feature Selection                | Specify the authentication mode and administrators for the Database Engi  | ine.                      |
| Installation Rules               |                                                                           |                           |
| Instance Configuration           | Authentication Mode                                                       |                           |
| Server Configuration             | <u>W</u> indows authentication mode                                       |                           |
| Database Engine Configuration    | <u>Mixed Mode (SQL Server authentication and Windows authentication)</u>  |                           |
| Error Reporting                  | Specify the password for the SQL Server system administrator (sa) account |                           |
| Installation Configuration Rules | Enter many and                                                            |                           |
| Installation Progress            | Enter password:                                                           |                           |
| Complete                         | Confirm password:                                                         |                           |
|                                  | Specify SQL Server administrators                                         |                           |
|                                  | HAKKO\ test                                                               | SOL Server administrators |
|                                  |                                                                           | have unrestricted access  |
|                                  |                                                                           | to the Database Engine.   |
|                                  |                                                                           |                           |
|                                  |                                                                           | 1                         |
|                                  | Add <u>C</u> urrent User <u>A</u> dd <u>R</u> emove                       |                           |
|                                  |                                                                           |                           |

3. SQL Server Management Studio Express starts up.

| 🧏 Microsoft SQL Server Management Studio (Administrator)                                                                                                    | _ • •   |
|----------------------------------------------------------------------------------------------------|---------|
| File Edit View Debug Tools Window Help                                                                                                    |         |
| [1] [1] • [1] • [2] • [2] • [ | - 🛛 🕾 🖞 |
| Object Explorer • 4 ×                                                                                                    |         |
| Connect = 🔢 🔜 = 🝸 🖻 🚜                                                                                                    |         |
| 🖃 🐻 USER01 \SQLEXPRESS (SQL Server                                                                                                    |         |
| 😠 🧰 Databases                                                                                                    |         |
| H in Security                                                                                                    |         |
| 🕀 🧰 Server Objects                                                                                                    |         |
| 🕀 🧰 Replication                                                                                                    |         |
| 🛪 🚞 Management                                                                                                    |         |
|                                                                                                    |         |
|                                                                                                    |         |
|                                                                                                    |         |
|                                                                                                    |         |
|                                                                                                    |         |
|                                                                                                    |         |
|                                                                                                    |         |
|                                                                                                    |         |
|                                                                                                    |         |
|                                                                                                    |         |
|                                                                                                    |         |
|                                                                                                    |         |
|                                                                                                    |         |

#### Creating a new database

1. Select [Databases] and click [New Database] on the right-click menu.

| 5 Microsoft SQL Sen | ver Management Studio (Administrator) |                              |   |     |           |
|---------------------|---------------------------------------|------------------------------|---|-----|-----------|
| File Edit View D    | lebug Tools Window Help               |                              |   |     |           |
| 🛅 • 🛅 • 💕 🔒         | 🥔 🔔 New Query 🛯 🛅 📸 🔒 👌               | 5 BB 9 - 9 - ₽ - B   M   ▶ [ | ~ | - 🖉 | • 🛛 🖓 😤 🏺 |
| Object Explorer     | - ↓ ×                                 |                              |   |     |           |
| Connect 🕶 🛃 🛃       | = 🝸 🛃 🔏                               |                              |   |     |           |
| 🗆 🚺 USER01\SC       | LEXPRESS (SQL Server                  |                              |   |     |           |
| 🕀 🧰 Databas         | New Database                          |                              |   |     |           |
| 🕀 🚞 Server O        | Attach                                |                              |   |     |           |
| 🕢 📄 Replicati       | Restore Database                      |                              |   |     |           |
| 🕀 🧰 Manage          | Restore Files and Filegroups          |                              |   |     |           |
|                     | Deploy Data-tier Application          |                              |   |     |           |
|                     | Import Data-tier Application          |                              |   |     |           |
|                     | Start PowerShell                      |                              |   |     |           |
|                     | Reports +                             |                              |   |     |           |
|                     | Refresh                               |                              |   |     |           |
|                     |                                       |                              |   |     |           |

2. The [New Database] window is displayed. Specify a database name and click the [OK] button.

| 🗧 New Database             |                          |           |                     |                   |                          |  |  |  |
|----------------------------|--------------------------|-----------|---------------------|-------------------|--------------------------|--|--|--|
| Select a page              | Script - In Help         |           |                     |                   |                          |  |  |  |
| General                    |                          |           |                     |                   |                          |  |  |  |
| Flegroups                  | Database name:           |           | VSTEST              |                   |                          |  |  |  |
|                            | Owner:                   |           | <default></default> |                   |                          |  |  |  |
|                            | -                        |           |                     |                   |                          |  |  |  |
|                            | V Use full-text indexing |           |                     |                   |                          |  |  |  |
|                            | Database files:          |           |                     |                   |                          |  |  |  |
|                            | Logical Name             | File Type | Filegroup           | Initial Size (MB) | Autogrowth / Maxsize     |  |  |  |
|                            | VSTEST                   | Rows      | PRIMARY             | 3                 | By 1 MB, Unlimited       |  |  |  |
|                            | VSTEST_log               | Log       | Not Applicable      | 1                 | By 10 percent, Unlimited |  |  |  |
|                            |                          |           |                     |                   |                          |  |  |  |
|                            |                          |           |                     |                   |                          |  |  |  |
|                            |                          |           |                     |                   |                          |  |  |  |
|                            |                          |           |                     |                   |                          |  |  |  |
|                            |                          |           |                     |                   |                          |  |  |  |
| Connection                 |                          |           |                     |                   |                          |  |  |  |
| Server:                    |                          |           |                     |                   |                          |  |  |  |
| IZUMIH-ENG\SQLEXPRESS      |                          |           |                     |                   |                          |  |  |  |
| Connection:<br>sa          |                          |           |                     |                   |                          |  |  |  |
| View connection properties |                          |           |                     |                   |                          |  |  |  |
|                            |                          |           |                     |                   |                          |  |  |  |
| Progress                   |                          |           |                     |                   |                          |  |  |  |
| Ready                      | •                        | III       |                     |                   | Þ                        |  |  |  |
| We and                     |                          |           |                     | Add               | Remove                   |  |  |  |
|                            |                          |           |                     | 200               |                          |  |  |  |
|                            |                          |           |                     |                   | OK Cancel                |  |  |  |
|                            |                          |           |                     |                   |                          |  |  |  |

3. A new database is created.

| 🧏 Microsoft SQL Server Management Studio (A                                               | dministrator)                                   |           |       |           |
|-------------------------------------------------------------------------------------------|-------------------------------------------------|-----------|-------|-----------|
| File Edit View Debug Tools Window                                                         | Help                                            |           |       |           |
| 🗄 🛅 🕶 📨 📂 🔙 🥔 🔔 New Query 📑                                                               | 🔁 🔁   X 🗠 🖄 🖉 📲 🖬                               | s 24   >  | × 🖉   | •   🖏 🖀 🗒 |
| File Edit View Debug Tools Window<br>File Edit View Debug Tools Window<br>Object Explorer | Help<br>B B A A A A A A A A A A A A A A A A A A | ३ ⊠्य   > | - · Ø | - K       |
|                                                                                           |                                                 |           |       |           |
|                                                                                           |                                                 |           |       |           |
|                                                                                           |                                                 |           |       |           |
|                                                                                           |                                                 |           |       |           |
### **Creating a new table**

1. Start SQL Server Management Studio Express.

| 🧏 Microsoft SQL Server Management Studio (Administrator)          |     |      |         |
|-------------------------------------------------------------------|-----|------|---------|
| File Edit View Debug Tools Window Help                            |     |      |         |
| [1 🎦 • 三 - 💕 🗐 🏈 🔔 New Query 🔓 🍄 🍄 🏠 🕹 🖄 🖉 🤊 - C - 第 - C   24 - C | × - | - 20 | • 🔍 🕾 🗒 |
| Object Explorer v II ×                                            |     |      |         |
| Connect - 🛃 🛃 = 🍸 🙋 🍒                                             |     |      |         |
| IZUMIH-ENG\SQLEXPRESS (SQL Server                                 |     |      |         |
| 🖃 🛅 Databases                                                     |     |      |         |
| 🕞 🛄 System Databases                                              |     |      |         |
| 😠 间 VSTEST                                                        |     |      |         |
| 🕀 🧰 Security                                                      |     |      |         |
| 🗄 🧰 Server Objects                                                |     |      |         |
| 😥 📴 Replication                                                   |     |      |         |
| 🕀 📴 Management                                                    |     |      |         |
|                                                                   |     |      |         |
|                                                                   |     |      |         |
|                                                                   |     |      |         |
|                                                                   |     |      |         |
|                                                                   |     |      |         |
|                                                                   |     |      |         |

2. Select the database created in the previous section and click [New Table] on the right-click menu.

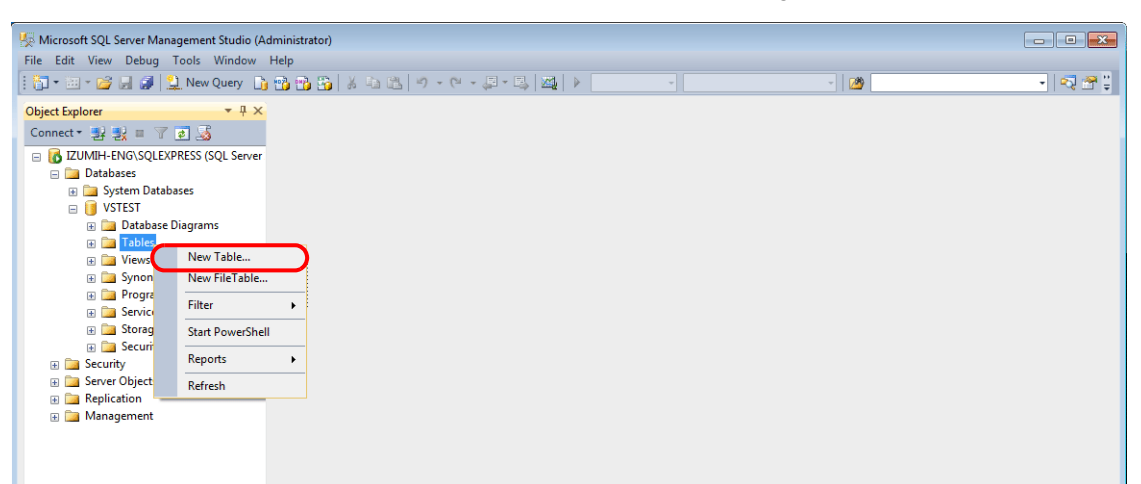

3. The table creation screen is displayed. Create a table by registering a line name and data type.

| IZUMIH-ENG\SQLEXPRESS.VSTEST - dbo.Tabl | le_1* - Microsoft SQL Server Mi | anagement Studio (Admi | nistrator)   |          |                    |                       |
|-----------------------------------------|---------------------------------|------------------------|--------------|----------|--------------------|-----------------------|
| File Edit View Project Debug Table Des  | signer Tools Window He          |                        | als          | - 280    |                    | - I 🐼 📿 "             |
|                                         |                                 | γ τ (= τ φω τ υφγ   πα | at   P       |          |                    |                       |
| : 💐   V   🗠 🛍 📾 🔛 📮                     |                                 |                        |              |          |                    |                       |
| Object Explorer 🛛 👻 부 🗙                 | USER01 \SQLEXEST - d            | lbo.Table_1 $^{*}$ ×   |              | <u> </u> | Properties         | <del>-</del> 4 ×      |
| Connect 🕶 🛃 🔳 🍸 😰 🍒                     | Column Name                     | Data Type              | Allow Nulls  |          | [Tbl] dbo.Table_1  | •                     |
| KONTERNERS (SQL Server                  | VsPrimaryKey                    | nchar(10)              |              |          | 81 2↓ □            |                       |
| Databases                               | Date                            | varchar(26)            | $\checkmark$ |          | ▲ (Identity)       |                       |
| System Databases                        | Time                            | varchar(10)            |              |          | (Name)             | Table_1               |
| 🗄 🧾 Database Diagrams                   | Name                            | varchar(10)            | <b>V</b>     | I        | Database Name      | VSTEST                |
| 🗉 🧰 Tables                              | ОК                              | smallint               | <b>V</b>     |          | Description        |                       |
| Image: Wiews                            | NG                              | smallint               |              | - 1      | Schema             | dbo                   |
| 🗄 📴 Synonyms                            |                                 |                        |              |          | A Table Designer   | izumin-eng\sqiexpress |
| Programmability     Senice Broker       |                                 |                        |              |          | Identity Column    |                       |
| 🗄 🧫 Storage                             |                                 |                        |              | - 1      | Indexable          | Yes                   |
| 🗉 🧰 Security                            |                                 |                        |              |          | Lock Escalation    | Table                 |
| 🗉 🚞 Security                            |                                 |                        |              |          | Regular Data Space | PRIMARY               |
| Server Objects                          |                                 |                        |              | I        | Replicated         | No                    |
| Keplication                             |                                 |                        |              |          | Row GUID Colum     |                       |
| 🗈 🞑 Management                          | Column Properties               |                        |              |          | Text/Image Filegr  | PRIMARY               |

• Always set the primary key for V-Server for a database table to which data will be added.

| Line Name    | Data Type | Length           | Allow Nulls | Primary Key |
|--------------|-----------|------------------|-------------|-------------|
| VsPrimaryKey | varchar   | 26 bytes or more | No          | 0           |

• The following data types can be used with the MES interface function. These correspond to the data types in the MES settings in V-SFT.

| Database: Table |           |           |             | V-SFT: ME | S settings           |
|-----------------|-----------|-----------|-------------|-----------|----------------------|
| Line Name       | Data Type | Length    | Allow Nulls | Data type | Length               |
| (Arbitrary)     | smallint  | 1 word    | Permitted   | DEC-      | 1 word               |
| (Arbitrary)     | int       | 2 word    | Permitted   | BCD       | 2 word               |
| (Arbitrary)     | Float     | 2 word    | Permitted   | FLOAT     | 2 word               |
| (Arbitrary)     | varchar   | Arbitrary | Permitted   | CHAR      | 256 bytes<br>maximum |

4. When the table settings are complete, close the table. The confirmation dialog box is displayed. Click the [Yes] button.

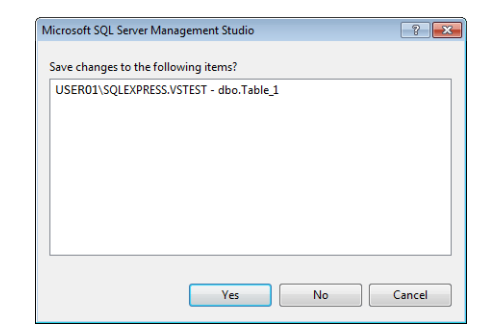

5. Enter a name and click the [OK] button.

| Choose Name                 | ? 💌       |
|-----------------------------|-----------|
| Enter a name for the table: |           |
| Table_1                     |           |
|                             | OK Cancel |

#### 6. The table is created.

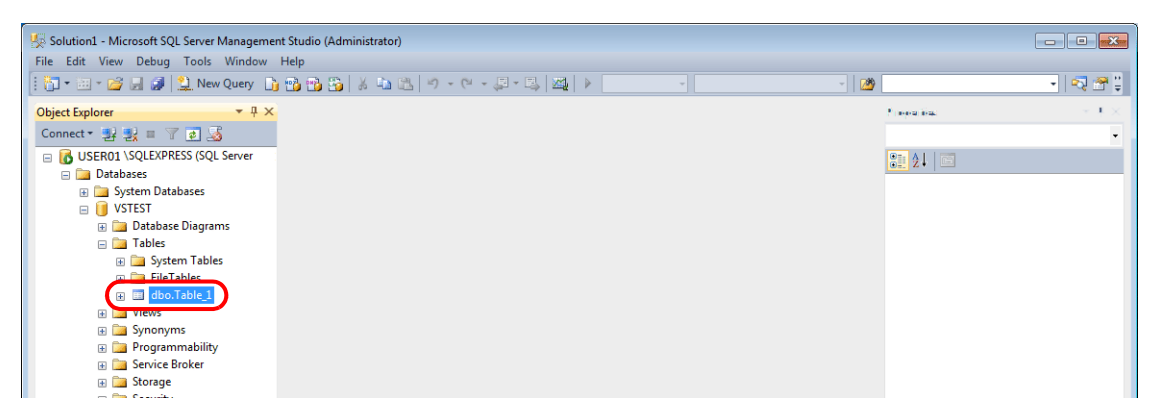

### **Opening a table**

The data saved in the database can be checked according to the following procedure.

1. Select a table and click [Edit Top 200 Rows] on the right-click menu.

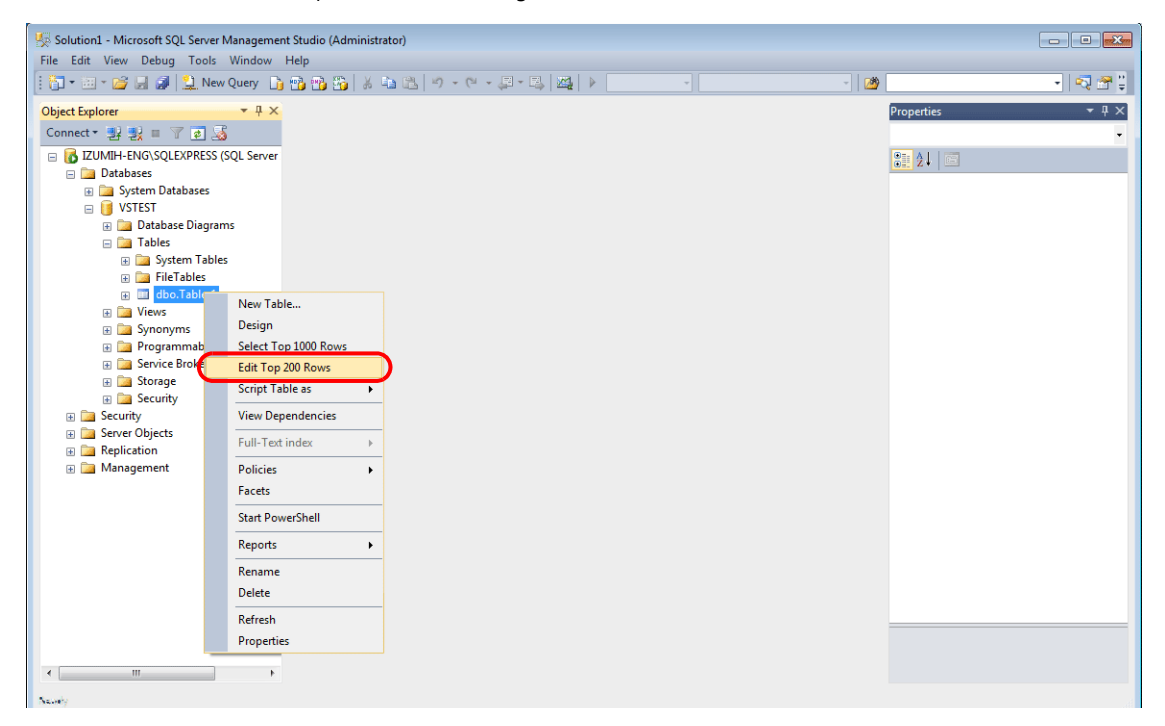

2. The table is opened. The line name registered when the table was created is displayed. Data is saved in each "NULL" field.

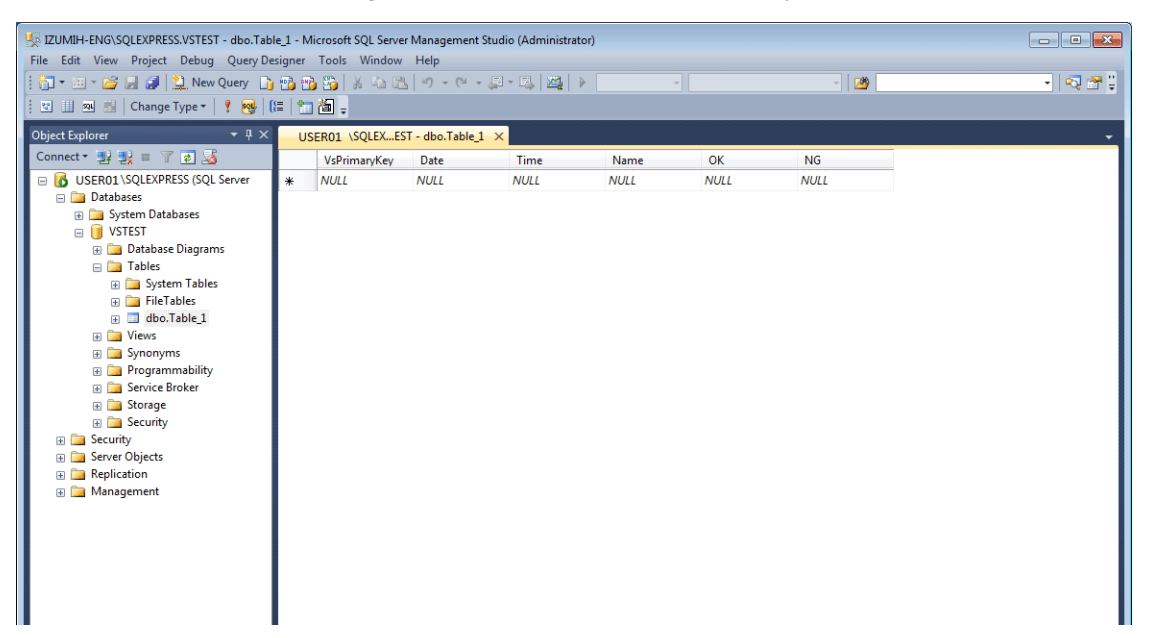

# 4.7.6 Data Source (ODBC) Settings

V-Server accesses the database via a data source (ODBC). Data source settings need to be configured to allow V-Server access to the database. This manual describes an example of configuration using Microsoft SQL Server 2012 Express Edition.

#### ODBC: Open DataBase Connectivity

ODBC is the interface between an application (V-Server) and the database.

Because ODBC accommodates the differences in specifications between databases, users only need to create programs based on the ODBC-specified procedure in order to access those databases.

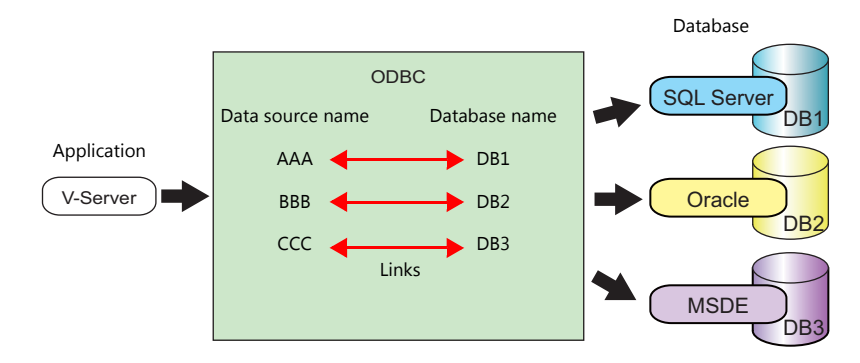

- 1. From the Windows [Start] menu, click [Control Panel] to display the Control Panel.
- 2. Click [Administrative Tools].

| 🧭 Paint 🔸                       |                   | Control Panel → All Co                                  | ntrol Panel Items 🕨  |                                                                                                    |
|---------------------------------|-------------------|---------------------------------------------------------|----------------------|----------------------------------------------------------------------------------------------------|
| Command Prompt                  | USER01            | Adjust your computer's settings                         |                      |                                                                                                    |
| Getting Started                 | Documents         | Aujust your computer's settings                         |                      |                                                                                                    |
| Connect to a Projector          | Pictures          | P Action Center                                         | Administrative Tools | R AutoPlay                                                                                                    |
| Calculator                      | Music             | Color Management                                        | Credential Manager   | Pate and Time                                                                                                    |
| Vicky Notes                     | Computer          | Desktop Gadgets                                         | A Device Manager     | Devices and Printers                                                                                                    |
| 🥵 Snipping Tool                 | Control Barrol    | Sese of Access Center                                   | Folder Options       | 🙀 Fonts<br>💮 Internet Options                                                                                                    |
| Adobe Reader 9                  | Control Panel     | Location and Other Sensors                              |                      | Network and Sharing Center                                                                                                    |
| SQL Server Management Studio    | Default Programs  | Performance Information and Tools Programs and Features | Personalization      | 🕮 Phone and Modem 🔗 Region and Language                                                                                                    |
| Import and Export Data (32-bit) | Liste and Connect | 🛒 Sound                                                 | Speech Recognition   | 🔞 Sync Center                                                                                                    |
| All Programs                    | rieip and support | Taskbar and Start Menu                                  | Troubleshooting      | User Accounts                                                                                                    |
| Search programs and files       | Shut down 🕨       | ame windows Derender                                    | T WINDOWS FIFEWAII   | Service of the service of the servic |
| 📀 🤌 📜 🔍                         | 🧭 🖳 🔼             |                                                         |                      |                                                                                                    |
|                                 |                   |                                                         |                      |                                                                                                    |

3. The [Administrative Tools] window is displayed. Double-click [Data Sources (ODBC)].

| )rganize 🔻 🛛 Burn           |                                           |                   |          |      | • == |  |
|-----------------------------|-------------------------------------------|-------------------|----------|------|------|--|
| Favorites                   | Name                                      | Date modified     | Туре     | Size |      |  |
| 🧱 Desktop                   | Component Services                        | 7/13/2009 9:46 PM | Shortcut | 2 KB |      |  |
| 퉳 Downloads                 | Reference Computer Management             | 7/13/2009 9:41 PM | Shortcut | 2 KB |      |  |
| 📃 Recent Places             | Data Sources (ODBC)                       | 7/13/2009 9:41 PM | Shortcut | 2 KB |      |  |
|                             | Event Viewer                              | 7/13/2009 9:42 PM | Shortcut | 2 KB |      |  |
| 😹 Libraries                 | 🔝 iSCSI Initiator                         | 7/13/2009 9:41 PM | Shortcut | 2 KB |      |  |
| Documents                   | 🛃 Local Security Policy                   | 11/7/2013 9:59 AM | Shortcut | 2 KB |      |  |
| J Music                     | Performance Monitor                       | 7/13/2009 9:41 PM | Shortcut | 2 KB |      |  |
| E Pictures                  | 🕞 Print Management                        | 11/7/2013 9:59 AM | Shortcut | 2 KB |      |  |
| 🔣 Videos                    | 🙈 Services                                | 7/13/2009 9:41 PM | Shortcut | 2 KB |      |  |
|                             | 🔝 System Configuration                    | 7/13/2009 9:41 PM | Shortcut | 2 KB |      |  |
| Computer                    | 🔊 Task Scheduler                          | 7/13/2009 9:42 PM | Shortcut | 2 KB |      |  |
| 🏭 Local Disk (C:)           | 🔗 Windows Firewall with Advanced Security | 7/13/2009 9:41 PM | Shortcut | 2 KB |      |  |
| 💼 Local Disk (D:)           | Windows Memory Diagnostic                 | 7/13/2009 9:41 PM | Shortcut | 2 KB |      |  |
| 👝 Local Disk (E:)           | 😹 Windows PowerShell Modules              | 7/13/2009 9:52 PM | Shortcut | 3 KB |      |  |
| 🚽 技術課 (\\amsfs\share\課)     |                                           |                   |          |      |      |  |
| 🚽 public (\\amsfs\share\課\ト |                                           |                   |          |      |      |  |
| 🖵 protected (\\amsfs\share\ |                                           |                   |          |      |      |  |
| 🛊 Network                   |                                           |                   |          |      |      |  |
| -                           |                                           |                   |          |      |      |  |
|                             |                                           |                   |          |      |      |  |

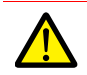

### For 64-bit versions of Windows XP/Vista/7/8/8.1/10

- The 32-bit version of ODBC must be used because V-Server is a 32-bit application.
- 1. From the Windows [Start] menu, click [Computer], double-click [Local Disk (C:)] → [Windows] → [SysWOW64].
- 2. Double-click the "odbcad32" application. The 32-bit version of ODBC starts up.
- 3. Press the [Ctrl] + [Shift] + [Esc] keys together to start Windows Task Manager and check which version of ODBC is running.

On the [Processes] tab, the 32-bit version is running if "odbcad32.exe \*32" is shown in the list.

4. The [ODBC Data Source Administrator] window is displayed. Select the [System DSN] tab and click the [Add] button.

| 👼 ODBC E | Data Source Administrator                                                                                                    |
|----------|----------------------------------------------------------------------------------------------------|
| User DSI | System DSN ile DSN Drivers Tracing Connection Pooling About                                                                                                    |
| System [ | Data Sources:                                                                                                    |
| Name     | Driver Add                                                                                                    |
|          | Remove                                                                                                    |
|          | Configure                                                                                                    |
|          |                                                                                                    |
|          |                                                                                                    |
|          |                                                                                                    |
|          |                                                                                                    |
|          | An ODBC System data source stores information about how to connect to<br>the indicated data provider. A System data source is visible to all users<br>on this machine, including NT services. |
|          | OK Cancel Apply Help                                                                                                    |

5. The [Create New Data Source] window is displayed. Select [SQL Server] and click the [Finish] button.

|       | Name                                  | ^ ۷ |
|-------|---------------------------------------|-----|
|       | Microsoft Paradox-Treiber (*.db )     | 6   |
| 011 0 | Microsoft Text Driver (*.txt; *.csv)  | 6   |
|       | Microsoft Text-Treiber (*.txt; *.csv) | 6   |
|       | Microsoft Visual FoxPro Driver        | 1.  |
|       | Microsoft Visual FoxPro-Treiber       | 1   |
|       | SQL Server                            | 6 ≡ |
|       | SQL Server Native Client 11.0         | 2 🛫 |
|       | < III                                 | 4   |
|       |                                       |     |
|       |                                       |     |
|       |                                       |     |

6. The following window is displayed. Configure the required settings and click the [Next] button.

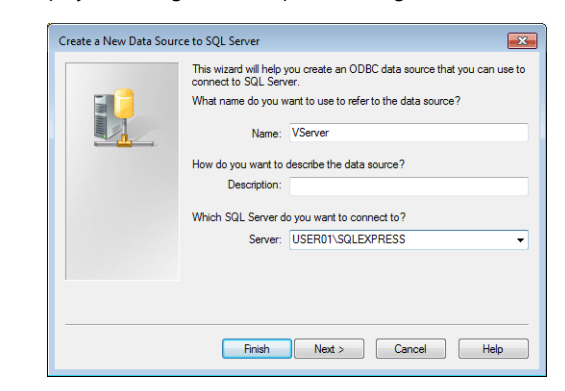

| Item   | Description                 |
|--------|-----------------------------|
| Name   | Specify a data source name. |
| Server | Specify a SQL Server name.  |

- The data source name is used in the MES settings in V-SFT.
- The SQL Server name can be checked in SQL Server Management Studio Express.

| 🖳 Screen [0] Edit ( ) 🙀 MES Sett | ing ×            | GI Connect to Server | r                          | ×  |
|----------------------------------|------------------|----------------------|----------------------------|----|
| No Delete                        | Required         | SQL Se               | erver <sup>-</sup> 2012    |    |
| Comment                          | MES WF           |                      |                            |    |
|                                  | NES DE           | Server type:         | Database Engine            | -  |
| Data source Name                 | MESINE           | Server name:         | USER01\SQLEXPRESS          | -  |
| Login Name                       | MES DE           | Authentication:      | SQL Server Authentication  | •  |
| Password                         | MES UP           | Login:               | sa                         | -  |
| Table Name                       | <u> </u>         | Password:            |                            |    |
| Write Read Search condition      |                  |                      | Remember password          |    |
| Max Record 0 Add                 | Change Delete    | Conn                 | nect Cancel Help Options : | »> |
| Line name Dat                    | ra h <i>im</i> a |                      |                            |    |

7. The following window is displayed.

Select the [With SQL Server authentication using a login ID and password entered by the user] radio button and specify a login ID and password.

|          | Create a New Data Source to SQL Server                                                                                                    |
|----------|----------------------------------------------------------------------------------------------------|
|          | How should SQL Server verify the authentication using the network login ID?         With Windows NT authentication using the network login ID.         With SQL Server authentication using a login ID and password         To change the network library used to communicate with SQL Server, click Client Configuration         Client Configuration         Client Configuration         Client Configuration options.         Login ID: sa         Password: |
| Item     | Description                                                                                                    |
| Login ID | Enter a login ID ("sa" in this example).                                                                                                    |
| Password | Enter the password.                                                                                                    |

The login ID ("sa") and password were specified on the [Authentication Mode] window displayed during installation of SQL Server 2012 Express Edition (see page 4-26).

8. Click the [Next] button. The following window is displayed.

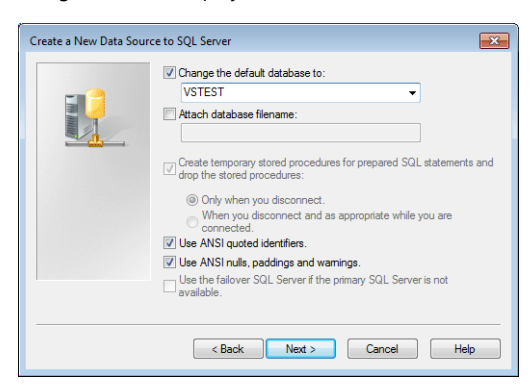

9. Select the [Change the default database to] checkbox and select a database.

Select the database created using Microsoft SQL Server Management Studio Express (see page 4-31).

10. Click the [Next] button. The following window is displayed.

| Create a New Data Sourc | e to SQL Server                                                                                                    | ×   |
|-------------------------|----------------------------------------------------------------------------------------------------|-----|
|                         | Change the language of SQL Server system messages to: English Use strong encryption for data Perform translation for character data Use regional settings when outputting currency, numbers, dates Save long running queries to the log file: C-Ubsers/tzumi/AppDatal_Local/Temp/STATS_LOG Brows C-Ubsers/tzumi/AppDatal_Local/Temp/STATS_LOG Brows | and |
|                         | < Back Finish Cancel Hel                                                                                                    | p   |

11. Click the [Finish] button. The following window is displayed.

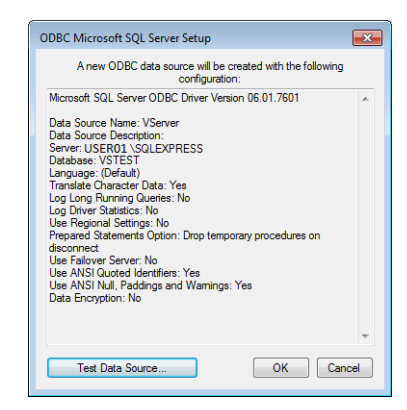

12. Click the [Test Data Source] button. When a connection has been successfully established, the following window is displayed.

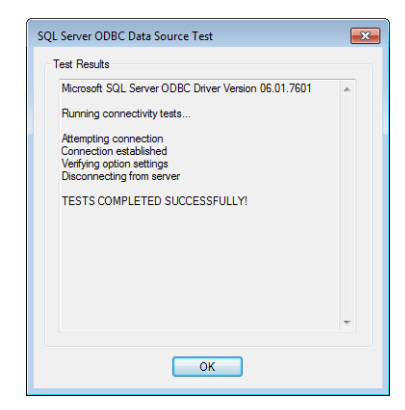

13. Click [OK]. The previous screen reappears.

14. Click [OK]. The data source is registered.

| User DSN  | System DSN File DSN Drivers Tracing Connection Pooling Ab                                                                                                    |
|-----------|----------------------------------------------------------------------------------------------------|
| System Da | ata Sources:                                                                                                    |
| Name      | Driver Add                                                                                                    |
| VServer   | SQL Server Remov                                                                                                    |
|           | Configure                                                                                                    |
|           | Comput                                                                                                    |
|           |                                                                                                    |
|           |                                                                                                    |
|           |                                                                                                    |
|           |                                                                                                    |
|           |                                                                                                    |
|           | An ODBC System data source stores information about how to connect                                                                                                    |
|           | An ODBC System data source stores information about how to connect<br>the indicated data provider. A System data source is visible to all usen<br>on this machine, including, NT services. |
|           | An ODBC System data source stores information about how to connect<br>the indicated data provider. A System data source is visible to all user<br>on this machine, including NT envices.   |

This completes the configuration of settings.

# 4.8 E-mail Notification

## 4.8.1 Overview

• E-mail notifications can be sent according to the ON/OFF status of alarm bits. If a problem occurs, you can be notified of the fault even at a remote location.

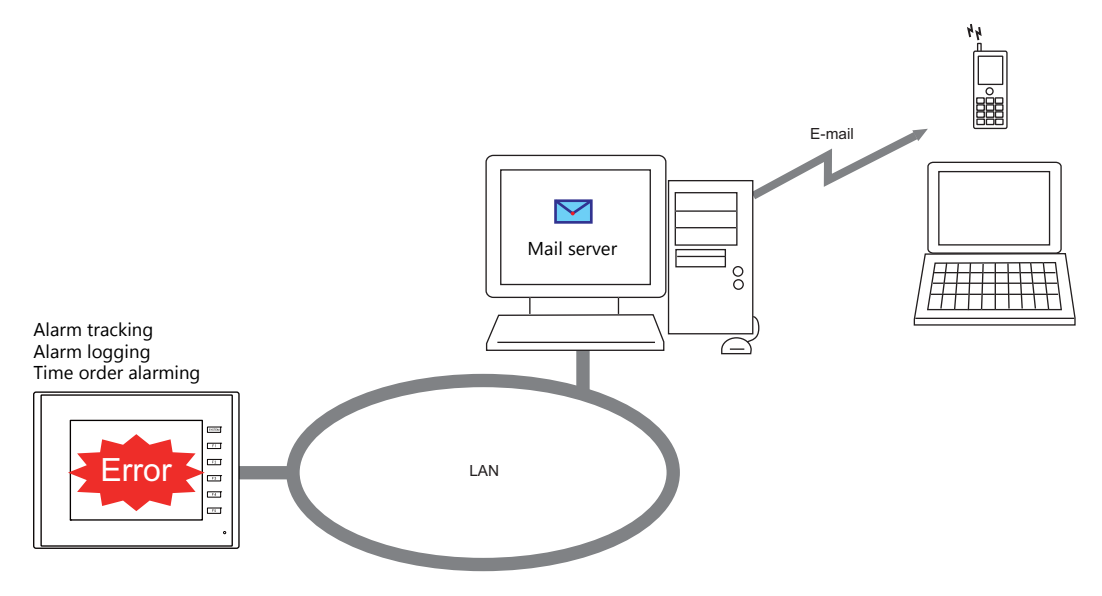

- SSL/TLS communication is also supported.
- Supported items and ports used

| Port | Item                                                   | Other                                                                 |
|------|--------------------------------------------------------|-----------------------------------------------------------------------|
| LAN  | Alarm tracking<br>Alarm logging<br>Time order alarming | The mail server must reside on the LAN.<br>Not available with CUR-03. |

# 4.8.2 Detailed Settings

To send e-mail notifications, IP address settings on the TSi unit and e-mail settings for registering the mail server and recipients of notification must be configured.

## **IP Address Settings**

For information on IP address settings, refer to "TSi Unit IP Address Settings" page 4-2.

### **E-mail Settings**

[System Setting]  $\rightarrow$  [Ethernet Communication]  $\rightarrow$  [E-Mail]

| Mail Setting          |      |       |   |   |   |     | <b>.</b>     |
|-----------------------|------|-------|---|---|---|-----|--------------|
| E-Mail                |      |       |   |   |   |     |              |
| SMTP IP Address       | 0    |       | 0 | 0 |   | 0   | Port Setting |
| Certify Type          | SMTF | '-AU1 | Н | • | ) |     |              |
| POP3 IP Address       | 0    |       | 0 | 0 |   | 0   |              |
|                       |      |       |   |   |   |     |              |
| Acount Name           |      |       |   |   |   |     |              |
|                       |      |       |   |   |   |     |              |
| Password              |      |       |   |   |   |     |              |
| Sender's Mail Address |      |       |   |   |   |     |              |
| Sender's Name         |      |       |   |   |   |     |              |
| Subject               |      |       |   |   |   |     |              |
| Receiver's Mail Addre | 22   |       |   |   |   |     |              |
|                       |      |       |   |   |   |     | Add          |
|                       |      |       |   |   |   |     | Change       |
|                       |      |       |   |   |   |     | Delete       |
|                       |      |       |   |   |   | or  | التابي (موجه |
|                       |      |       |   |   | _ | UK. | -47/0/       |

|                                                                                                    | Item                                                                              | Description                                                                                                    |  |
|----------------------------------------------------------------------------------------------------|-----------------------------------------------------------------------------------|----------------------------------------------------------------------------------------------------|--|
| SMTP IP Address                                                                                                    |                                                                                   | Set the network IP address of the mail server.                                                                                                    |  |
| Port Setting                                                                                                    |                                                                                   | Set the SMTP port number of the mail server.<br>0 to 65535 (default: 25)                                                                                                    |  |
|                                                                                                    |                                                                                   | Example: Yahoo Corporation's Yahoo e-mail: Port No. 587<br>SSL/TLS communication: Port No. 465                                                                                                    |  |
| Certify Type                                                                                                    |                                                                                   | Set the authentication method in accordance with the specifications of the mail server.                                                                                                    |  |
|                                                                                                    | No authorization                                                                  | No authentication is performed.                                                                                                    |  |
|                                                                                                    | POP before SMTP <sup>*1</sup>                                                     | <ul> <li>Authentication is performed with the POP3 server. Configure the following settings.</li> <li>POP3 IP Address</li> <li>Account Name (63 one-byte characters or less)</li> <li>Password (63 one-byte characters or less)</li> </ul>           |  |
|                                                                                                    | SMTP-AUTH <sup>*2</sup><br>LOGIN<br>PLAIN<br>CRAM-MD5<br>DIGEST-MD5 <sup>*3</sup> | <ul> <li>Authentication is performed with the SMTP server. Configure the following settings.</li> <li>Use SSL/TLS Communication</li> <li>Account Name (63 one-byte characters or less)</li> <li>Password (63 one-byte characters or less)</li> </ul> |  |
| Sender's Mail Address Set the sender's mail address.<br>It is recommended to create a dedicated account for the TSi on the mail server<br>address here.    |                                                                                   | Set the sender's mail address.<br>It is recommended to create a dedicated account for the TSi on the mail server and to set its<br>address here.                                                                                                    |  |
| Sender's Name Set the sender's name. A name consisting of both one- and two-byte character<br>It is displayed in the "Sender" field in an incoming e-mail. |                                                                                   | Set the sender's name. A name consisting of both one- and two-byte characters is not valid.<br>It is displayed in the "Sender" field in an incoming e-mail.                                                                                          |  |
| Subject                                                                                                    |                                                                                   | Set the subject.<br>It is displayed in the "Subject" field in an incoming e-mail.                                                                                                    |  |

| Item               |        | Description                                                                                                    |
|--------------------|--------|----------------------------------------------------------------------------------------------------|
| Receiver's Mail Ad | ddress | 8 maximum<br>Register the recipient mail addresses.<br>Register all mail addresses to receive notifications from the TSi unit. |
|                    | Add    | Register a new recipient address.                                                                                              |
|                    | Change | Change a registered address.                                                                                                   |
|                    | Delete | Delete a registered address.                                                                                                   |

\*1 POP before SMTP

POP before SMTP uses POP3 authentication that is performed when e-mail is received. SMTP permits the sending of e-mail from the authenticated IP address for a limited time.

Since authentication is disabled after a specific time has elapsed, authentication with POP3 will be required again.

In the case of authentication with POP3, a password is sent in plain text. POP before SMTP using APOP is also available. APOP allows a password to be sent in encrypted form. Note that the TSi only supports POP3.

\*2 SMTP Authentication

Authentication is performed with the SMTP server. SMTP Authentication is classified into several authentication methods. The TSi supports LOGIN, PLAIN, CRAM-MD5, and DIGEST-MD5 methods.

Since the SMTP server automatically performs authentication according to the available method, users are not requested to make configurations.

<Automatic authentication steps>

- 1. Compliant with PLAIN?
- 2. Compliant with LOGIN?
- 3. Compliant with CRAM-MD5?
- 4. Compliant with DIGEST-MD5?
- 5. Authentication failure

About the authentication methods

- PLAIN
- The PLAIN method sends user names and passwords in plain text (not in encrypted form).
- LOGIN

LOGIN is similar to PLAIN but it often sends information, such as USER xxxxx or PASS xxxxxx, separately (as performed with POP3). Because the standard specifications of LOGIN are not established, there are e-mail servers that use LOGIN in their own way. CRAM-MD5

With CRAM-MD5, the server sends an arbitrary character string (a challenge string) to the client. The client then performs a specific computing process called Message Digest 5 (MD5) by using the challenge string and password, and returns the result to the server. The server that receives the result also performs the same process. When both results match each other, the server judges that the client knows the correct password and grants authorization.

- DIGEST-MD5
- DIGEST-MD5, an expanded version of CRAM-MD5, has an enhanced resistance to dictionary attacks and brute force attacks.

\*3 Only "auth" mode is supported for "quality protection". It does not support "auth-int" and "auth-conf" modes.

### **Buffering Area Settings**

Set the recipients of e-mail notifications in the buffering area settings window. Recipients of e-mail notifications can be set for each sampling.

This section describes the settings required for sending e-mail notifications. For details on other settings, refer to "8. Alarm" in the TS Reference Manual 1.

1. Display [System Setting] → [Buffering Area Setting] → [Alarm Tracking] → [Basic Settings].

| Buffering Area Setting                          |           |                                                                                      |
|-------------------------------------------------|-----------|--------------------------------------------------------------------------------------|
| Buffering Area Setting<br>No.0 : Alarm Tracking | Add Alarm | Sampling Alarm Tracking                                                              |
|                                                 | Add       | Basic Settings Data Output Settings Control Device Setting CSV Format Setting Others |
|                                                 | Trend     | Monitoring                                                                           |
|                                                 | Delete    | Number of Monitoring Alarms 16 🚽 /4096 🖤                                             |
|                                                 |           | Monitoring Device Specify consecutively   Data Length 1-Word                         |
|                                                 |           | Message                                                                              |
|                                                 |           | Start Message GNo. 0 🖕 /127 No. 0 🛖 /255 Edit                                        |
|                                                 |           | Display a parameter with the message                                                 |
|                                                 |           | No. Device Message E-Mail                                                            |
|                                                 |           | 0 M00000 error1                                                                      |
|                                                 |           | 1 M00001 error2                                                                      |
|                                                 |           | 2 M00002 error3                                                                      |
|                                                 |           | 4 M00004 error5                                                                      |
|                                                 |           | 5 M00005 error6                                                                      |
|                                                 |           | 6 M00006 error7                                                                      |
|                                                 |           | 7 M00007 error8                                                                      |
|                                                 |           | 8 M00008 error9                                                                      |
|                                                 |           | 9 M00009 error10 📄                                                                   |
|                                                 |           | 10 M00010 error11 -                                                                  |
|                                                 |           | 11 W00011                                                                            |
|                                                 |           | Interface Language 🛛 Language 1 : English/Western Europe HK 🔻 Page 1 🔄 /1            |
|                                                 |           | Action to Take When Bit Is ON                                                        |
|                                                 |           | Condomail Sandta                                                                     |
|                                                 |           | Send e-mail                                                                          |
|                                                 |           |                                                                                      |
|                                                 |           |                                                                                      |
|                                                 |           |                                                                                      |
|                                                 |           | Detail Settings<<                                                                    |
|                                                 |           |                                                                                      |
|                                                 |           |                                                                                      |
|                                                 |           | Complete                                                                             |

2. Select [Detail Settings], select the [Send e-mail] checkbox under [Action to Take When Bit Is ON], and then select the [Send to.] button to register recipients in the [Receiver's Mail Address] window.

| Interface Language Language 1 : English/Western Europe HK  Action to Take When Bit I: DN I Send e-mail | Receiver's Mail Address<br>D:ass@test.ne.jp<br>1:bbb@test.ne.jp<br>2:ccc@test.ne.jp<br>3:<br>4: | OK<br>Cancel<br>E-Mail Setting |
|----------------------------------------------------------------------------------------------------|-------------------------------------------------------------------------------------------------|--------------------------------|
|                                                                                                    | 5:<br>6:<br>7:                                                                                  | Delete                         |

### **Message Editor**

In the [Message Edit] window, register messages corresponding to error bits and select whether or not to send e-mail notifications.

Select the [E-Mail] icons of the messages with which you want to send e-mail notifications.

|              | 🗭 Message [0](            | ) [No Title.V8] - Edit             |                  |
|--------------|---------------------------|------------------------------------|------------------|
|              | File Edit Display         |                                    |                  |
|              |                           | 🖴 📢 🗬 🗭 Font                       | English          |
|              | Language Language 1 : Eng | glish/Western Europe HK Gothic 🔹 👻 |                  |
|              | 00000 M00000              | error1                             | <u>_</u>         |
|              | UUUU1 M00001              | error2                             |                  |
|              | 00002 m00002              | error4                             |                  |
|              | 00004 M00004              | error5                             |                  |
|              | 00005 M00005              | error6                             |                  |
|              | UUUUUU M00006             | error7                             | E                |
| E-mail icons | 00000 ноосоо              | error9                             |                  |
|              | 00009 M00009              | error10                            |                  |
|              | 00010 M00010              | error11                            |                  |
|              | 00011 M00011              | error12                            |                  |
|              | 00012 M00012              | error13                            |                  |
|              | 00013 M00013              | error15                            |                  |
|              | 00015 M00015              | error16                            |                  |
|              | 00018                     |                                    | -                |
|              | Ready                     |                                    | No: 16 Column: 7 |

\* If the display in the [Message Edit] window differs from the above screenshot, click [Display]  $\rightarrow$  [Mark]  $\rightarrow$  [E-Mail].

# 4.8.3 System Device Memory (\$s)

| \$s     | Description                                  |                                                                                                    |                                                                                                    |  |  |
|---------|----------------------------------------------|----------------------------------------------------------------------------------------------------|----------------------------------------------------------------------------------------------------|--|--|
| \$s1005 | If the TSi unit recei<br>The TSi unit can ke | f the TSi unit receives send requests continually, the number (0 to 16) of e-mail messages waiting to be sent is stored.<br>The TSi unit can keep up to 16 e-mail messages. Any more than 16 messages are discarded. |                                                                                                    |  |  |
| \$s1006 | Stores error inform                          | nation on e-mail messages.                                                                                                    |                                                                                                    |  |  |
|         | Error No.                                    | Error No. Cause                                                                                                    |                                                                                                    |  |  |
|         | 0                                            | Normal                                                                                                    | -                                                                                                    |  |  |
|         | 1                                            | E-mail address error                                                                                                    | Incorrect recipient mail address                                                                                                    |  |  |
|         | 6                                            | Network not connected                                                                                                    | Incorrect SMTP/POP3 server IP address<br>SMTP server refusal<br>Incorrect port number<br>Incorrect SSL/TLS settings<br>Incorrect account name/password |  |  |
|         | 50                                           | SMTP transmission error                                                                                                    | Authentication method error<br>Incorrect sender's mail address<br>Connection lost                                                                      |  |  |

Information on sent e-mail messages is output to system device memory (\$s).

# 4.9 FTP Server

## 4.9.1 Overview

The TSi can serve as an FTP server.

An FTP client tool installed on the PC can be used to access a TSi unit over Ethernet and perform reading and writing data on a storage device inserted into the TSi.

A standard FTP tool included with Windows is available for reading, writing, and editing files on a storage device without the need for installing any special tool.

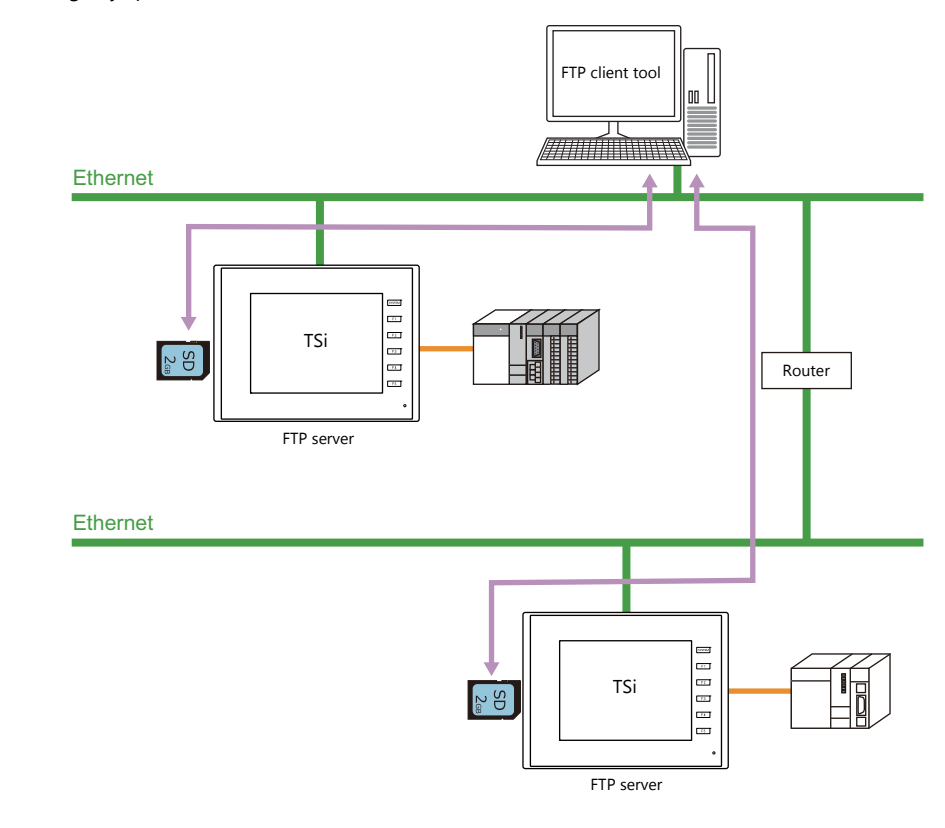

| Applicable Models               | Port | Other          |
|---------------------------------|------|----------------|
| TS2060i<br>TS1100Si<br>TS1070Si | LAN  | Storage Device |

# 4.9.2 Specifications

## **Functional Capabilities**

| Item                   | Specifications                                            | Location of Settings |
|------------------------|-----------------------------------------------------------|----------------------|
| Protocol               | TCP/IP (Not available with CUR-03)                        | -                    |
| User Name              | 1 to 12 one-byte alphanumeric characters (case-sensitive) | Editor               |
| Password               | 1 to 8 one-byte alphanumeric characters (case-sensitive)  | Editor               |
| Port number            | 20, 21                                                    | (Fixed)              |
| No. of clients *1      | Maximum of 3 clients                                      | -                    |
| Input supervisory time | 1 to 60 minutes (default: 15 minutes) *2                  | Editor               |
| File readout size      | Unlimited (within the storage capacity)                   | -                    |
| File name              | One-byte alphanumeric characters only                     | -                    |
| Requirement            | Only operable in RUN mode (not operable in local mode)    | -                    |

#### \*1 Clients (FTP clients)

This manual defines a client or FTP client as a PC that transmits commands for reading/writing data to an FTP server. A maximum of three client PCs can access a TSi unit.

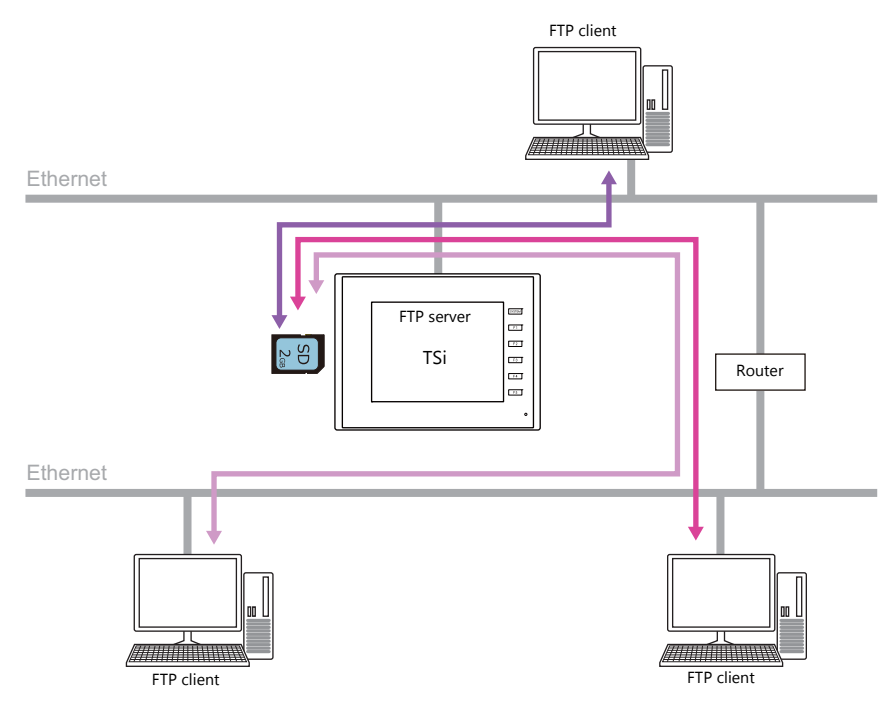

\*2 If no command is received from the FTP client within the time period specified for [Input Supervisory Period], the TSi unit automatically disconnects the client.

## **Compatible FTP Client Tools**

| Tools and Functions                                  | Computer OS/Monitouch Series |
|------------------------------------------------------|------------------------------|
| Command Prompt (included with Windows as standard)   | Windows XP SP3               |
| ftp.exe (included with Windows as standard)          | Windows /<br>Windows 8       |
| Windows Explorer (included with Windows as standard) |                              |
| FFFTP version 1.96b (freeware)                       |                              |
| Data transfer service                                | V9 Series                    |

## **Supported FTP Commands**

The following commands can be used with the FTP server on the TSi unit.

| Command Name | Function                                                 |
|--------------|----------------------------------------------------------|
| cd           | Changing the current directory                           |
| close        | Closing the connection                                   |
| dir          | Displaying the file information                          |
| ls           | Displaying folder and file names                         |
| put          | Sending a file                                           |
| get          | Retrieving a file                                        |
| delete       | Deleting a file                                          |
| rename       | Renaming a file                                          |
| pwd          | Displaying the current folder name                       |
| mkdir        | Creating a folder                                        |
| rmdir        | Deleting a folder                                        |
| quit         | Exit the FTP client tool after disconnecting the client. |

# 4.9.3 Detailed Settings

Click [System Setting]  $\rightarrow$  [Ethernet Communication]  $\rightarrow$  [FTP Server]. The [FTP Server Setting] window is displayed.

| FTP Server Setting          |           |
|-----------------------------|-----------|
| 🔽 Use FTP server functi     | on        |
| User Name                   |           |
| Password                    |           |
| Input Supervisory<br>Period | 15 📄 min  |
| 🕅 Write enable              |           |
|                             | OK Cancel |

| Item                     | Description                                                                                                    |
|--------------------------|----------------------------------------------------------------------------------------------------|
| Use FTP server function  | Select this checkbox to use the FTP server function. The FTP server function is not available unless this checkbox is selected.                                         |
| User Name                | 1 to 12 one-byte alphanumeric characters (case-sensitive)                                                                                                    |
| Password                 | 1 to 8 one-byte alphanumeric characters (case-sensitive)                                                                                                    |
| Input Supervisory Period | 1 to 60 minutes (default: 15 minutes) *                                                                                                    |
| Write enable             | Select this checkbox to allow the FTP client to write, delete, and edit files. When this checkbox is not selected, only file reading is possible. (Default: unselected) |

\* If no command is received from the FTP client within the time period specified for [Input Supervisory Period], the TSi unit automatically disconnects the client.

# 4.9.4 Specifying File Paths

How to specify file paths

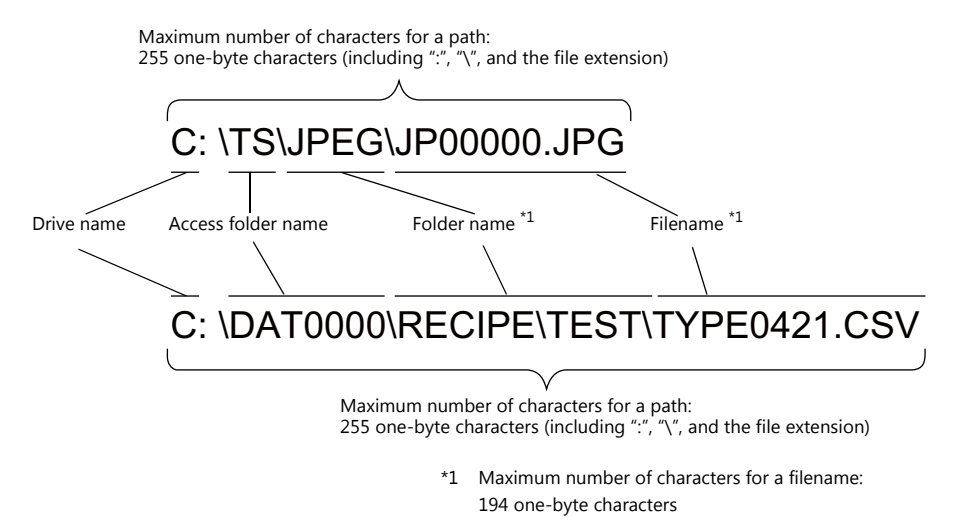

- Drive name
  - C: Inserted SD card
  - D: USB-A port (USB flash drive, etc.)

## 4.9.5 Login

This section explains the login procedure and how to operate the FTP tools. Prepare the TSi unit as instructed below before starting.

- 1. Transfer the screen program with configured FTP server settings to the TSi unit.
- 2. Connect your computer to the TSi unit via Ethernet.
- 3. Insert a storage device into the TSi unit and set the unit to RUN mode.

### **Explorer (or Internet Explorer)**

1. Start [Explorer].

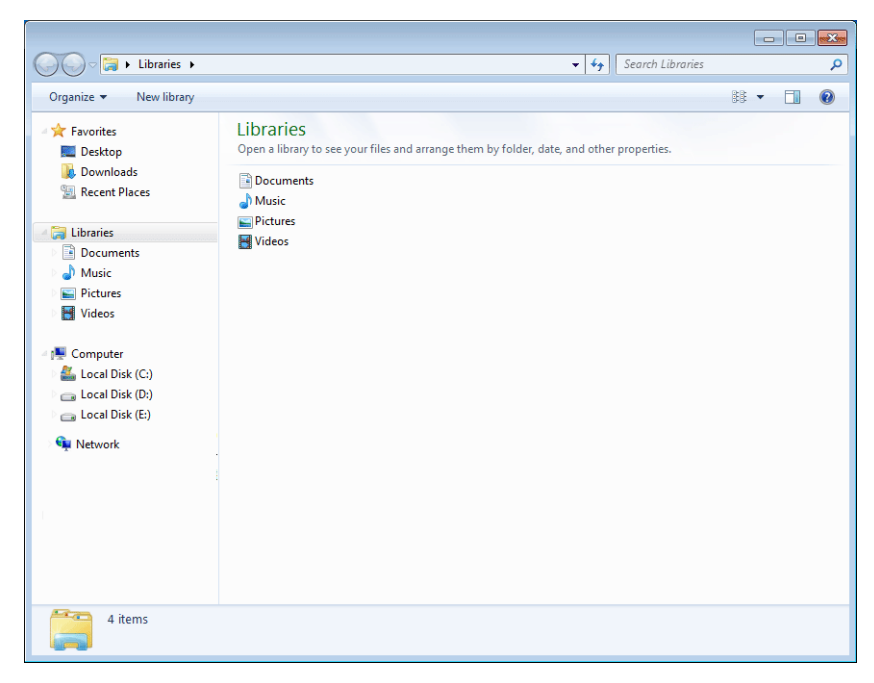

2. Enter the FTP command in the [Address] field.

Enter "ftp://user name:password@TSi IP address" and then press the [Enter] key.

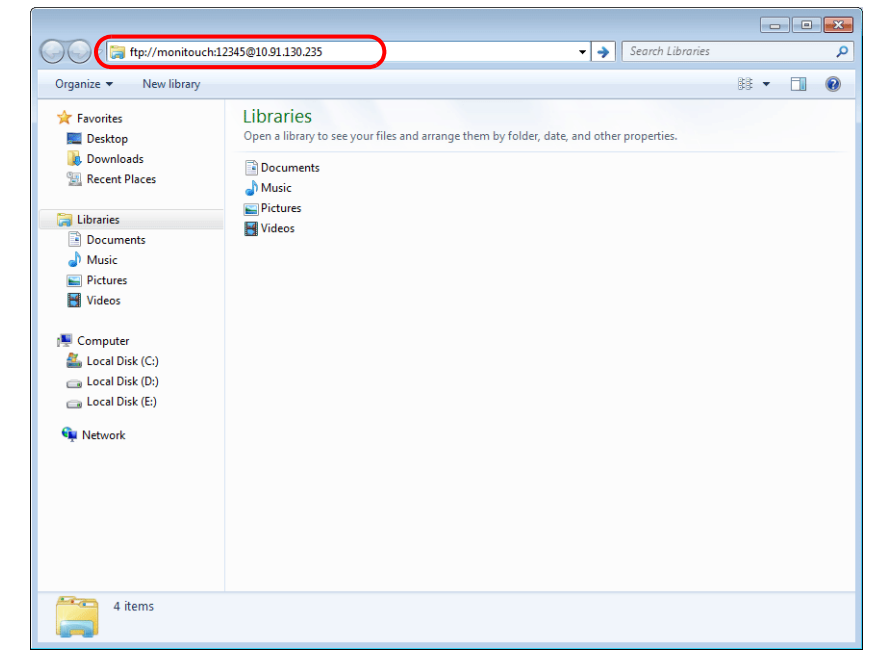

 \* When using Explorer or Internet Explorer, specify "ftp://user name:password@TSi IP address".
 User authentication may not be successful if only "ftp://TSi IP address" is entered. 3. The Explorer window is displayed as follows. Login is complete.

| 🚱 🔍 👻 🕨 The Interne | et > 10.91.130.235 > |         |                  | ✓ 4y Search 10.91 | .130.235 P        |
|---------------------|----------------------|---------|------------------|-------------------|-------------------|
| Organize 🔻          |                      |         |                  |                   | !≡ ▼ 0            |
| ☆ Favorites         | Name                 | ▼ Size  | Туре             | Date modified     | Date created      |
| Desktop             | 🔉 DAT0000            |         | File folder      | 1/2/2014 12:37 AM | 1/2/2014 12:37 AM |
| 🐌 Downloads         | 🔒 EXT0000            |         | File folder      | 1/6/2014 6:22 AM  | 1/6/2014 6:22 AM  |
| 🔛 Recent Places     | 🕌 LOGTEST            |         | File folder      | 4/1/2014 5:00 PM  | 4/1/2014 5:00 PM  |
| 🕞 Libraries         |                      | Conter  | nts of the stora | age device        |                   |
| Documents           |                      | inserte | d into the TSi   | series unit       |                   |
| 🁌 Music             |                      |         |                  |                   |                   |
| Pictures            |                      |         |                  |                   |                   |
| Videos              |                      |         |                  |                   |                   |

4. Explorer allows the contents of the storage device inserted into the TSi unit to be displayed.

| 🔾 🗢 🖉 🕨 The Internet | t ▶ 10.91.130.235 ▶ EXTO | 000 🕨 JPEG |            | ✓ <→ Search JPEG   | ٩                  |
|----------------------|--------------------------|------------|------------|--------------------|--------------------|
| Organize 🔻           |                          |            |            |                    | ≣ ▾ 🔞              |
| 🔆 Favorites          | Name                     | Size       | Туре       | Date modified      | Date created       |
| Desktop              | JP00000.JPG              | 21 KB      | JPEG image | 11/1/2011 5:00 PM  | 11/1/2011 5:00 PM  |
| 属 Downloads          | JP00001.JPG              | 37 KB      | JPEG image | 11/1/2011 5:00 PM  | 11/1/2011 5:00 PM  |
| 🔛 Recent Places      | JP00002.JPG              | 53 KB      | JPEG image | 11/1/2011 5:00 PM  | 11/1/2011 5:00 PM  |
|                      | JP00003.JPG              | 36 KB      | JPEG image | 11/1/2011 5:00 PM  | 11/1/2011 5:00 PM  |
| 🥽 Libraries          | JP00004.JPG              | 27 KB      | JPEG image | 11/1/2011 5:00 PM  | 11/1/2011 5:00 PM  |
| Documents            | JP00005.JPG              | 34 KB      | JPEG image | 11/1/2011 5:00 PM  | 11/1/2011 5:00 PM  |
| 🚽 Music              | JP00010.JPG              | 334 KB     | JPEG image | 12/12/2013 4:00 PM | 12/12/2013 4:00 PM |
| Pictures             | <b>JP00011.JPG</b>       | 271 KB     | JPEG image | 12/12/2013 4:00 PM | 12/12/2013 4:00 PM |
| 🛃 Videos             | JP00012.JPG              | 309 KB     | JPEG image | 12/12/2013 4:00 PM | 12/12/2013 4:00 PM |
|                      | JP00013.JPG              | 255 KB     | JPEG image | 12/12/2013 4:00 PM | 12/12/2013 4:00 PM |
| 👰 Computer           | 📰 JP10000.jpg            | 151 KB     | JPEG image | 4/1/2014 5:00 PM   | 4/1/2014 5:00 PM   |
| 🏭 Local Disk (C:)    | 🔄 JP10001.jpg            | 174 KB     | JPEG image | 4/1/2014 5:00 PM   | 4/1/2014 5:00 PM   |
| 👝 Local Disk (D:)    | 📰 JP10002.jpg            | 154 KB     | JPEG image | 4/1/2014 5:00 PM   | 4/1/2014 5:00 PM   |
| 💼 Local Disk (E:)    | 📰 JP10003.jpg            | 134 KB     | JPEG image | 4/1/2014 5:00 PM   | 4/1/2014 5:00 PM   |
| 🗣 Network            |                          |            |            |                    |                    |
| 14 items             | •                        |            | III        |                    | ,                  |
| 14 nems              |                          |            |            |                    |                    |

# 4.9.6 Log Out

This section explains the log out procedure and how to operate the FTP tools.

## **Explorer (or Internet Explorer)**

To log out when using Explorer, close the Explorer window.

|                    |                           | Click the close button to log out. |            |                    |                    |  |  |
|--------------------|---------------------------|------------------------------------|------------|--------------------|--------------------|--|--|
| 🔾 🗸 😺 🕨 The Intern | et → 10.91.130.235 → EXTO | 000 🕨 JPEG                         |            | ✓ 4y Search JPEG   |                    |  |  |
| Organize 🔻         |                           |                                    |            |                    | ≣ - 0              |  |  |
| 쑦 Favorites        | Name                      | Size                               | Туре       | Date modified      | Date created       |  |  |
| 🧮 Desktop          | E JP00000.JPG             | 21 KB                              | JPEG image | 11/1/2011 5:00 PM  | 11/1/2011 5:00 PM  |  |  |
| Downloads          | E JP00001.JPG             | 37 KB                              | JPEG image | 11/1/2011 5:00 PM  | 11/1/2011 5:00 PM  |  |  |
| 📃 Recent Places    | E JP00002.JPG             | 53 KB                              | JPEG image | 11/1/2011 5:00 PM  | 11/1/2011 5:00 PM  |  |  |
|                    | E JP00003.JPG             | 36 KB                              | JPEG image | 11/1/2011 5:00 PM  | 11/1/2011 5:00 PM  |  |  |
| 🥽 Libraries        | E JP00004.JPG             | 27 KB                              | JPEG image | 11/1/2011 5:00 PM  | 11/1/2011 5:00 PM  |  |  |
| Documents          | N00005.JPG                | 34 KB                              | JPEG image | 11/1/2011 5:00 PM  | 11/1/2011 5:00 PM  |  |  |
| J Music            | E JP00010.JPG             | 334 KB                             | JPEG image | 12/12/2013 4:00 PM | 12/12/2013 4:00 PM |  |  |
| Pictures           | E JP00011.JPG             | 271 KB                             | JPEG image | 12/12/2013 4:00 PM | 12/12/2013 4:00 PM |  |  |
| 😸 Videos           | E JP00012.JPG             | 309 KB                             | JPEG image | 12/12/2013 4:00 PM | 12/12/2013 4:00 PM |  |  |
|                    | E JP00013.JPG             | 255 KB                             | JPEG image | 12/12/2013 4:00 PM | 12/12/2013 4:00 PM |  |  |
| 🖳 Computer         | 📰 JP10000.jpg             | 151 KB                             | JPEG image | 4/1/2014 5:00 PM   | 4/1/2014 5:00 PM   |  |  |
| 🏭 Local Disk (C:)  | 📰 JP10001.jpg             | 174 KB                             | JPEG image | 4/1/2014 5:00 PM   | 4/1/2014 5:00 PM   |  |  |
| 👝 Local Disk (D:)  | 📰 JP10002.jpg             | 154 KB                             | JPEG image | 4/1/2014 5:00 PM   | 4/1/2014 5:00 PM   |  |  |
| 👝 Local Disk (E:)  | 📰 JP10003.jpg             | 134 KB                             | JPEG image | 4/1/2014 5:00 PM   | 4/1/2014 5:00 PM   |  |  |

# 4.9.7 Checking the Connection

## System Device Memory (\$s)

| Addresses |                                                                                                    | Description Remarks                                                                           |       |        |        |       |       |     |    |    |    |    |    |    |    |    |     |   |       |  |
|-----------|----------------------------------------------------------------------------------------------------|-----------------------------------------------------------------------------------------------|-------|--------|--------|-------|-------|-----|----|----|----|----|----|----|----|----|-----|---|-------|--|
| \$s1070   | Storag                                                                                                    | ge of                                                                                         | FTP i | nforn  | natio  | n     |       |     |    |    |    |    |    |    |    |    |     |   | ← TSi |  |
|           | N                                                                                                    | ISB                                                                                           |       |        |        |       |       |     |    |    |    |    |    |    |    |    | LSB |   |       |  |
|           |                                                                                                    | 15                                                                                            | 14    | 13     | 12     | 11    | 10    | 09  | 08 | 07 | 06 | 05 | 04 | 03 | 02 | 01 | 00  |   |       |  |
|           |                                                                                                    | 0                                                                                             | 0     | 0      | 0      | 0     | 0     | 0   | 0  | 0  | 0  | 0  | 0  | 0  | 0  |    |     |   |       |  |
|           | System reserved (setting: 0)       FTP client         System reserved (setting: 0)       0: Command not being executed         1: Command being executed       FTP client         0: Logged off       1: Logged in         * If two or more FTP clients log in to the FTP server, the data stored in the system memory is based on the status of all these FTP clients. (Even if only one FTP client is executing a command, bit 1 is set to ON.) |                                                                                               |       |        |        |       |       |     |    |    |    |    |    |    |    |    |     |   |       |  |
| \$s1071   | Numb                                                                                                    | Number of FTP clients that are logged into the server (maximum of 3 clients) $\leftarrow$ TSi |       |        |        |       |       |     |    |    |    |    |    |    |    |    |     |   |       |  |
| \$s1072   | Force                                                                                                    | d diso                                                                                        | conne | ectior | n of F | TP co | nnect | ion |    |    |    |    |    |    |    |    |     |   | ← TSi |  |
|           |                                                                                                    | MSB                                                                                           |       |        |        |       |       |     |    |    |    |    |    |    |    |    | LS  | В |       |  |
|           |                                                                                                    | 15                                                                                            | 14    | 13     | 12     | 11    | 10    | 09  | 08 | 07 | 06 | 05 | 04 | 03 | 02 | 01 | 00  |   |       |  |
|           |                                                                                                    | 0                                                                                             | 0     | 0      | 0      | 0     | 0     | 0   | 0  | 0  | 0  | 0  | 0  | 0  | 0  | 0  |     |   |       |  |
|           | Connection to FTP client<br>System reserved (setting: 0) $0 \rightarrow 1$ : Forcibly disconnected                                                                                                    |                                                                                               |       |        |        |       |       |     |    |    |    |    |    |    |    |    |     |   |       |  |

The following describes the system device memory associated with the FTP server.

## **Checking the Connection State**

Create a lamp to which the internal device memory \$\$1070-00 is assigned, and place it on the screen. A lit lamp indicates that a client is logged in, i.e. a connection is established.

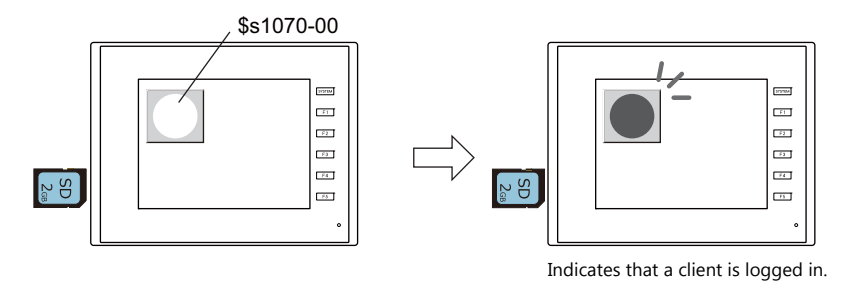

## **Closing the Connection**

### **Automatic disconnection**

If no command is received from the FTP client within the time period specified for [Input Supervisory Period] in the [FTP Server Setting] window (click [System Setting]  $\rightarrow$  [Ethernet Communication]  $\rightarrow$  [FTP Server]), the TSi unit automatically disconnects the client.

### Manual disconnection from the TSi unit

The connection with the FTP client can be forcibly disconnected by resetting (OFF to ON) bit 0 of \$s1072 on the TSi unit.

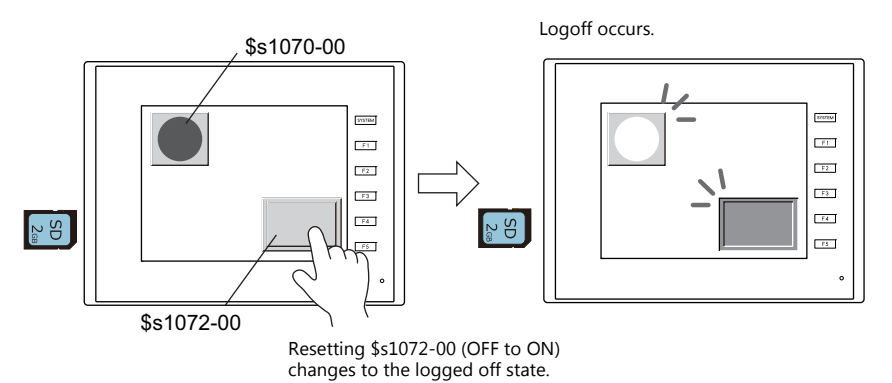

### **Disconnection from FTP client**

The FTP client is disconnected from the TSi unit when the FTP client logs out. For details, refer to "4.9.6 Log Out" page 4-50.

## 4.9.8 Restrictions

### **Number of Simultaneous FTP Client Connections**

A maximum of three FTP clients can be connected to one TSi unit at the same time. Note that requests from multiple FTP clients cannot be processed at the same time. They are processed one by one. Therefore, while an FTP client is transferring a large-size file, another client cannot transfer a file and must wait until the current file transfer is completed.

### **File Property Changes**

Changing file properties (such as changing write permissions) is prohibited.

## 4.9.9 Notes

### **Notes on FTP Server System Design**

- 1. In the case when an FTP client writes a recipe file to the storage device inserted into the TSi unit, the recipe file from the FTP client and the recipe in operation on the TSi unit must be in the same format. In the case when a recipe file is written from a remote location, make sure that the same format is used at the target location in advance.
- Before using an FTP client tool, read the provided documentation to understand the functions and operational procedures, and also conduct a trial operation. The TSi (FTP server) may not support some functions depending on the type of the FTP client tool used.

### **Notes on File Transfer**

- 1. If no command is sent from the FTP client within the time period specified for [Input Supervisory Period] in the [FTP Server Setting] window, the connection between the FTP server and FTP client will be disconnected automatically.
- 2. While the TSi unit is communicating with the FTP client, changing the TSi unit to local mode will disconnect them.
- 3. While the TSi unit is accessing a file, do not allow the FTP client to write to or delete the same file.
- If the same file accessed by the TSi unit is written to or deleted, a malfunction will occur. Deleting a file from the storage device, even when the file is not being accessed by the TSi unit, will cause a file reading error the next time the TSi unit attempts to access the file.

Basically, do not execute the writing and deleting commands with respect to any files relevant to TSi unit operation.

- 4. When a file on the storage device has been overwritten via the FTP server, check that the data in the file is correct. If writing to the file ends in an error, the file will be deleted from the storage device. In the event of such a deletion, repeat writing from the FTP client.
- 5. If the FTP client is down, wait until the time for [Input Supervisory Period] elapses and then retry login.
- 6. While the FTP client is accessing a file on the storage device inserted into the TSi unit, do not turn off power to the TSi unit. Doing so may corrupt data on the storage device.
- If the TSi unit is reset or turned off while connected to an FTP client, the next action that the FTP client takes depends on the specifications of the FTP client tool.
   With this in mind, select an FTP client tool that can detect when an FTP server goes down and can terminate safely in such a case.
- 8. Depending on the type of FTP client tool, there may be a time stamp mismatches between files on the storage device and the PC. If such a mismatch is found, check the configuration of the FTP client tool.

# 4.10 Remote Desktop

## 4.10.1 Overview

• The screen of a computer at a remote location can be displayed on the TSi unit. This function serves the purpose of remote monitoring through the TSi unit connected to, for instance, a server (computer) that controls an entire production line or computers that are installed in a clean room where access is limited.

Example: Monitoring a server (computer) in clean room B

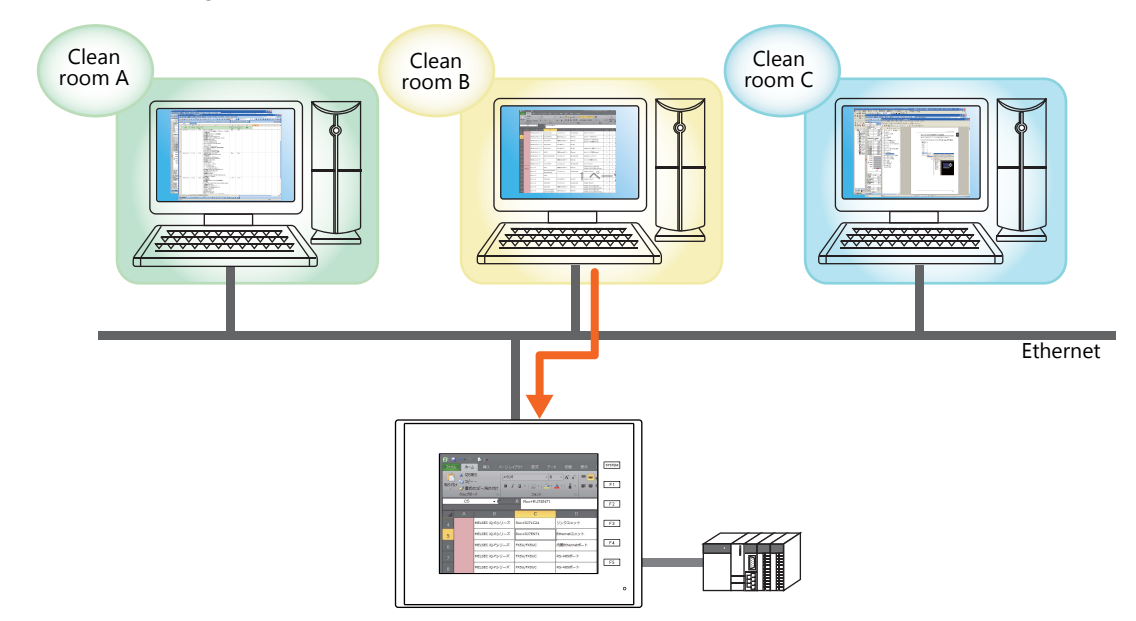

• The screen of remote computers can be operated using a mouse and keyboard connected to the TSi unit. This facilitates data entry or referencing of manuals through the TSi unit at worksites where it is difficult to bring a computer with you.

Example: Searching for documents on a computer in the office

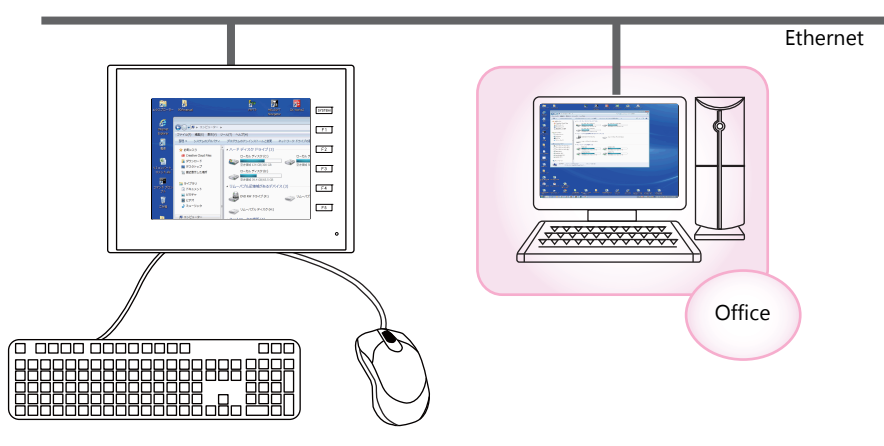

Refer to "4.10.5 Window Configuration and Operation" page 4-66

### **Operating Environment**

• Applicable Models

| Model                           | Port | Other Notes               |
|---------------------------------|------|---------------------------|
| TS2060i<br>TS1100Si<br>TS1070Si | LAN  | Not available with CUR-03 |

• Server (Computer)

| Item     | Description |
|----------|-------------|
| OS       | Windows 7/8 |
| Protocol | TCP/IP      |
| Protocol | TCP/IP      |

### **Required Settings**

#### Server (Computer) Settings

• Installing and Configuring UltraVNC page 4-56

About VNC (Virtual Network Computing)

This software is developed by AT&T Laboratories Cambridge (U.K.) and designed to operate remote computer screens across a network.

### **TSi Unit Settings**

• Registering/Deregistering the License page 4-58

### **V-SFT Settings**

- Remote Desktop Table Settings page 4-59
- Remote Desktop Window Display Procedure Placement of a Display Area to Show Remote Desktop Window page 4-60 Switch to Show/Hide Remote Desktop Window page 4-63 Showing/Hiding Using a Macro Command page 4-64

# 4.10.2 Server (Computer) Settings

## Installing and Configuring UltraVNC

This section describes the settings necessary for remote desktop window display using UltraVNC as an example.

- 1. Access the following URL and download UltraVNC. http://www.uvnc.com/download/index.html
- 2. Execute the downloaded file to start the installation process.

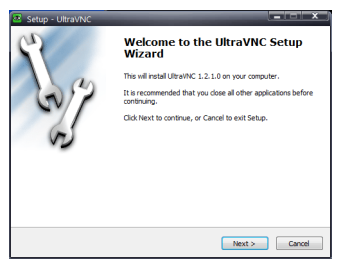

3. Read the license agreement and if you agree to the terms and conditions, select [I accept the agreement] option and click the [Next] button.

| Setup - UltraVNC                                                                                                    |                          |
|----------------------------------------------------------------------------------------------------|--------------------------|
| License Agreement<br>Please read the following important information before continuing.                                                                                                    | <b>E</b>                 |
| Please read the following License Agreement. You must accept the terms of this<br>agreement before continuing with the installation.                                                                                                    | 5                        |
| GNU GENERAL PUBLIC LICENSE                                                                                                    |                          |
| Version 2, June 1991                                                                                                    |                          |
| Copyright (C) 1989, 1991 Free Software Foundation, It<br>59 Temple Place - Suite 330, Boston, MA 02111-1307, U<br>Everyone is permitted to copy and distribute verbar<br>copies of this license document, but changing it is r<br>allowed. | nc.<br>JSA<br>tim<br>not |
| Decamble                                                                                                    | -                        |
| 1 accept the agreement     1 do not accept the agreement                                                                                                    |                          |
| < Back Next >                                                                                                    | Cancel                   |

- 4. Check the information displayed in the window and then click the [Next] button.
- 5. Select the location to install UltraVNC using [Select Destination Location] and then click the [Next] button.
- 6. Select [UltraVNC Server] and then click the [Next] button.

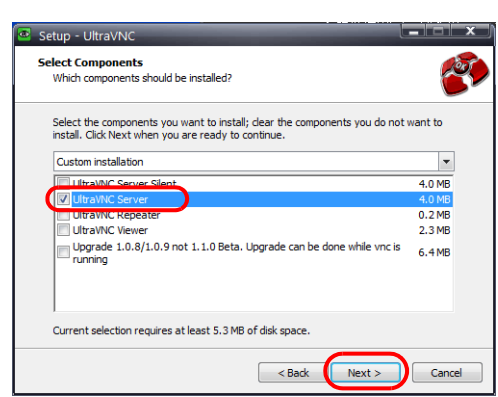

- 7. To register UltraVNC to the start menu, specify its location and the name of the program, and then click the [Next] button.
- 8. Select the following checkboxes and then click the [Next] button.

| Select Additional Tasks Which additional tasks should be performed?                                                  |                                                                                                    |
|----------------------------------------------------------------------------------------------------|----------------------------------------------------------------------------------------------------|
| Select the additional tasks you would like Setup to perform while installing UltraVNC,<br>then click Next.           |                                                                                                    |
| Server configuration:           Image: Server as a system service           Image: Start or restart UltraVNC service | Select this checkbox to register UltraVNC<br>Server as a Windows service.                                     |
| Create UltraVNC desktop icons                                                                                        | Select this checkbox to start or restart the<br>UltraVNC service upon completion of UltraVNC<br>installation. |

9. Check the information displayed in the [Ready to Install] window and then click the [Install] button.

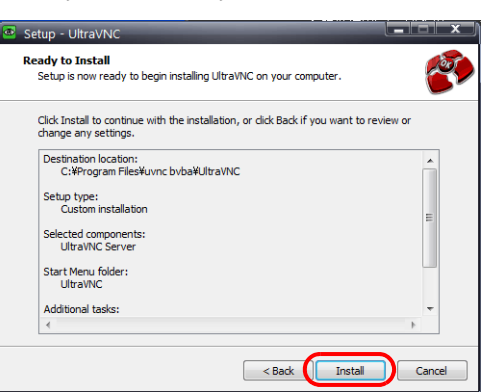

- 10. Check the information displayed in the window and then click the [Next] button.
- 11. Click the [Finish] button to complete the installation process. The UltraVNC icon is added to the taskbar of your computer.

|                                                                          | Ser 1                                                                | Completing the UltraVNC Setup<br>Mission and Setup in the Setup is the Setup is finished installing UltraVNC on your computer. The<br>application may be isuanched by selecting the installed icons.<br>Click Finish to exit Setup. |                                                                                   |
|--------------------------------------------------------------------------|----------------------------------------------------------------------|----------------------------------------------------------------------------------------------------|-----------------------------------------------------------------------------------|
| About the Ultra<br>UltraVNC must<br>(Nothing is dis<br>the TSi unit is e | aVNC icon<br>: be running on th<br>played if UltraVN<br>established. | ne connected computer in order to<br>C is not running.) The UltraVNC icc                                                                                                    | o display the remote desktop window.<br>Illuminates orange when a connection with |
| UltraVNC                                                                 | running (green)                                                      | Connected to the TS                                                                                                    | i unit (orange)                                                                   |
|                                                                          | ۲                                                                    | ۲                                                                                                    |                                                                                   |

12. Right-click on the UltraVNC icon on the taskbar to display the right-click menu and select [Admin Properties]. Configure the following settings and click [OK].

| 1,7,5                                                                                |                             |                                                                                                    |
|--------------------------------------------------------------------------------------|-----------------------------|----------------------------------------------------------------------------------------------------|
| incoming Connections                                                                 | When Last Client Disconnect | ts Query on incoming connection                                                                                                    |
| Accept Socket Connections                                                            | O Nothing                   | Display Query Window                                                                                                    |
| Display Number or Ports to use:                                                      | O Lock Workstation (W2K)    | Timeout: 10 seconds                                                                                                    |
| Display N° 0                                                                         | Logoff Workstation          | Default action:   Refuse  Accept                                                                                                    |
| O Ports Main: 5900 O Auto                                                            | Keyboard & Mouse            | Multi viewer connections                                                                                                    |
| Http: 5800                                                                           | Disable Viewers inputs      | <ul> <li>Disconnect all existing connections</li> </ul>                                                                                                    |
| Enable JavaViewer (Http Connect)                                                     | Disable Local inputs        | Keep existing connections                                                                                                    |
| Allow Loopback Connections                                                           | - Alternate keyhoard        | Refuse the new connection                                                                                                    |
| LoopbackOnly                                                                         | method                      | Refuse all new connection                                                                                                    |
| Require MS Logon (User/Pass./Don New MS Logon (supports multipl Configure MS Logon G | nain)<br>e domains)         | Disable Only Inputs on Blanking Request     Disable Only Inputs on Blanking Request     Enable Alpha-Blending Monitor Blanking     Capture Alpha-Blending     DisableTrayIcon |
| File Transfer                                                                        | on (for Service only)       | Forbid the user to close down WinVNC<br>Default Server Screen Scale: 1/ 1                                                                                                    |
| DSM Plugin                                                                           | Log                         | gging                                                                                                    |
| Use : No Plugin detected                                                             | ▼ Config.                   | Log debug infos to the WinVNC.log file                                                                                                    |
|                                                                                      |                             |                                                                                                    |

\* When connecting from multiple TSi units, select the [Keep existing connections] under [Multi viewer connections].

| About [VNC Password]                                                                                              |
|----------------------------------------------------------------------------------------------------|
| The password set here must be entered in V-SFT when configuring the remote desktop table (refer to Remote Desktop |
| Table Settings page 4-59).                                                                                        |
| Take care managing your password and do not lose it.                                                              |

# 4.10.3 TSi Unit Settings

### **Registering/Deregistering the License**

A license must be registered in order to use the remote desktop function. A single license is provided with each TSi unit.

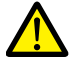

For details on purchasing a "V-RemoteDT" license, contact your local distributor.

### **Registering a License**

- 1. Switch to the Main Menu screen on the TSi unit.
- 2. Press the [Extended Setting] switch on the Main Menu screen. The Extended Setting screen appears.

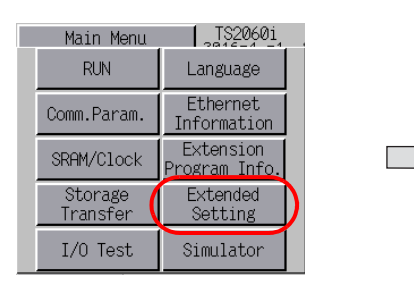

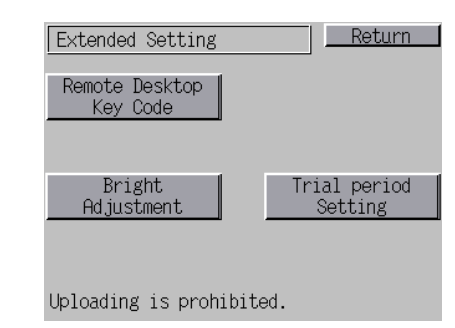

3. Press the [Remote Desktop Key Code] switch. The Remote Desktop screen appears.

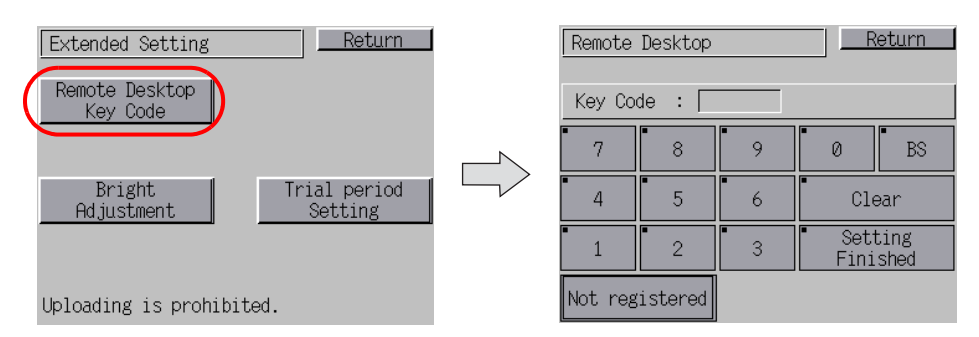

- 4. Enter the key code (8-digit value) using the keypad and then press the [Setting Finished] switch.
- 5. The Main Menu screen reappears when registration is complete.

### **Deregistering a License**

A license can be deregistered from the TSi unit.

- 1. Switch to the Remote Desktop screen. For details on switching to this screen, refer to "Registering a License".
- 2. Press the [Delete] switch and then press the [Execute] switch in the dialog box that appears.

| Remote Desktop |          | Ret       | urn |
|----------------|----------|-----------|-----|
| Key Code :     |          |           |     |
| • - • •        | •        | ••        | DO  |
| Would yo       | u like t | o delete? |     |
| Execute        |          | Cancel    |     |
|                |          | E Finish  | ned |
| Registered     |          | Delet     | :e  |

3. The [Delete] switch disappears and [Not registered] appears in its place. The license is no longer registered.

# 4.10.4 V-SFT Settings

Attempting to transfer a screen program with configured remote desktop settings without registering a license on the TSi unit will display "Warning: 214" on the TSi unit.

Refer to "Registering/Deregistering the License" page 4-58.

### **Remote Desktop Table Settings**

Register the computer (server) for connection.

Click [System Setting]  $\rightarrow$  [Other]  $\rightarrow$  [Remote Desktop Table Setting] to display the [Remote Desktop Table Setting] window.

| No. | Computer Name | IP Address | Port No. | Password | Auto-reduction |   | Delete |
|-----|---------------|------------|----------|----------|----------------|---|--------|
|     |               |            |          |          |                | = |        |
|     |               |            |          |          |                | - |        |
|     |               |            |          |          |                |   |        |
|     |               |            |          |          |                |   |        |
|     |               |            |          |          |                |   |        |
|     |               |            |          |          |                |   |        |
|     |               |            |          |          |                |   |        |
|     |               |            |          |          |                |   |        |
|     |               |            |          |          |                |   |        |
|     |               |            |          |          |                |   |        |
| )   |               |            |          |          |                |   |        |
| 1   |               |            |          |          |                |   |        |
| 2   |               |            |          |          |                |   |        |
| 3   |               |            |          |          |                |   |        |
| 4   |               |            |          |          |                |   |        |
| 5   |               |            |          |          |                |   |        |
| 6   |               |            |          |          |                |   |        |
| 7   |               |            |          |          |                |   |        |
| Q   |               |            |          |          |                | · |        |

| Item           | Description                                                                                                    |
|----------------|----------------------------------------------------------------------------------------------------|
| Local Port No. | Specify the local port number of the TSi unit.<br>This port is used as a sending/receiving port for remote desktop window display.<br>(default: 8050, range: 1024 to 65533)                                |
| Computer Name  | Specify the name of the server (computer).                                                                                                    |
| IP Address     | Specify the IP address of the server (computer).                                                                                                    |
| Port No.       | Specify the port number of the server (computer). (UltraVNC default: 5900)                                                                                                    |
| Password       | Specify the password. Typing the password shows eight asterisks.<br>(one-byte 254 alphanumerics maximum)                                                                                                   |
| Auto-reduction | Select this checkbox to use the function that zooms out to show the entire computer screen.                                                                                                    |
| PC resolution  | When the [Auto-reduction] checkbox is selected, specify the resolution of the computer.<br>(800*600, 1024*768, 1152*864, 1280*1024, 1600*1200,<br>specification (width: 800 to 1600, height: 600 to 1200)) |

Enter the password set in the [UltraVNC Server Property Page] window on the computer. (Refer to step 12 in "Installing and Configuring UltraVNC" page 4-56.)

| Incoming Connections                                                                                                    | When Last Client Disconnects                                                                              | Query on incoming connection                                                                                                    |
|----------------------------------------------------------------------------------------------------|----------------------------------------------------------------------------------------------------|----------------------------------------------------------------------------------------------------|
| A seast Codet Conset                                                                                                    | De Nulling                                                                                                | Display Query Window                                                                                                    |
| Accept socket connections                                                                                                    | O Do Nothing                                                                                              | Display Query Window                                                                                                    |
| Display Number or Ports to use:                                                                                                    | CLOCK WORKStation (W2K)                                                                                   | Timeout: 10 seconds                                                                                                    |
| Display N° 0                                                                                                    | C Logoff Workstation                                                                                      | Default action: (iii) Refuse (iii) Acce                                                                                                    |
| O Ports Main: 5900 O Auto                                                                                                    | Keyboard & Mouse                                                                                          | Multi viewer connections                                                                                                    |
| Http: 5800                                                                                                    | Disable Viewers inputs                                                                                    | O Disconnect all existing connection                                                                                                    |
| Enable JavaViewer (Http Connect)                                                                                                    | Disable Local inputs                                                                                      | Keep existing connections                                                                                                    |
| Allow Loopback Connections                                                                                                    | Alternate keyboard                                                                                        | Refuse the new connection                                                                                                    |
| LoopbackOnly                                                                                                    | method                                                                                                    | Refuse all new connection                                                                                                    |
| VNC Password: •••••••<br>View-Only Password: ••••••<br>Require MS Logon (User/Pass./Don                                                                                                    | main)                                                                                                    | emove Aero (Vista)<br>emove Wallpaper for Viewers<br>able Blank Monitor on Viewer Request<br>] Disable Only Inputs on Blanking Reque                                                                                                    |
| VNC Password:<br>View-Only Password:<br>Require MS Logon (User/Pass./Don<br>New MS Logon (supports multip)<br>Configure MS Logon G                                                                                                    | main) E domains) C G                                                                                      | emove Aero (Vista)<br>emove Wallpaper for Viewers<br>able Blank Monitor on Viewer Request<br>Disable Only Inputs on Blanking Reque<br>Enable Alpha-Blending Monitor Blanking<br>apture Alpha-Blending<br>sableTravicon                                                                                                    |
| VKC Password:<br>View-Only Password:<br>Require MS Logon (User,Pass,Don<br>New MS Logon (supports multipl<br>Configure MS Logon G<br>File Transfer<br>Ø Enable Ø User impersonabl                                                                         | nan) le domains) le domains) lo Ci iroups lo Ci for Service only) lo Fe                                   | emove Area (Vista)<br>emove Walpaper for Viewers<br>able Blank Monitor on Viewer Request<br>[Disable Only Inputs on Blanking Reque<br>[Enable Alpha Blending Monitor Blanking<br>upture Alpha-Blending<br>sableTrayIcon<br>vibil the user to dose down WinVNC —<br>falt Server Soreen Scale: 1/1                                                      |
| VNC Password:<br>Vew-Only Password:<br>Require MS Logon (User/Pass./Don<br>New MS Logon (supports multiple)<br>Configure MS Logon G<br>File Transfer<br>Ø Bnable<br>DSM Plugin                                                                            | inain)<br>le domans)<br>oroups<br>D<br>D<br>C<br>C<br>C<br>C<br>C<br>C<br>C<br>C<br>C<br>C<br>C<br>C<br>C | emove Aero (Vista)<br>smove Wallpaper for Viewers<br>able Blank Monitor on Viewer Request<br>Disable Only Inputs on Blanking Reque<br>Enable Alpha-Blending Monitor Blanking<br>phore Alpha-Blending<br>sableTrayIcon<br>whild the user to close down WinVNC<br>fault Server Screen Scale: 1/ 1<br>19<br>30<br>address inforce to the Mission Lee Bla |
| VNC Password: View-Only Password: View-Only Password: View-Phase. The Password: View MS Logon (Joper, Pass., Dong) Configure MS Logon G<br>Configure MS Logon G<br>File Transfer<br>Vienable View Impersonation<br>DSM Plugin<br>Use : No Plugin detected | R R<br>R R<br>R C<br>R C<br>R C<br>R C<br>R C<br>R C                                                      | emove Arer (Vista)<br>emove Walapager for Viewers<br>sable Blank Monitor on Viewer Request<br>Disable Only Inputs on Blanking Reque<br>Enable Alpha-Blending Monitor Blanking<br>sableTrayIcon<br>vrbid the user to dose down WI/NVNC<br>fault Server Screen Scale: 1 / 1<br>ng<br>g debug infos to the WI/NVC.log file                               |

## **Remote Desktop Window Display Procedure**

There are three ways to display a remote desktop window.

- Placement of a Display Area to Show Remote Desktop Window  $\rightarrow$  page 4-60
- Switch to Show/Hide Remote Desktop Window  $\rightarrow$  page 4-63
- Showing/Hiding Using a Macro Command  $\rightarrow$  page 4-64

### Placement of a Display Area to Show Remote Desktop Window

A display area can be placed on a screen to display the remote desktop window of a connected server (computer). Click [Parts]  $\rightarrow$  [Image Display]  $\rightarrow$  [Remote Desktop Display] and place the part.

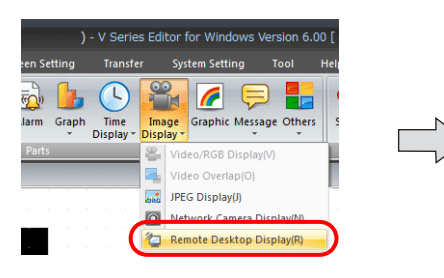

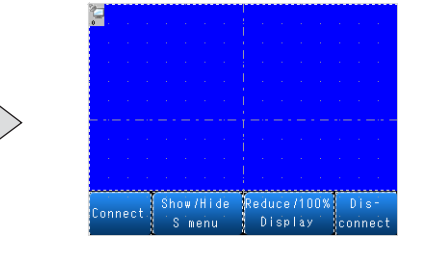

Remote Desktop Display

• Table selection

|                                     | Remote Desktop Display                                                                                                    | x  |
|-------------------------------------|----------------------------------------------------------------------------------------------------|----|
|                                     | Remote Desktop No. 0 /255 Select.                                                                                                    |    |
| Table Select                        | Remote Desktop Table Settings<br>MONITOUCH Fort No: 8050<br>Connected PC Settings<br>Computer Name: PC1<br>IP Address: 10.91130.36<br>Port No: 5900<br>Password: ********<br>Display Setting |    |
| Other Settings 💌<br>Preview Display | Auto-reduction: -<br>PC resolution: -<br>Comment RMT_DSK_00000 Finish Cance                                                                                                    | el |

| Item                          | Description                                                                                                    |
|-------------------------------|----------------------------------------------------------------------------------------------------|
| Remote Desktop No.            | Click the [Select] button to display the [Remote Desktop Table Setting] window.<br>Specify the table number of the server (computer) that has been registered in the [Remote Desktop<br>Table Setting] window. |
| Remote Desktop Table Settings | This area summarizes the remote desktop table settings.                                                                                                    |

• Style

| Table Select                        | Remote Desktop Display                                                                                                    | ×             |
|-------------------------------------|----------------------------------------------------------------------------------------------------|---------------|
| Detail                              | Connect Show Million Reservitions Distributions Connect Statement Statement |               |
|                                     | <ul> <li>✓ Connect</li> <li>✓ Disconnect</li> <li>✓ Connect/Disconnect</li> <li>✓ Show/hide a scroll bar (S menu)</li> <li>✓ Reduce Display/100% Display</li> </ul>                                                                                                    |               |
| Other Settings 👻<br>Preview Display | Comment RMT_DSK_00000                                                                                                    | Finish Cancel |

|                       | Item                               | Description                                                                                                    |
|-----------------------|------------------------------------|----------------------------------------------------------------------------------------------------|
| Additional Parts List |                                    | Displays a list of remote desktop-related parts.<br>Selected: Displayed on the unit.<br>Unselected: Not displayed on the unit.                                                                                                   |
|                       | Connect                            | Connect to the server (computer) and enable display of the remote desktop window.                                                                                                    |
|                       | Disconnect                         | Disconnect from the server (computer) and disable display of the remote desktop window.                                                                                                    |
|                       | Connect/Disconnect                 | Each press of this switch toggles between connecting to the server (computer) and enabling display of the remote desktop window and disconnecting from the server (computer) and disabling display of the remote desktop window. |
|                       | Show/hide the scroll bars (S menu) | Each press of this switch toggles between showing and hiding the scroll bars (S menu).<br>However, this function is disabled when displaying the remote desktop window with<br>auto-reduction.                                   |
|                       | Reduce Display/100%<br>Display     | Each press of this switch toggles between automatic size reduction and actual size display of the remote desktop window.                                                                                                    |
| Adjust Position       |                                    | Display the window for adjusting the placement position of each part. The size of parts can also be changed.                                                                                                    |
| Select from catalogs  |                                    | Set the part design from the catalog.                                                                                                    |
| Parts Design          |                                    | Set the design and color of the part selected in the [Additional Parts List] or preview pane.                                                                                                    |
| Edit Selected Parts   |                                    | Set the part selected in the [Additional Parts List] or preview pane.                                                                                                    |

• Show/Hide

Configure the show/hide settings of the remote desktop display.

 $\mathbb{I}$  For details, refer to the Reference Manual 1.

• Detail

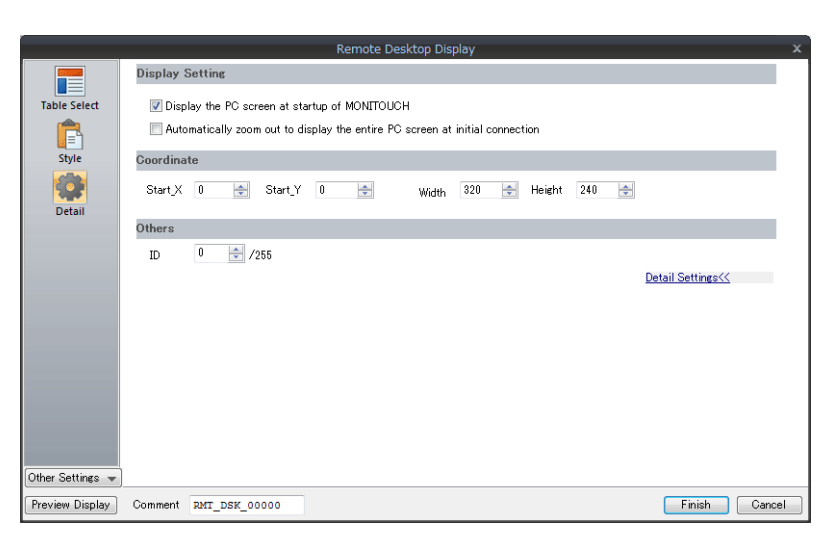

| Item            |                                                                                       | Description                                                                                                    |
|-----------------|---------------------------------------------------------------------------------------|----------------------------------------------------------------------------------------------------|
| Display Setting |                                                                                       |                                                                                                    |
|                 | Display the PC screen at startup of MONITOUCH                                         | Display the screen of the connected server (computer) when the TSi unit starts up. $^{\star1}$                                                                                                    |
|                 | Automatic zoom out to display<br>the entire computer screen at<br>initial connection. | Automatically zoom out to display the entire computer screen. <sup>*2</sup><br>This option is only effective for the initial connection. From the second and<br>subsequent connections, the computer screen is displayed at the actual size. |
| Coordinate      | Start_X/Start_Y                                                                       |                                                                                                    |
| Others          | ID (0 - 255)                                                                          | Set the ID.                                                                                                    |

\*1 When this checkbox is deselected, use a switch to display the remote desktop window.

\*2 The corresponding [Auto-reduction] checkbox in the [Remote Desktop Table Setting] window must be selected. For details, refer to "Remote Desktop Table Settings" page 4-59.

### Switch to Show/Hide Remote Desktop Window

A switch can be placed on a screen to show or hide the remote desktop window of a connected server (computer) at the specified coordinates.

Set the switch function to [Remote Desktop Show/Hide].

\* Function switch setting is disabled.

|                      | Switch                                                                                                    | ×             |
|----------------------|----------------------------------------------------------------------------------------------------|---------------|
| Style<br>Char, Prop. | Function Remote Desktop Planton Connect/Discornect Connect/Discornect |               |
| Function<br>Detail   | Coordinates Specify with Mouse<br>Start X 4 Start Y 40<br>Wright 310<br>Remote Desktop Table No. 0 / /255 Select                                                                                                    |               |
| Other Settings 👻     |                                                                                                    |               |
| Preview Display      | Comment SW_00004                                                                                                    | Finish Cancel |

| Switch Function/Auxiliary Setting Item      |                            | Description                                                                                                    |
|---------------------------------------------|----------------------------|----------------------------------------------------------------------------------------------------|
| Remote Desktop:<br>Remote Desktop Show/Hide |                            | Each press of this switch toggles between showing and hiding the remote desktop window. $^{\ast 1}$                                        |
|                                             | Specify with Mouse         | The mouse is used to specify the position where the remote desktop window is displayed.                                                    |
| Start X<br>Start Y                          |                            | Specify an X coordinate as the start point where the remote desktop window is displayed.                                                   |
|                                             |                            | Specify a Y coordinate as the start point where the remote desktop window is displayed.                                                    |
|                                             | Width                      | Specify the width of the area where the remote desktop window is displayed.                                                                |
|                                             | Height                     | Specify the height of the area where the remote desktop window is displayed.                                                               |
| Remote Desktop Table No.                    |                            | Click [Select] to specify the table number of the server (computer) that has been registered in the [Remote Desktop Table Setting] window. |
|                                             | Auto-reduction on start-up | Automatically zoom out to display the entire computer screen. *2                                                                           |

\*1 Use the REMOTEDT\_CTL macro command to show/hide the scroll bars (S menu). For details, refer to "Showing/Hiding Using a Macro Command" page 4-64.

\*2 The corresponding [Auto-reduction] checkbox in the [Remote Desktop Table Setting] window must be selected. For details, refer to "Remote Desktop Table Settings" page 4-59.

## **Showing/Hiding Using a Macro Command**

Command list

| Category       | Mnemonic              | Description        | Refer to  |
|----------------|-----------------------|--------------------|-----------|
| Remote Desktop | SET_REMOTEDT F0 F1    | Show/Hide          | page 4-64 |
| Remote Desktop | REMOTEDT_CTL F0 F1 F2 | Change the display | page 4-65 |

#### • SET\_REMOTEDT F0 F1

Function: Showing/hiding the remote desktop window

This macro command is used to show/hide the remote desktop window of the computer (server) set to remote desktop table number [F1], which specified in the [Remote Desktop Table Setting] window, according to the value specified for [F0].

Device memory used

|    | Internal | PLC 1 to 8 | Constant |
|----|----------|------------|----------|
| FO | 0        |            |          |
| F1 | 0        |            | 0        |

O: Setting enabled (indirect designation disabled) ③: Setting enabled (indirect designation enabled)

Range

|        | Value                                                                                                    | Remarks                |
|--------|----------------------------------------------------------------------------------------------------|------------------------|
| FO     | <ul> <li>0 : Hide</li> <li>1 : Actual size</li> <li>2 : Actual size (based on specified coordinates)</li> <li>3 : Automatically reduced display</li> <li>4 : Automatically reduced display (based on specified coordinates)</li> </ul> |                        |
| F0 + 1 | X coordinate as the start point                                                                                                    | Valid when F0 = 2 or 4 |
| F0 + 2 | Y coordinate as the start point                                                                                                    |                        |
| F0 + 3 | Width                                                                                                    |                        |
| F0 + 4 | Height                                                                                                    |                        |
| F1     | 0 - 255: Remote desktop table number                                                                                                    |                        |

#### Operation example

Display in an area based on the specified coordinates (remote desktop table number 10)

| \$u00100 = 2 (W) for actual size display based on the |                        | (200, 0)   |
|-------------------------------------------------------|------------------------|------------|
| specified coordinates                                 | Start point (0, 0)     |            |
| \$u00101 = 0 (W) for X coordinate as the start point  | Remote Desktop Display |            |
| u00102 = 0 (W) for Y coordinate as the start point    |                        |            |
| \$u00103 = 200 (W) for width                          |                        |            |
| \$u00104 = 200 (W) for height                         |                        |            |
| SET_REMOTEDT \$u00100 10                              | (0, 200)               | (200, 200) |
|                                                       |                        |            |
| Remote desktop table number 10                        |                        |            |

Supplementary information

- The SET\_REMOTEDT macro command cannot be used unless the relevant settings are configured in the [Remote Desktop Table Setting] window. For details on configuration, refer to page 4-59.
- This macro command is not usable as an initial macro.
- The result of macro execution is stored in \$s1063.

| Code (DEC) | Description     |
|------------|-----------------|
| 0          | Normal          |
| -1         | Execution error |

### • REMOTEDT\_CTL F0 F1 F2

Function: Switching the display in the remote desktop window

This macro command is used to switch the display of the remote desktop window of the computer (server) set to remote desktop table number [F1], which specified in the [Remote Desktop Table Setting] window, according to the value specified for [F0].

Device memory used

|    | Internal | PLC 1 to 8 | Constant |
|----|----------|------------|----------|
| FO | 0        |            |          |
| F1 | 0        |            | 0        |
| F2 | 0        |            | 0        |

O: Setting enabled (indirect designation disabled) ③: Setting enabled (indirect designation enabled)

Range

|    |                                                                                                    | Value                   |                                                     |
|----|----------------------------------------------------------------------------------------------------|-------------------------|-----------------------------------------------------|
| FO | 0 : Computer screen reduction<br>1 : Computer screen rotation<br>2 : Show/hide scroll bars (S menu) |                         |                                                     |
| F1 | 0 - 255: Remote desktop table number                                                                |                         |                                                     |
| F2 | (F0 = 0) (F0 = 1) (F0 = 2)                                                                          |                         | (F0 = 2)                                            |
|    | 0 : Actual size<br>1 : 1/4<br>2 : 1/9<br>3 : 1/16<br>4 : Auto-reduction                             | 0:0°<br>1:90°<br>2:270° | 0 : Hide<br>1 : Always displayed<br>2 : Automatic * |

\* About the automatic setting

| Resolution                                | Scroll bars (S menu) |
|-------------------------------------------|----------------------|
| Computer resolution > TSi unit resolution | Show                 |
| Computer resolution = TSi unit resolution | Hide                 |
| Computer resolution < TSi unit resolution | Hide                 |

Operation example

Hiding the scroll bars (S menu) (remote desktop table number 10)

REMOTEDT\_CTL 2 10 0

Remote desktop table number 10

Supplementary information

- The REMOTEDT\_CTL macro command cannot be used unless the relevant settings are configured in the [Remote Desktop Table Setting] window. For details on configuration, refer to page 4-59.
- The scroll bars (S menu) cannot be displayed when the auto-reduction function is used to display the computer screen.
- The result of macro execution is stored in \$s1063.

| Code (DEC) | Description     |  |
|------------|-----------------|--|
| 0          | Normal          |  |
| -1         | Execution error |  |

4

# 4.10.5 Window Configuration and Operation

### **Window Configuration**

When a connection is normally established between the TSi unit and the server (computer), the remote desktop window of the server is displayed on the TSi unit. When disconnecting, a [Disconnected] screen is displayed briefly and then disappears.

Example: When the [Auto-reduction] checkbox is not selected

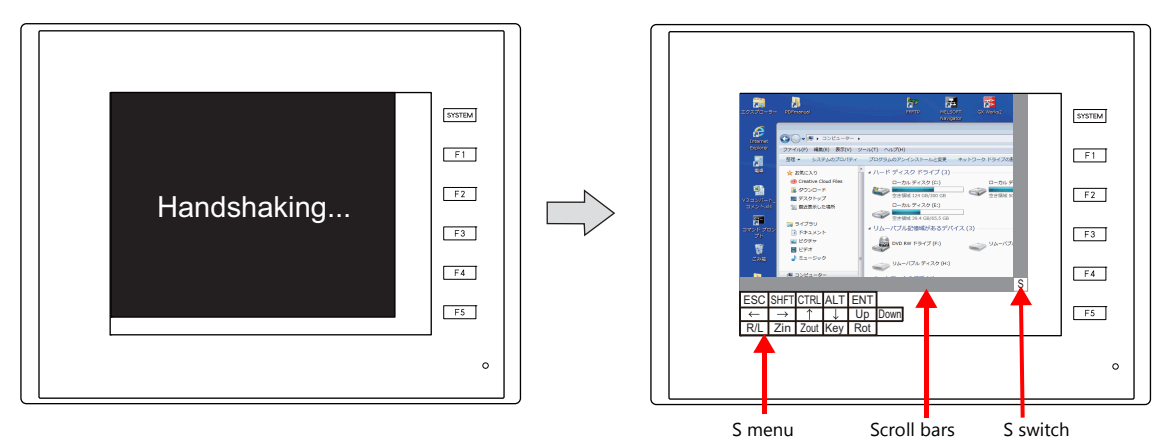

\* The scroll bars (S menu) cannot be displayed while the auto-reduction function is used.

### **Scroll bars**

If the resolution of the server (computer) is higher than that of the remote desktop window display area, hidden parts in the area can be displayed by scrolling either horizontally or vertically with the relevant scroll bar.

### [S] switch

Pressing this switch shows or hides the [S] menu.

### [S] menu

These are special switches for operating the remote desktop window used to perform operations including rotating and reducing the size of the display.

| Item          | Description             | Item         | Description                                                                              |
|---------------|-------------------------|--------------|------------------------------------------------------------------------------------------|
| ESC           | Esc key entry           | $\downarrow$ | $\downarrow$ key entry                                                                   |
| SHFT          | Shift key entry         | Up           | Page-up key entry                                                                        |
| CTRL          | Ctrl key entry          | Down         | Page-down key entry                                                                      |
| ALT           | Alt key entry           | R/L          | OFF: Equivalent to left-clicking the mouse<br>ON: Equivalent to right-clicking the mouse |
| ENT           | Enter key entry         | Zin          | Window enlargement: $1/16 \rightarrow 1/9 \rightarrow 1/4 \rightarrow 100\%$ (maximum)   |
| <del>~</del>  | $\leftarrow$ key entry  | Zout         | Window reduction: 100% (maximum) $\rightarrow$ 1/4 $\rightarrow$ 1/9 $\rightarrow$ 1/16  |
| $\rightarrow$ | $\rightarrow$ key entry | Кеу          | Not used                                                                                 |
| ↑             | ↑ key entry             | Rot          | Window rotation: 90°, 180°, 270°                                                         |

### **Operation Method**

The remote desktop window can be operated from the TSi unit by directly tapping on the screen and using a USB mouse and USB keyboard.

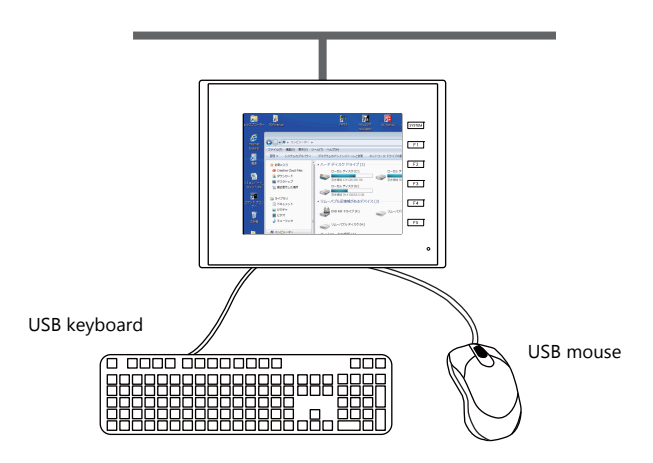

#### **USB** mouse

The left-click button, right-click button, and wheel of a USB mouse are usable.

#### **USB** keyboard

The language must be set for the USB keyboard on the Main Menu screen of the TSi unit.

When no USB keyboard is used, the on-screen keyboard can be used instead. To use the standard Windows on-screen keyboard, click the Start menu  $\rightarrow$  [All Programs]  $\rightarrow$  [Accessories]  $\rightarrow$  [Ease of Access]  $\rightarrow$  [On-Screen Keyboard] to launch the on-screen keyboard.

| Esc   | ~ 、 |   | 1 | <sup>@</sup> 2 |     | 3 | <sup>\$</sup> 4 | 8 | 5 | ^ 6 | 8   | 7 | * ε |    | 9         | 0 | -   | Ι   | * = | B   | ksp | Home   | PgUp  |
|-------|-----|---|---|----------------|-----|---|-----------------|---|---|-----|-----|---|-----|----|-----------|---|-----|-----|-----|-----|-----|--------|-------|
| Tab   | q   |   | w |                | e i | r |                 | t | У | l   | L I | l |     | 0  | р         | 1 | L   | } ] |     | ١   | Del | End    | PgDn  |
| Caps  |     | a |   | s              | d   | Ι | f               | g |   | h   | Jj  |   | k   | Τ  |           | ; | ۰ ، | T   | ÷   |     |     | Insert | Pause |
| Shift |     |   | z | Ţ              | <   | C | Ţ               | v | b | Ţ   | ١   | m | T   | ٢, | <u>}.</u> | ? |     | Ť   | S   | hif | t   | PrtScn | ScrLk |
|       |     |   |   |                |     |   |                 |   |   |     |     |   | _   |    |           |   | _   |     |     |     |     |        |       |

## 4.10.6 System Memory

The following addresses in the system memory are used to store the data regarding the table number (set in the [Remote Desktop Display Setting] window) of the remote desktop window currently displayed and whether connection with the remote desktop is established.

| \$s  | Description                                     | Value                                                                                     |
|------|-------------------------------------------------|-------------------------------------------------------------------------------------------|
| 1380 | Remote desktop window display Start-up status   | 0 : Hidden (disconnected)<br>1 : Shown (connected)                                        |
| 1381 | Remote desktop window display Connection status | 0 or greater: Remote desktop table number<br>-1 : Disconnected<br>-2 : Connection failure |

## 4.10.7 Error

### [Disconnected.] Screen

If connection between the TSi unit and a server (computer) fails or is disconnected due to a cable disconnection or an error, the [Disconnected.] screen appears in place of the remote desktop window. Check the cable and server (computer) and attempt reconnection.

#### **Error No.**

For details on error numbers that occur during data transfer, refer to the TS2060 Hardware Specifications or the TS1000 Smart Hardware Specifications.
## 4.10.8 Limitations

#### **License Limitations**

- A single license is provided with each TSi unit.
- Take care when managing key codes as they cannot be reissued.

## **Display Limitations**

- Remote desktop window display is only available on screens (screen library) and is unavailable for overlap libraries.
- Multiple remote desktop windows cannot be displayed at the same time. If multiple display areas are concurrently placed and the [Display the PC screen at startup of MONITOUCH] checkbox is selected, the display area placed first takes effect.
- While a remote desktop window is displayed, attempting to bring up another window on the same screen will turn off the initial window and switch to the next window.
- While a remote desktop window is displayed, any change to the server (computer) resolution will forcibly turn off the window.
- When a remote desktop window is hidden, disconnection occurs if the specified remote desktop table number is the same even for a different display method.
   However, the [Disconnect] switch explained in "Placement of a Display Area to Show Remote Desktop Window" page 4-60 does not work to turn off the remote desktop window that was displayed by a switch or the macro command.
- If any part placed behind a remote desktop window is updated, the part will be displayed over the window.
- While a remote desktop window is displayed, any switches placed behind the window do not work. (However, they will work when the remote desktop window is hidden.)
- The display of a remote desktop window is always based on the upper left corner of the server (computer) screen as the start point.
- If a remote desktop window display area shows an image smaller than the area, the margin of the area turns black.
- While a remote desktop window is displayed in a display area, turning it off leaves the area in the color set in the V-SFT.
- When a remote desktop window is displayed by a switch or macro command, tuning it off will clear the window as well as its display area.
- When a remote desktop window is initially displayed, the image is scaled to 100%.
- Once a remote desktop window is turned off, the settings for the [S] menu will return to the defaults.
- If disconnection is performed using a switch or macro, the screen is redrawn. Any displayed overlaps also disappear. (However, overlaps do not disappear if the [Display Overlap during bit ON] checkbox located at [System Setting] → [Unit Setting] → [General Setting] is selected.)
- While a remote desktop window is displayed, switching to the Main Menu screen turns the window off.
- The scroll bars (S menu) cannot be displayed while the screen of a connected server (computer) is displayed using the auto-reduction function.
- The auto-reduction function of the TSi unit can display a range of 800\*600 (SVGA) to 1024\*768 (XGA).
- During auto-reduction display, if the H/V aspect ratio of the remote desktop display area on the TSi unit is 4:3, the display can be matched to the size of the remote desktop window. (In all other cases, blank parts of the display area appear filled black.)

#### **Other Limitations**

- The SET\_REMOTEDT macro command for displaying the remote desktop window is not usable as an initial macro.
- When the remote desktop window display function and the touch switch emulation of the RGB display function are used at the same time, a USB mouse cannot be used for the remote desktop window.

## 4.11 Web Server

## 4.11.1 Overview

The internal device memory of the TSi unit, device memory of connected equipment (PLC1 to PLC8), and contents of memory cards can be monitored using a web browser on a computer connected on the LAN.

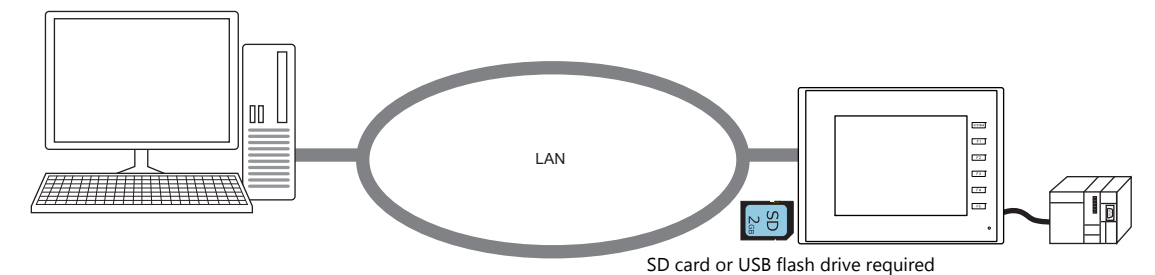

 An SHT file can be created in V-SFT by using a table data display. Users are not required to create a file for monitoring purposes.

| V-SFT                                                  | Web browser                                                                                                    |
|--------------------------------------------------------|----------------------------------------------------------------------------------------------------|
| Screen [3] Edit ( ) ×                                  |                                                                                                    |
|                                                        | C C Attp://10.91.130.226/WEBSERV/monitor.sht                                                                                                    |
| $\begin{array}{c c c c c c c c c c c c c c c c c c c $ | D100       20       D110       18         D101       50       D111       22         D102       80       D112       4         D103       500       D113       0         D104       850       D114       0         D105       50114       0       0         D106       850       D112       22         D106       7       D116       8192         D107       10       D117       8214         D108       50       D118       4         D109       999       D119       7 |

However, this SHT file is a simple file that only shows a table data display. To display titles or allow automatic updates to monitoring, users must make additions to the SHT file.

"Monitoring Table Data Displays" page 4-71

• It is possible to write data to the TSi unit and perform monitoring from a web browser. A CGI function (MemAcs.cgi) embedded in the TSi unit is used for this purpose. In this case however, users must create an HTM file.

|                                       | 0070.005   |                       |            |   |          |
|---------------------------------------|------------|-----------------------|------------|---|----------|
| http://10.91.130.226/MemAcs.cgi?MEM_A | ACSTYPE=04 | 2 🗸 🖓 🕹 🖉 Access Memo | ry Value   | × | 101 22 1 |
|                                       |            |                       |            |   |          |
| -Memo                                 | ory        | MONICO                | <b>r</b> - |   |          |
|                                       |            |                       |            |   |          |
| MEMORY ADDRESS                        | VALUE      | MEMORY ADDRESS        | VALUE      |   |          |
| 000000100                             | 0          | 000000105             | 0          |   |          |
| 000000101                             | 0          | 000000106             | 0          |   |          |
| 000000102                             | 0          | 000000107             | 0          |   |          |
| 000000103                             | 0          | 000000108             | 0          |   |          |
| 000000104                             | 0          | 000000109             | 0          |   |          |
|                                       |            |                       |            |   |          |
|                                       |            |                       |            |   |          |
|                                       |            |                       |            |   |          |
|                                       |            |                       |            |   |          |
|                                       |            |                       |            |   |          |
|                                       |            |                       |            |   |          |

Refer to "Memory Device Access" page 4-73

• Screenshots of screens on the TSi unit can be saved in JPEG format to an SD card. In addition, JPEG data on a storage device can also be viewed in a web browser.

The operational status of machines on a production line can be checked from a separate monitoring room via a TSi unit on the production floor.

"JPEG File Display" page 4-77

#### **Applicable Models**

| Model                           | Port | Color   | Other Notes               |
|---------------------------------|------|---------|---------------------------|
| TS2060i<br>TS1100Si<br>TS1070Si | LAN  | 32K/64K | Not available with CUR-03 |

## 4.11.2 Notes

#### **Browser Settings**

Be sure to deselect the [Automatically detect settings] and [Use a proxy server for your LAN] checkboxes in the LAN settings of your web browser.

Example: Windows 7

- 1) Start Internet Explorer.
- 2) Click the [Tools] menu and select [Internet Options].
- 3) Click the [Connections] tab.
- 4) Click the [LAN settings] button under [Local Area Network (LAN) settings].
- 5) Deselect the [Use a proxy server for your LAN] checkbox.

| nternet Options                                                                                                    | ? 💌              |   |                                                                                                    |
|----------------------------------------------------------------------------------------------------|------------------|---|----------------------------------------------------------------------------------------------------|
| General Security Privacy Conten Connections                                                                                          | rograms Advanced |   |                                                                                                    |
| To set up an Internet connection, click Setup.                                                                                       | Setup            |   |                                                                                                    |
| Dial-up and Virtual Private Network settings                                                                                         |                  |   |                                                                                                    |
|                                                                                                    | Add              |   | Local Area Network (LAN) Settings                                                                                                    |
|                                                                                                    | Add VPN          |   | Automatic configuration<br>Automatic configuration may override manual settings. To ensure t<br>use of manual settings, disable automatic configuration.                      |
| Choose Settings if you need to configure a proxy<br>server for a connection.                                                         | Settings         | N | Automatically detect settings     Use automatic configuration script     Address http://10.20.1.1:9090/proxy.pac                                                              |
| Local Area Network (LAN) settings<br>LAN Settings do not apply to dai-up connections.<br>Choose Settings above for diai-up settings. | LAN settings     |   | Proxy server Use a proxy server for your LAN (These settings will not apply t dial-up or VPN connections). Address: Port: 80 Advanced Bypass proxy server for local addresses |
|                                                                                                    |                  |   | OK Cance                                                                                                    |
| OK Can                                                                                                    | cel Apply        |   |                                                                                                    |

## Files Types Available for Use on Web Servers

When using the web server function, the SD card in the TSi unit can be accessed from a web browser on your computer. The files you can access from the web browser are as follows:

| Extension | MIME Type  | Description         |
|-----------|------------|---------------------|
| htm       | text/html  | HTML document       |
| sht       | text/html  | SHT file (with SSI) |
| txt       | plain      | Text file           |
| gif       | image/gif  | GIF image           |
| jpg, jpe  | image/jpeg | JPEG image          |

\* The filenames of the above file types must be specified within 64 one-byte characters (0 to 9, A to Z) and with extensions three characters in length. Filenames and extensions that do not comply with this convention cannot be accessed from a web browser.

This is one method of embedding dynamic information, such as the current date and time, into HTML documents.

Such embedding is described as <!--#exec cgi="xxx.cgi"-->, <!--#echo var="DATE\_LOCAL"-->. Files with SSI are referred to as SHT/SHTM files.

<sup>\*</sup> SSI (Server Side Include)

## 4.11.3 Monitoring Table Data Displays

The internal device memory of the TSi unit and device memory of PLCs etc. can be monitored using a web browser. An SHT file, which is required for monitoring in a web browser, can be created by using a table data display in V-SFT.

#### **Creating SHT Files**

Create an SHT file using the V-SFT.

#### Procedure

1. Place the table data display on the screen in V-SFT.

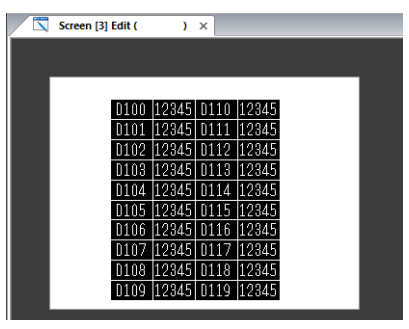

- 2. Click on the table data to show the handles. If multiple table data displays are required, create them one by one.
- 3. Right-click and select [Make Browser File].

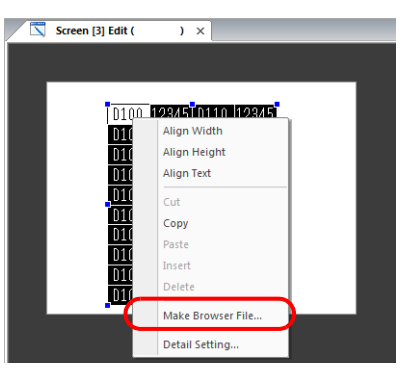

- 4. The [Make Browser File] window is displayed. Enter a filename.
- \* The filename must be within 64 one-byte characters (0 to 9, A to Z). The file cannot be accessed if any other characters are used.
- 5. Two files are created in the "C:\MONITOUCH\V-SFTV6\WebServ" folder where V-SFT is installed.
  - (Filename).sht: File for display in the web browser
  - (Filename).txt: Table data file for table data display

| Organize ▼       Include in library ▼       Share with ▼       Burn       New folder       Iffer ▼       Iffer ▼ | G v 🎍 🕨 Computer 🕨 Local D                                                                                                    | Disk (C:) 🕨 MONITOUCH 🕨 V-SFT V6 🕨 | WebServ 👻                                               | Search WebSe                      |                      | <mark>حک</mark> د<br>م |
|----------------------------------------------------------------------------------------------------|----------------------------------------------------------------------------------------------------|------------------------------------|---------------------------------------------------------|-----------------------------------|----------------------|------------------------|
| ▲ MONITOUCH       Anme       Date modified       Type       Size         > LadderComOp       monitor.sht       5/27/2016 3:48 AM       SHT File       1 KB         > LadderComOp       monitor.sht       5/27/2016 3:48 AM       SHT File       1 KB         > User       V-Server       Size       8 KB       8 KB         > User       V-Server       Size       8 KB       8 KB         > V-SFT V5       V-Server       V-Server       V-Server       V-Server         > V-SFT V5       V-Server       V-Server       V-Server       V-Server         > POF       Portfolgs       V-Server       V-Server       V-Server         > Porgram Files       refer2;60,gc4000_en       V-Server       V-Server         > Temp       Tsz060gif       V       V-Server                                                                                                    | Organize                                                                                                    | Share with 🔻 🛛 Burn 🛛 New fold     | er                                                      |                                   | := - 📋               | 0                      |
|                                                                                                    | A MONITOUCH     B MONITOUCH     B Monitouch     B Monitouch     B Monito | Name<br>monitor.sht<br>monitor.txt | Date modified<br>5/27/2016 3:48 AM<br>5/27/2016 3:48 AM | Type<br>SHT File<br>Text Document | Size<br>1 KB<br>8 KB |                        |

- 6. Save the screen program.
  - \* An SHT file needs to be used because the table data display monitoring function uses SSI. An HTM file cannot be used.

## Saving to a Storage Device

Save the SHT file, which is created in the "C:\MONITOUCH\V-SFTV6\WebServ" folder, to a storage device (SD card or USB flash drive) and then perform monitoring using web browser on a computer. Files can be saved using either Windows Explorer or the storage manager.

## When Using the Storage Manager

- 1. Click [File]  $\rightarrow$  [Storage Manager] in V-SFT.
- 2. The [Storage Drive Select] dialog is displayed. Select the drive of the storage device. The [Storage Manager] tab window is displayed.
- 3. Click [Write to Storage]. The [Write to storage] window is displayed. Select the screen program.
- Clicking [OK] creates an access folder on the storage device.
   At this point, the SHT file (.sht) and text file (.txt) created in the "C:\MONITOUCH\V-SFTV6\WebServ" folder are stored in
- At this point, the SHT file (.sht) and text file (.txt) created in the "C:\MONITOUCH\V-SFTV6\WebServ" folder are stored in the "\access folder\WEBSERV" folder on the storage device. \* In this case, all files stored in the "C:\MONITOUCH\V-SFTV6\WebServ" folder are saved to the storage device. Delete any unnecessary files.
  - s case, all lifes stored in the C.(MONTOUCH(V-SFTVO/Webserv Tolder are saved to the storage device. Delete any unnecessary
    - For details on the storage manager, refer to "5 Storage Device".

#### When Using Explorer

- 1. Open an Explorer window in Windows.
- 2. Specify the storage device drive.
- 3. Copy the SHT file (.sht) and text file (.txt) created in the "C:\MONITOUCH\V-SFTV6\WebServ" folder to the "\access folder\WEBSERV" folder on the storage device.

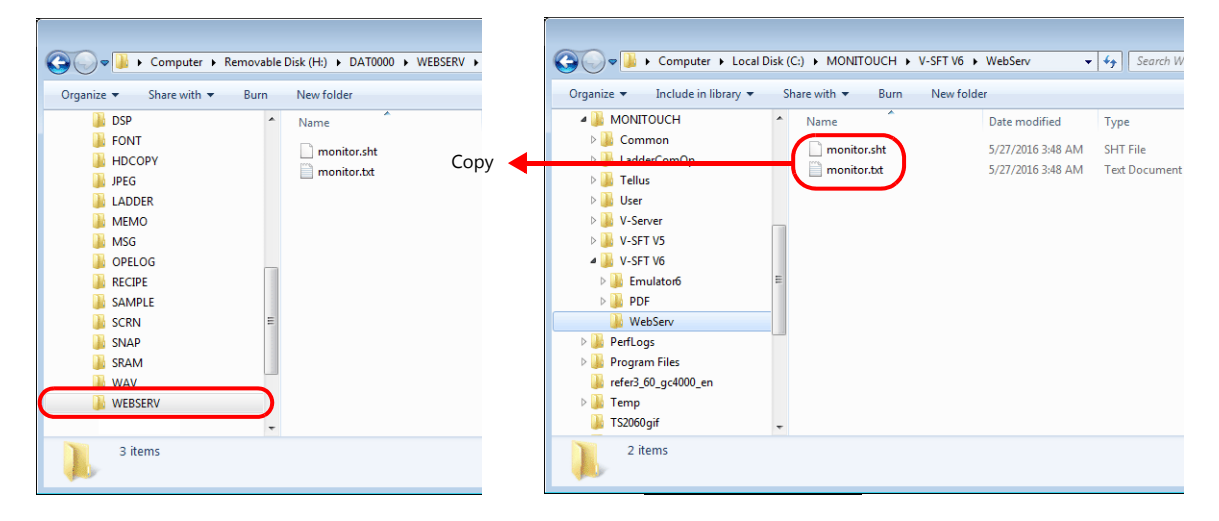

#### Accessing with a Web Browser

Access the TSi unit, in which the storage device is inserted, from a web browser.

- 1. Start a web browser on the computer connected via Ethernet.
- 2. Specify the IP address of the TSi unit and the SHT file as follows. The table data display will appear in the web browser.

#### http://(IP address)/WEBSERV/(filename).sht

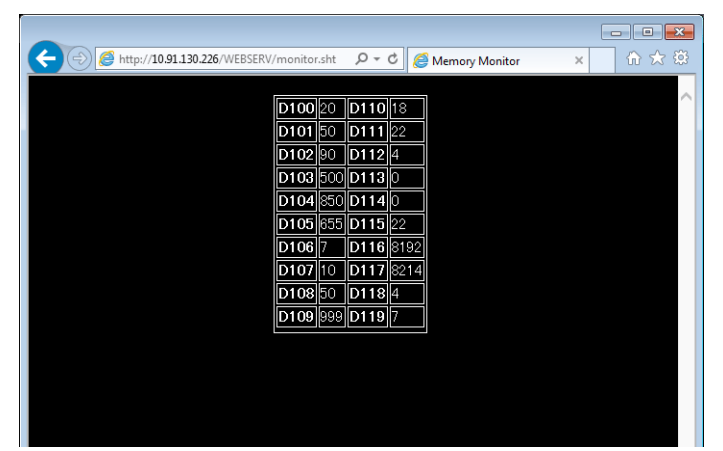

- In the web server function, the access folder is the root folder.
- This section assumes that the HTM file is stored in the WEBSERV folder.

## 4.11.4 Memory Device Access

A web browser can be used to access (read/write) to any device memory, such as the internal device memory of the TSi unit, PLC device memory, and temperature controller device memory. To achieve this, users must create an HTM (SHT) file with parameters set as shown in the table (page 4-74) to be sent to the TSi unit. Access to the desired device memory from this HTM (SHT) file is made possible by specifying the CGI function (MemAcs.cgi) prepared on the TSi unit.

#### **Device Memory Access Flowchart**

The procedure of device memory access is shown below.

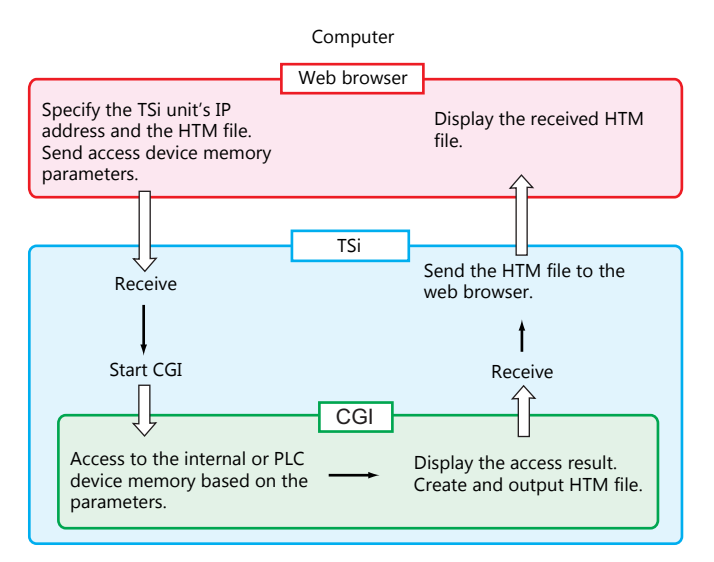

## CGI Function (MemAcs.cgi)

"MemAcs.cgi" is a CGI function prepared for reading/writing from/to the device memory of a device connected to the TSi unit. The CGI function is executed according to the parameters specified in an SHT file etc.

The CGI function recognizes whether to read or write according to the received parameter values. For reading, it sends a monitor table to the web browser. For writing, it sends its writing result to the web browser.

## **Device Memory Access Parameter List**

The following parameters are required in order to start the CGI function (MemAcs.cgi). Always specify the parameter name and parameter value correctly. MemAcs.cgi cannot recognize incorrect specifications and will not work correctly.

| Parameter Name | Description                                                                                     |                                                                                    |   | R |
|----------------|-------------------------------------------------------------------------------------------------|------------------------------------------------------------------------------------|---|---|
| MEM_ACSTYPE    | Device memory access type                                                                       | 0: Device memory read<br>1: Device memory write                                    | 0 | 0 |
| MEM_MODEL      | Device memory model                                                                             | The approach to device memory is defined the same as the                           | 0 | 0 |
| MEM_TYPE       | Device memory type                                                                              | For details, refer to the Macro Reference Manual.                                  |   | 0 |
| MEM_ADDR       | Device memory address<br>Top device memory address to be accessed<br>(32-bit address supported) |                                                                                    |   | 0 |
| MEM_EXP        | Expansion code<br>Only set for required models. Other                                           | rwise, set to "0".                                                                 | 0 | 0 |
| MEM_TRMNO      | PLC station number in case of the r                                                             | nulti-drop connection                                                              | 0 | 0 |
| MEM_WCNT       | Number of words to be accessed                                                                  | Data length: 1 word = 1 to 128<br>Data length: 2 words = 1 to 64                   | 0 | 0 |
| MEM_TBL_LINE   | Number of lines in a table                                                                      | ·                                                                                  | × | 0 |
| MEM_TBL_COLMN  | Number of columns in a table                                                                    |                                                                                    | × | 0 |
| MEM_UPDT_TIME  | Update cycle (unit: second) * No up                                                             | odates when "0" is set.                                                            | × | 0 |
| MEM_WR_DATA    | Writing data<br>Set the number of words specified for [MEM-WCNT] with delimiter "," (comma).    |                                                                                    | 0 | × |
| MEM_WRTYPE     | Writing data type                                                                               | 0: DEC<br>1: HEX<br>2: OCT<br>3: BIN                                               | 0 | × |
| MEM_DSPTYPE    | Device memory display type                                                                      | 0: DEC<br>1: DEC (w/ -sign)<br>2: DEC (with sign +-)<br>3: HEX<br>4: OCT<br>5: BIN | × | 0 |
| MEM_KETA       | Digits for displaying the value in device memory                                                | for displaying the value in 1 to 32<br>e memory                                    |   | 0 |
| MEM_DCPT       | Decimal point for the value in device memory                                                    | Decimal point for the value in 0 to 10 Jevice memory                               |   | 0 |
| MEM_DLEN       | Device memory data length                                                                       | 0: 1 word<br>1: 2 words                                                            | 0 | 0 |
| MEM_INPUT      | Input type                                                                                      | 0: DEC<br>1: BCD                                                                   | × | 0 |

## **Example of Device Memory Access**

## **Creating HTM Files**

Create an HTM file with which the read/write parameters are set using the radio button menu or combo box, and save the file to the "C:\MONITOUCH\User\WebServ" folder.

| <html></html>                                                                                                    |                                                                               | 1  |
|----------------------------------------------------------------------------------------------------|-------------------------------------------------------------------------------|----|
| <body></body>                                                                                                    |                                                                               |    |
| <form action="/MemAcs.cgi" method="GB&lt;/td&gt;&lt;td&gt;ET"></form>                                                     |                                                                               |    |
| <dt>Way to Access M</dt>                                                                                                  | emory                                                                         |    |
| <dd><br/><input <="" td="" type="radio"/><td>NAME="MEM_ACSTYPE" VALUE=0 CHECKED&gt;read<br/></td><td></td></dd>           | NAME="MEM_ACSTYPE" VALUE=0 CHECKED>read<br>                                   |    |
| <input <="" td="" type="radio"/> <td>NAME="MEM_ACSTYPE" VALUE=1&gt;write</td> <td></td>                                   | NAME="MEM_ACSTYPE" VALUE=1>write                                              |    |
|                                                                                                    | /                                                                             |    |
| <pre>&gt;DT&gt;Access Memory&lt;</pre>                                                                                    | Radio button menu                                                             |    |
| <select nam<="" size="1" td=""><td>/E="MEM_MODEL"&gt;</td><td></td></select>                                              | /E="MEM_MODEL">                                                               |    |
| <pre><option <="" pre="" si="" value="0"></option></pre>                                                                  | ELCTED>Internal Memory                                                        |    |
| <option value="1">P<br/><option value="2">N</option></option>                                                             | Aemory Card Memory                                                            |    |
| <option value="3">T</option>                                                                                              | emp. Control Memory                                                           |    |
|                                                                                                    |                                                                               |    |
|                                                                                                    | _                                                                             |    |
| <dt>Memory Address</dt>                                                                                                   |                                                                               |    |
| <dd></dd>                                                                                                    |                                                                               |    |
| <input s<="" td="" type="text"/> <td>IZE=6 MAXLENGTH=20 NAME="MEM_ADDR" VALUE=100&gt;<bi< td=""><td>K&gt;</td></bi<></td> | IZE=6 MAXLENGTH=20 NAME="MEM_ADDR" VALUE=100> <bi< td=""><td>K&gt;</td></bi<> | K> |
| · ·                                                                                                    |                                                                               |    |
|                                                                                                    | Key board entry                                                               |    |
| :<br><input name="submitname" type="submi&lt;/td&gt;&lt;td&gt;t" value="Execute"/>                                        |                                                                               |    |
| <input <="" td="" type="reset"/> <td>VALUE="Clear"&gt;</td> <td></td>                                                     | VALUE="Clear">                                                                |    |
| L                                                                                                    | )                                                                             |    |
|                                                                                                    | Sending the entered data                                                      |    |
|                                                                                                    |                                                                               |    |
|                                                                                                    |                                                                               |    |
| <br>                                                                                                    |                                                                               |    |
| <font size="4"> <a hi<="" td=""><td>REF="./index.htm"&gt;Back</td></a> </font>                                            | REF="./index.htm">Back                                                        |    |
|                                                                                                    |                                                                               |    |
|                                                                                                    |                                                                               |    |

#### Saving to a Storage Device

Save the created HTM file to a storage device. For details on saving, refer to page 4-72.

#### Accessing with a Web Browser

- 1. Start a web browser on your computer and access the storage device inserted into the TSi unit.
  - For details on the access method, refer to page 4-73.
- 2. The created HTM file is displayed.

|                                                                                                    |                                                                                                    | Server-                                  |  |
|----------------------------------------------------------------------------------------------------|----------------------------------------------------------------------------------------------------|------------------------------------------|--|
|                                                                                                    |                                                                                                    |                                          |  |
|                                                                                                    | Men<br>2016- 5-27 20:13                                                                                                    | 10ry Write<br>:17 Fri 2002- 7-15 9:50:16 |  |
| Setting of Meory                                                                                                    | Access                                                                                                    |                                          |  |
| Station No. of PLC (                                                                                                    | Set only when using multi-drop co                                                                                                    | nnection)                                |  |
| 0                                                                                                    |                                                                                                    |                                          |  |
|                                                                                                    |                                                                                                    |                                          |  |
| Access Memory                                                                                                    |                                                                                                    |                                          |  |
| Access Memory<br>Internal Memo                                                                                                    | ry 🗸                                                                                                    |                                          |  |
| Access Memory<br>Internal Memo<br>Memory Type                                                                                                    | ry 💙                                                                                                    |                                          |  |
| Access Memory<br>Internal Memo<br>Memory Type<br>0:                                                                                                    | ry 💙                                                                                                    |                                          |  |
| Access Memory<br>Internal Memo<br>Memory Type<br>O: ✓<br>Access<br>Memory                                                                                                    | ry 🗸                                                                                                    |                                          |  |
| Access Memory<br>Internal Memo<br>Memory Type<br>0: ✓<br>Access<br>Memory<br>Internal Mem                                                                                        | ry V<br>Memory Type<br>ory 0: Su, 1: Ss, 2: SL, 3: SLD                                                                                                    |                                          |  |
| Access Memory<br>Internal Memo<br>Memory Type<br>0: ~<br>Access<br>Memory<br>Internal Mem<br>PLC Memo                                                                            | y Vemory Type<br>ory 0: Su , 1: Ss , 2: SL , 3: SLD<br>ry Specifications                                                                                     |                                          |  |
| Access Memory<br>Internal Memory<br>D:<br>Access<br>Memory<br>Internal Mem<br>PLC Memo<br>Memory Ca<br>Memory Ca                                                                 | ry V<br>Memory Type<br>ory 0: \$u, 1: \$s, 2: \$L, 3: \$LD<br>ry Refer to Hardware<br>Specifications<br>rid File No.                                         |                                          |  |
| Access Memory<br>Internal Memo<br>Vernory Type<br>D: ~<br>Access<br>Memory<br>Internal Mem<br>PLC Memo<br>Memory Ca<br>Memory Ca<br>Memory<br>Temp. cont<br>Memory               | ry V<br>Memory Type<br>ory 0: Su, 1: Ss, 2: SL, 3: SLD<br>Refer to Hardware<br>Specifications<br>rd File No.<br>ol Refer To Temperature<br>Control Netwaork  |                                          |  |
| Access Memory<br>Internal Memory<br>Office States<br>Internal Memory<br>Internal Memory Ca<br>Memory<br>Temp. contr<br>Memory                                                    | y V V<br>Memory Type<br>ory 0: Su, 1: Ss, 2: SL, 3: SLD<br>Refer to Hardware<br>Specifications<br>rd File No.<br>ol Refer To Temperature<br>Control Netwaork |                                          |  |
| Access Memory<br>Internal Memo<br>Memory Type<br>D: ~<br>Access<br>Memory<br>Internal Mem<br>PLC Memory<br>Memory Ca<br>Memory<br>Temp. cont<br>Memory<br>Vlemory Address<br>100 | ry V<br>Memory Type<br>ory 0: Su, 1: Ss, 2: SL, 3: SLD<br>Refer to Hardware<br>Specifications<br>rd File No.<br>Refer To Temperature<br>Control Netwaork     |                                          |  |

- 3. Set the access device memory parameters in each entry field and press the [Write] button. The TSi unit creates the following HTM file and sends it to the web browser.
  - Device memory access type is "0: Device memory read"

| ĺ | ← ⊖ @ http:// <b>10.91.130.226</b> /MemAcs.cgi?MEM_4 | ACSTYPE=0 | を の マ  む <i> @</i> Access Memo | ry Value | × | - • ×<br>☆ ☆ |
|---|------------------------------------------------------|-----------|--------------------------------|----------|---|--------------|
|   | -Memo                                                | ory       | Monito                         | r-       |   | ^            |
|   | MEMORY ADDRESS                                       | VALUE     | MEMORY ADDRESS                 | VALUE    |   |              |
|   | 000000100                                            | 0         | 000000105                      | 0        |   |              |
|   | 000000101                                            | 0         | 000000106                      | 0        |   |              |
|   | 000000102                                            | 0         | 000000107                      | 0        |   |              |
|   | 000000103                                            | 0         | 000000108                      | 0        |   |              |
|   | 000000104                                            | 0         | 000000109                      | 0        |   |              |
|   |                                                      | N         | ext                            |          |   |              |

• Device memory access type is "1: Device memory write"

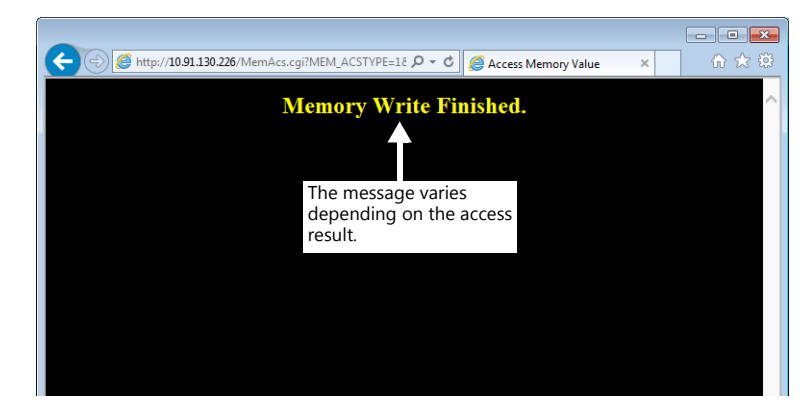

## 4.11.5 JPEG File Display

Screenshots of screens displayed on the TSi unit can be saved in JPEG format to the "\access folder\HDCOPY" folder on a storage device. Using the web server function, these JPEG files can be displayed in a web browser.

These files can be displayed with or without using an HTM file. When using an HTM file, users must create the HTM file.

#### Without Using an HTM File

If not using an HTM file, specify the "folder name/filename" directly from the web browser to display a JPEG file.

Enter text in the following format into the address field of the web browser.

| http://(IP address)/ <u>(folder name)</u> /(filename).jpg |
|-----------------------------------------------------------|
| HDCOPY<br>JPEG                                            |

\* In the web server function, the access folder is the root folder.

Example:

| IP address: 10.91.130.178<br>When displaying HD0000.jpg in the "HDCOPY" folder:<br>http://10.91.130.178/HDCOPY/HD0000.jpg |                    |
|----------------------------------------------------------------------------------------------------|--------------------|
| CO Mttp://10.91.130.178/HDCOPY/HD0000.jpg                                                                                 | <mark>ک □ □</mark> |
| デモ画面の言語を選んでください。<br>Select Language to be displayed.<br>日本語<br>Japanese English                                           |                    |

#### **Using an HTM File**

If using an HTM file, a title can be displayed in addition to the JPEG file. By using the HTM refresh command, periodic updates can also be performed.

#### **Creating HTM Files**

Example: Display a screenshot image in the web browser and create an HTM file to be displayed while updating periodically.

|   | CCC htm |  |
|---|---------|--|
| • |         |  |
|   |         |  |

| <html><br/><meta content="5;URL=DDD.htm" http-equiv="refresh"/></html>                                                                                                    |
|----------------------------------------------------------------------------------------------------|
| Auto update command Update cycle File name to be displayed next                                                                                                    |
| <head><title>JPEG Monitor</title></head>                                                                                                    |
| Page title                                                                                                    |
| <body><br/><center><br/><h1>Screen0</h1> Title to be displayed on the top<br/><p> of the screen<br/><i<u>MAGE SRC="/<u>HDCOPY/HD0000.jpg</u>"&gt;<br/>Image display JPEG file directory / filename</i<u></p></center></body> |
|                                                                                                    |

• DDD.htm

| <html><br/><meta <br="" http-equiv="refresh"/>Auto update command</html>                                                                                                    | CONTENT="5;U                         | RL=CCC.htm"><br>File name to be |
|----------------------------------------------------------------------------------------------------|--------------------------------------|---------------------------------|
| <head><title>JPEG Monitor</title></head>                                                                                                    | <td>displayed next<br/>)&gt;</td>    | displayed next<br>)>            |
| <body><br/><center><br/><h1>Screen1</h1></center></body>                                                                                                    | itle to be displaye<br>of the screen | ed on the top                   |
| <image src="/HDCOPY/HD&lt;br&gt;Image display JPEG file direction&lt;br&gt;JPEG file direction&lt;/td&gt;&lt;th&gt;&lt;u&gt;0001.j&lt;/u&gt;pg"/><br>tory / filename <td></td> |                                      |                                 |
|                                                                                                    |                                      |                                 |

In the HTM file example shown on the previous page, the JPEG file directory is specified as "../HDCOPY/HD0000.jpg". This file specification method uses a relative path. Another file specification method that can be used is the absolute path.

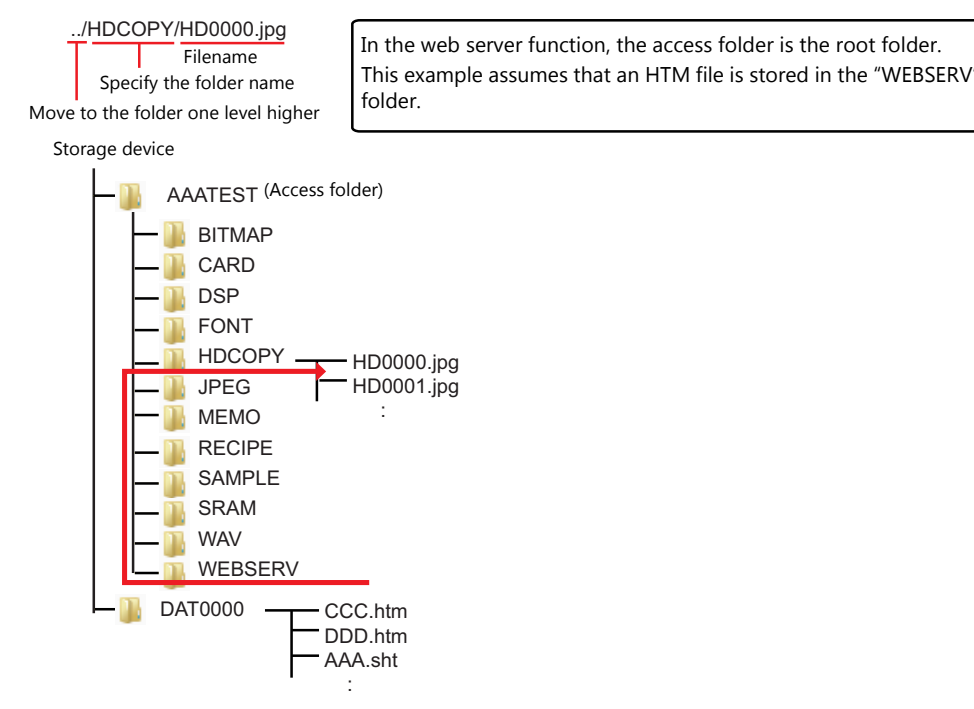

4-78

#### Saving to a Storage Device

Save the created HTM file to a storage device.

For details on saving, refer to page 4-72.

#### Accessing with a Web Browser

Start a web browser on your computer and access the storage device inserted into the TSi unit.

Enter text in the following format into the address field of the web browser.

http://(IP address)/WEBSERV/(filename).htm

Example:

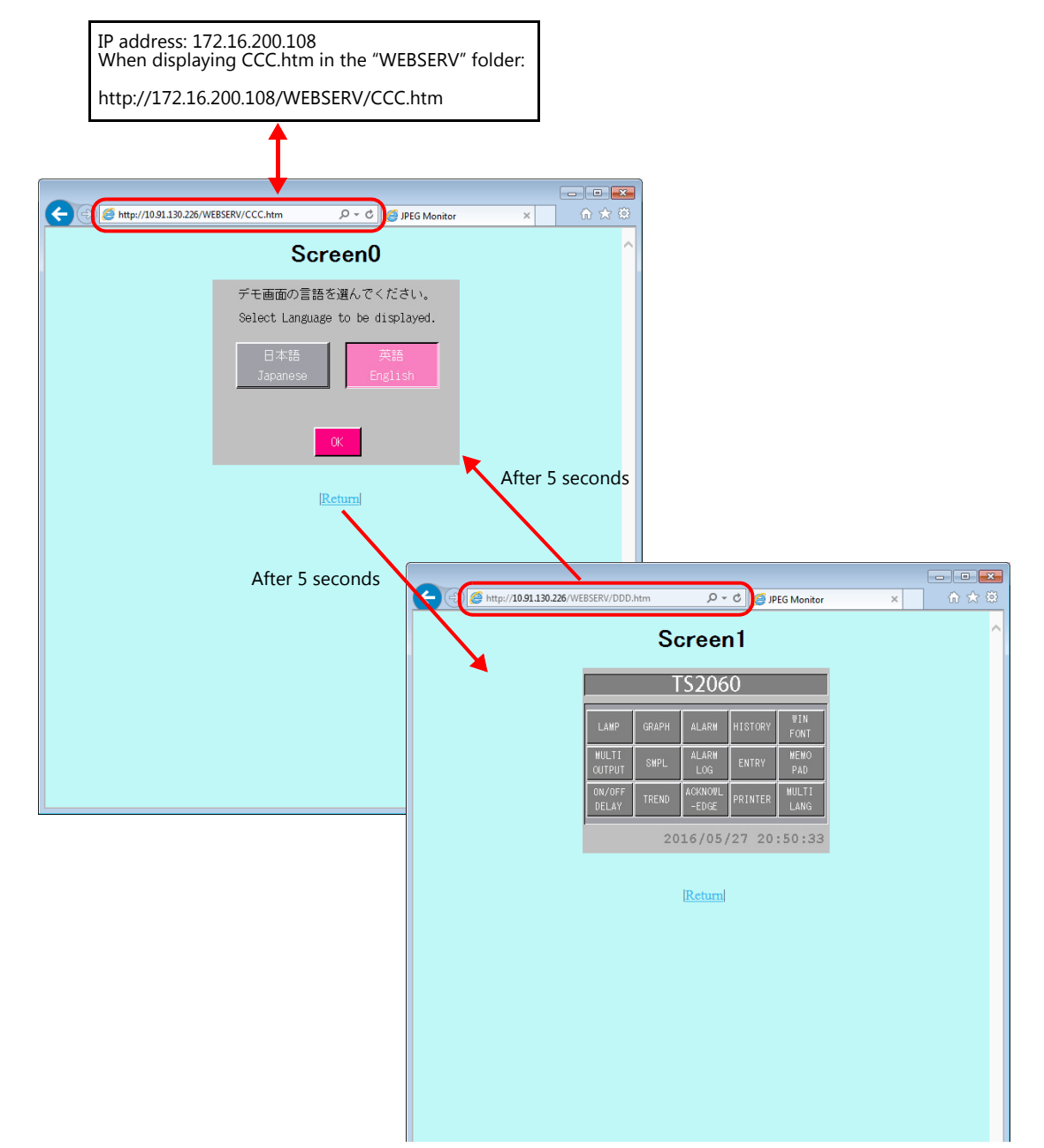

HD0000.jpg is displayed initially. HD0001.jpg and HD0000.jpg are then repeatedly displayed in turn for five seconds each.

## 4.12 VNC Server

## 4.12.1 Overview

- The TSi supports the VNC server function. This means that the screen of the TSi unit can be monitored and remotely operated with ease from a PC on the network. Settings can also be configured to allow monitoring only.
- The TSi unit to be remotely operated is referred to as the "server" and the PC that performs remote operations is referred to as the "client".
- Simultaneous access from multiple clients is prohibited. All connections are 1:1.

VNC: Virtual Network Computing

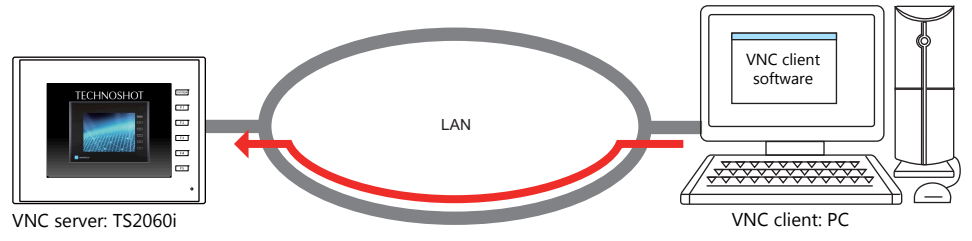

VNC client software

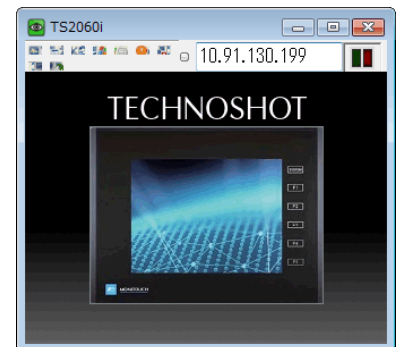

- VNC client software (VNC viewer) must be installed on the VNC client.
- The TSi employs password authentication. When a client accesses a TSi unit, a password must be entered. The password is to be registered in the screen program using V-SFT.
- Remote operations on the display of the TSi unit can be performed on all RUN mode, Main Menu, and error screens.
- If a network camera is connected to the TSi unit, the network camera image can also be displayed on the VNC client.

## 4.12.2 Specifications

#### TSi Unit (Server)

| Item                         | Description             | Remarks                                                                                                    |
|------------------------------|-------------------------|----------------------------------------------------------------------------------------------------|
| Port used                    | LAN                     | Not available with CUR-03.                                                                                       |
| Port number                  | 5900                    | Fixed                                                                                                    |
| Number of client connections | 1                       | If the server receives connection requests from multiple clients, the currently connected client takes priority. |
| Authentication method        | Password authentication |                                                                                                    |
| Number of registered users   | A maximum of 2 users    | Remote operation permitted: 1 user<br>Remote monitoring only: 1 user                                             |

#### Restrictions

- The function is available only when the TSi color setting is 64k or 32k colors.
- The connection between the TSi and VNC client is 1:1.
- If the TSi receives connection requests from multiple VNC clients, the currently connected client takes priority.
- When the screen program is in portrait orientation, the display on the VNC client remains in the landscape orientation without being rotated.
- The following operation cannot be performed on the TSi unit when a VNC client is connected:
   Main Menu screen → [I/O Test] → [Switch Check] → [Adjust]
- When the Main Menu screen is displayed while a VNC client is connected, a light blue rectangle blinks at the bottom right of the screen.

## 4.12.3 Setting Procedure

 Connect the TSi unit and the VNC client device to the network. For details on VNC client device settings, refer to the relevant device manual.

"4.2 TSi Unit IP Address Settings" page 4-2

- Register VNC server settings to the screen program using V-SFT and transfer the screen program to the TSi unit. Register the [User Name] and [Password] from [System Settings] → [Ethernet Communication] → [VNC Server].
   "4.12.4 V-SFT Settings" page 4-81
- 3. VNC client settings

- Install the VNC viewer software.

"4.12.5 VNC Client Settings/Operations" page 4-82

4. Start the VNC viewer and perform remote monitoring and operation.

"Connecting to the VNC Server" page 4-82

## 4.12.4 V-SFT Settings

#### **VNC Server Settings**

Register the [User Name] and [Password] from [System Setting]  $\rightarrow$  [Ethernet Communication]  $\rightarrow$  [VNC Server Setting].

| /NC Server Setting  |          | <b>—</b> × |
|---------------------|----------|------------|
| 🗸 Use VNC server fu | inction  |            |
| 📝 Allow remote op   | peration |            |
| User Name           |          |            |
| Password            |          |            |
| 🔽 Only remote mo    | nitor    |            |
| User Name           |          |            |
| Password            |          |            |
|                     |          |            |
|                     | ок 🛛     | Cancel     |
|                     |          |            |

| Item                    |           | Description                                                                    |
|-------------------------|-----------|--------------------------------------------------------------------------------|
| Use VNC server function |           | Select this checkbox to use the VNC server function.                           |
| Allow remote operation  |           | Select this checkbox to register a user who is allowed remote operations.      |
|                         | User Name | Register a user name. Up to 16 one-byte alphanumeric characters                |
|                         | Password  | Register a password. Up to 8 one-byte alphanumeric characters and symbols      |
| Only remote monitor     |           | Select this checkbox to register a user who is allowed only remote monitoring. |
|                         | User Name | Register a user name. Up to 16 one-byte alphanumeric characters                |
|                         | Password  | Register a password. Up to 8 one-byte alphanumeric characters and symbols      |

## 4.12.5 VNC Client Settings/Operations

## **VNC Viewer Software**

VNC viewer software must be installed on the VNC client in order to perform remote monitoring and operation of the TSi unit from the VNC client. Install the software in advance.

| Software  | OS                                              | Remarks       |
|-----------|-------------------------------------------------|---------------|
| Ultra VNC | Windows 2000 / XP / Server 2003 / Vista / 7 / 8 | Free software |
| Tight VNC | Windows XP (32 bit)                             |               |

\* For details on the system requirements of each software, visit the software's website. The method for obtaining the software differs depending on the client device. Obtain the software by referencing the specifications of the relevant device.

\* Communication may be unstable depending on the OS version of the client, VNC viewer version, and operating environment. Always perform tests in the usage environment.

## **Connecting to the VNC Server**

This section explains connecting to the VNC server from a PC on the network using Ultra VNC as an example.

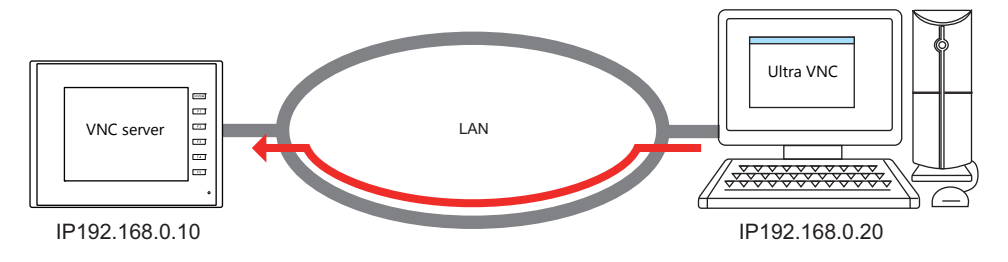

## **Ultra VNC**

Install Ultra VNC on the PC and connect the TSi unit and PC to the network in advance.

- 1. Start the Ultra VNC application via Windows Start menu  $\rightarrow$  [UltraVNC]  $\rightarrow$  [UltraVNC Viewer].
- 2. Enter the IP address of the TSi unit into the [VNC Server] field and click [Connect].

| UltraVNC Viewer - Win32 1.1.9.6                                                                                                    | Connection Options                                                                                                    | <b>—</b>                                                                                                    |
|----------------------------------------------------------------------------------------------------|----------------------------------------------------------------------------------------------------|----------------------------------------------------------------------------------------------------|
| WC Server: 192.168.0.10<br>(hostdisplay or host::port)<br>Quick Options<br>@ AUTO (Auto select best settings)<br>Currat (>2Mbit/s) - Experimental<br>LAN (> 1Mbit/s) - Max Colors<br>O MEDLMM (128 - 256/kit/s) - 256 Colors | Format and Encoding  Format and Encoding  Format an | Mouse and Keyboard<br>Finulate 3 Buttons (with 2-button click)<br>Swap mouse buttons 2 and 3<br>Japanese keyboard<br>Track remote cursor locally<br>Let remote server deal with mouse cursor<br>Don't show remote cursor |
| MODEM (19-128/bit/s) - 64 Colors     SLOW (<19/428/bit/s) - 8 Colors     MANUAL (Use options button)     View Only Auto Scaling Confirm Exit     Use DSMPlugin No Plugin detected     Config                                 | ZVWRLE     u2     Black White       Use CopyRect encoding     Use Cache Encoding       Zbgr (Tight) - Quality:     6                                                                                                    | O Mouse event throttle (milliseconds) Display  ♥ Show Buttons Bar ("Toolbar")  Very control ("south incore")  Set to 0 when using the forced disconnection function (\$s1681) from                                       |
| Proxy/nepeater      1. 1920 x 1200 @ 0,0 - 32-bit - 59 Hz      Save connection settings as default     Delete saved settings                                                                                                 | Misc<br>V Share the Server<br>Deiconfy on Bel<br>Stable dipboard transfer<br>Do not display the sponsor advertisement                                                                                                    | the ISI unit.     oreconection attempts     o timeout     OK Cancel                                                                                                    |

3. Enter a password on the user authentication screen and click [Log On]. The VNC viewer screen is displayed.

| VNC Authentication |           |  |
|--------------------|-----------|--|
|                    | Password: |  |

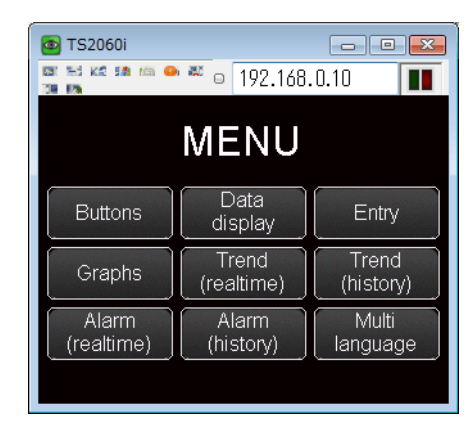

- 4. Operating the VNC viewer screen will change the display on the TSi unit as well.
- \* If logged on with the password for [Only remote monitor], remote operations are not allowed. The viewer screen changes to reflect operations performed on the TSi unit.

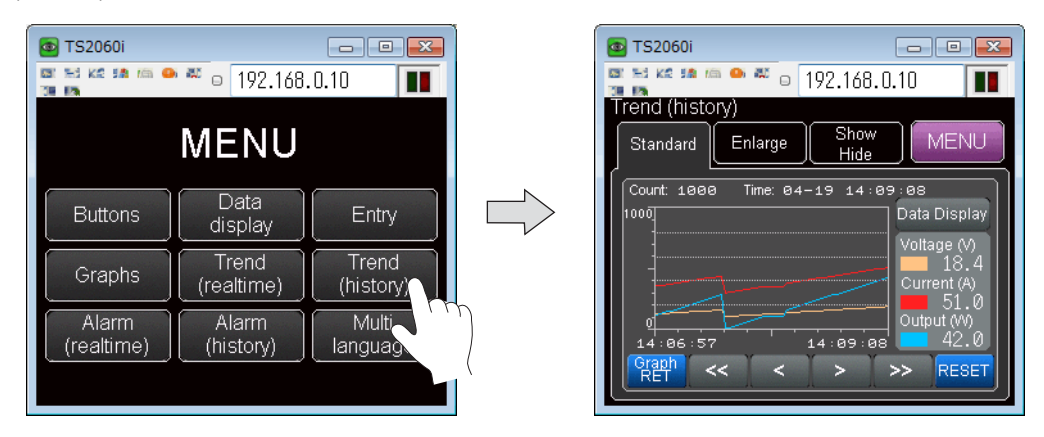

#### **Keyboard Entry**

If remote operations are permitted from the VNC client, the following keyboard entry can be performed in addition to operations on the viewer screen.

• Entry screens: numerical and text entry

## 4.12.6 System Device Memory (\$s)

The following describes the system device memory associated with the VNC server function.

| Address | Description                                                                              | Remarks           |
|---------|------------------------------------------------------------------------------------------|-------------------|
| \$s1674 | VNC client status                                                                        | ← TSi             |
|         | 0: Disconnected<br>1: Connected                                                          |                   |
| \$s1681 | VNC access                                                                               | $\rightarrow$ TSi |
|         | 0: Permitted<br>Other than 0: Prohibited (forcible disconnection if client is connected) |                   |

# MEMO

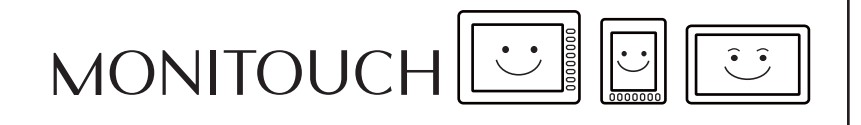

## 5 Storage Device

## 5.1 Overview

## 5.1.1 Connections

The SD card interface and USB-A port are provided on the TS unit as standard features. Connecting commercially available SD cards and USB flash drives (referred to hereafter as storage devices) enables them to be used for a variety of functions including screen program transfer, saving of logging data, and saving of screenshot images.

## **Applicable Models**

| Model                           | Storage Device      | Connection Port         |
|---------------------------------|---------------------|-------------------------|
| TS2060i                         | SD card / SDHC card | Built-in SD card socket |
|                                 | USB flash drive     | USB-A                   |
| TS2060                          | Not available       | -                       |
| TS1100Si<br>TS1070Si<br>TS1070S | USB flash drive     | USB-A                   |

• TS2060i (use of storage devices is not available with TS2060)

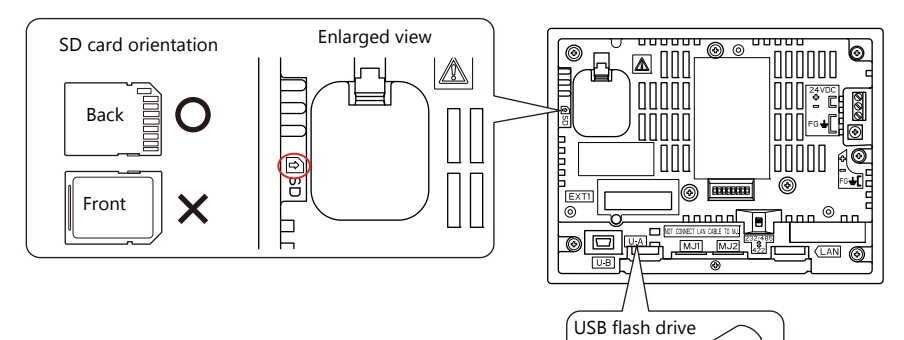

• TS1100Si / TS1070Si / TS1070

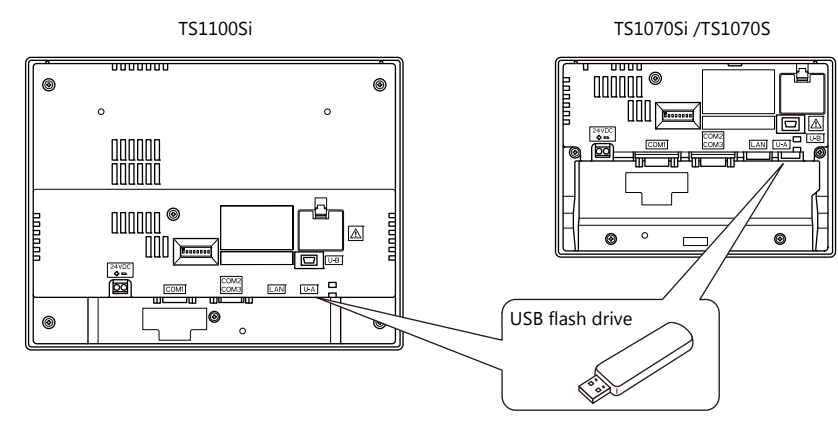

## 5.1.2 Storage Device Specifications

## **Supported Storage Devices**

The following storage devices can be used.

| Туре            | Capacity  | File System |
|-----------------|-----------|-------------|
| SD card         | Max. 2 GB | FAT, FAT32  |
| SDHC card       | 4 - 32GB  | FAT32       |
| USB flash drive | Max. 32GB | FAT, FAT32  |

## **Notes on Handling Storage Devices**

- When inserting an SD card into the unit, make sure to insert it in the correct orientation. Failure to do so may damage the SD card or the slot on the unit.
- Only remove a storage device when the Main Menu screen is displayed or after pressing the [Storage Removal] switch.
- Do not turn off power to the unit when a storage device is being accessed. Doing so may destroy data on the SD card.
- Make a backup copy of storage devices at regular intervals.
- If a disk error occurs and data read/write operation is disabled, execute ScanDisk on Windows and try to restore the disk. If the disk cannot be restored, format the storage device. If you format the device, data on the device is completely lost. (For details on scanning the disk or Windows operations, refer to the Windows help information.)
- The number of write cycles for a storage device is limited. Consequently, frequent writing at short intervals may shorten the service life of storage devices. When using a storage device to save trend/alarm data, take the monitoring interval into consideration. Be sure to avoid constantly writing to a storage device with the CYCLE macro command.
- Note that the amount of the data to be written should not exceed the capacity of the storage device. In particular, when using functions to write data from the TS unit to a storage device, such as backing up trend/alarm data, saving screen programs, saving screenshot images, or transferring recipe data, always consider the capacity limit of the storage device. Note that the amount of free space on a storage device can be checked with system device memory.
- If a screen program that uses storage device functions loaded onto the TS unit, be sure to insert the relevant storage device before running the screen program.

## 5.2 Access Folders

## 5.2.1 Access Folders

- Access folders are folders which are accessed regularly in RUN mode.
   An access folder is created when a screen program is written using storage manager.
   Access folders are also created automatically when a formatted storage device is connected to the TS unit.
- The access folder name is specified in the screen program.
   Location of setting: [System Setting] → [Other] → [Storage Setting] → [Access Folder Name]

"Storage Device Settings" page 5-4

• If creating access folders with names differing by each screen program, multiple screen programs can be saved in respective folders as long as there is sufficient capacity on the storage device.

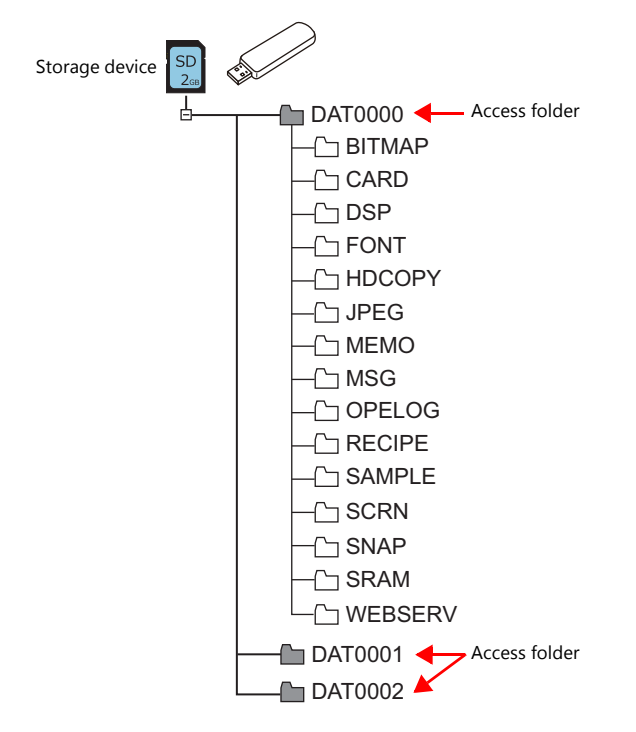

## 5.2.2 Storage Device Settings

Settings including the storage connection target, access folder name, and other storage-related items are configured in the [Storage Setting] window.

 $[System Setting] \rightarrow [Other] \rightarrow [Storage Setting]$ 

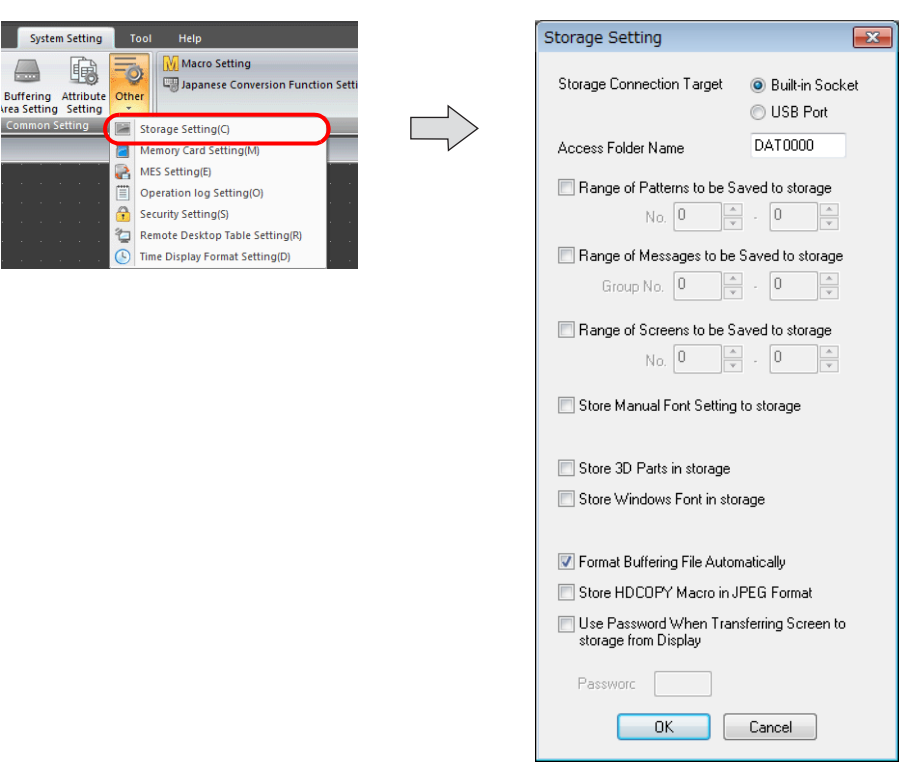

| Item                                                                | Description                                                                                                    |
|---------------------------------------------------------------------|----------------------------------------------------------------------------------------------------|
| Storage Connection Target                                           | Select the location of the storage device for access in RUN mode.<br>Built-in Socket<br>USB Port                                                                                                    |
| Access Folder Name                                                  | Set a different folder name for each screen program. (default: DAT0000)<br>32 one-byte characters or less (not case-sensitive) <sup>*1</sup><br>If the same folder name already exists, data will be overwritten.                                        |
| Range of Patterns to be<br>Saved to storage                         | Store pattern data on the storage device.                                                                                                    |
| Range of Messages to be<br>Saved to storage                         | Store messages on the storage device.                                                                                                    |
| Range of Screens to be Saved to storage                             | Store screens on the storage device.                                                                                                    |
| Store Manual Font Setting to storage                                | Store manual font settings for gothic fonts on the storage device.                                                                                                    |
| Store 3D Parts in storage                                           | Store images for 3D parts on the storage device.                                                                                                    |
| Store Windows Font in storage                                       | Store Windows fonts on the storage device.                                                                                                    |
| Format Buffering Area<br>Automatically                              | Select this checkbox when storing trend and alarm history data on a storage device.<br>For details, see "7 Trend" and "8 Alarm" in TS Reference Manual 1.                                                                                                |
| Store HDCOPY Macro in JPEG<br>Format <sup>*2</sup>                  | Enabled when [Edit Model Selection] $\rightarrow$ [Color] is set to 128 colors, 16-tone monochrome, or monochrome.<br>Store screenshot images as JPEG files.                                                                                             |
| Use Password When<br>Transferring Screen to<br>storage from Display | Password: Maximum of 6 one-byte numeric characters<br>A password can be set for when transferring data from the TS unit to a storage device on the Main Menu $\rightarrow$<br>Storage Transfer screen. This setting is valid even if no password is set. |

\*1 These are recognized as uppercase characters. If inputting lowercase characters on the editor screen, they are converted into uppercase characters when [OK] is clicked, and are recognized as uppercase characters on MONITOUCH.

\*2 Screenshot images are saved in BIN format if this checkbox is not selected. These files can be converted to BMP files using the storage manager in V-SFT-6.

## 5.2.3 Folder Configuration

The following table lists the folder names and names of files in each folder.

#### Access folder (DAT0000)

| Folder Name | Description                                                        | Filename                                                                                           | Transfer Direction                            | Refer to               |
|-------------|--------------------------------------------------------------------|----------------------------------------------------------------------------------------------------|-----------------------------------------------|------------------------|
| BITMAP      | Pattern data                                                       | BMP0000.BIN to BMP1023.BIN                                                                         | $TS \leftarrow storage device$                | page 5-12              |
| CARD        | Recipe data using the<br>memory manager function                   | MCMHEAD.BIN<br>MCMxxxx.BIN                                                                         | $TS \Leftrightarrow storage \ device$         | *5                     |
| DSP         | Screen program                                                     | DSP0000.BIN                                                                                        | TS ⇔ storage device                           | page 5-7               |
| FONT        | Gothic fonts and multi-language fonts                              | xxxxxx.FTD                                                                                         | $TS \leftarrow storage device$                | page 5-12              |
| HDCOPY      | Screenshot images *1                                               | HD0000.JPG to HD9999.JPG<br>HD000~yy.JPG to HD999~yy.JPG<br>(arbitrary filename).JPG <sup>*2</sup> | TS $\rightarrow$ storage device <sup>*3</sup> | page 5-17              |
| JPEG        | JPEG files                                                         | JP00000.JPG to JP32767.JPG<br>(arbitrary filename).JPG <sup>*2</sup>                               | $TS \leftarrow storage device$                | page 5-15              |
| MEMO        | Memo pad data                                                      | MEM0000.BIN to MEM0007.BIN                                                                         | TS ⇔ storage device                           | page 5-18              |
| MSG         | Message files                                                      | MSGxxyyy.BIN<br>MSGxxyyy.TXT                                                                       | $TS \leftarrow storage device$                | page 5-12<br>page 5-14 |
| OPELOG      | Operation log files                                                | OPELOG_hhmmss.BIN                                                                                  | TS ⇔ storage device                           | page 5-16              |
| RECIPE      | Recipe data                                                        | REC0000.CSV to REC9999.CSV<br>(arbitrary filename).CSV <sup>*2</sup>                               | TS ⇔ storage device                           | page 5-16              |
| SAMPLE      | Trend sampling<br>Data sampling<br>Alarm tracking<br>Alarm logging | SMPxxxx.BIN<br>SMPxxxx.CSV<br>(arbitrary filename).CSV <sup>*2</sup>                               | TS $\rightarrow$ storage device <sup>*4</sup> | page 5-16              |
|             | Title file                                                         | SMHxxxx.CSV                                                                                        | TS ← storage device                           |                        |
| SCRN        | Header file                                                        | SCHEADER.BIN                                                                                       | $TS \leftarrow storage device$                | page 5-12              |
|             | Screen file                                                        | SC0000.BIN to SC9999.BIN                                                                           |                                               |                        |
|             | Component parts<br>(Macro blocks)                                  | MCR0000.BIN to MCR1023.BIN                                                                         |                                               |                        |
|             | Component parts<br>(messages)                                      | MSG0000.BIN to MSG0011.BIN                                                                         |                                               |                        |
|             | 3D part file                                                       | 3D0001.BIN to 3D1023.BIN                                                                           |                                               |                        |
|             | Windows font file<br>(for screen creation)                         | WFS0000.BIN to WFS4095.BIN                                                                         |                                               |                        |
|             | Windows font file (messages)                                       | WFM0000.BIN to WFM4095.BIN                                                                         |                                               |                        |
| SNAP        | Network camera<br>BANNER snapshot images                           | VD00000.JPG - VD32767.JPG                                                                          | TS $\rightarrow$ storage device <sup>*3</sup> | page 5-17              |
| SRAM        | SRAM backup data                                                   | SRM0000.BIN                                                                                        | TS ⇔ storage device                           | page 5-18              |
| WEBSERV     | Files accessible from a web browser                                | *.SHT, *.HTML, *.TXT etc.                                                                          | $TS \leftarrow storage device$                | page 4-69              |

\*1 File type (JPEG/BIN) can be selected using [Storage Setting] for 128 colors, 16-tone monochrome, and monochrome display

\*2 Filename: 64 or less one-byte numerals or uppercase alphabetic characters

\*3 When using the web server: TS  $\leftarrow$  storage device

\*4  $\ \mbox{ TS} \Leftrightarrow \mbox{storage device for the BIN file directly under the SAMPLE folder}$ 

\*5 Refer to "13.2 Memory Card Function" in TS Reference Manual 1.

## Automatic upload (DSPDEF)

| DSPDEF        | Description                  | Filename   | Transfer Direction             | Refer to |
|---------------|------------------------------|------------|--------------------------------|----------|
| DSP           | File for automatic uploading | DSPDEF.bin | $TS \leftarrow storage device$ | page 5-9 |
| Other folders | Same as the access folder    |            |                                |          |

## 5.3 Function Descriptions

## 5.3.1 List of Functions

The following table lists the functions used by storage devices. For details, refer to the corresponding reference.

| Function                                  |                               | Refer to                                                                             |
|-------------------------------------------|-------------------------------|--------------------------------------------------------------------------------------|
| Saving and transferring screen programs   |                               | page 5-7                                                                             |
| Automatically uploading screen programs   |                               | page 5-9                                                                             |
| Reduction of screen program data size     | Storing pattern (bitmap) data | page 5-12                                                                            |
|                                           | Storing screen data           |                                                                                      |
|                                           | Storing 3D parts              |                                                                                      |
|                                           | Storing Windows fonts         |                                                                                      |
|                                           | Storing gothic fonts          |                                                                                      |
|                                           | Storing message data          | page 5-12, page 5-14                                                                 |
| Storing JPEG files                        |                               | page 5-15                                                                            |
| Recipe data                               |                               | page 5-16, "15 Recipes" in TS Reference Manual 1                                     |
| Storing trend sampling/data sampling data |                               | page 5-16, "7 Trend" in TS Reference Manual 1                                        |
| Storing alarm tracking/alarm logging data |                               | page 5-16, "8 Alarm" in TS Reference Manual 1                                        |
| Memory manager function                   |                               | "13.3 Memory Card Function" in TS Reference Manual 1                                 |
| Operation logs                            |                               | page 5-16, "2 Operation Log"                                                         |
| Saving screenshot images                  |                               | page 5-17, Macro Reference Manual                                                    |
| Saving network camera images (BANNER)     |                               | page 5-17, "1.2 Network Camera"                                                      |
| Memo pad data backup                      |                               | page 5-18, "13.1 Memo Pad" in TS Reference Manual 1                                  |
| SRAM data backup                          |                               | page 5-18, TS2060 Hardware Specifications or TS1000 Smart<br>Hardware Specifications |

## 5.3.2 Screen Program Transfer

Screen programs can be transferred between the TS unit and a storage device.

Because multiple screen programs can be saved on a storage device, the screen program for display can be switched as required.

This section describes how to read and write data between a PC and a storage device. For details on reading and writing between a storage device and the TS unit, refer to the TS2060 Hardware Specifications or the TS1000 Smart Hardware Specifications.

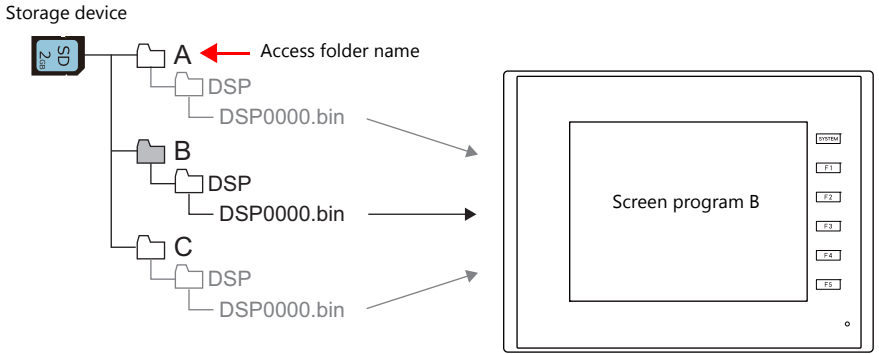

Multiple screen programs can be stored using different access folder names.

#### $\text{PC} \rightarrow \text{Storage Device Writing}$

- 1. Start V-SFT.
- 2. Click [File]  $\rightarrow$  [Storage Manager]. The window for specifying a drive is displayed.
- 3. Specify the drive where the storage device is inserted and click [OK]. The [Storage Manager] window \*1 is displayed.

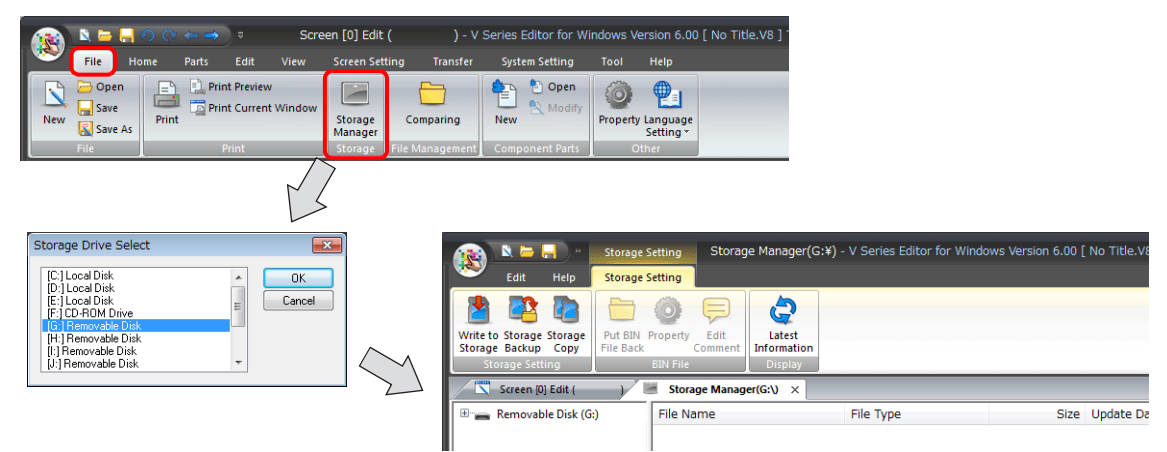

\*1 Storage manager

The storage manager is an application that facilitates writing of TS screen programs to a storage device, and importing of data from a storage device for conversion into other file formats. For details, refer to "5.4 Storage Manager" page 5-19.

 Click [Storage Setting] → [Write to Storage]. The [Write to storage] window is displayed. Configure the following settings.

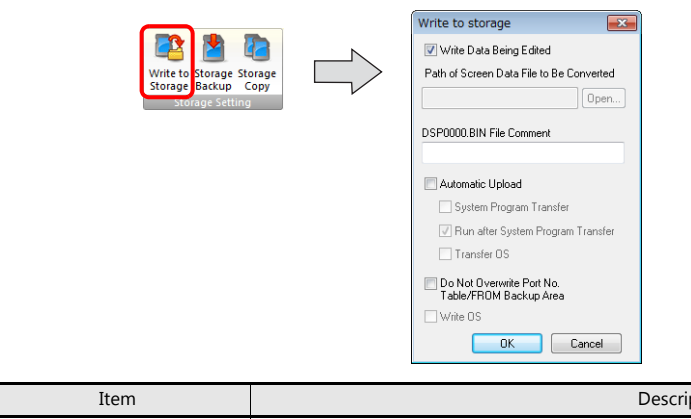

| Item                    | Description                                                    |
|-------------------------|----------------------------------------------------------------|
| Write Data Being Edited | Write the screen program that is open (being edited) in V-SFT. |

| Item                                                | Description                                                                                                    |
|-----------------------------------------------------|----------------------------------------------------------------------------------------------------|
| Path of Screen Data File to Be<br>Converted         | Select the screen program for writing to the storage device from the [Open] button.<br>[Screen Data File (*.V8)]                                                                             |
| DSP0000.BIN File Comment                            | Add a comment to the screen program file (DSP0000.BIN) written to the storage device.<br>This comment can be checked via the file's [Property] window.                                       |
| Automatic Upload                                    | (This is not for screen program transfer.)_                                                                                                    |
| Do Not Overwrite Port No.<br>Table/FROM Backup Area | Select this checkbox to prevent existing values in the station number table or existing values in the FROM area from being changed when transferring a screen program from a storage device. |

5. When the settings are complete, click [OK]. A "DSP0000.BIN" file is saved to "(access folder)\DSP" on the storage device. The "DSP0000.BIN" file contains the screen program, system program, fonts, I/F driver etc.

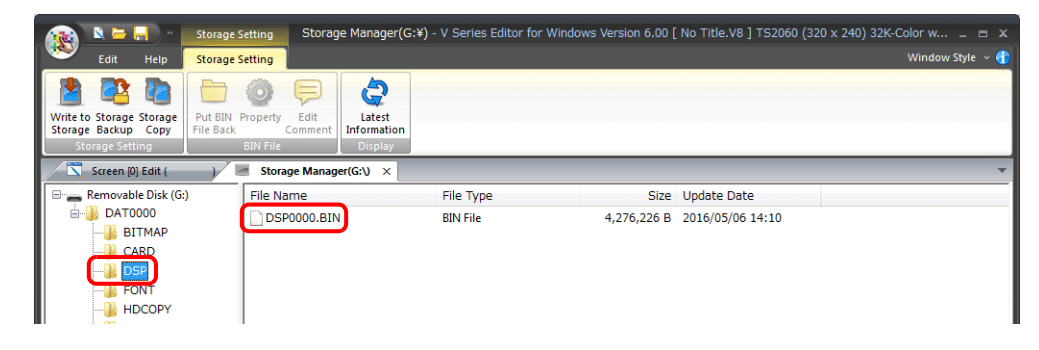

## Storage Device $\rightarrow$ PC Reading

- 1. Start V-SFT.
- 2. Click [File]  $\rightarrow$  [Storage Manager]. The window for specifying a drive is displayed.
- 3. Specify the drive where the storage device is inserted and click [OK]. The [Storage Manager] window is displayed.
- 4. Check that "DSP0000.BIN" exists in the "DSP" folder in the access folder, and select the file.
- 5. Right-click on the file and select [Put BIN File Back].

| 👔 🖹 🗁 📙 👋 Storage                                                  | Setting Storage Manager(             | G:¥) - V Series Editor for Win | dows Version 6.00 [ | No Title.V8 ] TS2060 (3 | 20 x 240) 32K-Color w 📼 🗴 |
|--------------------------------------------------------------------|--------------------------------------|--------------------------------|---------------------|-------------------------|---------------------------|
| Edit Help Storage                                                  | Setting                              |                                |                     |                         | Window Style 👻 🈚          |
| Write to Storage Storage<br>Storage Backup Copy<br>Storage Setting | Property Edit<br>Comment<br>BIN File |                                |                     |                         |                           |
| Screen [0] Edit ( )                                                | 😸 Storage Manager(G:\) 🛛 🛛           |                                |                     |                         | •                         |
| 🖃 🚗 Removable Disk (G:)                                            | File Name                            | File Type                      | Size                | Update Date             |                           |
| ⊨]} DAT0000                                                        |                                      | PIN File                       | 4,276,226 B         | 2016/05/06 14:10        |                           |
| BITMAP                                                             | Cut of Cut                           | Ctrl+X                         |                     |                         |                           |
|                                                                    | Сору                                 | Ctrl+C                         |                     |                         |                           |
| DSP                                                                | Paste                                | CtrI+V                         |                     |                         |                           |
| FONT                                                               | 🗙 Delete                             | Delete                         |                     |                         |                           |
| HDCOPY                                                             |                                      |                                |                     |                         |                           |
| JPEG                                                               | Select All                           | Ctri+A                         |                     |                         |                           |
| LADDER                                                             | 🖨 Latest Information                 | F5                             |                     |                         |                           |
| — 🎍 МЕМО                                                           | Put BIN File Back                    |                                |                     |                         |                           |
| MSG                                                                | Property                             |                                |                     |                         |                           |
| I OPELOG                                                           |                                      |                                |                     |                         |                           |

6. The window shown below is displayed. Specify the folder to save in and the filename and click [Save].

| 🐮 Select the image data to be                                                               | saved.          |                  |                                      |                 |             |        | × |
|---------------------------------------------------------------------------------------------|-----------------|------------------|--------------------------------------|-----------------|-------------|--------|---|
| 😋 🔾 🗢 🕌 🕨 Computer                                                                          | Local Disk (C:) | MONITOUCH   User | <ul> <li>Data</li> </ul>             | • <del>1</del>  | Search Data |        | Q |
| Organize 🔻 New folder                                                                       |                 |                  |                                      |                 |             | 800 -  | 0 |
| ★ Favorites ■ Desktop Downloads ■ Recent Places ■ Documents ■ Documents ■ Pictures ■ Videos | Name            | *                | Date modified<br>No items match your | Type<br>search. | Size        |        |   |
| File name:                                                                                  |                 |                  |                                      |                 |             |        | • |
| Save as type: *.V8                                                                          |                 |                  |                                      |                 | Save        | Cancel | • |

## 5.3.3 Automatically Uploading Screen Programs

When a storage device is inserted and the power is turned on, the screen program is automatically uploaded. This allows the screen program to be easily updated without bothering the operator.

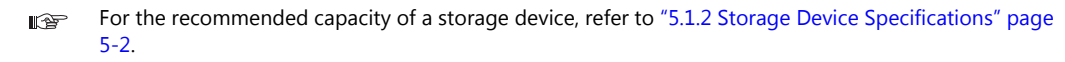

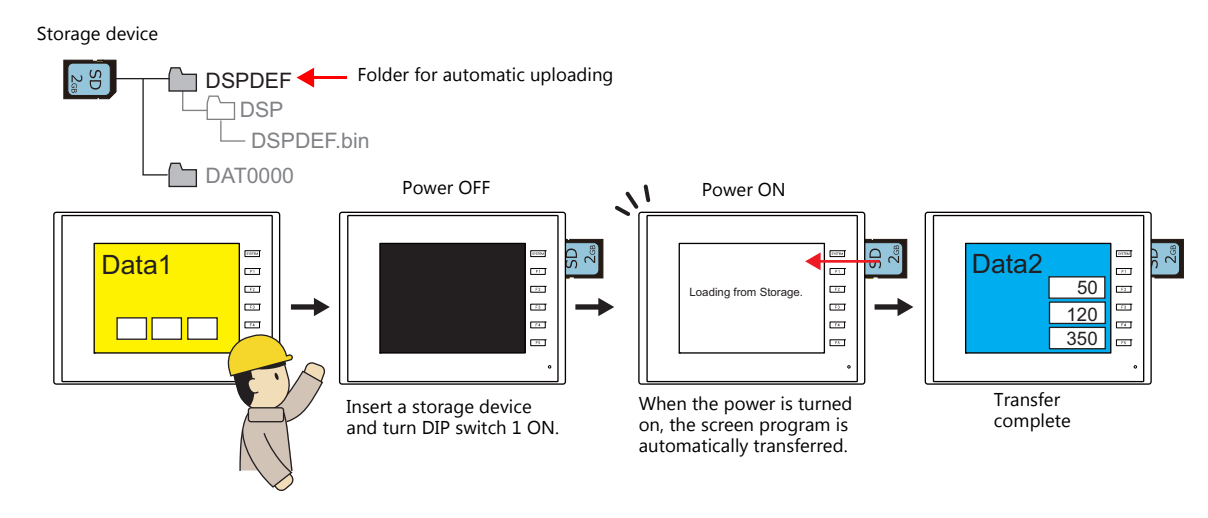

## $\text{PC} \rightarrow \text{Storage Device Writing}$

- 1. Start V-SFT.
- 2. Click [File]  $\rightarrow$  [Storage Manager]. The window for specifying a drive is displayed.
- 3. Specify the drive where the storage device is inserted and click [OK]. The [Storage Manager] window \*1 is displayed.

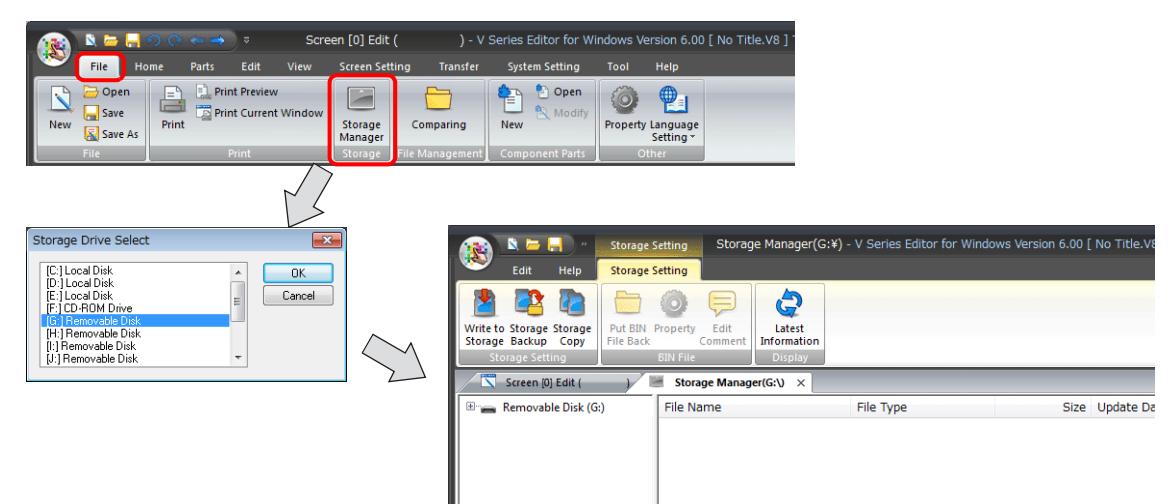

\*1 Storage manager

The storage manager is an application that facilitates writing of TS screen programs to a storage device, and importing of data from a storage device for conversion into other file formats. For details, refer to "5.4 Storage Manager" page 5-19.

 Click [Storage Setting] → [Write to Storage]. The [Write to storage] window is displayed. Configure the following settings.

|                                        | Write to storage                                    |
|----------------------------------------|-----------------------------------------------------|
| Write to Storage Storage               | 📝 Write Data Being Edited                           |
| Storage Backup Copy<br>Storage Setting | Path of Screen Data File to Be Converted            |
|                                        | Open                                                |
|                                        | DSP0000.BIN File Comment                            |
|                                        | V Automatic Upload                                  |
|                                        | 📝 System Program Transfer                           |
|                                        | 📝 Run after System Program Transfer                 |
|                                        | Transfer OS                                         |
|                                        | Do Not Overwrite Port No.<br>Table/FROM Backup Area |
|                                        | Write OS                                            |
|                                        | OK Cancel                                           |
|                                        |                                                     |
| Item                                   | Description                                         |
| a Being Edited                         | Write the screen program that is open (being edi    |
| reen Data File to Be Converted         | Select the screen program for writing to the stora  |

| Write Data Being Edited                             |                         | Write the screen program that is open (being edited) in V-SFT.                                                                                                    |  |
|-----------------------------------------------------|-------------------------|----------------------------------------------------------------------------------------------------|--|
| Path of Screen Data File to Be Converted            |                         | Select the screen program for writing to the storage device from the [Open] button.<br>[Screen Data File (*.V8)]                                                                             |  |
| DSP0000.BIN File Comment                            |                         | Add a comment to the screen program file (DSP0000.BIN) written to the storage device. This comment can be checked via the file's [Property] window.                                          |  |
| Automatic Up                                        | load                    | Create an automatic upload file.                                                                                                    |  |
|                                                     | System Program Transfer | Select this checkbox when uploading system program files together with the screen program.                                                                                                   |  |
| Run after System Program<br>Transfer                |                         | Automatically switch MONITOUCH to RUN mode after automatic upload is complete.                                                                                                    |  |
| Do Not Overwrite Port No. Table/FROM Backup<br>Area |                         | Select this checkbox to prevent existing values in the station number table or existing values in the FROM area from being changed when transferring a screen program from a storage device. |  |

5. When the settings are complete, click [OK]. A "DSPDEF.BIN" file is saved to "DSPDEF\DSP". The "DSPDEF.BIN" file contains the screen program, system program, fonts, I/F driver etc.

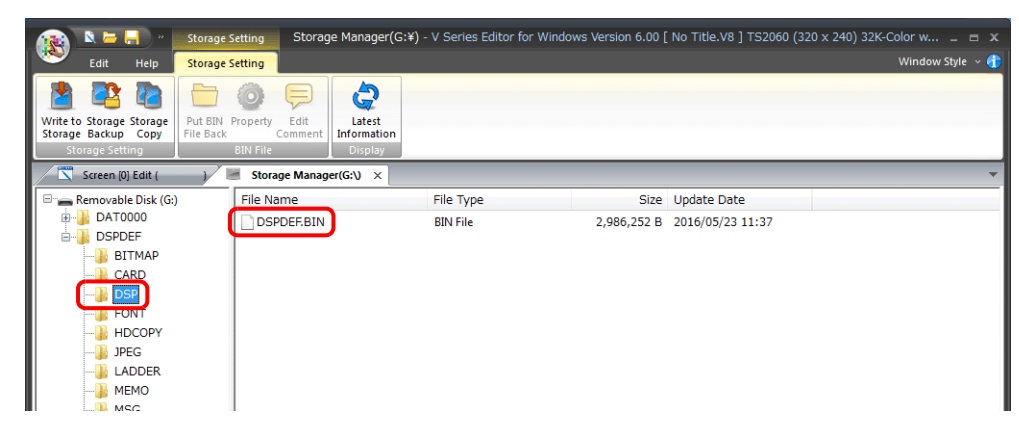

#### **Operation on the TS Unit**

After storing data on the storage device, import the data into the TS unit according to the following procedure.

- 1. Turn off the TS unit.
- 2. Set DIPSW1 on the TS unit to ON.
- 3. Insert the storage device into the TS unit.
- 4. Turn on power to the TS unit. After a "Data Loading" message, a "Loading from Storage. Do not power off the unit." message is displayed, and then the screen program saved to the storage device is written. When transfer is complete, the RUN screen (or Main Menu screen) is displayed automatically.
- \* When both an SD card and a USB flash drive have a DSPDEF folder, the USB flash drive takes priority.

#### **Notes on Write Operations**

- When using the "DSPDEF" screen program for automatic uploading, only one type of data can be stored per storage device.
- If the storage device is removed after automatic uploading and the power is turned off and on again, the message "Insert Storage in TS." is displayed and the TS unit does not start correctly. Insert the storage device or set DIPSW1 to OFF, and then turn the power off and back on.
- Once automatic uploading has been performed, the screen program that was written to the TS unit (including I/F drivers, fonts, etc.) is overwritten by the screen program that was automatically uploaded. Note that even if the storage device is removed and DIPSW1 is set to OFF again, it is not possible to restore the state before to the upload.

## 5.3.4 Reducing Screen Program Data Size

Part of the screen program data, such as patterns and messages, can be stored to a storage device. This can reduce the size of the actual screen program data.

- Screen
- Pattern files (bitmap)
- Messages (BIN files, TXT files \*1)
- 3D parts
- Windows fonts
- Gothic fonts (manual setting fonts)
- \*1 Messages can be saved to a storage device as a BIN file or TXT file. For details on saving a TXT file, refer to "5.3.5 Storing Messages (TXT Files)" page 5-14.

#### **File Location and Filename**

| Item                  |                                        | Filename                                                                                 | Directory              |
|-----------------------|----------------------------------------|------------------------------------------------------------------------------------------|------------------------|
| Patterns              |                                        | BMPxxxx.BIN (xxxx: 0000 to 1023)                                                         | (Access folder)\BITMAP |
| Messages (BIN)        |                                        | MSGxxyyy.BIN<br>(xx: Language number 00 to 16)<br>(yyy: Message group number 000 to 127) | (Access folder)\MSG    |
| Header                |                                        | SCHEADER.BIN                                                                             | (Access folder)\SCRN   |
| Screen                | Screen                                 | SCxxxx.BIN (xxxx: 0000 to 9999)                                                          |                        |
|                       | Component parts<br>(macro blocks)      | MCRxxxx.BIN (xxxx: 0000 to 1023)                                                         |                        |
|                       | Component parts<br>(sampling messages) | MSGxxxx.BIN (xxxx: 00 to 11)                                                             |                        |
| 3D parts              |                                        | 3Dxxxx.BIN (xxxx: 0 to 1023)                                                             |                        |
| Windows fonts         | Graphics                               | WFSxxxx.BIN (xxxx: 0 to 4095)                                                            |                        |
|                       | Message                                | WFMxxxx.BIN (xxxx: 0 to 4095)                                                            |                        |
| Gothic fonts and mult | ti-language fonts                      | xxxxx.FTD                                                                                | (Access folder)\FONT   |

## $PC \rightarrow Storage Device Writing$

- Click [System Setting] → [Storage Setting]. The [Storage Setting] window is displayed.
- 2. Select the items to save to the storage device. When the settings are complete, click [OK] and save the screen program file.

| Storage Setting                                                  |                      |
|------------------------------------------------------------------|----------------------|
| Storage Connection Target    Built-in Socket  USB Port           |                      |
| Access Folder Name DAT0000                                       |                      |
| Range of Patterns to be Saved to storage                         |                      |
| Range of Messages to be Saved to storage                         |                      |
| Group No. 0 A                                                    |                      |
| Range of Screens to be Saved to storage                          | Select items to save |
| Store Manual Font Setting to storage                             |                      |
| Store 3D Parts in storage                                        |                      |
| Store Windows Font in storage                                    |                      |
|                                                                  |                      |
| Format Buffering File Automatically                              |                      |
| Store HDCOPY Macro in JPEG Format                                |                      |
| Use Password When Transferring Screen to<br>storage from Display |                      |
| Passworc                                                         |                      |
| OK Cancel                                                        |                      |

- 3. Click [File]  $\rightarrow$  [Storage Manager]. The window for specifying a drive is displayed.
- 4. Specify the drive where the storage device is inserted and click [OK]. The [Storage Manager] window is displayed.

5. Click [Storage Setting]  $\rightarrow$  [Write to Storage]. The [Write to storage] window is displayed.

|                 | Write to storage                                    |
|-----------------|-----------------------------------------------------|
|                 | 📝 Write Data Being Edited                           |
| Storage Setting | Path of Screen Data File to Be Converted            |
|                 | Open                                                |
|                 | DSP0000.BIN File Comment                            |
|                 | Automatic Upload                                    |
|                 | System Program Transfer                             |
|                 | ✓ Run after System Program Transfer                 |
|                 | Transfer OS                                         |
|                 | Do Not Overwrite Port No.<br>Table/FROM Backup Area |
|                 | Write OS                                            |
|                 | OK Cancel                                           |

- If the screen program is currently being edited, select the [Write Data Being Edited] checkbox.
   If the screen program is not the one currently opened with V-SFT, deselect the [Write Data Being Edited] checkbox and select the relevant screen program from the [Open] button.
- 7. When the settings are complete, click [OK]. The file is saved to the access folder.

#### **Operation on the TS Unit**

Connect a storage device to the TS unit. When opening a screen program on the TS unit, the storage device will automatically be referred to for showing the screen.

• If screen data is not stored correctly on the storage device or a storage device is not connected to the TS unit, the TS unit will operate as if there is no screen.

If calling a screen using a switch with [Screen Change-over] selected for [Function], a short intermittent beep will sound and the request will not be processed. If using a [Read Area] from the PLC to specify a screen, the screen will not changeover. (If immediately after power-on, the "Screen No. Error" screen will be displayed.)

- Screen data stored in a storage device takes longer to display than data stored in the MONITOUCH flash memory.
- If 3D parts are not stored correctly on the storage device or the storage device is not connected to the TS unit, 3D parts will not be displayed.
- If Windows fonts are not stored correctly on the storage device or the storage device is not connected to the TS unit, Windows fonts will not be displayed.
- If patterns are not stored correctly on the storage device or the storage device is not connected to the TS unit, patterns will not be displayed.
- When both BIN files (MSGxxyyy.BIN) and TXT files (MSGxxyyy.TXT) coexist in the "MSG" folder on the storage device, reference to TXT files takes priority.

#### **Notes on File Storage**

- Up to 512 KB of screen data can be saved to a storage device per screen. The per screen data size can be viewed at [Tool]
   → [List of Memory Use]. However, the size of the screen data that was selected for storage at [System Setting] → [Other]
   → [Storage Setting] cannot be viewed on the [List of Memory Use] tab window. We recommend checking the data size
   before configuring [Storage Setting].
- For the restoration of the screen data in the "SCRN" folder to the original data file (.V8), the "DSP0000.BIN" file in the "DSP" folder is required. However, if data information of "DSP0000.BIN" in the "DSP" folder and "SCHEADER.BIN" in the "SCRN" folder do not match, the compilation of files from these folders does not take place, and thus the screen program is created with screen data in the "SCRN" folder omitted. For details on the conversion procedure, refer to "BIN File Conversion" page 5-21.
- Gothic fonts can be stored on a storage device only when manual font settings are made. The maximum font size that can be stored is 2 MB.

## 5.3.5 Storing Messages (TXT Files)

Messages (in TXT file format) can be stored on a storage device to reduce the size of the screen program.

Since the messages are in TXT file format, they can be edited even without V-SFT.

\* Message files can be stored in BIN and TXT file formats. For details on storing BIN files, refer to "5.3.4 Reducing Screen Program Data Size" page 5-12.

#### **File Location and Filename**

| Item                  | Filename                                                                                 | Directory           |
|-----------------------|------------------------------------------------------------------------------------------|---------------------|
| Messages (TXT format) | MSGxxyyy.TXT<br>(xx: Language number 00 to 16)<br>(yyy: Message group number 000 to 127) | (Access folder)\MSG |

## $\text{PC} \rightarrow \text{Storage Device Writing (For TXT Files)}$

- 1. Click [System Setting]  $\rightarrow$  [Storage Setting].
- The [Storage Setting] window is displayed.
- 2. Select the [Range of Messages to be Saved to storage] checkbox and specify the range of messages to be stored. When the settings are complete, click [OK] and save the screen program file.

| Storage Setting                                                                                | ×                               |  |  |
|------------------------------------------------------------------------------------------------|---------------------------------|--|--|
| Storage Connection Target                                                                      | ◉ Built-in Socket<br>◯ USB Port |  |  |
| Access Folder Name                                                                             | DAT0000                         |  |  |
| Range of Patterns to be Sa<br>No. 0                                                            | . 0                             |  |  |
| Range of Messages to be S<br>Group No. 0                                                       | Gaved to storage                |  |  |
| Range of Screens to be Saved to storage<br>No. 0 + 0 +<br>Store Manual Font Setting to storage |                                 |  |  |
| Store 3D Parts in storage Store Windows Font in storage                                        |                                 |  |  |
| Format Buffering File Automatically                                                            |                                 |  |  |
| Use Password When Transferring Screen to<br>storage from Display                               |                                 |  |  |
| Passworc                                                                                       | Cancel                          |  |  |

- 3. Create files in TXT file format.
  - Filename: MSGxxyyy.txt (xx: Language number 00 to 16, yyy: Message group number 000 to 127 \*1)
- \*1 TXT files must be created in accordance with the message group numbers specified in the [System Setting] → [Storage Setting] window.

Any TXT file with a number not within the specified range will not be recognized.

4. Save "MSGxxyyy.TXT" files to the "MSG" folder under the access folder.

## **Operation on the TS Unit**

Connect the storage device to the TS unit. When the screen program is displayed, the stored messages are displayed accordingly.

\* When both BIN files (MSGxxyyy.BIN) and TXT files (MSGxxyyy.TXT) coexist in the "MSG" folder on the storage device, reference to TXT files takes priority.

## 5.3.6 Storing JPEG Files

JPEG files can be displayed on the TS unit. Always store JPEG files on a storage device.

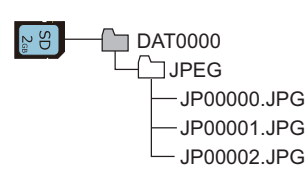

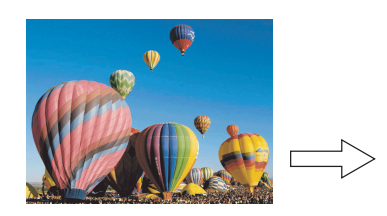

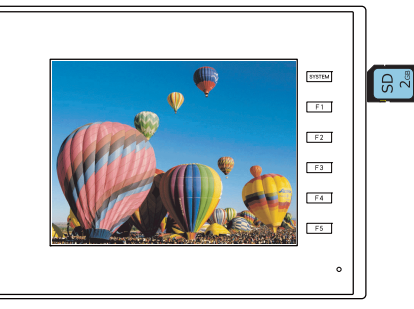

Displaying a JPEG file stored on the storage device on the screen.

## JPEG File Location and Filename

| Filename                                                                                                    | Directory            |
|----------------------------------------------------------------------------------------------------|----------------------|
| JPxxxxx.jpg (xxxxx: 00000 to 32767)<br>xxxxxxx.jpg (64 or less one-byte characters or 32 or less two-byte characters) | (Access folder)\JPEG |

#### **Storing Files on a Storage Device**

Either Windows Explorer or the storage manager can be used to store files.

#### Windows explorer

- 1. Select the JPEG file in Windows Explorer.
- 2. Execute [Copy] from the right-click menu.
- 3. Open the storage device drive using Windows Explorer and paste the file.

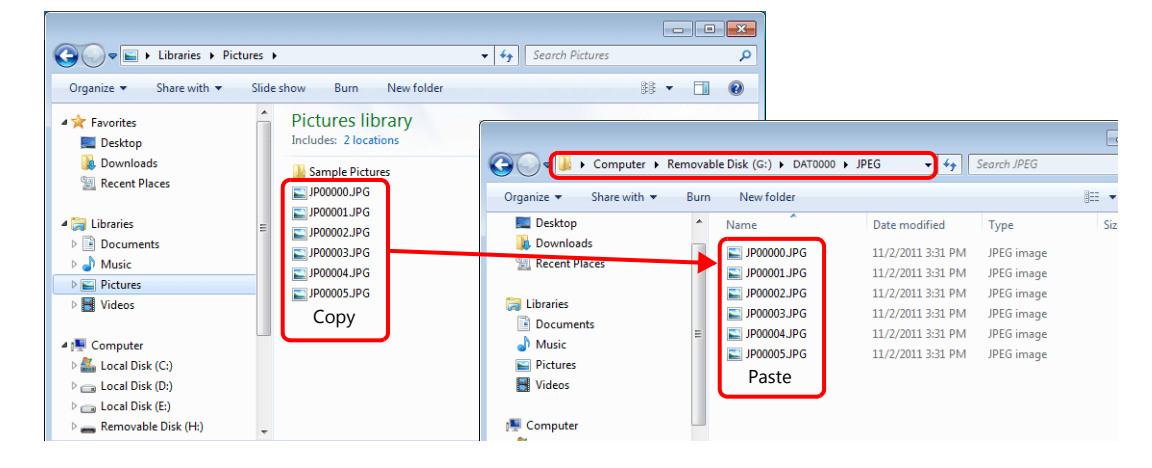

#### Storage manager

- 1. Store the JPEG file to be used in "\MONITOUCH\User\Jpeg" on the PC in advance.
- 2. Click [File]  $\rightarrow$  [Storage Manager] and write to storage using [Write to Storage].

\*5.4 Storage Manager" page 5-19

#### **Operation on the TS Unit**

Insert the storage device into the TS unit. The JPEG file on the storage device is displayed in RUN mode.

## 5.3.7 Transferring Recipe Data

Recipe files (CSV) created on a computer can be stored on a storage device and read or written using a macro or a switch with [Recipe] set for [Function].

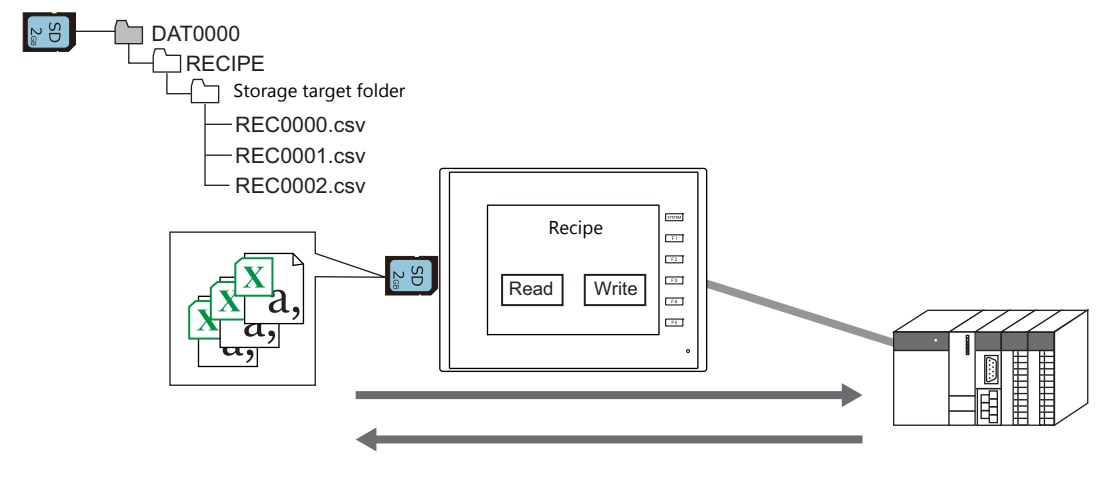

■ Refer to "15 Recipes" in the TS Reference Manual 1.

## 5.3.8 Storing History Data

History data of trend sampling and alarm tracking can be saved.

If the stored sampling data is converted to a CSV file by using the macro command, you can edit the data easily using application software such as Excel.

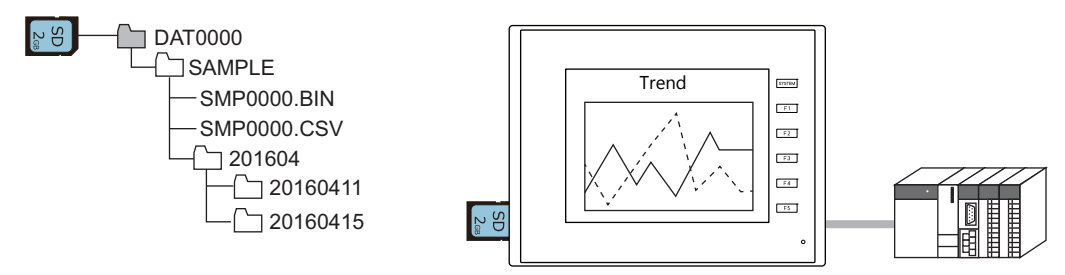

1 "7 Trend" and "8 Alarm" in the TS Reference Manual 1

## 5.3.9 Operation Logs

Screen operation history records (operation logs) can be output to a storage device. In the event of an error, these stored logs allow previous operations to be examined in order to determine the cause of the error.

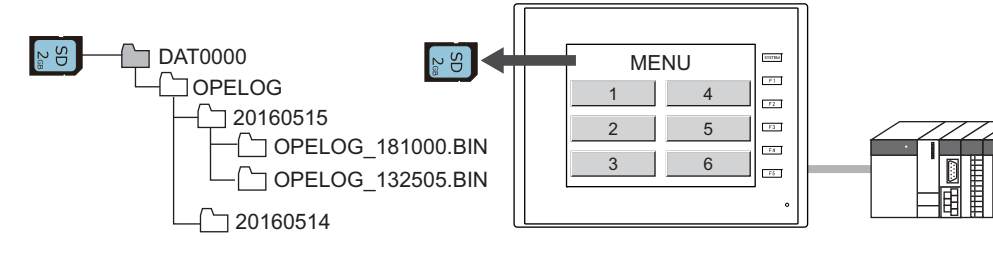

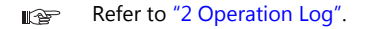

## 5.3.10 Saving Screenshot Images

Screenshot images can be saved to a storage device as JPG files using a macro command. When it is difficult to connect a printer on the factory floor, screenshot images can be saved to a storage device and printed later from a PC.

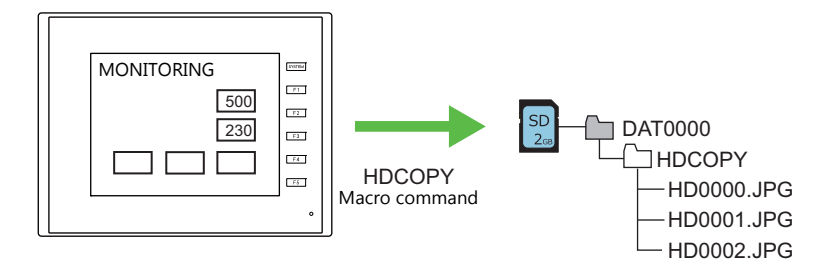

Refer to the Macro Reference Manual.

## 5.3.11 Saving Network Camera Images

When using a sensor manufactured by BANNER, the currently displayed image can be saved to a storage device as a JPEG file by double-tapping the display area. (Snapshot function)

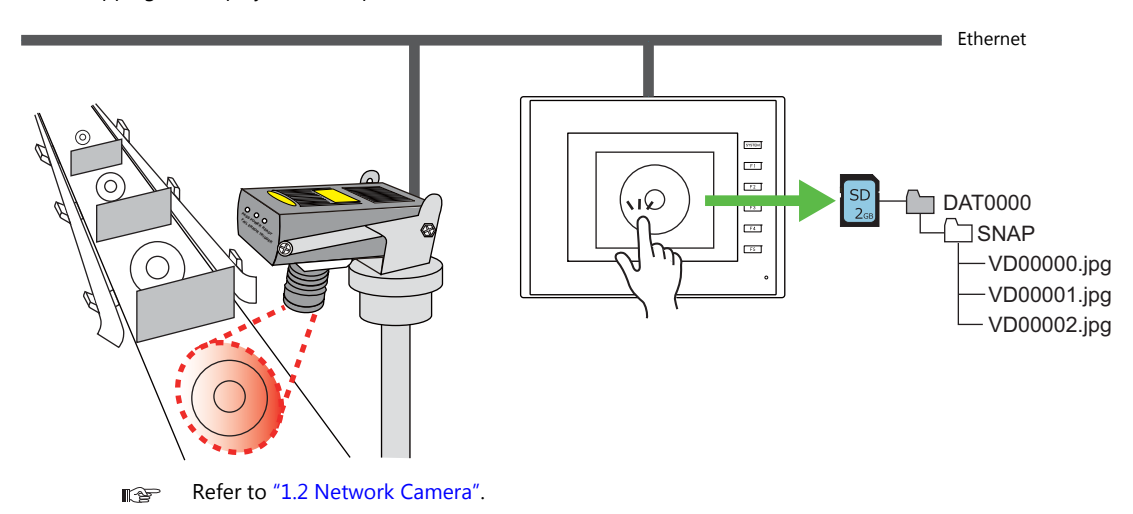

## 5.3.12 Saving Memo Pad Data

Data from the memo pad function can be saved to a storage device as BIN files. These files can be converted to BMP files using the storage manager in V-SFT.

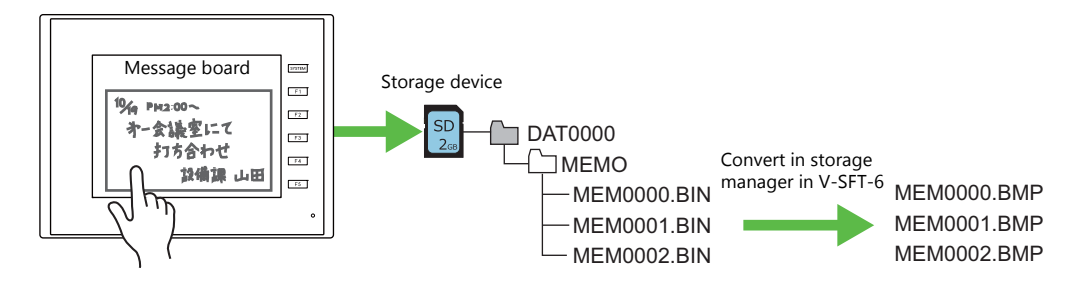

Refer to "13.1 Memo Pad" in the TS Reference Manual 1.

## Memo Pad Data Location and Filename

| Filename                         | Directory            |
|----------------------------------|----------------------|
| MEMxxxx.BIN (xxxx: 0000 to 0007) | (Access folder)\MEMO |

## **Operation on the TS Unit**

Insert the storage device into the TS unit. When using the memo pad in RUN mode, the memo pad data is automatically stored on the storage device.

\* When the [Store Area for Memo Pad] at [System Setting]  $\rightarrow$  [Unit Setting]  $\rightarrow$  [SRAM/Clock] is configured, memo pad data is stored in SRAM even when a storage device is inserted into the unit.

## **Timing of Saving**

The timing of writing memo pad data to a storage device is as follows.

- When switching the memo pad display using a switch with [+ Block], [- Block], or [Block Call] set for [Function]
- When the screen is changed
- When switching between RUN and STOP (on the Main Menu screen)

## 5.3.13 SRAM Data Backup

A backup copy of SRAM data can be saved to a storage device to guard against a case in which data may be lost when replacing the SRAM battery.

Refer to the TS2060 Hardware Specifications or the TS1000 Smart Hardware Specifications.
# 5.4 Storage Manager

The storage manager is an application that facilitates writing of data used by the TS unit to a storage device, and importing of data from a storage device for conversion into other file formats.

## 5.4.1 Starting and Ending

## Starting

- 1. Start V-SFT.
- 2. Click [File]  $\rightarrow$  [Storage Manager]. The window shown below is displayed.

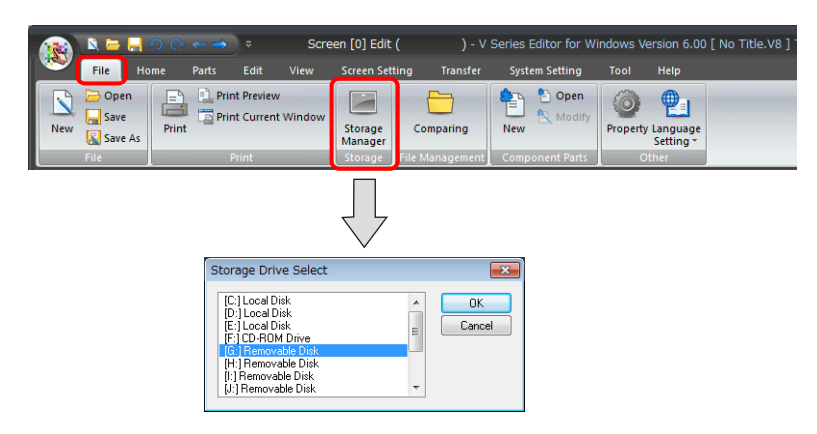

3. Specify the drive where the storage device is inserted and click [OK]. The [Storage Manager] window is displayed.

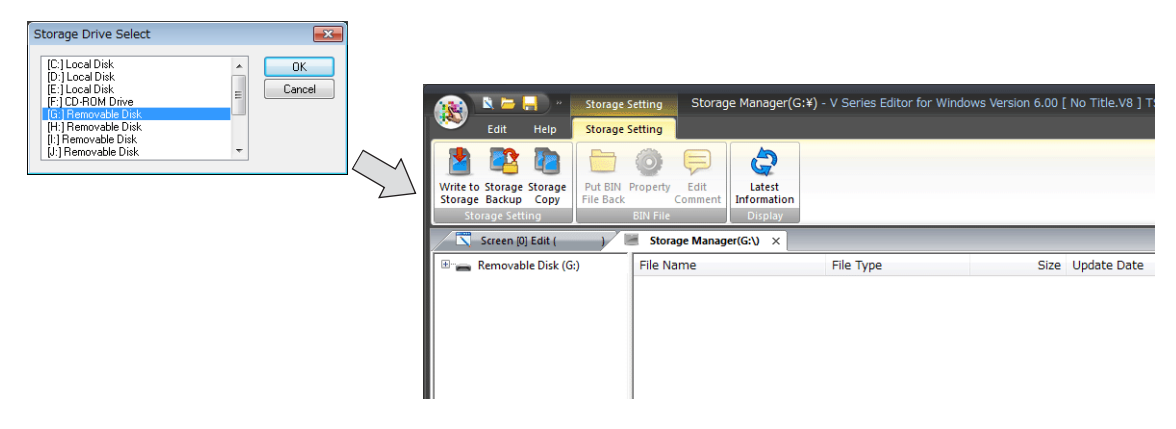

### Ending

1. Click the [X] button on the corner of the [Storage Manager] tab.

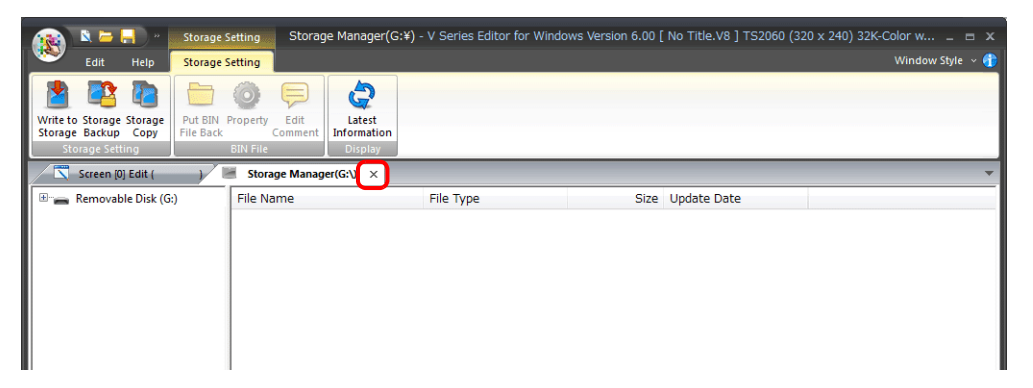

2. The screen editing window reappears.

## 5.4.2 Writing

The procedure for writing data to a storage device is explained below.

Always use the storage manager to write the data in the following table to a storage device. Other files can be copied using Windows Explorer.

| Data             | Extension | Remarks                                                                            |
|------------------|-----------|------------------------------------------------------------------------------------|
| Screen program   | .V8       | Including screens/component parts/3D parts/Windows fonts/gothic fonts/pattern data |
| SRAM backup data | .RAM      |                                                                                    |
| Text file        | .BIN      |                                                                                    |

## Writing Procedure

1. Click [Storage Setting]  $\rightarrow$  [Write to Storage].

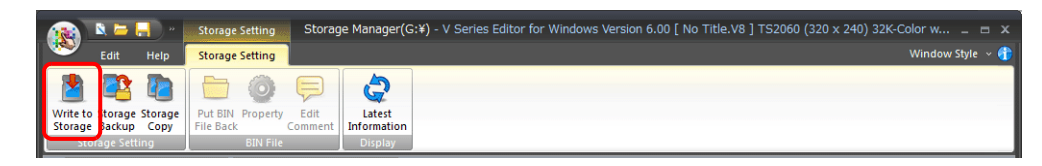

2. The [Write to storage] window is displayed.

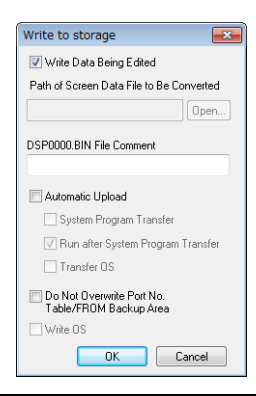

|                                                                      | Item                                 | Description                                                                                                    |  |  |  |  |
|----------------------------------------------------------------------|--------------------------------------|----------------------------------------------------------------------------------------------------|--|--|--|--|
| Write Data Being Edited                                              |                                      | Write the screen program that is open (being edited) in V-SFT.                                                                                                    |  |  |  |  |
| Path of Screen Data File to Be<br>Converted                          |                                      | Select the data for writing to the storage device from the [Open] button.<br>File extensions: [*.V8], [*.RAM], [*.TXT]                                                                       |  |  |  |  |
| DSP0000.BIN File Comment                                             |                                      | ւdd a comment to the screen program file (DSP0000.BIN).<br>'his comment can be checked via the file's [Property] window.                                                                     |  |  |  |  |
| Automatic L                                                          | Ipload                               | Create an automatic upload file.                                                                                                    |  |  |  |  |
|                                                                      | System Program Transfer              | Select this checkbox when uploading system program files together with the screen program.                                                                                                   |  |  |  |  |
|                                                                      | Run after System<br>Program Transfer | Automatically switch MONITOUCH to RUN mode after automatic upload is complete.                                                                                                    |  |  |  |  |
| Do Not Overwrite Port No.<br>Table/FROM Backup Area <sup>*1 *2</sup> |                                      | Select this checkbox to prevent existing values in the station number table or existing values in the FROM area from being changed when transferring a screen program from a storage device. |  |  |  |  |

#### \*1 Station number table

The station number of a counterpart device can be changed in RUN mode when connecting to the following models.

- PLC: Mitsubishi QnH (Q) series (Ethernet) (1 : n connection only)
- PLC: Mitsubishi QnA series (Ethernet) (1 : n connection only)
- PLC: OMRON SYSMAC CS1/CJ1 (Ethernet Auto) (1 : n connection only)
- PLC: OMRON SYSMAC CS1/CJ1 DNA (Ethernet) (1 : n connection only)
- Temperature controller: Fuji Electric F-MPC04P (loader)
- Temperature controller: Fuji Electric F-MPC04S (UM03)

\*2 FROM backup area

The FROM backup area is where a backup copy of the data in the PLC or internal device memory can be stored. To retain the data, use the macro commands "FROM\_RD" and "FROM\_WR". For details on macros, refer to the Macro Reference Manual.

3. When the settings are complete, click [OK]. A BIN file is written to each of the folders under the access folder.

## 5.4.3 BIN Files

Files with the extension ".BIN" are stored under access folders. The storage manager can be used to convert BIN files and check file information.

| File         | Folder | Extension After Conversion | File Type                                                          |
|--------------|--------|----------------------------|--------------------------------------------------------------------|
| DSP0000.BIN  | DSP    | .V8                        | Screen program                                                     |
| BMPxxxx.BIN  | BITMAP | .BMP                       | Pattern file                                                       |
| MSGxxyyy.BIN | MSG    | .TXT                       | Message                                                            |
| HDxxxx.BIN   | HDCOPY | .BMP                       | Screenshots<br>(128 colors, 16-tone<br>monochrome, and monochrome) |
| MEMxxxx.BIN  | MEMO   | .BMP                       | Memo pad                                                           |
| MCMHEAD.BIN  | CARD   | .MCD                       | Memory card mode                                                   |

## **BIN File Conversion**

All BIN files can be restored to their original state.

- 1. Select a file from an access folder.
- 2. Right-click on the file and select [Put BIN File Back].

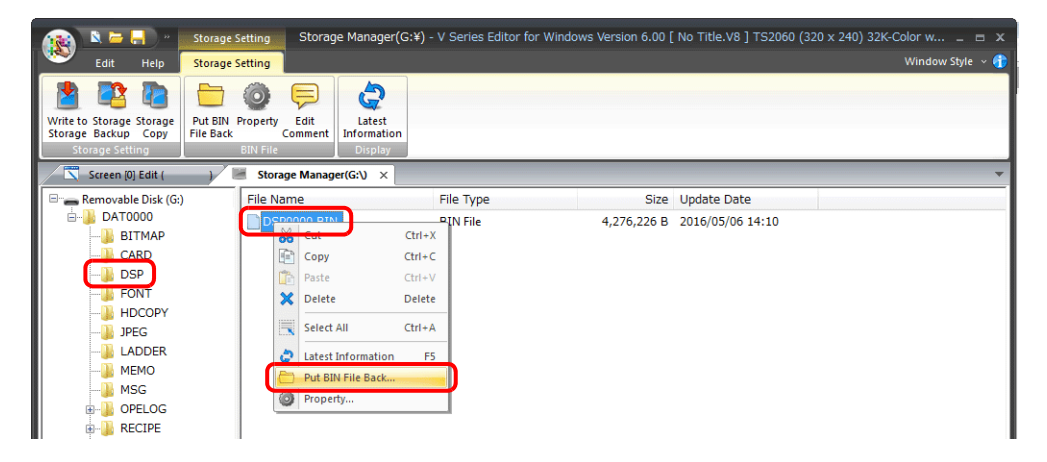

3. The window shown below is displayed. Specify the folder to save in and the filename and click [Save].

| 🖉 🗢 📕 🕨 Computer 🔸 Local Disk                                                                                                    | (C:) + MONITOUCH + User + Data | • <del>(</del>                   | Search Data |        |
|----------------------------------------------------------------------------------------------------|--------------------------------|----------------------------------|-------------|--------|
| Organize - New folder                                                                                                    |                                |                                  |             | 855 -  |
| ★ Favorites ► Devices ► Devices ► Downloads ■ Recent Places ■ Documents ■ Dictures ■ Videos ■ Computer ▲ Local Disk (C) ■ Local Disk (C) ■ Local Disk (C) | Date mo                        | iffied Type<br>atch your search. | Size        |        |
| File name:                                                                                                    |                                |                                  |             |        |
| Save as type: *.V8                                                                                                    |                                |                                  |             |        |
|                                                                                                    |                                |                                  |             | Consel |

4. A converted file is created.

### Notes

• Note that BIN files in the "BITMAP", "MSG", and "SCRN" folders are required to convert "DSP0000.BIN" into a V8 file. If these files are missing, the V8 file will be created without pattern data and 3D parts.

## **BIN File Properties**

Information on each BIN file can be checked before conversion.

- 1. Select a file from an access folder.
- 2. Right-click on the file and select [Property]. Information on the file is displayed.

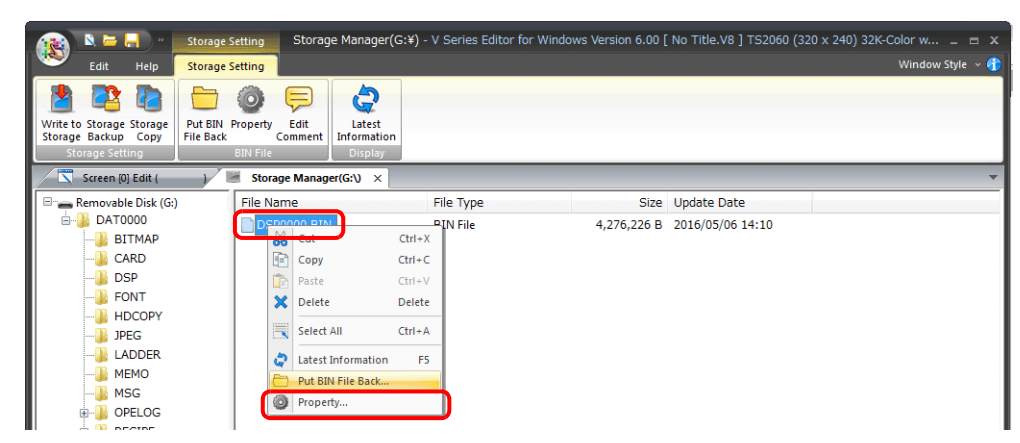

• DSP0000.BIN

The file type or system program version of the file can be checked on the [Detail] tab window.

| DSP0000.BIN Property                                                                                                    |                                  |                                                                                   |                                | ×    |
|----------------------------------------------------------------------------------------------------|----------------------------------|-----------------------------------------------------------------------------------|--------------------------------|------|
| General Detail PLC Informa                                                                                                    | tion                             |                                                                                   |                                |      |
| Туре                                                                                                    | Comment                          | Size                                                                              | Version                        | *    |
| Screen Data<br>Display System Program<br>Font<br>PLC11/F Driver<br>PLC21/F Driver<br>PLC31/F Driver<br>PLC41/F Driver<br>PLC51/F Driver | TS2060<br>HK Gothic<br>NOCONNECT | 12,346 B<br>2,852,116 B<br>3,616 B<br>59,572 B<br>0 B<br>0 B<br>0 B<br>0 B<br>0 B | 6.0.16<br>2160<br>1000<br>1010 | E +  |
| •                                                                                                    |                                  |                                                                                   |                                | P.   |
| Type to TS2060 (920 x                                                                                                    | 240) 32K-Color w/                | blinking<br>キャンセル                                                                 | ] 通                            | Ħ(A) |

- BMPxxxx.BIN
  - A bitmap image is displayed.

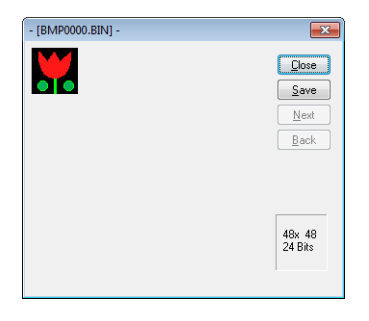

MSGxxyyy.BIN

Information on the file is displayed.

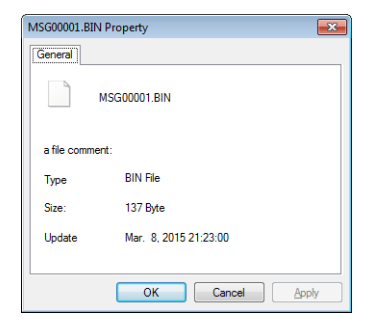

## 5.4.4 Storage Copy

Copy the data on the storage device.

1. Click [Storage Setting]  $\rightarrow$  [Storage Copy].

| 👔 🖻 🚍 👻 Storage                                               | Storage Manager(G:¥) -               | V Series Editor for Windo | ws Version 6.00 [ | No Title.V8 ] TS2060 (32 | 0 x 240) 32K-Color w 🗆 🗙 |
|---------------------------------------------------------------|--------------------------------------|---------------------------|-------------------|--------------------------|--------------------------|
| Edit Help Storage                                             | Setting                              |                           |                   |                          | Window Style 👻 🁘         |
| Write to Storage Storage<br>Storage Backur<br>Storage Setting | Property Edit<br>Comment<br>BIN File |                           |                   |                          |                          |
| Screen [0] Edit ( )                                           | Storage Manager(G:\) ×               |                           |                   |                          | <b>•</b>                 |
| 🖃 👝 Removable Disk (G:)                                       | File Name                            | File Type                 | Size              | Update Date              |                          |
| É DAT0000                                                     | DSP0000.BIN                          | BIN File                  | 4,276,226 B       | 2016/05/06 14:10         |                          |
| BITMAP                                                        |                                      |                           |                   |                          |                          |
| CARD                                                          |                                      |                           |                   |                          |                          |
| EONT                                                          |                                      |                           |                   |                          |                          |
| HDCOPY                                                        |                                      |                           |                   |                          |                          |
| JPEG                                                          |                                      |                           |                   |                          |                          |
| LADDER                                                        |                                      |                           |                   |                          |                          |
|                                                               |                                      |                           |                   |                          |                          |
|                                                               |                                      |                           |                   |                          |                          |
| DPELOG                                                        |                                      |                           |                   |                          |                          |

2. Specify the storage device drive and click [OK].

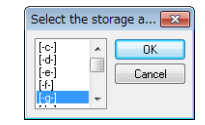

3. The following dialog box is displayed. Click [OK].

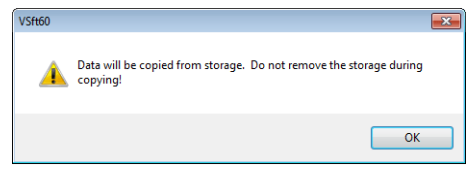

The following dialog box is displayed.
 Remove the storage device from the PC and insert another device for saving the copied data. Click [OK].

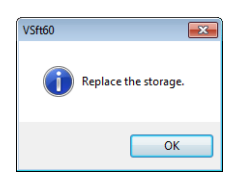

5. The following dialog box is displayed. Click [OK].

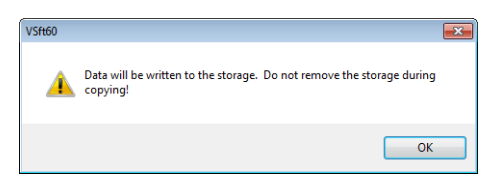

6. When copying is complete, the following dialog box is displayed.

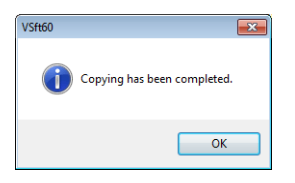

## 5.4.5 Storage Device Backup

A backup of data on a storage device can be created. Any folder can be selected for saving the data.

1. Click [Storage Setting]  $\rightarrow$  [Storage Backup].

| 👔 🖄 🗁 📙 🖉 Storage                                                                                                    | e Setting Storage Manager(G:¥)                     | - V Series Editor for Windows Version 6.00 | [ No Title.V8 ] TS2060 (320 x 240) 32K-Color w 🗆 🗙 |
|----------------------------------------------------------------------------------------------------|----------------------------------------------------|--------------------------------------------|----------------------------------------------------|
| Edit Help Storage                                                                                                    | e Setting                                          |                                            | Window Style 🗸 🈚                                   |
| Write to Storage<br>Storage Sackup<br>Storage Settling                                                                                                  | N Property Edit<br>Comment Information<br>BIN File |                                            |                                                    |
| Screen [0] Edit ( )                                                                                                    | Storage Manager(G:\) ×                             |                                            | <b>•</b>                                           |
| 🖃 👝 Removable Disk (G:)                                                                                                    | File Name                                          | File Type Siz                              | Update Date                                        |
| DAT0000     DAT0000     DAT0000     DAT0000     CARD     OSS     FONT     DAT000     DAT000     DAT000     DAT000     MEMO     MEMO     MEMO     OPELOG | DSP0000.BIN                                        | BIN File 4,276,226                         | 3 2016/05/06 14:10                                 |

2. When the [Copy Target Folder] window is displayed, click [Open] and specify the copy target folder.

Example: When saving in the "Backup" folder in the D drive:

| Copy Target Folder | ×         |
|--------------------|-----------|
| Store Target Path: |           |
| D:\Backup          | Open      |
|                    | OK Cancel |

3. Click [OK]. The following dialog box is displayed.

| VSft60   |                                                                             | × |
|----------|-----------------------------------------------------------------------------|---|
| <u> </u> | Data will be copied from storage. Do not remove the storage during copying! |   |
|          | OK                                                                          |   |

4. Click [OK]. The data on the storage device is copied to the copy target. When copying is complete, the following dialog is displayed.

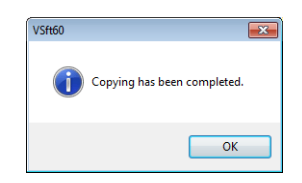

- 5. Use Windows Explorer to check that the data was copied correctly.
- \* When copying data from a storage device to the hard disk drive, it can also be copied and pasted using Windows Explorer.

# 5.5 System Device Memory (\$s)

Information about the status and the free space of the storage device inserted into the TS unit is stored in system device memory (\$s).

| Addresses | Description                                                                                                    | SD | USB-A | Device Type |
|-----------|----------------------------------------------------------------------------------------------------|----|-------|-------------|
| \$s497    | Storage device error state                                                                                                    | 0  | 0     |             |
|           | Value JPEG                                                                                                    | *1 | *1    |             |
|           | 4 Card not mounted                                                                                                    |    |       |             |
|           | 5 Format error                                                                                                    |    |       |             |
|           | 6 Card size too small                                                                                                    |    |       |             |
|           | 7 Different card type                                                                                                    |    |       |             |
|           | 12 Card write error                                                                                                    |    |       |             |
|           | 15 Disk error (open failure)                                                                                                    |    |       |             |
|           | 16 Card read error                                                                                                    |    |       |             |
| \$s498    | Free space on storage device (kB)                                                                                                    | 0  | 0     |             |
| \$s499    |                                                                                                    | *1 | *1    |             |
| \$s500    | [Storage Removal] switch status                                                                                                    | 0  | 0     |             |
|           | MSB LSB                                                                                                    | *1 | *1    |             |
|           | 15         14         13         12         11         10         09         08         07         06         05         04         03         02         01         00 |    |       |             |
|           | 0 0 0 0 0 0 0 0 0 0 0 0 0 0 0 0 0 0                                                                                                    |    |       |             |
|           |                                                                                                    |    |       |             |
|           | 0: Switch OFF (storage removal prohibited)                                                                                                    |    |       |             |
|           | 1: Switch ON (storage removal permitted)                                                                                                    |    |       |             |
| \$s780    | Bitmap file status                                                                                                    | 0  | 0     |             |
|           | MSB LSB                                                                                                    | *1 | *1    |             |
|           | 15         14         13         12         11         10         09         08         07         06         05         04         03         02         01         00 |    |       | ← TS        |
|           | 0 0 0 0 0 0 0 0 0 0 0 0 0 0 0 0                                                                                                    |    |       |             |
|           |                                                                                                    |    |       |             |
|           | Reserved for system (set to "0") 0. File format matches —<br>1: File format does not match                                                                              |    |       |             |
|           | 0: File present —                                                                                                    |    |       |             |
|           | 1: No file present                                                                                                    |    |       |             |
| \$s1030   | Storage device error state \$s497 reference                                                                                                    | 0  | -     |             |
| \$s1031   | Free space on storage device (kB)                                                                                                    | 0  | -     |             |
| \$s1032   |                                                                                                    |    |       |             |
| \$s1033   | [Storage Removal] switch status \$s500 reference                                                                                                    | 0  | -     |             |
| \$s1035   | Storage device error state \$s497 reference                                                                                                    | -  | 0     |             |
| \$s1036   | Free space on storage device (kB)                                                                                                    | -  | 0     |             |
| \$s1037   |                                                                                                    |    |       |             |
| \$s1038   | [Storage Removal] switch status \$s500 reference                                                                                                    | -  | 0     |             |
| \$s1050   | Background processing flag                                                                                                    | 0  | 0     |             |
|           |                                                                                                    |    |       |             |
|           | 15         14         13         12         11         10         09         08         07         06         05         04         03         02         01         00 |    |       |             |
|           |                                                                                                    |    |       |             |
|           | Sampling data backup<br>0: Not processed, 1: Being processed                                                                                                    |    |       |             |
|           | System reserved ("0" setting)<br>Hard copy macro                                                                                                    |    |       |             |
|           | 0: Not processed, 1: Being processed                                                                                                    |    |       |             |

| Addresses |                                                                                                    |                                                                                                    |          |          |     |    | Desci | riptio | ı                |                                     |                                       |                                        |                                  |                   |       | SD | USB-A | Device Type |
|-----------|----------------------------------------------------------------------------------------------------|----------------------------------------------------------------------------------------------------|----------|----------|-----|----|-------|--------|------------------|-------------------------------------|---------------------------------------|----------------------------------------|----------------------------------|-------------------|-------|----|-------|-------------|
| \$s1051   | Background processing completion flag         When processing has been completed (when \$s1050 turns OFF), this turns ON.         When the operation has been verified, the user must clear it to zero.         MSB         LSB |                                                                                                    |          |          |     |    |       |        |                  |                                     | 0                                     | 0                                      |                                  |                   |       |    |       |             |
|           | 0 (                                                                                                    | 4 13<br>) 0                                                                                                    | 0        | 0        | 0   | 09 | 08    | 07     | 06               | 05                                  | 04                                    | 03                                     | 02                               | 01                | 00    |    |       |             |
|           | Syst                                                                                                    | em rese                                                                                                    | rved ("C | )" setti | ng) |    |       |        | S<br>0<br>F<br>0 | amplii<br>Not o<br>lard co<br>Not o | ng data<br>comple<br>opy ma<br>comple | a back<br>eted, 1<br>ecro –<br>eted, 1 | up<br>Comp<br>Comp               | bleted            |       |    |       |             |
| \$s1052   | Backgro<br>If an err<br>turns OI<br>When th<br>MSB                                                                                                    | ckground processing error flag<br>in error occurs at the time when processing has been completed (when \$s1050<br>ns OFF), this turns ON.<br>hen the operation has been verified, the user must clear it to zero. |          |          |     |    |       |        |                  |                                     | 0                                     | 0                                      | ← TS                             |                   |       |    |       |             |
|           | 15 1                                                                                                    | 4 13                                                                                                    | 12       | 11       | 10  | 09 | 08    | 07     | 06               | 05                                  | 04                                    | 03                                     | 02                               | 01                | 00    |    |       |             |
|           | 0 0                                                                                                    | 0 0                                                                                                    | 0        | 0        | 0   | 0  | 0     | 0      | 0                | 0                                   | 0                                     | 0                                      | 0                                |                   |       |    |       |             |
|           | Syst                                                                                                    | em rese                                                                                                    | ∿ed ("0  | )" setti | ng) |    |       |        |                  | Samı<br>0: No                       | oling d<br>ormal,                     | ata ba<br>1: Erro<br>Hard<br>0: Nor    | ckup –<br>r<br>copy n<br>rmal, 1 | nacro<br>.: Erroi | <br>r |    |       |             |

\*1 Information on the specified drive is stored at [System Setting]  $\rightarrow$  [Other]  $\rightarrow$  [Storage Setting]  $\rightarrow$  [Storage Connection Target].

6 Language Changeover

# 6.1 Overview

## 6.1.1 Fonts

• Select a base language (font) first and then edit the screen using text that can be displayed in the selected font.

| <br>Japanese (Gothic) TTF |          |    |  |  |  |  |  |
|---------------------------|----------|----|--|--|--|--|--|
|                           |          | n  |  |  |  |  |  |
| メニ<br>運 転                 | ·그<br>保管 | F1 |  |  |  |  |  |
| 設定                        | ヘリレプ     | F3 |  |  |  |  |  |
| 監視                        | 生産管理     | P4 |  |  |  |  |  |
|                           |          | ٥  |  |  |  |  |  |

| Chinese (Si | mplified) TT | F      |
|-------------|--------------|--------|
|             |              |        |
| 茶           | 陣            | 202066 |
| 运转          | 保管           | F1     |
| 设置          | 帮助           | F3     |
| 监视          | 生产管理         | F4     |
|             |              |        |
|             |              | °      |

For details on font types and supported languages, refer to "6.1.2 Font Types" page 6-2.

• A maximum of 16 languages can be used on the same screen just by switching the text for display.

Example: Registration of screen program "ABC.V8" in three languages

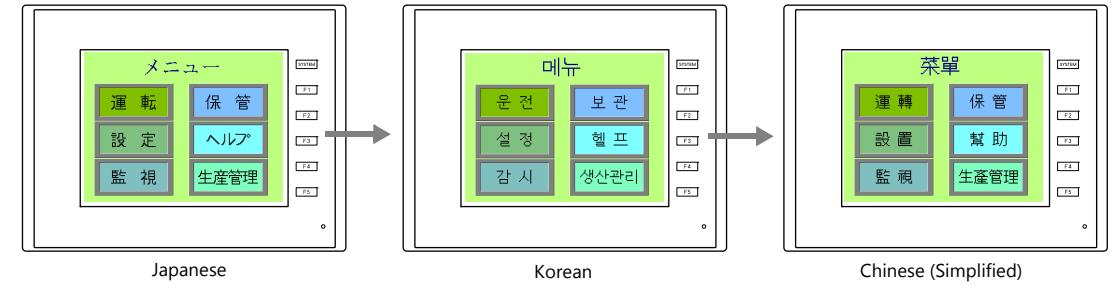

For details, refer to "6.1.3 Language Selection" page 6-5.

• Use "Windows fonts" to display two or more languages on a single screen or display Windows-type characters on the screen.

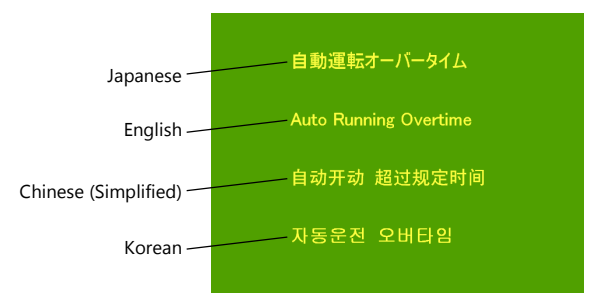

# 6.1.2 Font Types

Fonts are generally divided into three types: bitmap fonts, Gothic fonts and stroke fonts.

Because the mixed use of fonts is not permitted on the TS unit, select one font type in the [System Setting]  $\rightarrow$  [Multi-language Setting]  $\rightarrow$  [Font Setting] window.

| Туре                                            | Size Specification<br>Method                | Features                                                                                                    | Image                                                                                                    |
|-------------------------------------------------|---------------------------------------------|----------------------------------------------------------------------------------------------------|----------------------------------------------------------------------------------------------------|
| Bitmap font                                     | XY magnification<br>factor<br>specification | Font data designed in sizes of $16 \times 16$ dots and $32 \times 32$ dots (two-byte characters).<br>This font type occupies less memory but is not suitable if a smoother-line typeface is required.                                                                                                    | 1x1 ﷺ @Lt モニタッチ<br>2x2 運転 停止 モニタッチ<br>3x3 運転 停止 モニタッチ<br>4x4 運転 停止                                                                                                    |
| Gothic font<br>and stroke<br>font <sup>*1</sup> | Point<br>specification                      | Since the font data of each<br>point size is transferred to the<br>unit, the required capacity is<br>larger than that of bitmap<br>fonts while the displayed<br>typeface has smoother lines.<br>In the case of gothic fonts,<br>depending on the function<br>assigned to the part or item,<br>some limitations, such as<br>automatic or manual setting<br>for fonts, may apply. | - Gothic font<br>ett イント 運転 停止 モニタッチ<br>10ポイント 運転 停止 モニタッチ<br>16ポイント 運転 停止 モニタッチ<br>18ポイント 運転 停止 モニタッチ<br>24ポイント 運転 停止 モニタッチ<br>24ポイント 運転 停止 モニタッチ<br>- Stroke font<br>ett イント 運転 停止 モニタッチ<br>10ポイント 運転 停止 モニタッチ<br>10ポイント 運転 停止 モニタッチ<br>24ポイント 運転 停止 モニタッチ<br>24ポイント 運転 停止 モニタッチ<br>24ポイント 運転 停止 モニタッチ |

\*1 Only supported on the TS2060i.

# Supported Language List

| The following | table lists the | fonts and | corresponding | languages | supported k | ov the TS.           |
|---------------|-----------------|-----------|---------------|-----------|-------------|----------------------|
|               |                 |           |               |           |             | · <b>,</b> · · · · · |

| Font Setting *1           |                                     | Supported Language                                                                                                    | Supported Character Code                                                                                |  |
|---------------------------|-------------------------------------|----------------------------------------------------------------------------------------------------|----------------------------------------------------------------------------------------------------|--|
| Bitmap font               | Japanese                            | Japanese, English                                                                                                    | JIS level-1 and level-2 +<br>ANK code                                                                   |  |
|                           | Japanese 32                         |                                                                                                    | JIS level-1 + ANK code                                                                                  |  |
|                           | English/Western Europe              | English, Icelandic, Irish, Italian, Dutch,<br>Swedish, Spanish, Danish, German,<br>Norwegian, Portuguese, Finnish, Faroese,<br>French  | ISO-8859-1: Latin1<br>(Extended ASCII code)                                                             |  |
|                           | Chinese (Traditional)               | Chinese (traditional), English                                                                                                    | BIG5 code (A141 to C67E) + ASCII code                                                                   |  |
|                           | Chinese (Simplified)                | Chinese (simplified), English                                                                                                    | GB2312 code (A1A1 to FEFE) +<br>ASCII code                                                              |  |
|                           | Korean                              | Hangul, English                                                                                                    | KS code (A1A2 to C8FE) +<br>ASCII code                                                                  |  |
|                           | Central Europe                      | Croatian, Czech, Hungarian, Polish,                                                                                                    | CP1250 code                                                                                             |  |
|                           |                                     | Hrvatska (Croatian), Romanian, Slovakian,<br>Slovene                                                                                   | ISO code <sup>*2</sup><br>(ISO-8859-2: Latin2)                                                          |  |
|                           | Cyrillic                            | Russian, Ukrainian, Kazakh, Bulgarian,                                                                                                 | CP1251 code                                                                                             |  |
|                           |                                     | Uzbek, Azerbaijani                                                                                                    | ISO code <sup>*2</sup><br>(ISO-8859-5: Latin5)                                                          |  |
|                           | Greek                               | Greek                                                                                                    | CP1253 code                                                                                             |  |
|                           |                                     |                                                                                                    | ISO code <sup>*2</sup><br>(ISO-8859-7: Latin7)                                                          |  |
|                           | Turkish                             | Turkish                                                                                                    | CP1254 code                                                                                             |  |
|                           |                                     |                                                                                                    | ISO code <sup>*2</sup><br>(ISO-8859-9: Latin9)                                                          |  |
|                           | Baltic                              | Estonian, Latvian, Lithuanian                                                                                                    | CP1257 code                                                                                             |  |
| Gothic font               | Gothic                              | Japanese, English                                                                                                    | JIS level 1 + level 2 + ANK code                                                                        |  |
|                           | Gothic (IBM Extended<br>Character)  | Japanese, English                                                                                                    | JIS level 1 + level 2 + IBM extended<br>code (FA40 to FC4B) + ANK code                                  |  |
|                           | English/Western Europe HK<br>Gothic | English, Icelandic, Irish, Italian, Dutch,<br>Swedish, Spanish, Danish, German,                                                        | ISO-8859-1: Latin1<br>(Expanded ASCII code)                                                             |  |
|                           | English/Western Europe HK<br>Times  | French                                                                                                    |                                                                                                    |  |
| Stroke Font <sup>*3</sup> | Japanese stroke                     | Japanese, English                                                                                                    | JIS X 0201<br>JIS X 0208<br>NEC special characters<br>IBM extensions<br>NEC selection of IBM extensions |  |
|                           | English/Western<br>Europe stroke    | English, Icelandic, Irish, Italian, Dutch,<br>Swedish, Spanish, Danish, German,<br>Norwegian, Portuguese, Finnish, Faeroese,<br>French | CP1252 code                                                                                             |  |
|                           | Chinese (Traditional) stroke        | Chinese (traditional), English                                                                                                    | BIG5 code (A141 to F9FE) + ASCII code                                                                   |  |
|                           | Chinese (Simplified) stroke         | Chinese (simplified), English                                                                                                    | GB2312 code (A1A1 to F7FE) +<br>ASCII code                                                              |  |
|                           | Korean stroke                       | Hangul, English                                                                                                    | KS code (A1A1 to FDFE) + ASCII<br>code                                                                  |  |
|                           | Central Europe stroke               | Croatian, Czech, Hrvatska (Croatian),<br>Hungarian, Polish, Romanian, Slovakian,<br>Slovene                                            | CP1250 code                                                                                             |  |
|                           | Cyrillic stroke                     | Russian, Ukrainian, Kazakh, Bulgarian,<br>Uzbek, Azerbaijani                                                                           | CP1251 code                                                                                             |  |
|                           | Greek stroke                        | Greek                                                                                                    | CP1253 code                                                                                             |  |
|                           | Turkish stroke                      | Turkish                                                                                                    | CP1254 code                                                                                             |  |
|                           | Baltic stroke                       | Estonian, Latvian, Lithuanian                                                                                                    | CP1257 code                                                                                             |  |

\*1 Bitmap fonts, gothic fonts and stroke fonts cannot be used together.

\*2 For ISO code support, select [System Setting]  $\rightarrow$  [Multi-language Setting]  $\rightarrow$  [Font Setting], and select the [ISO Code] checkbox when selecting the respective font.

\*3 Only supported on the TS2060i.

# **Checking Fonts on Main Menu Screen**

The font name is displayed in the position shown below on the Main Menu screen.

| 0 |
|---|
|---|

## **Font Names**

Font names are displayed in the [Font Setting] window and on the Main Menu screen as listed below:

| Font Setting Window                                  |                                  | Main Menu Screen   |
|------------------------------------------------------|----------------------------------|--------------------|
| Bitmap font                                          | Japanese                         | JAPANESE           |
|                                                      | Japanese 32                      | JAPANESE 32        |
|                                                      | English/Western Europe           | ENGLISH            |
|                                                      | Chinese (Traditional)            | CHINESE(TRAD.)     |
|                                                      | Chinese (Simplified)             | CHINESE(SIMP.)     |
|                                                      | Korean                           | KOREAN             |
|                                                      | Central Europe                   | Central Euro. CP * |
|                                                      | Cyrillic                         | Cyrillic CP *      |
|                                                      | Greek                            | Greek CP *         |
|                                                      | Turkish                          | Turkish CP *       |
|                                                      | Baltic                           | Baltic CP          |
| Gothic font                                          | Gothic                           | HA Gothic          |
|                                                      | Gothic (IBM Extended Character)  | HA Gothic(IBM)     |
|                                                      | English/Western Europe HK Gothic | HK Gothic          |
|                                                      | English/Western Europe HK Times  | HK Times           |
| Stroke Font                                          | Japanese stroke                  | JAPANESE STROKE    |
|                                                      | English/Western Europe stroke    | ENGLISH STROKE     |
|                                                      | Chinese (Traditional) stroke     | CHINESE(TRD) ST    |
|                                                      | Chinese (Simplified) stroke      | CHINESE(SIM) ST    |
|                                                      | Korean stroke                    | KOREAN STROKE      |
|                                                      | Central Europe stroke            | Cent.Eur. STROKE   |
|                                                      | Cyrillic stroke                  | Cyrillic STROKE    |
|                                                      | Greek stroke                     | Greek STROKE       |
|                                                      | Turkish stroke                   | Turkish STROKE     |
|                                                      | Baltic stroke                    | Baltic STROKE      |
| Multi-language screen (with multiple fonts selected) |                                  | MULTI LANG         |

\*1 When the [ISO Code] checkbox is selected in the [Font Setting] window, "CP" disappears from the Main Menu screen.

## 6.1.3 Language Selection

• The language for display can be selected. There are two methods for selecting the language: storing all required fonts on the unit and then selecting the language, or storing fonts on a storage device and then selecting the language. (The TS2060 does not support use of storage devices.)

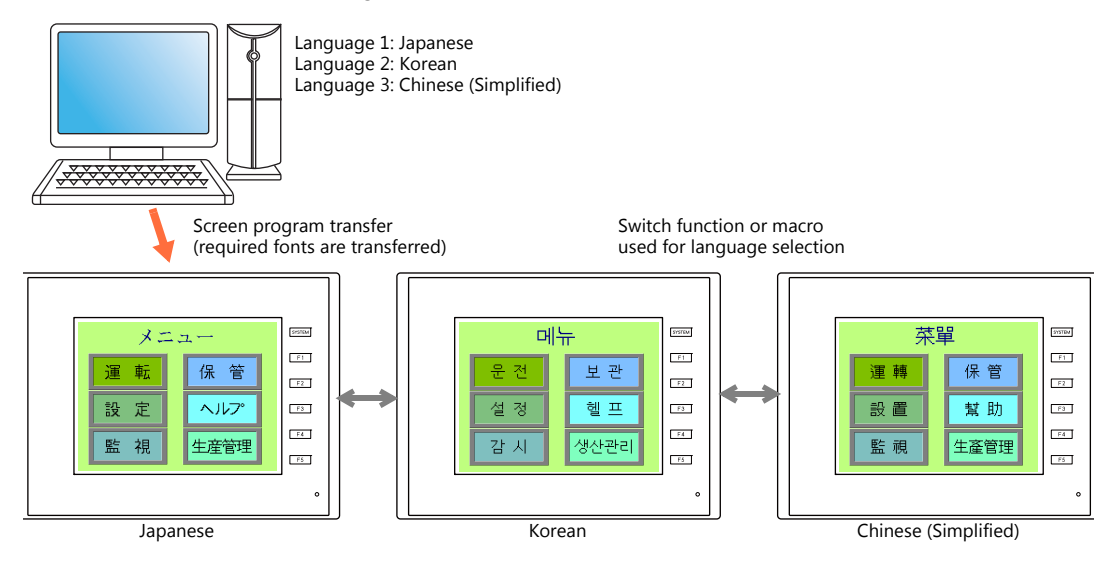

For details on settings, refer to "6.2 Setting Procedure" page 6-6.

• The text for display can be changed even when using a single font, such as German ↔ Italian or Japanese ↔ English. Using only one font reduces the space required by the screen program.

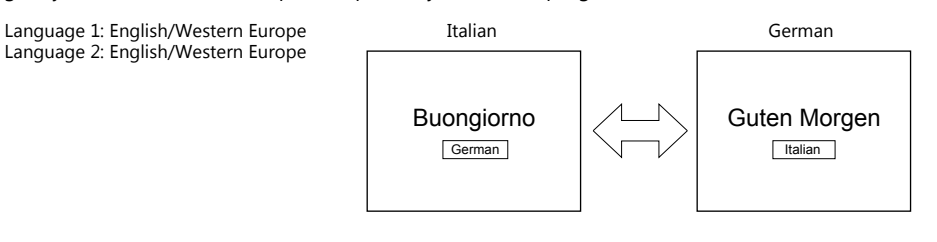

For details on languages that are supported by each font, refer to "Supported Language List" page 6-3.

For details on settings, refer to "6.2 Setting Procedure" page 6-6.

- When using a Windows font, it is possible to change only the text. The text for display can be changed using a single font.
- To change the language in the RUN mode, use a switch with [Function] set to "Language changeover" or use the "CHG\_LANG" macro command.

For details, refer to "6.2.4 Language Selection" page 6-18.

• The following methods are available for language editing.

For details, refer to "6.2.3 Language Editing" page 6-12.

For details, refer to "6.4 Convenient Editing Procedures" page 6-24.

## 6.2 Setting Procedure

This section describes the procedure for configuring settings that allow changing languages that use different fonts when in RUN mode.

(The procedure is explained assuming that the setting for Language 1 has been completed.)

- Font Setting Window Refer to "6.2.1 Method of Storing Fonts on the Unit" page 6-6 Refer to "6.2.2 Method of Storing Fonts on a Storage Device (Not Available with TS2060)" page 6-8
- 2. Editing of each language  $\rightarrow$  Refer to page 6-12.
- 3. Language selection using the switch function or "CHG\_LANG" macro command  $\rightarrow$  Refer to page 6-18.

## 6.2.1 Method of Storing Fonts on the Unit

## **Font Setting Window**

- 1. Click [System Setting]  $\rightarrow$  [Multi-language Setting] to display the [Font Setting] window.
- 2. Set a value for [Interface Language]. (Example: set "3" to allow changing between three languages.)
- 3. Select the desired font type on the [Font] tab window. Under the [Font], select languages to be displayed.
  - Example 1: Changing between Japanese, Chinese (Simplified), and Korean

Language 1: Japanese 32 Language 2: Chinese (Simplified) Language 3: Korean TTF

| ont  | Transfer Font Setting Export / Import                                             |
|------|-----------------------------------------------------------------------------------|
| Loca | il Mode                                                                           |
|      | Japanese                                                                          |
| Font |                                                                                   |
|      | Bitmap font -                                                                     |
|      | Language 1: Japanese 82<br>Language 2: Chinese (Simplified)<br>Language 3: Korean |
|      |                                                                                   |
| Lang | uage Selection                                                                    |
| Inte | rface Language 3                                                                  |

- Example 2: Changing the displayed text using a single font
  - Changing between German and Italian Language 1: English/Western Europe Language 2: English/Western Europe
- Changing between Japanese and English Language 1: Japanese 32 Language 2: Japanese 32

| Font Setting                                                                                                    | Font Setting                                                                                                    |
|----------------------------------------------------------------------------------------------------|----------------------------------------------------------------------------------------------------|
| Font Transfer Font Setting Export / Inport<br>Local Mode<br>Font Transfer Font Setting Fight -<br>Font Bitmap font<br>[Language 1: English/Western Europe Setting Setting Sett | Font Transfer Font Setting Export / Import Local Mode Japanese Font Eitmap font Language 1: Japanese 32 Language 2: Japanese 32 Setting |
| Language Selection<br>Interface Language 2 🚊<br>Initial Interface Language 1 💂                                                                                                    | Language Selection<br>Interface Language 2<br>Initial Interface Language 1                                                              |

- 4. Select a language number for [Initial Interface Language] so that the corresponding language is displayed when a screen program is transferred.
- 5. Select the checkboxes of the required fonts on the [Transfer Font Setting] tab window. More fonts selected for transfer results in less capacity available for the screen program. Deselect the checkboxes of any unused fonts.

| ont Setting                                                                           |                                                                                          | Font Setting                                                                                              |                                                                                                    |
|---------------------------------------------------------------------------------------|------------------------------------------------------------------------------------------|----------------------------------------------------------------------------------------------------|----------------------------------------------------------------------------------------------------|
| Font Transfer Font Setting                                                            | Export / Import                                                                          | Font Transfer Font Setting Es                                                                             | xport / Import                                                                                                 |
| Japanese Japanese 32 Chinese (Traditional) Chinese (Simplified) Korean Control Europe | This checkbox for Language 1<br>is selected because Language 1<br>is always transferred. | Japanese     Japanese 32     Chinese (Traditional)     Chinese (Simplified)     Korean     Central Europe | Gothic Gothic Gothic (IBM Extended Character) English/Western Europe HK Gothic English/Western Europe HK Times |
| Central Europe(ISO)                                                                   | Japanese stroke                                                                          | Central Europe(ISO)                                                                                       | Japanese stroke                                                                                                |
| Cyrillic                                                                              | English/Western Europe stroke                                                            | Cyrillic                                                                                                  | English/Western Europe stroke                                                                                  |
| Cyrillic(ISO)                                                                         | Chinese (Traditional) stroke                                                             | Cyrillic(ISO)                                                                                             | Chinese (Traditional) stroke                                                                                   |
| Greek                                                                                 | Chinese (Simplified) stroke                                                              | Greek                                                                                                    | Chinese (Simplified) stroke                                                                                    |
| Greek(ISO)                                                                            | Korean stroke                                                                            | Greek(ISO)                                                                                                | Korean stroke                                                                                                  |
| Turkish                                                                               | Central Europe stroke                                                                    | Turkish                                                                                                   | Central Europe stroke                                                                                          |
| Turkish(ISO)                                                                          | Cyrillic stroke                                                                          | Turkish(ISO)                                                                                              | Cyrillic stroke                                                                                                |
| Baltic                                                                                | Greek stroke                                                                             | Baltic                                                                                                    | Greek stroke                                                                                                   |
|                                                                                       | Turkish stroke                                                                           |                                                                                                    | Turkish stroke                                                                                                 |
|                                                                                       | Baltic stroke                                                                            |                                                                                                    | Baltic stroke                                                                                                  |
| Font Memory 786432 by                                                                 | te (Available) 5505024 byte                                                              | Font Memory 786432 byte                                                                                   | Font Memory 5505024 byte                                                                                       |
| Screen Memory 511984 by<br>(Used)                                                     | te Screen Memory 10891280 byte<br>(Available)                                            | Screen Memory 511984 byte<br>(Used)                                                                       | Screen Memory 10891280 byte<br>(Available)                                                                     |
|                                                                                       | Calculate Memory                                                                         |                                                                                                    | Calculate Memory                                                                                               |

This completes the necessary settings.

## 6.2.2 Method of Storing Fonts on a Storage Device (Not Available with TS2060)

## **Font Setting Window**

- 1. Click [System Setting]  $\rightarrow$  [Multi-language Setting] to display the [Font Setting] window.
- Set a value for [Interface Language].
   Example: Set "3" to allow changing between three languages.
- 3. Select the desired font type on the [Font] tab window. Under the [Font], select languages to be displayed.
  - Example: Changing between Japanese, Chinese (Simplified), and Korean Language 1: Japanese 32 Language 2: Chinese (Simplified) Language 3: Korean TTF

| Font   | Transfer Font Setting Export / Import                                             |
|--------|-----------------------------------------------------------------------------------|
| Loc    | Il Mode<br>Japanese ▼                                                             |
| Fon    | Bitmap font                                                                       |
|        | Language 1: Japanese 32<br>Language 2: Chinese (Simplified)<br>Language 3: Koreon |
|        |                                                                                   |
|        |                                                                                   |
| lan    | ruage Selection                                                                   |
| E-GF H | 0                                                                                 |

- 4. Select a language number for [Initial Interface Language] so that the corresponding language is displayed when the unit is changed to RUN mode.
- 5. Deselect the checkboxes of fonts on the [Transfer Font Setting] tab.

| Font Setting                        |                                                                                            |
|-------------------------------------|--------------------------------------------------------------------------------------------|
| Font Transfer Font Setting Expo     | rt / Import                                                                                |
| Chinese (Simplified)                | Gothic<br>is checkbox for Language 1<br>selected because Language<br>s always transferred. |
| Central Europe(ISO)                 | Japanese stroke                                                                            |
| Cyrillic                            | English/Western Europe stroke                                                              |
| Cyrillic(ISO)                       | Chinese (Traditional) stroke                                                               |
| Creek.                              | Chinese (Simplified) stroke                                                                |
| Creek(ISO)                          | Korean stroke                                                                              |
| Turkish                             | Central Europe stroke                                                                      |
| Turkish(ISO)                        | Cyrillic stroke                                                                            |
| 🔲 Baltic                            | Greek stroke                                                                               |
|                                     | Turkish stroke                                                                             |
|                                     | Baltic stroke                                                                              |
| Font Memory 786432 byte (Used)      | Font Memory 5505024 byte (Available)                                                       |
| Screen Memory 511984 byte<br>(Used) | Screen Memory 10891280 byte<br>(Available)                                                 |
|                                     | Calculate Memory                                                                           |
|                                     | OK Cancel                                                                                  |

This completes the necessary settings.

# Writing Font Files to a Storage Device

To perform a multi-language selection using a storage device, you need to store the font file for Language 2 and later on a storage device, and then insert the storage device into the TS unit.

### **Storing Procedure**

The procedure for storing font data for Language 2 and later are described below.

| Step 1 | With the screen program open, click [System Setting] $\rightarrow$ [Other] $\rightarrow$ [Storage Setting]. The [Storage Setting] window is displayed.                                                                                                    |
|--------|----------------------------------------------------------------------------------------------------|
| Step 2 | Decide a folder name and enter it into the [Access Folder Name] field. (Maximum of 32 one-byte numerals or uppercase alphabetic characters)<br>This folder name serves to identify which fonts stored on the storage device belong to what screen programs on the TS unit. |
|        | Storage Setting                                                                                                    |
|        | Storage Connection Target                                                                                                    |
|        | O USB Port Access Frider Name DAT0000 Default: DAT0000                                                                                                    |
|        | Range of Patterns to be Saved to storage                                                                                                    |
|        |                                                                                                    |
|        | Group No. 0 * - 0 *                                                                                                    |
|        | Range of Screens to be Saved to storage                                                                                                    |
|        | Store Manual Font Setting to storage                                                                                                    |
|        | Store 3D Parts in storage                                                                                                    |
|        | Store Windows Font in storage                                                                                                    |
|        | C Format Buffering File Automatically                                                                                                    |
|        | Use Password When Transferring Screen to<br>storage from Display                                                                                                    |
|        | Passworc                                                                                                    |
|        | OK Cancel                                                                                                    |
| Step 3 | Save the screen program.                                                                                                    |
| Step 4 | Insert the storage device into the computer.                                                                                                    |
| Step 5 | Click [File] $\rightarrow$ [Storage Manager]. The following window is displayed.                                                                                                    |
|        | Storage Drive Select                                                                                                    |
|        |                                                                                                    |
|        | E   Local Disk<br>E   Local Disk<br>E   Concel                                                                                                    |
|        | (H) Pernovable Disk<br>(J) Pernovable Disk<br>(D) Network Dire (share)                                                                                                    |
|        |                                                                                                    |
| Step 6 | The storage manager is displayed. Click [Storage Setting] $\rightarrow$ [Write to Storage].                                                                                                    |
|        | Storage Manager(H-\) - [ No Title V8 ]                                                                                                    |
|        | Edit Help Storage Setting                                                                                                    |
|        | Write to Storage Storage Put BIN Property Edit Latest<br>Storage Backup Copy File Back Comment Information                                                                                                    |
|        | Storage Setting BIN File Display                                                                                                    |
|        | - Removable Disk (H:) File Name File Type Size Update Date                                                                                                    |
|        |                                                                                                    |
|        |                                                                                                    |
|        |                                                                                                    |
|        | About the storage manager<br>The storage manager is an application that facilitates writing of data used on the TS unit to a storage device,                                                                                                    |
|        | and importing of data from a storage device for conversion into other file formats.<br>For details, refer to "5.4 Storage Manager".                                                                                                    |

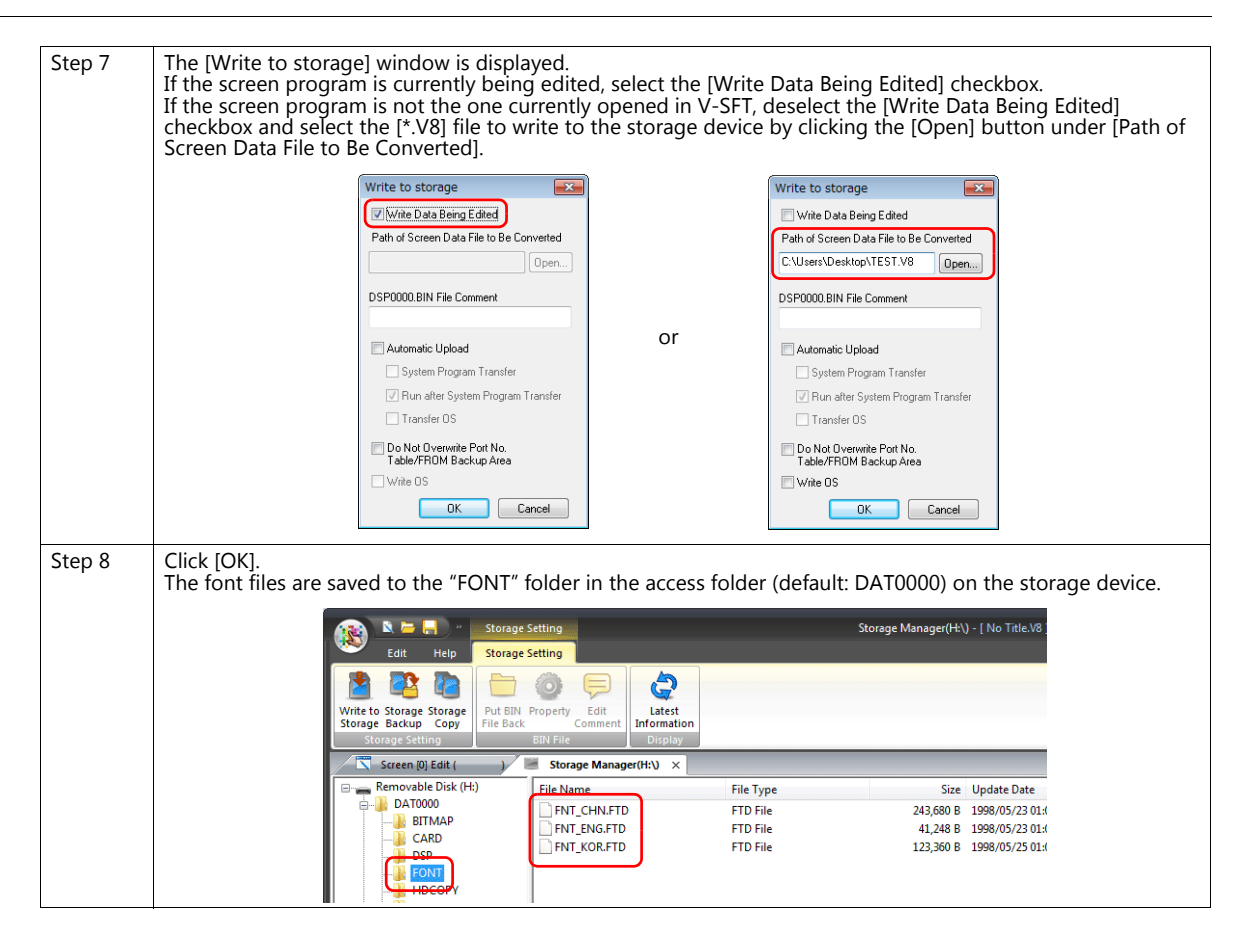

## **Font Filenames**

The following font files are stored in the "FONT" folder in the access folder (default: DAT0000) on the storage device.

| JapaneseFnt_jpn.ftdJapanese 32Fnt_jpn2.ftdEnglish/Western EuropeFnt_eng.ftdChinese (Traditional)Fnt_twn.ftdChinese (Simplified)Fnt_chn.ftdKoreanFnt_kor.ftdCentral EuropeFnt105.ftdCyrillicFnt106.ftdGreekFnt107.ftdTurkishFnt109.ftdBalticFnt101.ftdGothic (IBM Extended Character)Fnt006.ftd, Fnt0062.ftdGothic/Western Europe HK<br>GothicFnt009.ftd, Fnt0082.ftdJapanese strokeFNT020.FTDEnglish/Western Europe HK TimesFNT021.FTDChinese (Traditional) strokeFNT023.FTDChinese (Simplified) strokeFNT023.FTDKorean strokeFNT024.FTD | Font                                | Filename                |  |
|----------------------------------------------------------------------------------------------------|-------------------------------------|-------------------------|--|
| Japanese 32Fnt_jpn2.ftdEnglish/Western EuropeFnt_eng.ftdChinese (Traditional)Fnt_twn.ftdChinese (Simplified)Fnt_chr.ftdKoreanFnt_kor.ftdCentral EuropeFnt105.ftdCyrillicFnt106.ftdGreekFnt107.ftdTurkishFnt109.ftdBalticFnt100.ftd, Fnt0062.ftdGothic (IBM Extended Character)Fnt008.ftd, Fnt0082.ftdEnglish/Western Europe HK<br>GothicFnt009.ftd, Fnt0082.ftdJapanese strokeFNT020.FTDEnglish/Western Europe HK (FNT020.FTDFNT021.FTDChinese (Traditional) strokeFNT023.FTDChinese (Simplified) strokeFNT024.FTD                       | Japanese                            | Fnt_jpn.ftd             |  |
| English/Western EuropeFnt_eng.ftdChinese (Traditional)Fnt_twn.ftdChinese (Simplified)Fnt_chn.ftdKoreanFnt_kor.ftdCentral EuropeFnt105.ftdCyrillicFnt106.ftdGreekFnt107.ftdTurkishFnt109.ftdBalticFnt101.ftdGothic (IBM Extended Character)Fnt008.ftd, Fnt0082.ftdEnglish/Western Europe HK<br>GothicFnt009.ftd, Fnt0092.ftdJapanese strokeFNT020.FTDEnglish/Western Europe strokeFNT021.FTDChinese (Traditional) strokeFNT023.FTDChinese (Simplified) strokeFNT024.FTD                                                                   | Japanese 32                         | Fnt_jpn2.ftd            |  |
| Chinese (Traditional)Fnt_twn.ftdChinese (Simplified)Fnt_chn.ftdKoreanFnt_kor.ftdCentral EuropeFnt105.ftdCyrillicFnt106.ftdGreekFnt107.ftdTurkishFnt109.ftdBalticFnt101.ftdGothic (IBM Extended Character)Fnt02.ftd, Fnt0062.ftdEnglish/Western Europe HK<br>GothicFnt008.ftd, Fnt0082.ftdInglish/Western Europe HK TimesFnt009.ftd, Fnt0092.ftdJapanese strokeFNT020.FTDEnglish/Western Europe strokeFNT021.FTDChinese (Traditional) strokeFNT023.FTDKorean strokeFNT024.FTD                                                             | English/Western Europe              | Fnt_eng.ftd             |  |
| Chinese (Simplified)Fnt_chn.ftdKoreanFnt_kor.ftdCentral EuropeFnt105.ftdCyrillicFnt106.ftdGreekFnt107.ftdTurkishFnt109.ftdBalticFnt10.ftdGothic (IBM Extended Character)Fnt006.ftd, Fnt0062.ftdGothicFnt008.ftd, Fnt0082.ftdEnglish/Western Europe HK<br>GothicFnt009.ftd, Fnt0092.ftdJapanese strokeFNT020.FTDEnglish/Western Europe strokeFNT021.FTDChinese (Traditional) strokeFNT023.FTDKorean strokeFNT024.FTD                                                                                                    | Chinese (Traditional)               | Fnt_twn.ftd             |  |
| KoreanFnt_kor.ftdCentral EuropeFnt105.ftdCyrillicFnt106.ftdGreekFnt107.ftdTurkishFnt109.ftdBalticFnt100.ftdGothicFnt006.ftd, Fnt0062.ftdGothic (IBM Extended Character)Fnt012.ftd, Fnt0122.ftdEnglish/Western Europe HK<br>GothicFnt009.ftd, Fnt0082.ftdJapanese strokeFNT020.FTDEnglish/Western Europe strokeFNT021.FTDChinese (Traditional) strokeFNT023.FTDKorean strokeFNT024.FTD                                                                                                    | Chinese (Simplified)                | Fnt_chn.ftd             |  |
| Central EuropeFnt105.ftdCyrillicFnt106.ftdGreekFnt107.ftdTurkishFnt109.ftdBalticFnt109.ftdGothicFnt006.ftd, Fnt0062.ftdGothic (IBM Extended Character)Fnt012.ftd, Fnt0122.ftdEnglish/Western Europe HK<br>GothicFnt008.ftd, Fnt0082.ftdJapanese strokeFNT020.FTDEnglish/Western Europe strokeFNT021.FTDChinese (Traditional) strokeFNT023.FTDKorean strokeFNT024.FTD                                                                                                    | Korean                              | Fnt_kor.ftd             |  |
| CyrillicFnt106.ftdGreekFnt107.ftdTurkishFnt109.ftdBalticFnt109.ftdGothicFnt10.ftdGothic (IBM Extended Character)Fnt006.ftd, Fnt0062.ftdEnglish/Western Europe HK<br>GothicFnt008.ftd, Fnt0082.ftdInglish/Western Europe HK TimesFnt009.ftd, Fnt0092.ftdJapanese strokeFNT020.FTDEnglish/Western Europe strokeFNT021.FTDChinese (Traditional) strokeFNT023.FTDKorean strokeFNT024.FTD                                                                                                    | Central Europe                      | Fnt105.ftd              |  |
| GreekFnt107.ftdTurkishFnt109.ftdBalticFnt109.ftdBalticFnt10.ftdGothicFnt006.ftd, Fnt0062.ftdGothic (IBM Extended Character)Fnt012.ftd, Fnt0122.ftdEnglish/Western Europe HK<br>GothicFnt008.ftd, Fnt0082.ftdJapanese strokeFnt009.ftd, Fnt0092.ftdEnglish/Western Europe HK TimesFNT020.FTDEnglish/Western Europe strokeFNT021.FTDChinese (Traditional) strokeFNT023.FTDChinese (Simplified) strokeFNT024.FTD                                                                                                    | Cyrillic                            | Fnt106.ftd              |  |
| TurkishFnt109.ftdBalticFnt110.ftdGothicFnt006.ftd, Fnt0062.ftdGothic (IBM Extended Character)Fnt012.ftd, Fnt0122.ftdEnglish/Western Europe HKFnt008.ftd, Fnt0082.ftdGothicFnt009.ftd, Fnt0092.ftdInglish/Western Europe HK TimesFnt009.ftd, Fnt0092.ftdJapanese strokeFNT020.FTDEnglish/Western Europe strokeFNT021.FTDChinese (Traditional) strokeFNT023.FTDChinese (Simplified) strokeFNT024.FTDKorean strokeFNT024.FTD                                                                                                    | Greek                               | Fnt107.ftd              |  |
| BalticFnt110.ftdGothicFnt006.ftd, Fnt0062.ftdGothic (IBM Extended Character)Fnt012.ftd, Fnt0122.ftdEnglish/Western Europe HKFnt008.ftd, Fnt0082.ftdJapanese strokeFnt009.ftd, Fnt0092.ftdInglish/Western Europe HK TimesFNT020.FTDEnglish/Western Europe strokeFNT021.FTDChinese (Traditional) strokeFNT022.FTDChinese (Simplified) strokeFNT023.FTDKorean strokeFNT024.FTD                                                                                                    | Turkish                             | Fnt109.ftd              |  |
| GothicFnt006.ftd, Fnt0062.ftdGothic (IBM Extended Character)Fnt012.ftd, Fnt0122.ftdEnglish/Western Europe HK<br>GothicFnt008.ftd, Fnt0082.ftdInglish/Western Europe HK TimesFnt009.ftd, Fnt0092.ftdJapanese strokeFNT020.FTDEnglish/Western Europe strokeFNT021.FTDChinese (Traditional) strokeFNT022.FTDChinese (Simplified) strokeFNT023.FTDKorean strokeFNT024.FTD                                                                                                    | Baltic                              | Fnt110.ftd              |  |
| Gothic (IBM Extended Character)Fnt012.ftd, Fnt0122.ftdEnglish/Western Europe HK<br>GothicFnt008.ftd, Fnt0082.ftdEnglish/Western Europe HK TimesFnt009.ftd, Fnt0092.ftdJapanese strokeFNT020.FTDEnglish/Western Europe strokeFNT021.FTDChinese (Traditional) strokeFNT022.FTDChinese (Simplified) strokeFNT023.FTDKorean strokeFNT024.FTD                                                                                                    | Gothic                              | Fnt006.ftd, Fnt0062.ftd |  |
| English/Western Europe HK<br>GothicFnt008.ftd, Fnt0082.ftdEnglish/Western Europe HK TimesFnt009.ftd, Fnt0092.ftdJapanese strokeFNT020.FTDEnglish/Western Europe strokeFNT021.FTDChinese (Traditional) strokeFNT022.FTDChinese (Simplified) strokeFNT023.FTDKorean strokeFNT024.FTD                                                                                                    | Gothic (IBM Extended Character)     | Fnt012.ftd, Fnt0122.ftd |  |
| English/Western Europe HK TimesFnt009.ftd, Fnt0092.ftdJapanese strokeFNT020.FTDEnglish/Western Europe strokeFNT021.FTDChinese (Traditional) strokeFNT022.FTDChinese (Simplified) strokeFNT023.FTDKorean strokeFNT024.FTD                                                                                                    | English/Western Europe HK<br>Gothic | Fnt008.ftd, Fnt0082.ftd |  |
| Japanese strokeFNT020.FTDEnglish/Western Europe strokeFNT021.FTDChinese (Traditional) strokeFNT022.FTDChinese (Simplified) strokeFNT023.FTDKorean strokeFNT024.FTD                                                                                                    | English/Western Europe HK Times     | Fnt009.ftd, Fnt0092.ftd |  |
| English/Western Europe strokeFNT021.FTDChinese (Traditional) strokeFNT022.FTDChinese (Simplified) strokeFNT023.FTDKorean strokeFNT024.FTD                                                                                                    | Japanese stroke                     | FNT020.FTD              |  |
| Chinese (Traditional) strokeFNT022.FTDChinese (Simplified) strokeFNT023.FTDKorean strokeFNT024.FTD                                                                                                    | English/Western Europe stroke       | FNT021.FTD              |  |
| Chinese (Simplified) strokeFNT023.FTDKorean strokeFNT024.FTD                                                                                                    | Chinese (Traditional) stroke        | FNT022.FTD              |  |
| Korean stroke FNT024.FTD                                                                                                    | Chinese (Simplified) stroke         | FNT023.FTD              |  |
|                                                                                                    | Korean stroke                       | FNT024.FTD              |  |
| Central Europe stroke FNT025.FTD                                                                                                    | Central Europe stroke               | FNT025.FTD              |  |
| Cyrillic stroke FNT026.FTD                                                                                                    | Cyrillic stroke                     | FNT026.FTD              |  |
| Greek stroke FNT027.FTD                                                                                                    | Greek stroke                        | FNT027.FTD              |  |
| Turkish stroke FNT028.FTD                                                                                                    | Turkish stroke                      | FNT028.FTD              |  |
| Baltic stroke FNT029.FTD                                                                                                    | Baltic stroke                       | FNT029.FTD              |  |

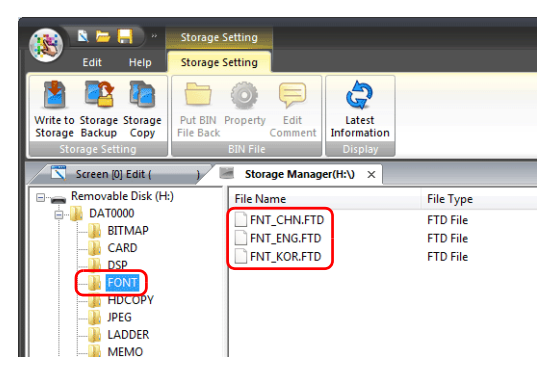

\* Fonts other than the language 1 font are stored on the storage device.

Inserting this storage device into the TS unit, to which a multi-language screen program has been transferred, enables the multi-language selection function.

## 6.2.3 Language Editing

This section explains the multi-language editing procedure assuming that the version of Microsoft Windows on the PC used is capable of editing the required foreign languages. There are three methods for editing languages.

## **Directly Edit Items**

By specifying the interface language number on the [Language] changing menu, text for Language 2 and later can be edited on the screen in the same way as Language 1.

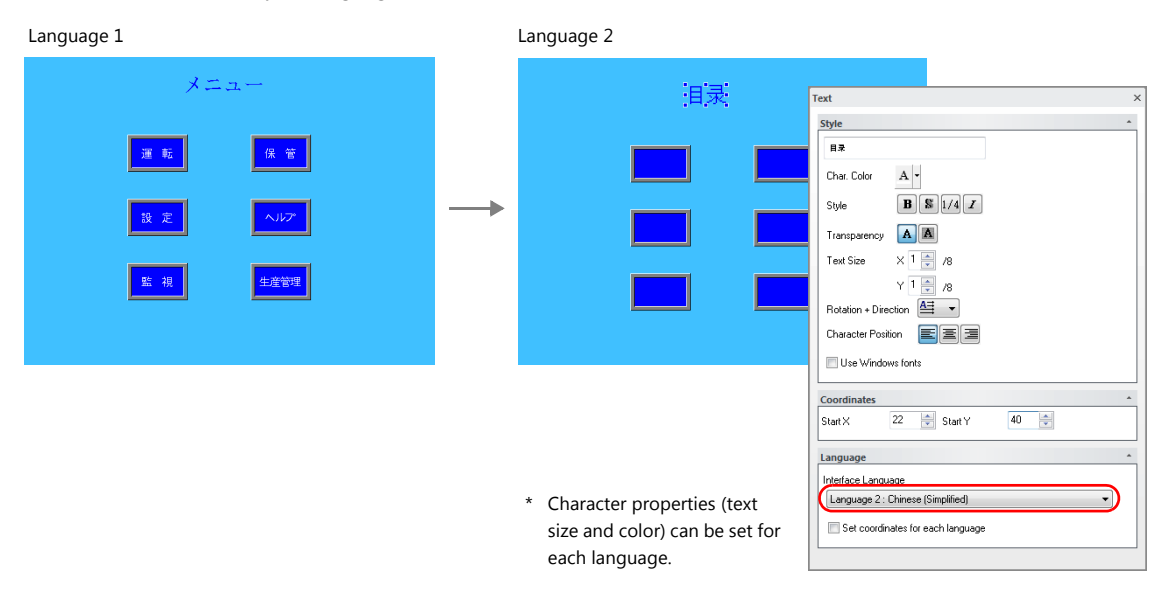

• The interface language number can also be changed using the [Display Language] drop-down menu.

• [View]  $\rightarrow$  [Display Change]

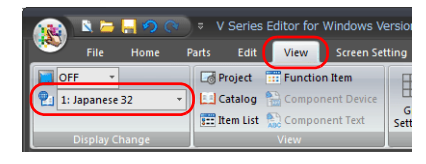

• [View] → [Display Environment]

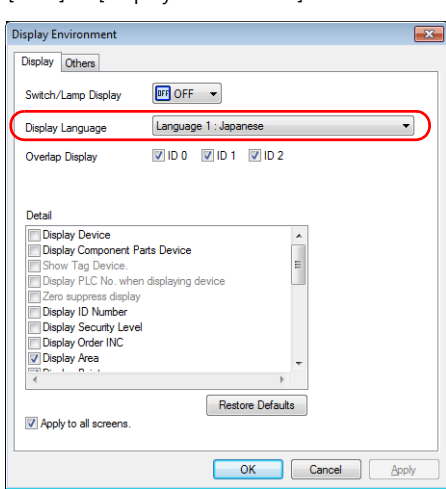

### **Checking the layout**

After editing, always check the layout of each language for problems using the [Language] changing menu. Character properties can be set for each language.

The point size and color settings can be changed for specific languages.

## Editing in the [Multi-language Edit] Window

Display the text in the screen program edited using Language 1 in the [Multi-language Edit] window and directly enter the desired text in another language.

Text can be copied and pasted between the [Multi-language Edit] window and Excel (pasted as "Unicode text" in Excel).

#### Editing location: [Home] $\rightarrow$ [Registration Item $\mathbf{\nabla}$ ] $\rightarrow$ [Multi-language]

| [Multi-language Edit] window |     |                     |                           |                        |                |           |
|------------------------------|-----|---------------------|---------------------------|------------------------|----------------|-----------|
|                              |     | Screen [0] Edit ( ) | Multi-language [0] Ec     | iit ×                  |                |           |
|                              | No. | 1:Japanese          | 2:English                 | 3:Chinese (Simplified) | 4:Korean       | Target    |
|                              | 0   | [多言語表示]             | [Confirm]                 | [确认]                   | [확인]           | languages |
|                              | 1   | [言語を切り替えます。]        | [Language will be switche | [转换语言。]                | [언어를 바꿉니다.]    |           |
|                              | 2   | [よろしいですか?]          | [OK?]                     | [可以吗?]                 | [좋습니까?]        | 1         |
|                              | 3   | [[はい]               | [Yes]                     | [可以]                   | [AI]           | 1         |
|                              | 4   | [いいえ]               | [No]                      | [不行]                   | [아니요]          | 1         |
|                              | 5   | [日本語]               | [Japanese]                | [日文]                   | [일본어]          | 1         |
|                              | 6   | [英語]                | [English]                 | [英文]                   | [영어]           | 1         |
| Line No                      | 7   | [中国語]               | [Chinese]                 | [中文]                   | [중국머]          | 1         |
| Line No.                     | 8   | [韓国語]               | [Korean]                  | [韩文]                   | [한국어]          | 1         |
|                              | 9   | [1つの画面で、複数の言語       | [It is possible to implem | [在一个画面上可以转换显示          | [한 화면에서 여러 언어를 |           |

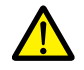

Language 1 cannot be edited in the [Multi-language Edit] window. To edit Language 1, edit it directly in the item settings.

\* The [Multi-language Edit] window can be used to register up to 1000 lines (No. 0 to 999) per sheet. When batch copying over 1000 lines (from the second sheet onwards) for editing in Excel, use the following procedure.

Example: Example: Batch copy of languages 1 to 4, numbers 0 to 4647 (4648 rows) in the [Multi-language Edit] window

Click [Edit] → [Block Copy]. The [Copy] window is displayed.
 Specify target languages and start/end line numbers to copy, and click the [OK] button.

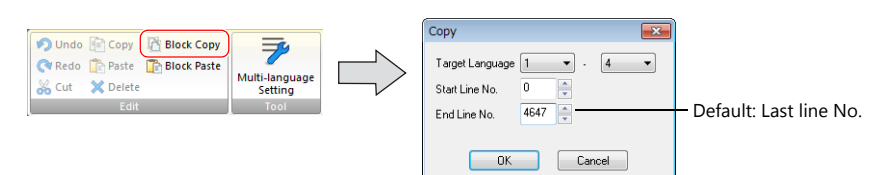

2) Select a cell in Excel and paste.

Excel

| l) La | anguage Edit .xlsx |                        |       |           | All toxt in numbers 0 to |
|-------|--------------------|------------------------|-------|-----------|--------------------------|
| 4     | A                  | В                      |       | D         | All text in numbers 0 to |
| 1     | 確認                 | Confirm                | 确认    | 확인        | 4647 (4648 rows) 01      |
|       | 言語を切り替えます。         | Language will be swite | 转换语言。 | 언어를 바꿉니다. | languages 1 to 4 are     |
|       | よろしいですか?           | OK?                    | 可以吗?  | 좋습니까?     | pasted.                  |
|       | はい                 | Yes                    | 可以    | 예         |                          |
|       | いいえ                | No                     | 不行    | 아니요       |                          |
|       | 日本語                | Japanese               | 日文    | 일본어       |                          |
|       | 英 語                | English                | 英文    | 영어        |                          |
| 8     | 中国語                | Chinese                | 中文    | 주군어       |                          |

\* If text cannot be pasted correctly, click [Paste Special] and select [Paste As: Unicode Text] to paste. Default: Unicode text

3) After editing in Excel, select the multi-language columns for Language 2 through 4 by dragging and copy them.

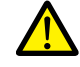

Language 1 cannot be pasted (edited) to the [Multi-language Edit] window. To edit Language 1, edit it directly in the item settings.

 Click [Edit] → [Block Paste] in the [Multi-language Edit] window in V-SFT to display the [Paste] dialog. Select the languages for pasting and the starting row number, and click [OK].

|                                                                                                    |                                   | Paste                             | ×      |                      |
|----------------------------------------------------------------------------------------------------|-----------------------------------|-----------------------------------|--------|----------------------|
| Construction of the second second sec | Multi-language<br>Setting<br>Tool | Target Language<br>Start Line No. | 0      | – Language 2 onwards |
|                                                                                                    |                                   | ОК                                | Cancel |                      |

This completes the editing.

After editing, always check the layout of each language for problems using the [Language] changing menu. For details, refer to page 6-12.

## **Export / Import**

Export and import can be performed by compiling all languages in a text file per language. Using this function allows text to be imported after undergoing translation and editing by viewing multiple languages side by side on an Excel spreadsheet.

## Outputting a File for Each of the Languages for Switching

### **Export procedure**

- 1. Select [System Setting] → [Multi-language Setting] to display the [Font Setting] window and click the [Import/Export] tab.
- 2. Configure the settings as shown below and click [Export].

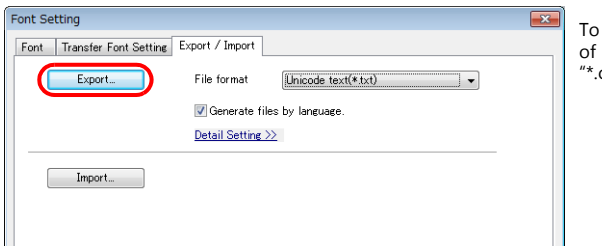

To export to CSV files instead of Unicode text files, select "\*.csv" for [File format].

The [Save As] window is displayed.
 Enter a filename and click [Save] to output text files.

 Image: Test.txt
 Language 1

 Image: Test\_2.txt
 Language 2

 Image: Test\_3.txt
 Language 3

 Image: Test\_4.txt
 Language 4

4. Start Excel and drag and drop the exported text into the Excel window to open it.

| Example: | Language 3 | (¥) = 10 × 10 × 10                                                                                                    |
|----------|------------|----------------------------------------------------------------------------------------------------|
|          | A:         | File     Home     Insert     Page Layout     Formulas     Data     Review       \$\$ Cut     Calibri     * 11     * A*     \$\$ = = \$\$     \$\$ |
|          |            | Clipboard G Font G                                                                                                    |

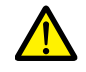

Language 1 cannot be pasted (edited) to the [Multi-language Edit] window. To edit Language 1, edit it directly in the item settings.

#### 5. Register the text in square brackets in column B.

| 🗐 т | 웹 Test_3.txt       |         |  |  |  |  |
|-----|--------------------|---------|--|--|--|--|
|     |                    | В       |  |  |  |  |
|     | MLIB0000:STR       | [确认]    |  |  |  |  |
|     | MLIB0000:STR       | [转换语言。] |  |  |  |  |
|     | MLIB0000:STR       | [可以吗?]  |  |  |  |  |
|     | MLIB0000:SW000     | [可以]    |  |  |  |  |
|     | MLIB0000:SW000     | [不行]    |  |  |  |  |
| 6   | SCRN0000:B00:SW000 | [日文]    |  |  |  |  |

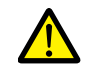

Do not edit column A. Also, do not delete any square brackets in column B. If these are edited or deleted, file import will end in failure.

6. After editing, click [File]  $\rightarrow$  [Save As].

Select "Unicode Text (\*.txt)" for [Save as type] and save the file using the same filename.

This completes the necessary settings.

### Import procedure

- 1. Click [System Setting]  $\rightarrow$  [Multi-language Setting] to display the [Font Setting] window.
- 2. Display the [Export/Import] tab and click the [Import] button.

| Font Setting                               |
|--------------------------------------------|
| Font Transfer Font Setting Export / Import |
| Export File format [Unicode text(*txt)     |
| 🗹 Generate files by language.              |
| Detail Setting >>                          |
| Import_                                    |
|                                            |
|                                            |
|                                            |
|                                            |
|                                            |
|                                            |
|                                            |
|                                            |
|                                            |
|                                            |
| Cancel                                     |

## 3. The [Open] window is displayed.

Select "Unicode text (\*.txt)" for [Save as type] and open each file one at a time.

| ۳ | Test.txt - | Language 1     |
|---|------------|----------------|
| ۲ | Test_2.txt | <br>Language 2 |
| E | Test_3.txt | <br>Language 3 |
|   | Test_4.txt | <br>Language 4 |

Import languages 2 to 4 in order.

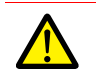

Be sure to save the files for languages 1 to 4 in the same place and using the original filenames. If any file is renamed or the Language 1 file is edited or deleted, file import will end in failure. The Language 1 file cannot be imported.

This completes the file importing process.

After editing, always check the layout of each language for problems using the [Language] changing menu. For details, refer to page 6-12.

## **Outputting All Languages to a Single File**

### **Export procedure**

- 1. Select [System Setting]  $\rightarrow$  [Multi-language Setting] to display the [Font Setting] window and click the [Import/Export] tab.
- 2. Configure the settings as shown below and click [Export].

| Font Setting Export / Import                  | To export to CSV files instead<br>of Unicode text files, select |
|-----------------------------------------------|-----------------------------------------------------------------|
| Export File format Unicode text(*.txt)        | ".csv for [File format].                                        |
| denerate nes uy language.<br>Detail Setting ≫ |                                                                 |
| Import_                                       |                                                                 |
|                                               |                                                                 |
|                                               |                                                                 |
|                                               |                                                                 |
|                                               |                                                                 |
|                                               |                                                                 |

The [Save As] window is displayed.
 Enter a filename and click [Save] to output text files.

4. Start Excel and drag and drop the exported text into the Excel window to open it.

| Example: | Languages 1 to 4 |                                                                                                    |
|----------|------------------|----------------------------------------------------------------------------------------------------|
|          | A:               | Image: Image of the set of the set of |
|          | Test.txt         | $ \begin{array}{c} \downarrow \text{ Cut} & \downarrow \text{ In } \downarrow \text{ A}^* \text{ A}^* \\ \hline \\ \hline \\ \hline \\ \hline \\ \hline \\ \hline \\ \hline \\ \hline \\ \hline \\ $                                                                                                    |
|          |                  | Clipboard 🖙 Font 🕞                                                                                                    |

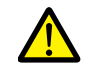

Language 1 cannot be pasted (edited) to the [Multi-language Edit] window. To edit Language 1, edit it directly in the item settings.

5. Register the text in square brackets in column C, D, and E (red frame).

| 셸 Test.bd |                            |                |                           |                        |             |  |
|-----------|----------------------------|----------------|---------------------------|------------------------|-------------|--|
| 4         |                            |                |                           |                        | E           |  |
|           | << header start>>          |                |                           |                        |             |  |
|           | Export Multi Languages Tex | dt List        | Language 2                | Language 5             | Language 4  |  |
|           | Ver:1.0                    | Info:0,1,1,1,1 |                           |                        |             |  |
|           | Language:                  | 1:Japanese     | 2:English                 | 3:Chinese (Simplified) | 4:Korean    |  |
|           | << header end >>           |                |                           |                        |             |  |
|           | MLIB0000:STR               | [確認]           | [Confirm]                 | [确认]                   | [확인]        |  |
|           | MLIB0000:STR               | [言語を切り替えます。]   | [Language will be switche | [转换语言。]                | [언어를 바꿉니다.] |  |
|           | MLIB0000:STR               | [よろしいですか?]     | [OK?]                     | [可以吗?]                 | [좋습니까?]     |  |
|           | MLIB0000:SW000             | [lはい]          | [Yes]                     | [可以]                   | [예]]        |  |
|           | MLIB0000:SW000             | [いいえ]          | [No]                      | [禾行]                   | [0]-U 8]    |  |
| 11        |                            | 「口木師」          | [ branaca]                | [ 🗆 🕁 ]                | [이 보시]      |  |

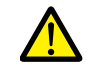

Do not edit the first to fifth rows (header) and columns A/B (language 1). Also, do not delete any square brackets from column C, D, or E. If these are edited or deleted, file import will end in failure.

After editing, click [File] → [Save As].
 Select "Unicode Text (\*.txt)" for [Save as type] and save the file using the same filename.

This completes the necessary settings.

### Import procedure

- 1. Click [System Setting]  $\rightarrow$  [Multi-language Setting] to display the [Font Setting] window.
- 2. Display the [Export/Import] tab and click the [Import] button.

| Font Setting               |                                | ×      |
|----------------------------|--------------------------------|--------|
| Font Transfer Font Setting | Export / Import                |        |
| Export                     | File format Unicode text(*txt) | ·      |
|                            | Generate files by language.    |        |
|                            | Detail Setting >>              |        |
| Import                     |                                |        |
|                            |                                |        |
|                            |                                |        |
|                            |                                |        |
|                            |                                |        |
|                            |                                |        |
|                            |                                |        |
|                            |                                |        |
|                            |                                |        |
|                            |                                |        |
|                            |                                |        |
|                            |                                |        |
|                            |                                |        |
|                            | ОК                             | Cancel |

The [Open] window is displayed.
 Select "Unicode text (\*.txt)" for [Save as type] and open the file.

E Test.txt \_\_\_\_\_ Languages 1 to 4

This completes the file importing process.

After editing, always check the layout of each language for problems using the [Language] changing menu. For details, refer to page 6-12.

## 6.2.4 Language Selection

There are two ways to change the language. Use either a switch function or macro command.

## **Switch Function**

The interface language can be changed using a switch with the function [Language changeover]. Each time a [Language changeover] switch is pressed, the interface language switches in the specified order beginning from the [Initial Interface Language]. A desired language can also be displayed by specifying its number with an external command.

## **Location of Settings**

Switch settings window  $\rightarrow$  [Function]  $\rightarrow$  [Function]  $\rightarrow$  [Language changeover]

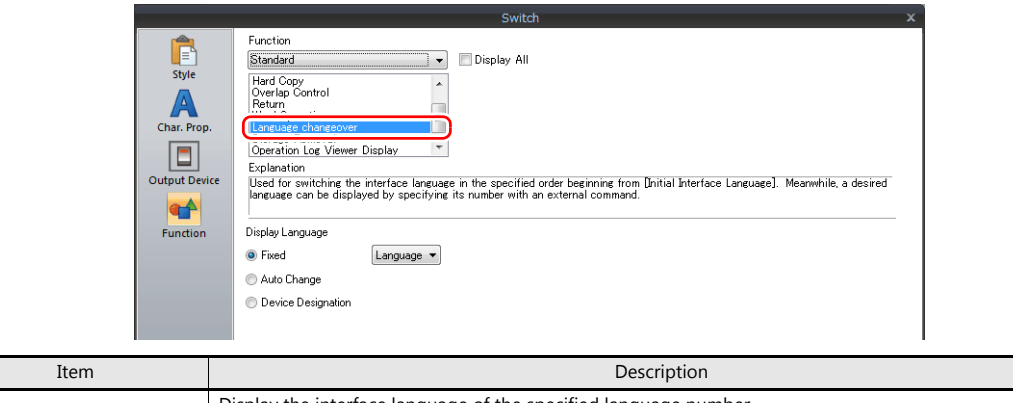

| Fixed              | Display the interface language of the specified language number.<br>Language 1 to 16                                                                                                    |
|--------------------|----------------------------------------------------------------------------------------------------|
| Auto Change        | Change the interface language in the specified order beginning from the [Initial Interface Language] set in the [Font Setting] window. Languages that are not selected in the window will not be displayed. |
| Device Designation | Display the interface language of the number stored at the specified device memory.<br>0: Language 1<br>1: Language 2<br>2: Language 3<br>:<br>15: Language 16                                              |

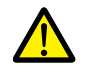

If a nonexistent language number is specified for display, an error beep sounds and no action takes place. The number of interface languages can be checked at [System Setting]  $\rightarrow$  [Multi-language Setting]  $\rightarrow$  [Font Setting] window.

## **Redraw Timing**

When the interface language is switched, the screen is redrawn. The following actions also take place at the same time.

- Open macro, close macro (screen, multi-overlap library)
- Cycle macro (screen)
- \$T device memory zero clear (screen)
- Screen interrupt command transfer (PLC type: universal serial) (screen)

Prevent execution of these operations when redraw occurs by selecting the checkboxes as required. Location of settings: [Screen Setting]  $\rightarrow$  [Screen Setting]  $\rightarrow$  [Redraw the screen]

| Main Entry Others Show/Hide Item     |  |
|--------------------------------------|--|
| When changing Show/Hide device       |  |
| When redisplaying the Show/Hide item |  |
| OPEN Macro Not Executed              |  |
| CLOSE Macro Not Executed             |  |

## SYS (CHG\_LANG) Macro Command

The "SYS (CHG\_LANG)" macro command can be used to change the interface language. This command is useful when changing the language using the ON macro of a switch or an external command.

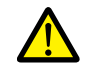

The language is switched over when the screen is changed after the macro command has been executed. For switching the language on the same screen, use the "RESET\_SCRN" macro command. For details on macro commands, refer to the Macro Reference Manual.

## **Setting Example**

Example: Changing the language by switching the screen

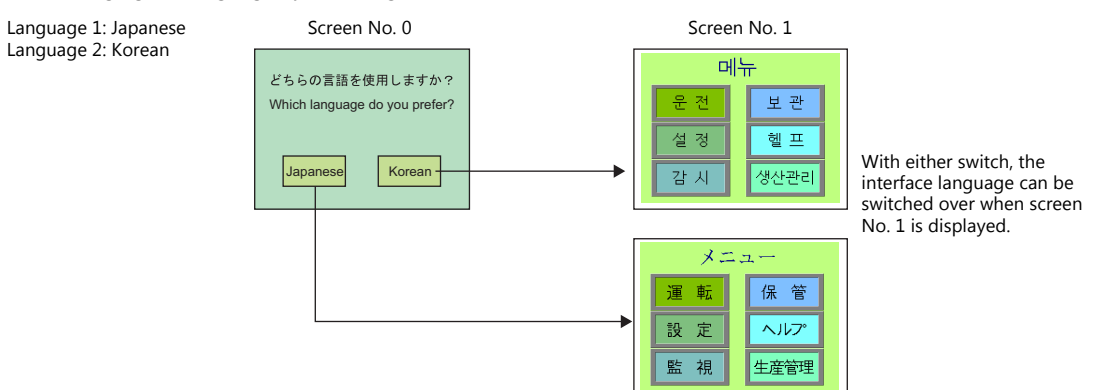

- 1. Configure the switch ON macro as shown below.
  - "Japanese" switch ON macro

• "Korean" switch ON macro

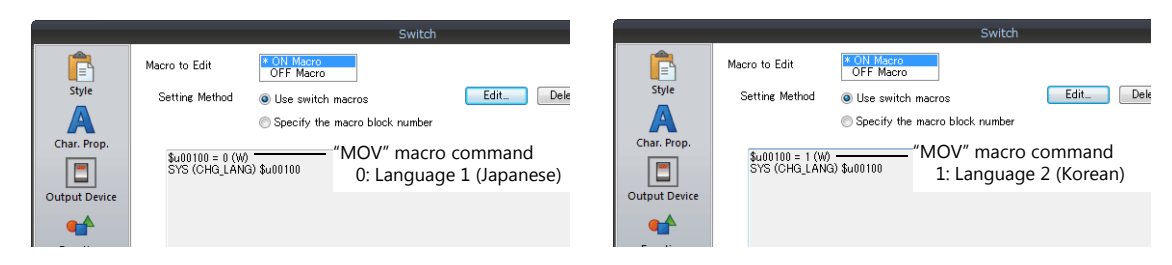

2. Set the function of each switch to "Language changeover: 1".

This completes the necessary settings.

### Detail

### **Device used**

|    | Internal Device | PLC1 to PLC8 Devices | Memory card | Constant |
|----|-----------------|----------------------|-------------|----------|
| F1 | 0               |                      |             |          |

O: Setting enabled (indirect designation disabled) (a): Setting enabled (indirect designation enabled)

### Range

|    | Value                                                  | Remarks                                                                                                    |
|----|--------------------------------------------------------|----------------------------------------------------------------------------------------------------|
| F1 | 0: Language 1<br>1: Language 2<br>:<br>15: Language 16 | Although the setting range for [Interface Language] in the [System Setting] $\rightarrow$ [Multi-language Setting] $\rightarrow$ [Font Setting] window and [Display Language] in the [Display Environment] window is "1" to "16", the range for "CHG_LANG" is "0" to "15". |

### **Editing procedure**

For details on macro editing, refer to the Macro Reference Manual.

# 6.3 Detailed Settings

# 6.3.1 Font Setting

Set the number of languages and fonts for display on the TS unit. Display the following window by clicking [System Setting]  $\rightarrow$  [Multi-language setting].

|                                                         | ont Setting   Export / Import                                   |     |      |
|---------------------------------------------------------|-----------------------------------------------------------------|-----|------|
| Local Mode                                              |                                                                 |     |      |
| Japanes                                                 | e •                                                             |     |      |
| Font<br>Bitmap t                                        | font -                                                          |     |      |
| Ditinap i                                               | uiit •                                                          |     |      |
| Languag<br>Languag<br>Languag                           | e 1 : Japanese 32<br>e 2 : Chinese (Simplified)<br>e 3 : Korean | Set | ting |
|                                                         |                                                                 |     |      |
|                                                         |                                                                 |     |      |
|                                                         |                                                                 |     |      |
|                                                         |                                                                 |     |      |
|                                                         |                                                                 |     |      |
|                                                         |                                                                 |     |      |
|                                                         |                                                                 |     |      |
|                                                         | 15                                                              |     |      |
| Language Select                                         | tion                                                            |     |      |
| Language Select                                         | tion<br>Nage 3 A                                                |     |      |
| Language Select<br>Interface Langu<br>Initial Interface | tion<br>Hage 9 v<br>Language 1 v                                |     |      |
| Language Select<br>Interface Langu<br>Initial Interface | tion<br>Hage 8 A<br>Language 1 A                                |     |      |
| Language Select<br>Interface Langu<br>Initial Interface | tion<br>usee 3 x<br>Language 1 x                                |     |      |
| Language Select<br>Interface Langu<br>Initial Interface | tion<br>usee 3 A<br>Language 1 A<br>V                           |     |      |
| Language Select<br>Interface Langu<br>Initial Interface | tion<br>lage 3 A<br>Language 1 A<br>V                           |     |      |

| Item                       | Description                                                                                                    |
|----------------------------|----------------------------------------------------------------------------------------------------|
| Local Mode <sup>*1</sup>   | Select the interface language for the Main Menu screen of MONITOUCH. Selectable languages vary with the<br>[Font] setting. The interface language can also be selected on the Main Menu screen of MONITOUCH.<br>Japanese, English, Chinese (Traditional), Chinese (Simplified), Korean |
| Font                       | Select a font type from [Bitmap font], [Stroke font] and [Gothic font].                                                                                                    |
| Setting                    | Set the languages to use.                                                                                                    |
| Interface Language         | Set the number of interface languages (1 to 16).<br>Example: Specifying "5" means Languages 1 to 5 can be set.                                                                                                    |
| Initial Interface Language | Select the language to be displayed after changing to RUN mode (1 to 16).                                                                                                    |

\*1 The available combinations of language selections for the Main Menu screen and [Font] are shown below. (Only the fonts selected on the [Transfer Font Setting] tab window can be set as the font that can be set on the Main Menu screen.)

| Main Menu screen                  | Font                             |  |  |
|-----------------------------------|----------------------------------|--|--|
| Japanese, English                 | Japanese                         |  |  |
|                                   | Japanese 32                      |  |  |
|                                   | Gothic                           |  |  |
|                                   | Gothic (IBM Extended Character)  |  |  |
| Chinese (Traditional),<br>English | Chinese (Traditional)            |  |  |
| Chinese (Simplified),<br>English  | Chinese (Simplified)             |  |  |
| Korean, English                   | Korean                           |  |  |
| English                           | English/Western Europe           |  |  |
|                                   | English/Western Europe HK Gothic |  |  |
|                                   | English/Western Europe HK Times  |  |  |
|                                   | Central Europe                   |  |  |
|                                   | Cyrillic                         |  |  |
|                                   | Greek                            |  |  |
|                                   | Turkish                          |  |  |
|                                   | Baltic                           |  |  |

# 6.3.2 Transfer Font Setting

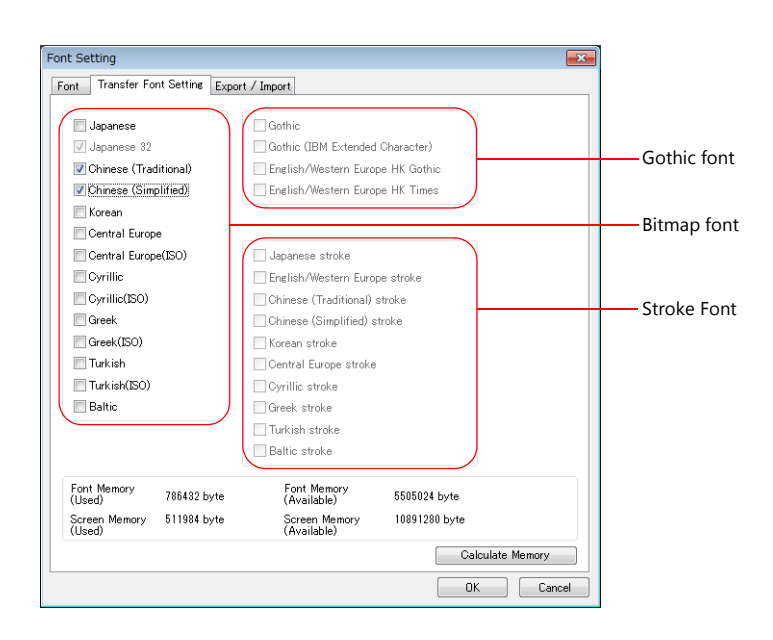

| Item                      | Description                                                                                                    |
|---------------------------|----------------------------------------------------------------------------------------------------|
| Transfer Font Setting     | Select the checkboxes of the fonts required on the TS unit.  * More fonts selected for transfer results in less capacity available for the screen program. If capacity is insufficient, do not select unnecessary fonts. |
| Font Memory (Used)        | Displays the total memory size used for the currently selected fonts for transfer.                                                                                                    |
| Font Memory (Available)   | Displays the memory space still available for fonts.                                                                                                    |
| Screen Memory (Used)      | Displays the size of the screen program currently being created.                                                                                                    |
| Screen Memory (Available) | Displays the space available for the screen program.                                                                                                    |
| Calculate Memory          | Recalculate the volume of data from the current settings.                                                                                                    |

# 6.3.3 Import and Export

| Font Setting               |                                   |                 | <b>-</b> × |
|----------------------------|-----------------------------------|-----------------|------------|
| Font Transfer Font Setting | Export / Import                   |                 |            |
| Export                     | File format Unicode to            | ext(*.txt) ▼    |            |
|                            | 📝 Generate files by languag       | e.              |            |
|                            | < <u> &lt;&lt; Detail Setting</u> |                 |            |
|                            | 🔽 Output strings with [].         |                 |            |
|                            | 📝 Output multiline strings in     | ntosingle line. |            |
|                            | 👿 Switch/Lamp                     |                 |            |
|                            | Multi Text                        |                 |            |
|                            | Comment                           |                 |            |
|                            |                                   |                 |            |
| Import                     |                                   |                 |            |
|                            |                                   |                 |            |
|                            |                                   |                 |            |
|                            |                                   |                 |            |
|                            |                                   |                 |            |
|                            |                                   |                 |            |
|                            |                                   |                 |            |
|                            |                                   |                 |            |
|                            |                                   |                 |            |
|                            |                                   |                 |            |
|                            |                                   | OK C            | ancel      |
|                            |                                   |                 |            |

| Item                                       |                                                                                                    | Description                                                                                           |                                                                                                    |  |  |  |
|--------------------------------------------|----------------------------------------------------------------------------------------------------|----------------------------------------------------------------------------------------------------|----------------------------------------------------------------------------------------------------|--|--|--|
| Export                                     | Use this button when editing text for a language other than Language 1 in another application. For details, refer to page $6-14$ .                                                                                                    |                                                                                                    |                                                                                                    |  |  |  |
| File format                                | Select the type of the file to be exported.                                                                                                    |                                                                                                    |                                                                                                    |  |  |  |
| Generate files by language.                | Set the file creation method used in exporting.                                                                                                    |                                                                                                    |                                                                                                    |  |  |  |
|                                            | <ul> <li>Selected</li> <li>The same number of files are created as there are languages.</li> <li>Unselected</li> <li>One file is created.</li> </ul>                                                                                                    |                                                                                                    |                                                                                                    |  |  |  |
|                                            | Fest.txt Language 1 Test_2.txt Language 2 Test_3.txt Language 3 Test_4.txt Language 4                                                                                                    |                                                                                                    |                                                                                                    |  |  |  |
| Output strings with [ ].                   | Selected<br>Add square brackets to text in ou<br>Unselected<br>Delimit output with commas.<br>When a file is opened in Excel, so<br>Characters on V-SFT<br>0123<br>+BK                                                                                                    | itput files.<br>ome text like the following<br>Output File<br>(Standard cell format)<br>123<br>#NAME? | will not be imported correctly.<br>Leading zeros dropped<br>Not recognized as a<br>character string |  |  |  |
| Output multiline strings into single line. | Set how multiple lines of text located on a switch or lamp are output. Selected Lines of text are output in one cell with the line feed code "\n". Unselected Text is output line by line in separate cells.           Switch         Checkbox         Output Result           Selected         [Error]         Selected         [Error]           Unselected         [Error]         [Screen]         [Screen] |                                                                                                    |                                                                                                    |  |  |  |
| Import                                     | Use this button to import an export<br>For details, refer to page 6-14.                                                                                                    | ed file.                                                                                              |                                                                                                    |  |  |  |

## 6.3.4 Manual Font Settings (When a Gothic Font is Selected)

There are two types of Gothic fonts: one is an automatic setting type and the other is a manual setting type, for which you need to set the size manually.

While text and text on switches is displayed using the size specified for the particular item, items that use fonts of the manual setting type, which are mainly character and message displays, the font sizes must be specified in their respective setting windows, [Char. Display] and [Message Display].

| Font Settin      | ng         |            |             |          |                          |      |              |            | ×   |
|------------------|------------|------------|-------------|----------|--------------------------|------|--------------|------------|-----|
| Font T           | ransfer Fo | nt Setting | Export / In | port     | Manual Font Set          | tine |              |            |     |
| Stored F         | oints      |            |             |          |                          |      |              |            |     |
| 8 Po             | ints 📝     | I-Byte     | 📝 Non-Kanji | 2-by     | e 📝 Kanji-JIS            | 51   | 📃 Kanji-JIS2 |            |     |
| 9 Po             | ints 📃     | I-Byte     | 📃 Non-Kanji | 2-by     | e 📃 Kanji-JIS            | 51   | 📰 Kanji-JIS2 |            |     |
| 10 Po            | ints 📃     | I-Byte     | 📃 Non-Kanji | 2-by     | e 📃 Kanji-JIS            | 51   | 📃 Kanji-JIS2 |            |     |
| 11 Po            | ints 📃     | I-Byte     | 📃 Non-Kanji | 2-by     | e 📃 Kanji-JIS            | 51   | 📃 Kanji-JIS2 |            |     |
| 14 Po            | ints 👿     | I-Byte     | 📝 Non-Kanji | 2-by     | e 📝 Kanji-JIS            | 51   | 📰 Kanji-JIS2 |            |     |
| 16 Po            | ints 🔽     | I-Byte     | 📝 Non-Kanji | 2-by     | e 📃 Kanji-JIS            | 51   | 📰 Kanji-JIS2 |            |     |
| 18 Po            | ints 👿     | I-Byte     | 📃 Non-Kanji | 2-by     | e 📃 Kanji-JIS            | 51   | 📃 Kanji-JIS2 |            |     |
| 20 Po            | ints 📝     | I-Byte     | 📃 Non-Kanji | 2-by     | e 📃 Kanji-JIS            | 51   | 📃 Kanji-JIS2 |            |     |
| 22 Po            | ints 📄     | I-Byte     | 📃 Non-Kanji | 2-by     | e 📃 Kanji-JIS            | 51   | 📃 Kanji-JIS2 |            |     |
| 24 Po            | ints 📃     | I-Byte     | 📃 Non-Kanji | 2-by     | e 📃 Kanji-JIS            | 51   | 📃 Kanji-JIS2 |            |     |
| 26 Po            | ints 📃     | I-Byte     | 📃 Non-Kanji | 2-by     | e 📃 Kanji-JIS            | 51   | 📃 Kanji-JIS2 |            |     |
| 28 Po            | ints 📃     | I-Byte     | 📃 Non-Kanji | 2-by     | e 📃 Kanji-JIS            | 51   | 📃 Kanji-JIS2 |            |     |
| 36 Po            | ints 📃     | I-Byte     | 📃 Non-Kanji | 2-by     | e 📃 Kanji-JIS            | 51   | 📃 Kanji-JIS2 |            |     |
| 48 Po            | ints 📃     | I-Byte     | 📃 Non-Kanji | 2-by     | e 📃 Kanji-JE             | 51   | 📃 Kanji-JIS2 |            |     |
| 72 Po            | ints 📃     | I-Byte     | 📃 Non-Kanji | 2-bу     | e 📃 Kanji-JIS            | 51   | 🔲 Kanji-JIS2 |            |     |
| Font M           | lemory     | 786432     | byte        | Fo<br>(A | nt Memory<br>vailable)   | 550  | 5024 byte    |            |     |
| Screen<br>(Used) | Memory     | 578574     | byte        | Sc<br>(A | reen Memory<br>vailable) | 108  | 24690 byte   |            |     |
|                  |            |            |             |          |                          |      | Calcula      | ate Memory |     |
|                  |            |            |             |          |                          |      |              |            |     |
|                  |            |            |             |          |                          |      |              |            |     |
|                  |            |            |             |          |                          |      | OK           | Can        | cel |

12 point fonts do not require setting. They are transferred automatically.

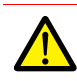

#### Multi-language selection

• Note that the setting for [1-Byte] of each point size of Language 1 (e.g. Gothic) affects the setting of Language 2 (e.g. English/Western Europe HK Gothic). Be aware that change one setting also changes the other setting.

All settings made for Language 1 also apply to Language 2. Any changes to the settings for Language 1 affect that for Language 2.

| ont Setting          |                 |                 |                    |                |                |          |
|----------------------|-----------------|-----------------|--------------------|----------------|----------------|----------|
| Font Trans           | fer Font Settin | ne Export / Imp | ort Man            | ual Font Setti | ne             |          |
| Stored Point         | s 👝             |                 |                    |                |                |          |
| 8 Points             | 🖉 - Byte        | 📝 Non-Kanji 2   | -byte              | 🔽 Kanji-JIS    | l 📃 Kanji-JIS2 |          |
| 9 Points             | -Byte           | 📃 Non-Kanji 2   | -byte              | 📃 Kanji-JIS    | 📃 Kanji-JIS2   |          |
| 10 Points            | 🔲 1-Byte        | 📃 Non-Kanji 2   | -byte              | 🔲 Kanji-JIS    | l 📃 Kanji-JIS2 |          |
| 11 Points            | 🔲 1-Byte        | 📃 Non-Kanji 2   | -byte              | 📃 Kanji-JIS    | 📃 Kanji-JIS2   |          |
| 14 Points            | 🔽 1-Byte        | 📝 Non-Kanji 2   | -byte              | 🔽 Kanji-JIS    | l 📃 Kanji-JIS2 |          |
| 16 Points            | 📝 1-Byte        | 📝 Non-Kanji 2   | -byte              | 🔲 Kanji-JIS    | 📃 Kanji-JIS2   |          |
| 18 Points            | 🔽 1-Byte        | 📃 Non-Kanji 2   | -byte              | 🔲 Kanji-JIS    | l 📃 Kanji-JIS2 |          |
| 20 Points            | Byte            | 📃 Non-Kanji 2   | -byte              | 📃 Kanji-JIS    | 📃 Kanji-JIS2   |          |
| 22 Points            | 1-Byte          | 📃 Non-Kanji 2   | -byte              | 📃 Kanji-JIS    | l 📃 Kanji-JIS2 |          |
| 24 Points            | 🔲 1-Byte        | 📃 Non-Kanji 2   | -byte              | 🔲 Kanji-JIS    | 📃 Kanji-JIS2   |          |
| 26 Points            | 📃 1-Byte        | 📃 Non-Kanji 2   | -byte              | 📃 Kanji-JIS    | l 📃 Kanji-JIS2 |          |
| 28 Points            | 🔲 1-Byte        | 📃 Non-Kanji 2   | -byte              | 🔲 Kanji-JIS    | 📃 Kanji-JIS2   |          |
| 36 Points            | 📃 1-Byte        | 📃 Non-Kanji 2   | -byte              | 📃 Kanji-JIS    | l 📃 Kanji-JIS2 |          |
| 48 Points            | 🔲 1-Byte        | 🔲 Non-Kanji 2   | -byte              | 🔲 Kanji-JIS    | 📃 Kanji-JIS2   |          |
| 72 Points            | 🔲 1-Byte        | 📃 Non-Kanji 2   | -byte              | 🔲 Kanji-JIS    | 🕅 Kanji-JIS2   |          |
| Font Memo            | ry 78643        | 2 byte          | Font Me            | amory          | 5505024 byte   |          |
| Screen Mer<br>(Used) | nory 57857      | 4 byte          | Screen<br>(Availat | Memory<br>ble) | 10824690 byte  |          |
|                      |                 |                 |                    |                | Calculat       | e Memory |
|                      |                 |                 |                    |                |                |          |

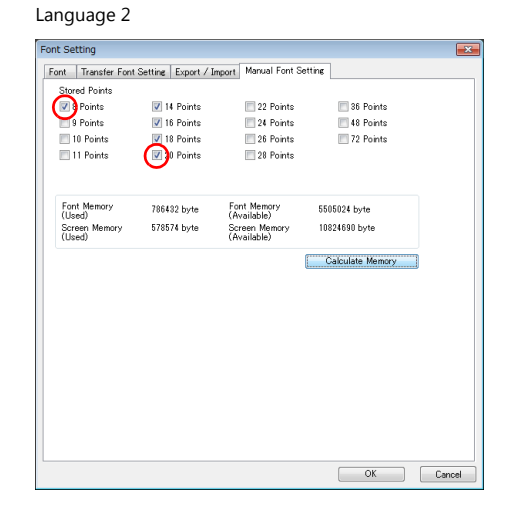

About automatic fonts

When multi-language selection is used, the font of the automatic setting type selected for Language 1 will automatically be transferred to the TS unit together with the screen program. However, the automatic setting type font is not recognized in Language 2 and later.

For Language 2 and later, regard their fonts as those of the manual setting type and set the [Manual Font Setting] tab window as necessary.

# 6.4 Convenient Editing Procedures

# 6.4.1 Multi-language Batch Change

## Overview

Item properties (text color etc.) for multiple languages from language 1 to 16 can easily be changed at once.

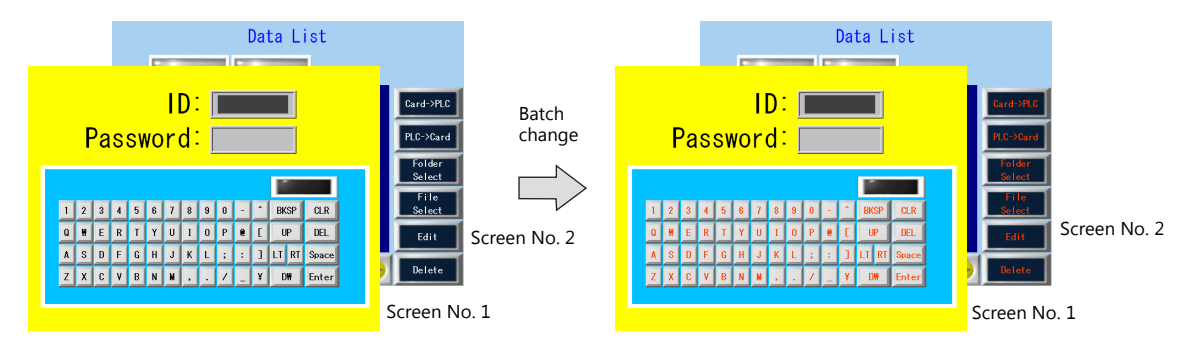

## **Setting Example**

The procedure is explained with an example shown below.

Example: Changing the switch properties on screen numbers 1 and 2 Text color: black to orange, text property: standard to boldface

- 1. Select [Tool] → [Multi Language] → [Multi Language Batch Change] to display the [Multi Language Batch Change] window.
- Click the [Select] → [Detail] button under [Range Setting] and specify a screen range of 1 to 2. Click the [Select] → [Detail] button under [Target Item] and select the [Switch] checkbox.

| Multi Language Batch Change       |        |                   |   |     |           |   | Changed Item Setting           |
|-----------------------------------|--------|-------------------|---|-----|-----------|---|--------------------------------|
| Range Setting                     | Font C |                   |   |     |           |   | Select the item to be changed. |
| © All                             |        | Range Setting     |   |     |           |   | All                            |
| Select     Detail                 | Tarç   | All               |   |     |           |   | ABC Text                       |
| Current Screen                    |        | Screen            | 1 | · · | 2         | ) |                                |
|                                   |        | Message           | 0 | · · | 127       |   | Table Data Display             |
| Target Item                       |        | C Graphic Library |   | * · | 9 🛕 255 🗼 |   |                                |
| ) Al                              |        | 🔲 Overlap Library | 0 | A . | 9999      |   |                                |
| Select Detail                     | 0.00   | C Screen Library  | 0 | ^ · | 9999      |   |                                |
| <ul> <li>Selected Item</li> </ul> | Setor  | 🔲 Data Block      | 0 | A . | 1023      |   |                                |
|                                   |        | 🔲 Data Sheet      | 0 | A v | 1023      |   |                                |
|                                   | V      |                   |   |     |           |   | Lancel                         |

- 3. Select the [Target] checkbox under [Font Setting].
- 4. In the [Setting on Changes] area, select the [Color] checkbox and select orange. Also select the [Property] checkbox and select boldface.

| Multi Language Batch Change          |                                                                                                    | x |
|--------------------------------------|----------------------------------------------------------------------------------------------------|---|
| Range Setting                        | - Font Setting                                                                                                    | ٦ |
| Select     Detail     Current Screen | Target All                                                                                                    | _ |
| Target Item                          | <ul> <li>✓ Language 2 : English/A/estem Europe</li> <li>✓ Language 3 : Chinese (Simplified)</li> <li>✓ Language 4 : Korean</li> </ul> |   |
| All     Select     Detail            | Setting on Changes                                                                                                    |   |
| Selected Item                        | V Color     A       V Property     B       1/4     A                                                                                  |   |
|                                      | Position                                                                                                    |   |
| (                                    | OK Cancel                                                                                                    |   |

5. Review the settings made in the previous steps, and click [OK].

The settings are updated.

# 6.4.2 Multi-language Batch Copy

### Overview

If exactly the same text, such as text on switches and item numbers, as language 1 is to be used, it can be easily copied at once.

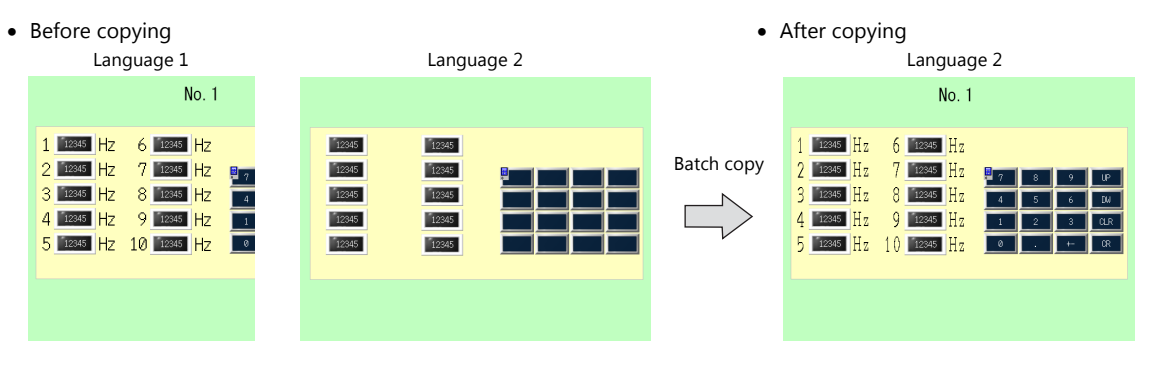

### **Setting Example**

2.

The procedure is explained with an example shown below.

In this example, the text and characters on the switches placed on all screens in language 1 are copied to screens in language

Language 1: Japanese 32 Language 2: English/Western Europe

- 1. Select [Tool] → [Multi Language] → [Multi Language Batch Copy] to display the [Multi Language Batch Copy] window.
- 2. Select [All] under [Range Setting] and set the target items to [Select]  $\rightarrow$  [Detail]  $\rightarrow$  [Text] and [Switch].

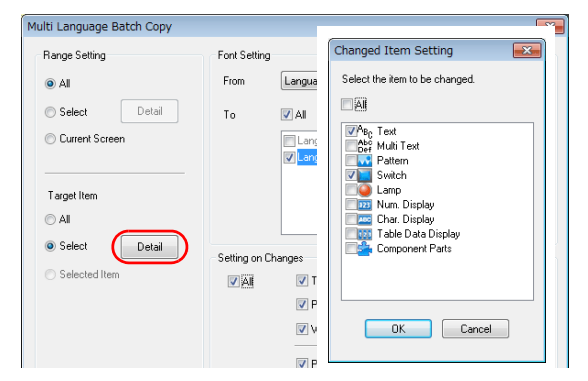

- 3. In the [Font Setting] area in the [Multi Language Batch Copy] window, select [Language 1] for [From] and [Language 2] for [To].
- 4. Batch copy in this example targets all properties. In the [Setting on Changes] area, select the [All] checkbox.

| Aulti Language Batch Copy |               |                                     |
|---------------------------|---------------|-------------------------------------|
| Range Setting             | Font Setting  |                                     |
| All                       | Сору          | Language 1 💌                        |
| Select Detail             | Сору          | 🖉 All                               |
| Current Screen            |               | Language 1 : Japanese 32            |
|                           | 1             | Language 2 : English/Western Europe |
| Target Item               |               |                                     |
| © All                     |               |                                     |
| Select Detail             | Setting on Ch | Jannes                              |
| Selected Item             |               | Text Color                          |
|                           | $\bigcirc$    | Property I Enlarge Point            |
|                           |               | Vindows Font                        |
|                           |               | Pattern No.                         |
|                           |               |                                     |
|                           | OK            | Cancel                              |

- 5. Review the settings made in the previous steps, and click [OK].
- The settings are updated.

#### Multi-language Reordering 6.4.3

### **Overview**

Language 1: Japanese 32 Language 1: English/Western Europe Language 2: English/Western Europe 運転 Language 2: Menu 目录 Chinese (Simplified) 保留 日妻 虚管理 Language 3: Chinese (Simplified) Language 3: Japanese 32

Interface languages from language 1 to language 16 can be reordered easily.

### **Setting Example**

The procedure is explained with the settings shown below as an example.

Language 1: Japanese 32 Language 2: English/Western Europe Language 3: Chinese (Simplified)

- Language 1: English/Western Europe Language 2: Chinese (Simplified) Language 3: Japanese 32  $\rightarrow$
- $\rightarrow$  $\rightarrow$
- 1. Select [Tool]  $\rightarrow$  [Multi Language]  $\rightarrow$  [Rearrange Language Order] to display the [Rearrange Language Order] window.
- 2. Select the language number using the pull-down menus next to [Language 1], [Language 2], and [Language 3].

| Rearrange Lan    | guage Order                     |    |            | ×   |
|------------------|---------------------------------|----|------------|-----|
| The order of the | e languages will be rearranged. |    |            |     |
| Language 1       | Japanese 32                     | •  | Language 2 |     |
| Language 2       | English/Western Europe          | -> | Language 3 | -   |
| Language 3       | Chinese (Simplified)            | -> | Language 1 | -   |
| Language 4       |                                 | -> |            | Ţ   |
| Language 5       |                                 | -> |            | ~   |
| Language 6       |                                 | -> |            | -   |
| Language 7       |                                 | -> |            | -   |
| Language 8       |                                 | -> |            | -   |
| Language 9       |                                 | -> |            | -   |
| Language 10      |                                 | -> |            | -   |
| Language 11      |                                 | -> |            | -   |
| Language 12      |                                 | -> |            | -   |
| Language 13      |                                 | -> |            | -   |
| Language 14      |                                 | -> |            | Ţ   |
| Language 15      |                                 | -> |            | -   |
| Language 16      |                                 | -> |            | -   |
|                  |                                 |    |            |     |
|                  |                                 |    |            |     |
|                  |                                 |    | Can        | cel |

3. Review the settings made in the previous steps, and click [OK].

The settings are updated.

7 Tag
### 7.1 Overview

"Tag editing" is a function used to assign names (tags) to PLC or internal device memory (\$u, \$L, etc.) used on the TS unit and use these names for screen program creation. Tags can be divided into three general types: device memory designated tags, variable designated tags, and array designated tags.

### 7.1.1 Tag Types

### **Device Designation**

Assign a tag name to a PLC device memory or internal device memory, and set the device memory for the part or item using the assigned name.

Example: In the [Tag Database Edit] window, register PLC device memory addresses "M0", "D100" and "D101" with names "Alarm 1", "Frequency" and "Acceleration Time", respectively.

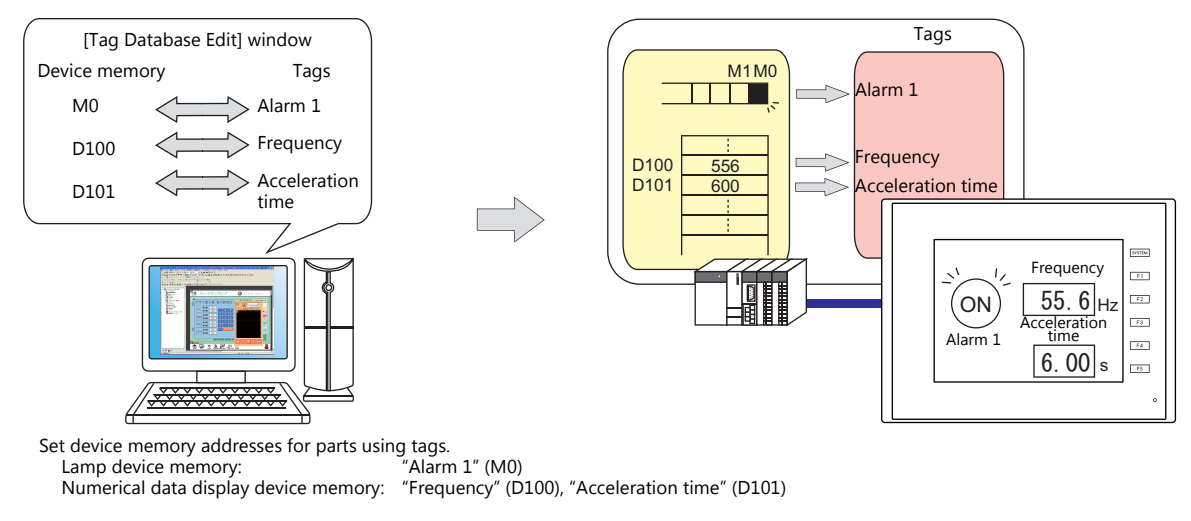

For details on the procedure for editing tags, refer to "7.2 Editing Tags" page 7-3.

### **Variable Designation**

Assign a tag name to a variable in the variable area of the TS unit, and set the device memory variable for parts and items using the assigned names. This is useful for specifying a working area for TS internal processing, such as for macro and password functions etc.

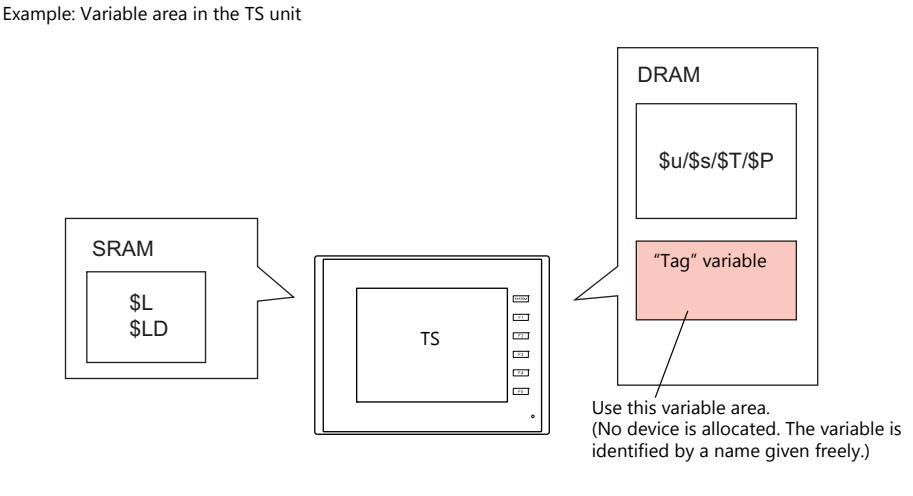

For details on the editing procedure, refer to "7.2 Editing Tags" page 7-3.

Variables

A "variable" is an area that stores data temporarily. This area is used for temporarily storing data, such as a default value or calculated value. The capacity of the variable area is 4096 words for both single words and double words, respectively. For details, refer to ""Tag" Variable Capacity" page 7-18.

## **Array Designation**

The array format can be specified for the tag. If there is multiple data of the same type, they can be registered at one time. This makes data management and maintenance easier.

For example, when allocating 10 variables that have the same properties (DEC, 1 word) without using the array format, 10 variables must be registered individually as shown below.

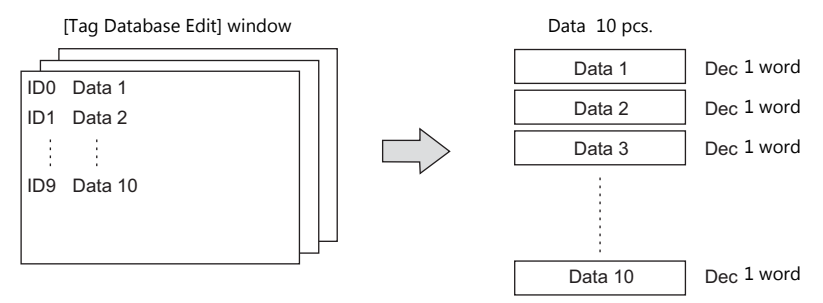

When registering one tag with 10 elements in the array format, 10 variables can be secured in the same way as shown above. If there is multiple data of the same type, the array format can be used to make configuration easier.

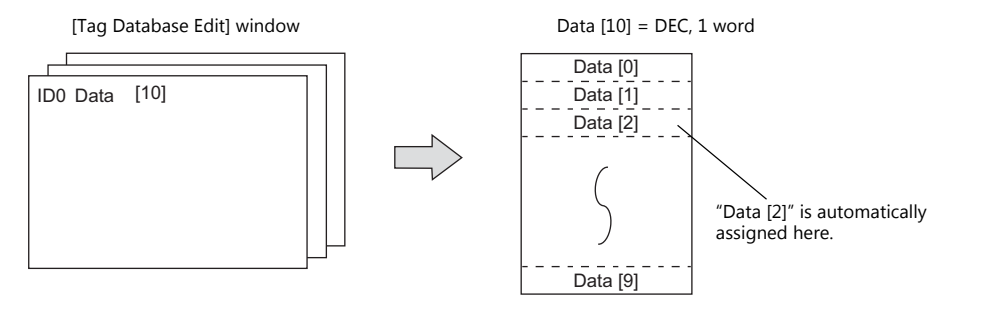

In the case of the bit variable:

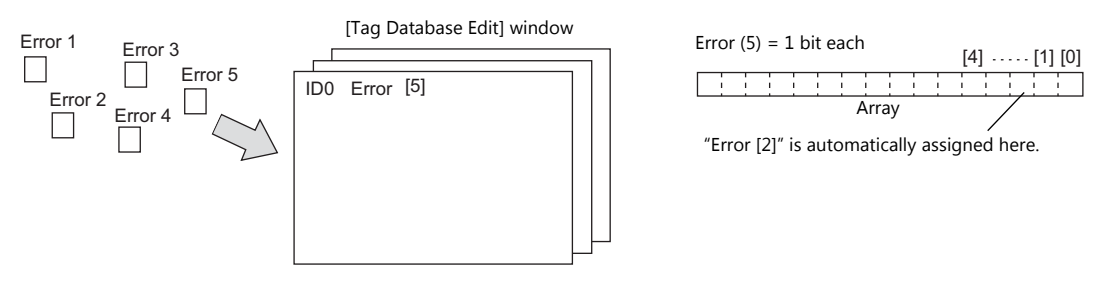

For details on the editing procedure, refer to "7.2.3 Configuring Arrays" page 7-6.

### 7.1.2 Importing Tags

Tags or system labels registered in PLC software can be imported using V-SFT and used as tags.

- For details, refer to the following.
  - "MITSUBISHI ELECTRIC" page 7-9
    - Siemens
      - "Model S7" page 7-13
      - "Model S7-200" page 7-16

## 7.2 Editing Tags

Click [Home]  $\rightarrow$  [Registration Item  $\mathbf{\nabla}$ ]  $\rightarrow$  [Tag Database], specify a group number, and register tags in the [Tag Database Edit] window.

There are three ways to edit tags.

Refer to the following.

- "7.2.1 Direct Registration in the [Tag Database Edit] Window" page 7-3
- "7.2.2 Editing in a CSV File" page 7-4
- "7.5 Importing Tags" page 7-9

### 7.2.1 Direct Registration in the [Tag Database Edit] Window

This section describes the procedure for registering "D100" and "D101" (word device memory) and "M0" (bit device memory) of the PLC1 device memory using tags.

1. Click the [Tag] field and register a tag name.

| Ę  | 🖳 Screen (0) Edit ( 👘 👔 🛛 🕅 | ag Database[0] Edit 🛛 🗙 |       |                 |        |         |
|----|-----------------------------|-------------------------|-------|-----------------|--------|---------|
| ID | Tag                         | Туре                    | Array | No. of Elements | Device | Comment |
|    | Frequency_setup             |                         |       |                 |        |         |
| 1  | i                           |                         |       |                 |        |         |
| 2  |                             |                         |       |                 |        |         |
| 3  |                             |                         |       |                 |        |         |
| 4  |                             |                         |       |                 |        |         |

2. Click the [Type] field and select a data type from the list.

| , D    | Screen [0] Edit ( ) 🦳 1 | ag Database[0] Edit 🛛 🗙      |     |                 |          |         |
|--------|-------------------------|------------------------------|-----|-----------------|----------|---------|
| ID Tag | g                       | Туре                         | ) a | No. of Elements | Device   | Comment |
| 0 Fre  | equency_setup           | Word 👻                       | 1   |                 | \$u00100 |         |
| 1      |                         | Bit                          | ]]  |                 |          |         |
| 2      |                         | Word<br>Daub Los Word        | ]   |                 |          |         |
| 3      |                         | FLOAT                        | ]   |                 |          |         |
| 4      |                         | Bit Variable                 | ]   |                 |          |         |
| 5      |                         | Double-word Integer Variable | ]   |                 |          |         |
| 6      |                         | FLOAT Variable               | ]]  |                 |          |         |
| 7      |                         |                              |     |                 |          |         |
| 8      |                         |                              |     |                 |          |         |

- \* To register the same type of data at once with consecutive device memory addresses, use the array format.
- 3. Click the [Device] field and set a device memory address.

| ļ  | 🖳 Screen [0] Edit ( 👘 ) 🗡 🎦 T | ag Database[0] Edit 🛛 🗙 |                       |           |             |
|----|-------------------------------|-------------------------|-----------------------|-----------|-------------|
| ID | Tag                           | Туре                    | Array No. of Elements | Device    | Comment     |
| 0  | Frequency_setup               | Word                    |                       | PLC1 ▼0 H | D 🗸 00100 🖂 |
| 1  |                               |                         |                       |           |             |
| 2  |                               |                         |                       |           |             |
| 3  |                               |                         |                       |           |             |
| 4  |                               |                         |                       |           |             |

- 4. Click the [Comment] field and enter a comment describing the tag.
- 5. To register a new device memory address using a tag, select another ID number and repeat steps 1 to 5.

•

| ļ  | 🖳 Screen (0) Edit ( ) 👔 Tag Database(0) Edit 🗙 |      |       |                 |        |                        |  |  |  |  |  |
|----|------------------------------------------------|------|-------|-----------------|--------|------------------------|--|--|--|--|--|
| ID | Tag                                            | Туре | Array | No. of Elements | Device | Comment                |  |  |  |  |  |
| 0  | Frequency_setup                                | Word |       |                 | D00100 | Inverter Port No.1     |  |  |  |  |  |
| 1  | Acceleration_time                              | Word |       |                 | D00101 | Inverter Port No.1     |  |  |  |  |  |
| 2  | Alarm1                                         | Bit  |       |                 | M00000 | ON:Abnormal OFF:Normal |  |  |  |  |  |
| 3  |                                                |      |       |                 |        |                        |  |  |  |  |  |
| 4  |                                                |      |       |                 |        |                        |  |  |  |  |  |

This completes the necessary settings.

Tags can be specified in the settings window of each part.

• Word designation:

Device Tag

| • | Bit designa        | tion:                                  |        |                    |
|---|--------------------|----------------------------------------|--------|--------------------|
|   | Lamp Device<br>Tag | ▼ Alarm1                               | •      | (Bit device)       |
|   | Lamp Device        |                                        |        |                    |
|   | Tag                | <ul> <li>Frequency_setup-00</li> </ul> | -      | (Word Device)      |
|   |                    | * -xx is the manually                  | entere | d part of the bit. |

xx: 00 - 15, 00 - 31

### 7.2.2 Editing in a CSV File

The data registered in the [Tag Database Edit] window for a screen program can be exported to a CSV file. The CSV file can be edited on a PC and then imported back into the screen program. In the example below, changes are made to the data registered with ID No. 0 in the [Tag Database Edit] window using Excel.

- Tag: Frequency\_setup → Run\_status
- Device:  $D100 \rightarrow D105$
- Comment: Inverter Port No. 1  $\rightarrow$  ON: RUN, OFF: STOP

|    | 💭 Screen (0) Edit ( 🛛 ) / 🏳 Ta | ag Database[0] Edit 🛛 🗙 |       |                 |        |                        |
|----|--------------------------------|-------------------------|-------|-----------------|--------|------------------------|
| ID | Tag                            | 'ype                    | Array | No. of Elements | Device | Comment                |
| 0  | Frequency_setup                | ord                     |       |                 | D00100 | Inverter Port No.1     |
| 1  | acceleration_time              | ford                    |       |                 | 000101 | Invercer Forc No.1     |
| 2  | Alarm1                         | Bit                     |       |                 | M00000 | ON:Abnormal OFF:Normal |
| 3  |                                |                         |       |                 |        |                        |
| 4  |                                |                         |       |                 |        |                        |
| 5  |                                |                         |       |                 |        |                        |

1. Click [Edit]  $\rightarrow$  [Tag Export].

| 🔞 🛛 🤊      |                                           | 👂 📃 Skip           | <u>•</u> | Tag D         | atabas        | e[0] Edit   | - V Series I | Editor for | Tag Database |
|------------|-------------------------------------------|--------------------|----------|---------------|---------------|-------------|--------------|------------|--------------|
| File       | Home                                      | Edit               | View     | Transf        | er S          | system Sett | ing Tool     | l Help     | Edit         |
| Paste Copy | Cut     Cut     Cut     Delete     ✓ Undo | 💎 Redo<br>🎯 Detail | Setting  | Tag<br>Import | Tag<br>Export |             |              |            |              |

- 2. Enter an arbitrary filename in the window, select "Csv File (\*.csv)" for the [Save as type] field, and click [Save].
- 3. Open the CSV file in Excel, edit each field for ID number 0, and save the file.

| 1  | A        | В                 | С     | D             | E               | F               | G                      |
|----|----------|-------------------|-------|---------------|-----------------|-----------------|------------------------|
| 1  | SYMBOL=1 | VER=1             | REV=0 |               |                 |                 |                        |
| 2  | ID       | T                 | Туре  | Array Setting | No. of Elements | Addimon         | Commont                |
| 3  |          | Frequency_setup   | 1     | 0             |                 | PLC1 [D001 00]  | Inverter Port No.1     |
| 4  | 1        | Acceleration_time | 1     | 0             |                 | PLC1 (DOUT OT ) | Inverter Port No.1     |
| 5  | 2        | Alarm1            | 0     | 0             |                 | PLC1 [M00000]   | ON:Abnormal OFF:Normal |
| 6  | 3        | Alarm2            | 0     | 0             |                 | PLC1 [M00001 ]  | ON:Abnormal OFF:Normal |
| 7  | 4        | Flag1             | 3     | 0             |                 |                 | Within macro           |
| 8  | 5        | Count_value1      | 4     | 0             |                 |                 | Within macro           |
| 9  | 6        | Title             | 1     | 1             | 5               | PLC1 [D00200]   | Production A-line      |
| 10 | [0]      |                   |       |               |                 |                 |                        |

For details on the data in CSV files, refer to "CSV File Configuration" page 7-5.

4. Open the [Tag Database Edit] window and click [Edit] → [Tag Import].

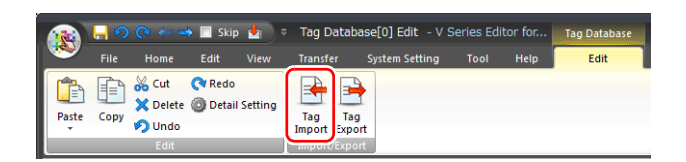

5. Select the CSV file saved in step 3, select "Csv File (\*csv)" for the [Files of type] field, and click [Open].

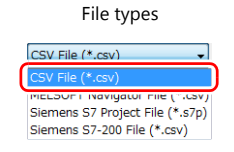

This completes the necessary settings.

|    | 📱 Screen [10] Edit ( 🛛 ) 🛛 📔 | Tag Database[0] Edit 🛛 🗙 |       |                 |         |                        |
|----|------------------------------|--------------------------|-------|-----------------|---------|------------------------|
| ID | Tan                          | Туре                     | Array | No. of Elements | Device  | Comment                |
| 0  | Run_status                   | lord                     |       |                 | (D00105 | ON:RUN, OFF: STOP      |
| 1  | Acceteractor_chile           | Word                     |       |                 | 000101  | inverter Fort No.1     |
| 2  | Alarm1                       | Bit                      |       |                 | M00000  | ON:Abnormal OFF:Normal |
| 3  | Alarm2                       | Bit                      |       |                 | M00001  | ON:Abnormal OFF:Normal |
| 4  | Flag1                        | Bit Variable             |       |                 |         | Within macro           |
| 5  | Count_value1                 | Integer Variable         |       |                 |         | Within macro           |
| 6  | Title                        | Word                     | •     | 5               | D00200  | Production_A-line      |
| 7  |                              |                          |       |                 |         |                        |
| 8  |                              |                          |       |                 |         |                        |

\* IDs that already have tags are overwritten with the imported data.

## **CSV File Configuration**

A CSV file opened in Excel is formatted as shown below.

[Tag Database Edit] data exported to a CSV file

|                                 | A                             | В                                                                                 | C                          | D                                                   | E                                                           | F                                                                  |                                                  | G                                                                                             |                                                              |
|---------------------------------|-------------------------------|-----------------------------------------------------------------------------------|----------------------------|-----------------------------------------------------|-------------------------------------------------------------|--------------------------------------------------------------------|--------------------------------------------------|-----------------------------------------------------------------------------------------------|--------------------------------------------------------------|
| 1                               | SYMBOL=1<br>ID                | VER=1<br>Tag                                                                      | REV=0<br>Type              | Array Setting                                       | No. of Elements                                             | Address                                                            | Comi *                                           | Do not change                                                                                 | the header                                                   |
| 3<br>4<br>5<br>6<br>7<br>8      | 0<br>1<br>2<br>3<br>4<br>5    | Frequency_setup<br>Acceleration_time<br>Alarm1<br>Alarm2<br>Flag1<br>Count_value1 | 1<br>1<br>0<br>0<br>3<br>4 |                                                     |                                                             | PLC1 [D001 00]<br>PLC1 [D001 01]<br>PLC1 [M00000]<br>PLC1 [M00001] | Inver<br>Inver<br>ON:A<br>ON:A<br>Withi<br>Withi | information enc<br>red dotted fram<br>the data in the C<br>be correctly imp<br>screen program | losed in the<br>e. Otherwise<br>SV file cann<br>orted into t |
| 9<br>10<br>11<br>12<br>13<br>14 | 6<br>[1]<br>[2]<br>[3]<br>[4] | Title                                                                             | 1                          | 1<br>The number of<br>must be the s<br>shown in [No | of elements in an a<br>same as the numbe<br>. of Elements]. | PLC1 [D00200]<br>rray<br>er                                        | Productio                                        | n_A-line                                                                                      |                                                              |

| Column | Item               | Description                                                                                                    | Remarks                                                                           |
|--------|--------------------|----------------------------------------------------------------------------------------------------|-----------------------------------------------------------------------------------|
| А      | ID                 | 0 - 65535 Numbers within square brackets []: Element No. 0 to 4095 with the use of arrays                                                                                                    | 1-byte                                                                            |
| В      | Tag <sup>*1</sup>  | Within 70 one-byte characters                                                                                                    | 1-byte / 2-byte                                                                   |
| С      | Туре               | 0: Bit device memory4: Integer variable1: Word Device memory5: Double-word integer variable2: Double-word device memory6: Real number variable3: Bit variable7: Real number device memory                                                                                                    | 1-byte                                                                            |
| D      | Array Setting      | 0: Not used, 1: Used                                                                                                    | 1-byte                                                                            |
| E      | No. of<br>Elements | 1 - 4096                                                                                                    | 1-byte, only<br>when "1" is<br>specified for [D.<br>Array Setting]                |
| F      | Address            | PLC device memory       PLCx [xxxxx]         I                                                                                                    | 1-byte                                                                            |
|        |                    | Bit designation:       PLC1 [D00100-00]       Bit designation:       PLC1 [0:D00100-00]         Internal device memory:       xxxxx         \$u/\$T/\$s/\$L/\$LD       Device memory + address         Example:       Specifying internal device memory \$u100         Word designation:       \$u00100, bit designation:         Memory card device       [xx:xxxx] #xxxx |                                                                                   |
|        |                    | File No. 0 to 15 Data No. 0 to 4090<br>Record No. 0 to 4095<br>Example: Specifying File No. 0, Record No. 0, and Data No. 100<br>Word designation: [0:0] #0100, bit designation: [0:0] #0100-00                                                                                                    |                                                                                   |
|        |                    | I/O device memory PLCx [xxxxx]<br>PLCNo.1 - 8<br>Example: Specifying PLC1 Fuji Electric T-link TI00<br>Word designation: PLC1 [TI00], bit designation: PLC1 [TI00-00]                                                                                                    |                                                                                   |
|        |                    | Common device memory: CW/CB/MW/MB/VW PLCx [xxxxx] PLCN0.1 - 8 Example: Specifying CW100 Word designation: PLC1 [CW0100], bit designation: PLC1 [CW0100-00] Specifying MW100 (port No. 1) Word designation: PLC1 [1:MW0100], bit designation: PLC1 [1:MW0100-00]                                                                                                    | 1-byte, only<br>when the<br>general-purpose<br>FL-Net is<br>designated as<br>PLC1 |
| G      | Comment            | Within 130 one-byte characters                                                                                                    | 1-byte / 2-byte                                                                   |

\*1 Data that includes unusable characters cannot be imported. Refer to "Detailed Settings" (page 7-7).

## 7.2.3 Configuring Arrays

This section describes the procedure when "5" is specified for [No. of Elements] for the PLC1 device memory "D200", and "3" for the integer variable in the array format.

1. Select the [Array] checkbox and specify the number for the [No. of Elements] field.

| ļ  | 🖟 Screen [0] Edit ( 👘 ) 🗡 🎦 Ta | ag Database[0] Edit 🛛 🗙 | _     |                 |                      |                  |
|----|--------------------------------|-------------------------|-------|-----------------|----------------------|------------------|
| ID | Tag                            | Туре                    | Array | No. of Elements | Device               | Comment          |
| 0  | ProductName                    | Word                    | ✓     | 5               | )00200               | ALine            |
| 1  | Parameter                      | Integer Variable        | •     | 3               |                      | ALine            |
| 2  |                                |                         |       |                 |                      |                  |
| 3  |                                |                         |       | D20             | 0 to D204 are used   |                  |
| 4  |                                |                         |       |                 |                      |                  |
| 5  |                                |                         |       | 3 w             | ords are used in the | e variable area. |
| 6  |                                |                         |       |                 |                      |                  |

F

- A maximum of 4096 elements can be set.
- If the bit variable is specified in the array format, 1 word is occupied in the variable area even if "16" or a smaller number is specified for the number of elements. For details, refer to "Tag Settings" page 7-18.
- 2. Double-click on the ID number and enter a description in the [Comment] field of the [Detail Setting] window.

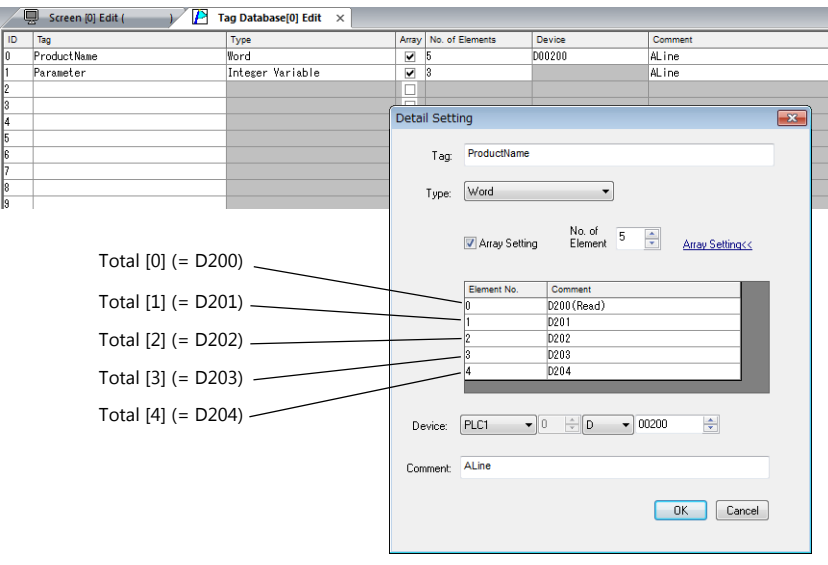

\* The [Detail Setting] window can also be displayed from the [Tag Database Edit] tab or by right-clicking and selecting [Detail Setting].

This completes the necessary settings. Tag arrays can be specified in the settings window of each part.

• Tag [n] (n: number of elements in the array)

```
Device Tag Parameter[0] * Manually enter a value for [n].
```

## 7.2.4 Importing Tags

Tags or system labels registered in PLC software can be imported using V-SFT and used as tags.

•

For details, refer to "7.5 Importing Tags" page 7-9.

## 7.3 Detailed Settings

## [Tag Database Edit] Window

The [Tag Database Edit] window consists of 256 groups, and 256 lines can be registered per group. Accordingly, a maximum of 65536 lines can be registered in total.

Location of settings: [Home]  $\rightarrow$  [Registration Item  $\blacksquare$ ]  $\rightarrow$  [Tag Database]

|             |          |                        | Group No. 255      | No. | 65280 |                                |
|-------------|----------|------------------------|--------------------|-----|-------|--------------------------------|
|             | Group    | No. 2 No. 512          |                    |     |       |                                |
| Group       | No. 1    | No. 256                |                    |     |       |                                |
| Group No. 0 | No. 0    | Frequency              | word device memory | ory |       |                                |
|             | No. 1    | Acceleration time      | word device memo   | ory |       | .**                            |
|             |          |                        |                    |     |       |                                |
|             |          |                        |                    |     |       |                                |
|             |          |                        |                    |     |       |                                |
|             |          |                        |                    |     |       | <br>ITag Databasa Editl window |
|             | No.255   | Alarm                  | bit device memory  | /   |       | Trag Database Eurij window     |
|             |          |                        |                    |     |       |                                |
|             | 🖳 Screer | n [0] Edit ( ) 🥂 🎦 Tag | Database[0] Edit × |     |       |                                |
|             |          |                        |                    |     |       |                                |

| / 7 | - serection and | ag balabase(e) sait in |       |                 |        |         |
|-----|-----------------|------------------------|-------|-----------------|--------|---------|
| ID  | Tag             | Туре                   | Array | No. of Elements | Device | Comment |
| 0   |                 |                        |       |                 |        |         |
| 1   |                 |                        |       |                 |        |         |
| 2   |                 |                        |       |                 |        |         |
| 3   |                 |                        |       |                 |        |         |
| 4   |                 |                        |       |                 |        |         |
| 5   |                 |                        |       |                 |        |         |
| 6   |                 |                        |       |                 |        |         |
| 7   |                 |                        |       |                 |        |         |
| 8   |                 |                        |       |                 |        |         |
| 9   |                 |                        |       |                 |        |         |
| 10  |                 |                        |       |                 |        |         |
| 11  |                 |                        |       |                 |        |         |
| 12  |                 |                        |       |                 |        |         |

| Item            | Description                                                                                                    |                              |                                            |  |  |  |
|-----------------|----------------------------------------------------------------------------------------------------|------------------------------|--------------------------------------------|--|--|--|
| ID              | Line No. 0 to 65535                                                                                                    |                              |                                            |  |  |  |
| Tag             | Specify a tag name. Max. 70 one-byte characters (two-byte characters allowed, one-byte/two-byte/uppercase/lowercase are treated as different characters.)               |                              |                                            |  |  |  |
| Type, Device    | Specify the data type for the                                                                                                    | tag.                         |                                            |  |  |  |
|                 | Device memory                                                                                                    | Туре                         | Data Type                                  |  |  |  |
|                 | PLC device memory                                                                                                    | Bit                          | 1-bit data                                 |  |  |  |
|                 | Internal device memory<br>Memory card                                                                                                    | Word                         | 1-word data                                |  |  |  |
|                 | I/O device memory<br>Common device memory                                                                                                    | Double-word                  | Double-word data                           |  |  |  |
|                 |                                                                                                    | Real number                  | 32-bit single precision real number format |  |  |  |
|                 | Variable                                                                                                    | Bit variable                 | 1-bit data                                 |  |  |  |
|                 |                                                                                                    | Integer variable             | 1-word data                                |  |  |  |
|                 |                                                                                                    | Double-word integer variable | Double-word data                           |  |  |  |
|                 |                                                                                                    | Real number variable         | 32-bit single precision real number format |  |  |  |
| Array           | Use an array.<br>For details on setting arrays, refer to "7.2.3 Configuring Arrays" page 7-6.                                                                           |                              |                                            |  |  |  |
| No. of Elements | When [Array] is checked, specify the number of elements to be used in the array. Max. 4096                                                                              |                              |                                            |  |  |  |
| Comment         | Enter a description for the tag. Max. 130 one-byte characters (two-byte characters allowed, one-byte/two-byte/uppercase/lowercase are treated as different characters.) |                              |                                            |  |  |  |

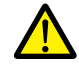

If an unavailable character is used, the following message box will appear. In this case, perform registration again.

VSft60

| Letters that are not available for tag name were enter<br>The following letters are not available for tag name.<br>Space, "+, "-, "*, "/", "av, "[', "!', "-, "-,", "-,",","," | red.<br>"¥", "@",<br>', "#", "\$",<br>: first |
|----------------------------------------------------------------------------------------------------|-----------------------------------------------|
|                                                                                                    | OK                                            |
|                                                                                                    | UK                                            |

## 7.4 Tag Status List

The tag status list of the entire screen program can be searched and the total word count of tag variables can be checked.

For details, refer to "Checking the Capacity of "Tag" Variable" page 7-18.

The procedure of searching only for tags currently in use is explained as an example.

- 1. Click [Tool]  $\rightarrow$  [Search]  $\rightarrow$  [Tag Use] to display the [Tag Use] window.
- Click the [▼] filter button next to [Status of Use]. Only select the [In use] checkbox and click [OK].

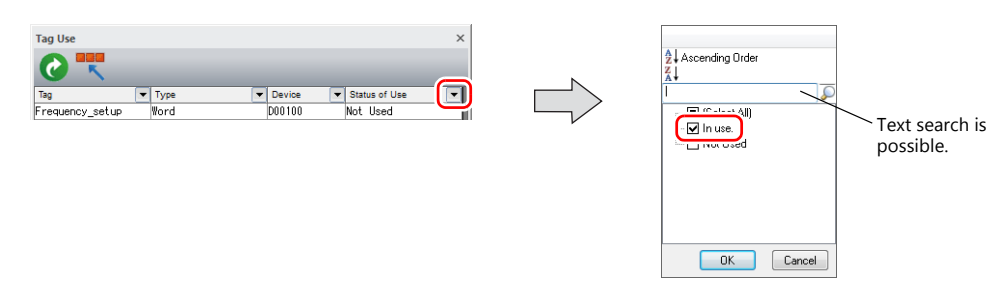

The necessary settings have been completed. The search results are displayed. Selecting a tag displays the location of use.

| Tag Use                                                                                                    |        | ×             |                                              |
|----------------------------------------------------------------------------------------------------|--------|---------------|----------------------------------------------|
| 0                                                                                                    |        |               |                                              |
| Tag 💌 Type                                                                                                    | Device | Status of Use |                                              |
| Acceleration_time Word                                                                                                    | D00101 | In use.       |                                              |
| Alarm1 Bit                                                                                                    | M00000 | In use.       |                                              |
| Alarm2 Bit                                                                                                    | M00001 | In use.       |                                              |
| ۲ مراجع مراجع مراجع مراجع مراجع مراجع مراجع مراجع مراجع مراجع مراجع مراجع مراجع مراجع مراجع مراجع مراجع مراجع م<br>An item can be oreasted by dragging and drog | 11     |               |                                              |
| Used Point                                                                                                    |        |               |                                              |
| Screen[0] Num. Display Device                                                                                                    | ) ———  |               | Double-click to jump to the location of use. |
| •                                                                                                    | III    | 4             |                                              |
| Total Word Count of the Tag Variables                                                                                                    |        |               |                                              |
| For Word 2/4096                                                                                                    | Word   |               |                                              |
| For Double-Word 0/4096                                                                                                    | Word   |               |                                              |

## 7.5 Importing Tags

Tags or system labels registered in PLC software can be imported using V-SFT and used as tags.

### **Manufacturers of supported PLCs**

- "MITSUBISHI ELECTRIC" page 7-9
- Siemens
  - "Model S7" page 7-13
  - "Model \$7-200" page 7-16

### MITSUBISHI ELECTRIC

Global labels registered in Simple Project (with labels) or Structured Project in MITSUBISHI ELECTRIC's software GX Works2 can be registered as system labels in the software MELSOFT Navigator. These system labels can be exported in CSV file format. When such CSV files are imported using V-SFT, system labels in the files can be used as tags in V-SFT.

\* For details on using PLC software, refer to the relevant PLC manual.

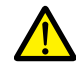

When whole program compiling is executed in GX Works2, device memory addresses registered with global labels will be reassigned to global labels. If there are global labels with no PLC device memory addresses assigned, addresses of such labels will be assigned according to the automatic assignment setting made in GX Works2.

Therefore, assigning PLC device memory addresses to global labels is recommended.

#### **Supported PLC Models**

| Manufacturer        | PLC Model                            |
|---------------------|--------------------------------------|
| MITSUBISHI ELECTRIC | QnH (Q) series link                  |
|                     | QnH (Q) series CPU                   |
|                     | QnU series CPU                       |
|                     | Q00J/00/01 CPU                       |
|                     | QnH (Q) series (Ethernet)            |
|                     | QnH (Q) series (Ethernet ASCII)      |
|                     | QnU series (built-in Ethernet)       |
|                     | QnH (Q) series (CC-LINK)             |
|                     | L series link                        |
|                     | L series (built-in Ethernet)         |
|                     | FX3U/3UC/3G series CPU               |
|                     | FX3U/3UC/3G series link (A protocol) |

\* Importing using V-SFT is allowed provided that [PLC1] and a 1:1 connection mode are set in the [System Setting]
 → [Hardware Setting] window. Importing is not possible for PLC2 and subsequent PLCs.

### Procedure

This section describes the steps to import "Device A" data registered in the system label list into a screen program.

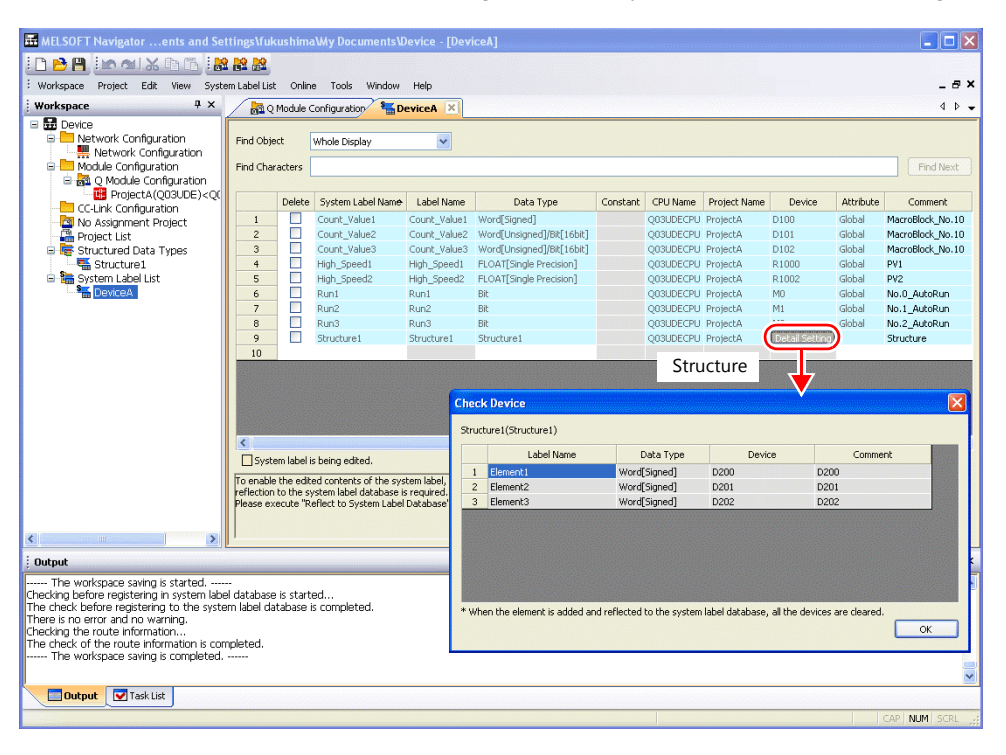

#### \* The following table lists the types of data that can be imported using V-SFT and the data types after importing.

| MITSUBISHI ELE           | Data Type for Tags in V/SET |                              |  |  |
|--------------------------|-----------------------------|------------------------------|--|--|
| Data Type <sup>*1</sup>  | Length                      | Data Type for Tags III V-SFT |  |  |
| Bit                      | 1 bit                       | Bit                          |  |  |
| Word [Signed]            | 1 word                      | Word                         |  |  |
| Word [Unsigned]          | 1 word                      |                              |  |  |
| Timer                    | 1 word                      |                              |  |  |
| Counter                  | 1 word                      |                              |  |  |
| Retentive Timer *2       | 1 word                      |                              |  |  |
| Double Word [Signed]     | 2 words                     | Double-word                  |  |  |
| Double Word [Unsigned]   | 2 words                     |                              |  |  |
| Time                     | 2 words                     |                              |  |  |
| FLOAT [Single Precision] | 2 words                     | Real number                  |  |  |

\*1 No other types of data can be imported using V-SFT.

\*2 With the PLC model QnH (Q) series (CC-LINK), data of the type "Retentive Timer" cannot be imported.

#### 1. Start MELSOFT Navigator.

2. Right-click [DeviceA] under [System Label List], and then click [System Label List]  $\rightarrow$  [Export].

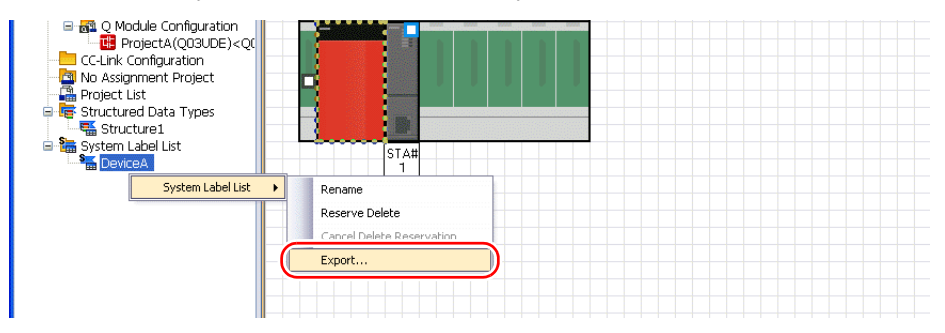

3. A message dialog box is displayed. Click the [Yes] button.

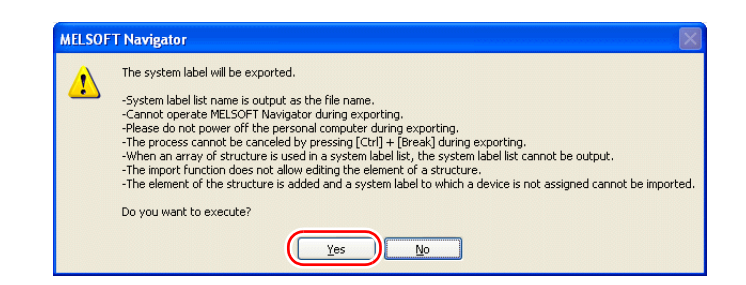

- 4. The [Select Export Destination Folder] window is displayed. Select "CSV" for [Save as type] and click [Save].
- 5. Open the destination folder. Check that the CSV file with the same name in the system label list is created. (Example: DeviceA.csv)

| <b></b> | Microsoft Exce DeviceA.csv                                                               |                 |                               |          |           |              |        |           |                  |        |   |   |
|---------|------------------------------------------------------------------------------------------|-----------------|-------------------------------|----------|-----------|--------------|--------|-----------|------------------|--------|---|---|
|         | Eile Edit View Insert H                                                                  | ormac Lools Dat | a <u>W</u> indow <u>H</u> elp |          |           |              |        |           |                  |        |   |   |
|         | □ ☞ ■ 冊 ● 집 ♥ 羔 釉 電 ♂ ↔ → → ● Σ 左 針 科 μ 移 100% + ② 、 Arial → 10 + Β Ζ 및 美 吾 喜 国 \$ %, \$ |                 |                               |          |           |              |        |           |                  |        |   |   |
|         | R64 💌 :                                                                                  | =               |                               |          |           |              |        |           |                  |        |   |   |
|         | A                                                                                        | В               | C                             | D        | E         | F            | G      | Н         | 1                | J      | K | L |
| 1       | DeviceA                                                                                  |                 |                               |          |           |              |        |           |                  |        |   |   |
| 2       | System Label Name                                                                        | Label Name      | Data Type                     | Constant | CPU Name  | Project Name | Device | Attribute | Comment          | Remark |   |   |
| 3       | Count_Value1                                                                             | Count_Value1    | Word[Signed]                  |          | Q03UDECPU | ProjectA     | D100   | Global    | MacroBlock_No.10 |        |   |   |
| 4       | Count_Value2                                                                             | Count_Value2    | Word[Unsigned]/Bit[16bit]     |          | Q03UDECPU | ProjectA     | D101   | Global    | MacroBlock_No.10 |        |   |   |
| 5       | Count_Value3                                                                             | Count_Value3    | Word[Unsigned]/Bit[16bit]     |          | Q03UDECPU | ProjectA     | D102   | Global    | MacroBlock_No.10 |        |   |   |
| 6       | High_Speed1                                                                              | High_Speed1     | FLOAT[Single Precision]       |          | Q03UDECPU | ProjectA     | R1000  | Global    | PV1              |        |   |   |
| 7       | High_Speed2                                                                              | High_Speed2     | FLOAT[Single Precision]       |          | Q03UDECPU | ProjectA     | R1002  | Global    | PV2              |        |   |   |
| 8       | Run1                                                                                     | Run1            | Bit                           |          | Q03UDECPU | ProjectA     | MD     | Global    | No.0_AutoRun     |        |   |   |
| 9       | Run2                                                                                     | Run2            | Bit                           |          | Q03UDECPU | ProjectA     | M1     | Global    | No.1_AutoRun     |        |   |   |
| 10      | Pun <sup>2</sup>                                                                         | Rung            |                               |          | Q03UDECPU | ProjectA     | M2     | Global    | No.2_AutoRun     |        |   |   |
| 11.     | Structure1                                                                               | Structure1      | Structure1                    |          | Q03UDECPU | ProjectA     |        |           | Structure        |        |   |   |
| 12      | Structure1.Element1                                                                      | Structure1      | Word[Signed]                  |          | Q03UDECPU | ProjectA     | D200   |           | D200             |        |   |   |
| 13      | Structure1.Element2                                                                      | Structure1      | Word[Signed]                  |          | Q03UDECPU | ProjectA     | D201   |           | D201             |        |   |   |
| 14      | Structure1.Element3                                                                      | Structure1      | Word[Signed]                  |          | Q03UDECPU | ProjectA     | D202   |           | D202             |        |   |   |
| 15      | r                                                                                        |                 |                               |          |           |              |        |           |                  |        |   |   |
| 16      |                                                                                          |                 |                               |          |           |              |        |           |                  |        |   |   |
| 17      |                                                                                          |                 |                               |          |           |              |        |           |                  |        |   |   |
| 18      |                                                                                          |                 |                               |          |           |              |        |           |                  |        |   |   |

\* The dotted line frame indicates the structure. A structure name with a period is added to the top of each label name.

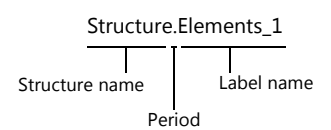

- 6. Open the screen program in V-SFT. Click [Home] → [Registration Item] → [Tag Database] to display the [Tag Database Edit] window.
- 7. Click [Edit]  $\rightarrow$  [Tag Import].

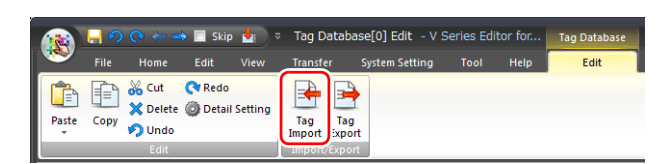

8. The [Open] window is displayed. Select "MELSOFT Navigator File (\*.csv)" for [Files of type]. Select the desired CSV filename (e.g. "DeviceA.csv") and click [Open].

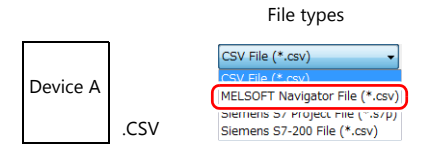

The contents of the file are registered as tags in the "tag database edit" window. Types ([Type]) are specified for individual device memory addresses.

This completes the import procedure.

| ļ  | 🖳 🖳 Screen (0) Edit ( 💦 ) 🎦 Tag Database(0) Edit 🛛 🗴 |       |                       |        |                  |  |  |  |  |
|----|------------------------------------------------------|-------|-----------------------|--------|------------------|--|--|--|--|
| ID | Tag                                                  | Туре  | Array No. of Elements | Device | Comment          |  |  |  |  |
| 0  | Count_Value1                                         | Word  |                       | D00100 | MacroBlock_No.10 |  |  |  |  |
| 1  | Count_Value2                                         | Word  |                       | D00101 | MacroBlock_No.10 |  |  |  |  |
| 2  | Count_Value3                                         | Word  |                       | D00102 | MacroBlock_No.10 |  |  |  |  |
| 3  | High_Speed1                                          | FLOAT |                       | R01000 | PV1              |  |  |  |  |
| 4  | High_Speed2                                          | FLOAT |                       | R01002 | PV2              |  |  |  |  |
| 5  | Run1                                                 | Bit   |                       | M00000 | No.0_AutoRun     |  |  |  |  |
| 6  | Run2                                                 | Bit   |                       | M00001 | No.1_AutoRun     |  |  |  |  |
| 7  | Punt                                                 | Bit   |                       | M00002 | No.2_AutoRun     |  |  |  |  |
| 8  | Structure1_Element1                                  | Word  |                       | D00200 | D200             |  |  |  |  |
| 9  | Structure1_Element2                                  | Word  |                       | D00201 | D201             |  |  |  |  |
| 10 | Structure1_Element3                                  | Word  |                       | D00202 | D202             |  |  |  |  |
| 11 | <u> </u>                                             |       |                       |        |                  |  |  |  |  |
| 12 |                                                      |       |                       |        |                  |  |  |  |  |
| 13 |                                                      |       |                       |        |                  |  |  |  |  |

\* Periods "." cannot be used with tags. If any system label exported from MELSOFT Navigator includes a period, the period is converted to an underscore "\_".

#### Notes

Note the following for importing CSV files.

- If a file to be imported includes a tag that is already registered, the existing tag is overwritten. Unregistered tags are registered to blank ID numbers (in the [Tag Database Edit] window).
- Only device memory addresses available on the TS can be imported. For details, refer to the TS2060 Connection Manual or the TS1000 Smart Connection Manual.

### Siemens

#### **Supported PLC Models**

| Manufacturer | PLC Model                                | Refer to  |
|--------------|------------------------------------------|-----------|
| Siemens      | S7                                       | page 7-13 |
|              | S7-300/400 MPI                           |           |
|              | S7-300/400 (Ethernet ISOTCP)             |           |
|              | S7-300/400 (Ethernet TCP/IP PG protocol) |           |
|              | S7 PROFIBUS-DP                           |           |
|              | S7-200 PPI                               | page 7-16 |

\* Importing using V-SFT is allowed provided that [PLC1] and a 1:1 connection mode are set in the [System Setting] → [Hardware Setting] window. Importing is not possible for PLC2 and subsequent PLCs.

### Model S7

When a project file (\*.s7p) created in Siemens software "SIMATIC Manager (version 5.5 or 5.4)" is imported using V-SFT, names registered in data blocks "DBx" can be used as tags in V-SFT.

For details on using PLC software, refer to the relevant PLC manual.

### Procedure

This section describes the steps to import a project file (e.g. "test.s7p"), in which data blocks DB1 and DB2 are registered, to a screen program.

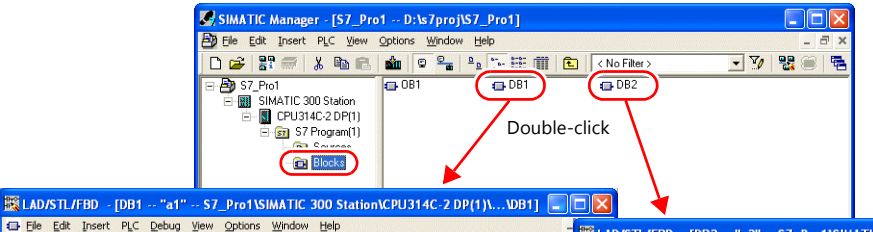

| C C C C C |              |           |                                         | 🔣 LAD/STL/FBD - [DB2 "a2" S7_Pro1\SIMATIC 300 Station\CPU314C-2 DP(1)\\DB2] 📒 [ |           |                   |                                    |                  |                              |
|-----------|--------------|-----------|-----------------------------------------|---------------------------------------------------------------------------------|-----------|-------------------|------------------------------------|------------------|------------------------------|
| 1 🗁 🖥     | • 🖬 🕘 🕺 🖷    | 📲 🗠 ભ 🕅 👪 |                                         | !« »! 🔲 🖪 🕅                                                                     | 🖬 Eile Ed | t Insert PLC Debu | g <u>V</u> iew Options <u>W</u> in | dow <u>H</u> elp | _                            |
| Address   | Name         | Туре      | Initial value                           | Comment                                                                         | 🗅 🚅 🖁     | - 🖬 🎒 X 🖻         | 🙉 🗠 🖂 🕅 🏜                          | 1 🔽 🗣 🔐 !        | « »! 🗖 🖪 🕅                   |
| 0.0       |              | STRUCT    |                                         |                                                                                 |           |                   |                                    |                  |                              |
| +0.0      | DB_VAR       | INT       | 0                                       | Temporary placeholder varia                                                     | Address   | Name              | Туре                               | Initial value    | Comment                      |
| +2.0      | Runl         | BOOL      | FALSE                                   | No.l Global Signal AT                                                           | 0.0       |                   | STRUCT                             |                  |                              |
| +2.1      | Run2         | BOOL      | FALSE                                   | No.2 Global Signal AT                                                           | +0.0      | DB_VAR            | INT                                | 0                | Temporary placeholder variab |
| +2.2      | Run3         | BOOL      | FALSE                                   | No 3 Global Signal AT                                                           | +2.0      | RUN               | BOOL                               | FALSE            | ON: RUN, OFF: STOP           |
| +4 0      | Count valuel | DMORD     | DW#16#0                                 | Within macro                                                                    | +4.0      | Recipe_A          | ARRAY[020]                         |                  | Material of stepl            |
| +8.0      | Count value? | DHORD     | DM#16#0                                 | Within macro                                                                    | *2.0      |                   | INT                                |                  |                              |
| +12 0     | Count value3 | DHORD     | DW#16#0                                 | Within macro                                                                    | +46.0     | Recipe_B          | ARRAY[020]                         |                  | Material of step2            |
| +16.0     | High Speedl  | DEAL      | 0.000000+000                            | Current using                                                                   | *2.0      |                   | INT                                |                  |                              |
| 100.0     | mign_speedi  | NEAL DELL | 0.0000000000000000000000000000000000000 | Current value                                                                   | =88.0     |                   | END_STRUCT                         |                  |                              |
| +20.0     | nign_speed2  | KERD      | 0.000000e+000                           | current value                                                                   |           |                   |                                    |                  |                              |
| +24.0     | Device_name  | CHAR      | P. 1                                    | A-Line                                                                          |           |                   |                                    |                  |                              |

#### \* The following table lists the types of data that can be imported using V-SFT and the data types after importing.

| Siem        | Data Type for Tags in V SET |             |  |  |
|-------------|-----------------------------|-------------|--|--|
| Data Type * | Length                      |             |  |  |
| BOOL        | 1 bit                       | Bit         |  |  |
| BYTE *      | 1 byte                      | Word        |  |  |
| CHAR *      | 1 byte                      | -           |  |  |
| WORD        | 1 word                      |             |  |  |
| S5TIME      | 1 word                      |             |  |  |
| DATE        | 1 word                      | *           |  |  |
| INT         | 2 words                     | *           |  |  |
| DWORD       | 2 words                     | Double-word |  |  |
| DINT        | 2 words                     | *           |  |  |
| TIME        | 2 words                     | *           |  |  |
| TIME_OF_DAY | 2 words                     |             |  |  |
| REAL        | 2 words                     | Real number |  |  |

\* No other types of data can be imported with V-SFT. Data types BYTE and CHAR (bytes) are imported as word device memory. If any odd bytes are registered in the PLC software, the data cannot be imported.

- Start V-SFT and open the screen program.
   Click [Home] → [Registration Item] → [Tag Database] to display the [Tag Database Edit] window.
- 2. Click [Edit]  $\rightarrow$  [Tag Import].

| (R) -   | 0    | (? ← =                      | 🕨 📃 Skip           | <b>∳</b> i ⊽ | Tag D         | atabase       | 2[0] Edit -   | V Series Ed | itor for | Tag Database |   |
|---------|------|-----------------------------|--------------------|--------------|---------------|---------------|---------------|-------------|----------|--------------|---|
| , 🥗 ,   | File | Home                        | Edit               | View         | Transfe       |               | ystem Setting | g Tool      | Help     | Edit         | ٦ |
| Paste C | opy  | み Cut<br>★ Delete<br>♪ Undo | 💎 Redo<br>🎯 Detail | Setting      | Tag<br>Import | Tag<br>ixport |               |             |          |              |   |

The [Open] window is displayed.
 Specify "Siemens S7 Project File (\*.s7p)" for [Files of type].
 Select the desired project file (e.g. "test.s7p") and click [Open].

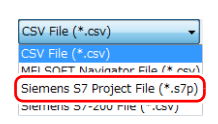

- 4. The [Tag List] window is displayed. Select the tags to import.
  - [Data Block List]: Displayed block by block (data block "DBx")

| Tag List    |                |                            |                                      | -    |
|-------------|----------------|----------------------------|--------------------------------------|------|
| Import File | C:\ProgramData | \Siemens\Automation\Step7\ | 57Proj\test\test_s7p                 | Open |
| Data Block  | List   ag List |                            |                                      |      |
| Import      | Data Block     |                            |                                      |      |
| >           | a.1<br>a.2     | Selected:<br>Unselected:   | To be imported<br>Not to be imported |      |
|             |                |                            |                                      |      |

• [Tag List]: All tags displayed\_

| Tag List            |                             |                                   |         | ×                    |
|---------------------|-----------------------------|-----------------------------------|---------|----------------------|
| Import File         | C:\ProgramData\Siemens\Auto | mation\Step7\S7Proj\test\test.s7p |         | Open                 |
| Data Block I        | Li Tag List                 |                                   |         |                      |
| Import              | Tag                         | Туре                              | Array   | No. of Elements 🔺    |
| ~                   | a.1_DB_VAR                  | Word                              |         |                      |
| ~                   | a1_Run1                     | Bit                               |         |                      |
|                     | a.1_Run2                    | Bit                               |         |                      |
| •                   | a1_Run3                     | Bit                               |         | E                    |
| •                   | a1_C Selected               | To be imported                    |         |                      |
| ~                   | a1_C                        | To be imported                    |         |                      |
| ~                   | a1_G Unselected:            | Not to be imported                |         |                      |
|                     | a1_Hign_speed)              | FLUAT                             |         |                      |
| <ul><li>✓</li></ul> | a1_High_Speed2              | FLOAT                             |         |                      |
|                     | a1_DeviceName               | Word                              |         |                      |
|                     | a2 DB VAR                   | Word                              |         | *                    |
| •                   |                             |                                   |         | •                    |
|                     |                             |                                   |         |                      |
|                     |                             |                                   |         |                      |
| Check               | All                         | Filter                            | setting | Reset filter setting |
| Unched              | 4 AI                        |                                   |         |                      |
| Onenec              | as con                      |                                   |         |                      |
|                     |                             |                                   | ОК      | Cancel               |

\* When specifying further search criteria, go to [Filter setting]. Only tags that match the specified data type, data block name, or tag name will be displayed in the [Tag List] window.

| Filter setting                                                                                                    |                    | Tag List                              |                                                                                                    |                                                                                           |
|----------------------------------------------------------------------------------------------------|--------------------|---------------------------------------|----------------------------------------------------------------------------------------------------|-------------------------------------------------------------------------------------------|
| Filer by data type BHBOOL) Word(BYTE, WORD, CHAR, SSTIME, INT, DATE) Couble-Word(DWDRD, DINT, TIME, TIME_0F_DAY) Actual Number(REAL) |                    | Import File<br>Data Block             | C:\ProgramData\Siemens\Automa<br>List Tag List Tag                                                                                                    | ation\Step7\S7Proj\test\test_s7p                                                          |
| Check All<br>Uncheck All                                                                                                    | Filtering out "a1" | X X X X X X X X X X X X X X X X X X X | al_DB_VAR<br>al_Run 1<br>al_Run 2<br>al_Run 3<br>al_Count_value1<br>al_Count_value2<br>al_Count_value3<br>al_High_Speed1<br>al_High_Speed2<br>al_Piigh_Speed2<br>al_DeviceName | Word<br>Bit<br>Bit<br>Double-Word<br>Double-Word<br>Double-Word<br>FLOAT<br>FLOAT<br>KOAT |
| A one-byte space is treated as an OR condition<br>(Case-sensitive)                                                                   | ın.                | Chec                                  | m<br>k All                                                                                                    | Filter solling                                                                            |

#### 5. Click [OK].

The contents of the file are registered as tags in the "tag database edit" window. Types ([Type]) are specified for individual device memory addresses.

This completes the import procedure.

| Exa | mple: Only DB1 importe        | d                           |       |                 |               |                        |          |
|-----|-------------------------------|-----------------------------|-------|-----------------|---------------|------------------------|----------|
|     | 🚽 Screen [0] Edit ( 🛛 ) 🗡 🎦 T | ag Database[0] Edit $	imes$ |       |                 |               |                        |          |
| ID  | Tag                           | Туре                        | Array | No. of Elements | Device        | Comment                | 1        |
| 0   | a1_DB_VAR                     | Word                        |       |                 | DB0001:0000   | Place-Holder Variables |          |
| 1   | a1_Run1                       | Bit                         |       |                 | DB0001:0002-0 | No.0 Global Signal AT  | 1        |
| 2   | a1_Run2                       | Bit                         |       |                 | DB0001:0002-1 | No.1 Global Signal AT  |          |
| 3   | a1_Run3                       | Bit                         |       |                 | DB0001:0002-2 | No.2 Global Signal AT  | 1        |
| 4   | a1_Count_value1               | Double-Word                 |       |                 | DB0001:0004   | Within macro           |          |
| 5   | a1_Count_value2               | Double-Word                 |       |                 | DB0001:0008   | Within macro           |          |
| 6   | a1_Count_value3               | Double-Word                 |       |                 | DB0001:0012   | Within macro           | 1        |
| 7   | a1_High_Speed1                | FLOAT                       |       |                 | DB0001:0016   | Current value          |          |
| 8   | a1_High_Speed2                | FLOAT                       |       |                 | DB0001:0020   | Current value          | 1        |
| 9   | a1_DeviceName                 | Word                        |       |                 | DB0001:0024   | A-LINE                 | <u> </u> |
| 10  |                               |                             |       |                 |               |                        | 1        |
| 11  |                               |                             |       |                 |               |                        |          |
| 12  |                               |                             |       |                 |               |                        |          |
| 13  |                               |                             |       |                 |               |                        |          |

\* Periods "." cannot be used with tags. If any tag includes a period, the period is converted to an underscore "\_".

A tag name with an underscore "\_" registered in a SIMATIC Manager data block (DBxx) is added to the top of each tag.

| a1_DB_VAR        | 🔣 LAD/STL                                                   | ./FBD - [DB1 - "a | 1" \$7_Pro1\SIMA | TIC 300 Station | CPU314C-2 DP(1)\\DB1] 🔳 🗖      |  |  |  |
|------------------|-------------------------------------------------------------|-------------------|------------------|-----------------|--------------------------------|--|--|--|
| <u> </u>         | 🖅 Elle Edit Insert PLC yeoug view Options Window Help 🛛 – 🗗 |                   |                  |                 |                                |  |  |  |
| Name             | □ 😅 ≌∽ 🖬 🎒 ½ 🖻 🎕 🗠 ↔ 078 🏜 🔽 🖳 🛠 ! !≪ >!   🗖 🔯 🕅            |                   |                  |                 |                                |  |  |  |
|                  | Address                                                     | Name              | Туре             | Initial value   | Comment                        |  |  |  |
| Tag namo with "" | 0.0                                                         |                   | STRUCT           |                 |                                |  |  |  |
|                  | +0.0                                                        | DB_VAR            | INT              | 0               | Temporary placeholder variable |  |  |  |
|                  | +2.0                                                        | Runl              | BOOL             | FALSE           | No.1 Global Signal AT          |  |  |  |
|                  | +2.1                                                        | Run2              | BOOL             | FALSE           | No.2 Global Signal AT          |  |  |  |
|                  | +2.2                                                        | Run3              | BOOL             | FALSE           | No.3 Global Signal AT          |  |  |  |
|                  | +4.0                                                        | Count_value1      | DWORD            | DW#16#0         | Within macro                   |  |  |  |
|                  | +8.0                                                        | Count_value2      | DWORD            | DW#16#0         | Within macro                   |  |  |  |
|                  | +12.0                                                       | Count_value3      | DWORD            | DW#16#0         | Within macro                   |  |  |  |
|                  | +16.0                                                       | High_Speedl       | REAL             | 0.000000e+000   | Current value                  |  |  |  |
|                  | +20.0                                                       | High_Speed2       | REAL             | 0.000000e+000   | Current value                  |  |  |  |
|                  | +24.0                                                       | Device_name       | CHAR             | 1.1             | A-Line                         |  |  |  |
|                  | =26.0                                                       |                   | END_STRUCT       |                 |                                |  |  |  |

#### Notes

Note the following for importing CSV files.

- If a file to be imported includes a tag that is already registered, the existing tag is overwritten. Unregistered tags are registered to blank ID numbers (in the [Tag Database Edit] window).
- Device memory addresses unavailable on the TS cannot be imported.
   For details on device memory addresses available on the TS, refer to the TS2060 Connection Manual or the TS1000 Smart Connection Manual. Data types BYTE and CHAR (bytes) are imported as word device memory. Device memory registered to odd bytes in the PLC software cannot be imported.

### Model S7-200

When a CSV file copied from the Symbol Table in the software "SIMATIC STEP 7-Micro/WIN" for Siemens S7-200 is imported using V-SFT, the contents in the file can be used as tags.

\* For details on using PLC software, refer to the relevant PLC manual.

#### Procedure

- 1. Start the software "SIMATIC STEP 7-Micro/WIN" for Siemens S7-200.
- 2. Open [Symbol Table].

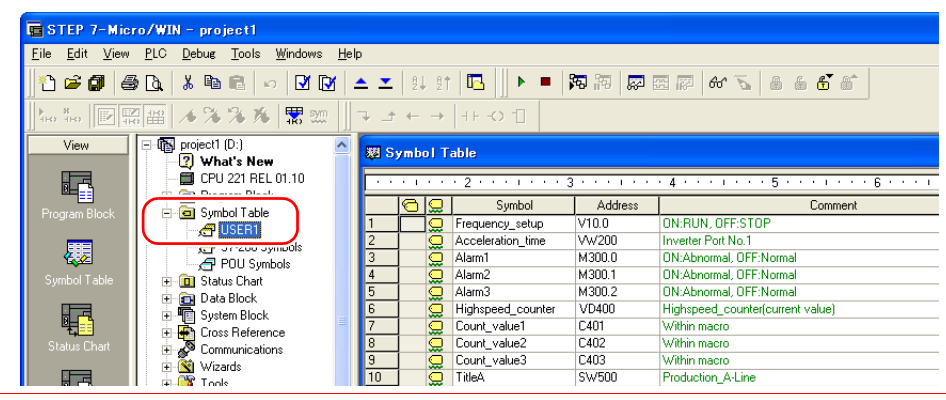

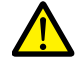

Only device memory addresses available on the TS can be imported. For details, refer to the TS2060 Connection Manual or the TS1000 Smart Connection Manual. Double-word device memory are imported as word device memory.

Device memory: VD  $\rightarrow$  VW, ID  $\rightarrow$  IW, QD  $\rightarrow$  QW, MD  $\rightarrow$  MW, SMD  $\rightarrow$  SMW, SD  $\rightarrow$  SW

3. Select all columns under [Symbol], [Address], and [Comment]. Right-click and select [Copy] from the right-click menu.

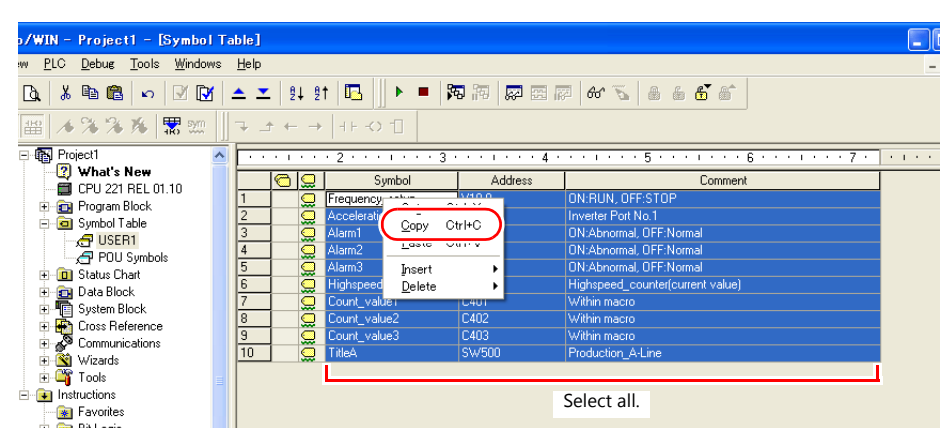

4. Start Excel. Paste the copied data to the worksheet from cell A1.

| 🖳 S | ymbol_S7-200.csv  |           |                                  |            |            |                   |
|-----|-------------------|-----------|----------------------------------|------------|------------|-------------------|
|     | A                 | В         | С                                | D          | E          | F                 |
| 1   | Frequency setup   | V10.0     | ON:RUN, OFF:STOP                 |            |            |                   |
| 2   | Acceleration_time | VW200     | Inverter Port No.1               |            |            |                   |
| 3   | Alarm1            | M300.0    | ON:Abnormal, OFF:Normal          |            |            |                   |
| 4   | Alarm2            | M300.1    | ON:Abnormal, OFF:Normal          |            |            |                   |
| 5   | Alarm3            | M300.2    | ON:Abnormal, OFF:Normal          |            |            |                   |
| 6   | Highspeed_counter | VD400     | Highspeed_counter(current value) | [Tag Dat   | tabase Edi | t] in V-SFT       |
| 7   | Count_value1      | C401      | Within macro                     | Screen [0] | Edit ( )   | P Tag Database[0] |
| 8   | Count_value2      | C402      | Within macro                     | ID Tag     |            | Туре              |
| 9   | Count_value3      | C403      | Within macro                     | 0          |            | _                 |
| 10  | TitleA            | SW500     | Production_A-Line                | 2          |            |                   |
| 11  |                   |           |                                  | 3          |            |                   |
| 12  |                   |           |                                  | 5          |            |                   |
| 13  |                   |           |                                  | 6          |            |                   |
| 14  |                   |           |                                  | 7          |            |                   |
| 15  |                   |           |                                  | 9          |            |                   |
| 16  |                   |           |                                  | 10         |            |                   |
|     |                   |           |                                  | 12         |            |                   |
|     | Tage De           | vico mom  | on/ Commont                      | 13         |            |                   |
|     | rags De           | evice mem | ory comment                      | 14         |            |                   |

\* The first row on the Excel sheet corresponds to tag ID No. 0. The copied data on the worksheet is imported from its first row to the [Tag Database Edit] window. (65536 maximum)

- 5. Click [File]  $\rightarrow$  [Save As]. The [Save As] window is displayed.
- 6. Enter a filename. Select "CSV" for [Save as type] and click [Save].
- 7. Open the screen program. Click [Home] → [Registration Item] → [Tag Database] to display the [Tag Database Edit] window.
- 8. Click [Edit]  $\rightarrow$  [Tag Import].

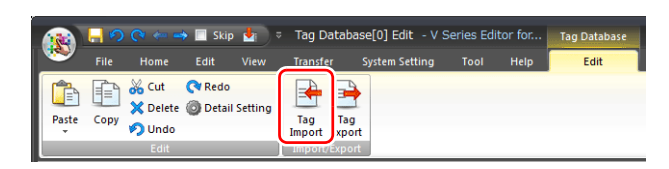

9. The [Open] window is displayed. Select the CSV file saved in step 6. Specify "Siemens S7-200 File (\*.csv)" for [Files of type] and click [Open].

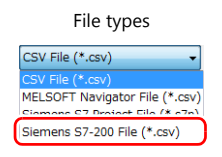

The contents of the file are registered as tags in the "tag database edit" window. Types ([Type]) are specified for individual device memory addresses.

This completes the import procedure.

| ļ  | 💭 Screen [0] Edit ( ) / P Tag Database[0] Edit 🛛 × |             |       |                 |         |                        |  |  |  |  |  |  |
|----|----------------------------------------------------|-------------|-------|-----------------|---------|------------------------|--|--|--|--|--|--|
| ID | Tag                                                | Туре        | Array | No. of Elements | Device  | Comment                |  |  |  |  |  |  |
| 0  | Frequency_setup                                    | Bit         |       |                 | Y000100 | Place-Holder Variables |  |  |  |  |  |  |
| 1  | Acceleration_time                                  | Word        |       |                 | YW00200 | No.0 Global Signal AT  |  |  |  |  |  |  |
| 2  | Alarm1                                             | Bit         |       |                 | M003000 | No.1 Global Signal AT  |  |  |  |  |  |  |
| 3  | Alarm2                                             | Bit         |       |                 | M003001 | No.2 Global Signal AT  |  |  |  |  |  |  |
| 4  | Alarm3                                             | Bit         |       |                 | M003002 | Within macro           |  |  |  |  |  |  |
| 5  | Highspeed_counter                                  | Double-Word |       |                 | YW00400 | Within macro           |  |  |  |  |  |  |
| 6  | Count_value1                                       | Word        |       |                 | C00401  | Within macro           |  |  |  |  |  |  |
| 7  | Count_value2                                       | Word        |       |                 | C00402  | Current value          |  |  |  |  |  |  |
| 8  | Count_value3                                       | Word        |       |                 | C00403  | Current value          |  |  |  |  |  |  |
| 9  | TitleA                                             | Word        |       |                 | SW00500 | A-LINE                 |  |  |  |  |  |  |
| 10 |                                                    |             |       |                 |         |                        |  |  |  |  |  |  |
| 11 |                                                    |             |       |                 |         |                        |  |  |  |  |  |  |
| 12 |                                                    |             |       |                 |         |                        |  |  |  |  |  |  |
| 13 |                                                    |             |       |                 |         |                        |  |  |  |  |  |  |

#### Notes

Note the following for importing CSV files.

- IDs that already have tags are overwritten with the imported data.
- Device memory addresses unavailable on the TS cannot be imported. If an unavailable device memory address is included, the row is left blank.
  - For details on device memory addresses available on the TS, refer to the TS2060 Connection Manual or the TS1000 Smart Connection Manual. Note that double-word device memory are imported as word device memory. Device memory: VD  $\rightarrow$  VW, ID  $\rightarrow$  IW, QD  $\rightarrow$  QW, MD  $\rightarrow$  MW, SMD  $\rightarrow$  SMW, SD  $\rightarrow$  SW

## 7.6 Notes

## **Tag Settings**

Tags cannot be specified for the following items.

- [Screen Setting]  $\rightarrow$  [PLC Device Transfer]
- Device memory map (transfer source device memory, transfer destination device memory 1, transfer destination device memory 2, control device memory)
- Modbus device memory table

## "Tag" Variable Capacity

When "tag" variables are registered in the [Tag Database Edit] window, the variable area in the MONITOUCH is used. Since the capacity of the variable area is limited, check the word count currently used, and be careful not to exceed the capacity.

### **Capacity of Variable Area**

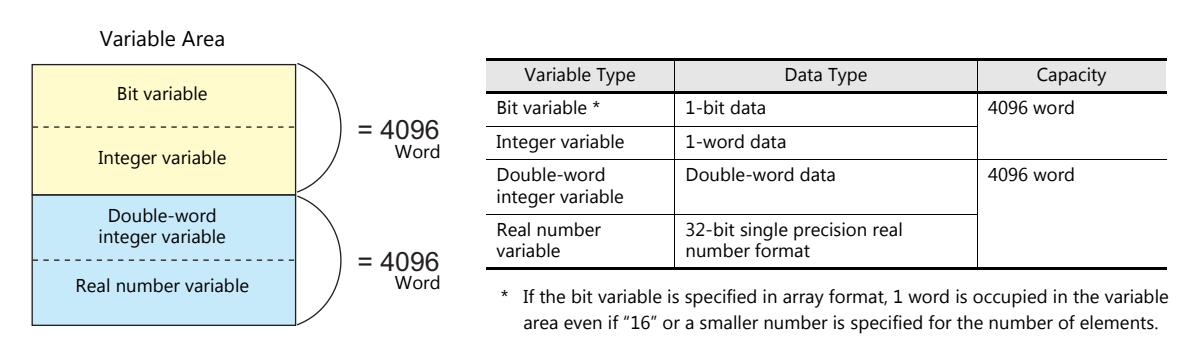

### Checking the Capacity of "Tag" Variable

Check the capacity when the "tag" variables are registered as shown below.

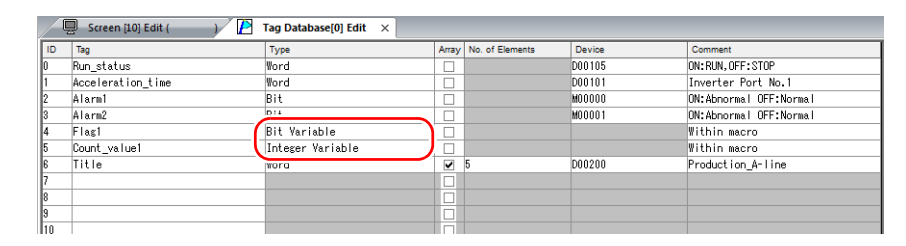

2 words are occupied in the variable area.

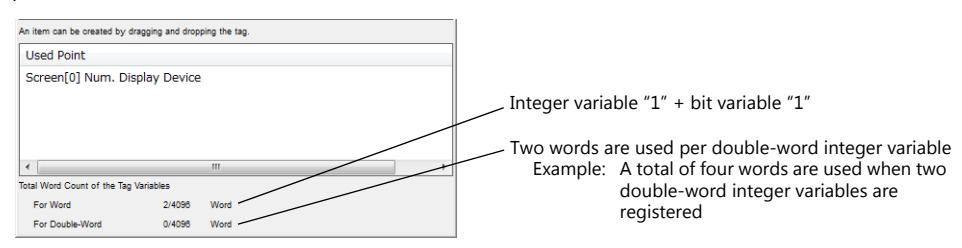

For details on status list operations, refer to "7.4 Tag Status List".

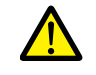

The value is indicated in red when it exceeds the maximum value. If the tag indicated in red is used on the screen, the message "Error: 46" appears and the unit will not run. Set a value smaller than the maximum.

# 8 Device Memory Map

## 8.1 Overview

• The TS unit contains device memory map numbers 0 to 31 (32 total) with respect to a single logical port. 128 addresses can be registered to a single device memory map and batch transfer of addresses can be performed between each equipment.

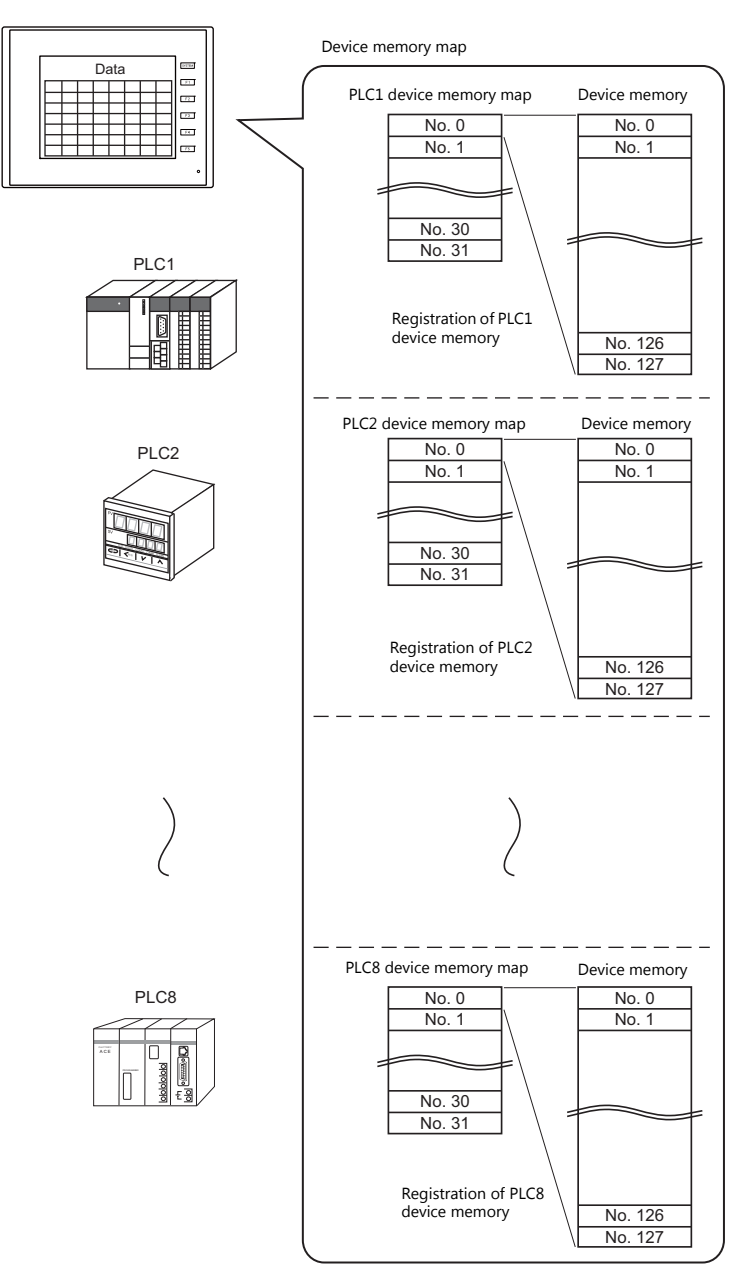

- Functions that use device memory maps
  - Periodical reading

Data in device memory addresses registered on a device memory map is periodically transferred to other equipment. ("8.3 Periodical Reading" page 8-7)

- Periodical writing

Data in other equipment is periodically transferred to device memory addresses registered on a device memory map. ("8.7 Control Device" page 8-12)

- Synchronized reading

Data in device memory addresses registered on a device memory map is transferred to other equipment when the relevant bit turns ON. ("8.4 Synchronized Reading" page 8-8)

- Synchronized writing

Data in other equipment is transferred to device memory addresses registered on a device memory map when the relevant bit turns ON. ("8.6 Synchronized Writing" page 8-11)

- Macros (TBL\_READ, TBL\_WRITE)

Data in device memory addresses registered on a device memory map is transferred using the "TBL\_READ" and "TBL\_WRITE" macro commands. ("8.8 TBL\_READ/TBL\_WRITE" page 8-13)"8.9 System Device Memory" page 8-14

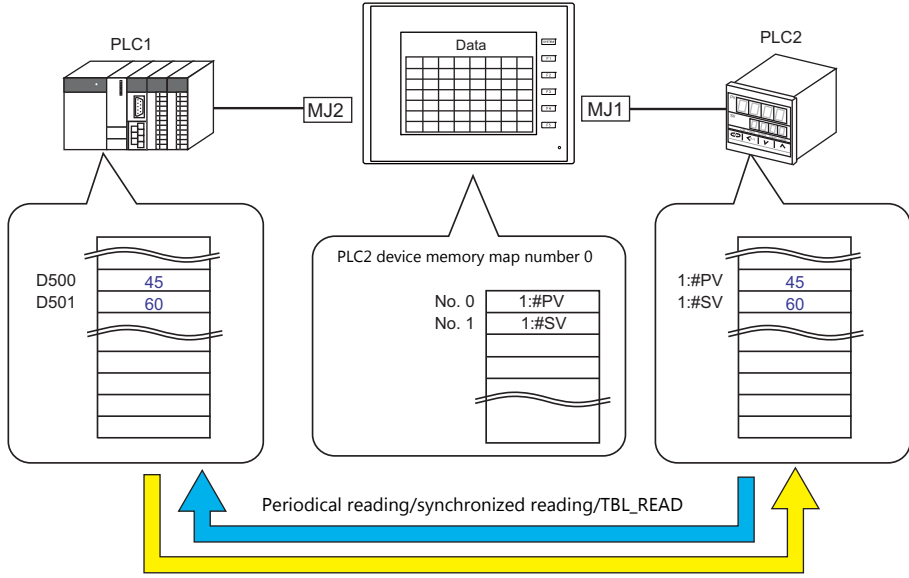

Periodical writing/synchronized writing/TBL\_WRITE

## 8.2 Editing Device Memory Maps

### 8.2.1 Starting

 Click [System Setting] → [Device Memory Map] → [PLCn]. The [Device Memory Map: PLCn] window is displayed.

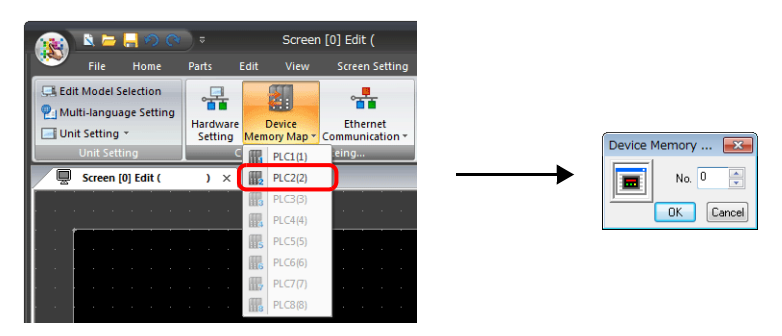

 Select a device memory map number and click [OK]. The [Device Memory Map Edit] window is displayed.

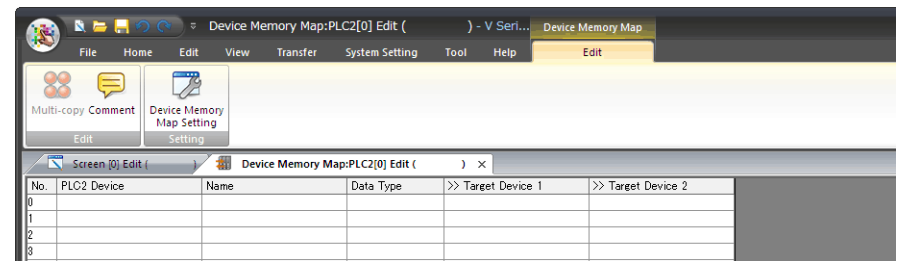

A device memory map has numbers 0 to 31 (32 total) with respect to a single logical port and 128 addresses can be registered to each device memory map.

## 8.2.2 Quitting

Click the close button.

|    |          | 🔉 🗁 🔚 🖉         | ⊽ ( <b>*</b> ) ⊽      | Devi        | ice Memory M | ap:PLC2[0] Edit   |               | ) - V Seri    | Device Memory Map |         |      |
|----|----------|-----------------|-----------------------|-------------|--------------|-------------------|---------------|---------------|-------------------|---------|------|
|    | <u> </u> | File Hor        | me Edit               |             | iew Transfe  | r System Setti    | ing Too       | l Help        | Edit              |         |      |
|    | 0        |                 |                       |             |              |                   |               |               |                   |         |      |
|    | Mult     | i-copy Comment  | Device Me<br>Map Sett | mory<br>ing |              |                   |               |               |                   |         |      |
| L. | _        | Edit            | Setting               |             |              |                   |               | _             |                   |         | <br> |
|    | /        | Screen [0] Edit | :( )                  | -           | Device Memo  | ry Map:PLC2[0] Ed | it (          | ×             |                   |         |      |
|    | No.      | PLC2 Device     |                       | Name        |              | Data Type         | $\rightarrow$ | Target Device | e 1 >> Target D   | evice 2 |      |
|    | 0        |                 |                       |             |              |                   |               |               |                   |         |      |

## 8.2.3 Comment Settings

A comment can be set to each device memory map.

1. With the device memory map displayed, click [Edit]  $\rightarrow$  [Comment]. The [Comment Setting] window is displayed.

| (18)     | 🖹 <mark>금 🔲 🔿 (</mark> ବ<br>File Home E | ⇒ Device Memory Maj<br>dit View Transfer | p:PLC2[0] Edit (<br>System Setting | ) - V Seri<br>Tool Help | Device Memory Map    |         |                 |
|----------|-----------------------------------------|------------------------------------------|------------------------------------|-------------------------|----------------------|---------|-----------------|
| Multi-co | Comment Device<br>Map :<br>Edit Set     | Memory<br>Setting                        |                                    |                         |                      | <b></b> | Comment Setting |
|          | Screen (0) Edit (                       | ) and Device Memory                      | Map:PLC2[0] Edit (                 | ) ×                     | 1 N Truest Davies 0  |         | OK Cancel       |
| 0<br>1   | U2 Device                               | Name                                     | Data Type                          | 22 Target Device        | 1 22 Target Device 2 |         | <u>.</u>        |

2. Enter a comment and click the [OK] button. The comment is displayed.

| 👔 🐚 🧮 🤗 🔿 🕫 Device Men                          | ory Map:PLC2[0] Edit (    | aaaaa) - V S Devi  | ce Memory Map      |  |
|-------------------------------------------------|---------------------------|--------------------|--------------------|--|
| File Home Edit View                             | Transfer System Setting   | Tool Help          | Edit               |  |
|                                                 |                           |                    |                    |  |
| Multi-copy Comment Device Memory<br>Map Setting |                           |                    |                    |  |
| Edit Setting                                    |                           |                    |                    |  |
| Screen [0] Edit ( ) 👘 Device                    | Memory Map:PLC2[0] Edit ( | aaaaa) ×           |                    |  |
| No. PLC2 Device Name                            | Data Type                 | >> Target Device 1 | >> Target Device 2 |  |
| 0                                               |                           |                    |                    |  |

## 8.2.4 Editing the Device Memory Map

Double-click a cell to display the settings window.

| Screen [0] Edit ( )                           | Device Memo | ry Map:PLC2[0] Edit (                                                   |                                                                                                    |                                                                                                    |        |
|-----------------------------------------------|-------------|-------------------------------------------------------------------------|----------------------------------------------------------------------------------------------------|----------------------------------------------------------------------------------------------------|--------|
| Ne. PLC2 Device<br>0 1:#01601                 | Name        | Vord                                                                    | >> Target Device 1<br>D00100                                                                                         | >> Target Device 2<br>\$u00100                                                                                                    |        |
| 1 2 3 4 5 6 6 5 6 6 5 6 6 5 6 6 6 6 6 6 6 6 6 |             |                                                                         | Davica m                                                                                                    |                                                                                                    |        |
| <u>PLC2</u> ▼] 1:#01601                       |             | Data type<br>Word Vord Double Word<br>Bit<br>Dummy Word<br>Dummy Double | Device Merr<br>Function<br>Reading<br>V>> Targ<br>PLC1<br>V>> Targ<br>Interne<br>Table (No.<br>Control De<br>Interne | nory Map Setting[0]<br>Periodical Reading ▼<br>1Cycle<br>h-speed Reading 10 ⊕ sec<br>get Device 1<br>▼ 0 ⊕ p ♥ 00100 ⊕<br>get Device 2<br>al ♥ 0 ⊕ \$u ♥ 00100 ⊕<br>0.0-31) Common Setting<br>evice<br>al ♥ 0 ⊕ \$u ♥ 16330 ⊕ |        |
|                                               |             |                                                                         |                                                                                                    | ОК                                                                                                    | Cancel |

\* The [Device Memory Map Setting] window can also be displayed by clicking [Edit]  $\rightarrow$  [Device Memory Map Setting] with the device memory map displayed.

#### 1. Device memory entry

Set the device memory for transfer. If the [Device Memory Map Edit] window for PLC2 is open, register PLC2 device memory.

The following figure shows the list view.

| ļ                                                                                            | Screen [0] Edit ( | () 🔳 Der                                                                                                    | vice Memory Map | :PLC2[0] Edit | t (                                                                                                    | ) ×                                                                                                    |                  |   |
|----------------------------------------------------------------------------------------------|-------------------|----------------------------------------------------------------------------------------------------|-----------------|---------------|----------------------------------------------------------------------------------------------------|----------------------------------------------------------------------------------------------------|------------------|---|
| No.                                                                                          | PLC2 Device       | Name                                                                                                    |                 | Data Type     |                                                                                                    | >> Target Device 1                                                                                                    | >> Target Device | 2 |
| 0                                                                                            | 1:#01601          |                                                                                                    |                 |               |                                                                                                    |                                                                                                    | \$u00100         |   |
| 1                                                                                            | PLC2 • 1:         | :#01601                                                                                                    | ÷ 💼             |               |                                                                                                    |                                                                                                    |                  |   |
| 3                                                                                            | Memory Input      | PLC2 Fuji Electric :                                                                                                    | PXR(MODBUS      | 🛛 🖌           | Refer to                                                                                                    | o Signal Name                                                                                                    | <b>X</b>         |   |
| 4<br>5<br>6<br>7<br>8<br>9<br>10<br>11<br>12<br>13<br>14<br>15<br>16<br>17<br>18<br>19<br>20 | FLC2<br>Por       | the first the first term of the first term of term of term of |                 |               | 40001<br>40002<br>40003<br>40004<br>40005<br>40007<br>40008<br>40009<br>40009<br>40009<br>40010<br>40011<br>40012<br>40013<br>40013<br>40015<br>40016 | Non-volatile memory write-in<br>PID/FUZZY/SELF selection<br>SV value set on tace panel<br>Control RUN/standby<br>Auto turning command<br>P<br>D<br>Dead band<br>Doad band<br>Dead band<br>Dead band | control          |   |
| 20<br>21<br>22                                                                               | -                 | OK                                                                                                    | Cancel          | )pen          |                                                                                                    |                                                                                                    |                  |   |

#### 2. Data type

| Data Type    |
|--------------|
| Word 👻       |
| Word         |
| Double Word  |
| Bit          |
| Dummy Word   |
| Dummy Double |

| Item                       | Description                                                                                                    |
|----------------------------|----------------------------------------------------------------------------------------------------|
| Word                       | Data is handled as single-word numerical data.<br>Data is transferred based on the [Communication Setting] $\rightarrow$ [Code] setting of each logical port. <sup>*1</sup>                                                                                                    |
| Double Word                | Data is handled as two-word numerical data. Data is transferred based on the [Communication Setting] $\rightarrow$ [Code] setting of each logical port. <sup>*1</sup>                                                                                                    |
| Bit                        | Data is handled as single-word bit information.<br>Data is transferred as is without conversion. <sup>*2</sup>                                                                                                    |
| Dummy Word<br>Dummy Double | The transfer source/target device memory addresses are automatically registered with consecutive numbers.<br>If there is an address to be skipped, leaving it not configured (blank) will result in either a dummy word or<br>double word being assigned.<br>When reading:<br>"0" is always stored in the transfer target device memory. Cannot be used for any other purpose.<br>When writing:<br>The transfer source device memory can be used for other purposes. |

#### \*1 When Word or Double Word is selected:

The internal device memory of the TS unit are always handled as "DEC (with sign)".

|         |                              | Code                            | Bit status                                                                                                    |
|---------|------------------------------|---------------------------------|----------------------------------------------------------------------------------------------------|
|         | Transfer source<br>PLC       | Communication<br>setting<br>BCD | MSB         LSB           15         14         13         12         11         10         9         8         7         6         5         4         3         2         1         0           0         0         0         0         0         0         0         0         0         0         0         0         0         0         0         0         0         0         0         0         0         0         0         0         0         0         0         0         0         0         0         0         0         0         0         0         0         0         0         0         0         0         0         0         0         0         0         0         0         0         0         0         0         0         0         0         0         0         0         0         0         0         0         0         0         0         0         0         0         0         0         0         0         0         0         0         0         0         0         0         0         0         0         0         0         0 <td< td=""></td<> |
| Reading | TS internal device<br>memory | DEC                             | MSB         LSB           15         14         13         12         11         10         9         8         7         6         5         4         3         2         1         0           0         0         0         0         0         0         0         0         0         0         0         1         0         1         0                                                                                                    |
| Ę       | ✓ Transfer target<br>✓ PLCm  | Communication<br>setting<br>DEC | MSB         LSB           15         14         13         12         11         10         9         8         7         6         5         4         3         2         1         0           0         0         0         0         0         0         0         0         0         0         0         1         0         1         0                                                                                                    |
|         |                              | Communication<br>setting<br>BCD | MSB         LSB           15         14         13         12         11         10         9         8         7         6         5         4         3         2         1         0           0         0         0         0         0         0         0         0         0         0         1         0         0         0         0         0         0         0         0         0         0         0         0         0         0         0         0         0         0         0         0         0         0         0         0         0         0         0         0         0         0         0         0         0         0         0         0         0         0         0         0         0         0         0         0         0         0         0         0         0         0         0         0         0         0         0         0         0         0         0         0         0         0         0         0         0         0         0         0         0         0         0         0         0         0         0 <td< td=""></td<> |

\*2 When Bit is selected:

|         |                           | Code                                   |         |         |         |         |         |         | В      | it st  | atu    | s      |        |        |        |        |        |        |
|---------|---------------------------|----------------------------------------|---------|---------|---------|---------|---------|---------|--------|--------|--------|--------|--------|--------|--------|--------|--------|--------|
|         | Transfer source<br>PLC    | Communication<br>setting<br>BCD        | MS      | в       |         |         |         |         |        |        |        |        |        |        |        |        |        | SB     |
| Reading | TS internal device memory | DEC                                    | 15<br>0 | 14<br>0 | 13<br>0 | 12<br>0 | 11<br>0 | 10<br>0 | 9<br>0 | 8<br>0 | 7<br>0 | 6<br>0 | 5<br>0 | 4<br>1 | 3<br>0 | 2<br>0 | 1<br>0 | 0<br>0 |
| ł       | Transfer target<br>PLCm   | Communication<br>setting<br>DEC<br>BCD |         |         |         |         |         |         |        |        |        |        |        |        |        |        |        |        |

3. Device memory map settings

Set the purpose of each device memory map.

- TBL\_READ/TBL\_WRITE  $\rightarrow$  page 8-13
- Periodical reading  $\rightarrow$  page 8-7
- Synchronized reading  $\rightarrow$  page 8-8
- Periodical writing  $\rightarrow$  page 8-10
- Synchronized writing  $\rightarrow$  page 8-11

| Device Memory Map Setting[0]                                                                                                    | × |
|----------------------------------------------------------------------------------------------------|---|
| Function Periodical Reading                                                                                                    |   |
| Reading Cycle                                                                                                    |   |
| ✓ >> Target Device 1           PLC1         0         ↓         0         ↓                                                                          |   |
| ✓         >> Target Device 2           Internal         0         ↓         \$\$\$\$\$\$\$\$\$\$\$\$\$\$\$\$\$\$\$\$\$\$\$\$\$\$\$\$\$\$\$\$\$\$\$\$ |   |
| Table (No. 0 - 31) Common Setting<br>Control Device                                                                                                  |   |
| Internal • 0 - \$u • 16330 •                                                                                                    |   |
| OK Cance                                                                                                    |   |

## 8.2.5 Permitting Interruption

Interruption can be permitted by right-clicking on the relevant device memory map number and selecting [Enabling Interruption] on the menu.

When interruption is permitted, an asterisk mark (\*) is shown next to the device memory map number. Switch output, cycle reading, trend/alarm reading operations can be performed during device memory map processing.

Operation for the following settings

Reading group 0 (numbers 0 to 7)

 $\downarrow$ 

Switch output, cycle reading, trend/alarm reading

 $\downarrow$ 

Reading group 1 (numbers 8 to 15)

|         | 1   | 🖳 Screen (0 | )] Edit      | ( )       | Device Memory | Map:PLC1[0] Edit ( | ) ×                |                    |
|---------|-----|-------------|--------------|-----------|---------------|--------------------|--------------------|--------------------|
|         | No. | PLC1 Devi   | ce           |           | Name          | Data Type          | >> Target Device 1 | >> Target Device 2 |
|         | 0   | D00100      |              |           |               | Word               |                    | \$400100           |
|         | 1   | D00101      |              |           |               | Word               |                    | \$u00101           |
|         | 2   | D00102      |              |           |               | Word               |                    | \$u00102           |
| Group 0 | 3   | D00103      |              |           |               | Word               |                    | \$u00103           |
|         | 4   | D00104      |              |           |               | Word               |                    | \$u00104           |
|         | 5   | D00105      |              |           |               | Word               |                    | \$u00105           |
|         | 6   | D00106      |              |           |               | Word               |                    | \$u00106           |
| L       | 7   | D00107      |              |           |               | Word               |                    | \$u00107           |
|         | *8  | D00108      |              | Undo      |               | Word               |                    | \$u00108           |
|         | 9   | D00109      |              | ondo      |               | Word               |                    | \$u00109           |
| Group 1 | 10  | D00110      |              | Redo      |               | Word               |                    | \$u00110           |
| Gloup I | 11  | D00200      |              | Cut       |               | Word               |                    | \$u00111           |
|         | 12  | D00201      |              | Cut       |               | Word               |                    | \$u00112           |
|         | 13  | D00202      |              | Сору      |               | Word               |                    | \$u00113           |
|         | 14  | D00203      |              | Paste     |               | Word               |                    | \$u00114           |
| L       | 15  | D00204      |              | Insert    |               | Word               |                    | \$u00115           |
|         | 16  |             |              | Delete    |               |                    |                    |                    |
|         | 17  |             |              | Delete    |               |                    |                    |                    |
|         | 18  |             |              | Add       |               |                    |                    |                    |
|         | 19  |             |              | Multi Cop | v             |                    |                    |                    |
|         | 20  |             |              |           | ,             |                    |                    |                    |
|         | 21  |             | $\checkmark$ | Enabling  | Interruption  |                    |                    |                    |
|         | 22  |             | -            |           |               |                    |                    |                    |

## 8.3 Periodical Reading

Data in a device memory address registered on a device memory map is transferred to the targeted address at the timing set for [Reading Cycle].

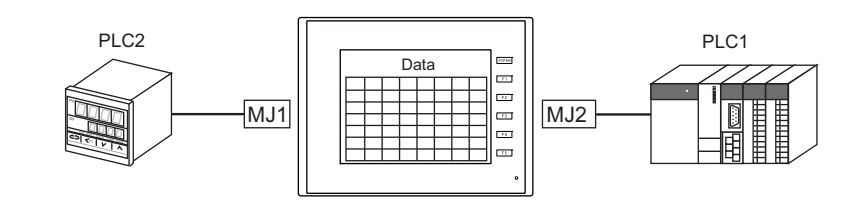

PLC2 device memory map number 0

| ļ                | Screen [0] Edit ( ) | Device Memory Map:PLC2[0] Ec      | dit ( ) > | <                  |                    |
|------------------|---------------------|-----------------------------------|-----------|--------------------|--------------------|
| No.              | PLC2 Device         | Name                              | Data Type | >> Target Device 1 | >> Target Device 2 |
| 0                | 1:#31001            | Process value (PV)                | Word      | D00100             |                    |
| 1                | 1:#41003            | SV value controlled on face panel | Word      | D00101             |                    |
| 2<br>3<br>4<br>5 | Transfe             | erred at 5 second intervals       | 1         |                    |                    |

### Settings

Settings required for periodical reading

- "Editing Device Memory Maps" (page 8-3)
- "Device Memory Map Settings"

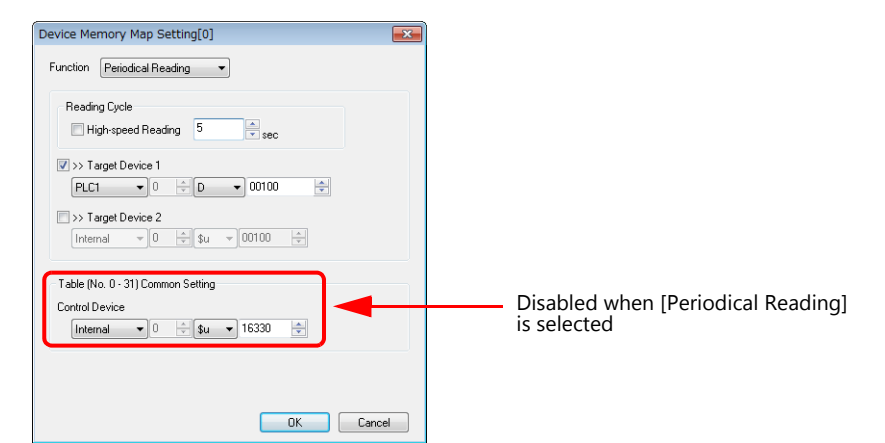

| Item                               |                                   | Des                  | cription |
|------------------------------------|-----------------------------------|----------------------|----------|
| Function                           | Periodical reading                |                      |          |
|                                    | Set the cycle for periodical data | reading.             |          |
|                                    | [High-speed Reading]              | Reading Cy           | rcle     |
| Reading Cycle                      | checkbox                          | Setting Range        | Unit     |
|                                    | Unselected                        | 1 - 3600             | 1s       |
|                                    | Selected                          | 1 - 3600             | 100ms    |
| Target Device 1<br>Target Device 2 | Set the device memory address     | for storing the read | data.    |
| Control Device                     | Disabled when [Periodical Read    | ing] is selected.    |          |

## 8.4 Synchronized Reading

Data in a device memory address registered on a device memory map is transferred to the targeted address when the relevant bit changes from 0 to 1.

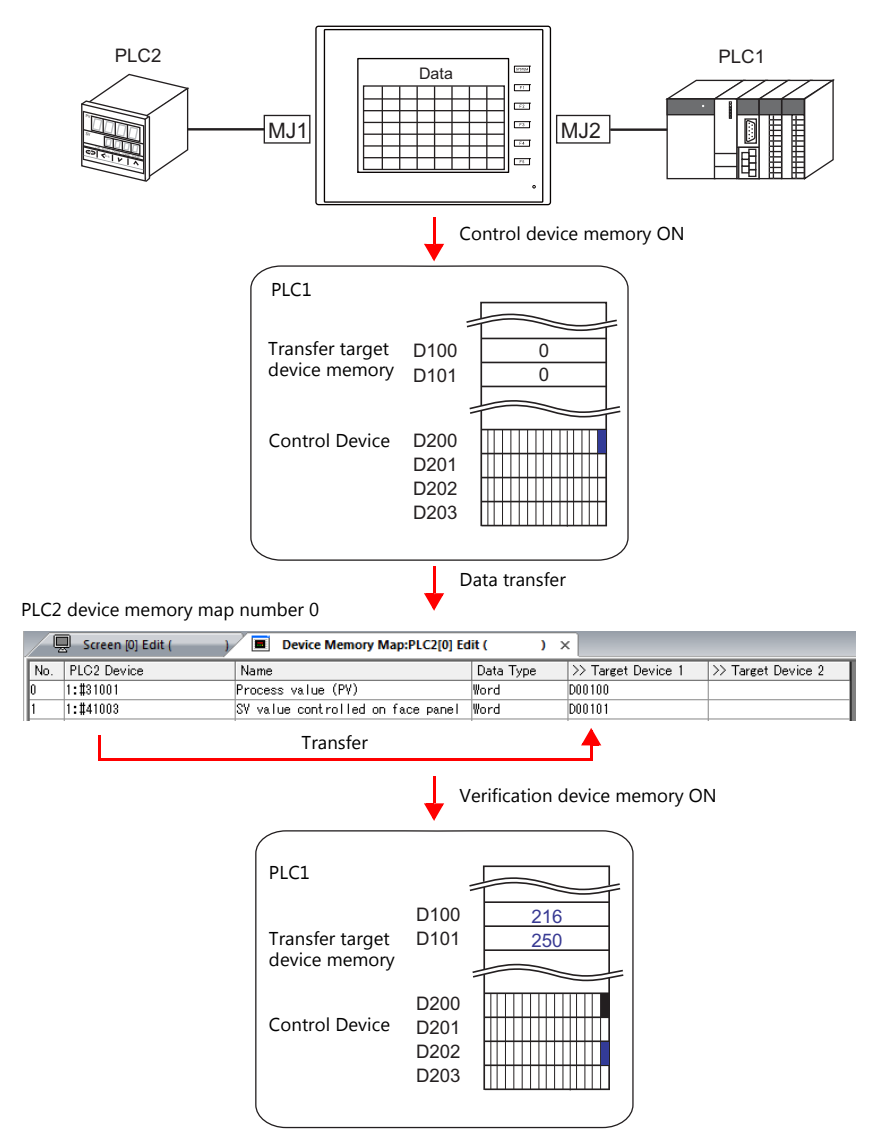

### Settings

Settings required for synchronized reading • "Editing Device Memory Maps" (page 8-3) • "Device Memory Map Settings"

| High-speed Reading 1 + sec<br>>> Target Device 1<br>PLC1 + 0 + 0 + 00100 +<br>>> Target Device 2 |  |
|--------------------------------------------------------------------------------------------------|--|
| >> Target Device 1<br>PLC1 • 0 • D • 00100 •                                                     |  |
| PLC1 ▼ 0 ÷ D ▼ 00100 ÷                                                                           |  |
| > Target Device 2                                                                                |  |
|                                                                                                  |  |
| Internal 🔻 U 🐺 \$u 👻 00100 🕀                                                                     |  |
|                                                                                                  |  |
| le (No. 0 - 31) Common Setting                                                                   |  |
| trol Device                                                                                      |  |
|                                                                                                  |  |

| Item                               | Description                                                                                                    |
|------------------------------------|----------------------------------------------------------------------------------------------------|
| Function                           | Synchronized reading                                                                                                    |
| Target Device 1<br>Target Device 2 | Set the device memory address for storing the read data.                                                                                                    |
| Control Device                     | Set the device memory address that serves as the trigger for synchronized reading.<br>Four words are used for an address common to device memory map numbers 0 to 31.<br>For details, refer to "Control Device" page 8-12. |

## 8.5 Periodical Writing

Data in a source device memory address is transferred to the address registered on the device memory map at the timing set for [Writing Cycle].

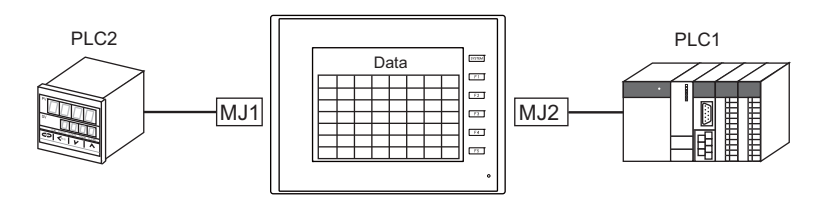

PLC2 device memory map number 0

| ) 1:1 | t41003 | OU we have a section of the data of the second |      |        |  |
|-------|--------|------------------------------------------------|------|--------|--|
|       |        | SV value controlled on face panel              | Word | D00100 |  |
| 2     | Trans  | sferred at 5 second intervals                  |      |        |  |

### Settings

Settings required for periodical writing

• "Editing Device Memory Maps" (page 8-3)

• "Device Memory Map Settings"

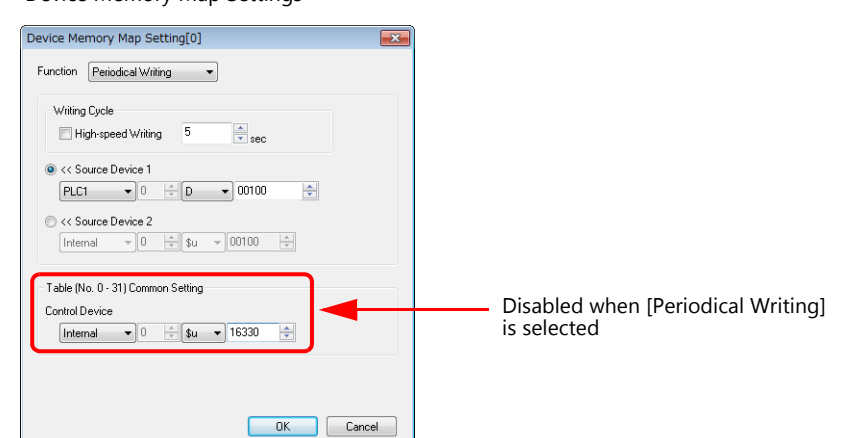

| Item                               |                                                               | Description               |                  |       |  |  |  |  |  |
|------------------------------------|---------------------------------------------------------------|---------------------------|------------------|-------|--|--|--|--|--|
| Function                           | Period                                                        | Periodical writing        |                  |       |  |  |  |  |  |
|                                    | Set wh                                                        | nether to perform periodi |                  |       |  |  |  |  |  |
|                                    |                                                               | [High-speed Reading]      | Reading Cy       | cle   |  |  |  |  |  |
| Periodical Writing                 |                                                               | checkbox                  | Setting Range    | Unit  |  |  |  |  |  |
|                                    |                                                               | Unselected                | 1 - 3600         | 1s    |  |  |  |  |  |
|                                    |                                                               | Selected                  | 1 - 3600         | 100ms |  |  |  |  |  |
|                                    |                                                               |                           |                  |       |  |  |  |  |  |
| Source Device 1<br>Source Device 2 | Set the device memory address of the source data to transfer. |                           |                  |       |  |  |  |  |  |
| Control Device                     | Disabl                                                        | ed when [Periodical Writi | ng] is selected. |       |  |  |  |  |  |

#### Synchronized Writing 8.6

Data in a source device memory address is transferred to the address registered on the device memory map when the control device memory changes from 0 to 1.

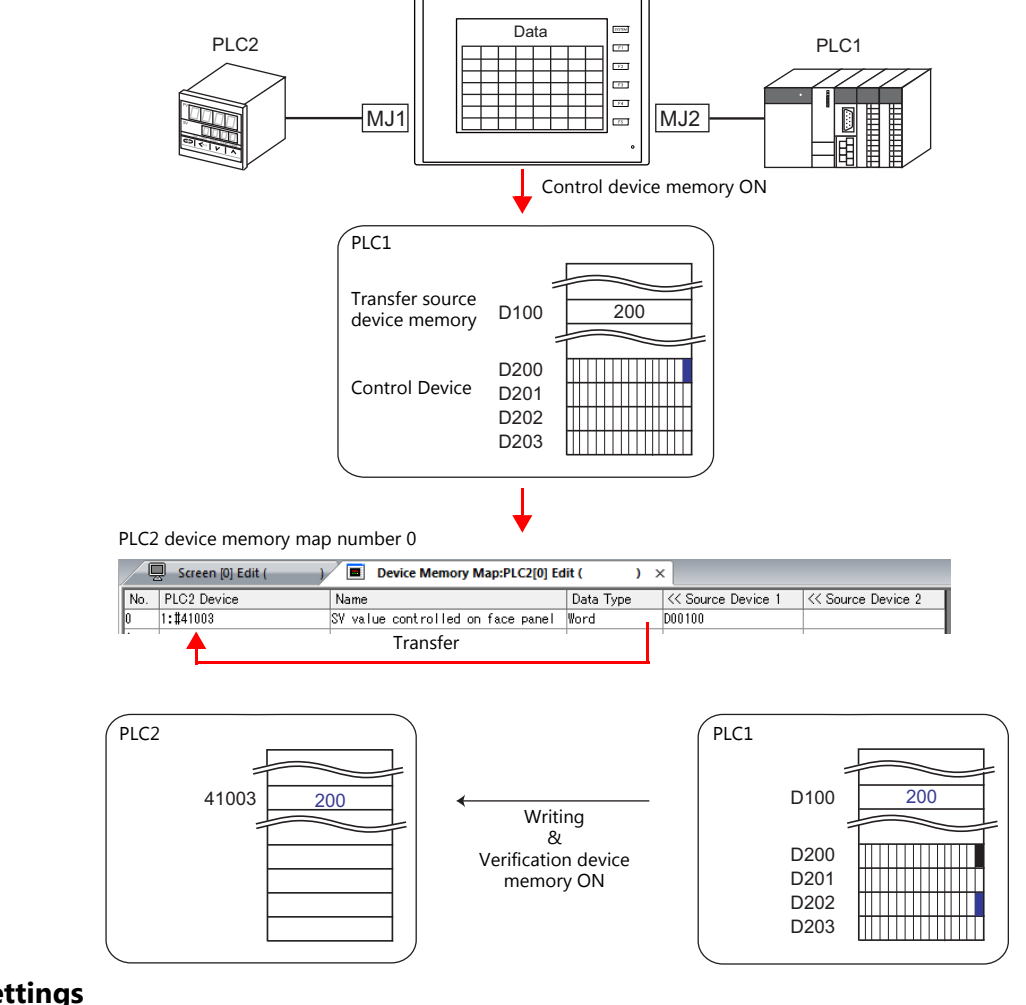

### Settings

Settings required for synchronized writing

• "Editing Device Memory Maps" (page 8-3)

• "Device Memory Map Settings"

| evice Me<br>Function                                     | nory Map Setting[0]<br>Synchronized Writing 👻 | (        |
|----------------------------------------------------------|-----------------------------------------------|----------|
| Writing                                                  | Cycle<br>ph-speed Writing 1 sec               |          |
| <ul> <li>&lt;&lt; So</li> <li>PLC<sup>*</sup></li> </ul> | urce Device 1<br>• 0 • D • 00100              | ÷.       |
| © << Sc<br>Inter                                         | urce Device 2<br>Ial v 0 x \$u v 00100 x      |          |
| Table (N                                                 | o. 0 - 31) Common Setting                     |          |
| Control D                                                | evice<br>▼ 0 ☆ D ▼ 00200                      | <u>*</u> |
|                                                          |                                               |          |
|                                                          |                                               |          |

| Item                               | Description                                                                                                    |
|------------------------------------|----------------------------------------------------------------------------------------------------|
| Function                           | Synchronized writing                                                                                                    |
| Source Device 1<br>Source Device 2 | Set the device memory address for storing data from the transfer source.                                                                                                    |
| Control Device                     | Set the device memory address that serves as the trigger for synchronized writing.<br>Four words are used for an address common to device memory map numbers 0 to 31.<br>For details, refer to "Control Device" page 8-12. |

### 8.7 Control Device

This type of device memory is used when synchronized reading or synchronized writing is performed. Four consecutive words are used from control device memory n.

The control device memory can be changed via [System Setting]  $\rightarrow$  [Device Memory Map]  $\rightarrow$  [PLCn]  $\rightarrow$  [Device Memory Map: PLCn]  $\rightarrow$  [Edit]  $\rightarrow$  [Device Memory Map Setting].

| Control Device | Description                                     | Device Memory Type |  |
|----------------|-------------------------------------------------|--------------------|--|
| n              | Command device memory for reading/writing       | \ TS               |  |
| n+1            | command device memory for reading, writing      | -715               |  |
| n+2            | Varification device memory for reading (writing | <i>и</i> тс        |  |
| n+3            | vernication device memory for reading/writing   | ← 15               |  |

#### Reading/Writing Command Device Memory (Control device memory n, n + 1)

One bit is assigned to each device memory map.

Reading and writing for the specified device memory map is executed according to the change in bit status from 0 to 1.

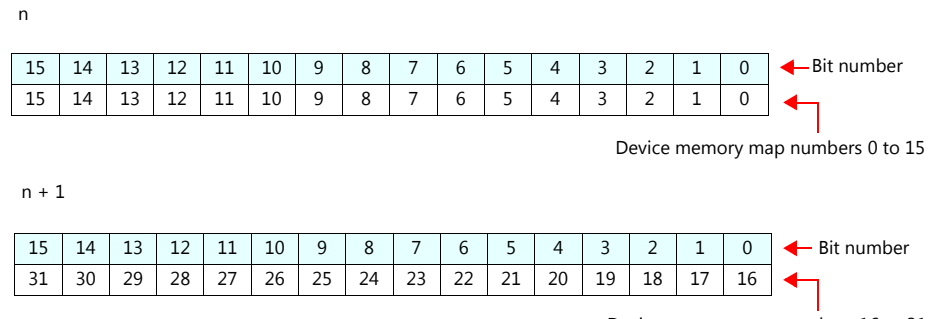

Device memory map numbers 16 to 31

### Reading/Writing Verification Device Memory (Control device memory n + 2, n + 3)

One bit is assigned to each device memory map.

The turning ON ( $0 \rightarrow 1$ ) of the command device memory is recognized, and when the reading/writing finishes, the corresponding bit of the verification device memory turns ON ( $0 \rightarrow 1$ ).

Also, when the turning OFF  $(1 \rightarrow 0)$  of the command device memory is recognized, the verification bit of the corresponding device memory map number turns OFF  $(1 \rightarrow 0)$ .

n + 2

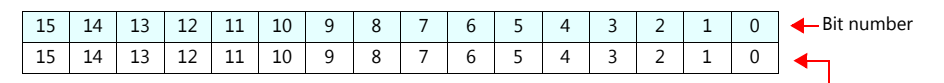

Device memory map numbers 0 to 15

n + 3

| 15 | 14 | 13 | 12 | 11 | 10 | 9  | 8  | 7  | 6  | 5  | 4  | 3  | 2  | 1  | 0  | 🔶 Bit number |
|----|----|----|----|----|----|----|----|----|----|----|----|----|----|----|----|--------------|
| 31 | 30 | 29 | 28 | 27 | 26 | 25 | 24 | 23 | 22 | 21 | 20 | 19 | 18 | 17 | 16 | ▲            |

Device memory map numbers 16 to 31

• Synchronized reading

Only one address needs to be successfully read among the addresses registered on the device memory map for the verification device memory to turn ON.

If no addresses were successfully read, the verification bit does not turn ON.

• Synchronized writing Regardless of whether writing succeeds or fails, the verification bit turns ON after writing is finished.

## 8.8 TBL\_READ/TBL\_WRITE

Data in device memory addresses registered on a device memory map is transferred at once using the "TBL\_READ" and "TBL\_WRITE" macro commands.

#### **Settings**

Settings required for device memory map transfer

- "Editing Device Memory Maps" (page 8-3)
- Device memory map settings
- Macros (TBL\_READ/TBL\_WRITE)

### **Device Memory Map Settings**

| Device Memory Map Setting[0]                                                                                                    |                                                                                                    |
|----------------------------------------------------------------------------------------------------|----------------------------------------------------------------------------------------------------|
| Function TBL_READAWRITE   Reading Cycle High-speed Reading 5 Geo Starget Device 1 PLC1 v 0 v 0 v 00100 >> Target Device 2 Internal v 0 v \$u v 00100 Table (No. 0 - 31) Common Setting Control Device Internal v 0 v \$u v 16330 | Disabled when TBL_READ/TBL_WRITE<br>is selected                                                                    |
| Item                                                                                                    | Description                                                                                                    |
| Function                                                                                                    | TBL_READ/TBL_WRITE  * Transfer is possible using a macro even for device memory maps selected for other functions. |

| Control Device |  |
|----------------|--|
|                |  |

### Macros

Register a switch ON macro, interval timer etc. For details on macro commands, refer to the Macro Reference Manual.

- TBL\_READ
- Transfers data in device memory addresses registered on a device memory map to device memory of other equipment. • TBL\_WRITE

Transfers data from other equipment to a device memory address registered on a device memory map.

Disabled when TBL\_READ/TBL\_WRITE is selected.

## 8.9 System Device Memory

This section explains the system device memory addresses of the TS that are related to device memory maps.

| \$Pn<br>(n=1 - 8) | \$s <sup>*1</sup> | Description                                                                                                    | Device Type      |
|-------------------|-------------------|----------------------------------------------------------------------------------------------------|------------------|
| 493               | 762<br>(PLC2)     | Device memory map reading prohibition flag<br>0: Periodical reading/synchronized reading executable<br>Other than 0: Periodical reading/synchronized reading stopped                                                                                                    |                  |
| 494               | 763<br>(PLC2)     | Device memory map TBL_READ/TBL_WRITE macro forced execution         Macro operation setting when a port is not communicating         0:       Do not execute the macro with respect to all ports         Other than 0:       Execute the macro with respect to connected ports | $\rightarrow$ TS |
| 495               | 764<br>(PLC2)     | Device memory map writing prohibition flag<br>0: Periodical writing/synchronized writing executable<br>Other than 0: Periodical writing /synchronized writing stopped                                                                                                    |                  |

\*1 When controlling a device memory map using \$s762, \$s763, or \$s764, set [PLC Properties] → [Detail] → [System memory (\$s) V7 Compatibility] to [Yes] for PLC2. In this case, \$P2:493/494/495 cannot be used.

#### \$Pn:493, 495

These system device memory addresses can be used to temporarily stop periodical reading/synchronized reading or periodical writing/synchronized writing set in the device memory map.

| \$Pn: | 493           |                                                             | \$Pn: | 495           |                                                             |
|-------|---------------|-------------------------------------------------------------|-------|---------------|-------------------------------------------------------------|
| -     | 0:            | Periodical reading/synchronized reading is always executed. | -     | 0:            | Periodical writing/synchronized writing is always executed. |
| -     | Other than 0: | Periodical reading/synchronized reading is stopped.         | -     | Other than 0: | Periodical writing/synchronized writing is stopped.         |

• Example: Periodical reading

When PLC2 device memory is accessed by a macro, macro completion is delayed when periodical reading of the device memory map is executed (as shown in figure A). To avoid this, periodical reading can be stopped temporarily using \$P2:493 (as shown in Figure B).

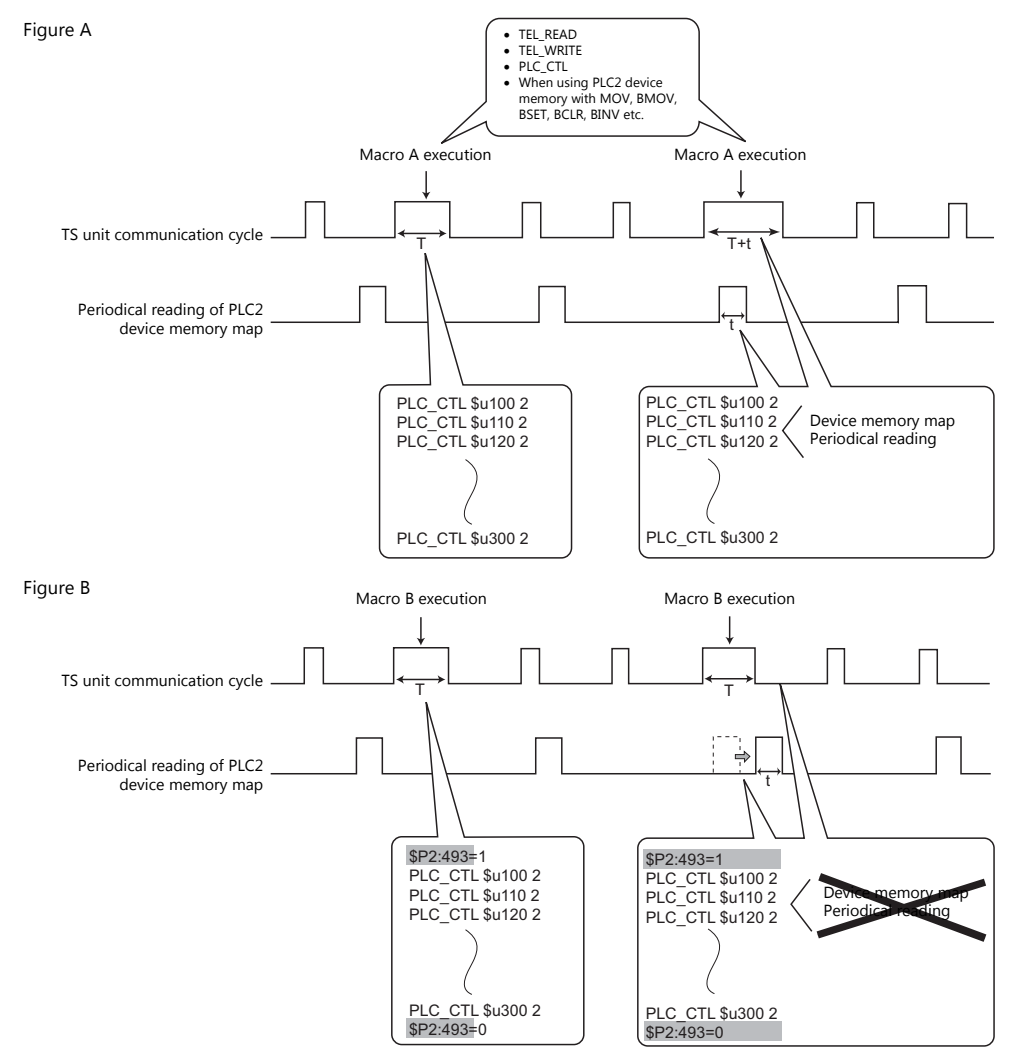

# 9 Ladder Transfer

- 9.1 Overview
- 9.2 LadderComOp Ver. 2
- 9.3 Ladder Transfer via USB
- 9.4 Ladder Transfer via Ethernet (TSi Only)
- 9.5 Serial Ladder Transfer (TS2060i/TS2060 Only)
- 9.6 Notes

### 9.1 Overview

• PLC ladder programs can be written and monitored via the TS unit.

#### Example: USB connection

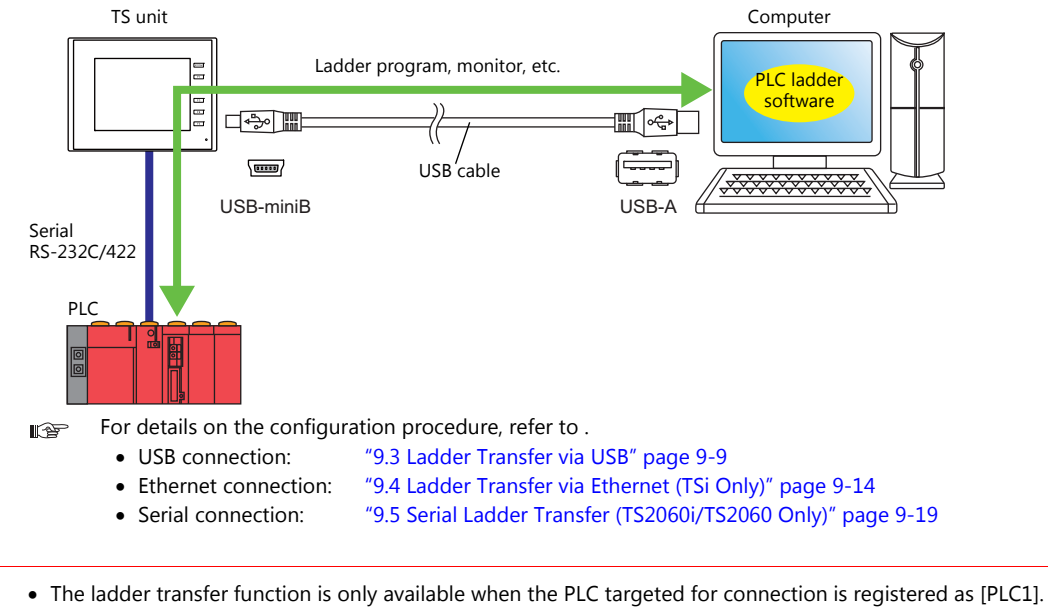

- The ladder transfer function is only available when the PLC targeted for connection is registered as [PLC1]. In addition, [Hardware Setting] → [PLC Properties] → [Communication Mode] must be set to [1:1]. This function cannot be used for 1:n connections (multi-drop), multi-link communication, or multi-link2 communication.
- Simultaneous ladder communication with multiple PLCs by one computer is not possible. Be sure to specify the ladder transfer port of the PLC to communicate with using the "LadderComOp" ladder transfer tool.

## 9.1.1 Operating Environment

### Ladder Transfer Ports

| Model               | Applicable Ports        |
|---------------------|-------------------------|
| TS2060i             | USB-B / LAN / MJ1 / MJ2 |
| TS2060              | USB-B / MJ1 / MJ2       |
| TS1100Si / TS1070Si | USB-B / LAN             |
| TS1070S             | USB-B                   |

### **Supported PC Operating Systems**

Windows 2000 / XP / Vista / 7 / 8 / 8.1 / 10

### **Required Applications**

| Connection Method   | Application                      |  |  |  |
|---------------------|----------------------------------|--|--|--|
| USB connection      | V SET Vor 6 / LoddorComOn Vor 2  |  |  |  |
| Ethernet connection | V-SrT Ver. 07 LadderComop Ver. 2 |  |  |  |
| Serial connection   | V-SFT Ver. 6                     |  |  |  |

### **Supported PLC Models**

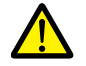

- The ladder transfer function is only available when the PLC targeted for connection is registered as [PLC1]. In addition, [Hardware Setting] → [PLC Properties] → [Communication Mode] must be set to [1:1]. This function cannot be used for 1:n connections (multi-drop), multi-link communication, or multi-link2 communication.
- For details on compatible PLC models, refer to the TS2060 Connection Manual or the TS1000 Smart Connection Manual.

PLC models that support the ladder transfer function are listed below.

| Manufasturar | DI C Nama Chaum in Editor         | Connection CDU/Dert                                                                                                    | TS Port  |                     |                            |  |  |  |
|--------------|-----------------------------------|----------------------------------------------------------------------------------------------------|----------|---------------------|----------------------------|--|--|--|
| Manufacturer | PLC Name Shown in Editor          | Connection CPU/Port                                                                                                    | MJ1, MJ2 | USB B <sup>*1</sup> | Built-in LAN <sup>*2</sup> |  |  |  |
|              | A series CPU *3                   | A2A, A3A<br>A2U, A3U, A4U<br>A2US(H)<br>A1N, A2N, A3N<br>A3V, A73<br>A3H, A3M<br>A0J2H<br>A1S(H), A1SJ(H)<br>A2S(H)<br>A2CCPUC24<br>A1FX | O *4     | 0                   | 0                          |  |  |  |
|              | QnH (Q) series CPU                | Q02(H), Q06H                                                                                                    | 0        | 0                   | 0                          |  |  |  |
| MITSUBISHI   | QnU series CPU                    | Q00UJ, Q00U, Q01U<br>Q02U, Q03UD, Q04UDH<br>Q06UDH, Q10UDH, Q13UDH<br>Q20UDH, Q26UDH                                                     | 0        | 0                   | 0                          |  |  |  |
| ELECTRIC     | Q00J/00/01 CPU                    | Q00J, Q00, Q01                                                                                                    | 0        | 0                   | 0                          |  |  |  |
|              | QnH (Q) series CPU<br>(Multi CPU) | Q02(H), Q06H                                                                                                    | 0        | 0                   | 0                          |  |  |  |
|              | Q170MCPU<br>(Multi CPU)           | Q170M                                                                                                    | 0        | 0                   | 0                          |  |  |  |
|              | FX series CPU                     | FX1/2 *3                                                                                                    | ×        | ×                   | ×                          |  |  |  |
|              |                                   | FX0N                                                                                                    | 0        | 0                   | 0                          |  |  |  |
|              | FX2N/1N<br>series CPU             | FX2N, FX1N, FX2NC                                                                                                    | 0        | 0                   | 0                          |  |  |  |
|              | FX1S series CPU                   | FX1S                                                                                                    | 0        | 0                   | 0                          |  |  |  |
|              | FX-3U/3UC/3G<br>series CPU        | FX-3U, FX-3UC, FX-3G                                                                                                    | 0        | 0                   | 0                          |  |  |  |
|                         |                                  |                                  |                  | TS Port            |                    |
|-------------------------|----------------------------------|----------------------------------|------------------|--------------------|--------------------|
| Manufacturer            | PLC Name Shown in Editor         | Connection CPU/Port              | MJ1, MJ2         | USB B *1           | Built-in LAN *2    |
| ΟΜΡΟΝ                   | SYSMAC C                         | All ports                        | 0                | ×                  | ×                  |
| OWRON                   | SYSMAC CS1/CJ1                   | All ports                        | 0                | 0                  | 0                  |
|                         |                                  | FP0 tool port                    | 0                | 0                  | 0                  |
|                         |                                  | FP2 tool port<br>FP2SH tool port | 0                | 0                  | 0                  |
| Panasonic               | (RS232C/422)                     | $FP\Sigma$ tool port             | 0                | 0                  | 0                  |
|                         |                                  | FP-e tool port                   | 0                | 0                  | 0                  |
|                         |                                  | FP-X tool port                   | 0                | 0                  | 0                  |
|                         | FP7 Series (RS232C/422)          | All ports                        | 0                | 0                  | 0                  |
|                         | FA-M3                            |                                  |                  |                    |                    |
| Yokogawa<br>Electric    | FA-M3R                           | Tool port on CPU                 | 0                | 0                  | 0                  |
| 2.000.00                | FA-M3V                           | -                                |                  |                    |                    |
|                         |                                  | FLEX-PC CPU port                 |                  |                    |                    |
|                         | FLEX-PC CPU                      | NJ-B16 RS-232C port              | 0                | ×                  | ×                  |
| Fuji Electric           |                                  | NW0Pxx CPU port                  |                  |                    |                    |
|                         |                                  | NP1Px-xx (SPH)                   |                  |                    |                    |
|                         |                                  | NW0Pxx (SPB)                     | 0                | 0                  | 0                  |
| Allen-Bradley           | SLC500                           | SLC5/03 or later, Channel 0      | 0                | ×                  | ×                  |
| <b>C</b> iana ana *1 *5 | S7-200PPI                        | S7-200 PPI port                  | O*1*5            | O <sup>*1 *5</sup> | O <sup>*1 *5</sup> |
| Siemens 1               | S7-300/400MPI                    | S7-300/400 MPI port              | O*1 *5           | ×                  | O <sup>*1 *5</sup> |
|                         | SECNET                           | N70 COM port<br>(RS-422)         |                  | ×                  | ×                  |
|                         |                                  | N70 α COM port                   | -<br>-<br>-<br>- |                    |                    |
|                         |                                  | N700 COM port<br>(RS-422)        |                  |                    |                    |
| SAMSUNG                 |                                  | N700 α TOOL port                 |                  |                    |                    |
|                         |                                  | N7000 COM port<br>(RS-422)       |                  |                    |                    |
|                         |                                  | N7000 α COM1                     |                  |                    |                    |
|                         |                                  | NX70 TOOL port                   |                  |                    |                    |
|                         |                                  | NX700 TOOL port                  |                  |                    |                    |
|                         |                                  | N70 COM port<br>(RS-422)         |                  |                    |                    |
|                         | N7/NX Series<br>(70/700/750/CCU) | N70 α COM port                   | 0                | ×                  | ×                  |
|                         |                                  | N700 COM port<br>(RS-422)        |                  |                    |                    |
| RS Automation           |                                  | N700 α TOOL port                 |                  |                    |                    |
|                         |                                  | N7000 COM port<br>(RS-422)       |                  |                    |                    |
|                         |                                  | Ν7000 α COM1                     |                  |                    |                    |
|                         |                                  | NX70 TOOL port                   |                  |                    |                    |
|                         |                                  | NX700 TOOL port                  | 1                |                    |                    |

\*1 Ladder communication is only available in RUN mode. Ladder communication cannot be performed on the Main Menu screen.

\*2 Only supported on theTSi.

\*3 Connection with the TS1000 Smart not possible.

\*4 Only supported for the TS2060i unit with DUR-00 installed. This also uses both MJ1 and MJ2 so the dedicated "V6-CP-A" cable is required.

\*5 The following messages may be displayed at the top left of the screen on the TS unit during access (mainly when transferring a large amount of data, such as programs) to the Siemens S7-200 PPI and S7-300/400 MPI. The TS unit automatically returns to normal operation after access is complete.

- PLC1 Access denied by Loader

- PLC1 In Reset Service

## 9.2 LadderComOp Ver. 2

The "LadderComOp" ladder transfer tool is required when connecting the TS unit and PC via USB or Ethernet in order to monitor or write PLC ladder programs.

## 9.2.1 LadderComOp Installation

#### Acquiring the LadderComOp Software

- On the V-SFT Ver. 6 CD-ROM, or download the latest update from our website.
- Download "LadderComOp.exe" from our website.
  - Our website URL: http://www.monitouch.com

#### Installation

If installing LadderComOp during V-SFT Ver. 6 installation, perform the procedure below from step 1. If installing LadderComOp after downloading "LadderComOP.exe" from our website, perform the procedure below from step 2.

 After V-SFT Ver. 6 has been installed or updated, the following dialog box is displayed. Click the [Yes] button.

| Hakko Electronics Co., Ltd.                                                                                                   |   |
|----------------------------------------------------------------------------------------------------|---|
| You need to install "PLC Ladder Transfer Tool"<br>if you would like to use USB/Ethernet Ladder Transfer function.<br>Execute? |   |
| Yes No                                                                                                    | ] |

2. Click the [Next] button.

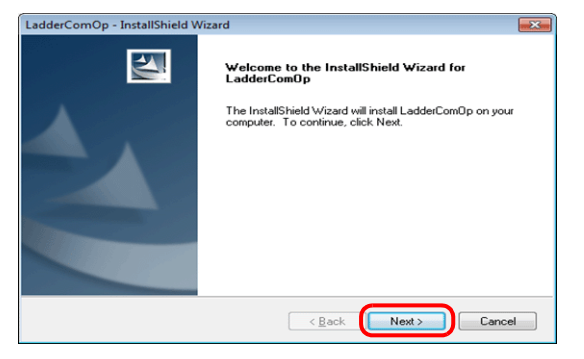

3. Select the location to install the tool and click the [Next] button.

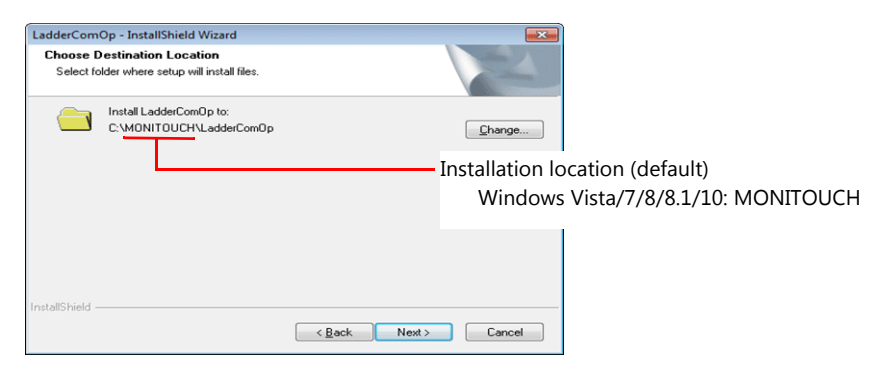

4. Click the [Install] button.

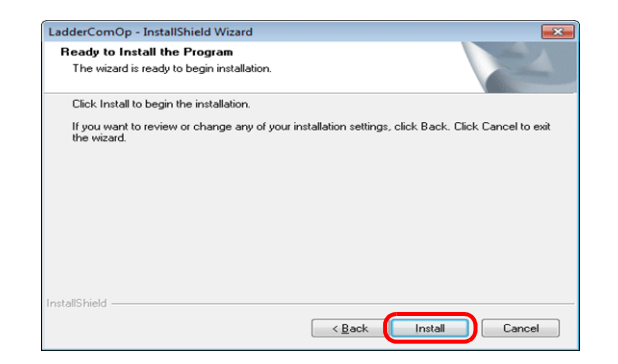

5. Installation of LadderComOp starts.

| Setup Status          |                               |  |
|-----------------------|-------------------------------|--|
| The InstallShield Wiz | ard is installing LadderComOp |  |
|                       |                               |  |
|                       |                               |  |
|                       |                               |  |
|                       |                               |  |
|                       |                               |  |
|                       |                               |  |
|                       |                               |  |
|                       |                               |  |
|                       |                               |  |
| InstallShield         |                               |  |

The following window is displayed during installation.

| Setup for LadderComOp2 (INSTALL)     | - • • |
|--------------------------------------|-------|
| LADAO PortName=-<br>LADBO PortName=- | Â.    |
|                                      |       |
|                                      |       |
|                                      |       |
|                                      |       |
|                                      |       |
|                                      |       |
|                                      |       |
|                                      |       |
|                                      | -     |

6. The following window is displayed. Install the LadderComOp driver. This window is display three times so click the [Install] button each time.

| Windows Security                                                                                          |                               |
|----------------------------------------------------------------------------------------------------|-------------------------------|
| Would you like to install this device software?                                                           |                               |
| Name: Hakko Electronics Co.<br>Publisher: Hakko Electronics Co., Ltd                                      |                               |
| Always trust software from "Hakko Electronics Co.,<br>Ltd".                                               | Install Don't Install         |
| You should only install driver software from publishers you<br><u>device software is safe to install?</u> | trust. How can I decide which |

7. Installation of the driver starts.

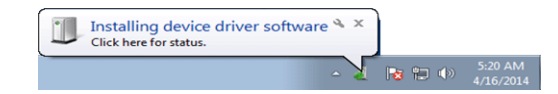

8. The following window is displayed when LadderComOp installation is complete. Click the [Finish] button.

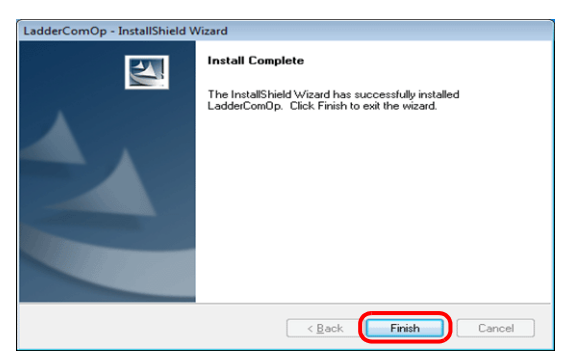

9. The following message is displayed on the PC's task bar when installation is complete.

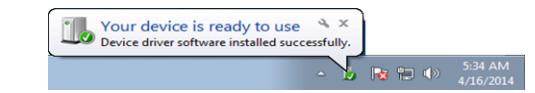

Open the Device Manager on the PC.
 If installation was successful, "LadderComOp2" is displayed in the Device Manager.

| 🚔 Device Manager                                                                                                    |  |
|----------------------------------------------------------------------------------------------------|--|
| <u>File Action View Help</u>                                                                                                    |  |
|                                                                                                    |  |
| Image: Second Second |  |
|                                                                                                    |  |

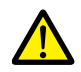

If installation was not successful, a yellow exclamation mark (!) is displayed under [Other devices] in the Device Manager. If this happens, uninstall LadderComOp and then reinstall it.

| Eile Action View Help                                                                                                    |  |
|----------------------------------------------------------------------------------------------------|--|
| (= -) 🖬 🛛 🖬 🕺                                                                                                    |  |
| Backyumat:Eng     Disk drives     Disk drives     Disk dr |  |
| Port LADBO      Processor      Processor      Quarter of the second second |  |

This completes the installation procedure.

# 9.2.2 LadderComOp Ver. 2 Detailed Settings

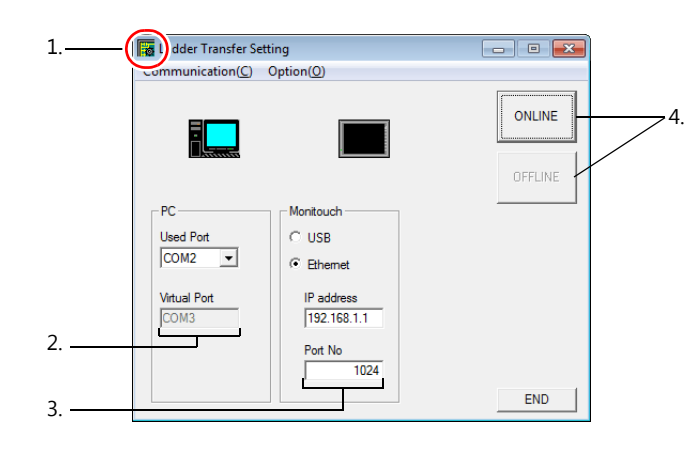

|    | Item           | Description                                                                                                    |
|----|----------------|----------------------------------------------------------------------------------------------------|
| 1. | Icon           | Clicking this icon and selecting [About LadderComOp] opens a window that displays the version of LadderComOp.                                                                                                    |
| 2. | PC             | A total of two COM ports on the PC are used.                                                                                                    |
|    |                | <ul> <li>Used Port<br/>Select the COM port to use for ladder transfer from the list.<br/>Range: COM1 to COM256<br/>(COM port numbers that are already assigned on the PC are not shown in the list.)<br/>The COM port number set here needs to be set in each relevant PLC programming software.<sup>*</sup></li> <li>* The range of usable COM port numbers depends on the PLC programming software.<br/>For details, refer to the relevant PLC manual.<br/>Example:<br/>Panasonic FPWIN GR, COM1 to 15<br/>(COM1 to 5 for Ver. 2.2 or earlier)</li> <li>Virtual Port</li> </ul> |
|    |                | An unassigned COM port number is selected automatically.                                                                                                    |
| 3. | MONITOUCH      | Select the connection method to use between the PC and TS unit.         • USB         No settings are required.         • Ethernet         IP address:       Set the local IP address of the TSi unit (built-in LAN port).         Port No:       Set the port number of the TSi unit.         Set the same port number as set under [Hardware Setting] → [Ladder Transfer].         Range: 1024 to 65533 (default: 1024)                                                                                                    |
| 4. | ONLINE/OFFLINE | <ul> <li>Turn ladder transfer ON or OFF between the PC and TS unit.</li> <li>ONLINE<br/>Establish a connection between the PC and TS unit and enable ladder transfer mode.</li> <li>OFFLINE<br/>Disconnect the PC and TS unit.</li> </ul>                                                                                                    |

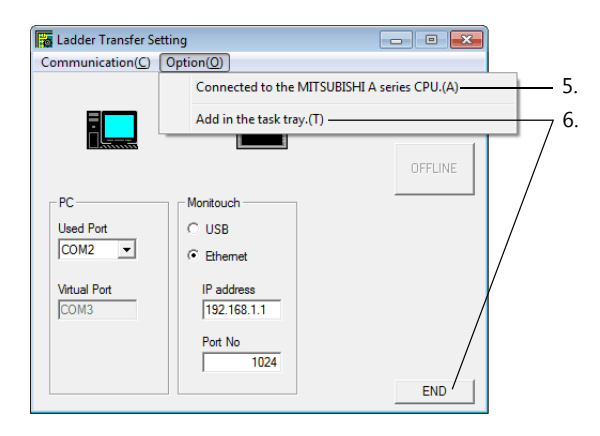

|    | Item                                         | Description                                                                                                    |  |  |
|----|----------------------------------------------|----------------------------------------------------------------------------------------------------|--|--|
| 5. | Connected to the MITUBISHI A series CPU. (A) | Always select this checkbox when using a MITSUBISHI ELECTRIC A series CPU.                                                                                                    |  |  |
| 6. | Hide/END                                     | <ul> <li>Hide<br/>Display an icon in the task tray when a connection is established.<br/>LadderComOp is added to the task tray.</li> <li>* The [Add in the task tray] checkbox is automatically selected.</li> <li>The task tray tool tip indicates "Transferring".</li> <li> Idder Transfer Setting<br/>Transferring". Idder Transfer Setting<br/>Transferring". Right-click on the icon in the task tray to display a menu. Return<br/>Right-click <u>4/16/2014</u> Return Display the [Ladder Transfer Setting] window. END END</li></ul> |  |  |
|    |                                              | Disconnect the PC and TS unit and close the [Ladder Transfer Setting] window.                                                                                                    |  |  |

#### 9.3 Ladder Transfer via USB

The TS unit and PC can be connected via USB to monitor or write PLC ladder programs through the TS unit.

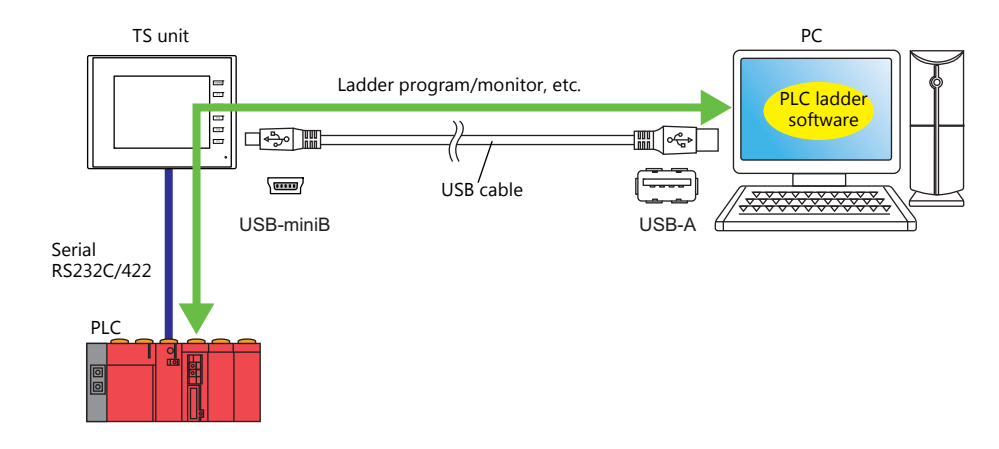

For details on supported PLC models, refer to "Supported PLC Models" page 9-2. F

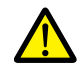

The ladder transfer function is only available when the PLC targeted for connection is registered as [PLC1]. In addition, [Hardware Setting]  $\rightarrow$  [PLC Properties]  $\rightarrow$  [Communication Mode] must be set to [1:1]. This function cannot be used for 1:n connections (multi-drop), multi-link communication, or multi-link2 communication.

#### **Setting Procedure** 9.3.1

V-SFT and LadderComOp configuration is required. Refer to the following for the setting procedure.

- V-SFT Ver. 6 settings
- $\rightarrow$  "V-SFT Ver. 6 Settings" page 9-9
- LadderComOp settings
- $\rightarrow$  "LadderComOp Settings" page 9-11 • PLC programming software settings → "PLC Programming Software Settings" page 9-12

#### V-SFT Ver. 6 Settings

This section describes the settings for ladder transfer using the MITSUBISHI QnU series CPU as an example.

#### [Ladder Transfer Setting] window

1. Click [Communication Setting]  $\rightarrow$  [Hardware Setting] to display the [Hardware Setting] window.

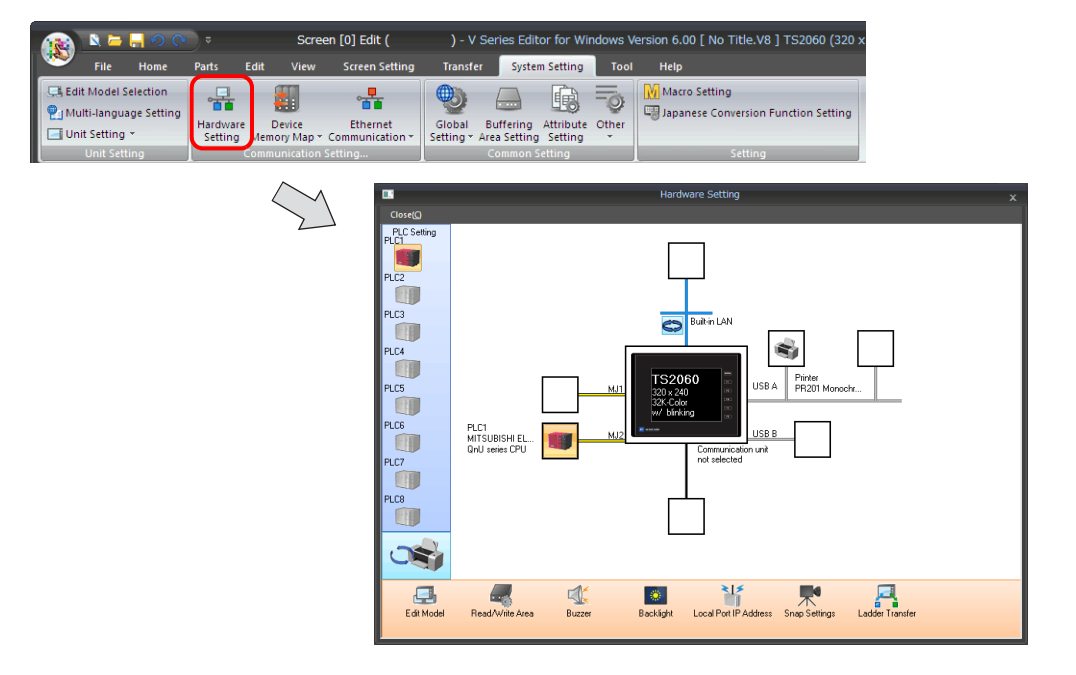

2. Click [Ladder Transfer] to display the [Ladder Transfer Setting] window.

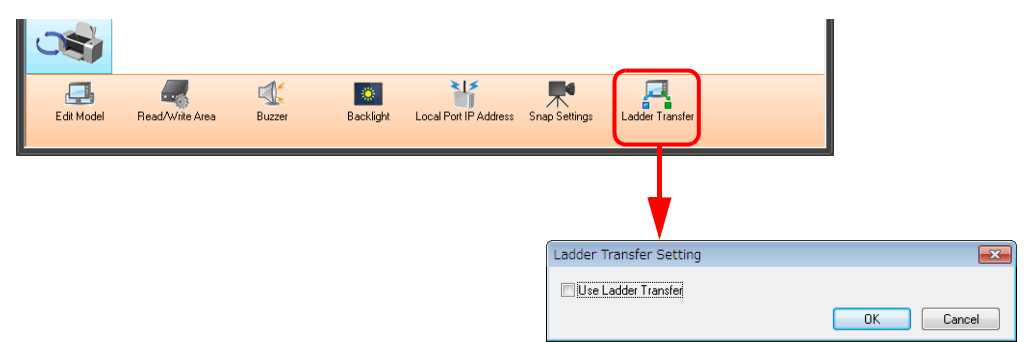

- 3. Select the [Use Ladder Transfer] checkbox and set the port to which the computer is connected (the ladder transfer port) to [USB B].
- \* Be sure to use a different ladder transfer port for each PLC.

| Ladder Transfer Setting |                |
|-------------------------|----------------|
| Use Ladder Transfer     |                |
|                         | Detail Setting |
| QnU series CPU          |                |
|                         | OK Cancel      |

4. Click the [OK] button to complete the necessary settings. Transfer the screen program to the TS unit.

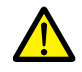

Notes on ladder transfer via USB Observe the following when transferring screen programs over a USB cable. • Switch to the Main Menu screen on the TS.

- (Ladder communication is enabled only in RUN mode.)Set LadderComOp Ver. 2 to [OFFLINE] mode.
  - (For details on this setting, refer to "9.2.2 LadderComOp Ver. 2 Detailed Settings" page 9-7.)

#### LadderComOp Settings

When using the ladder transfer function via USB/Ethernet, the dedicated "LadderComOp" tool must be installed on the PC. For details on the LadderComOp installation procedure, refer to "9.2.1 LadderComOp Installation" page 9-4.

#### [Ladder Transfer Setting] window

- 1. From the Windows [Start] menu, click [Programs]  $\rightarrow$  [V-SFT V6]  $\rightarrow$  [LadderComOp]  $\rightarrow$  [Ladder Transfer Setting].
- 2. The [Ladder Transfer Setting] window is displayed.

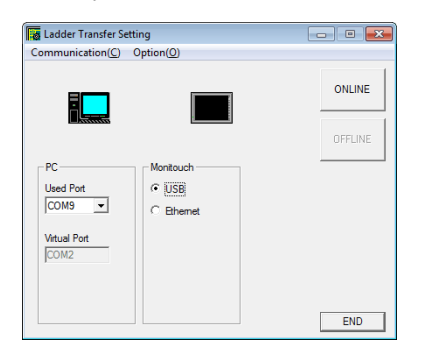

- 3. Select the COM port to use for ladder transfer from the [Used Port] list under [PC].
  - \* This port must match the COM port used in the PLC programming software.

| Ladder Transfer Se                                | ttina     |         |
|---------------------------------------------------|-----------|---------|
| Communication(C)                                  | Option(O) |         |
|                                                   |           | ONLINE  |
|                                                   |           | OFFLINE |
| PC<br>Used Port<br>COM9 V<br>Virtual Port<br>COM2 | C Ethemet |         |
|                                                   |           | END     |

4. Select [USB] under [MONITOUCH].

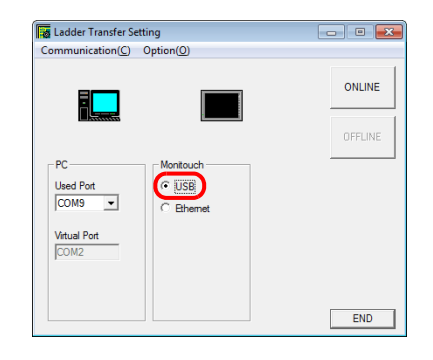

5. Click the [ONLINE] button.

The display above the ladder transfer settings changes to the connected state.

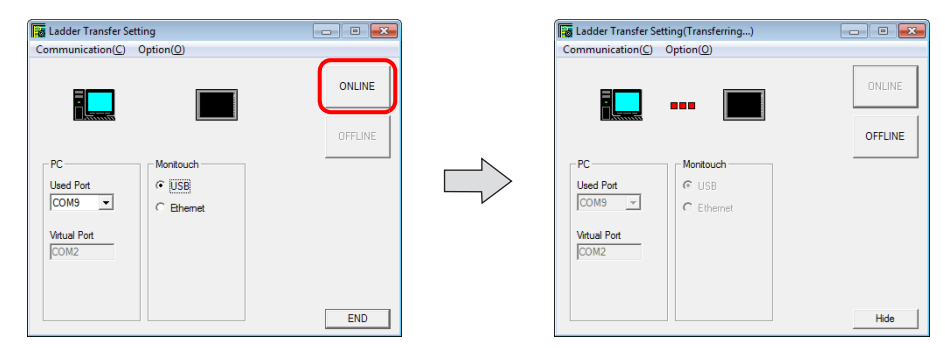

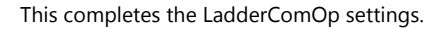

9

## **PLC Programming Software Settings**

Set the COM port number configured in the [Ladder Transfer Setting] window of LadderComOp to the following window of the relevant PLC programming software to enable access to the PLC.

Example: [Ladder Transfer Setting] window, COM port number 9

| Ladder Transfer Se<br>Communication(C) | tting<br>Option( <u>O</u> ) |         |
|----------------------------------------|-----------------------------|---------|
|                                        |                             | ONLINE  |
|                                        |                             | OFFLINE |
| PC<br>Used Port<br>COM9                | C Ethemet                   |         |
|                                        |                             | END     |

#### MITSUBISHI ELECTRIC GX Developer/GX Works2

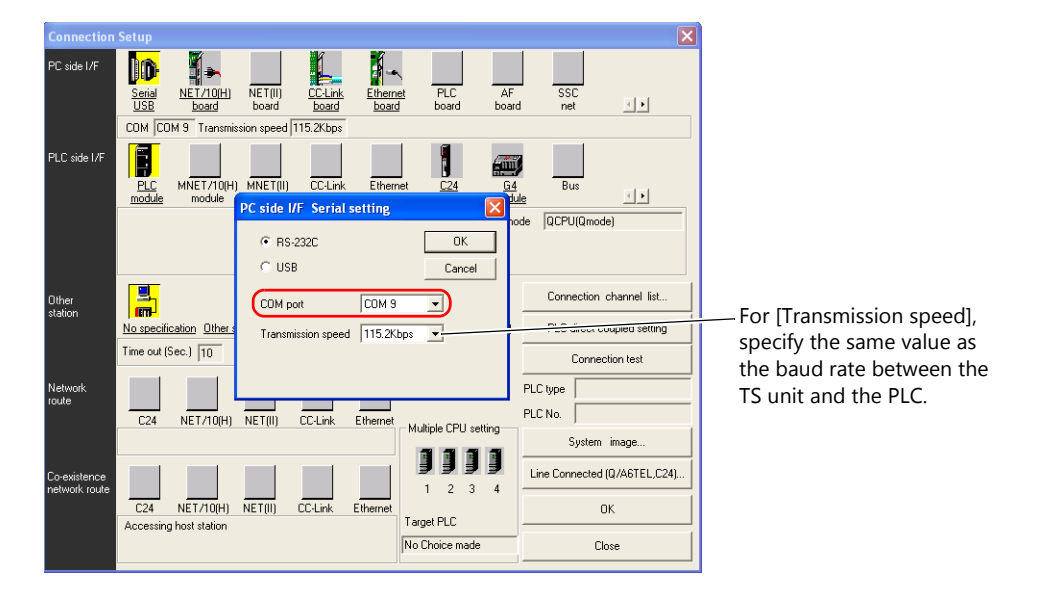

#### **OMRON CX-Programmer**

Be sure to select "SYSMAC WAY" for [Network Type]. [Network Settings] dialog  $\rightarrow$  [Driver]  $\rightarrow$  [Port Name] For [Baud Rate], specify the same value between the TS unit and the PLC.

#### Panasonic "FPWIN GR"

[Communication Settings] dialog  $\rightarrow$  [Port No.] For [Baud Rate], specify the same value between the TS unit and the PLC.

#### Yokogawa Electric "Wide Field2"

[Environmental Settings] dialog → [Communication Settings] → [COM Port No.]

#### nunication setting(MICREX-SX : NP1PS-32) X • COM port C Moder СОМ9 **-**38400 **-**8 **-**Port No. : Ŧ WAN Miniport (L2TF Baud rate : Data length : 8 Parity : Even 💌 Number Setting... <u>S</u>top bit : 1 -C Communication Board ⊂ <u>u</u>sb SX bus board ( Г Communication tern OK 3000 ms <u>⊺</u>imeout 492 **v** bytes Cancel data size : Message Manager is used to communicate. Help

Fuji Electric SX-Programmer Expert (D300win)

For [Baud rate], specify the same value as the baud rate between the TS unit and the PLC.

## 9.4 Ladder Transfer via Ethernet (TSi Only)

The TSi unit and PC can be connected via Ethernet to monitor or write PLC ladder programs through the TSi unit.

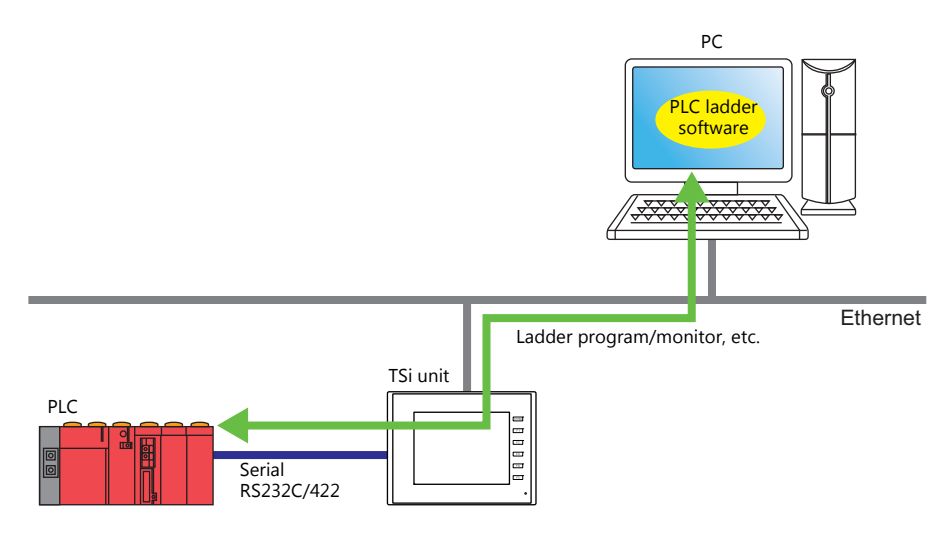

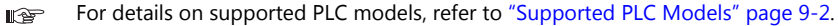

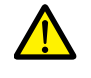

The ladder transfer function is only available when the PLC targeted for connection is registered as [PLC1]. In addition, [Hardware Setting]  $\rightarrow$  [PLC Properties]  $\rightarrow$  [Communication Mode] must be set to [1:1]. This function cannot be used for 1:n connections (multi-drop), multi-link communication, or multi-link2 communication.

## 9.4.1 Setting Procedure

V-SFT and LadderComOp configuration is required. Refer to the following for the setting procedure.

- V-SFT Ver. 6 settings
- $\rightarrow$  "V-SFT Ver. 6 Settings" page 9-14
- LadderComOp settings
- → "LadderComOp Settings" page 9-16
- PLC programming software settings → "PLC Programming Software Settings" page 9-17

#### V-SFT Ver. 6 Settings

This section describes the settings for ladder transfer using the MITSUBISHI QnU series CPU as an example.

#### [Ladder Transfer Setting] window

1. Click [System Setting] → [Hardware Setting] to display the [Hardware Setting] window.

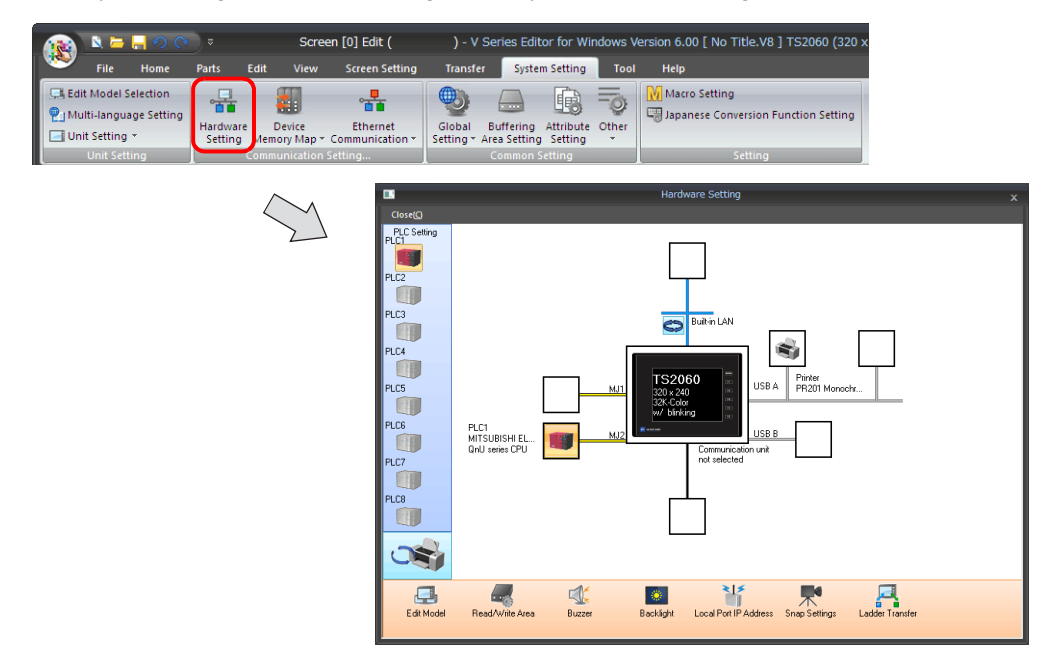

2. Click [Ladder Transfer] to display the [Ladder Transfer Setting] window.

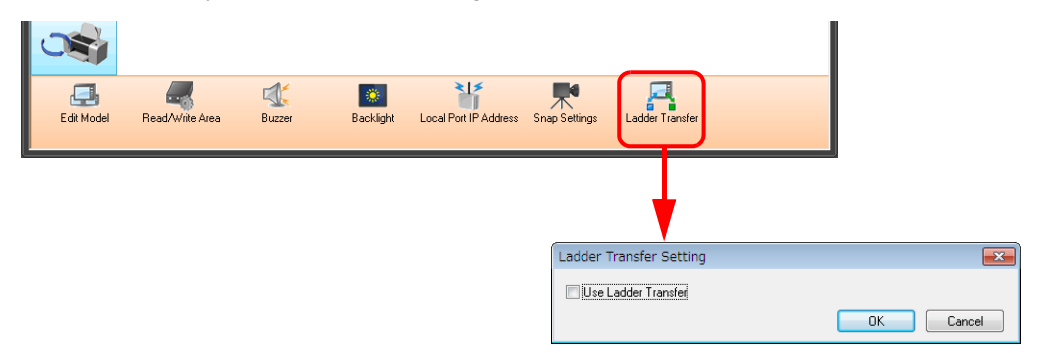

- 3. Select the [Use Ladder Transfer] checkbox and set the port to which the computer is connected (the ladder transfer port) to [Built-in LAN].
- \* This port is also used in the LadderComOp settings. Be sure to use a different ladder transfer port for each PLC.

| Ladder Transfer Se                         | tting              | ×              |
|--------------------------------------------|--------------------|----------------|
| Use Ladder Trans                           | er<br>Built-in LAN | Detail Setting |
| PLC1<br>MITSUBISHI ELECT<br>QnU series CPU | RIC                | OK Cancel      |

This completes the necessary settings. Transfer the screen program to the TS unit.

#### LadderComOp Settings

When using the ladder transfer function via USB/Ethernet, the dedicated "LadderComOp" tool must be installed on the PC. For details on the LadderComOp installation procedure, refer to "9.2.1 LadderComOp Installation" page 9-4.

#### [Ladder Transfer Setting] window

- 1. From the Windows [Start] menu, click [Programs]  $\rightarrow$  [V-SFT V6]  $\rightarrow$  [LadderComOp]  $\rightarrow$  [Ladder Transfer Setting].
- 2. The [Ladder Transfer Setting] window is displayed.

| 📕 Ladder Transfer Se | tting                     |         |
|----------------------|---------------------------|---------|
| Communication(C)     | Option(O)                 |         |
|                      |                           | OFFLINE |
| PC                   | Monitouch                 |         |
| Used Port            | C USB                     |         |
| COM2 -               | Ethemet                   |         |
| Virtual Port<br>COM3 | IP address<br>192.168.1.1 |         |
|                      | Port No<br>1024           |         |
|                      |                           | END     |

Select the COM port to use for ladder transfer from the [Used Port] list under [PC].
 \* This port must match the COM port used in the PLC programming software.

| adder Transfer S                               | etting                                                                       |        |
|------------------------------------------------|------------------------------------------------------------------------------|--------|
| Communication(C)                               | Option(O)                                                                    |        |
|                                                |                                                                              | ONLINE |
| PC<br>Used Pot<br>COM2 V<br>Vitual Pot<br>COM3 | Montouch<br>C USB<br>Bhemet<br>IP address<br>[192.168.1.1<br>Port No<br>1024 |        |
|                                                |                                                                              | END    |

4. Select [Ethernet] under [MONITOUCH] and set the IP address of the TSi unit and the port number to use in ladder transfer.
 \* The port number must match the ladder transfer port number specified in the [Hardware Setting] window of V-SFT Ver. 6.

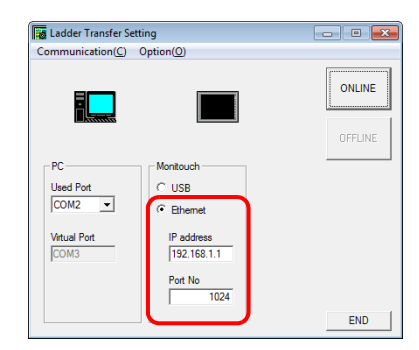

5. Click the [ONLINE] button.

The display above the ladder transfer settings changes to the connected state.

| 📕 Ladder Transfer Se | etting                      |         |   | Ladder Transfer Setting(Transferring) | - • 💌   |
|----------------------|-----------------------------|---------|---|---------------------------------------|---------|
| Communication(C)     | Option(O)                   |         |   | Communication(C) Option(O)            |         |
|                      |                             | ONLINE  |   |                                       | ONLINE  |
|                      |                             | OFFLINE | N |                                       | OFFLINE |
| PC                   | Monitouch                   |         |   | PC                                    |         |
| Used Port            | C USB                       |         |   | Used Port C USB                       |         |
| COM2 -               | <ul> <li>Ethemet</li> </ul> |         |   | COM3                                  |         |
| Virtual Port         | IP address                  |         |   | Virtual Port IP address               |         |
| COM3                 | 192.168.1.1                 |         |   | COM2 192.168.1.1                      |         |
|                      | Port No<br>1024             |         |   | Port No                               |         |
|                      |                             | END     |   |                                       | Hide    |

This completes the LadderComOp settings.

#### **PLC Programming Software Settings**

Set the COM port number configured in the [Ladder Transfer Setting] window of LadderComOp to the following window of the relevant PLC programming software to enable communication with the PLC.

Example: [Ladder Transfer Setting] window, COM port number 9

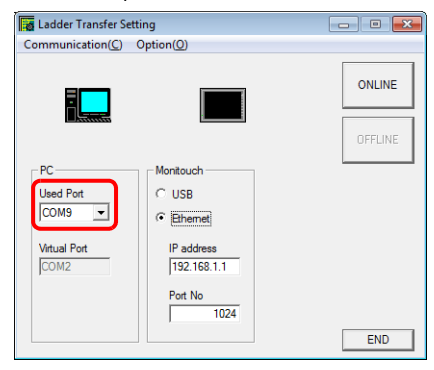

#### MITSUBISHI ELECTRIC GX Developer/GX Works2

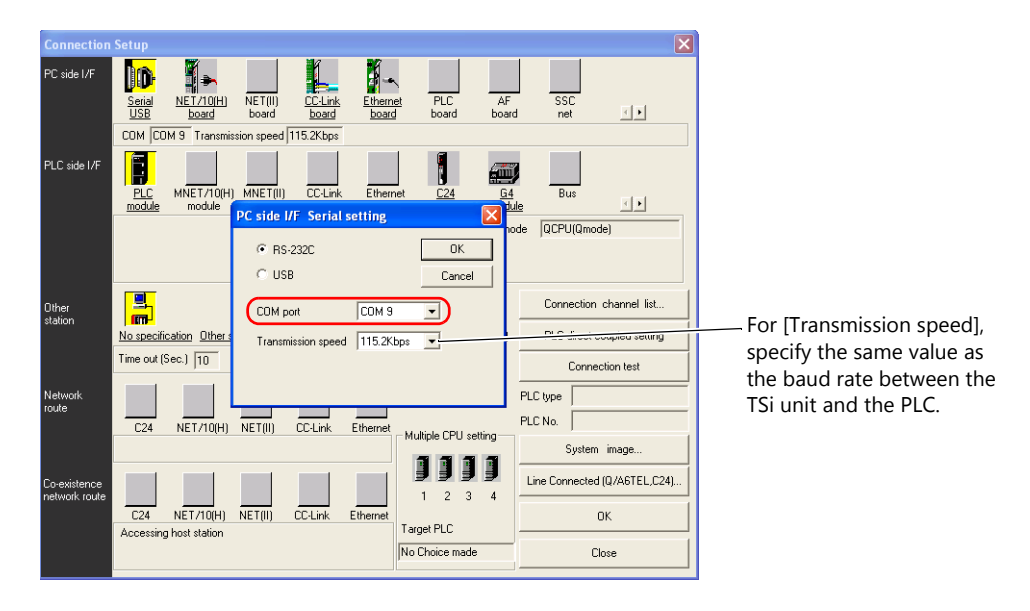

#### **OMRON CX-Programmer**

Be sure to select "SYSMAC WAY" for [Network Type]. [Network Settings] dialog  $\rightarrow$  [Driver]  $\rightarrow$  [Port Name] For [Baud Rate], specify the same value between the TSi unit and the PLC.

#### Panasonic "FPWIN GR"

[Communication Settings] dialog  $\rightarrow$  [Port No.] For [Baud Rate], specify the same value between the TSi unit and the PLC.

#### Yokogawa Electric "Wide Field2"

[Environmental Settings] dialog  $\rightarrow$  [Communication Settings]  $\rightarrow$  [COM Port No.]

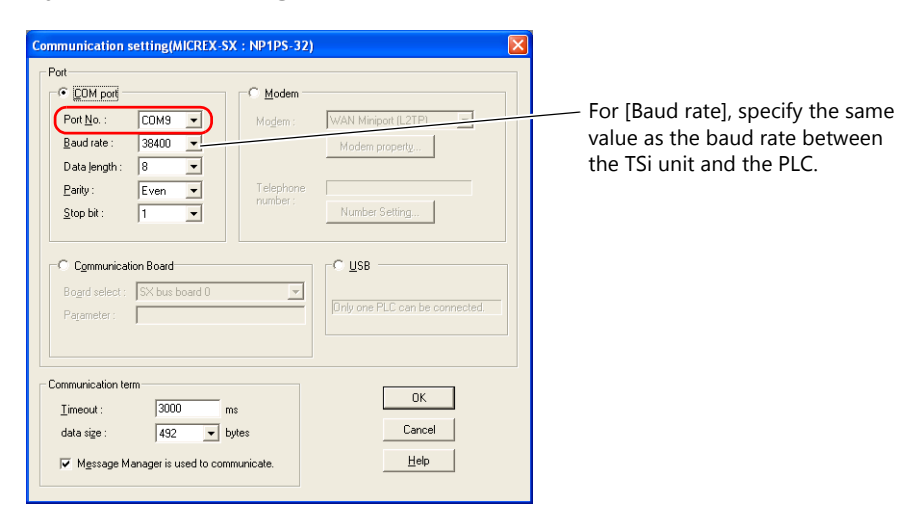

#### Fuji Electric SX-Programmer Expert (D300win)

#### Siemens "STEP 7-Micro/WIN"

[Set PG/PC Interface] dialog  $\rightarrow$  [PC/PPI cable (PPI)]  $\rightarrow$  [Properties].

| PPI | Local Connectio            | n       |  |
|-----|----------------------------|---------|--|
|     | 1 port:<br>Modem connectio | 9<br>on |  |

The baud rate between the TSi unit and the PC is fixed to 115 Kbps.

#### **Siemens SIMATIC Manager**

| Set PG/PC Interface                                                                                                    | Properties - PC Adapter(MPI)                      |
|----------------------------------------------------------------------------------------------------|---------------------------------------------------|
| Access Path LLDP                                                                                                    | MPI Local Connection                              |
| Access Point of the Application:<br>STONLINE (STEP 7)> PC Adapter(MPI) +<br>(Standard for STEP 7)                                                                                         | Connection to: COM1  Transmission rate: 38400     |
| Interface Parameter Assignment Used<br>PC Adapter(MPD<br>Big ISD Ind. Ethernet -> Intel(R) 82578DM + A<br>Big ISD Adapter(AutD)<br>Serie - Adapter(MPD)<br>Serie - Adapter(MPD)<br>Dejete | Apply settings for all modules                    |
| (Parameter assignment of your PC adapter for<br>an MPI network)                                                                                                    | OK Default Cancel Help                            |
| Add/Remove: Select                                                                                                    | Set [Connection to:] in the range of COM1 to 8.   |
| OK Cancel Help                                                                                                    | [Transmission rate:] does not need to be changed. |

## 9.5 Serial Ladder Transfer (TS2060i/TS2060 Only)

The TS2060 unit and PC can be connected using a "V-CP" screen program transfer cable to monitor or write PLC ladder programs through the TS2060 unit.

The TS2060i unit with DUR-00 installed must be used when using the MITSUBISHI A series CPU. Use Hakko Electronics' "V6-CP-A" cable to connect the TS2060i unit and a computer.

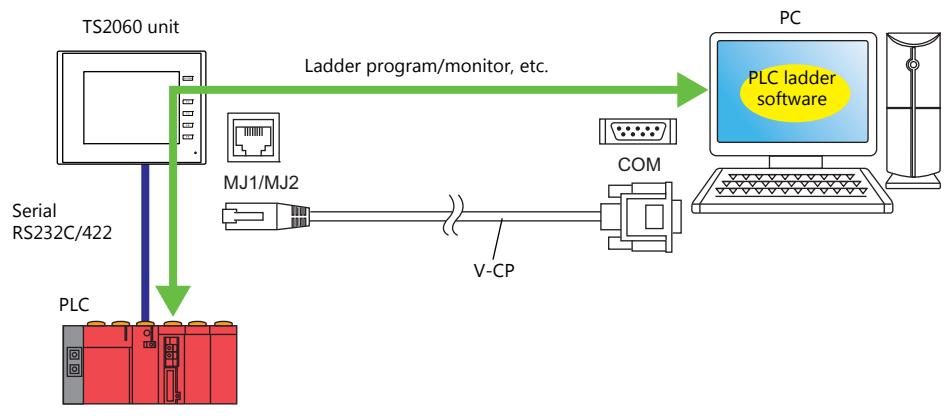

For details on supported PLC models, refer to "Supported PLC Models" page 9-2.

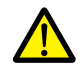

The ladder transfer function is only available when the PLC targeted for connection is registered as [PLC1]. In addition, [Hardware Setting]  $\rightarrow$  [PLC Properties]  $\rightarrow$  [Communication Mode] must be set to [1:1]. This function cannot be used for 1:n connections (multi-drop), multi-link communication, or multi-link2 communication.

#### Executing Screen Program Transfer and Ladder Transfer Using the MJ1 Port

Use the MJ1 port when using the ladder transfer function and performing screen program transfer over a single cable. Screen program transfer and PLC programming software transfers cannot be performed at the same time. Communication of either software is cut off in order to perform transfers.

Screen program transfer is only possible on the Main Menu screen. For details, refer to [Ladder Communication is not Used in Local Mode] settings page 9-21.

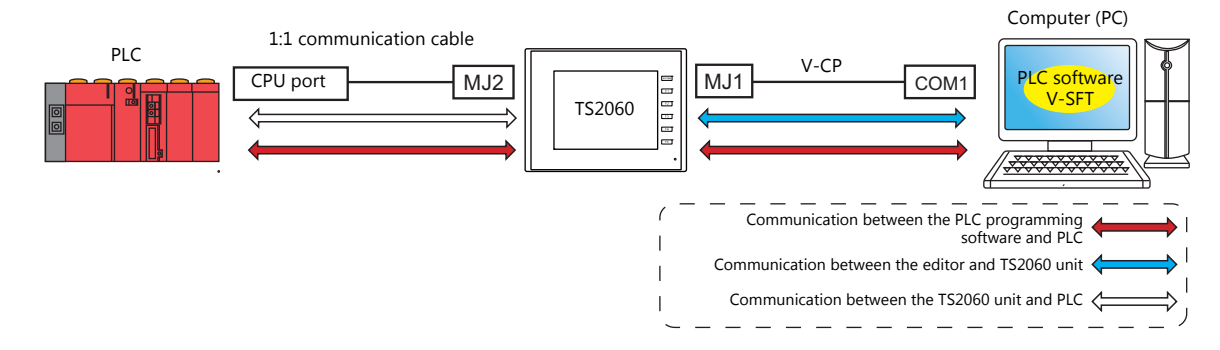

# Executing Screen Program Transfer Using the MJ1 Port and Ladder Transfer Using the MJ2 Port (TS2060i + DUR-00)

Screen program transfer and PLC programming software transfers can be performed using separate COM ports and cables. Screen program transfer and PLC programming software transfers cannot be performed at the same time.

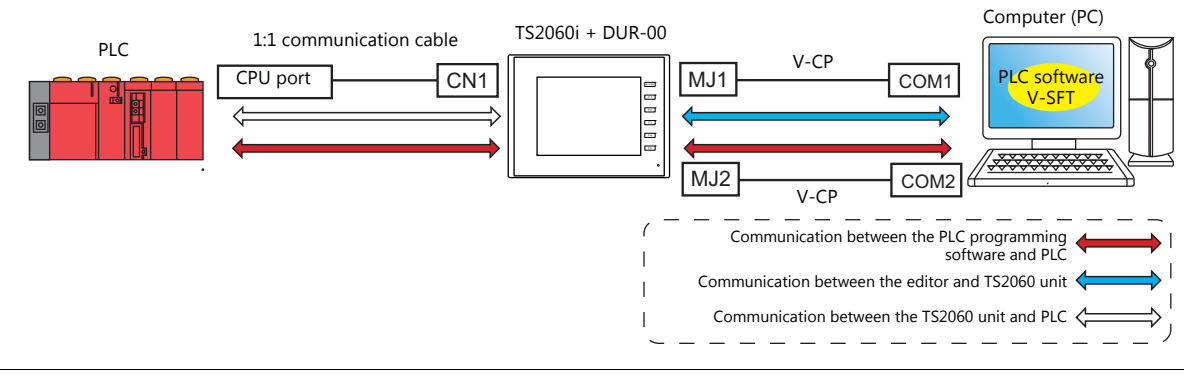

# Communication with the MITSUBISHI ELECTRIC A Series CPU (TS2060i with DUR-00 Installed Only)

Use Hakko Electronics "V6-CP-A" cable to connect the TS2060 unit and PC.

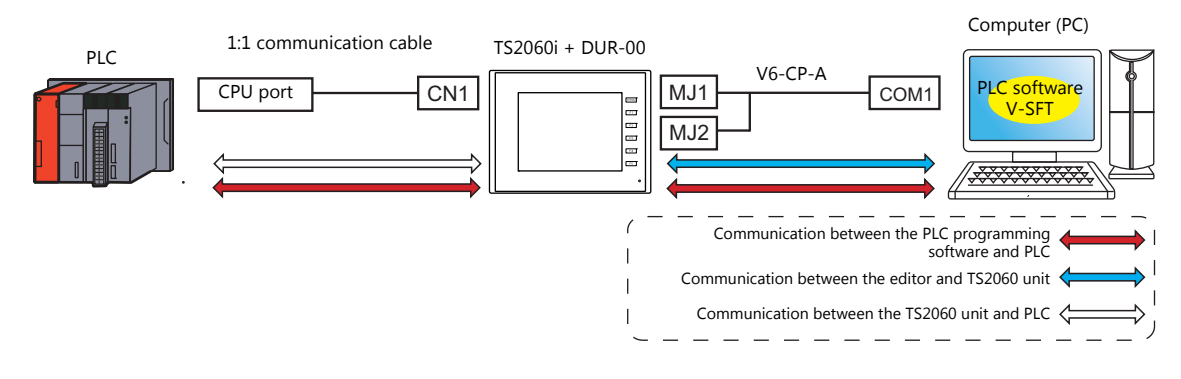

## 9.5.1 Setting Procedure

V-SFT configuration is required. Refer to the following for the setting procedure.

- V-SFT Ver. 6 settings → "V-SFT Ver. 6 Settings" page 9-20
- PLC programming software settings → "PLC Programming Software Settings" page 9-23

#### **V-SFT Ver. 6 Settings**

This section describes the settings for ladder transfer using the MITSUBISHI QnH (Q) series CPU as an example.

#### [Ladder Transfer Setting] window

1. Click [System Setting]  $\rightarrow$  [Hardware Setting]  $\rightarrow$  [Ladder Transfer]. The [Ladder Transfer Setting] window is displayed.

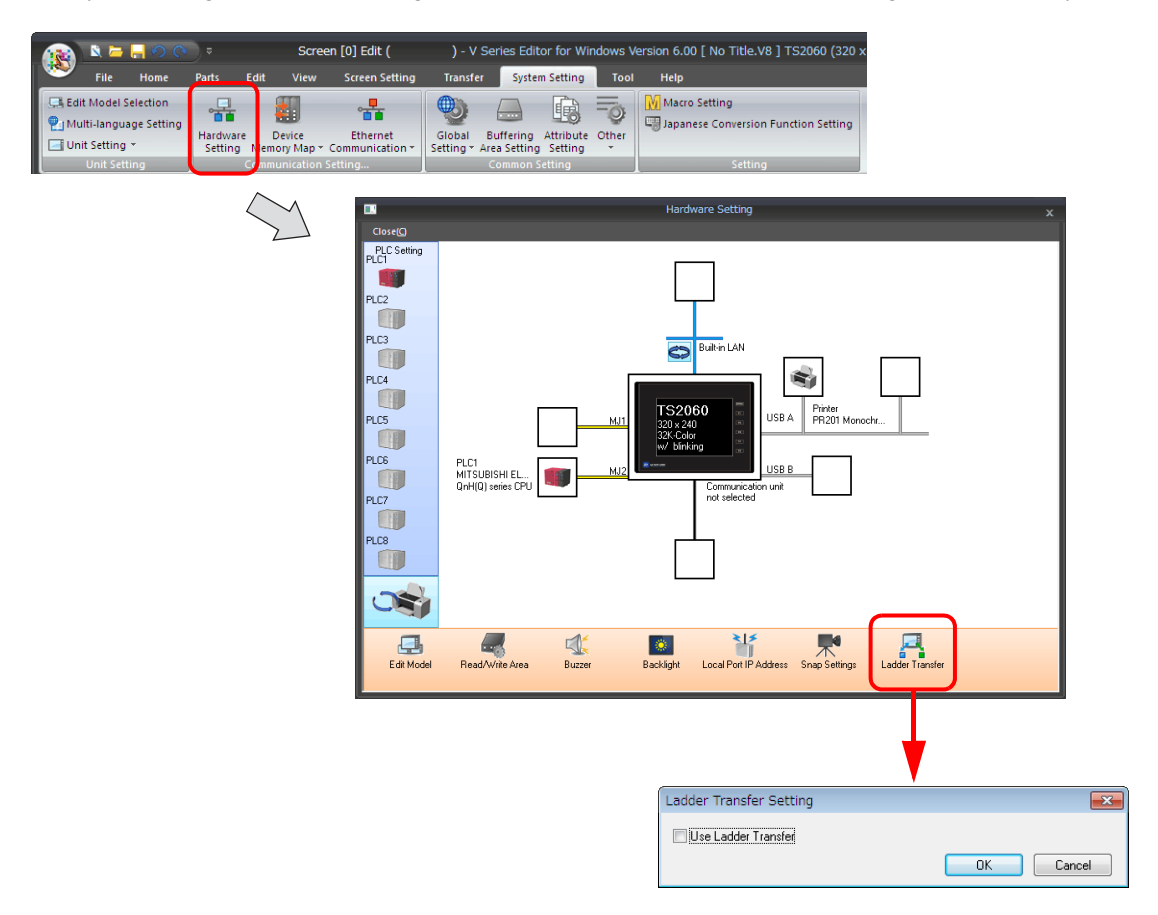

2. Select the [Use Ladder Transfer] checkbox and set the port to which the computer is connected to [MJ1] or [MJ2].

| Ladder Transfer Setting                          | ×              |
|--------------------------------------------------|----------------|
| 🔽 Use Ladder Transfer                            |                |
|                                                  | Detail Setting |
| PLC1<br>MITSUBISHI ELECTRIC<br>QnH(Q) series CPU |                |
|                                                  | OK Cancel      |

3. Click the [OK] button to complete the necessary settings. Transfer the screen program to the TS2060 unit.

#### [Ladder Communication is not Used in Local Mode] settings

Selecting the [MJ1] or [MJ2] connection port allows the [Ladder Communication is not Used in Local Mode] checkbox setting to be selected in the [Detail Setting] window.

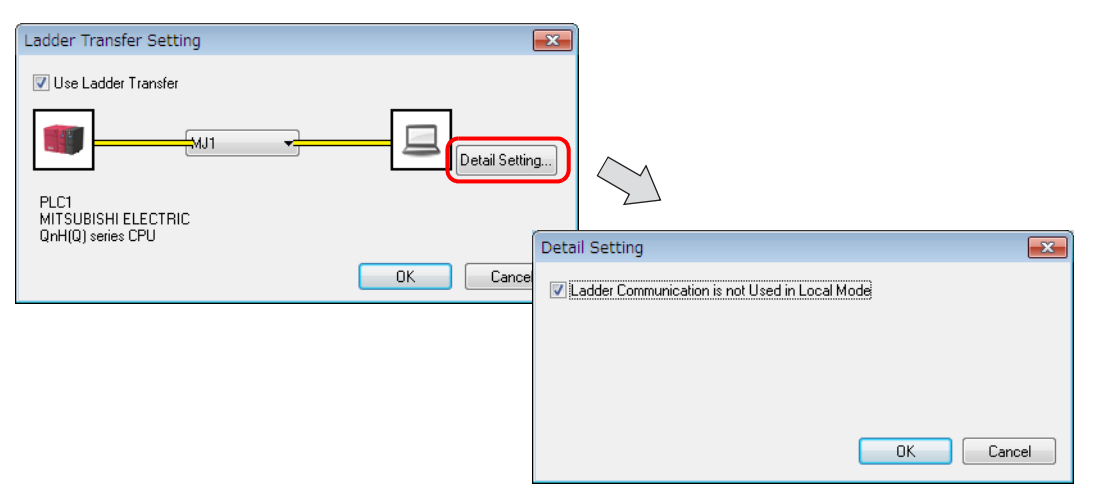

Whether screen program transfer and ladder transfer can be performed in a particular state of the TS2060 unit differs depending on the combination of this setting and the modular jack function.

• MJ1: Ladder transfer

| [Ladder Communication is not<br>Used in Local Mode] | TS2060 Unit State | Screen Program Transfer | Ladder Transfer |
|-----------------------------------------------------|-------------------|-------------------------|-----------------|
| Selected                                            | RUN               | ×                       | 0               |
| Selected                                            | Local mode        | 0                       | ×               |
| Uncolorted                                          | RUN               | ×                       | 0               |
| Unselected                                          | Local mode        | ∆*                      | ∆*              |

• MJ1: Not connected, MJ2: Ladder transfer

| [Ladder Communication is not<br>Used in Local Mode] | TS2060 Unit State | Screen Program Transfer | Ladder Transfer |
|-----------------------------------------------------|-------------------|-------------------------|-----------------|
| Soloctod                                            | RUN               | 0                       | 0               |
| Selected                                            | Local mode        | 0                       | ×               |
| Unselected                                          | RUN               | 0                       | 0               |
| Oliselected                                         | Local mode        | 0                       | 0               |

#### • MJ1: Not connected/other than ladder transfer, MJ2: Ladder transfer

| [Ladder Communication is not<br>Used in Local Mode] | TS2060 Unit State | Screen Program Transfer | Ladder Transfer |
|-----------------------------------------------------|-------------------|-------------------------|-----------------|
| Salactad                                            | RUN               | ×                       | 0               |
| ielected  RUN  Local mode  RUN  Inselected          | 0                 | ×                       |                 |
| Uncolocted                                          | RUN               | ×                       | 0               |
| Onselected                                          | Local mode        | 0                       | 0               |

#### \* Switching to Local mode

 $\mbox{Press the [SYSTEM]} \rightarrow \mbox{[F1]}$  switch to display the Main Menu screen.

[Editor:---] (ladder transfer mode) is displayed at the lower left of the screen. In this case, screen program transfer using the MJ1 port cannot be performed.

(Refer to the table below.)

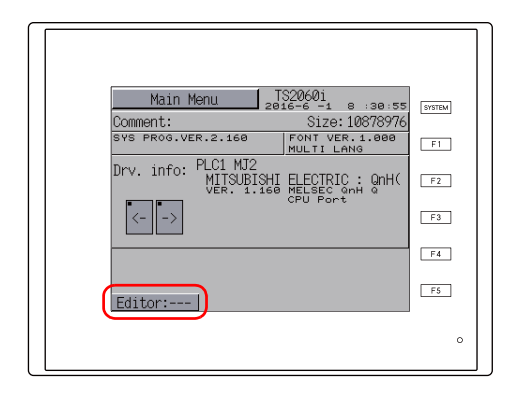

| Indication | Screen Program Transfer | Ladder Transfer |
|------------|-------------------------|-----------------|
| Editor:    | ×                       | 0               |
| Editor:MJ1 | 0                       | Х               |

Switching between [Editor:---] and [Editor:MJ1] is performed using a function switch. Press and hold the [F2] switch for three seconds.

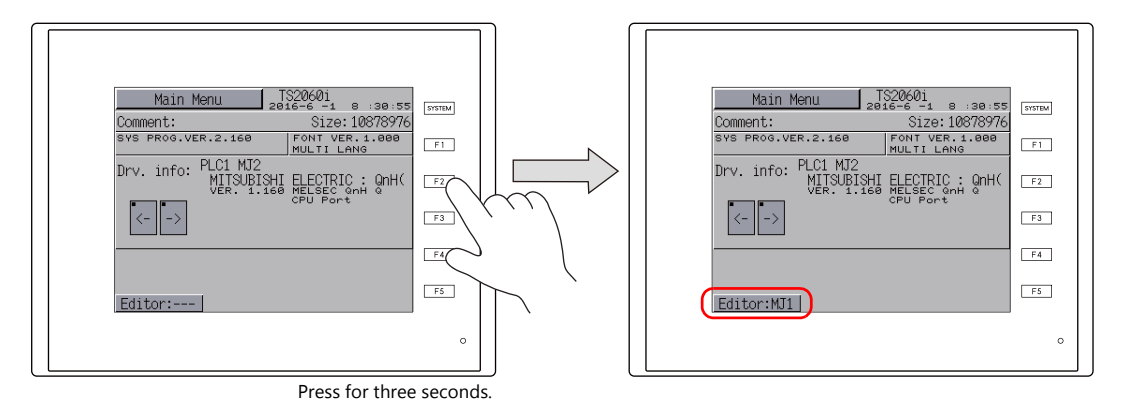

#### **PLC Programming Software Settings**

Set the COM port number to enable communication with the PLC.

#### MITSUBISHI ELECTRIC GX Developer/GX Works2

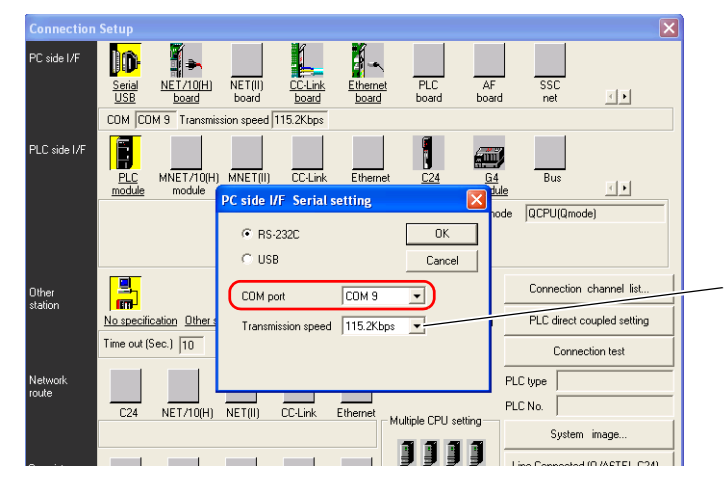

For [Transmission speed], specify the same value as the baud rate between the TS2060 unit and the PLC.

#### **OMRON CX-Programmer**

Be sure to select "SYSMAC WAY" for [Network Type]. [Network Settings] dialog  $\rightarrow$  [Driver]  $\rightarrow$  [Port Name] For [Baud Rate], specify the same value between the TS2060 unit and the PLC.

#### Panasonic "FPWIN GR"

[Communication Settings] dialog  $\rightarrow$  [Port No.] For [Baud Rate], specify the same value between the TS2060 unit and the PLC.

## Yokogawa Electric "Wide Field2"

[Environmental Settings] dialog  $\rightarrow$  [Communication Settings]  $\rightarrow$  [COM Port No.]

#### Fuji Electric SX-Programmer Expert (D300win)

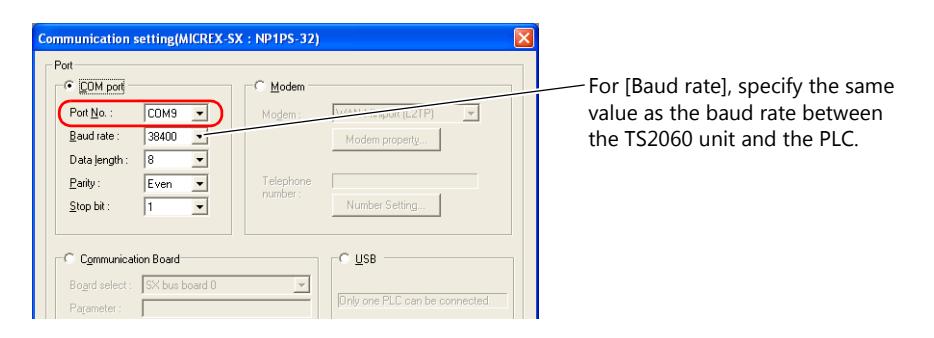

#### Siemens "STEP 7-Micro/WIN"

[Set PG/PC Interface] dialog  $\rightarrow$  [PC/PPI cable (PPI)]  $\rightarrow$  [Properties].

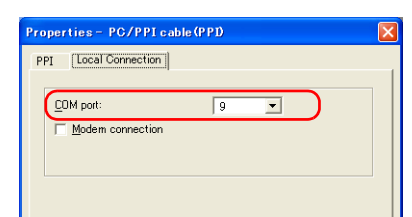

The baud rate between the TS2060 unit and the PC is fixed to 115 Kbps.

## Siemens SIMATIC Manager

| ccess Path LLDP                                                     |                 | MPI   |
|---------------------------------------------------------------------|-----------------|-------|
| Access Point of the Application:<br>STONLINE (STEP.7)> PC Adapter(M | PD              | 6     |
| (Standard for STEP 7)                                               |                 |       |
| Interface <u>P</u> arameter Assignment Used:                        |                 |       |
| PC Adapter(MPI)                                                     | Properties      | L L   |
| PC Adapter(MPI)  are PC Adapter(PROFIBUS)                           | Copy<br>Delete  |       |
| an MPI network)                                                     |                 |       |
| Interfaces                                                          |                 | Sot [ |
| Add/Remove:                                                         | Sele <u>c</u> t | Set   |
|                                                                     |                 | (0)   |
|                                                                     |                 |       |

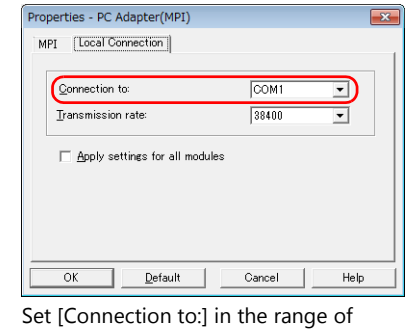

Set [Connection to:] in the range of COM1 to 8. [Transmission rate:] does not need to be changed.

## 9.6 Notes

#### Screen Program Transfer

- When transferring a screen program via USB cable while executing the ladder transfer function via USB, always perform the following.
  - Switch to the Main Menu screen on the TS.
  - (Ladder communication is enabled only in RUN mode.)
  - Set LadderComOp Ver. 2 to [OFFLINE] mode.
  - (For details on this setting, refer to "9.2.2 LadderComOp Ver. 2 Detailed Settings" page 9-7.)
- When using Siemens S7-200 PPI or S7-300/400 MPI, always switch to the Main Menu screen before transferring the screen program. (Ladder communication is enabled only in RUN mode.)

#### **Other Notes**

- The ladder transfer function can be used for up to three ports with PLC 1 to 8.
- When using a PC with user privileges enabled, perform the following in advance.
  - 1) Log in with administrator privileges.
  - 2) Start the LadderComOp program and set a COM port for [Used Port].
    - \* When settings are configured initially, LadderComOp may take a few moments to exit. Also, if a user logs in without administrator privileges, the following message is displayed and the LadderComOP software cannot be used.
- The following messages are displayed at the top left of the screen on the TS unit during access (mainly when transferring a large amount of data, such as programs) to the Siemens S7-200 PPI and S7-300/400 MPI. The TS unit automatically returns to normal operation after access is complete.
  - PLC1 Access denied by Loader
  - PLC1 In Reset Service
- The communication states of the PLC programming software and PLC when communication is performed between the editor and the TS unit are shown below.

| Editor                | PLC Programming Software                                          |
|-----------------------|-------------------------------------------------------------------|
| Writing to TS unit    | Communication stops (normal communication after writing finishes) |
| Reading from TS unit  | Normal communication                                              |
| Checking with TS unit | Normal communication                                              |

• Baud rate

The baud rate used between the TS unit and the PLC is the value set in the editor for [Hardware Setting]  $\rightarrow$  [PLC Properties]  $\rightarrow$  [Baud Rate].

However, when communication (monitoring etc.) with the PLC programming software occurs with the ladder transfer function, the baud rate value changes to that of the PLC programming software. This baud rate is retained until power to the TS unit is turned off and on again.

For this reason, set the same baud rate setting for [Hardware Setting]  $\rightarrow$  [PLC Properties]  $\rightarrow$  [Baud Rate] as the PLC programming software.

- When [Use Ladder Tool] is set to [Yes], monitor registration of the TS unit and PLC communication is prohibited even if the PLC programming software is not running. This means that the screen display speed is slightly slower than usual.
- When transferring ladder programs when the TS unit is in RUN mode, the performance of both the TS unit and the PLC programming software decreases because communication between the two is performed in synchronization.

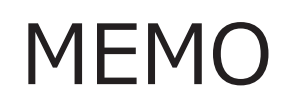

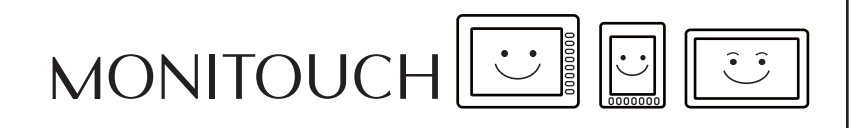

# Hakko Electronics Co., Ltd. www.monitouch.com

Sales 890-1, Kamikashiwano-machi, Hakusan-shi, Ishikawa, 924-0035 Japan TEL +81-76-274-2144 FAX +81-76-274-5136